# iR1600/iR2000/ iR1610/iR2010 SERIES SERVICE MANUAL

**REVISION 0** 

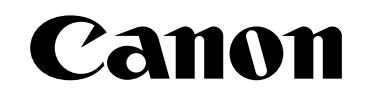

MAR. 2002

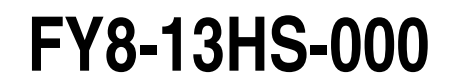

COPYRIGHT© 2002 CANON INC. CANON iR1600/iR2000/iR1610/iR2010 SERIES REV.0 MAR. 2002 PRINTED IN JAPAN (IMPRIME AU JAPON)

### Application

This manual has been issued by Canon Inc. for qualified persons to learn technical theory, installation, maintenance, and repair of products. This manual covers all localities where the products are sold. For this reason, there may be information in this manual that does not apply to your locality.

### Corrections

This manual may contain technical inaccuracies or typographical errors due to improvements or changes in products. When changes occur in applicable products or in the contents of this manual, Canon will release technical information as the need arises. In the event of major changes in the contents of this manual over a long or short period, Canon will issue a new edition of this manual.

The following paragraph does not apply to any countries where such provisions are inconsistent with local law.

### Trademarks

The product names and company names used in this manual are the registered trademarks of the individual companies.

### Copyright

This manual is copyrighted with all rights reserved. Under the copyright laws, this manual may not be copied, reproduced or translated into another language, in whole or in part, without the written consent of Canon Inc.

### COPYRIGHT © 2002 CANON INC. Printed in Japan Imprimé au Japon

Caution

Use of this manual should be strictly supervised to avoid disclosure of confidential information.

## 1 Symbols Used

This documentation uses the following symbols to indicate special information:

### Symbol Description

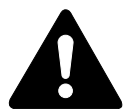

Indicates an item of a non-specific nature, possibly classified as Note, Caution, or Warning.

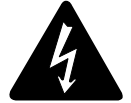

Indicates an item requiring care to avoid electric shocks.

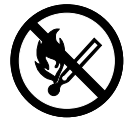

Indicates an item requiring care to avoid combustion (fire).

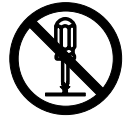

Indicates an item prohibiting disassembly to avoid electric shocks or problems.

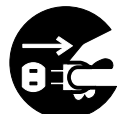

Indicates an item requiring disconnection of the power plug from the electric outlet.

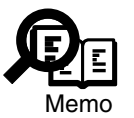

Indicates an item intended to provide notes assisting the understanding of the topic in question.

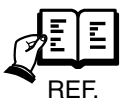

Indicates an item of reference assisting the understanding of the topic in question.

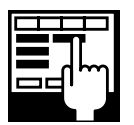

Provides a description of a service mode.

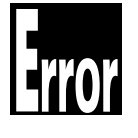

Provides a description of the nature of an error indication.

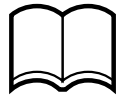

Refers to the Copier Basics Series for a better understanding of the contents.

ii

## 2 Outline of the Manual

This Service Manual provides basic facts and figures needed to service the iR1600/ iR2000. Of the machine's accessories, this manual covers the cassette unit and inner 2way tray; for other accessories including the ADF, see its own Service Manual.

In this manual, the 1-Cassette Unit-F1, 2-Cassette Unit-G1 and 3-Cassette Unit-H1 are collectively called 'cassette unit," and the Inner 2-Way Tray-B1 is referred to as the inner 2-way tray.

This Service Manual consists of the following chapters:

| Chapter 1  | Introduction:           | features, specifications, operation, system con-<br>struction, routine maintenance by the user, safety,<br>reproduction processes                                         |
|------------|-------------------------|----------------------------------------------------------------------------------------------------|
| Chapter 2  | Basic Operation:        | basic operation, outline of electrical circuitry, ba-<br>sic sequence                                                                                                    |
| Chapter 3  | Image Reading/          | 1                                                                                                    |
|            | Processing System:      | principles of operation of the exposure system,<br>principles of operation of the image processing<br>system, timing of operation; disassembly/assembly<br>and adjustment |
| Chapter 4  | Laser Exposure System:  | principles of operation of the image formation sys-<br>tem, timing of operation; disassembly/assembly                                                                     |
| Chapter 5  | Image formation system: | standards, adjustments, troubleshooting tables                                                                                                    |
| Chapter 6  | Pickup/Feeding System:  | principles of operation of the pickup/feeding sys-<br>tem, timing of operation; disassembly/assembly<br>and adjustment                                                    |
| Chapter 7  | Fixing System:          | principles of operation of the fixing system, timing<br>of operation; disassembly/assembly and adjust-<br>ment                                                            |
| Chapter 8  | Externals and Auxiliary |                                                                                                    |
| L          | Control System:         | principles of operation of the externals/auxiliary<br>control system, timing of operation; disassembly/<br>assembly and adjustment                                        |
| Chapter 9  | Cassette Unit:          | principles of operation of the pickup system; disas-<br>sembly/assembly and adjustments                                                                                   |
| Chapter 10 | Inner 2-Way Tray:       | principles of operation; disassembly/assembly and adjustment                                                                                                    |
| Chapter 11 | Installation:           | site requirements and installation procedure                                                                                                    |
| Chapter 12 | Maintenance and         |                                                                                                    |
|            | Inspection:             | table of periodically replaced parts, table of<br>durables, scheduled servicing chart                                                                                     |
| Chapter 13 | Troubleshooting:        | maintenance and inspection, standards/adjustment,<br>troubleshooting image faults/malfunctions; service<br>mode, self diagnosis                                           |
| Chapter 14 | Version up:             | version up                                                                                                    |
| Appendix:  |                         | general timing chart, general circuit diagram                                                                                                    |

The descriptions are subject to change for product improvement, and major changes will be communicated in the form of Service Information bulletins.

All service persons are expected to go through the contents of this Service Manual and Service Information bulletins and have a good understanding of the machine, readying themselves to promptly respond to the needs of the field (i.e., identifying and correcting faults). The descriptions in this Service Manual are based on he following rules:

1. In each chapter, the uses of the function in question and its relationship to electrical and mechanical systems are discussed and the timing of operation of its associated parts is explained by means of outlines and diagrams.

In the diagrams, the symbol  $\longrightarrow$  represents a mechanical path, while the symbol  $\longrightarrow$  with a name next to it indicates the flow of an electric signal.

The expression 'turn on the power" means turning on the power switch, closing the front door, and closing the delivery door so that the machine will be supplied with power.

2. In circuit diagrams (digital), a signal whose level is High is expressed as being '1', while a single whose level is Low is expressed as being '0'; the level of voltage, how-ever, varies from circuit to circuit.

The machine uses CPUs, whose internal mechanisms cannot be checked in the field, and, therefore, are not explained. In addition, the machine's PCBs are not intended for repairs at the user's and, therefore, are explained by means of block diagrams: two types are used, i.e., between sensors and inputs of PCBs equipped with a control or drive function and between outputs equipped with a control or drive function and loads; in addition, functional block diagrams are used at times.

Changes made to the machine for product improvement are communicated in the form of a Service Information bulletin as needed. All service persons are expected to go through all service documentation including the bulletins and be equipped to respond to the needs of the field (as by being able to identify possible causes of problems).

20cpm/LTR

16cpm/LTR

20cpm/LTR

2-cassette

1-cassette

2-cassette

| ADF<br>function | Fax function    | Printer function                   | Cassette<br>Type                           | Copying speed<br>(cpm) at Direct                              |
|-----------------|-----------------|------------------------------------|--------------------------------------------|---------------------------------------------------------------|
|                 | *1              |                                    | 1-cassette                                 | 16cpm/LTR                                                     |
|                 | ADF<br>function | ADF Fax<br>function function<br>*1 | ADF Fax Printer<br>function function<br>*1 | ADFFaxPrinterCassettefunctionfunctionfunctionType*11-cassette |

This service manual covers the models shown in the following table. Be sure to have a good understanding of the difference from model to model before referring to this manual.

The notation " $\sqrt{}$ " indicates that the item in question is available.

\*1

 $\sqrt{}$ 

 $\sqrt{}$ 

\*1 : Fax function not supported.

 $\sqrt{}$ 

 $\sqrt{}$ 

iR2000

iR1610F

iR2010F

### System Configuration

1. The machine may be configured as follows with its accessories (except the printer/fax device):

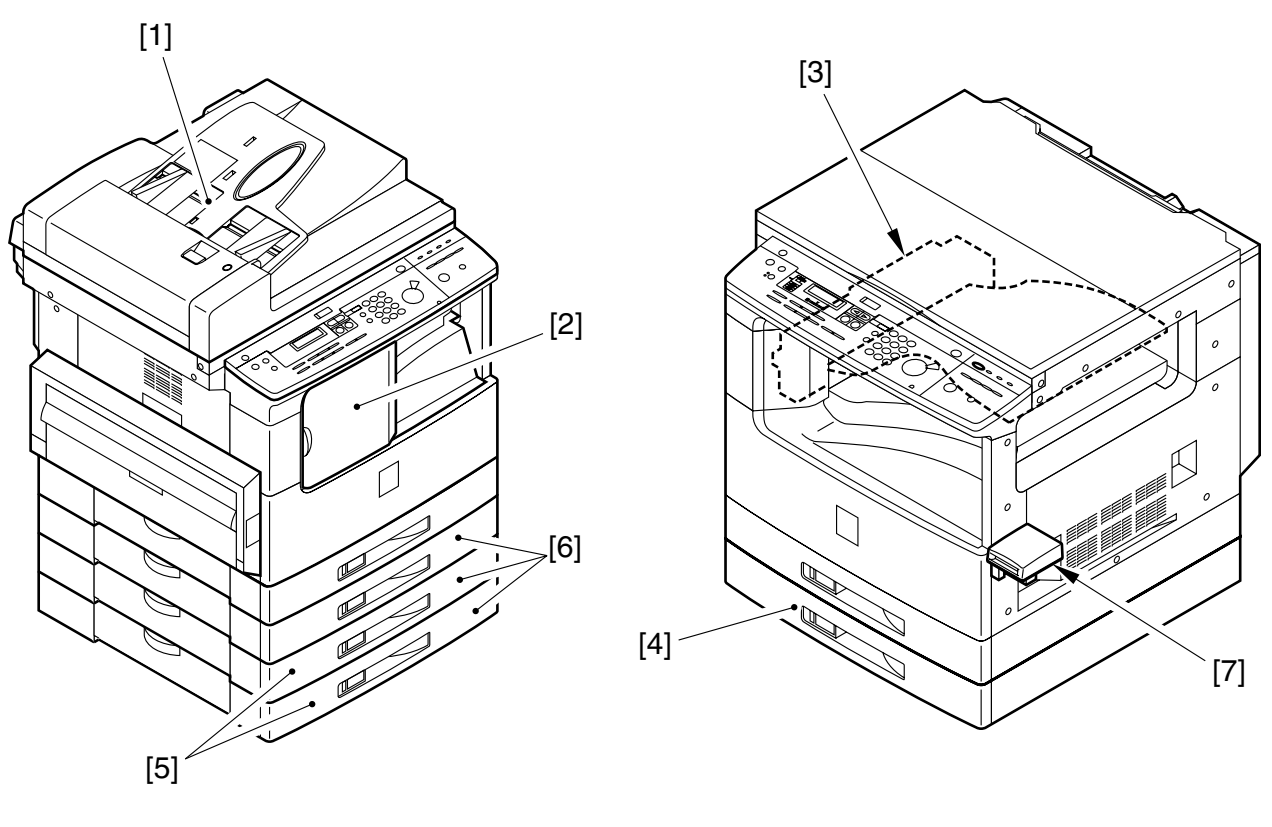

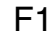

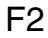

- [1] ADF-J1 (iR1600/iR2000 only)
- [2] Finisher-L1 (if PDL output, requires hard disk.)
- [3] Inner 2-Way Tray-B1
- [4] 1-Cassette Unit-F1 (16cpm model only)
- [5] 2-Cassette Unit-G1 (20cpm model only)
- [6] 3-Cassette Unit-H1 (16cpm model only)
- [7] Card Reader-E1

vi

2. The machine may be configured with the following accessory boards:Printer accessories

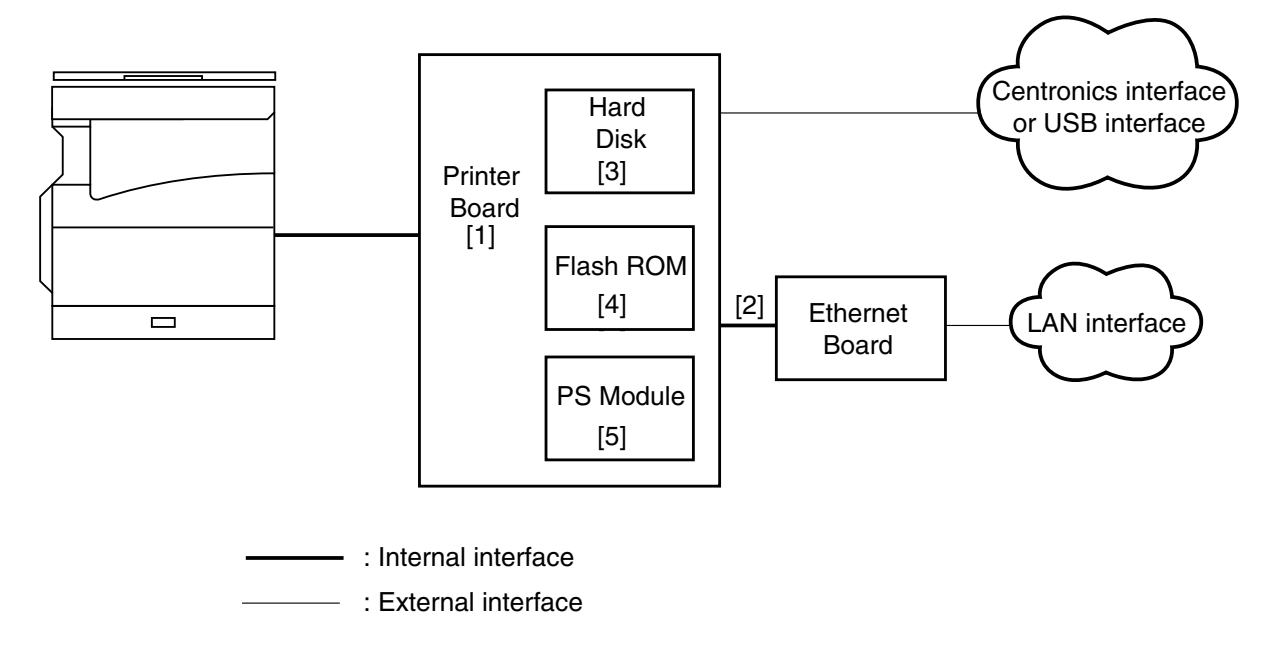

F3

- [1] Printer Board-N1
- [2] Ethernet Network Interface Adapter iN-E5
- [3] Hard Disk HD-65
- [4] Flash ROM Module FR-65
- [5] PS Module-B1

• Fax accessories (iR1610F/iR2010F only)

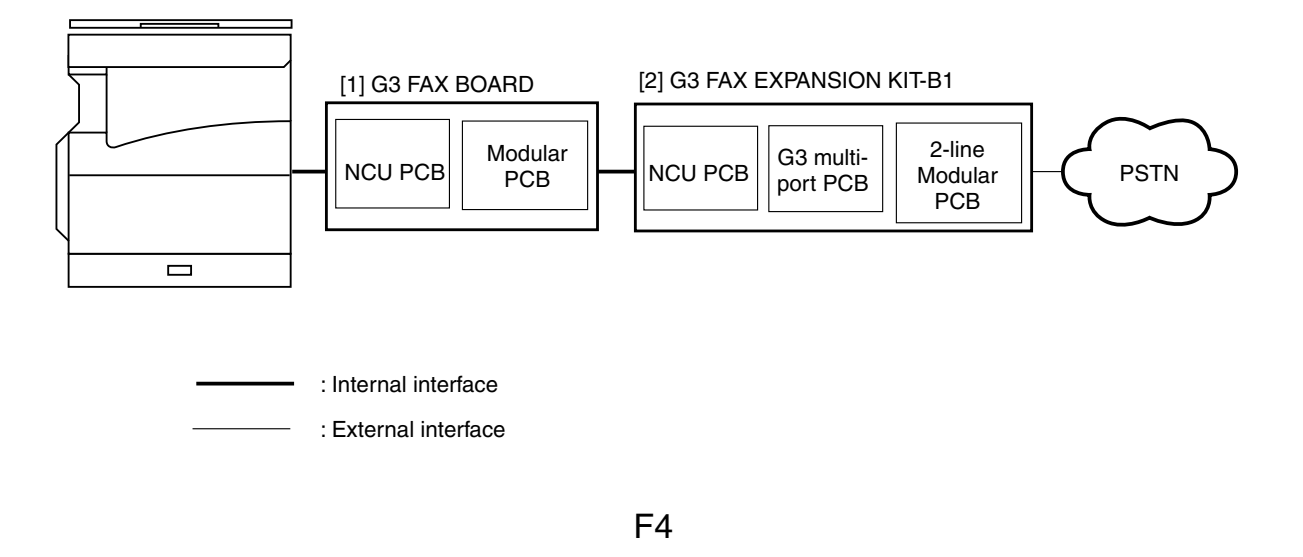

- [1] G3 FAX BAORD\*1
- [2] G3 FAX EXPANSION KIT-B1\*2
- \*1 : Standard (iR1610F/iR2010F)
- \*2 : iR1610F/iR2010F 120V only

### <Points to Note When Turning Off the Power Switch>

Be sure to turn off the power switch and disconnect the power plug before starting disassembly/assembly work; further, keep the following in mind:

- 1. If you turn off the main power switch while a printer function is in use, the data being processed can be lost. Check to be sure that the online indicator in the control panel is OFF before operating the power switch.
- 2. Do not turn off the power switch while downloading is taking place; otherwise, the machine may fail to operate.
- 3. Remember that not all power will be removed in response to the opening of the front cover as long as the power switch remains ON.
- 4. Be sure to use SHUT DOWN MENU to shut down the printer if the Hard Disk HD-65 (accessory) has been installed.

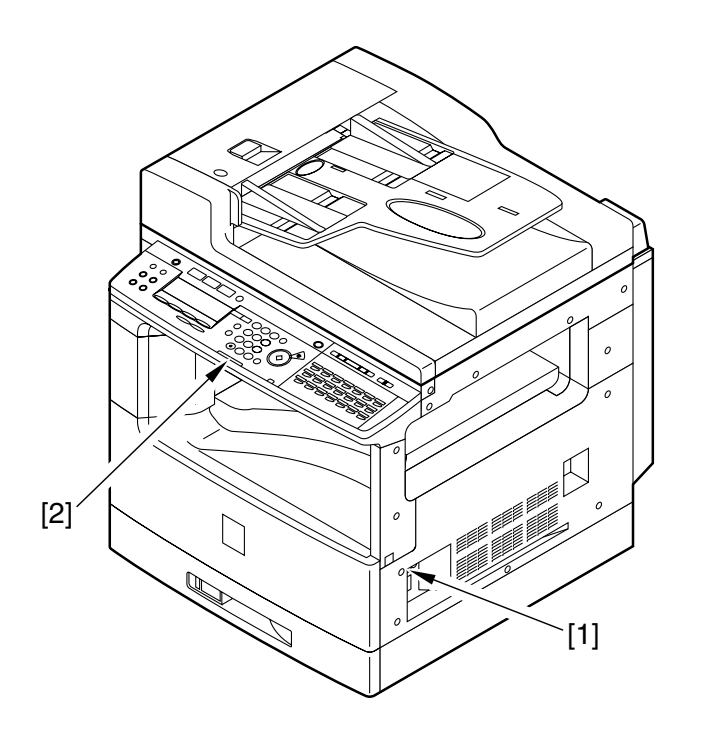

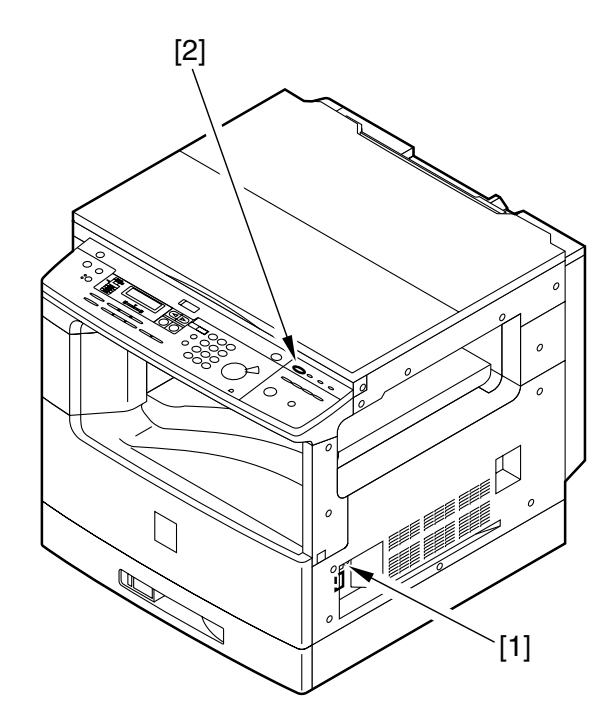

F5

- [1] Power switch
- [2] Online indicator

## Contents

## CHAPTER 1 INTRODUCTION

| 1 | Features | 1-1                   |
|---|----------|-----------------------|
|   | 1.1 Fea  | atures 1-1            |
| 2 | Specific | ations 1-3            |
|   | 2.1 Co   | pier 1-3              |
|   | 2.1.1    | Туре 1-3              |
|   | 2.1.2    | System 1-3            |
|   | 2.1.3    | Functions 1-4         |
|   | 2.1.4    | Others1-6             |
|   | 2.2 Ca   | ssette Unit1-8        |
|   | 2.3 Inn  | er 2-Way Tray1-9      |
| 3 | Names of | of Parts 1-10         |
|   | 3.1 Ex   | ternal View1-10       |
|   | 3.1.1    | Copier 1-10           |
|   | 3.1.2    | Cassette Unit 1-12    |
|   | 3.1.3    | Inner 2-Way Tray 1-13 |
|   | 3.2 Cro  | oss Section 1-14      |
|   | 3.2.1    | Copier 1-14           |
|   | 3.2.2    | Cassette Unit 1-16    |
|   | 3.2.3    | Inner 2-Way Tray 1-17 |
| 4 | Control  | Panel 1-18            |
|   | 4.1 Co   | ntrol Panel 1-18      |
|   | 4.1.1    | Control Panel for a   |
|   |          | Non-Fax Model 1-18    |
|   | 4.1.2    | Control Panel for a   |
|   |          | Fax Model 1-21        |
|   | 4.1.3    | Master Password 1-25  |
|   | 4.2 Ba   | sic Operation1-26     |
|   | 4.2.1    | Basic Operation for a |
|   |          | Non-Fax Model 1-26    |

|   | 4.2.2   | Basic Operation for             |
|---|---------|---------------------------------|
|   |         | a Fax Model1-26                 |
|   | 4.3 E   | xtended Operation 1-27          |
|   | 4.3.1   | Extended Operation for a        |
|   |         | Non-Fax Model 1-27              |
|   | 4.3.2   | Extended Operation for a        |
|   |         | Fax Model 1-27                  |
|   | 4.4 U   | ser Mode 1-28                   |
|   | 4.4.1   | User Mode for a                 |
|   |         | Non-Fax Model 1-28              |
|   | 4.4.2   | User Mode for a                 |
|   |         | Fax Model 1-36                  |
| 5 | Cleanin | ng by the User1-59              |
|   | 5.1 C   | leaning by the User 1-59        |
|   | 5.1.1   | Cleaning the Fixing Roller 1-59 |
|   | 5.1.2   | Cleaning the Copyboard Glass,   |
|   |         | Reading Glass, and Copyboard    |
|   |         | Cover White Plate 1-61          |
|   | 5.1.3   | Cleaning the ADF Roller/        |
|   |         | Guide Assembly 1-62             |
| 6 | Safety  | and Warnings1-64                |
|   | 6.1 Sa  | afety of Laser Light 1-64       |
|   | 6.2 C   | DRH Requirements 1-64           |
|   | 6.3 H   | andling the Laser Unit 1-65     |
|   | 6.4 Sa  | afety of the Toner 1-66         |
| 7 | Reprod  | uction Processes 1-67           |
|   | 7.1 O   | utline 1-67                     |

## CHAPTER 2 BASIC OPERATION

- - 1.2 Outline of Electrical Circuitry .. 2-2 1.2.1 Image Processor PCB ....... 2-2

    - 1.2.3 Power Supply PCB ...... 2-5
- 1.2.4 Analog Processor PCB ...... 2-5
- 1.3 Inputs to and Outputs from Electrical Components ...... 2-6
  - 1.3.1 Wiring Diagram of the Major PCBs ......2-6

- 1.3.2 Wiring Diagram of the Electrical Components (1/2) ..... 2-7
- 1.3.3 Wiring Diagram of Electrical Components (2/2)...... 2-8
- 1.4 Basic Sequence of Operation .... 2-9
- Outline ...... 2-9 1.4.1
- 1.4.2 Basic Sequence of Operation (power-on) ..... 2-10

- 1.4.3 Basic Sequence of Operation
- 1.5 Controlling the Main Motor
  - (M101) ..... 2-13

## CHAPTER 3 IMAGE READING/PROCESSING SYSTEM

| 1 | Outli | ine of Operation                 |
|---|-------|----------------------------------|
|   | 1.1   | Outline                          |
| 2 | Read  | ler Drive System                 |
|   | 2.1   | Outline                          |
|   | 2.2   | Controlling the Reader Motor 3-3 |
|   | 2.2   | .1 Moving the Carriage in        |
|   |       | Reverse After an                 |
|   |       | Image Scan 3-3                   |
| 3 | Dete  | cting the Size of Originals 3-4  |
|   | 3.1   | Outline                          |
|   | 3.2   | Detection by the                 |
|   |       | Original Size Sensors            |
|   | 3.3   | Detecting the Size of            |
|   |       | Originals                        |
|   | 3.4   | Detection by the ADF 3-7         |
| 4 | Imag  | e Processing                     |
|   | 4.1   | Outline                          |
|   | 4.2   | Contact Sensor                   |
|   | 4.2   | .1 Outline of the Contact        |
|   |       | Sensor 3-9                       |
|   | 4.2   | .2 Construction of the Contact   |
|   |       | Sensor (CS) 3-10                 |
|   | 4.3   | A/D Conversion 3-11              |
|   | 4.4   | Shading Correction               |
|   | 4.4   | .1 Black Shading                 |
|   |       | Correction 3-12                  |
|   | 4.4   | .2 White Shading                 |
|   |       | Correction 3-12                  |
|   | 4.5   | Re-Ordering 3-12                 |
|   | 4.6   | ABC                              |
|   |       | (auto background control) 3-13   |

| 4.7 LED Intensity Adjustment 3-14   |
|-------------------------------------|
| 4.8 Enlargement/Reduction           |
| 4.8.1 Enlargement/Reduction in      |
| Main Scanning Direction 3-14        |
| 4.8.2 Changing the Reproduction     |
| Ratio in Sub Scanning               |
| Direction 3-16                      |
| 4.9 Edge Emphasis 3-17              |
| 4.10 Editing                        |
| 4.11 Density Conversion (LUT, i.e., |
| look-up table processing) 3-17      |
| 4.11.1 Density Adjustment           |
| (F-value conversion) 3-17           |
| 4.11.2 Density Correction           |
| (γ correction) 3-17                 |
| 4.12 Binary Processing 3-18         |
| 4.12.1 Error Diffusion 3-18         |
| 4.13 Image Memory Control           |
| 4.13.1 Compression/Expansion,       |
| Rotation, and Enlargement/          |
| Reduction 3-18                      |
| 4.13.2 SDRAM 3-18                   |
| 4.14 Output Image Processing 3-19   |
| 4.14.1 Smoothing 3-19               |
| 5 Disassembly and Assembly 3-20     |
| 5.1 Copyboard Glass 3-21            |
| 5.1.1 Removing the                  |
| Copyboard Glass 3-21                |
| 5.1.2 After Replacing the           |
| Copyboard Glass 3-22                |

- 5.2 CS Unit ...... 3-23
  - 5.2.1 Removing the CS Unit ..... 3-23
  - 5.2.2 Points to Note When Mounting the CS Unit ...... 3-265.2.3 After Replacing the
- 5.2.4 Points to Note When
- Handling the CS Unit ...... 3-29 5.3 Reader Motor ...... 3-30

## CHAPTER 4 LASER EXPOSURE SYSTEM

| 1 | Outl | ine of Operation              | 4-1 |
|---|------|-------------------------------|-----|
|   | 1.1  | Outline                       | 4-1 |
|   | 1.2  | Basic Sequence of Operation   |     |
|   |      | (laser exposure system)       | 4-3 |
| 2 | Gene | erating the Horizontal Signal | 4-4 |
|   | 2.1  | Outline                       | 4-4 |
|   | 2.2  | Signals Used                  | 4-4 |
| 3 | Lase | r Driver Circuit              | 4-6 |
|   | 3.1  | Laser Control                 | 4-6 |

| 4 | Cont  | rolling the Scanner Motor 4-8 |
|---|-------|-------------------------------|
|   | 4.1   | Outline                       |
|   | 4.2   | Controlling the Scanner       |
|   |       | Motor                         |
|   | 4.3   | Scanner Pre-Rotation 4-9      |
| 5 | Disas | ssembly and Assembly 4-10     |
|   | 5.1   | Removing the Laser/           |
|   |       | Scanner Unit 4-11             |

## CHAPTER 5 IMAGE FORMATION SYSTEM

| 1 | Outlin | ne of Processes 5-1             |
|---|--------|---------------------------------|
|   | 1.1    | Sequence of Operation           |
|   |        | (image formation system) 5-3    |
| 2 | 1 Cor  | ntrolling the Primary Charging  |
|   | Rolle  | r Bias                          |
|   | 2.1    | Outline 5-4                     |
|   | 2.2    | Turning On and Off the Bias 5-5 |
|   | 2.2.   | 1 DC Bias 5-5                   |
|   | 2.2.   | 2 AC Bias 5-5                   |
|   | 2.3    | Bias Constant Voltage/          |
|   |        | Constant Current Control 5-5    |
|   | 2.3.   | 1 DC Bias Constant Voltage      |
|   |        | Control 5-5                     |
|   | 2.3.   | 2 AC Bias Constant Current      |
|   |        | Control 5-5                     |
| 3 | Contr  | colling the Developing Bias 5-6 |
|   | 3.1    | Outline 5-6                     |
|   | 3.2    | Turning On/Off the Bias 5-7     |
|   | 3.2.   | 1 DC Bias 5-7                   |
|   | 3.2.   | 2 AC Bias 5-7                   |
|   |        |                                 |

|   | 3.3  | Controlling the Bias to a          |
|---|------|------------------------------------|
|   |      | Constant Voltage Level5-7          |
|   | 3.3  | .1 Controlling the Developing      |
|   |      | DC Bias to a Constant              |
|   |      | Level 5-7                          |
|   | 3.3  | .2 Controlling the Developing      |
|   |      | AC Bias to a Constant              |
|   |      | Voltage Level 5-7                  |
|   | 3.4  | Controlling the Voltage Level of   |
|   |      | the Developing DC Bias 5-7         |
| 4 | Cont | rolling the Transfer               |
|   | Char | ging Roller Bias5-8                |
|   | 4.1  | Outline 5-8                        |
|   | 4.2  | Turning On and Off the Bias 5-9    |
|   | 4.2  | .1 Turning On and Off the          |
|   |      | Positive DC Bias5-9                |
|   | 4.2  | .2 Turning On and Off the          |
|   |      | Negative DC Bias 5-9               |
|   | 4.3  | Controlling the Bias to a Constant |
|   |      | Current /Voltage Level             |

|   | 4.3  | .1 Controlling the DC Bias to a   |
|---|------|-----------------------------------|
|   |      | Constant Current Level 5-9        |
|   | 4.3  | .2 Controlling the DC Bias to a   |
|   |      | Constant Level 5-9                |
|   | 4.4  | Correcting the Voltage Level      |
|   |      | (ATVC control)                    |
|   | 4.5  | Controlling the Output According  |
|   |      | to Operation Mode 5-10            |
|   | 4.5  | 5.1 Type of Mode 5-10             |
| 5 | Dete | cting the Presence/Absence of a   |
|   | Cart | ridge and the Level of Toner 5-11 |
|   | 5.1  | Outline                           |
|   | 5.2  | Sequence of Detection             |
|   |      | (level of toner) 5-12             |

| 6 | Monitoring the Waste Toner Case | 5-14 |
|---|---------------------------------|------|
|   | 6.1 Outline                     | 5-14 |
|   | 6.2 Sequence of Operation       | 5-15 |
| 7 | Disassembly and Assembly        | 5-16 |
|   | 7.1 Photosensitive Drum         | 5-17 |
|   | 7.1.1 Removing the Drum         |      |
|   | Unit                            | 5-17 |
|   | 7.1.2 Cleaning the              |      |
|   | Photosensitive Drum             | 5-17 |
|   | 7.2 Developing Assembly         | 5-18 |
|   | 7.2.1 Removing the Developing   |      |
|   | Assembly                        | 5-18 |
|   | 7.3 Transfer Roller             | 5-20 |
|   | 7.3.1 Removing the Transfer     |      |
|   | Roller                          | 5-20 |
|   |                                 |      |

## CHAPTER 6 PICKUP/FEEDING SYSTEM

4

5

| 1 | Outli | ine 6-1                           |
|---|-------|-----------------------------------|
|   | 1.1   | Specifications and                |
|   |       | Constructions 6-1                 |
|   | 1.2   | Arrangement of                    |
|   |       | Major Rollers and Sensors 6-2     |
| 2 | Cont  | rolling the Pickup Assembly 6-3   |
|   | 2.1   | Controlling the Pickup            |
|   |       | from the Cassette 6-3             |
|   | 2.1   | .1 Outline 6-3                    |
|   | 2.1   | .2 Pickup form the Cassette 6-4   |
|   | 2.1   | .3 Pickup Retry 6-6               |
|   | 2.1   | .4 Detecting the Size of Paper in |
|   |       | the Cassette 6-7                  |
|   | 2.2   | Controlling the Pickup            |
|   |       | from the Multifeeder Tray 6-8     |
|   | 2.2   | .1 Outline 6-8                    |
|   | 2.2   | .2 Pickup from the                |
|   |       | Multifeeder Tray 6-9              |
|   | 2.2   | .3 Multifeeder Retry              |
|   |       | Operation 6-11                    |
|   | 2.2   | .4 Setting the Paper Size         |
|   |       | for the Multifeeder Tray          |
|   |       | (user mode) 6-11                  |
| 3 | Cont  | rolling the Registration          |
|   | Rolle | er                                |

| 3.1  | De   | tecting the Leading Edge of  |
|------|------|------------------------------|
|      | Par  | ber 6-12                     |
| Dete | ctin | g Jams 6-13                  |
| 4.1  | Ou   | tline6-13                    |
| 4.2  | Sec  | juence of Jam Detection 6-14 |
| 4.2  | 2.1  | Delay Jam 6-14               |
| 4.2  | .2   | Stationary Jams 6-16         |
| 4.2  | 2.3  | Cover Open Jam 6-17          |
| 4.2  | 2.4  | Jam History                  |
| Disa | ssen | ably and Assembly            |
| 5.1  | Cas  | ssette Pickup Assembly 6-19  |
| 5.1  | .1   | Remove the Cassette Pickup   |
|      |      | Assembly                     |
| 5.1  | .2   | Removing the Cassette        |
|      |      | Pickup Roller                |
| 5.1  | .3   | Removing the Feeding/        |
|      |      | Separation Roller 6-22       |
| 5.1  | .4   | Removing the Cassette        |
|      |      | Pickup Solenoid 6-22         |
| 5.1  | .5   | Removing the Paper Size      |
|      |      | Detecting Switch 6-22        |
| 5.1  | .6   | Removing the Cassette Paper  |
|      |      | Sensor                       |
| 5.1  | .7   | Removing the Retry           |
|      |      | Sensor                       |
|      |      |                              |

| 5.1.8  | Removing the Pickup Motor     |
|--------|-------------------------------|
|        | (20 cpm model only) 6-23      |
| 5.2 Mu | ultifeeder Tray Assembly 6-24 |
| 5.2.1  | Removing the Multifeeder      |
|        | Tray 6-24                     |
| 5.2.2  | Removing the Multifeeder      |
|        | Pickup Roller                 |
| 5.2.3  | Removing the Separation       |
|        | Pad                           |
| 5.2.4  | Removing the Multifeeder      |
|        | Paper Sensor 6-26             |
| 5.2.5  | Removing the Multifeeder      |
|        | Pickup Solenoid               |

| 5.3 | Drive Assembly |  |
|-----|----------------|--|
|-----|----------------|--|

## CHAPTER 7 FIXING SYSTEM

| 1 | Outli | ne of Operation7-1                 |
|---|-------|------------------------------------|
|   | 1.1   | Outline7-1                         |
| 2 | Contr | rolling the Fixing Temperature 7-3 |
|   | 2.1   | Outline                            |
|   | 2.2   | Controlling the Temperature 7-4    |
|   | 2.2.  | 1 Control at Time of               |
|   |       | Power-On 7-5                       |
|   | 2.2.  | 2 Control According to the         |
|   |       | Type of Paper7-6                   |
|   | 2.2.  | 3 Control at Time of Down          |
|   |       | Sequence 7-6                       |
|   | 2.2.  | 4 Control in ESS                   |
|   |       | (energy save mode)7-7              |
|   | 2.3   | Detecting an Error                 |
|   | 2.3.  | 1 Outline                          |
|   | 2.3.  | 2 Control in Response to an        |
|   |       | Error 7-8                          |
|   |       |                                    |

|   | 2.3   | .3 Conditions for Error           |
|---|-------|-----------------------------------|
|   |       | Detection7-8                      |
|   | 2.4   | Protective Mechanism 7-10         |
| 3 | Disas | ssembly and Assembly7-11          |
|   | 3.1   | Removing the Fixing               |
|   |       | Assembly                          |
|   | 3.2   | Cleaning the Inside of the        |
|   |       | Fixing Assembly or Replacing      |
|   |       | Its Parts                         |
|   | 3.3   | Removing the Delivery Sensor 7-15 |
|   | 3.4   | Removing the Pressure Roller 7-16 |
|   | 3.5   | Removing the Fixing Roller/       |
|   |       | Fixing Heater/Separation          |
|   |       | Claw                              |
|   | 3.6   | Mounting the Fixing Roller/       |
|   |       | Fixing Heater/Separation          |
|   |       | Claw 7-24                         |
|   |       |                                   |

## CHAPTER 8 EXTERNALS AND AUXILIARY CONTROL SYSTEM

- the following construction ...... 8-1 2 Power supply ...... 8-2
- - - Supply PCB ...... 8-4

xiv

|   | 2.2   | Protective Mechanisms         |
|---|-------|-------------------------------|
|   | 2.3   | High-Voltage Power Supply     |
|   |       | Circuit 8-5                   |
| 3 | Cont  | rol at Time of Energy         |
|   | Save  | Mode 8-6                      |
|   | 3.1   | Outline 8-6                   |
|   | 3.2   | Control 8-6                   |
|   | 3.3   | Operation 8-8                 |
| 4 | Fan . |                               |
|   | 4.1   | Outline 8-9                   |
|   | 4.2   | Control 8-10                  |
|   | 4.2   | .1 Controlling the Speed 8-10 |
|   | 4.2   | .2 Error Detection 8-11       |
|   | 4.2   | .3 Sequence of Operation      |
|   |       | (fan drive) 8-11              |
| 5 | Back  | -Up Battery                   |
|   | 5.1   | Back-Up Mechanism 8-12        |
|   | 5.1   | .1 Outline 8-12               |
|   | 5.1   | .2 Vanadium Lithium Secondary |
|   |       | Battery (BAT2) 8-12           |
|   | 5.1   | .3 Lithium Battery (BAT1)8-13 |
|   | 5.2   | Back-Up Data 8-16             |
|   | 5.2   | .1 Types of Data 8-16         |
|   | 5.2   | .2 Printing Out the Back-Up   |
|   |       | Data List 8-18                |
| 6 | Disas | ssembly and Assembly          |
|   | 6.1   | External Covers 8-20          |
|   | 6.1   | .1 Removing the Front         |
|   |       | Cover 8-22                    |
|   | 6.1   | .2 Removing the Control Panel |
|   |       | Lower Cover 8-22              |
|   | 6.2   | Control Panel 8-23            |
|   | 6.2   | .1 Removing the Control       |
|   |       | Panel 8-23                    |
|   |       |                               |

| 6.3 Ma  | in Motor8-24                 |
|---------|------------------------------|
| 6.3.1   | Removing the Main            |
|         | Motor                        |
| 6.4 Far | 1 8-25                       |
| 6.4.1   | Removing the Heat            |
|         | Discharge fan 8-25           |
| 6.5 PC  | Bs 8-26                      |
| 6.5.1   | Removing the                 |
|         | DC Controller PCB 8-26       |
| 6.5.2   | After Replacing the          |
|         | DC controller PCB 8-26       |
| 6.5.3   | Removing the                 |
|         | Image Processor PCB 8-27     |
| 6.5.4   | When Replacing the           |
|         | Image Processor PCB 8-27     |
| 6.5.5   | Removing the                 |
|         | RAM DIMM 8-27                |
| 6.5.6   | Removing the                 |
|         | ROM DIMM 8-28                |
| 6.5.7   | Removing the Analog          |
|         | Processor PCB 8-28           |
| 6.5.8   | After Replacing the Analog   |
|         | Processor PCB 8-31           |
| 6.5.9   | Removing the                 |
|         | Power Supply PCB 8-31        |
| 6.5.10  | Removing the Original Detec- |
|         | tion/Reader Motor PCB 8-32   |
| 6.5.11  | Removing the Printer Board   |
|         | Unit (if equipped with       |
|         | printer functions) 8-32      |
| 6.5.12  | Removing the Cassette        |
|         | controller PCB               |
|         | (20 cpm model only)          |

## CHAPTER 9 CASSETTE UNIT

| 1 Outline |     | 9-1                             |     |
|-----------|-----|---------------------------------|-----|
|           | 1.1 | Outline                         | 9-1 |
|           | 1.2 | Spacifications and Construction |     |

| Pick | up Assembly                   | 9-4 |
|------|-------------------------------|-----|
| 2.1  | Pickup Control System         | 9-4 |
| 2.2  | Pickup Control                | 9-7 |
| 2.3  | Cassette Pickup Operation     | 9-7 |
| 2.4  | Pickup Re-Try Operation       | 9-7 |
| 2.5  | Cassette Paper Size Detection | 9-7 |
|      | _                             |     |

2

| 3 | Detect       | ting Jams                  | 9-8  |
|---|--------------|----------------------------|------|
|   | 3.1 (        | Outline                    | 9-8  |
|   | 3.2          | Sequence of Jam Detection  | 9-8  |
|   | 3.2.1        | Delay Jam                  | 9-8  |
|   | 3.2.2        | 2 Stationary Jam           | 9-8  |
|   | 3.2.3        | 3 Jam History              | 9-8  |
| 4 | Disass       | sembly and Assembly        | 9-9  |
|   | 4.1 I        | Removing the Cassette Unit | 9-10 |
|   | 4.2 <b>(</b> | Cassette Pickup Assembly   | 9-12 |
|   | 4.2.1        | Removing the Cassette      |      |
|   |              | Pickup Assembly            | 9-12 |
|   | 4.2.2        | 2 Removing the Cassette    |      |
|   |              | Pickup Roller              | 9-12 |
|   |              |                            |      |

| 4.2.3  | Removing the Cassette      |
|--------|----------------------------|
|        | Pickup Solenoid9-12        |
| 4.2.4  | Removing the Paper Size    |
|        | Switch                     |
| 4.2.5  | Removing the Cassette      |
|        | Paper Sensor               |
| 4.2.6  | Removing the Re-Try        |
|        | Sensor                     |
| 4.3 PC | Bs                         |
| 4.3.1  | Removing the Cassette Unit |
|        | Controller PCB             |
| 4.4 Dr | ive-Related Parts9-13      |
| 4.4.1  | Removing the Pickup        |
|        | Motor                      |

## CHAPTER 10 INNER 2-WAY TRAY

| 1 | Spec | ifications10                  | -1 |
|---|------|-------------------------------|----|
|   | 1.1  | System 10                     | -1 |
|   | 1.2  | Arrangement of Rollers and    |    |
|   |      | Sensors 10                    | -2 |
| 2 | Cont | rolling Delivery Operation 10 | -3 |
|   | 2.1  | Controlling Delivery          |    |
|   |      | Operation 10                  | -3 |
|   | 2.2  | Selecting a Delivery Slot     |    |
|   |      | (user mode) 10                | -3 |
|   |      |                               |    |

| 3 | Dete | ctin | g Jams                   | 10-4 |
|---|------|------|--------------------------|------|
|   | 3.1  | Ou   | tline                    | 10-4 |
|   | 3.2  | See  | quence of Jam Detection. | 10-4 |
|   | 3.2  | .1   | Delay Jam                | 10-4 |
|   | 3.2  | 2    | Stationary Jam           | 10-4 |
|   | 3.2  | .3   | Jam History              | 10-4 |
| 4 | Disa | sser | nbly and Assembly        | 10-5 |
|   | 4.1  | Re   | moving the Inner 2-Way   |      |
|   |      | Un   | it                       | 10-6 |

## CHAPTER 11 INSTALLATION

| 1<br>2 | Selec<br>Unpa | cting the Site of Installation 11-1<br>acking and Installing the |
|--------|---------------|------------------------------------------------------------------|
|        | Macl          | hine 11-3                                                        |
|        | 2.1           | Points to Note Before                                            |
|        |               | Starting the Work 11-3                                           |
|        | 2.2           | Installing the Machine11-4                                       |
|        | 2.3           | Unpacking and Removing the                                       |
|        |               | Fixing Members 11-5                                              |
|        | 2.4           | Removing the Dummy Drum 11-7                                     |
|        | 2.5           | Mounting the Drum Unit 11-9                                      |
|        | 2.6           | Mounting the Toner Cartridge                                     |
|        |               |                                                                  |

| 2.7  | Putting Paper in the Cassette   |
|------|---------------------------------|
|      |                                 |
| 2.8  | Placing Paper in the            |
|      | Multifeeder Tray 11-18          |
| 2.9  | Checking the Copy Images 11-20  |
| 2.10 | Selecting the Country/Region    |
|      | through Service Operation 11-21 |
| 2.11 | Setting the Date/Time           |
|      | (user mode)11-22                |
| 2.12 | Storing the Specifications      |
|      | Report 11-23                    |
|      |                                 |

| 2.13 Setting the Fax Functions          |
|-----------------------------------------|
| (if equipped with fax                   |
| functions) 11-24                        |
| 2.13.1 Connecting the Line 11-24        |
| 2.13.2 Setting the Dialing              |
| Method 11-24                            |
| 2.13.3 Communications Test 11-24        |
| 2.14 Checking the Printer Functions     |
| (if equipped with printer               |
| functions) 11-25                        |
| 3 Relocating the Machine 11-26          |
| 4 Flow of accessory installation 11-27  |
| (if equipped with a fax function) 11-27 |
| 5 Installing the Card Readere-E1        |
| (accessory)11-28                        |
| 5.1 Points to Note for                  |
| Installation 11-28                      |
|                                         |

|   | 5.2   | Installation 11-29                |
|---|-------|-----------------------------------|
|   | 5.3   | Setting and Checking After        |
|   |       | Installation 11-33                |
| 6 | Insta | lling the Image RAM               |
|   | (acce | essory)11-34                      |
|   | 6.1   | Non-Fax Model 11-34               |
|   | 6.1   | .1 Installation 11-34             |
|   | 6.2   | FAX Model 11-36                   |
|   | 6.2   | .1 Before Starting the Work 11-36 |
|   | 6.2   | .2 Mounting the RAM 11-36         |
| 7 | Insta | lling the Remote Diagnostic       |
|   | Devi  | ce II (accessory) 11-39           |
|   | 7.1   | Parts to Procure 11-39            |
|   | 7.2   | Unpacking 11-39                   |
|   | 7.3   | Installation to the Copier 11-40  |
|   |       |                                   |

## CHAPTER 12 MAINTENANCE AND INSPECTION

| 1 | Peric | odically Replaced Parts 12 | :-1 |
|---|-------|----------------------------|-----|
|   | 1.1   | Copier 12                  | 2-1 |
|   | 1.2   | Cassette Unit 12           | 2-1 |
|   | 1.3   | Inner 2-Way Tray 12        | 2-1 |
| 2 | Guid  | le to Durables12           | -2  |
|   | 2.1   | Checking the Timing of     |     |
|   |       | Replacement 12             | 2-2 |
|   | 2.2   | Copier 12                  | 2-2 |
|   | 2.3   | Cassette Unit 12           | 2-2 |
|   | 2.4   | Inner 2-Way Tray 12        | 2-2 |
| 3 | Basic | c Service Work 12          | 2-3 |

|   | 3.1   | Basic Service Work              | . 12-3 |
|---|-------|---------------------------------|--------|
| 4 | Clean | ning During a Visit             | . 12-4 |
| 5 | Point | ts to Note When Storing/Handlin | ng the |
|   | Drun  | n Unit                          | . 12-7 |
|   | 5.1   | Outline                         | . 12-7 |
|   | 5.2   | Storage and Handing After Ren   | nov-   |
|   |       | ing the Packaging Seal          | . 12-7 |
|   | 52    | 1 Storage After Removing th     | he     |

| J.2.1 | Storage After Kentoving the  |
|-------|------------------------------|
|       | Packaging Seal 12-7          |
| 522   | Points to Note When Handling |

5.2.2 Points to Note When Handling the Drum Unit ...... 12-8

## CHAPTER 13 TROUBLESHOOTING

| 1 | Image Adjustment Basic    |     |
|---|---------------------------|-----|
|   | Procedure                 |     |
|   | 1.1 Image Adjustment Bas  | sic |
|   | Procedure                 |     |
| 2 | Standards and Adjustments |     |
|   | 2.1 Image Adjustments     |     |
|   | 2.1.1 Standards for Imag  | ge  |
|   | Position                  |     |

| 2.1.2 | Adjusting the Image         |
|-------|-----------------------------|
|       | Position 13-4               |
| 2.1.3 | Adjusting the Leading Edge  |
|       | Margin for the Printer Unit |
|       | (if equipped printer        |
|       | functions)13-5              |
| 2.1.4 | Adjusting the Image         |
|       | Position for Copying 13-7   |
|       |                             |

| 2.1.5     | Adjusting the Image Position        |
|-----------|-------------------------------------|
|           | for ADF Copying 13-9                |
| 2.2 Fix   | xing System13-11                    |
| 2.2.1     | Checking the Fixing                 |
|           | Roller Pressure (nip) 13-11         |
| 2.3 Ele   | ectrical Parts 13-12                |
| 2.3.1     | When Replacing the                  |
|           | Major Parts 13-12                   |
| 2.3.2     | Gain Auto Adjustment 13-12          |
| 2.3.3     | When Replacing the                  |
|           | Contact Sensor 13-12                |
| 2.3.4     | When Replacing the                  |
|           | Image Processor PCB 13-13           |
| 2.3.5     | When Replacing the                  |
|           | DC Controller PCB 13-15             |
| 2.3.6     | When Replacing the                  |
|           | Analog Processor PCB 13-15          |
| 2.4 Ch    | ecking the Sensors 13-16            |
| 2.4.1     | Checking the Sensors 13-16          |
| 3 Trouble | shooting Image/                     |
| Operatio  | on Faults 13-19                     |
| 3.1 Ma    | aking Initial Checks on             |
| Im        | age Faults 13-19                    |
| 3.1.1     | Site of Installation 13-19          |
| 3.1.2     | Checking the Originals 13-19        |
| 3.1.3     | Copyboard Cover and                 |
|           | Copyboard Glass                     |
|           | (standard white plate) 13-19        |
| 3.1.4     | Checking the Transfer               |
|           | Charging Roller/                    |
|           | Static Eliminator 13-20             |
| 3.1.5     | Checking the Drum Unit 13-20        |
| 3.1.6     | Checking the Paper 13-20            |
| 3.1.7     | Image Adjustment Basic              |
|           | Procedure 13-20                     |
| 3.1.8     | Others                              |
| 3.2 Im    | age Fault Samples 13-22             |
| 3.3 Tr    | oubleshooting Image                 |
| Fa        | ults                                |
| 3.3.1     | The copy is too light.              |
|           | (halftone only)13-23                |
| 3.3.2     | I ne copy is too light. (both half- |
| 2 2 2 2   | tone and solid black) 13-23         |
| 3.3.3     | i ne copy is too light. (entire     |
|           | copy, appreciably) 13-23            |

xviii

3.4.1

3.3.4

3.3.5

3.3.6

3.3.7

3.3.8

3.3.9

The copy has uneven density. (darker along front) ...... 13-26

The copy has uneven density. (lighter along front) ...... 13-26

(entire copy) ..... 13-27

(feeding direction) ...... 13-28

thick) ..... 13-28

(feeding direction) ...... 13-29

(feeding direction) ...... 13-29

(cross-feeding direction). 13-30

soiled ..... 13-31

fixing ...... 13-32

margin) ..... 13-33

images ..... 13-34

(cross-feeding direction). 13-35

sharpness. ..... 13-36

(stream reading). ..... 13-39

 Malfunctions
 13-40

 1
 AC power is absent.
 13-40

3.3.21 The copy is blank. ..... 13-373.3.22 The copy is solid black. .... 13-38

3.3.23 The copy has a black line

The copy has black lines. (feeding direction, fine) ...... 13-28

The copy has black lines. (feeding direction, fuzzy,

The copy is foggy.

The copy is foggy.

3.3.10 The copy has white strips.

3.3.11 The copy has white lines.

3.3.12 The output has white strips.

3.3.15 The copy has displaced registra-

3.3.17 The copy has displaced registration. (leading edge, no

3.3.18 The copy has blurred

3.3.19 The copy is foggy.

3.3.20 The copy has poor

3.4 Troubleshooting

3.3.13 The back of the copy is

3.3.14 The copy has a poor

| 3.4.2   | DC power is absent 13-41               |
|---------|----------------------------------------|
| 3.4.3   | Pickup operation fails.                |
|         | (cassette)                             |
| 3.4.4   | Pickup operation fails.                |
|         | (multifeeder tray) 13-43               |
| 3.4.5   | Pickup operation fails.                |
|         | (cassette unit) 13-44                  |
| 3.4.6   | The vertical path roller               |
|         | fails to rotate 13-45                  |
| 3.4.7   | The registration roller                |
|         | fails to rotate 13-45                  |
| 3.4.8   | The contact sensor                     |
|         | fails to go ON 13-46                   |
| 3.4.9   | The speaker fails to                   |
|         | operate 13-46                          |
| 3.4.10  | The 'Add Toner' message                |
|         | fails to go OFF13-47                   |
| 3.4.11  | The 'Add Paper' message                |
|         | fails to go OFF. (machine and          |
|         | cassette unit) 13-48                   |
| 3.4.12  | The 'Add Paper' message                |
|         | fails to go OFF.                       |
|         | (multifeeder tray) 13-49               |
| 3.4.13  | The 'Jam' message                      |
|         | fails to go OFF13-49                   |
| 3.4.14  | The 'Waste Toner Full' message         |
|         | does not go OFF 13-50                  |
| 3.4.15  | The 'Controller Card Set' mes-         |
|         | sage does not go ON 13-50              |
| 3.4.16  | The 'Control Card Set' mes-            |
|         | sage does not go OFF 13-50             |
| 3.5 Tro | oubleshooting Feeding                  |
| Fai     | ilts                                   |
| 3.5.1   | Outline 13-51                          |
| 3.5.2   | Pickup Assembly 13-52                  |
| 3.5.3   | Transfer/                              |
| 254     | Feeding Assembly 13-53                 |
| 3.3.4   | FIXIng/                                |
| 255     | Denvery Assembly 13-54                 |
| 3.3.3   | recuing raun<br>(double feeding) 12.55 |
| 256     | (uouble recalling) 13-55               |
| 3.3.0   | recting raults                         |
|         | (wrinkling) 13-36                      |

| 4 | Arrangement and Functions of |       |                                       |
|---|------------------------------|-------|---------------------------------------|
|   | Elect                        | trica | l Parts 13-57                         |
|   | 4.1                          | Ou    | tline 13-57                           |
|   | 4.1                          | .1    | Outline 13-57                         |
|   | 4.1                          | .2    | Checking the Sensors 13-57            |
|   | 4.2                          | Clu   | tches, Solenoids,                     |
|   |                              | Mc    | otors, and Fans 13-58                 |
|   | 4.3                          | Ser   | 13-59 isors                           |
|   | 4.4                          | PC    | Bs 13-60                              |
|   | 4.5                          | Sw    | itches, Others 13-62                  |
|   | 4.6                          | Cas   | ssette Unit 13-64                     |
|   | 4.7                          | Inn   | er 2-Way Tray 13-66                   |
|   | 4.8                          | Var   | riable Resistors (VR),                |
|   |                              | Lig   | ht-Emitting Diodes (LED),             |
|   |                              | and   | l Check Pins 13-67                    |
|   | 4.8                          | .1    | Image Processor PCB 13-68             |
|   | 4.8                          | .2    | DC Controller PCB 13-69               |
|   | 4.8                          | .3    | Power Supply PCB 13-70                |
|   | 4.8                          | .4    | Analog Processor PCB 13-71            |
|   | 4.8                          | .5    | 1-Cassette Unit                       |
|   |                              |       | Controller PCB 13-72                  |
|   | 4.8                          | .6    | 2/3-Cassette Unit                     |
|   |                              |       | Controller PCB 13-72                  |
| 5 | Serv                         | ice   | Mode13-73                             |
|   | 5.1                          | Ou    | tline13-73                            |
|   | 5.2                          | Usi   | ing the Mode 13-75                    |
|   | 5.3                          | Ser   | vice Mode Menus 13-76                 |
|   | 5.4                          | Set   | ting the parameters 13-84             |
|   | 5.4                          | .1    | Registering the Bit Switch            |
|   |                              |       | (#1 SSSW)                             |
|   | 5.4                          | .2    | Menu Switch Setting                   |
|   |                              |       | (#2 MENU) 13-111                      |
|   | 5.4                          | .3    | Setting Numeric Parameters            |
|   |                              |       | (#3 NUMERIC Param.) . 13-113          |
|   | 5.4                          | .4    | SPECIAL Setting                       |
|   |                              |       | (#4A SPECIAL) 13-120                  |
|   | 5.4                          | .5    | NCU Setting                           |
|   |                              |       | (#4B NCU) 13-120                      |
|   | 5.4                          | .6    | ISDN Setting                          |
|   |                              |       | (#4C ISDN) 13-120                     |
|   | 5.4                          | .7    | Selecting the Country/                |
|   |                              |       | Region of Installation                |
|   |                              |       | (#5 TYPE) 13-121                      |
|   |                              |       | · · · · · · · · · · · · · · · · · · · |

| 5.4.8   | Setting Original Read          |
|---------|--------------------------------|
|         | Functions                      |
|         | (#6 SCANNER)13-121             |
| 5.4.9   | Setting the Printer Parameters |
|         | (#7 PRINTER) 13-126            |
| 5.4.10  | PDL (#8 PDL) 13-129            |
| 5.4.11  | Counters                       |
|         | (#9 COUNTER) 13-130            |
| 5.4.12  | Generating a Report            |
|         | (#10 REPORT) 13-133            |
| 5.4.13  | Downloading                    |
|         | (#11 DOWNLOAD) 13-134          |
| 5.4.14  | Clear (#12 CLEAR) 13-135       |
| 5.4.15  | ROM Indication                 |
|         | (#13 ROM) 13-136               |
| 5.4.16  | Resetting the CS Unit          |
|         | Position (#14 CS SET) 13-136   |
| 5.5 Tes | t Mode (TEST MODE) 13-137      |
| 5.5.1   | Outline 13-137                 |
| 5.5.2   | Test Mode Menu 13-138          |
| 5.5.3   | D-RAM Test                     |
|         | (1: D-RAM) 13-143              |
| 5.5.4   | CCD Test                       |
|         | (2: CCD TEST) 13-145           |
| 5.5.5   | PRINT Test                     |
|         | (3: PRINT)13-146               |

| 5.5.6 M |          | ODEM NCU Test               |  |
|---------|----------|-----------------------------|--|
|         |          | (4: MODEM NCU) 13-147       |  |
| 5.5.7   |          | Faculty Test                |  |
|         |          | (6: FACULTY TEST) 13-150    |  |
|         | 5.5.8    | Book Read Test              |  |
|         |          | (8: BOOK TEST) 13-160       |  |
|         | 5.6 Rep  | port 13-161                 |  |
|         | 5.6.1    | User Report 13-161          |  |
|         | 5.6.2    | Service Report 13-164       |  |
| 6       | Self Dia | gnosis 13-176               |  |
|         | 6.1 Ou   | tline 13-176                |  |
|         | 6.2 Err  | or Codes 13-177             |  |
|         | 6.2.1    | Error Codes Used for        |  |
|         |          | the Machine 13-177          |  |
|         | 6.2.2    | Finisher Error Codes 13-183 |  |
|         | 6.3 Fax  | x Error Code 13-190         |  |
|         | 6.3.1    | Service Error Code          |  |
|         |          | Output 13-190               |  |
|         | 6.3.2    | Error Codes 13-190          |  |
|         | 6.3.3    | Causes and Remedies for     |  |
|         |          | User Error Codes 13-194     |  |
|         | 6.3.4    | Causes and Remedies for     |  |
|         |          | Service Error Codes 13-201  |  |
|         |          |                             |  |

## CHAPTER 14 VERSION UP

| 1 | Upgı | cading 14-1                   |
|---|------|-------------------------------|
|   | 1.1  | Outline                       |
| 2 | Upgı | rading by Downloading 14-3    |
|   | 2.1  | Before Starting the Work 14-3 |
|   | 2.2  | Installing the USB Driver     |
|   |      | (only if Windows 98 or        |
|   |      | Windows 98SE) 14-4            |
|   | 2.3  | Installing the Firmware 14-10 |
|   | 2.4  | Downloading the System        |
|   |      | Software 14-13                |
|   | 2.5  | Downloading for G3 FAX 14-20  |
|   | 2.6  | Downloading for the           |
|   |      | Finisher-L1 14-21             |

| 2.6.1   | Outline 14-              | 21 |
|---------|--------------------------|----|
| 2.6.2   | Downloading14-           | 22 |
| Back Up | Data14-                  | 27 |
| 3.1 Ou  | ıtline14-                | 27 |
| 3.2 Ba  | cking Up Data14-         | 27 |
| 3.2.1   | Making Preparations 14-  | 27 |
| 3.2.2   | Making Connections 14-   | 28 |
| 3.2.3   | Backing Up Data 14-      | 29 |
| 3.2.4   | Downloading Backup       |    |
|         | Data 14-                 | 34 |
| 3.2.5   | Managing Backup Data 14- | 38 |
|         |                          |    |

3

## APPENDIX

| A General Timing Charts   | A-1 |
|---------------------------|-----|
| B General Circuit Diagram | A-3 |
| C 1-cassette unit         | A-5 |
| D 2/3-cassette unit       | A-6 |

| E Inner 2-way tray  | A-7  |
|---------------------|------|
| F Special Tools     | A-9  |
| G Solvents and Oils | A-11 |

## CHAPTER 1 INTRODUCTION

COPYRIGHT © 2002 CANON INC. CANON iR1600/iR2000/iR1610/iR2010 SERIES REV.0 MAR. 2002

## 1 Features

### 1.1 Features

| Image Quality                                          |
|--------------------------------------------------------|
| 16 copies/min (iR1600/iR1610F; 1-to-N, from cassette)  |
| 20 copies/min (iR2000/iR2010F; 1-to-No: from cassette) |
| : 600 dpi x 600 dpi                                    |
|                                                        |
| Copying : 1,200 (equivalent) x 600 dpi                 |
| PDL output : 2,400 (equivalent) x 600 dpi              |
|                                                        |

### 2. Large Paper Source

With the addition of accessories, as many as 1,100 sheets (80 g/m<sup>2</sup>) may be accommodated.

Multifeeder : 100 sheets (A4R, A4, B5, B5R, A5, A5R; 80 g/m<sup>2</sup>)

- 16cpm model Cassette Cassette 1 : 250 sheets
  1-cassette unit (accessory) : 250 sheets
  3-cassette unit (accessory) : 250 sheets x 3
- 20cpm model Cassette Cassette 1 : 250 sheets Cassette 2 : 250 sheets 2-cassette unit (accessory) : 250 sheets x 2

### 3. Mixed Paper Sizes (of same configuration)

Installation of an ADF will enable mixing of different paper sizes (of the same configuration).

### 4. Networking

Mounting of a printer board and network interface board will enable the use of the machine as a network printer in an Ethernet environment.

### 5. Hard Disk

Installation of a hard disk (accessory) will enable storage of image data on the hard disk. Since the images will be read from the hard disk, multiple sets of copies may be obtained faster (RIP-once function).

### 6. Selection of a Delivery Tray

Installation of an inner 2-way tray (accessory) will enable the selection of trays separately for copier and printer output (in user mode).

### 7. Auto Start/Interrupt Copying

The existing models retains no more than one job. The machine, however, keeps jobs on queue, thus enabling auto-start/interrupt copying.

## 2 Specifications

### 2.1 Copier 2.1.1 Type

| Item                  | Description      |
|-----------------------|------------------|
| Body                  | Desktop          |
| Copyboard             | Fixed            |
| Light source          | LED              |
| Lens                  | Rod lens array   |
| Photosensitive medium | OPC (30-mm dia.) |
|                       |                  |

T01-201-01

### 2.1.2 System

| Item         |            | Description                            |
|--------------|------------|----------------------------------------|
| Copying      |            | Indirect photoelectric reproduction    |
| Charging     |            | Roller charging                        |
| Exposure     |            | Semiconductor laser                    |
| Copy density | adjustment | Auto or manual                         |
| Development  |            | Dry, 1-component toner projection      |
| Pickup       | Auto       | Cassette                               |
|              | Manual     | Manual feed tray                       |
| Transfer     |            | Roller charging                        |
| Separation   |            | Curvature + static (static eliminator) |
| Cleaning     |            | Rubber blade                           |
| Fixing       |            | Heat roller (800 W for 120/230V)       |
|              |            |                                        |

T01-201-02

### 2.1.3 Functions

| Item                  | Description                                                      |  |  |  |
|-----------------------|------------------------------------------------------------------|--|--|--|
| Original type         | Sheet, book, 3-D (2 kg max.)                                     |  |  |  |
| Maximum original size | A3/279.4 x 431.8mm (11" x 17")                                   |  |  |  |
| Reproduction ratio    | Direct (1:1)                                                     |  |  |  |
| 4R4E                  | Reduce I (1:0.500), Reduce II (1:0.707)                          |  |  |  |
|                       | Reduce III (1:0.816), Reduce IV (1:0.865)                        |  |  |  |
|                       | Enlarge I (1:1.154), Enlarge II (1:1.224), Enlarge III (1:1.414) |  |  |  |
|                       | Enlarge IV (1:2.000)                                             |  |  |  |
| 4R3E                  | Reduce I (1:0.500), Reduce II (1:0.647), Reduce III (1:0.733)    |  |  |  |
|                       | Reduce IV (1:0.786)                                              |  |  |  |
|                       | Enlarge I (1:1.214), Enlarge II (1:1.294), Enlarge III (1:2.000) |  |  |  |
| 4R2E                  | Reduce I (1:0.500), Reduce II (1:0.707)                          |  |  |  |
|                       | Enlarge I (1:1.414), Enlarge II (1:2.000)                        |  |  |  |
|                       | Zoom (1:0.500 to 2.00; 50% to 200%; 1%-increment)                |  |  |  |
| Wait time             | 30 sec or less from power-on (at 20°C room temperature)          |  |  |  |
| First copy time       | Less than 8.2 sec (from copier cassette; Direct, A4/LTR, non-AE) |  |  |  |
| Continuous copying    | 99 copies max.                                                   |  |  |  |
| Copy size             |                                                                  |  |  |  |
| Cassette              |                                                                  |  |  |  |
|                       | AB : A3 max.                                                     |  |  |  |
|                       | A5 min.                                                          |  |  |  |
|                       | Inch : 11x17 (279.4 x 431.8 mm) max.                             |  |  |  |
|                       | STMT min.                                                        |  |  |  |
| Multifeeder           |                                                                  |  |  |  |
| pickup                | AB : A3 max.                                                     |  |  |  |
|                       | Postcard min.                                                    |  |  |  |
|                       | Inch 11x17 (279.4 x 431.8 mm) max.                               |  |  |  |
|                       | STMT min.                                                        |  |  |  |
|                       |                                                                  |  |  |  |

T01-201-03

| Item                  | Description                                                                                                    |  |  |
|-----------------------|----------------------------------------------------------------------------------------------------|--|--|
| Paper type            |                                                                                                    |  |  |
| Cassette              | Plain paper (60 to 90 g/m <sup>2</sup> ), recycled paper (60 to 90 g/m <sup>2</sup> ), colored paper, label sheet |  |  |
| Multifeeder           | Plain paper (60 to 90 g/m <sup>2</sup> ), thick paper (90 to 128 g/m <sup>2</sup> ), recycled paper (60 to 90 g/  |  |  |
|                       | m <sup>2</sup> ), colored paper, transparency, postcard, double-postcard, envelope                                |  |  |
| Multifeeder           | 10 mm in height                                                                                                   |  |  |
| Tray AB:              | Plain paper, recycled paper, colored paper                                                                        |  |  |
|                       | 100 sheets if A4R, A4, B5, B5R, A5, A5R (80 g/m <sup>2</sup> )                                                    |  |  |
|                       | 50 sheets if A3, B4 (80 g/m <sup>2</sup> )                                                                        |  |  |
|                       | 50 sheets if transparency, thick paper (90 to 128 g/m <sup>2</sup> )                                              |  |  |
|                       | 10 sheets if envelope                                                                                             |  |  |
|                       | 1 sheet if label sheet                                                                                            |  |  |
| Inch:                 | Plain paper, recycled paper, colored paper                                                                        |  |  |
|                       | 100 sheets if LTR, LTRR, STMT, STMTR (80 g/m <sup>2</sup> )                                                       |  |  |
|                       | 50 sheets if transparency, thick paper (90 to $128 \text{ g/m}^2$ )                                               |  |  |
|                       | 10 sheets if envelope                                                                                             |  |  |
|                       | 50 sheets if 11x17 (279.4x431.8 mm), LGL                                                                          |  |  |
|                       | 1 sheet if label sheet                                                                                            |  |  |
| Cassette              | 25 mm in depth (250 sheets max. of 80 g/m <sup>2</sup> )                                                          |  |  |
| Delivery              | Face-down (250 sheets max. of 80 g/m <sup>2</sup> )                                                               |  |  |
| Non-image wide        | th (if book copy)                                                                                                 |  |  |
| Leading               | edge 3.0±2mm                                                                                                    |  |  |
| Trailing edge 3.0±2mm |                                                                                                    |  |  |
| Left/right 3.0±2mm    |                                                                                                    |  |  |
| Auto clear            | Yes (2 min standard; may be changed between 0 and 9 min in 1-min increment)                                       |  |  |
| Energy saver          | Yes (15 min standard; may be changed between 3 and 30 min in 1-min increment)                                     |  |  |
| Accessory             | Cassette unit                                                                                                    |  |  |
|                       | Finisher                                                                                                    |  |  |
| ADF                   |                                                                                                    |  |  |
| Inner 2-way tray      |                                                                                                    |  |  |
| Card reader           |                                                                                                    |  |  |
| Hard disk             |                                                                                                    |  |  |
| Expansion RAM         |                                                                                                    |  |  |
|                       | Flash ROM                                                                                                    |  |  |
|                       | PS module                                                                                                    |  |  |
|                       | Network interface board                                                                                           |  |  |
|                       | PCL printer board                                                                                                 |  |  |
|                       | G3 expansion kit <sup>*1</sup>                                                                                    |  |  |
|                       | REMOTE DIAGNOSTIC DEVICE II                                                                                       |  |  |
| *1 : iR1610F/iR       | 2010F 120V only                                                                                                   |  |  |

### T01-210-04

### 2.1.4 Others

| Item                     |      | Description                                                      |
|--------------------------|------|------------------------------------------------------------------|
| Operating environment    |      |                                                                  |
| Temperature range        |      | 15 to 30°C; 59 to 86°F                                           |
| Humidity range           |      | 10% to 80%                                                       |
| Atmospheric pressure ran | ige  | 810.6 to 1013.3 hPa (0.8 to 1.0 atm)                             |
| Power supply             |      | 120V (60Hz), 230V (50/60Hz)                                      |
| Power consumption        |      |                                                                  |
| Maximum                  |      | 940W <sup>*1</sup>                                               |
| Standby                  |      | 30W (reference) *1                                               |
| Continuous copying       |      | 900W (reference) *1                                              |
| Energy saver             | High | 20W (reference) <sup>*1</sup>                                    |
|                          | Low  | 4.8W (reference) *1                                              |
| Noise                    |      |                                                                  |
| Copying                  |      | 66 dB or less                                                    |
| Standby                  |      | 40 dB or less                                                    |
| Dimensions               |      | iR 1600 615 (W) x 631 (D) x 560 (H) mm/24.0 (W) x                |
|                          |      | 24.8 (D) x 22.0 (H) in.                                          |
|                          |      | iR 2000 615 (W) x 631 (D) x 645 (H) mm/24.0 (W) x                |
|                          |      | 24.8 (D) x 25.1 (H) in.                                          |
|                          |      | iR1610F 615 (W) x 631 (D) x 662 (H) mm/24.0 (W) x                |
|                          |      | 24.8 (D) x 25.9 (H) in.                                          |
|                          |      | iR2010F 615 (W) x 631 (D) x 747 (H) mm/24.0 (W) x                |
|                          |      | 24.8  (D) x  29.5  (H) in.                                       |
| Weight                   |      | 1R 1600 38.0kg/83.8 lb                                           |
|                          |      | 1R 2000 43.4kg/95.7 lb                                           |
|                          |      | iR1610F 44.0kg/97.0 lb                                           |
| ~                        |      | 1R2010F 50.5kg/111 lb                                            |
| Consumables              |      |                                                                  |
| Paper                    |      | Keep wrapped to avoid humidity.                                  |
| Toner                    |      | Avoid direct sunshine, and keep at $40^{\circ}$ C (104°F) 85% or |
|                          |      | less.                                                            |

\*1 : In copyboard cover model; for rated power supply voltage in the absence of printer board.

T01-210-05

| Reproduction ratio | Size              | Paper size | Copies/min<br>16cpm model 2 | (1-to-N)<br>20cpm model |
|--------------------|-------------------|------------|-----------------------------|-------------------------|
| Direct             | A3 (297 x 420mm)  | A3         | 9                           | 9                       |
|                    | A4 (297 x 420mm)  | A4         | 16                          | 20                      |
|                    | B4 (297 x 420mm)  | B4         | 10                          | 10                      |
|                    | B5 (297 x 420mm)  | B5         | 16                          | 20                      |
|                    | A4R (297 x 420mm) | A4R        | 12                          | 15                      |
|                    | B5R (297 x 420mm) | B5R        | 13                          | 16                      |
|                    | A5 (297 x 420mm)  | A5         | 16                          | 20                      |

Auto paper select ON, Auto density adjustment ON, Non-sort, Pickup from cassette

### T01-201-06

The above specifications are subject to change for product improvement.

| Reproduction ratio | Size            | Paper size      | Copies/min<br>16cpm model | (1-to-N)<br>20cpm model |
|--------------------|-----------------|-----------------|---------------------------|-------------------------|
| Direct             | 279.4 x 431.8mm | 279.4 x 431.8mm | 9                         | 9                       |
|                    | (11" x 17")     | (11" x 17")     |                           |                         |
|                    | LTR             | LTR             | 16                        | 20                      |
|                    | LGL             | LGL             | 10                        | 10                      |
|                    | LTRR            | LTRR            | 12                        | 16                      |
|                    | STMT            | STMT            | 16                        | 20                      |

Auto paper select ON, Auto density adjustment ON, Non-sort, Pickup from cassette

### T01-201-07

The above specifications are subject to change for product improvement.

### 2.2 Cassette Unit

| Item                  | Description                                               |           |  |
|-----------------------|-----------------------------------------------------------|-----------|--|
| Pickup                | Claw-less (retard) method                                 |           |  |
| Paper type            | Same as host.                                             |           |  |
| Cassette              | 25 mm deep (250 sheets of 80 g/m <sup>2</sup> paper max.) |           |  |
| Serial Number         | 1-cassette type : XGQxxxxx                                | XHVxxxxx  |  |
|                       | 2-cassette type : XGRxxxxx                                | XHWxxxxx  |  |
|                       | 3-cassette type : XGSxxxxx                                | XHXxxxxx  |  |
| Dimensions            |                                                           |           |  |
| 1-cassette type       | 560 (W) x 564 (D) x 91 (H) mm                             |           |  |
|                       | 22.0 (W) x 22.0 (D) x 3.54 (H) in.                        |           |  |
| 2-cassette type       | 560 (W) x 564 (D) x 176 (H) mm                            |           |  |
|                       | 22.0 (W) x 22.0 (D) x 6.79 (H) in.                        |           |  |
| 3-cassette type       | 560 (W) x 564 (D) x 261 (H) mm                            |           |  |
|                       | 22.0 (W) x 22.0 (D) x 10.2 (H) in.                        |           |  |
| Weight                |                                                           |           |  |
| 1-cassette type       | 6 kg/13.2 lb (approx.; including ca                       | assette)  |  |
| 2-cassette type       | 12 kg/26.5 lb (approx.; including c                       | cassette) |  |
| 3-cassette type       | 18 kg/39.7 lb (approx.; including cassette)               |           |  |
| Power supply          | DC power from host                                        |           |  |
| Operating environment | Same as host                                              |           |  |
| Temperature range     |                                                           |           |  |
| Humidity range        |                                                           |           |  |
| Atmospheric pressure  |                                                           |           |  |

### T01-202-01

The above specifications are subject to change for product improvement.

## 2.3 Inner 2-Way Tray

| Item                   | Specifications                                                                               |
|------------------------|----------------------------------------------------------------------------------------------|
| Number of bins         | 2 bins in total                                                                              |
|                        | 1 bin (No. 2 delivery slot)                                                                  |
|                        | Internal delivery tray of host (No. 1 delivery slot)                                         |
| Stacking               | Face-down                                                                                    |
| Type of paper in stack | Plain paper, recycled paper, colored paper (from 64g/m <sup>2</sup> to 90 g/m <sup>2</sup> ) |
| Size of paper in stack | A3/279.4 x 431.8mm (11 x 17) to A5/STMT                                                      |
| Height of stack        |                                                                                              |
| Upper tray             | 100 sheets (A4, B5, LTR)                                                                     |
|                        | 50 sheets (A3, B4, A4R, B5R, A5, A5R, 11x17, LGL, LTRR, STMT, STMTR)                         |
| Lower tray             | same as host                                                                                 |
| Dimensions             | 149 (W) x 420 (D) x 254 (H) mm                                                               |
|                        | 5.9 (W) x 16.5 (D) x 9.8 (H) in                                                              |
| Weight                 | approx. 3.5kg/7.7Ib                                                                          |
| Power supply           | DC 24V/5V from host                                                                          |

T01-203-01

## 3 Names of Parts

### 3.1 External View

- 3.1.1 Copier
- iR1600

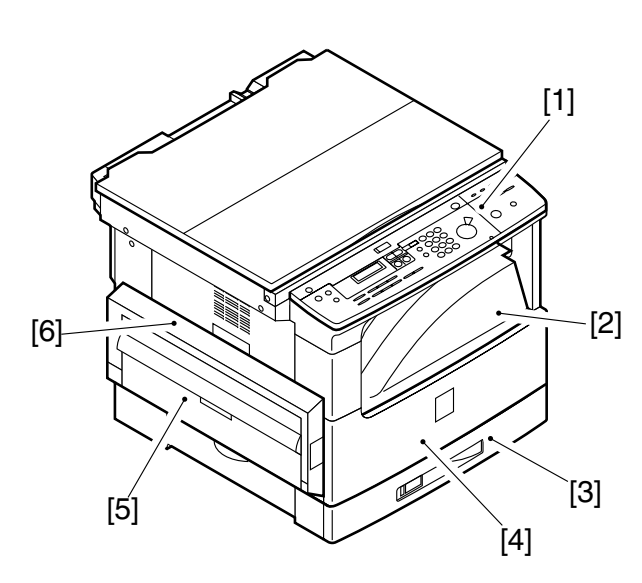

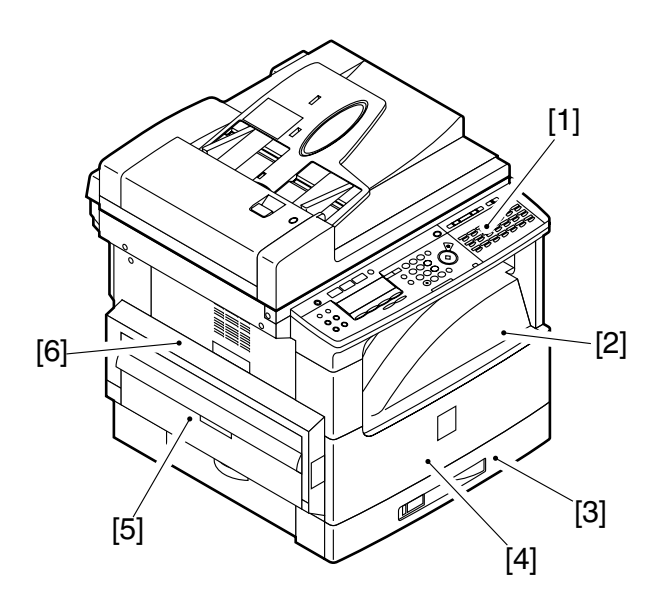

• iR2000

• iR2010F

• iR1610F

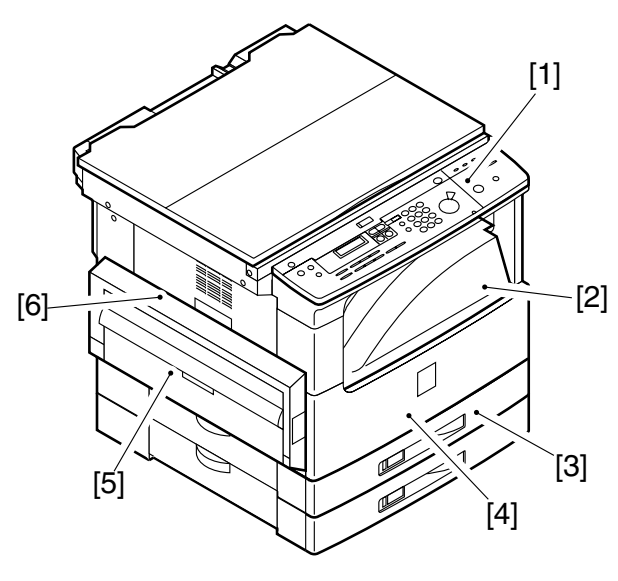

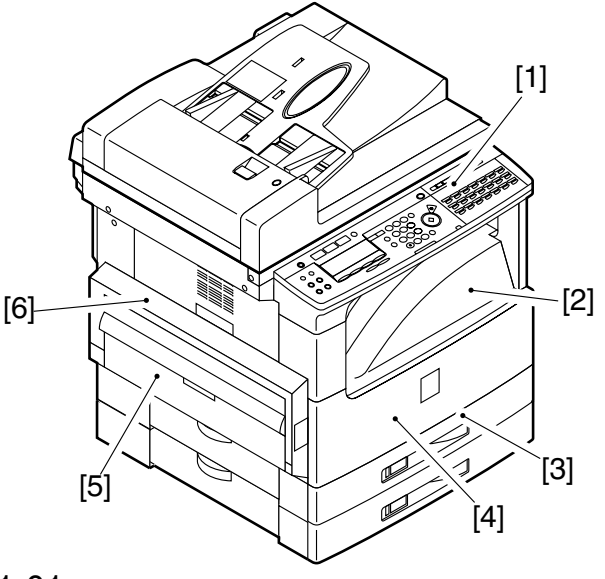

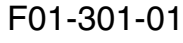

- [1] Control panel
- [2] Delivery tray
- [3] Cassette
- [4] Front cover
- [5] Manual feed tray
- [6] Left cover
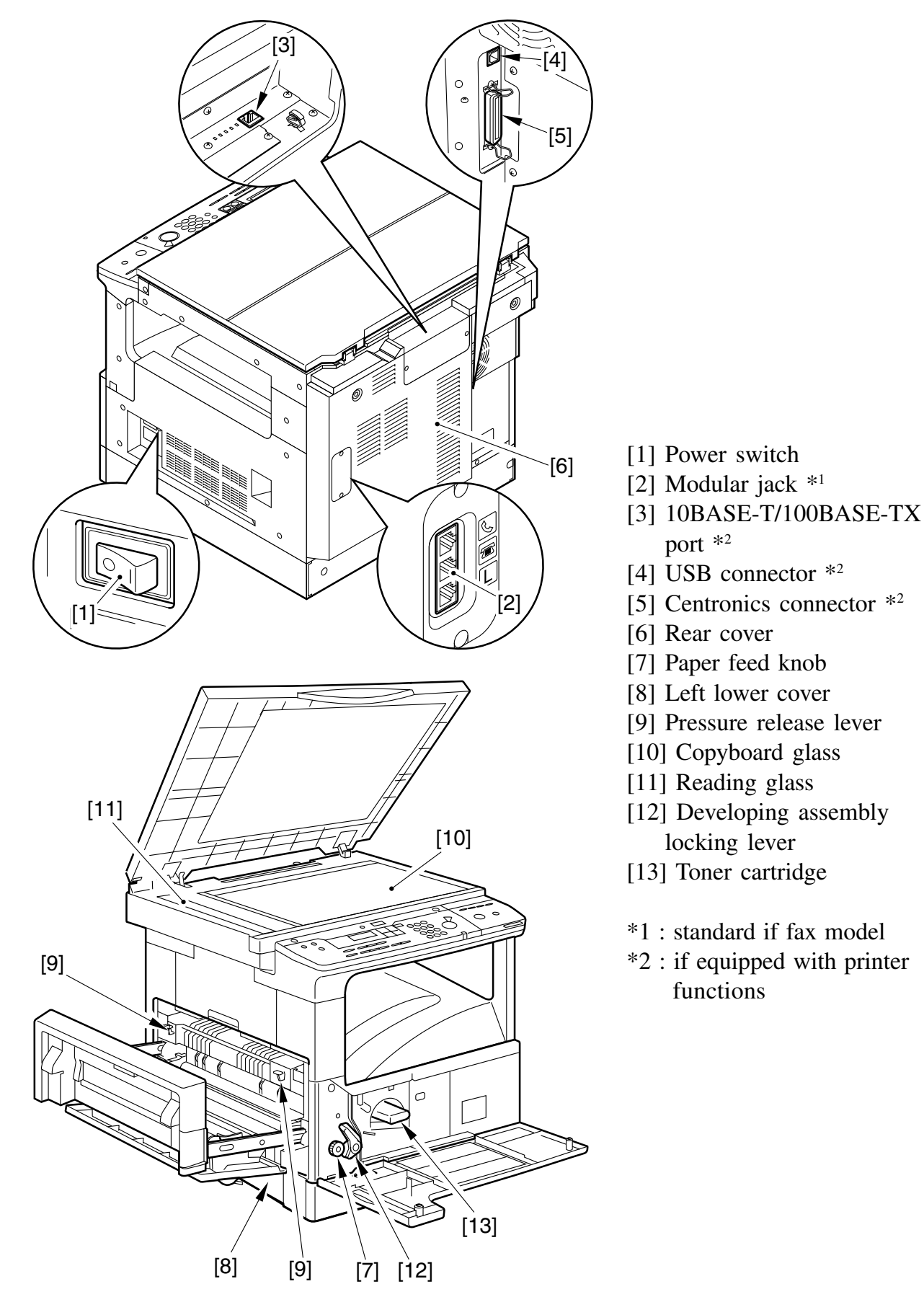

F01-301-02

- 3.1.2 Cassette Unit
- 1-Cassette Type

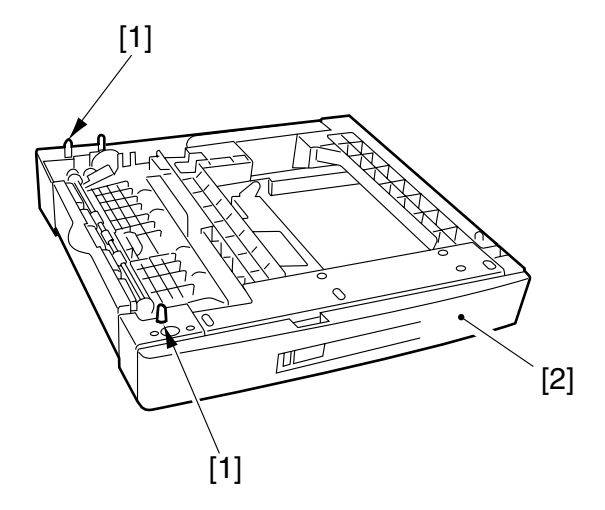

- [1] Positioning pin
- [2] Cassette

• 2-Cassette Type

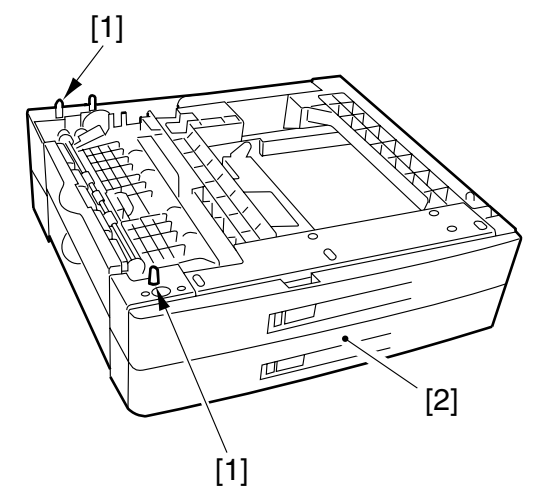

• 3-Cassette Type

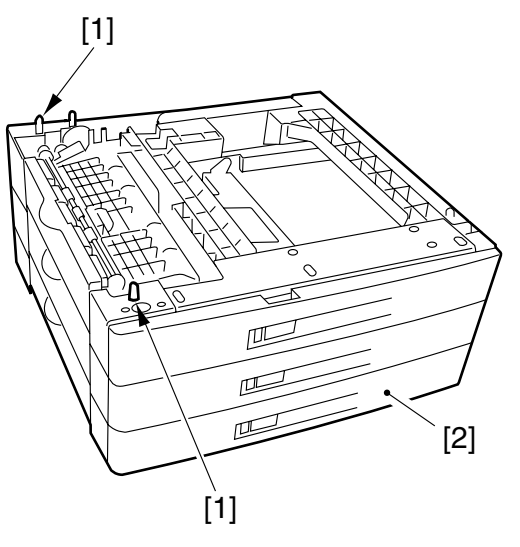

F01-301-03

# 3.1.3 Inner 2-Way Tray

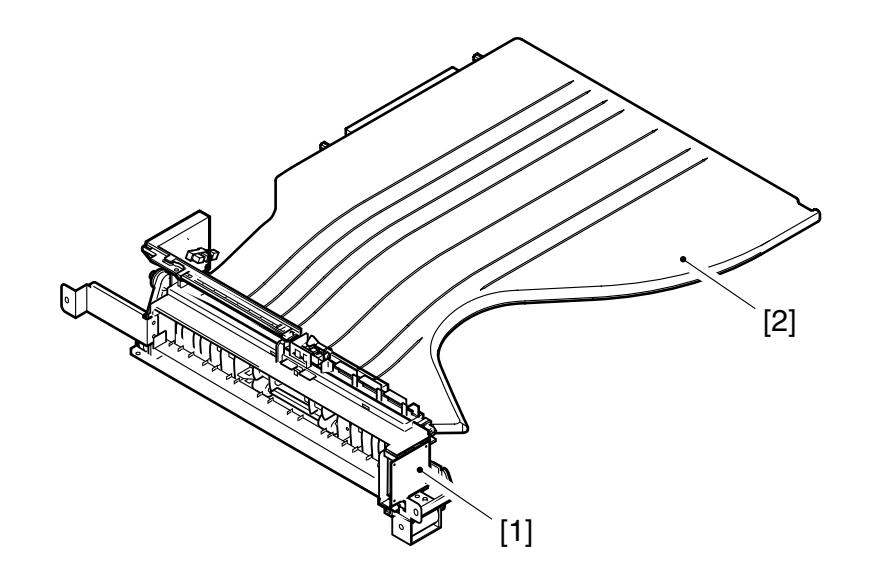

#### F01-301-04

- [1] Inner 2-way unit
- [2] No. 2 delivery tray

# 3.2 Cross Section

3.2.1 Copier

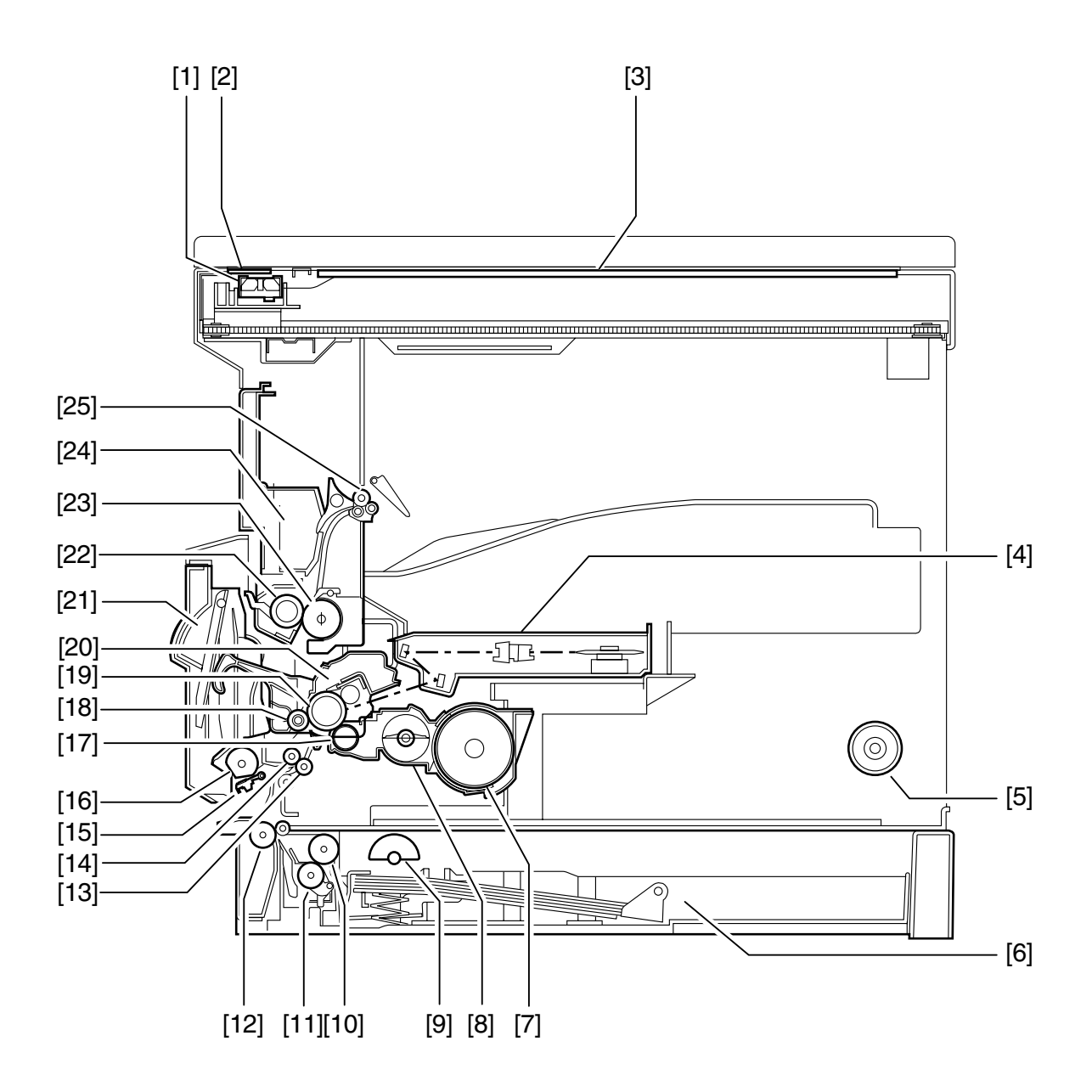

F01-302-01

- [1] CS unit
- [2] ADF reading glass
- [3] Copyboard glass
- [4] Laser scanner unit
- [5] Speaker
- [6] Cassette
- [7] Toner cartridge
- [8] Developing assembly
- [9] Pick roller
- [10] Feeding roller
- [11] Separation roller
- [12] Vertical path roller
- [13] Registration roller roll

- [14] Registration roller
- [15] Manual feed separation pad
- [16] Manual feed pickup roller
- [17] Developing cylinder
- [18] Transfer charging roller
- [19] Photosensitive drum
- [20] Drum unit
- [21] Multifeeder tray
- [22] Fixing pressure roller
- [23] Fixing roller
- [24] Fixing assembly
- [25] Delivery roller

#### 3.2.2 Cassette Unit

• 1-Cassette Type

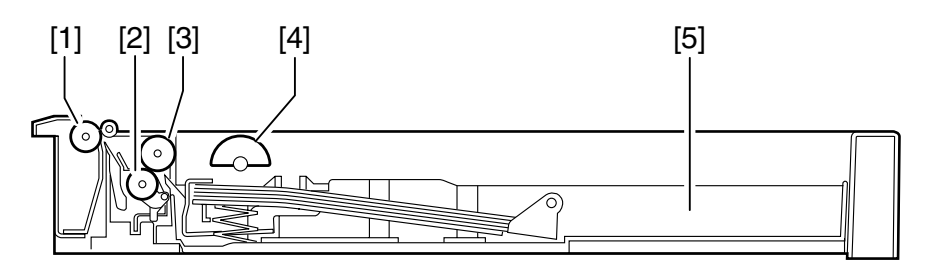

• 2-Cassette Type

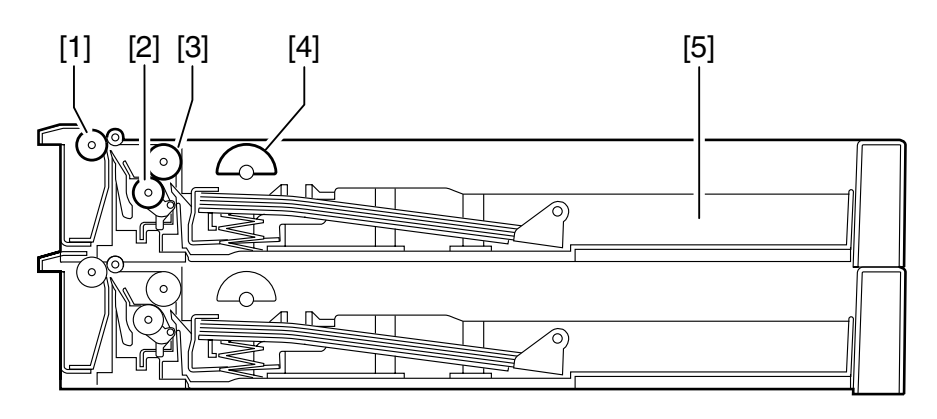

• 3-Cassette Type

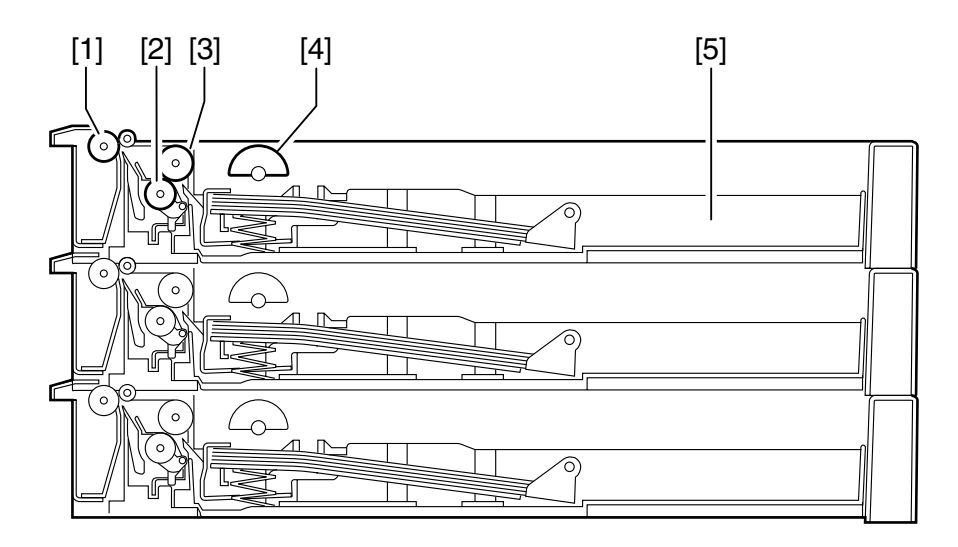

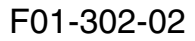

- [1] Vertical path roller
- [2] Separation roller
- [3] Feeding roller
- [4] Pickup roller
- [5] Cassette

# 3.2.3 Inner 2-Way Tray

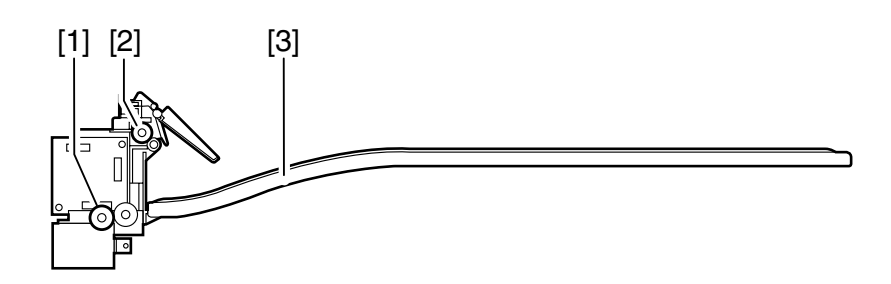

F01-302-03

- [1] Vertical path roller
- [2] Delivery roller
- [3] No. 2 delivery tray

# **4** Control Panel

# 4.1 Control Panel

#### 4.1.1 Control Panel for a Non-Fax Model

The machine is equipped with one power switch, and the machine is supplied with power when the switch is turned on.

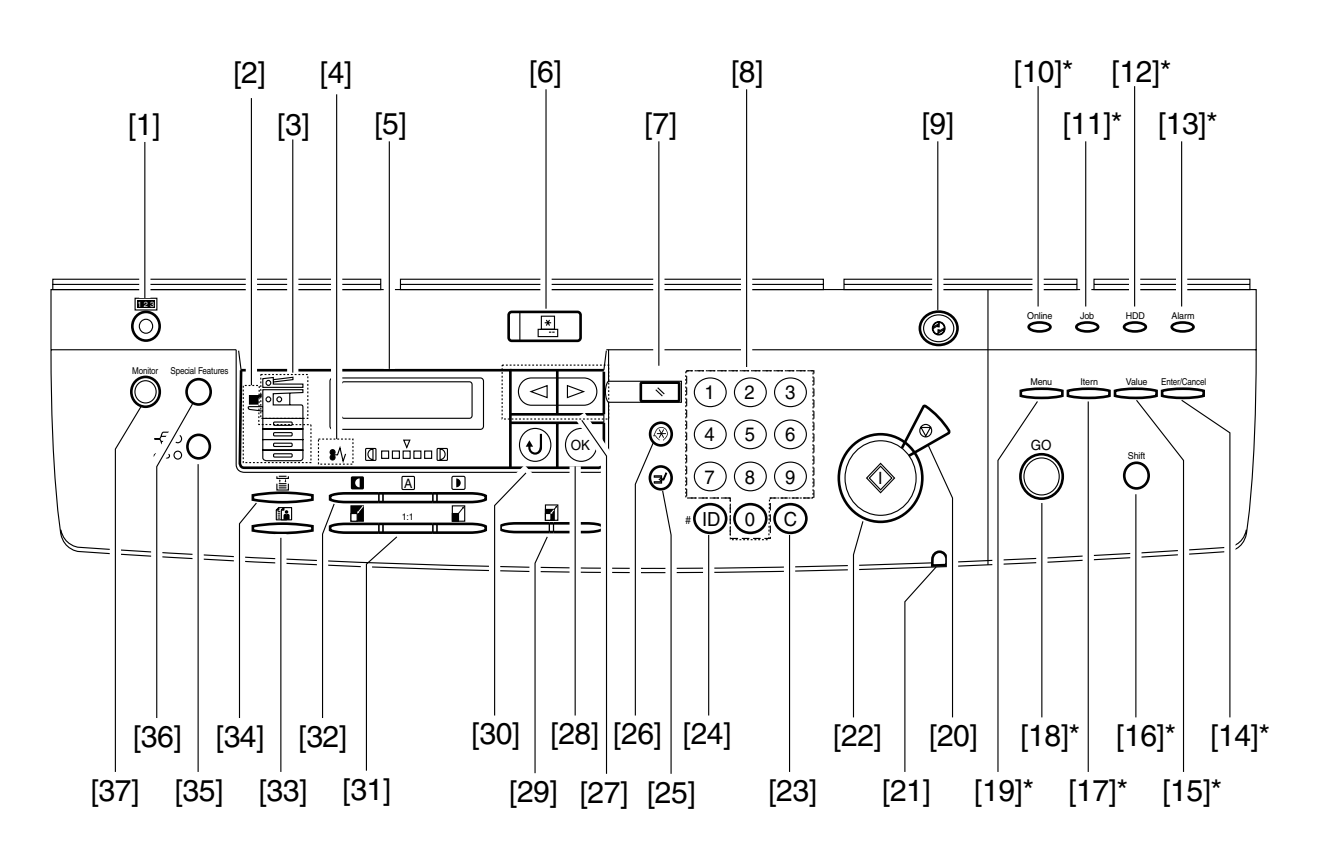

\* Enabled only if the machine is equipped with a printer function.

F01-401-01

| No.  | Key/LED name             | Description                                                          |
|------|--------------------------|----------------------------------------------------------------------|
| [1]  | Counter key              | Press it to indicate the number of prints to make.                   |
| [2]  | Paper Select indicator   | Press it to indicate the selected cassette or stack bypass.          |
| [3]  | Jam Location indicator   | Press it to indicate the location of a paper jam.                    |
| [4]  | Jam indicator            | Check it to see if a paper jam has occurred.                         |
| [5]  | LCD display              | Use it to bring up various settings screens.                         |
| [6]  | System key and indicator | Press it to switch over printer functions; it remains ON when a      |
|      |                          | printer function is in use.                                          |
| [7]  | Reset key                | Press it to return the copying mode to default settings.             |
| [8]  | Numeric keypad           | Use it to set how may copies to make.                                |
| [9]  | Energy Saver key         | Use it to end energy save mode.                                      |
| [10] | On Line indicator*       | Check it to see if the machine is in on-line state; it flashes while |
|      |                          | printing takes place.                                                |
| [11] | Job indicator*           | Check it to see if data reception is under way.                      |
| [12] | HDD indicator*           | Check it to see if a hard disk is installed; it flashes while the    |
|      |                          | hard disk is being accessed.                                         |
| [13] | Alarm indicator*         | Check it to see if an error has occurred.                            |
| [14] | Enter/Cancel key*        | Press it to store/set a selected item.                               |
| [15] | Value key*               | With an item name displayed, press the Value key to step             |
|      |                          | through the item's values. Press Shift and Value keys to step        |
|      |                          | through the values in reverse order. Some items have a large         |
|      |                          | range of numbers from which to choose a value.                       |
| [16] | Shift key*               | Press this key to scroll through menu or settings items in re-       |
|      |                          | verse order.                                                         |
| [17] | Item key*                | With a menu name displayed, press the Item key to scroll             |
|      |                          | through all the items on the menu and return to the first item.      |
|      |                          | To scroll back through the items in the opposite direction, press    |
|      |                          | the Shift and Item keys.                                             |
| [18] | Go key*                  | Takes the printer off-line and brings it back on line. When the      |
|      |                          | On Line indicator is on, the printer is ready to receive data and    |
|      |                          | print. When the On Line Indicator is off, the printer is off-line,   |
|      |                          | and you can use the other keys on the printer control panel to       |
|      |                          | view and change settings.                                            |
| [19] | Menu key*                | With the printer off-line, press the Menu key to scroll through      |
|      |                          | the menu names and return to the first menu name. To scroll          |
|      |                          | back through the menu names in the opposite directin, press          |
|      |                          | the Shift and Menu keys.                                             |
| [20] | Stop key                 | Press it to stop copying operation.                                  |
| [21] | Main Power indicator     | Check it to see if the machine is ON.                                |
| [22] | Start key                | Press it to start copying operation.                                 |
| [23] | Clear key                | Press it to clear registration/setting contents.                     |
| [24] | ID/#key                  | Press it when making settings in ID mode.                            |
| [25] | Interrrupt key           | Use it to select/cancel interrupt mode.                              |

| [26] | Additional Function key   | Use it to bring up the Additional Functions (user mode) Set-     |
|------|---------------------------|------------------------------------------------------------------|
|      |                           | tings screen.                                                    |
| [27] | Cursor key                | Use it to select an item when using menu settings.               |
| [28] | OK key                    | Use it to set a mode or function.                                |
| [29] | Zoom key                  | Use it to make zoom settings.                                    |
| [30] | Back key                  | Use it to return to the previous screen when making menu set-    |
|      |                           | tings.                                                           |
| [31] | Reduce/Direct/Enlarge key | Use it to set Reduce, Dirt, or Enlarge copy settings.            |
| [32] | Light/AE/Dark key         | Use the AE key to register/set automatic exposure settings.      |
|      |                           | Use the Light/Dark key to manually adjust the copy density.      |
| [33] | Image Quality key         | Use it to select a level of image quality from text, text/photo, |
|      |                           | and photo modes.                                                 |
| [34] | Paper Select key          | Use it to select a cassette or stack bypass.                     |
| [35] | Finisher key              | Use it to set a finisher function (collation, stapler).          |
| [36] | Special Features key      | Use it to set a special copying feature (page separation, frame  |
|      |                           | erasing, binding margin, reduced page composition).              |
| [37] | Monitor key               | Use it to check the state of a copy job.                         |

\* Enabled only if the machine is equipped with a printer function.

## 4.1.2 Control Panel for a Fax Model

The machine possesses a single power switch used to turn on or off the machine.

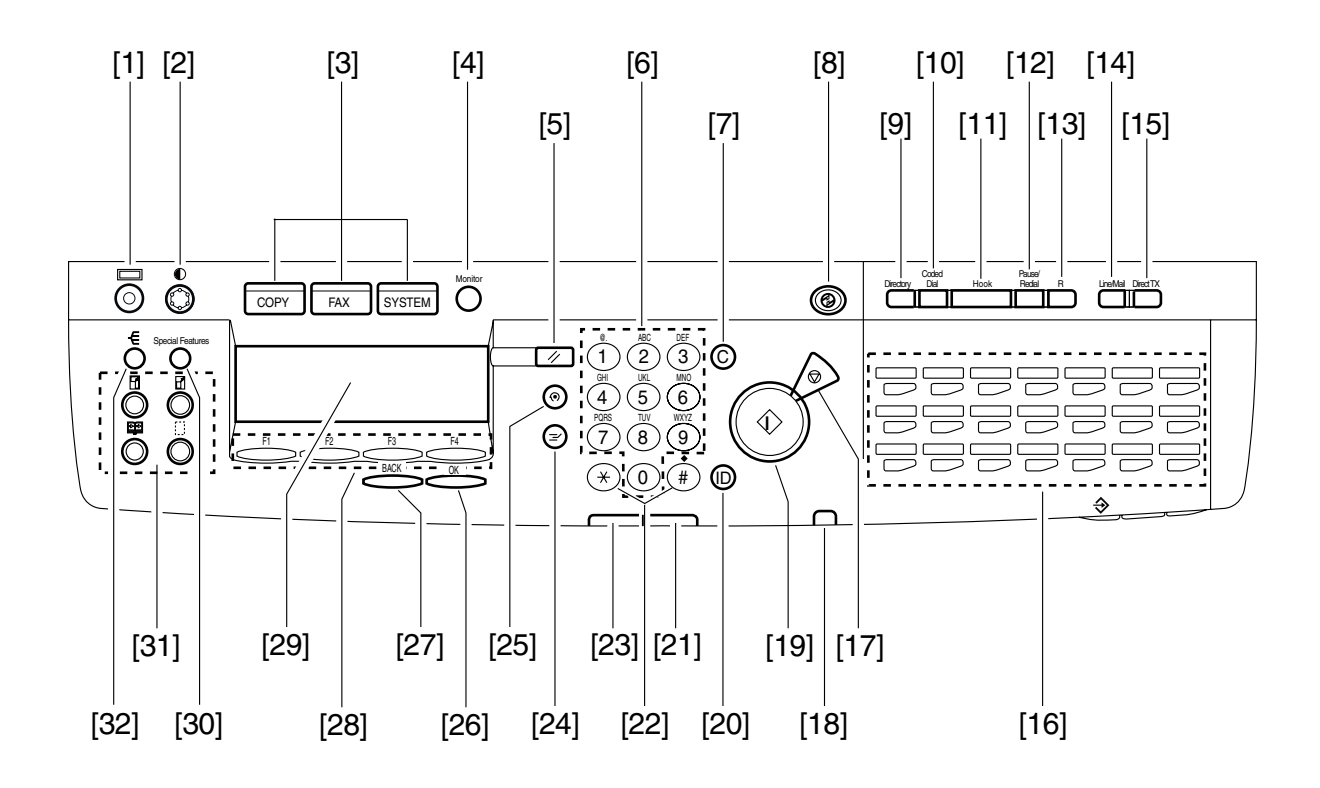

F01-401-02

#### CHAPTER 1 INTRODUCTION

| No.  | Key/LED name             | Description                                                                                                    |
|------|--------------------------|----------------------------------------------------------------------------------------------------|
| [1]  | Counter key              | Use it to check the counter status.                                                                                       |
| [2]  | Contrast key             | Use it to adjust the contrast of the control panel screen.                                                                |
| [3]  | System switch key        | Use it to switch the system.                                                                                              |
| [4]  | Monitor key              | Use it to check the communication status.                                                                                 |
| [5]  | Reset key                | Use it to use default copy mode settings.                                                                                 |
| [6]  | Numeric keypad           | Use it enter a telephone number, number of copies to make, or the like.                                                   |
| [7]  | Clear key                | Use it to clear registered items/settings.                                                                                |
| [8]  | Energy Save key          | Use it to turn off the power save mode.                                                                                   |
| [9]  | Directory key            | Use it to call up a destination registered for one-touch or speed dialing                                                 |
| [10] | Coded Dial key           | Use it to access speed dialing.                                                                                           |
| [11] | Hook kev                 | Use it to turn on the speaker.                                                                                            |
| [12] | Pause/Redial key         | Use it to add a pause in a telephone number. Or, use it to dial                                                           |
| [13] | Tone/R key               | Use it as the R key on a 230V model; or, as the Tone key on a 120V model.                                                 |
| [14] | Line/Mail key            | Use it to select a line.                                                                                                  |
| [15] | Direct TX key            | Use it to start direct transmission.                                                                                      |
| [16] | One-Touch panel          | Use it for one-touch dialing.                                                                                             |
| [17] | Stop key                 | Use it to stop an ongoing transmission or copying operation.                                                              |
| [18] | Main Power LED           | Use it to see if the main power is on.                                                                                    |
| [19] | Start key                | Use it to start a transmission or copying operation.                                                                      |
| [20] | ID key                   | Use it to make settings in ID mode.                                                                                       |
| [21] | Error indicator          | Use it to see if any error has occurred on the printer.                                                                   |
| [22] | */# key                  | Use it to enter a fax telephone number or F code.                                                                         |
| [23] | Communication Status LED | Use it to check access to the HDD (flashing) while the tele-                                                              |
|      |                          | phone line is in use or to see if memory reception is under way                                                           |
|      |                          | (remaining on).                                                                                                    |
| [24] | Interrupt key            | Use it to turn on or off interrupt copying.                                                                               |
| [25] | Additional Functions key | Use it to bring up the User Mode Settings screen.                                                                         |
| [26] | OK key                   | Use it to check registered items/settings.                                                                                |
| [27] | Back key                 | Use it to return to the previous screen.                                                                                  |
| [28] | Screen Select key        | Use it to select a function indicated on the display.                                                                     |
| [29] | Control panel LCD        | Use it to bring up various settings screens.                                                                              |
| [30] | Special Features key     | Use it to make settings for special features (page separation,<br>frame erasing binding margin reduced page composition)  |
| [31] | Copy Short-Cut key       | Use it to select a registered copy short-cut function (default: 1, reduce; 2, enlarge; 3, page separate; 4, frame erase). |
| [32] | Sort key                 | Use it to turn on sort copy when making copies using an ADF.                                                              |

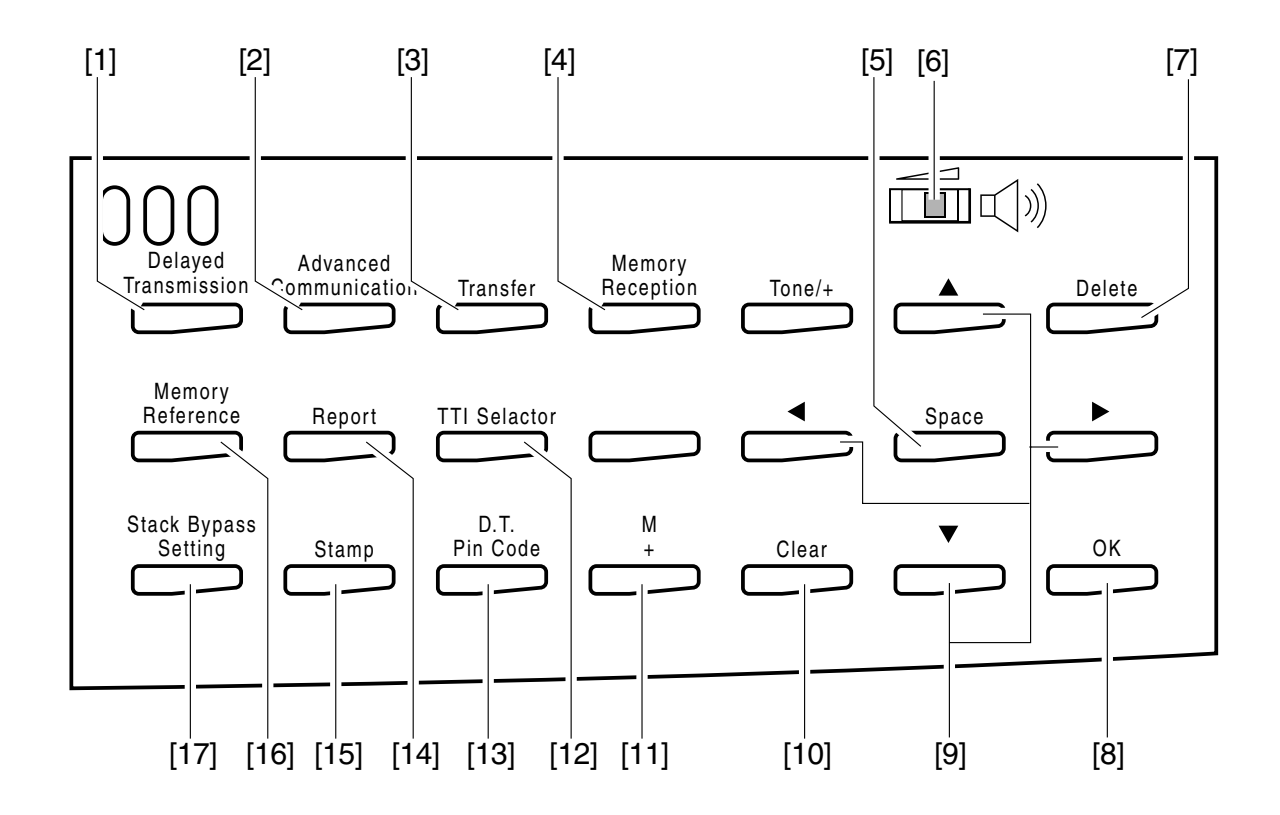

F01-401-03

| No.  | Key name                  | Description                                                     |
|------|---------------------------|-----------------------------------------------------------------|
| [1]  | Delayed Transmission key  | Use it to set a transmission item.                              |
| [2]  | Advanced Transmission key | Use it to set an advanced transmission feature (polling, confi- |
|      |                           | dential, relay, general-purpose box, F code, password).         |
| [3]  | Transfer key              | Use it to select the transfer function.                         |
| [4]  | Memory Reception key      | Use it to turn on or off the memory reception function.         |
| [5]  | Space key                 | Use it to add a space to a string of numerals or characters.    |
| [6]  | Speaker Volume key        | Use it to adjust the level of sound from the speaker.           |
| [7]  | Delete key                | Use it to delete a character input.                             |
| [8]  | OK key                    | Use it to store registered items/settings.                      |
| [9]  | Cursor key                | Use it call up or check items/settings.                         |
| [10] | Clear key                 | Use it to delete registered items/settings.                     |
| [11] | + key (if 120V model);    | Use it to add the + symbol to a telephone number.               |
|      | M key (if UK)             | In the U.K., if you wish to use the UK Call, Global Call, and   |
|      |                           | Day Call, and Day Call Services of Cable and Wireless Com-      |
|      |                           | munication Ltd., use this key.                                  |

#### CHAPTER 1 INTRODUCTION

| [12] | TTI Selector key              | Use it to change the name of the sender.                       |
|------|-------------------------------|----------------------------------------------------------------|
| [13] | PIN Code key (if 120V model); | Use it to select a PIN code.                                   |
|      | DTM key (if UK)               | Press this key to confirm the dial tone when dialing a number. |
|      |                               | (Not used in the UK, Ireland, Hong Kong, Australia, New        |
|      |                               | Zealand, Singapole, or Malaysia)                               |
| [14] | Report key                    | Use it to generate various reports or lists.                   |
| [15] | Stamp key                     | Use it to add a stamp to originals to indicate that they have  |
|      |                               | been read or sent.                                             |
| [16] | Memory Reference key          | Use it to check or delete the contents of memory.              |
| [17] | Manual Feed Size Select key   | Use it to select a manual feed size.                           |
|      |                               |                                                                |

#### 4.1.3 Master Password

Passwords include those required when changing ore deleting confidential mailboxes, memory boxes and mailbox settings as well as passwords used for system administrator information.

The master password, which is used in servicing and when the user has forgotten the password, is shown below.

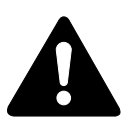

The master password is to be used by service engineer only and must not be disclosed to the user. Mater password: 0334559769

# 4.2 Basic Operation

## 4.2.1 Basic Operation for a Non-Fax Model

Operate the machine as follows when using its basic functions:

| Key to use        | Description                                                          |
|-------------------|----------------------------------------------------------------------|
| Zoom key          | Use it to select a default ratio or a zoom ratio (between 50% an     |
|                   | 200%).                                                               |
| Paper Select key  | Use it to select a cassette as a source of paper.                    |
| Image Quality key | Use it to select a level of image quality (text, text/photo, photo). |
| Light/AE/Dark key | Use it to select a reading density (auto, F1 through F9).            |

T01-402-01

## 4.2.2 Basic Operation for a Fax Model

The machine functions as follows in response to a press on the Start key in the control panel:

| Item         | Description                                                          |
|--------------|----------------------------------------------------------------------|
| ZOOM RATIO   | Use it to select a default ratio or a zoom ratio (between 50% an     |
|              | 200%).                                                               |
| PAPER SELECT | Use it to select a cassette as a source of paper.                    |
| DENSITY      | Use it to select a level of image quality (text, text/photo, photo). |
| IMAGEQUALITY | Use it to select a reading density (auto, F1 through F9).            |

T01-402-02

# 4.3 Extended Operation

#### 4.3.1 Extended Operation for a Non-Fax Model

Press the Special Features key in the control panel to make use of the following functions:

| Items               | Description                                                               |
|---------------------|---------------------------------------------------------------------------|
| 2PG SET SETTING     | Use it to select page separation in book mode (to copy left and right     |
|                     | pages of spread book); specify open on left or right and original         |
|                     | size.                                                                     |
| MARGIN SETTING      | Use it to create a binding margin on paper. Specify the location of       |
|                     | margin (left, right, top, bottom) and the margin width (1 to 20 mm).      |
| FRAME ERASE SETTING | Use it to specify the location of frame erasing.                          |
| DOC. FRAME ERASE    | Use it to select frame erasing of the original.                           |
| BOOK FRAME ERASE    | Use it to delete images of the sides and middle binding width of the      |
|                     | original (e.g., book).                                                    |
| HOLE PUNCH ERASE    | Use it to delete the image, if any, of holes in the original (on the left |
|                     | side) so that the copies will not show them.                              |
| 2 ON 1 SETTING      | Use it to enter an original size and paper size.                          |

#### T01-403-01

## 4.3.2 Extended Operation for a Fax Model

Press the Special Features key in the control panel to make use of the following functions:

| Items              | Description                                                               |
|--------------------|---------------------------------------------------------------------------|
| 2-PG SEP           | Use it to select page separation in book mode (to copy left and right     |
|                    | pages of spread book); specify open on left or right and original         |
|                    | size.                                                                     |
| MARGIN             | Use it to create a binding margin on paper. Specify the location of       |
|                    | margin (left, right, top, bottom) and the margin width (1 to 20 mm).      |
| <b>FRAME ERASE</b> | Use it to specify the location of frame erasing.                          |
| <b>FRAME ERASE</b> | Use it to select frame erasing of the original.                           |
| BOOK FR ERS        | Use it to delete images of the sides and middle binding width of the      |
|                    | original (e.g., book).                                                    |
| P/HOLE ERASE       | Use it to delete the image, if any, of holes in the original (on the left |
|                    | side) so that the copies will not show them.                              |
| LAYOUT COPY        | Use it to enter an original size and paper size; then to select 2-on-1    |
|                    | or 4-on-1 copying mode.                                                   |
|                    |                                                                           |

#### T01-403-02

# 4.4 User Mode

#### 4.4.1 User Mode for a Non-Fax Model

A press on the Additional Functions key in the control panel will bring up the User Mode settings screen.

The user mode is structureed as follows:

Additional Functions key pressed

- COMMON SETTING

- COPY SETTING

- TIMER SETTING

- SYSTEM SETTING

- ADJUST SETTING

└─ PRINT LISTS

For sub items, see the pages that follow.

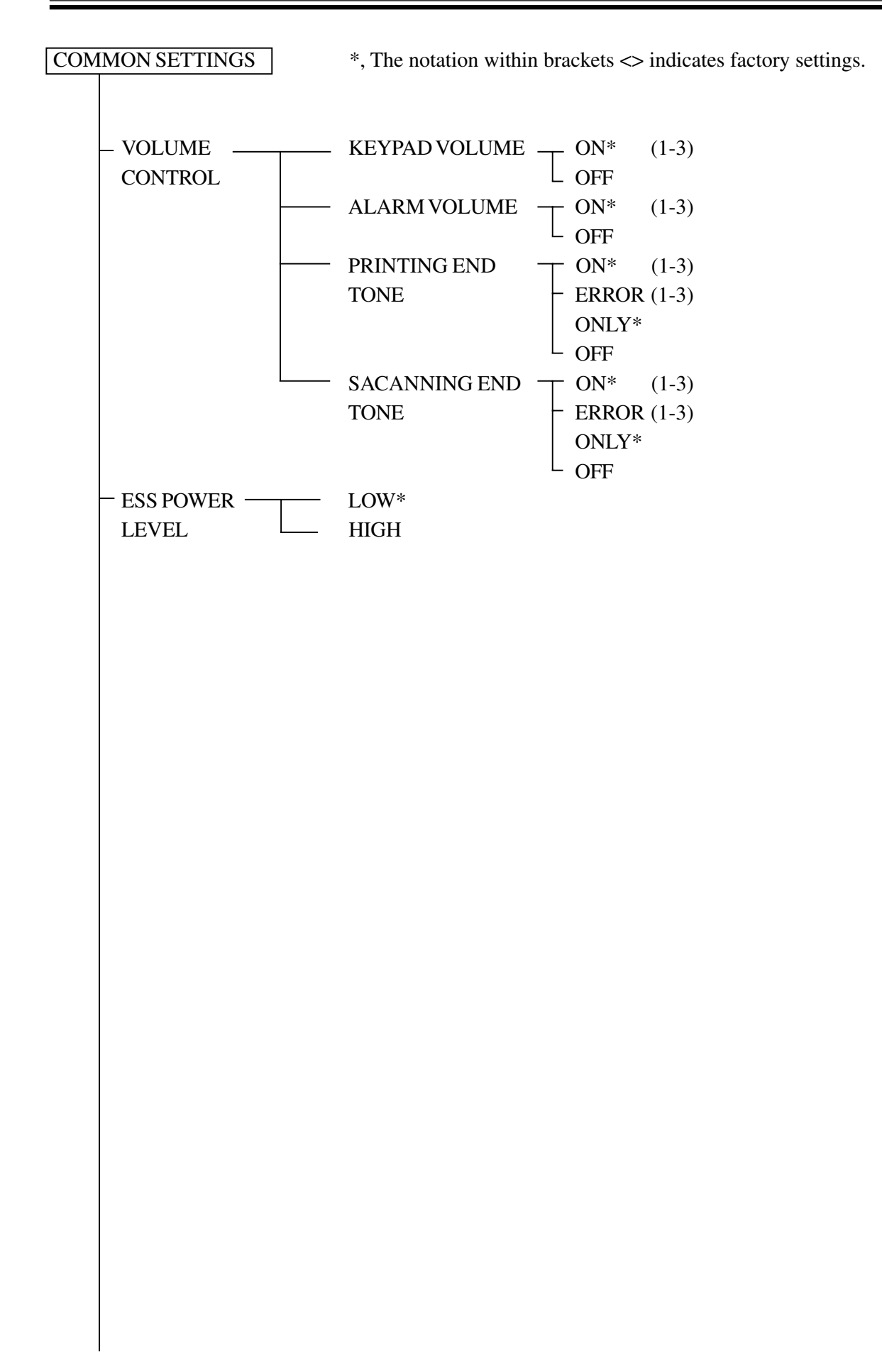

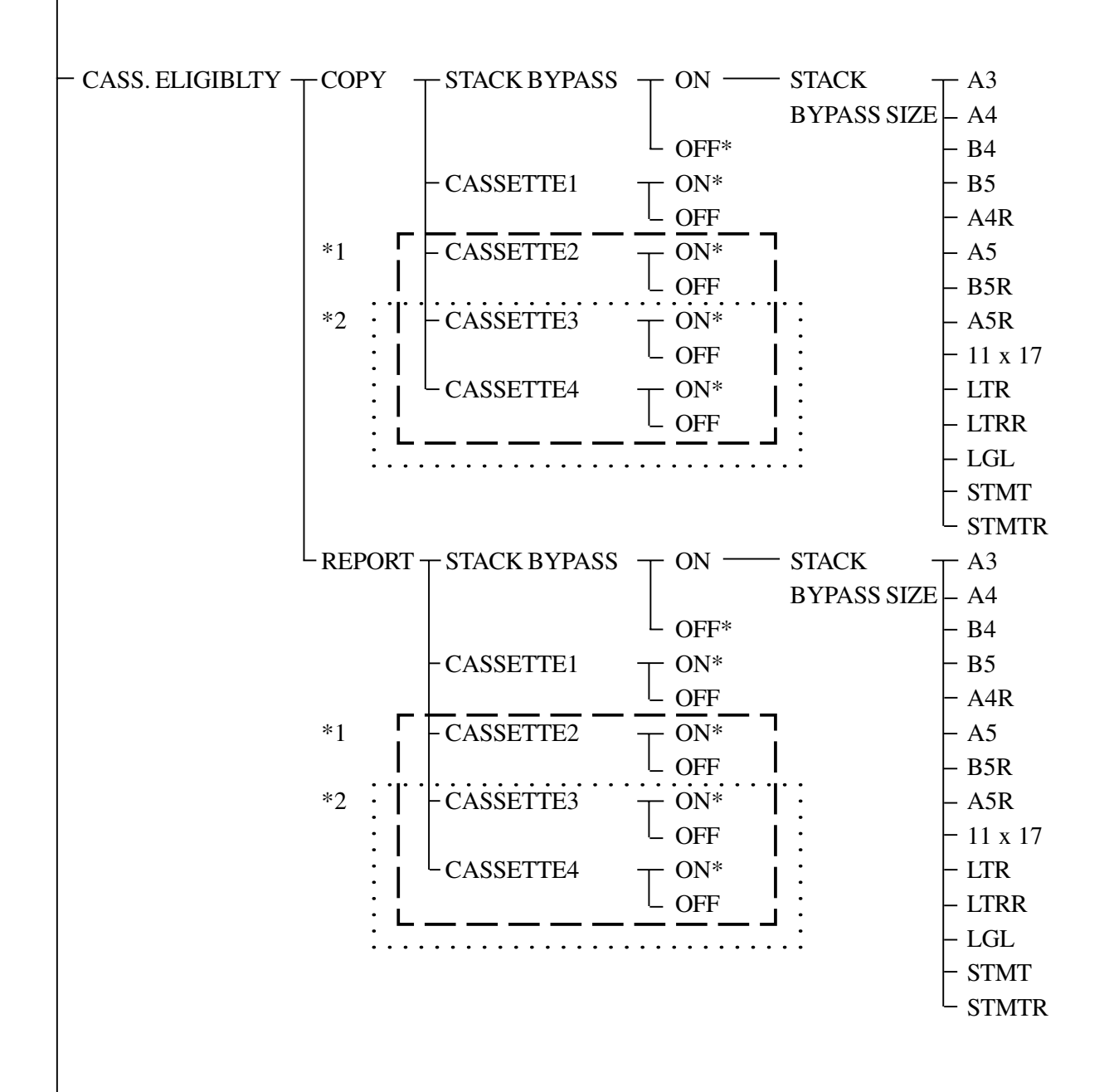

\*1: Enabled for the iR1600 and if equipped with a 1-/3-cassette unit.

\*2 : Enabled for the iR2000 and if equipped with a 2-cassette unit.

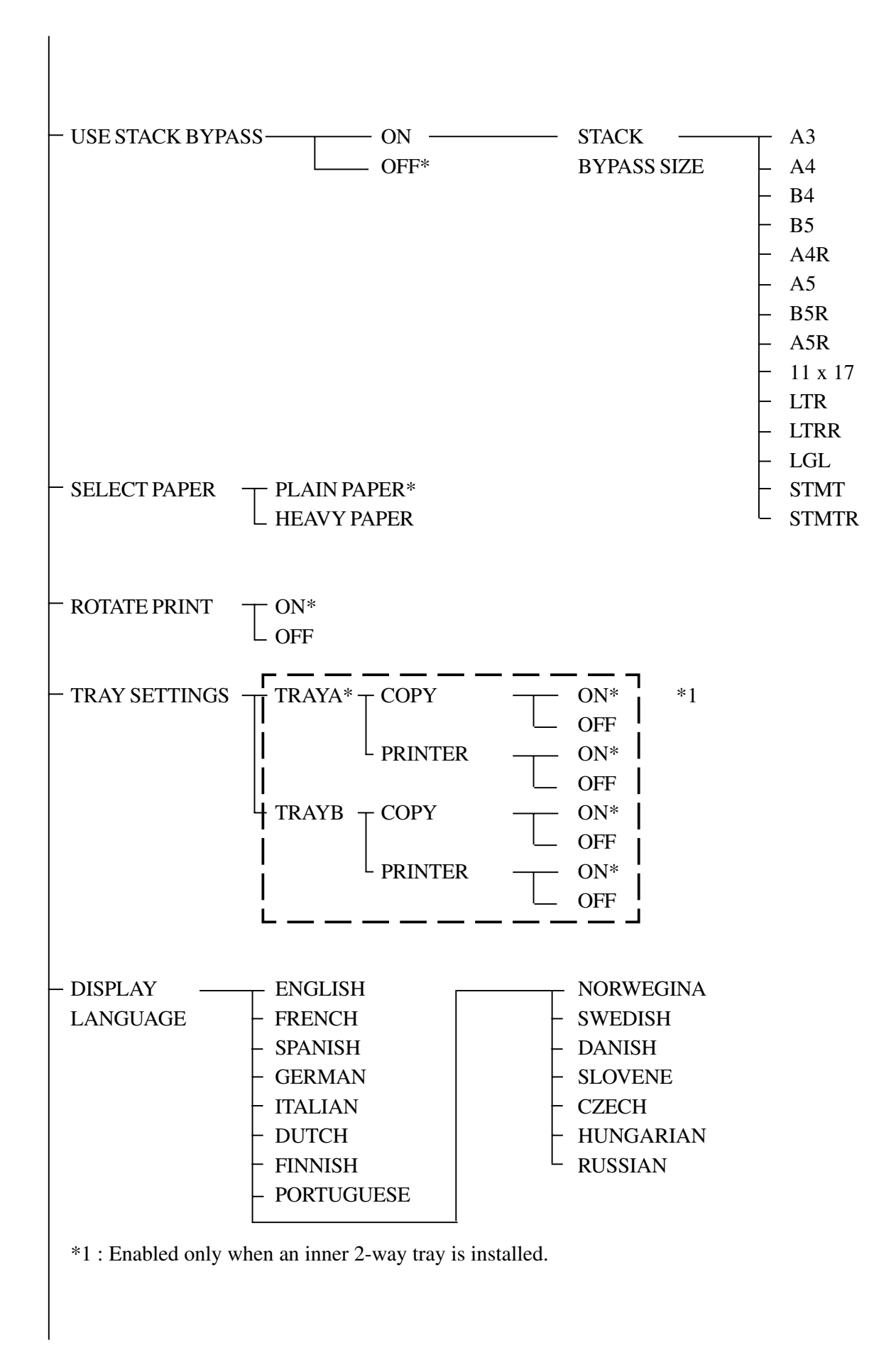

COPY SETTINGS

| - STANDARD MANUAL (1-9)<br>EXPOSURE AUTO |
|------------------------------------------|
| - STD ZOOM RATIO 50.200% <100% >         |
| - STANDARD COPY OTY 1-09 <1>             |
|                                          |
| FRAME ERASE WIDTH — 1-20MM <2MM>         |
| – AUTO SORT – ON*                        |
| OFF                                      |
| – SORT ROTATE – ON*                      |
| OFF                                      |
| — SHARPNESS 1-9 <5>                      |
| PRESCAN ON*                              |
| OFF                                      |

#### TEIMER SETTINGS

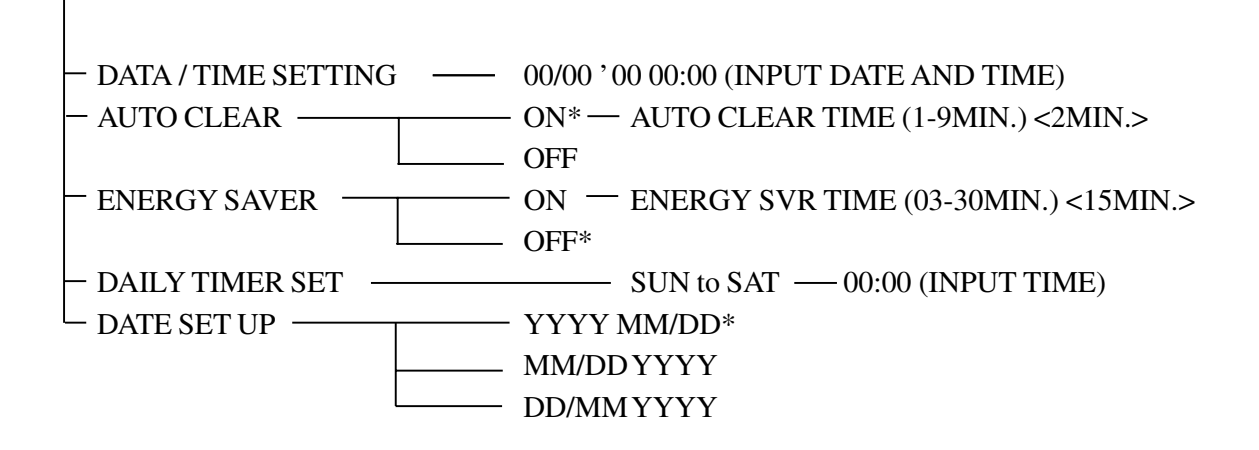

#### SYSTEM SETTINGS

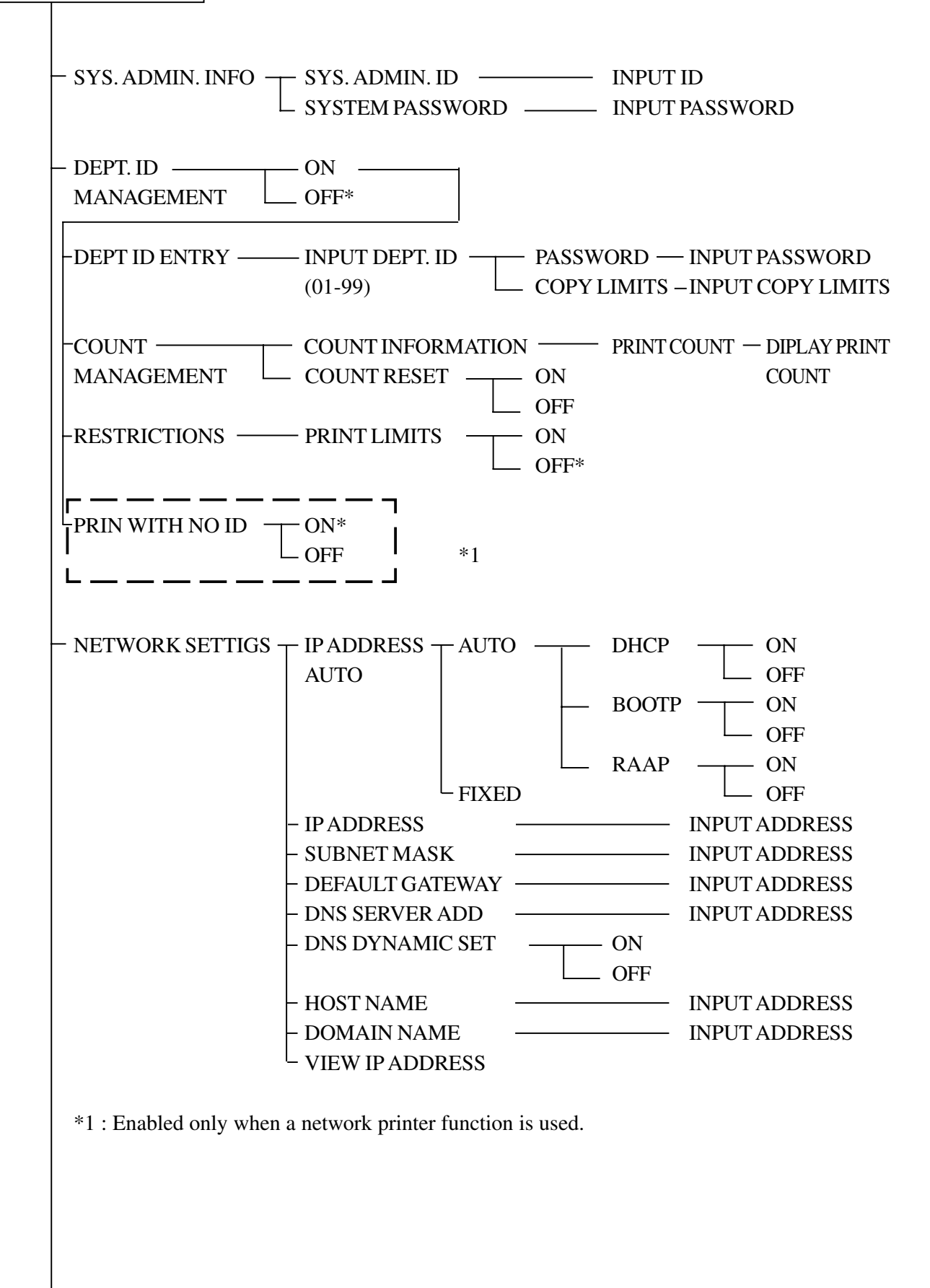

# ADJUST/CLEAN - ROLLER CLEANING - START CLEANING - CLEAN PAPER PRT - ON - OFF\* \*1

\*1 : Enabled only when a finisher is installed.

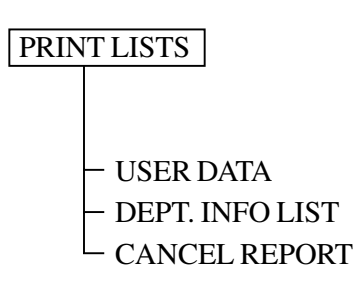

#### 4.4.2 User Mode for a Fax Model

A press on the Additional Functions key in the control panel will bring up the User Mode setting screen.

The user mode is structured as followes:

Additional Functions key preesed

- COMMON SETTIGS
- COPY SETTINGS
- FAX SETTINGS
- ADD. REGISTRATION
- TIMER SETTINGS
- SYSETM SETTINGS
- ADJUST/CLEAN
- └── PRINT LISTS

For sub items, see the pages that follow.

**COMMON SETTINGS** \*, The notation within brackets<> indcates factory settings.

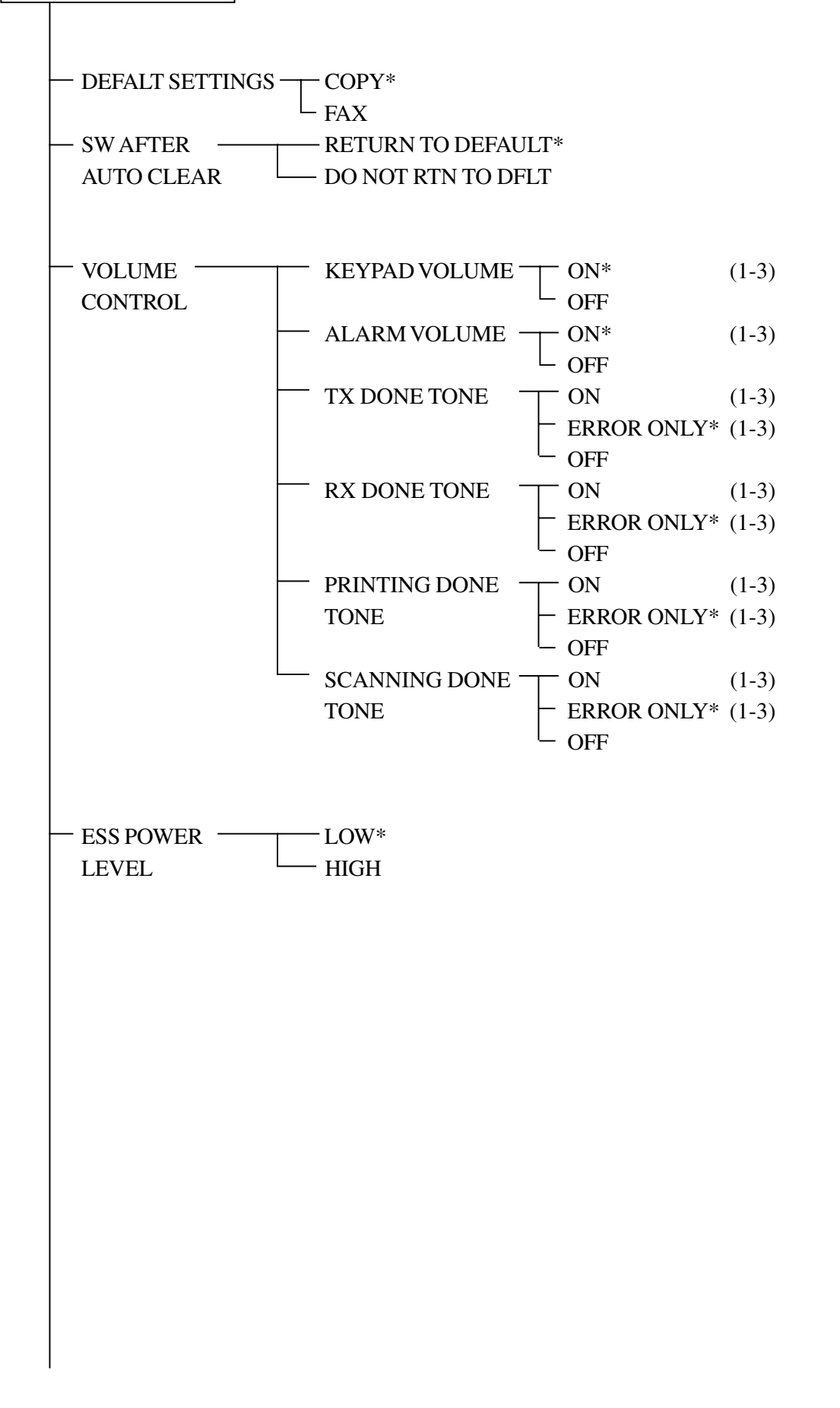

1-37

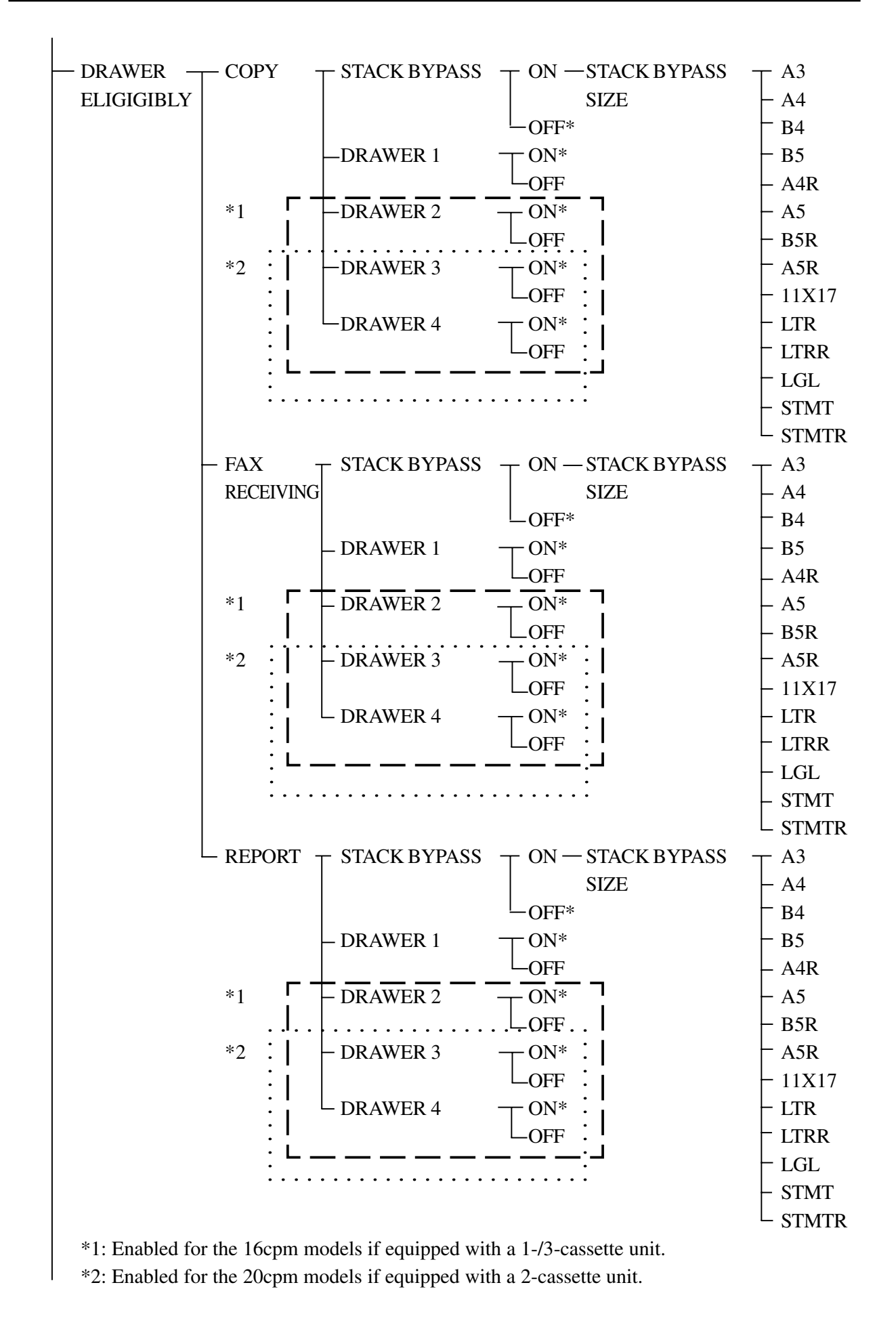

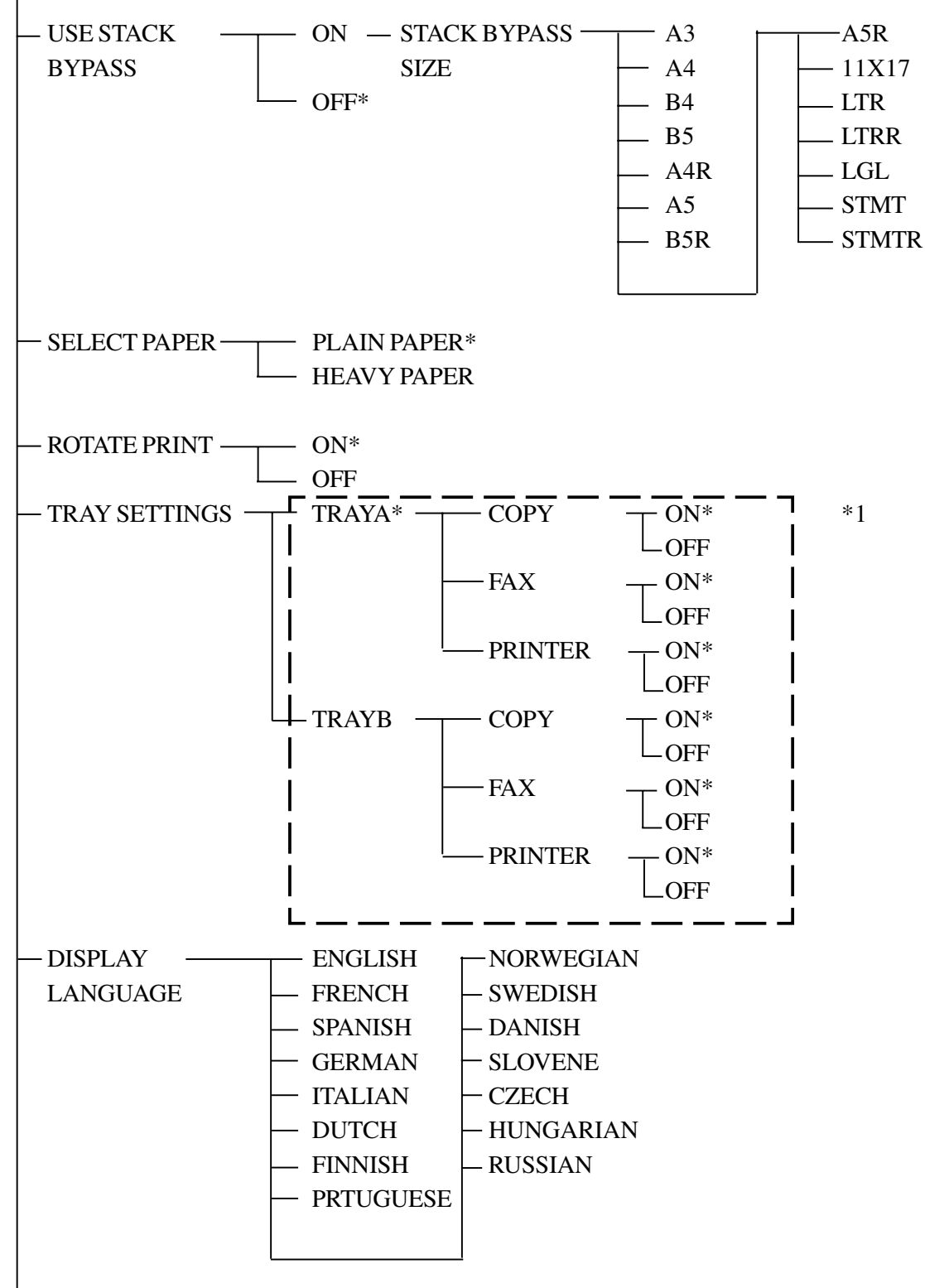

\*1: Enabled only when an inner 2-way tray is installed.

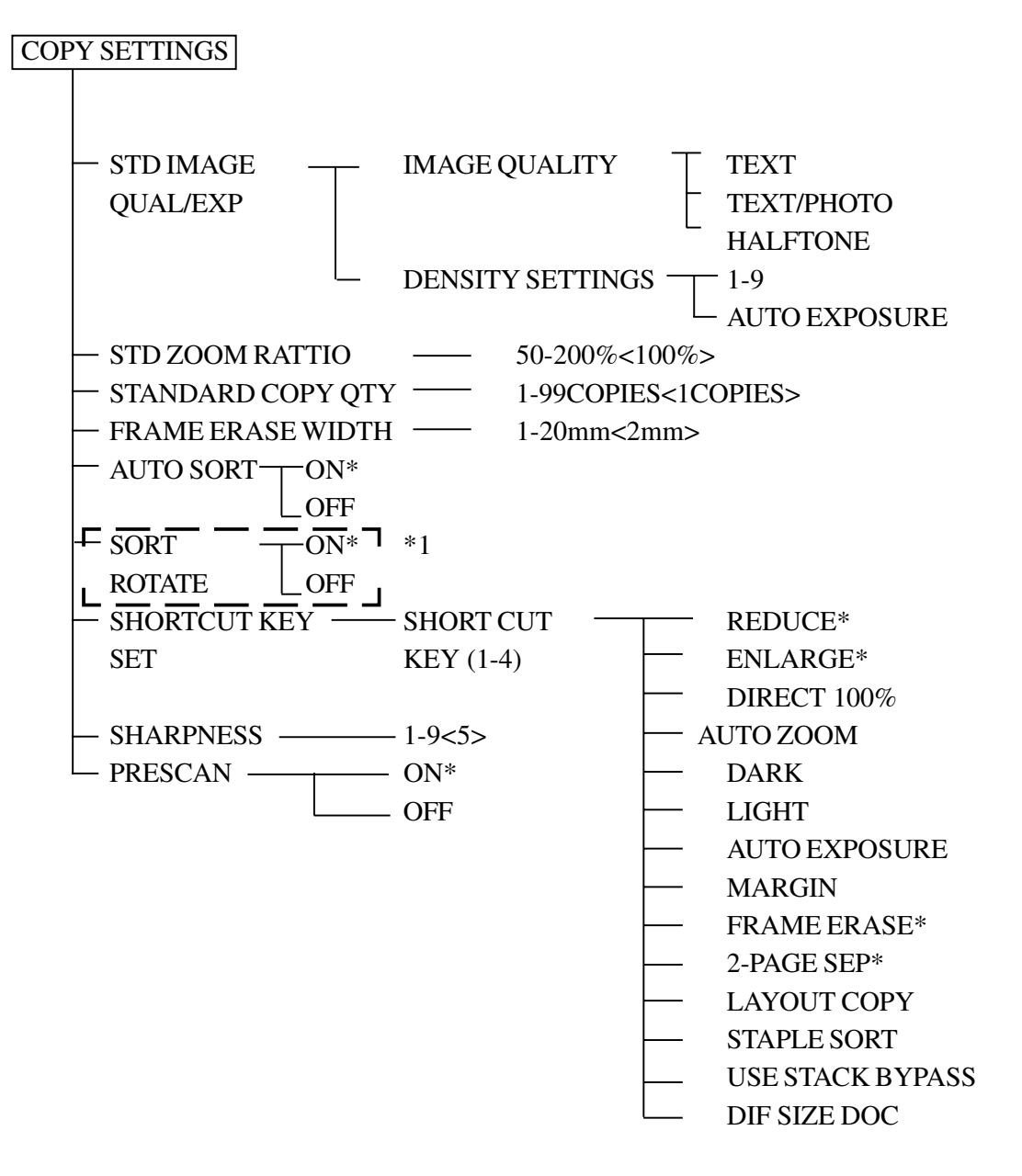

\*1: FEnables only with expansion memory installed if equipped with a finisher.

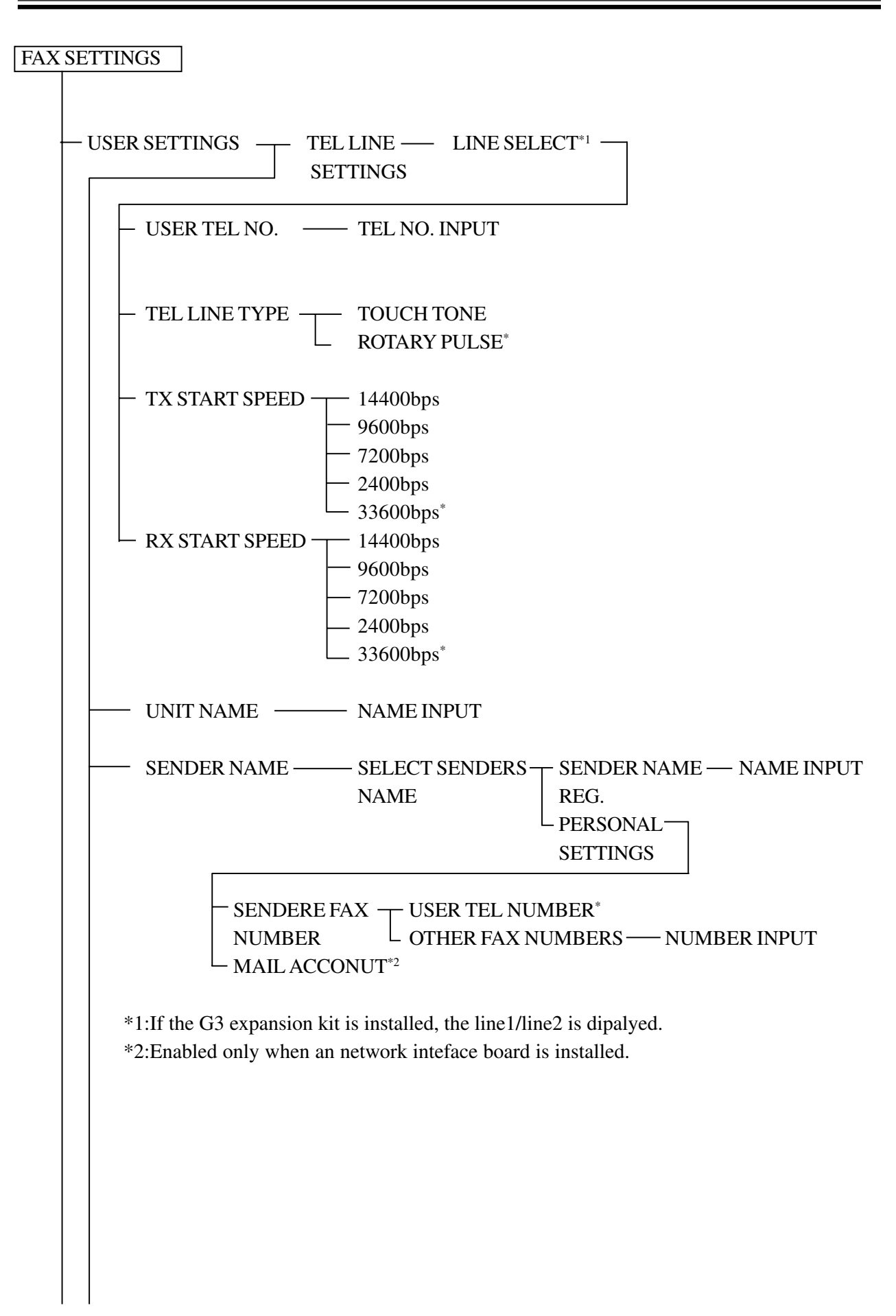

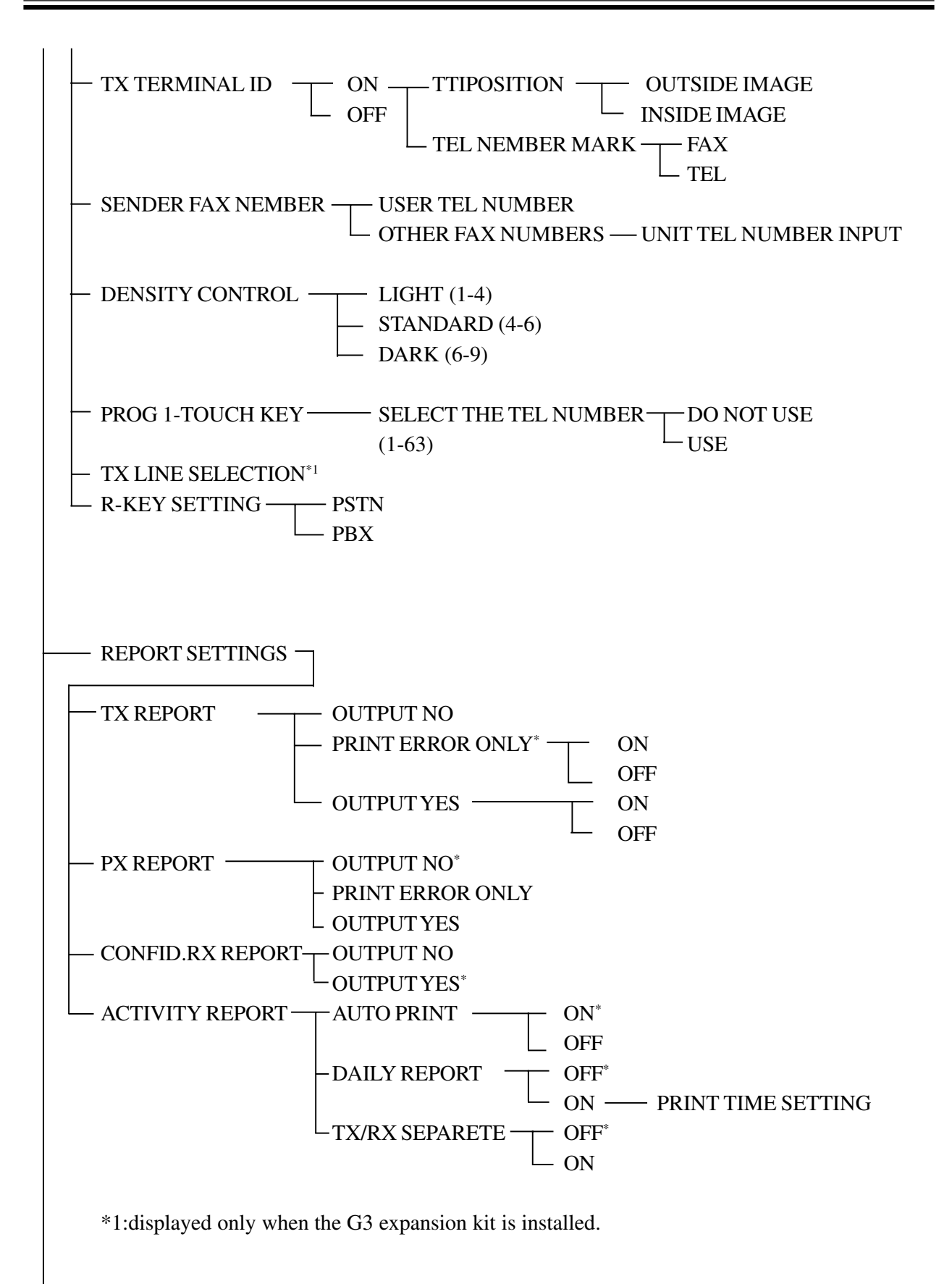

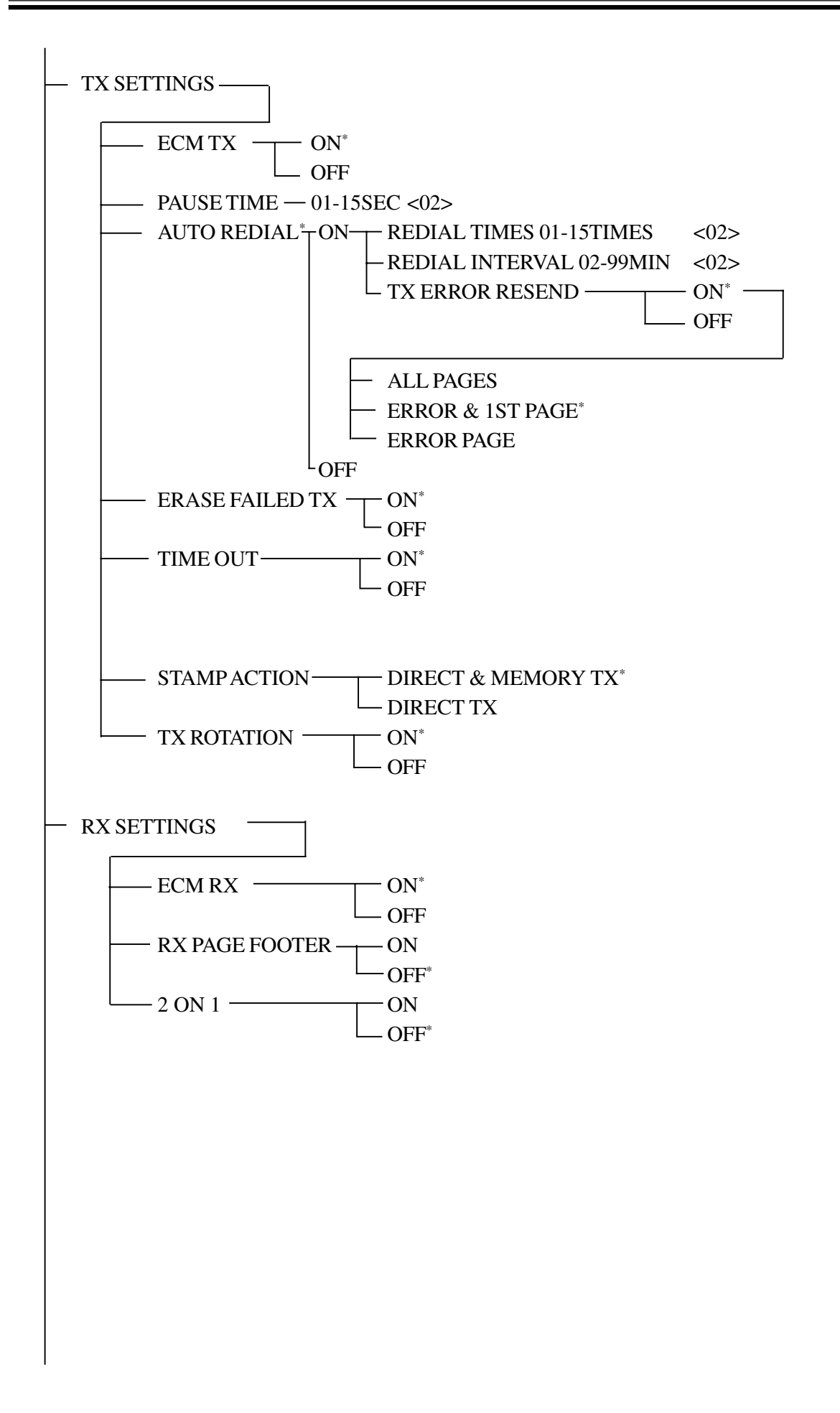

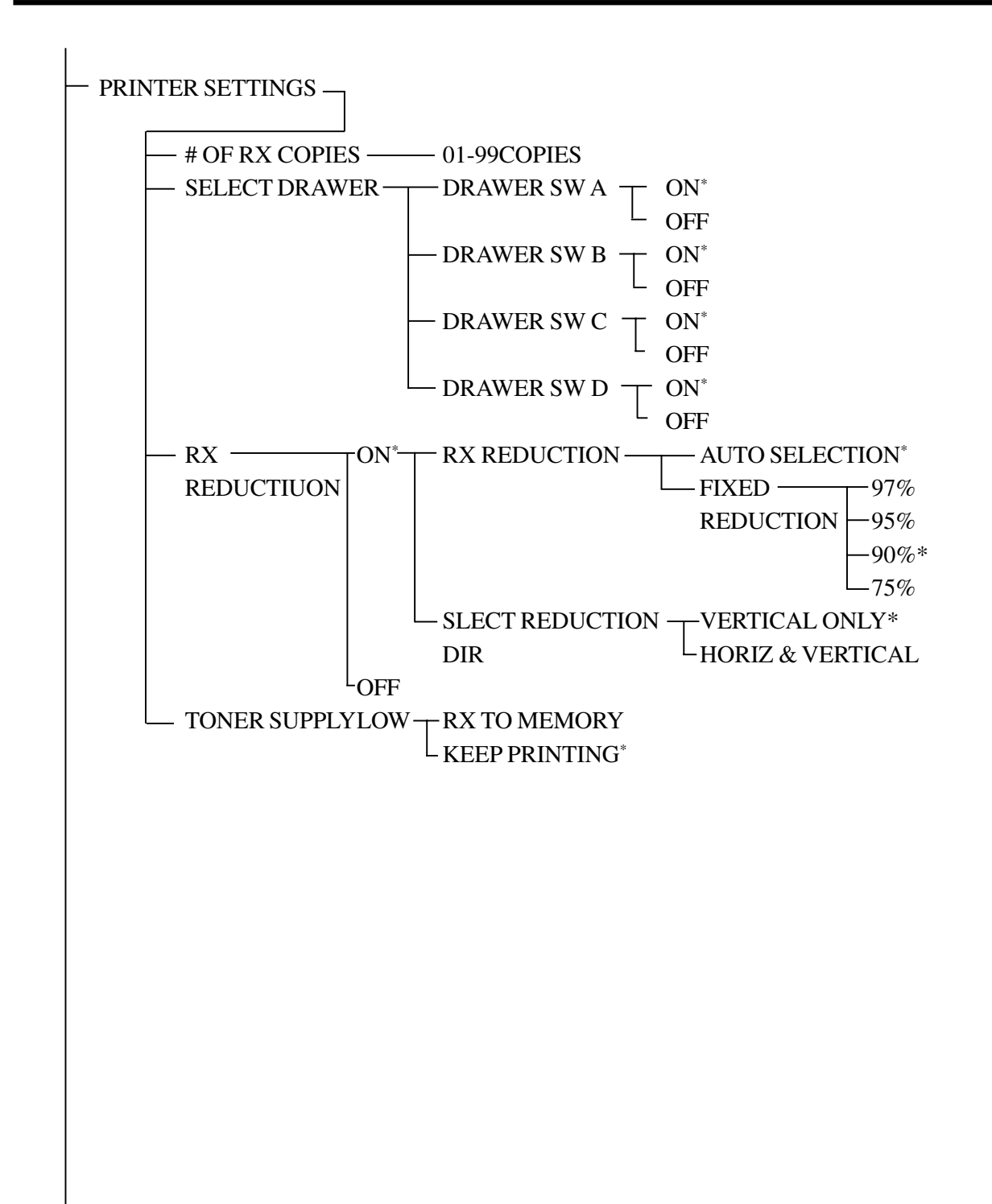

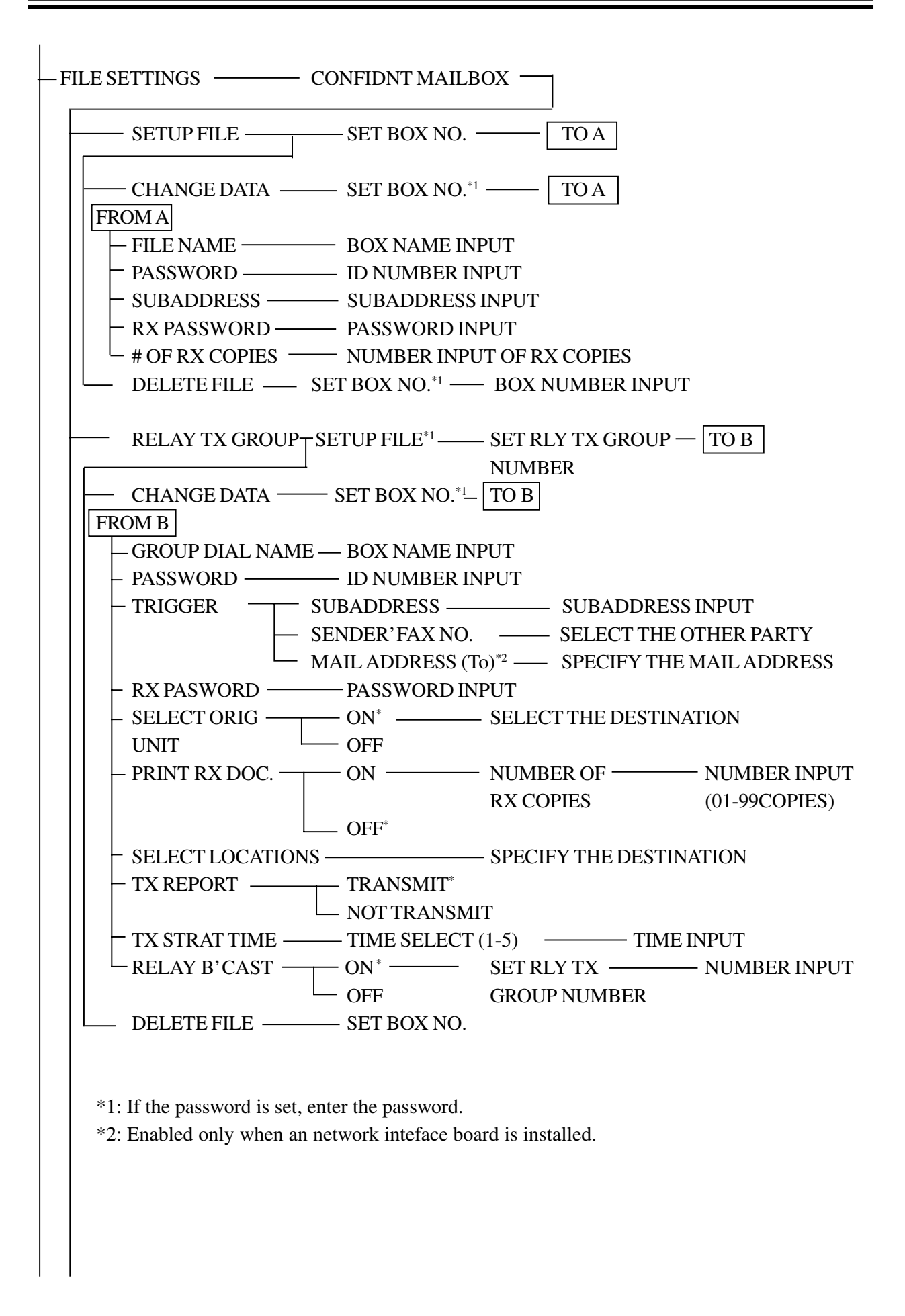

1-45

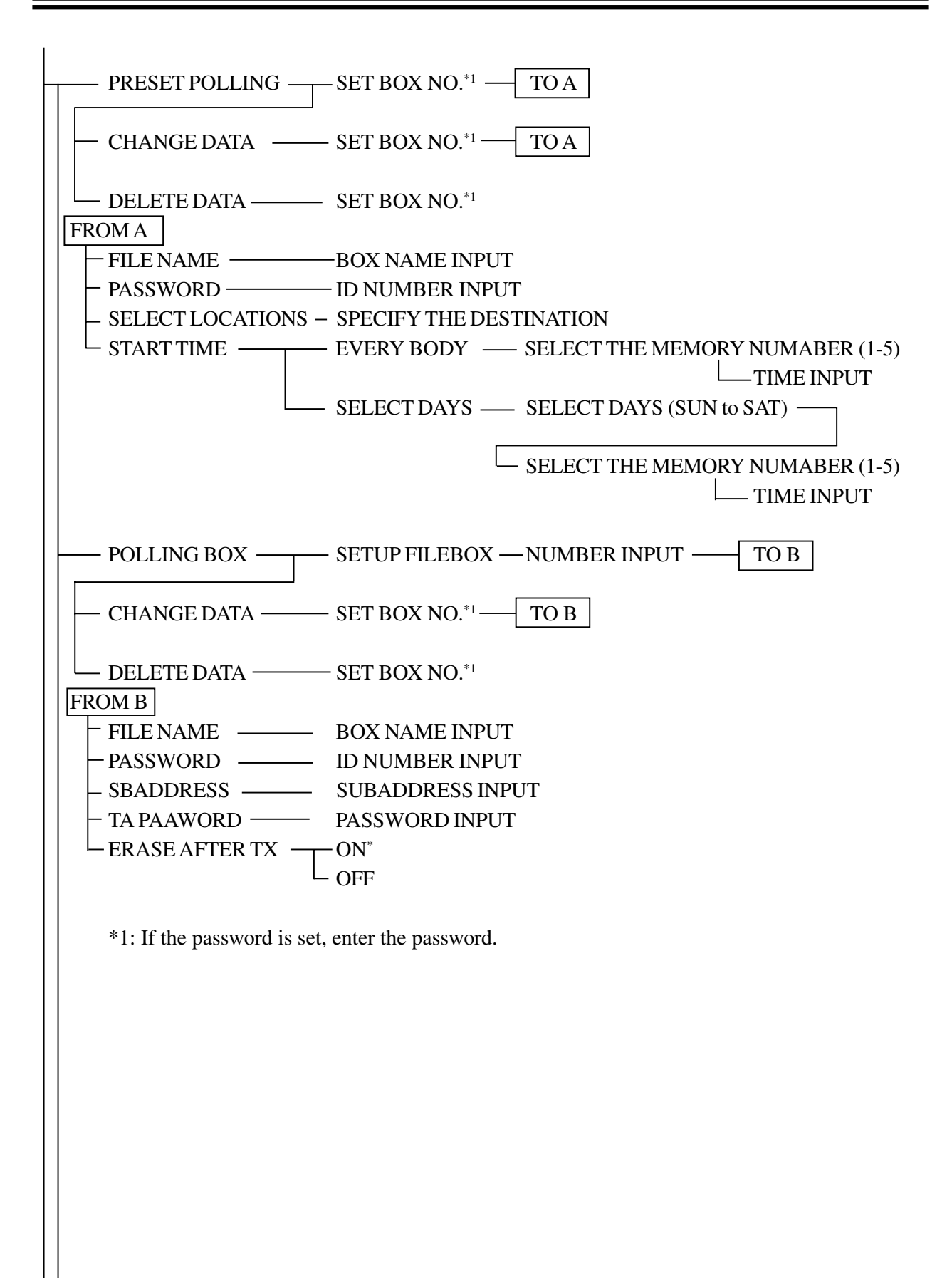
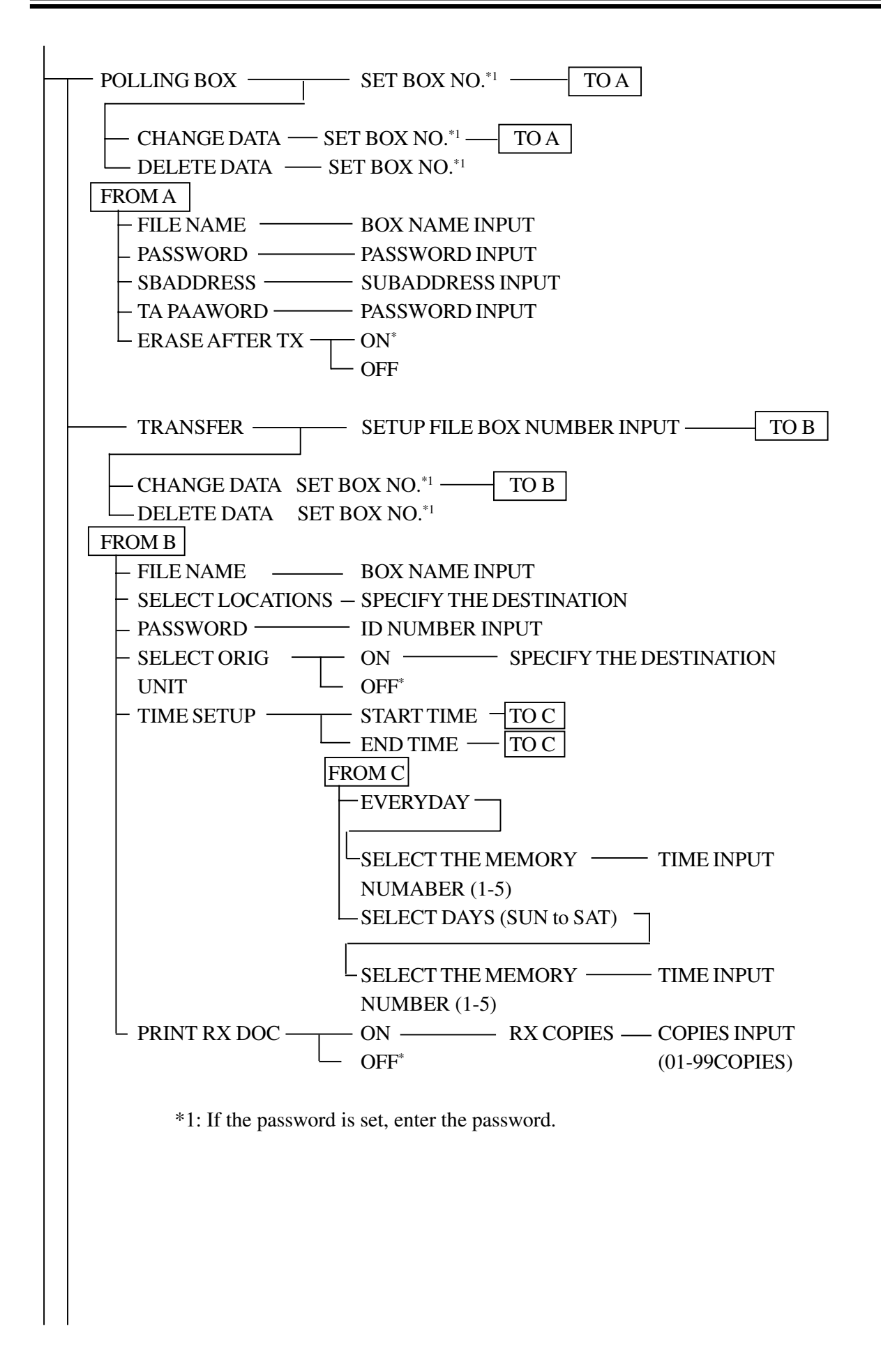

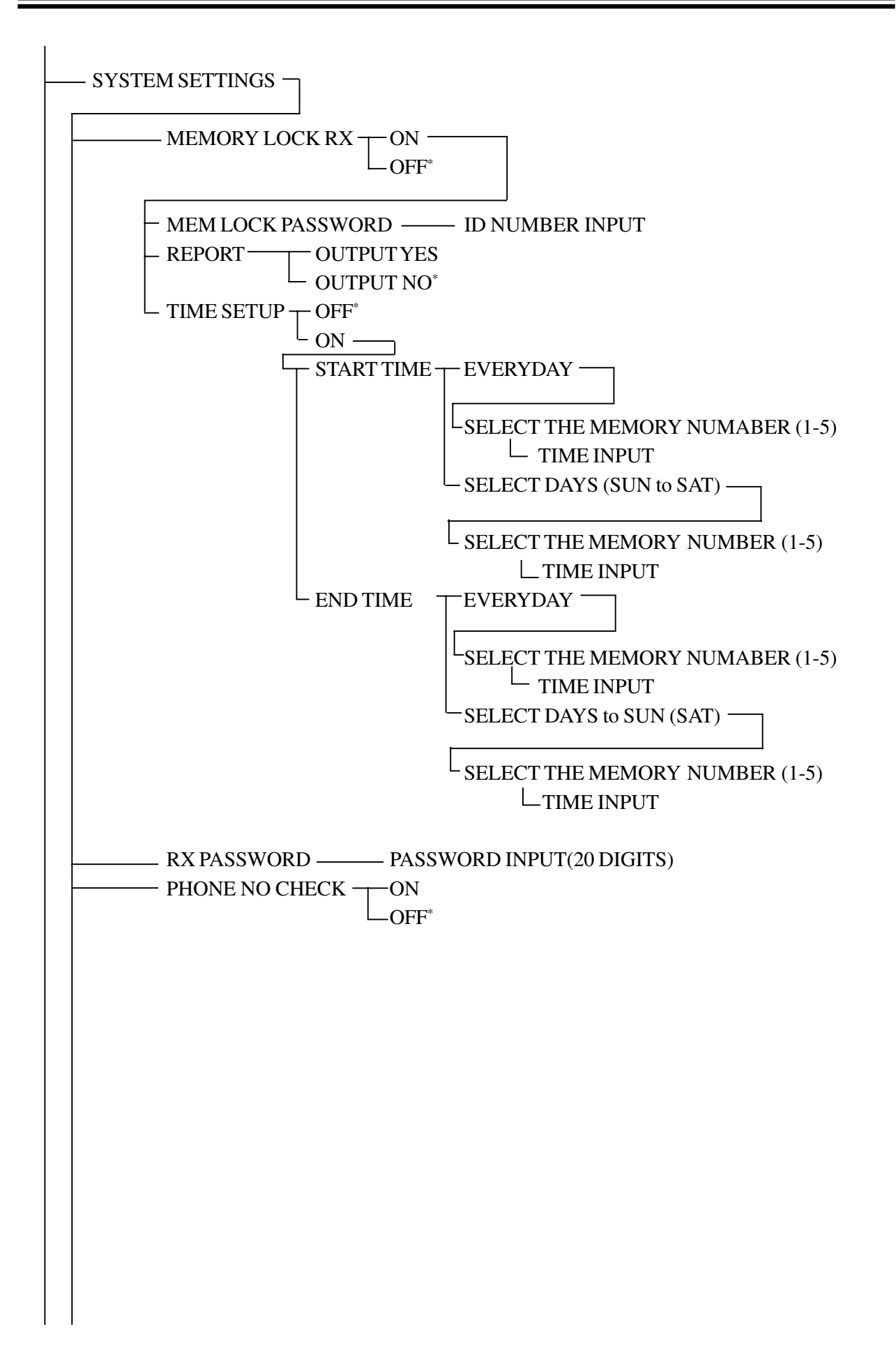

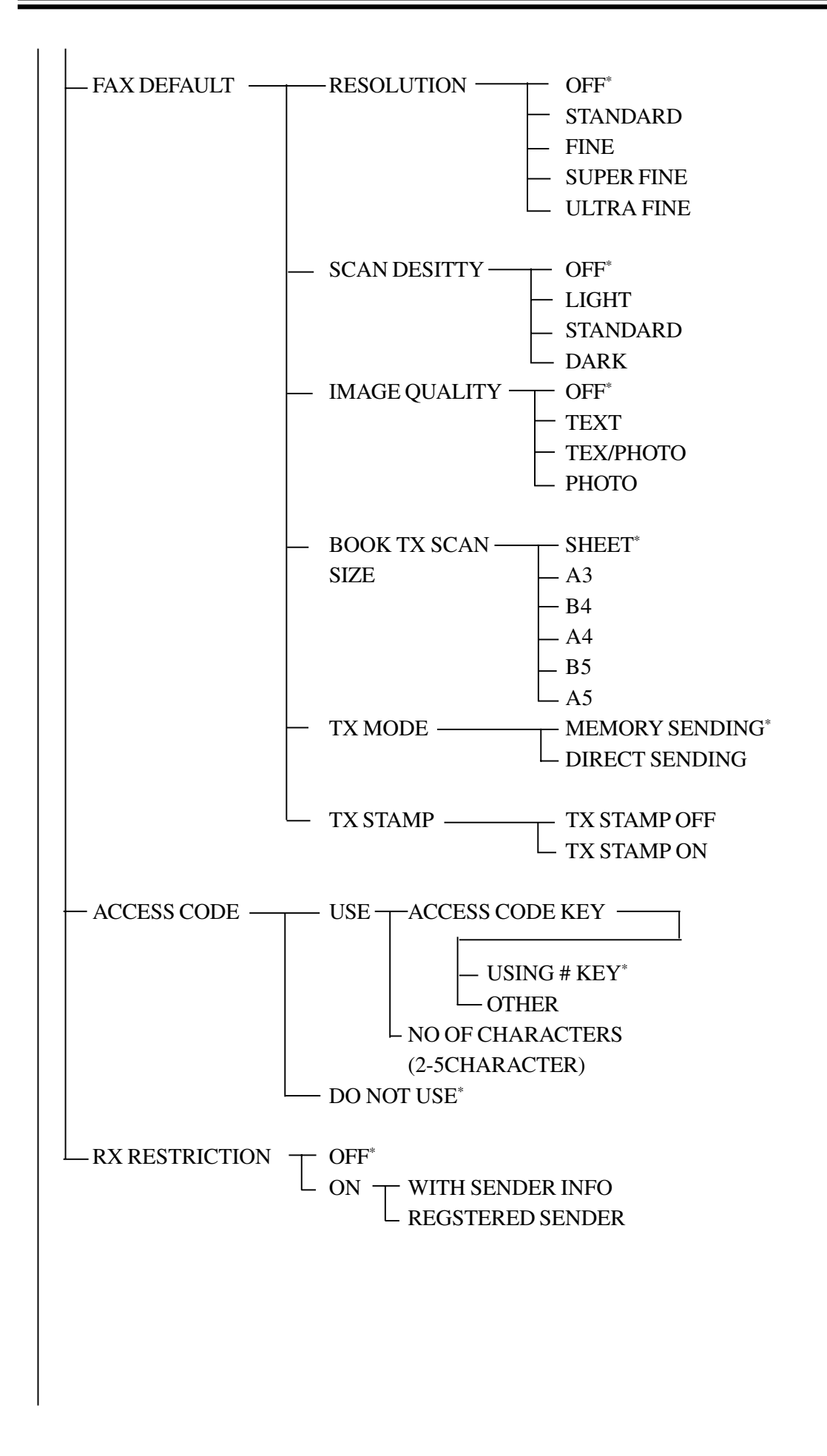

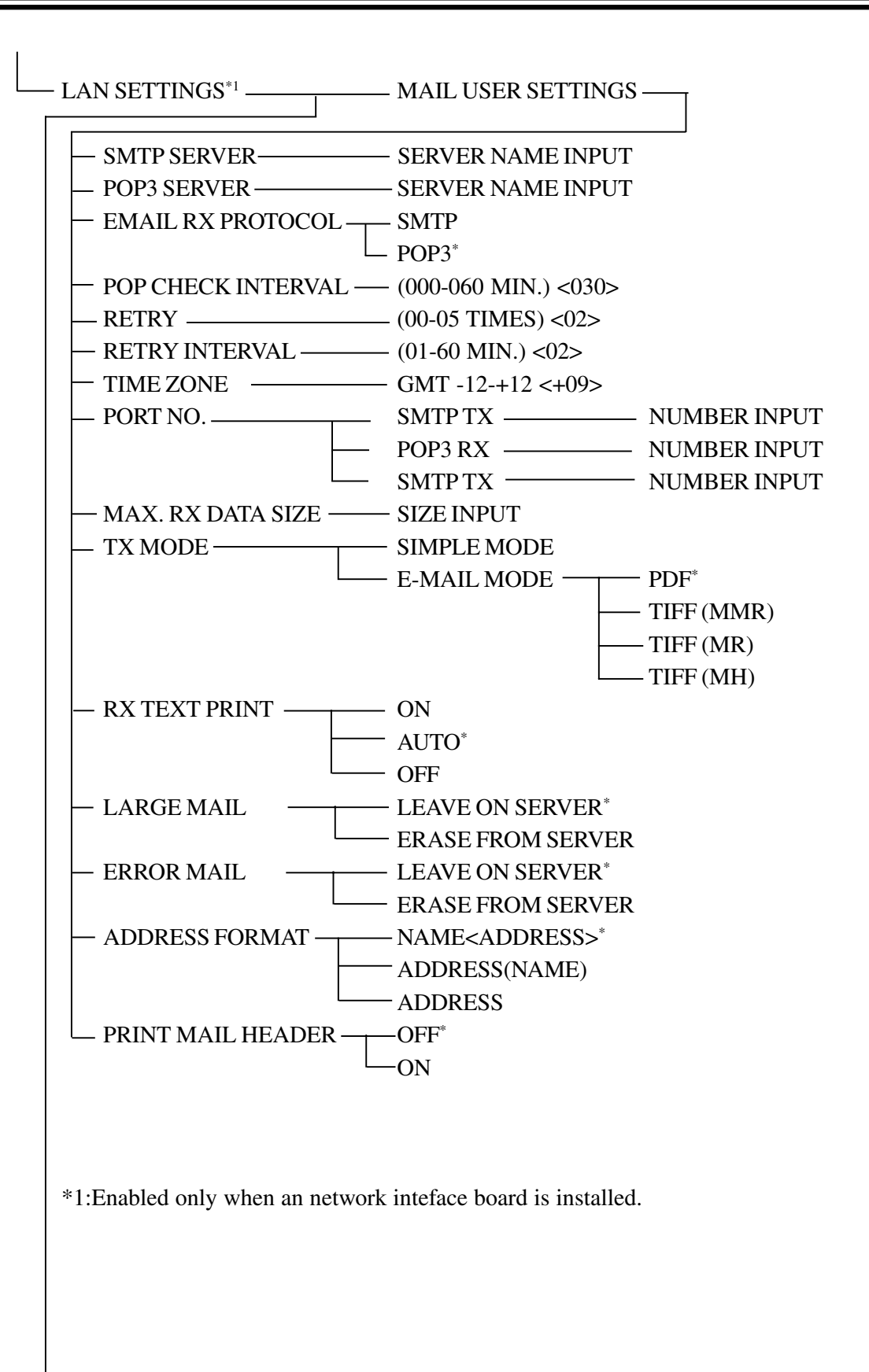

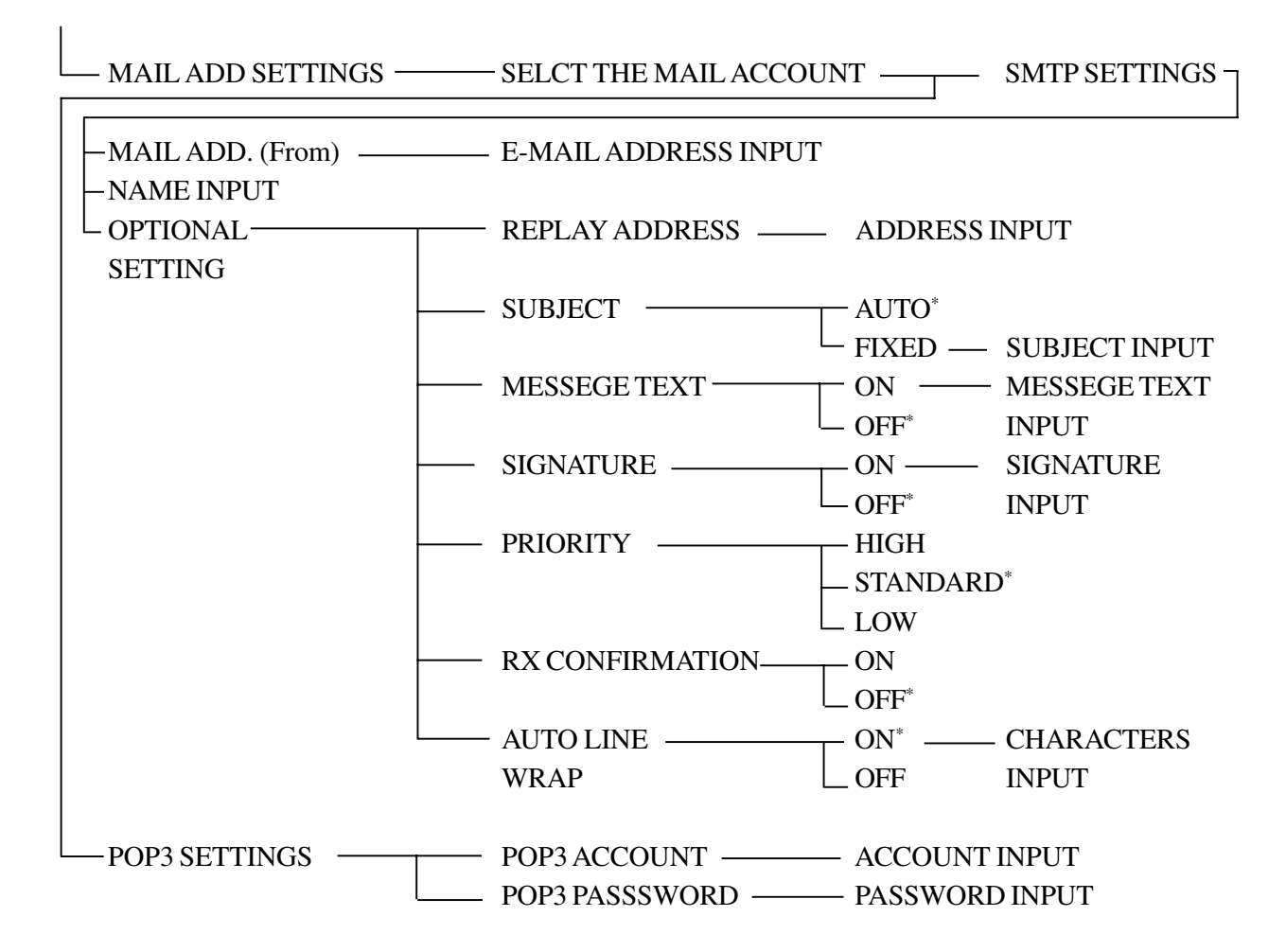

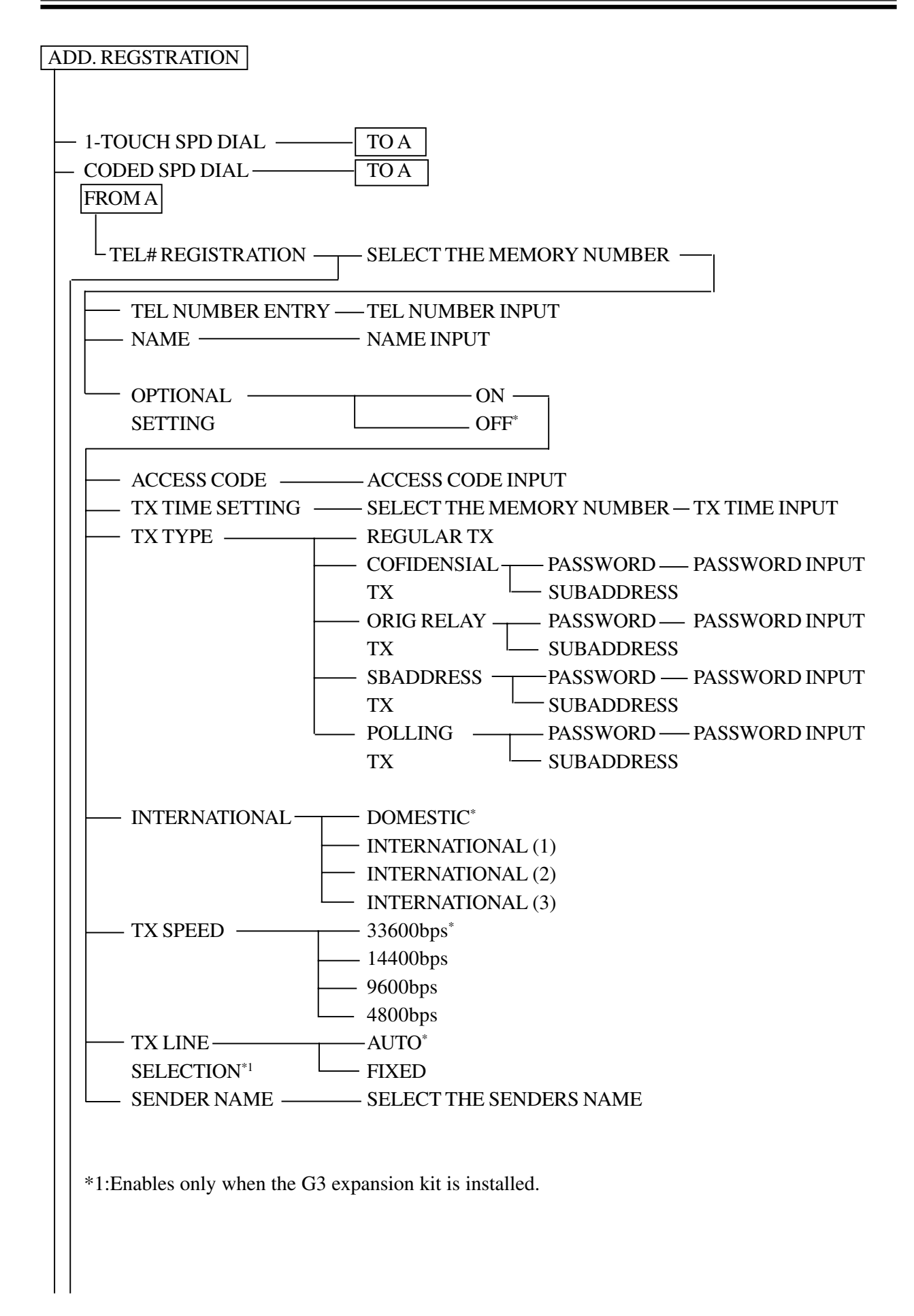

| - E-MAIL ADDRESS ———                                                       | – SELECT THE MEMORY NUMBER —                                                                                                    |
|----------------------------------------------------------------------------|----------------------------------------------------------------------------------------------------|
| – ENTER E-MAIL ADD ——<br>- NAME ————————————————————————————————————       | – E-MAIL ADDRESS INPUT<br>– NAME INPUT                                                                                                    |
| OPTICAL                                                                    | – ON*<br>– OFF                                                                                                    |
| ACCESS CODE                                                                | ACCESS CODE INPUT<br>- SIMPLE MODE<br>- E-MAILMODE PDF*<br>TIFF (MMR)<br>TIFF (MR)<br>TIFF (MH)                                             |
| TX FILE NAME                                                               | - AUTO*<br>- FIXED — FILE NAME INPUT<br>- SELECT THE MEMORY NUMBER — TX TIME INPUT<br>- SELECT SENDERS NAME<br>- SELECT THE MEMORY NUMBER — |
| FTP SERVER NAME ——                                                         | – SERVER NAME INPUT<br>– NAME INPUT                                                                                                    |
| - LOGON NAME<br>- PASSWORD<br>- UPLOAD DEIRECTORY<br>- OPTIONAL<br>SETTING | – LOGIN NAME INPUT<br>- PASSWORD INPUT<br>- DIRECTORY NAME INPUT<br>- ON*<br>- OFF                                                          |
| ACCESS CODE<br>PUT FILE NAME<br>REPORT WITH<br>TX IMAGE                    | ACCESS CODE INPUT<br>AUTO*<br>FIXED ——— FILE NAME INPUT<br>PDF*<br>TIFF (MMR)<br>TIFF (MR)<br>TIFF (MH)                                     |
| REPORT WITH<br>TX IMAGE                                                    | FIXED — FILE NAME INPUT<br>PDF*<br>TIFF (MMR)<br>TIFF (MR)<br>TIFF (MH)<br>work interface board is installed.                               |

| CONTROL POR NO. — PORY NUMBER INPUT                             |
|-----------------------------------------------------------------|
| USE CONTROL FILE ON AUTO                                        |
| $\square$ OFF <sup>*</sup> $\square$ FIXED $\_$ FILE NAME INPUT |
|                                                                 |
| TX TIME SETTING — SELECT THE MEMORY NUMBER – TIME INPUT         |
| SENDING NAME SELECT THE SENDERS NAME                            |
|                                                                 |
|                                                                 |
|                                                                 |
|                                                                 |
|                                                                 |
| GROUP DIAL SELECT THE MEMORY NUMBER                             |
| Skoel bind Steller millikelikokt Komblik                        |
| DESTINATION TEL/ID SDECIEV THE DESTINATION                      |
| DESTINATION TEL/ID — SPECIFT THE DESTINATION                    |
| NAME — NAME INPUT                                               |
|                                                                 |
| OPTIONAL SETTING - ON -                                         |
| $\smile$ OFF <sup>*</sup>                                       |
|                                                                 |
| ACCESS CODE ACCESS CODE INPUT                                   |
| TX TIME SETTING — SELECT THE MEMORY NUMBER — TIME INPUT         |
|                                                                 |
|                                                                 |
|                                                                 |
|                                                                 |
|                                                                 |
|                                                                 |
|                                                                 |
|                                                                 |
|                                                                 |
|                                                                 |
|                                                                 |
|                                                                 |
|                                                                 |
|                                                                 |
|                                                                 |
|                                                                 |
|                                                                 |
|                                                                 |
|                                                                 |
|                                                                 |
|                                                                 |
|                                                                 |
|                                                                 |
|                                                                 |

TIMER SETTINGS

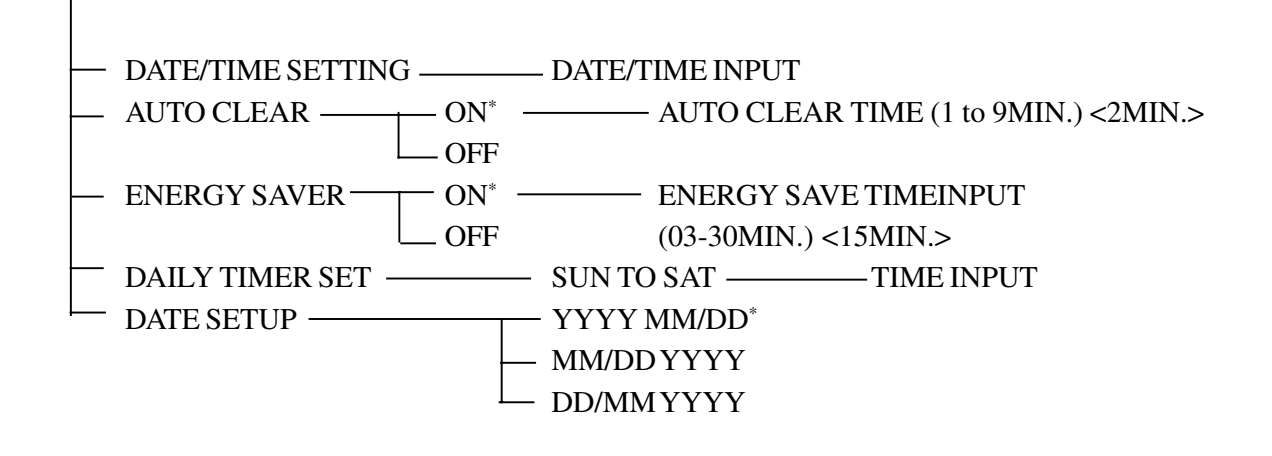

SYSTEM SETTINGS

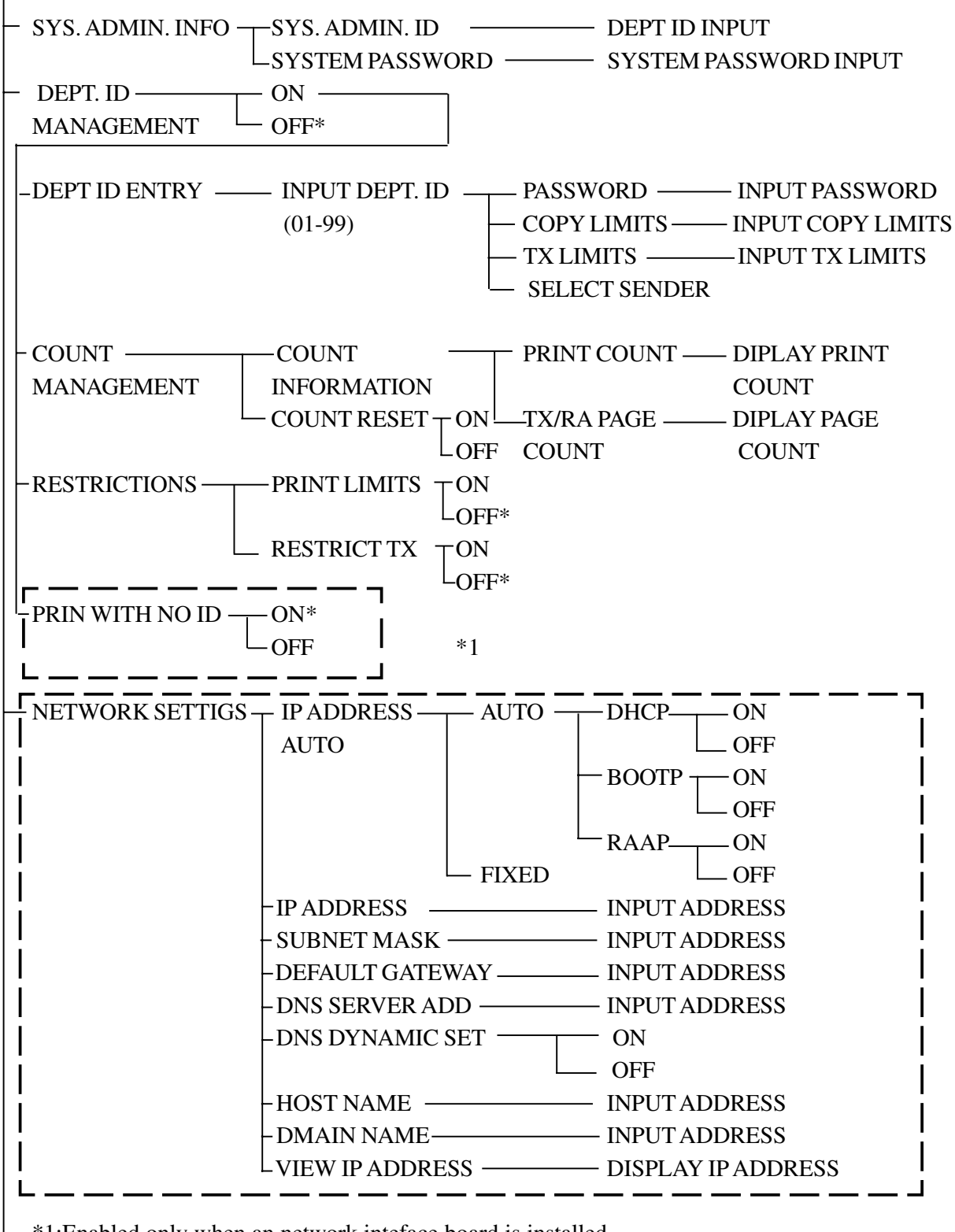

\*1:Enabled only when an network inteface board is installed.

#### AJUST/CLEAN

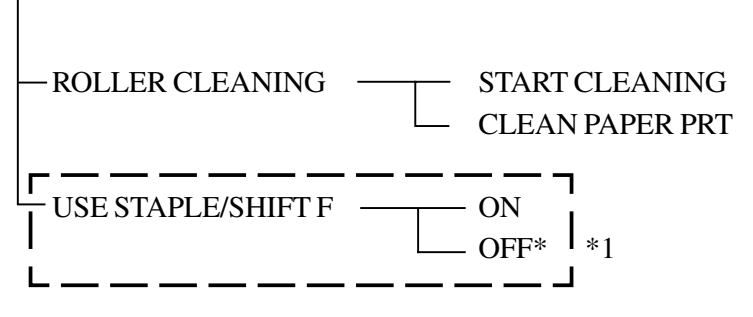

\*1:Enabled only when an finisher is installed.

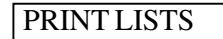

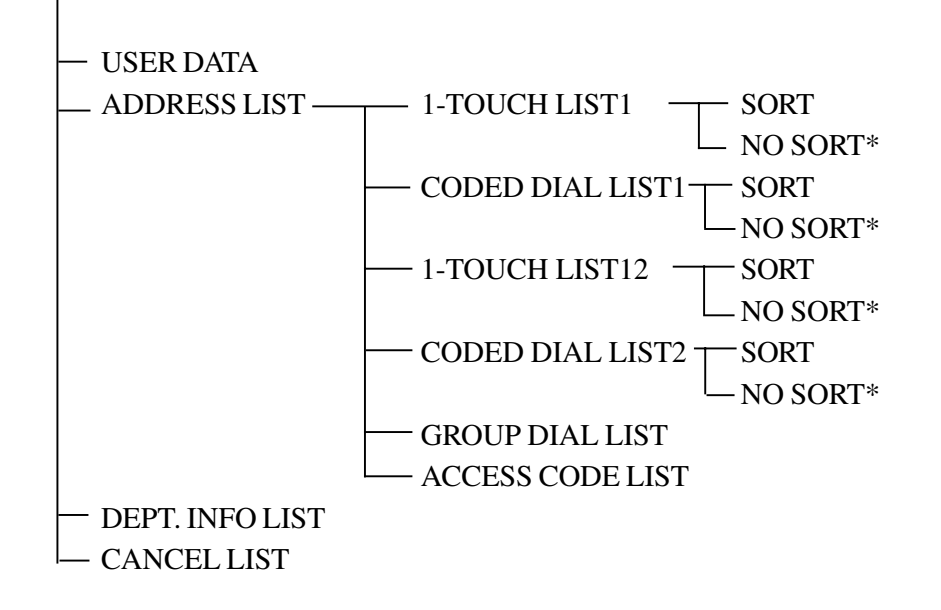

# 5 Cleaning by the User

## 5.1 Cleaning by the User

Instruct the user to provide the following maintenance on a regular basis, including the cleaning of the following once a month:

- · Fixing roller
- · Copyboard glass, reading glass, and copyboard cover

#### 5.1.1 Cleaning the Fixing Roller

- Advise the user to clean the fixing roller for the following:
- $\cdot$  when the cartridge has been replaced.
- $\cdot$  when black lines appear on printed paper.

To clean, go through the following:

- 1) Place A4 or LTR paper in the cassette or manual feed tray.
- 2) Press the Additional Functions key to bring up the User Mode screen.
- 3) Using the cursor key, select '5. ADJUST/CLEAN', and press the OK key.
- 4) Using the cursor key, select '02 CLEAN PAPER PRT', and press the OK key so that the paper will automatically be picked up and the following output will be generated:

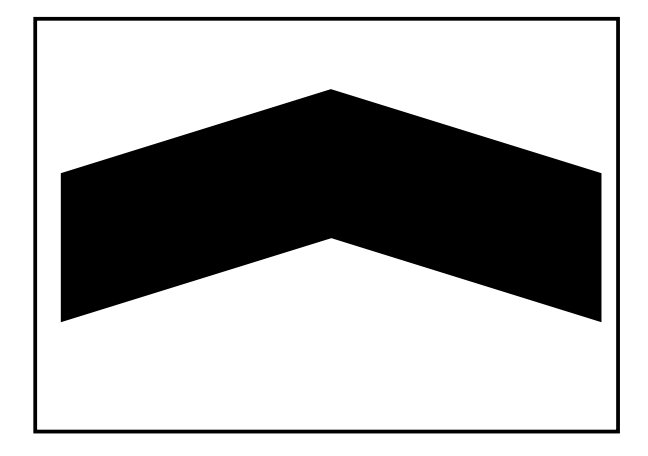

F01-501-01

5) Paying attention to the orientation of the output, place it as shown.

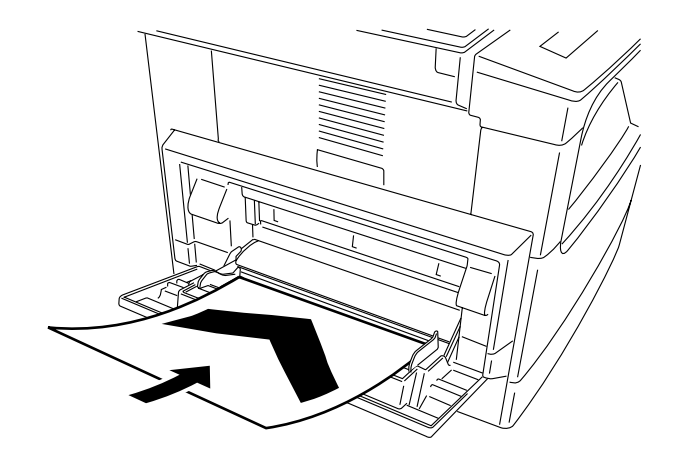

#### F01-501-02

6) Go though steps 2) through 3), and select '01 START CLEANING" using the cursor key; then press the OK key so that the cleaning paper will automatically be picked up and the fixing roller will be cleaned.

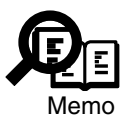

It takes about 3 min between when cleaning starts and when the cleaning paper is delivered to the delivery tray.

7) See that the cleaning paper has been delivered, indicating the end of cleaning.

- 5.1.2 Cleaning the Copyboard Glass, Reading Glass, and Copyboard Cover White Plate
- 1) Clean the copyboard over white plate [1], copyboard glass [2], and reading glass [3] with a cloth moistened with water (well wrung); then, dry wipe them.

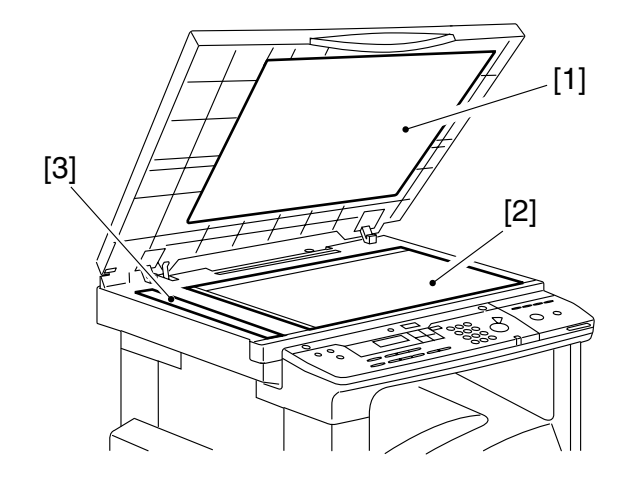

F01-501-03

#### 5.1.3 Cleaning the ADF Roller/Guide Assembly

Advise the user to clean the ADF roller/film assembly for the following in addition to doing so as part of routine maintenance:

- The cartridge has been replaced.
- The paper printout is soiled.
- 1) Open the feeder cover of the ADF, and clean the 5 rollers [1] and the separation plate [2] with a moist cloth (moistened with water and then wrung well).

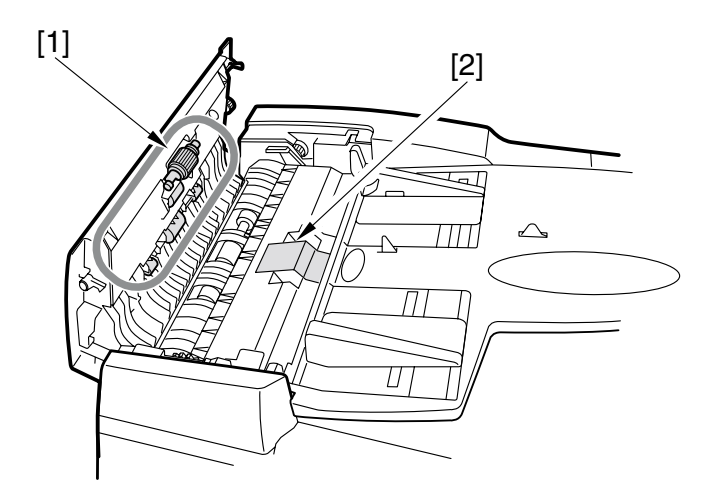

F01-501-04

2) Picking the tab [3] at the front, open the middle cover [4]; then, clean the guide assembly [5] with a moist cloth.

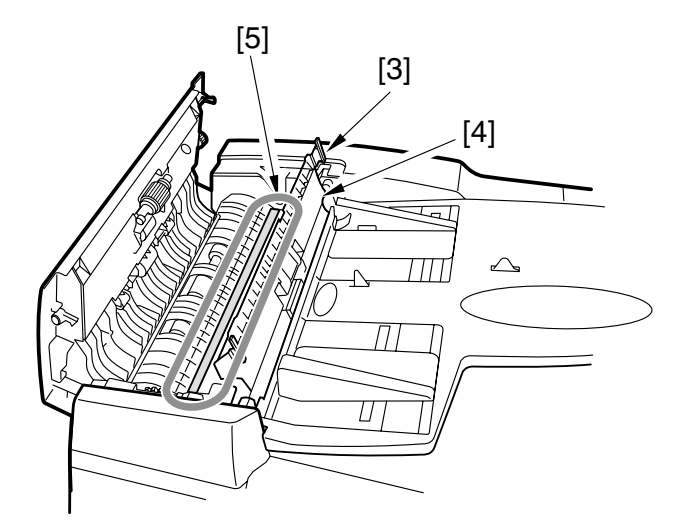

F01-501-05

- 3) Close the middle cover and the feeder cover.
- 4) Open the ADF, and clean the original feed roller [6] (platen roller) with a moist cloth (moistened with water and then wrung well).

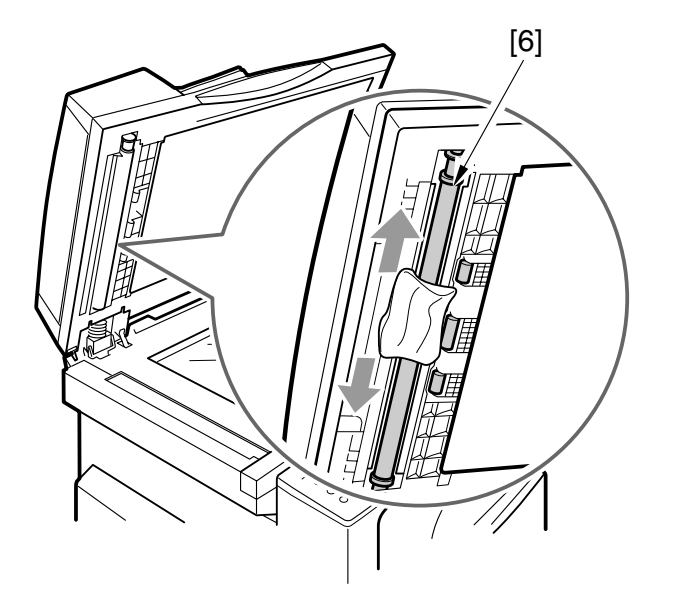

F01-501-06

5) Close the ADF.

# 6 Safety and Warnings

## 6.1 Safety of Laser Light

The radiation from a laser until can be harmful to the human body. The machine's laser scanner unit is sealed by means of a protective housing and external covers, so that the light it produces will not escape outside, ensuring the safety of the user as long as the machine is used under normal conditions.

## 6.2 CDRH Requirements

The Center for Devices and Radiological Health (CDRH) of the US Department of Health and Human Services put into force a set of requirements with a view to regulating laser-related products on August 2, 1976. The requirements apply to laser products produced on August 1, 1996, or later, and all laser products must comply with them if they are to be marketed in the US. The following is the label that indicates the compliance with the CDRH requirements, and it must be attached to all laser products that are sold in the US.

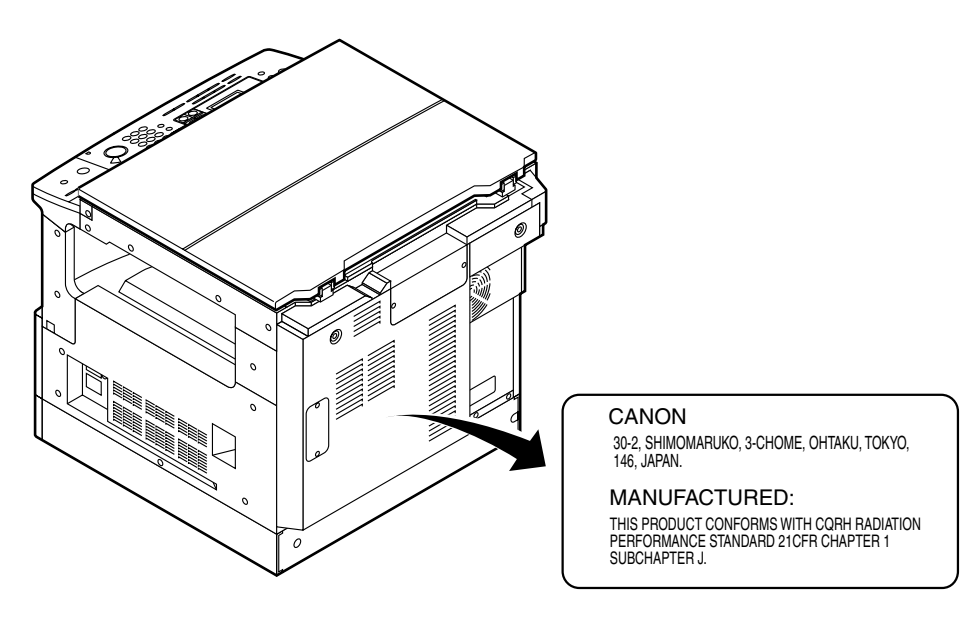

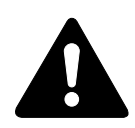

The text may differ from product to product or from model to model.

#### F01-602-01

## 6.3 Handling the Laser Unit

When servicing the area around the machine's laser optical unit, take full care not to put any tool with a high reflectance (e.g., screwdriver) into the laser path. Be sure also to remove any watch, ring, or the like, as they can reflect the laser beam to damage your eye. The machine's laser light is red, and its covers that can reflect the laser light are identified using the following label; take special care if you must service the area behind covers to which the label is attached. (The label is also attached on covers used to block out the laser light.)

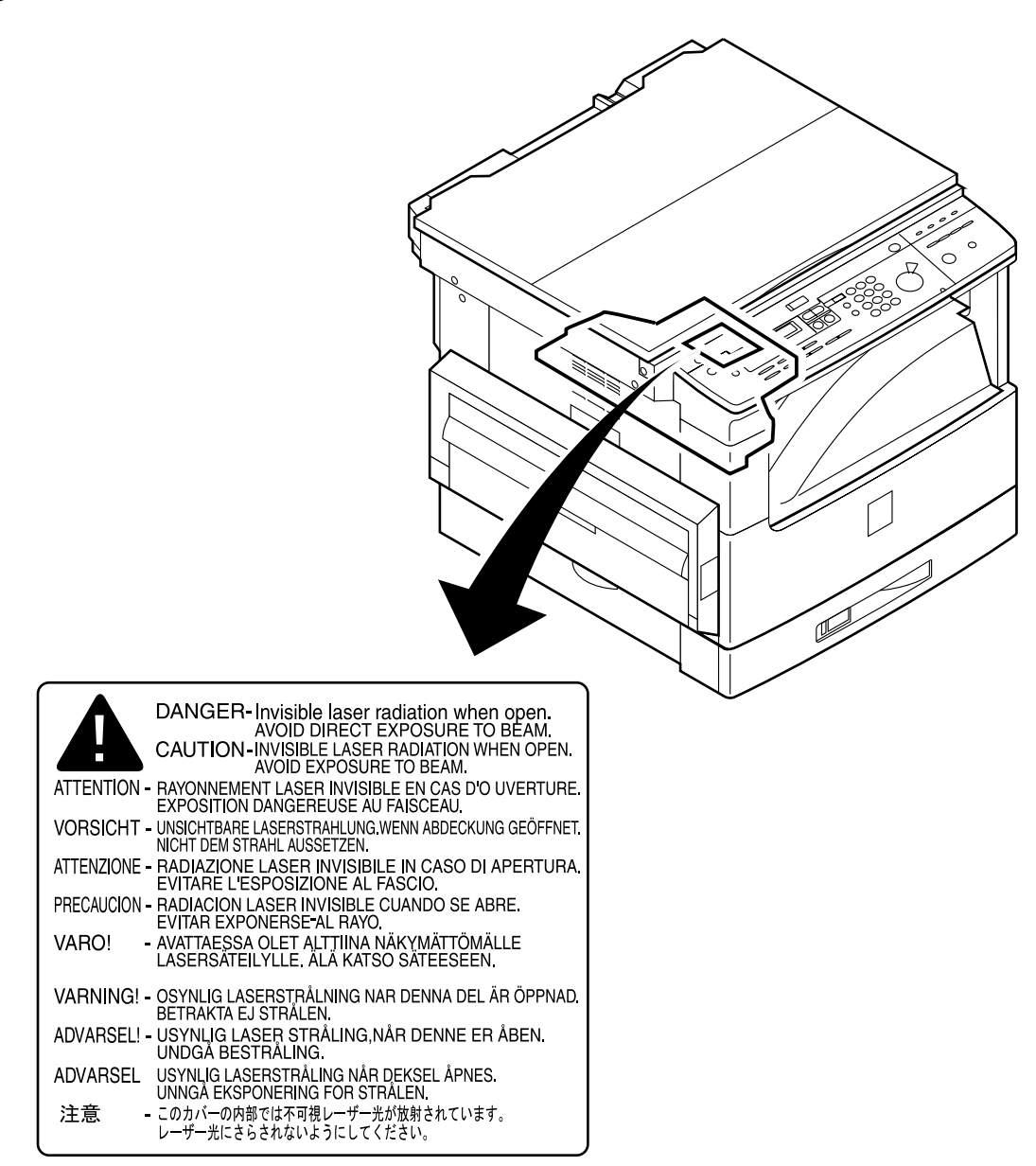

F01-603-01

## 6.4 Safety of the Toner

The machine's toner is a non-toxic material consisting of plastic, iron, and small amounts of dye. If toner came into contact with your skin or clothes, remove as much of it as possible with dry tissue, and wash with water. Do not use hot water, as it will turn the toner into a jelly and cause it to permanently fuse with the fibers of the clothes. Also, do not bring toner into contact with vinyl material, as they are likely to react against each other.

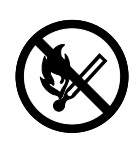

Do not throw toner into fire. It may explode.

# 7 Reproduction Processes

## 7.1 Outline

The machine uses an indirect photoelectronic reproduction method, and it has the following construction:

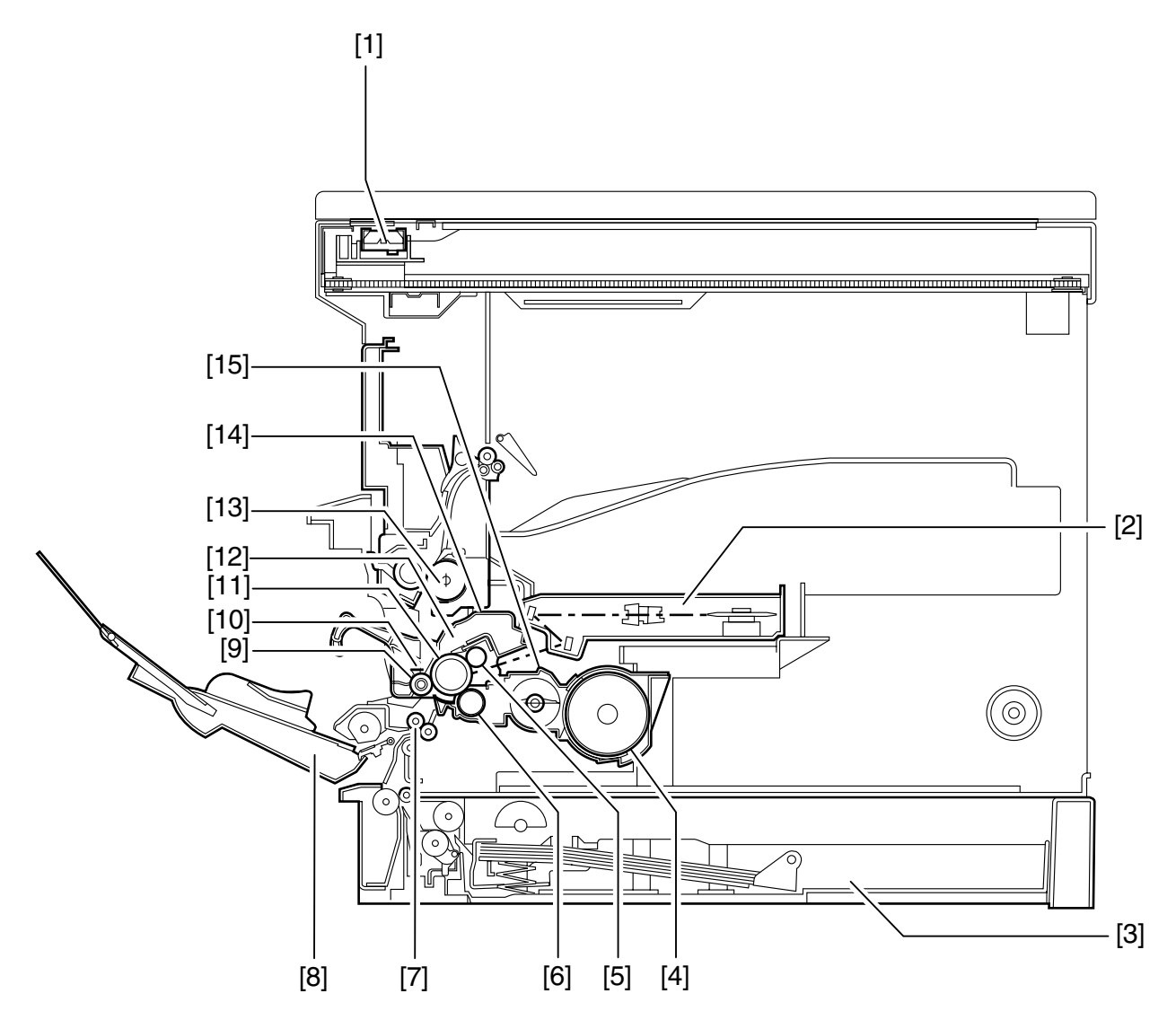

#### F01-701-01

- [1] CS (contact sensor)
- [2] Laser/scanner unit
- [3] Pickup (cassette)
- [4] Toner cartridge
- [5] Primary charging roller
- [6] Developing cylinder
- [7] Registration roller
- [8] Pickup assembly (manual feed tray)

- [9] Transfer charging roller
- [10] Static eliminator
- [11] Drum
- [12] Drum cleaner assembly
- [13] Fxing assembly
- [14] Drum unit
- [15] Developing assembly

The machine is designed as a cartridge model, in which its drum, toner, primary charging assembly, developing assembly, and drum cleaner assembly are all constructed as a single entity.

The machine's image formation processes can be divided into the following 5 blocks (7 steps):

- [1] Latent Image Formation Block
  - Step 1 primary charging (AC + negative DC)
  - Step 2 laser beam exposure
- [2] Developing Block
  - Step 3 development (AC + negative DC bias)
- [3] Transfer Block
  - Step 4 transfer (positive DC)
  - Step 5 separation (grounding)
- [4] Fixing Block
  - Step 6 fixing
- [5] Drum Cleaning Block
  - Step 7 drum cleaning

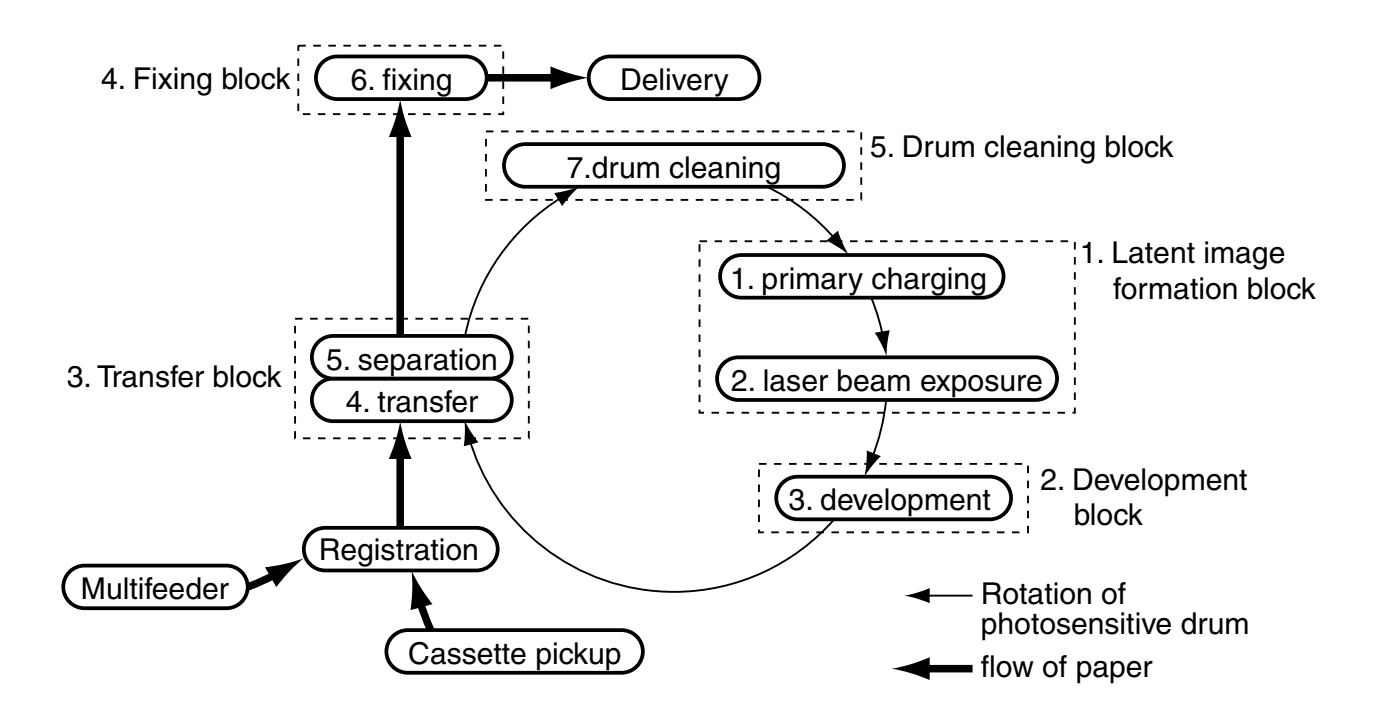

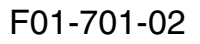

# CHAPTER 2 BASIC OPERATION

## **1** Basic Operation

## 1.1 Functional Construction

The machine may be divided into the following 6 functional blocks: pickup/feeding system, original reading/processing system, laser exposure system, image formation system, communication system, control system.

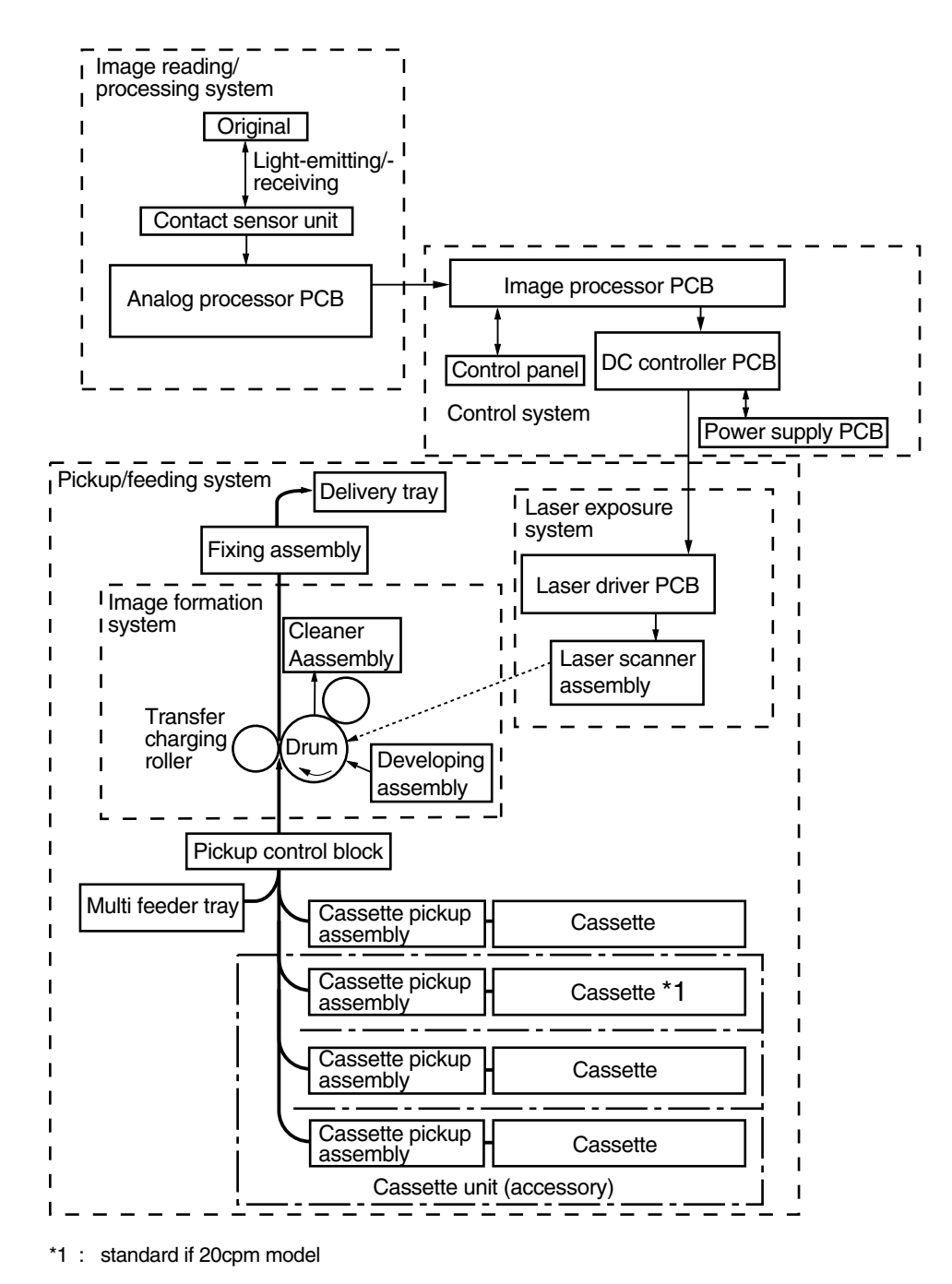

F02-101-01

## 1.2 Outline of Electrical Circuitry

The PCBs used to control the machine's major electrical mechanisms are as follows:

#### 1.2.1 Image Processor PCB

The image processor PCB controls the machine as a whole:

#### a. Drive Control Block

The drive control block uses a motor control IC and motor driver IC to control the reader motor of the reader unit.

#### b. Control Panel Control Block

The control panel control block uses a control IC and serial communications of the control PCB to transmit/receive data, to receive statuses of the control buttons and originals, and to send display signal to the control IC of the control panel PCB for indication by LEDs and LCD.

#### c. Reader Control Block

The reader control block processes image data read from the CS unit, and stores the result in the SDRAM by means of DMA (direct memory access).

#### d. Printer Control Block

The printer control block converts 600x600-dpi image data into print data. It then sends the resulting print data to the printer unit in the form of image signals (VDO\*, VDO) in response to the horizontal synch signal (BDO\*) coming from the printer unit.

#### e. Sensor Detection

The sensor checks mechanism monitors the state of the reader unit and ADF to monitor the drive mechanism.

#### f. Energy Save Control Mechanism

The energy save control mechanism controls the energy save function (ESS) used to decrease the power consumption while the machine remains in wait state.

#### g. Memory Function

1. Non-Fax Model

The SDRAM possessing 16MB of memory (as mounted) is capable of storing image data equivalent of as many as 200 sheets (about 3.2 MB; A4; with print ratio of 4%).

The 128KB SRAM is used to store settings data (user data, service data), and is backed up by a lithium battery (BAT1; as long as 5 years with power removed).

The image memory may be expanded by adding a 32MB RAM DIMM.

2. Fax Model

The 16MB (actual) SDRAM designed for the storage of image data is capable of storing image data equivalent of about 100 sheets (2MB ; A4 ; with print ratio of 4%).

The memory is backed up by a vanadium lithium battery (BAT2) so that its contents may remain intact for as long as 1 hr. The 128KB SRAM is used to store various registration data (i.e., user data, service data), and is backed up by means of a lithium battery (BAT1), capable of backing up the contents for as long as 5 yr.

The image memory may be expanded by adding the RAM DIMM (32MB x 2).

#### h. SEND Function (if equipped with a network board in fax models)

The SEND function uses a network to send image scanned by the reader unit to an external device.

#### i. Speaker

The machine allows the control of the sound generated by the speaker in response to an error or button operation (on/off) and of the volume of the sound.

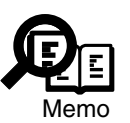

To control the volume of the sound, change the settings in user mode.

## 1.2.2 DC Controller PCB

#### a. Fixing Heater Control Mechanism

The fixing heater control mechanism monitors the readings of the thermistor mounted to the fixing heater and the level of direct current from the power supply in relation to voltage, thereby causing the temperature of the fixing heater to reach a specific level. It also cuts off power to the fixing heater in response to an error in the heater temperature.

#### b. High Voltage Control Mechanism

The high voltage control mechanism is used to control the high voltage applied to the primary charging roller and developing cylinder of the toner cartridge and the transfer charging roller of the toner transfer assembly.

#### c. Drive Control Mechanism

The drive control mechanism is used to control the main motor, pickup solenoid, and delivery fan.

#### d. Sensor Detection Mechanism

The sensor detection mechanism is used to check the sensor state of the printer unit and pickup assembly to monitor the drive mechanism.

#### e. Image Processor PCB Interface Mechanism

The image processor PCB interface mechanism sends the horizontal sync signal (BDO\*) to the image processor PCB. Also, it returns status signals in response to the command signal for serial communications coming from the image processor PCB to communicate the state of the printer unit to the image processor PCB.

#### f. Laser Control Mechanism

The laser control mechanism controls the drive of the laser diode of the laser scanner unit according to the print data from the image processor PCB. Also, it performs laser power auto control (auto power control) for each line of print data.

#### g. Horizontal Sync Signal Control Mechanism

When the laser beam reaches a print start point for horizontal direction, the BD input signal (BDI\*) coming from the laser scanner unit is detected, and the horizontal sync signal (BDO\*) is sent to the image processor PCB. Also, the output of the scanner motor is monitored in relation to the horizontal sync signal (BDO\*).

#### e. Scanner Motor Control Mechanism

The scanner motor control mechanism is used to control the drive of the scanner motor so that the horizontal resolution of print images will be 600 dpi. Also, the BD input signal (\*BDI) from the laser scanner unit is detected to monitor the rotation of the scanner motor.

#### f. Toner Level Detection Mechanism

The level of toner inside the developing assembly is monitored in relation to the toner level detection signal (TNRCHKT), which is the result of comparison between the cartridge antenna output and the developing bias when the developing AC bias is applied for normal rotation during the warm-up time.

#### 1.2.3 Power Supply PCB

The following are generated from the common AC power for supply to various loads: full-time ON system, (DC +12VS, DC +5VS, DC +3VS1, DC +3VS2), remote ON/OFF system (DC +24VR1, DC +24VR2, DC +5VR, DC +3VR).

#### 1.2.4 Analog Processor PCB

The analog data read of an original by the CS unit is converted into digital data for output to the image processor PCB.

## 1.3 Inputs to and Outputs from Electrical Components 1.3.1 Wiring Diagram of the Major PCBs

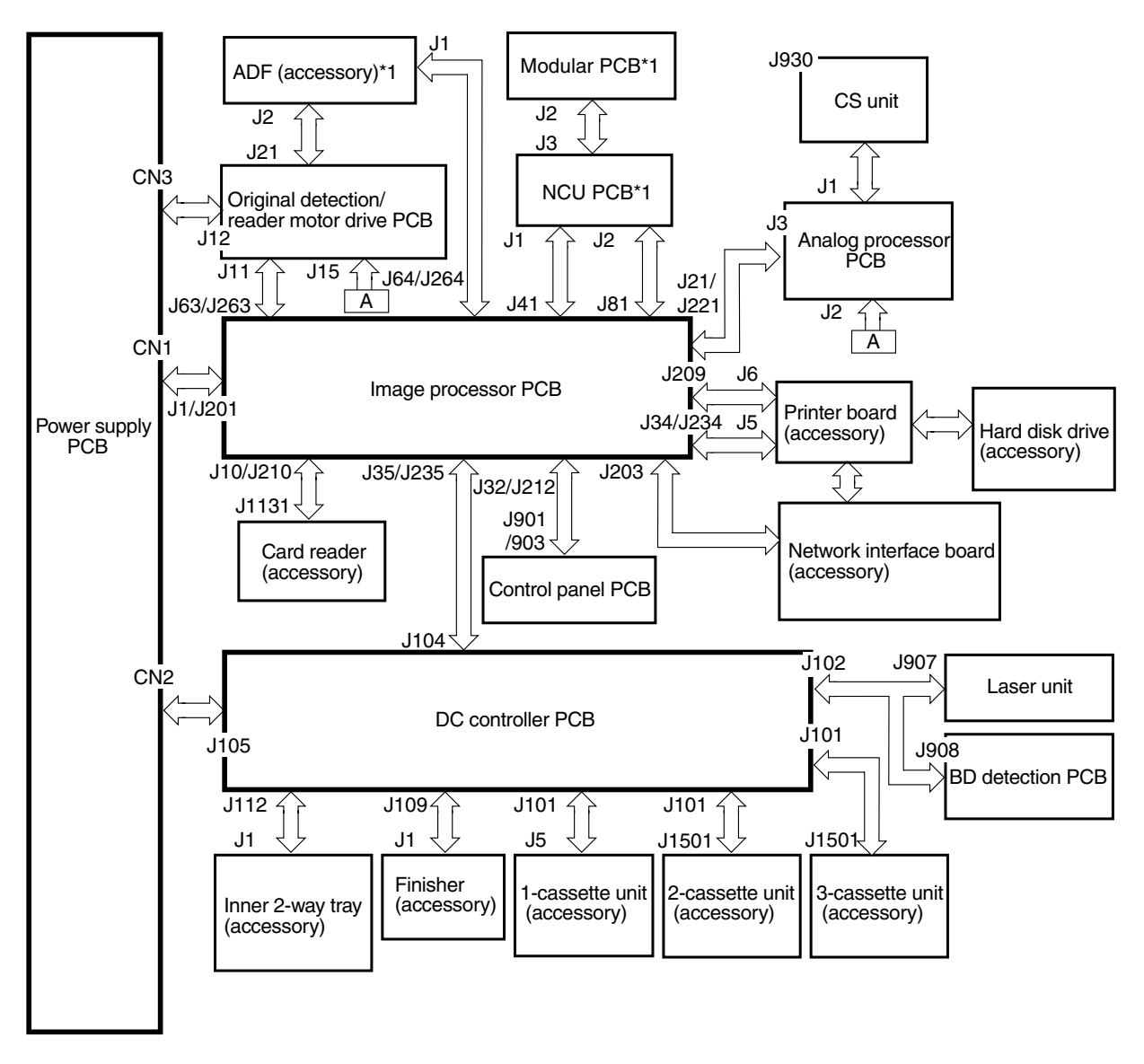

\*1: standard if fax model.

Note:

2-6

The symbol <\_\_\_\_\_> in the diagram indicates a major connection, not the nature of a signal

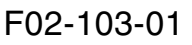

### 1.3.2 Wiring Diagram of the Electrical Components (1/2)

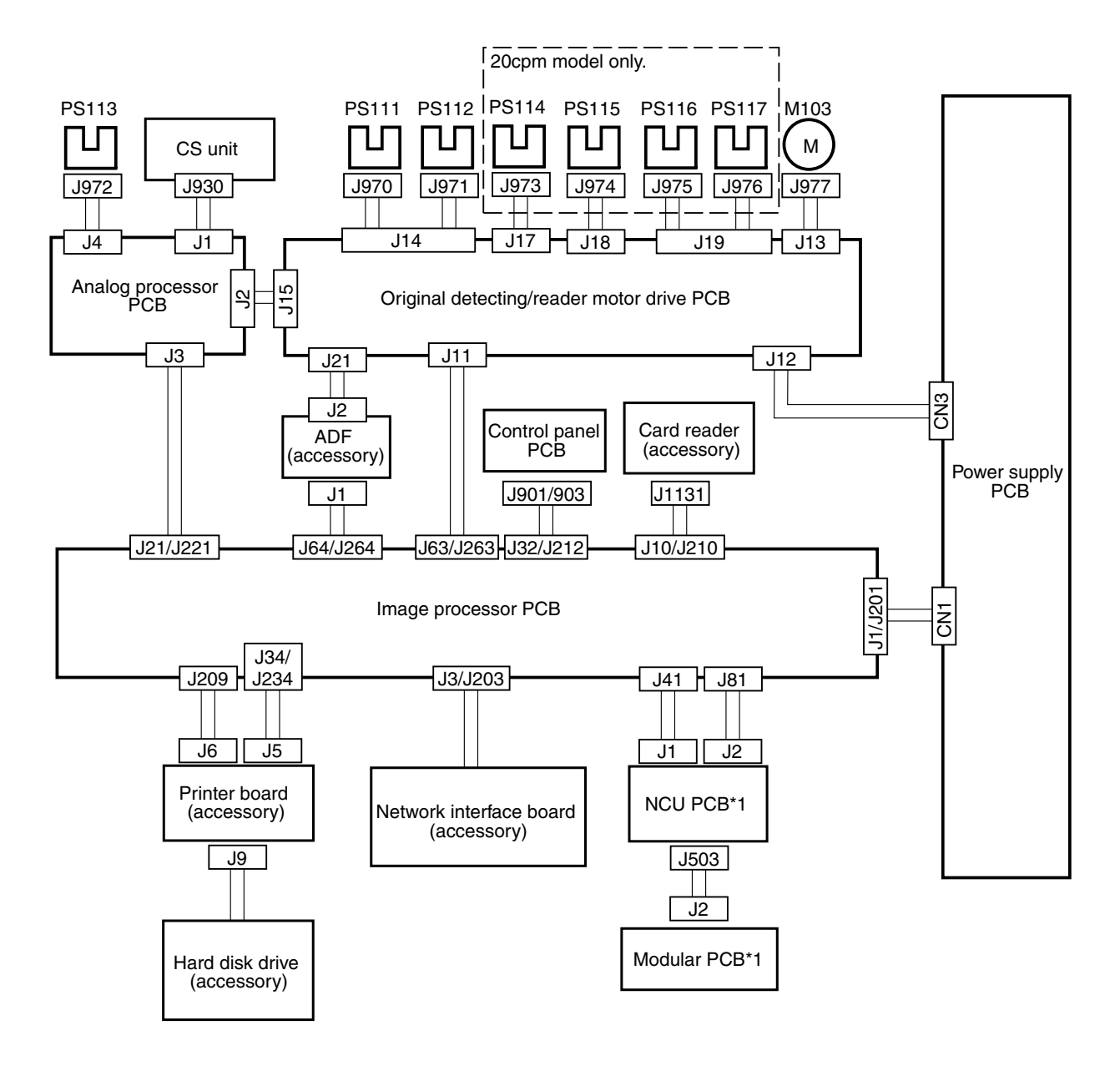

\*1: standard if fax model.

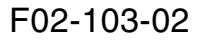

| PS111 : copyboard cover open/closed sensor | PS115 : original size sensor 2 |
|--------------------------------------------|--------------------------------|
| PS112 : ADF open/closed sensor             | PS116 : original size sensor 3 |
| PS113 : CS unit HP sensor                  | PS117 : original size sensor 4 |
| PS114 : original size sensor 1             | M103 : reader motor            |

2-8

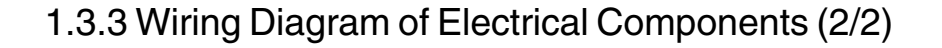

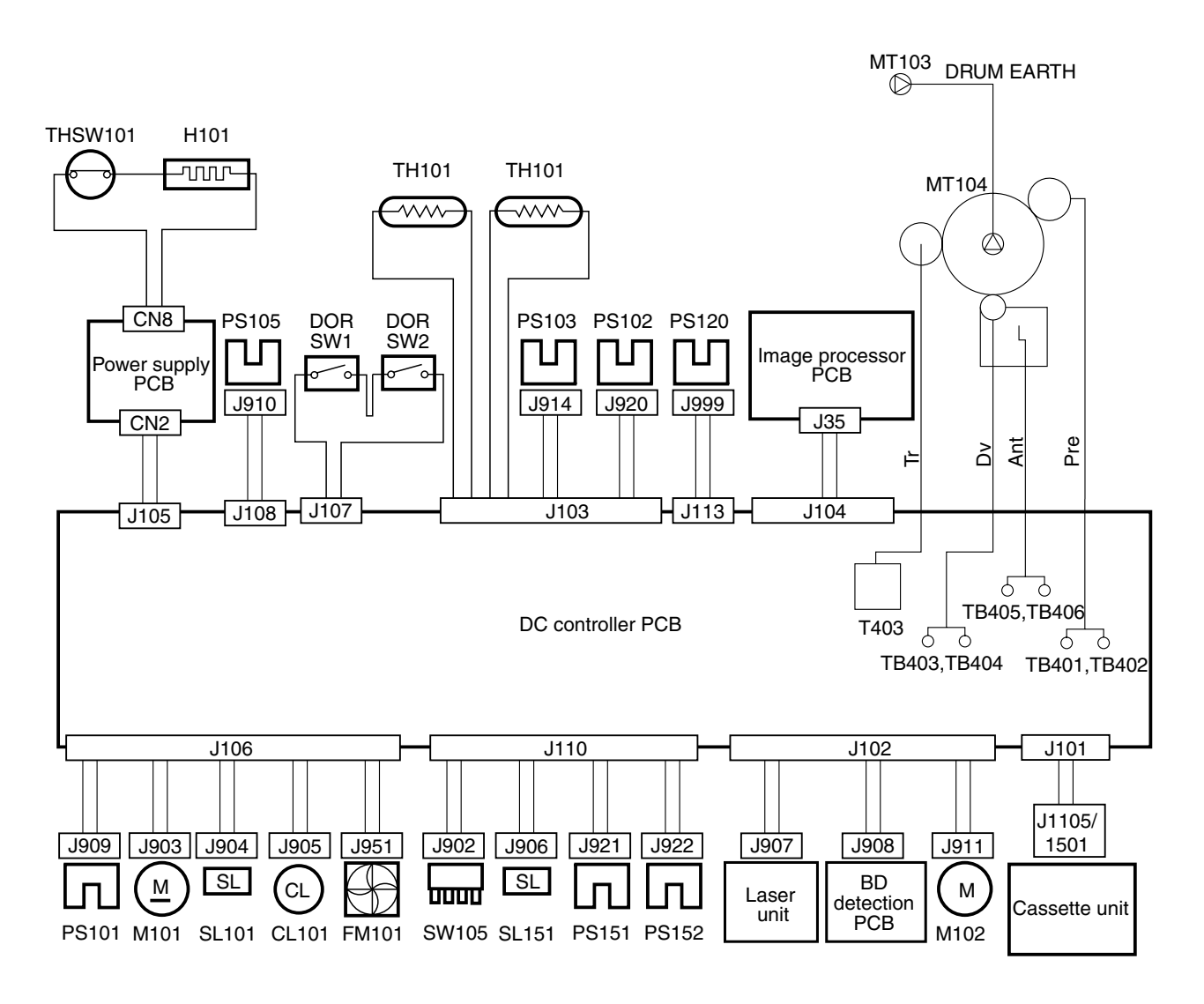

#### F02-103-03

| PS101 : | registration paper sensor    | M101    | : | main motor                  |
|---------|------------------------------|---------|---|-----------------------------|
| PS102 : | paper full sensor            | M102    | : | scanner motor               |
| PS103 : | delivery sensor              | SW105   | : | paper size detecting switch |
| PS105 : | multifeeder paper sensor     | DORSW1  | : | front cover switch          |
| PS151:  | cassette paper sensor        | DORSW2  | : | rear cover switch           |
| PS120 : | waste toner case full sensor | TH101   | : | thermistor                  |
| PS152 : | re-try sensor                | THSW101 | : | thermal switch              |
| SL101 : | multifeeder pickup solenoid  | H101    | : | fixing heater               |
| SL151 : | cassette pickup solenoid     | FM101   | : | heat discharge fan          |
| CL101:  | registration clutch          |         |   |                             |

## 1.4 Basic Sequence of Operation

#### 1.4.1 Outline

The machine stores the image data it collects by scanning an image in memory for printing (memory copying). The following are the conditions under which scanning or printing takes place in memory copying:

#### a. Scanner Start Condition

The Start key is enabled under the following condition so that the machine may start reading an original. However, the machine will not start printing until the printer start condition is met:

 $\cdot$  The power switch is ON, and all external covers are closed.

#### b. Printer Start Condition

The machine is ready for printing when there is image data in page memory and the following condition is met:

 $\cdot$  The surface temperature of the fixing roller has reached the target temperature

 $(173^{\circ}C \text{ in plain paper mode}).$ 

## 1.4.2 Basic Sequence of Operation (power-on)

| Power swi                    | itch ON |           |            |               |                      |
|------------------------------|---------|-----------|------------|---------------|----------------------|
|                              |         | Fixing ro | ller 140°C | Fixing roller | r target temperature |
|                              |         |           |            |               | STBY                 |
|                              | v       | WMUP WM   |            | MUPR          |                      |
| Main motor<br>(M101)         |         |           |            |               | ζ                    |
| Reader motor<br>(M103)       |         |           |            |               |                      |
| CS unit HP sensor<br>(PS113) | Reverse | Forward   |            |               |                      |
| CS LED                       |         |           |            |               |                      |
| Registration clutch (CL101)  |         |           |            |               |                      |
| Primary high voltage<br>(AC) |         |           |            |               |                      |
| Primary high voltage<br>(DC) |         |           |            |               |                      |
| Developing bias (AC)         |         |           |            |               |                      |
| Developing bias (DC)         |         |           |            |               |                      |
| Transfer high voltage        |         |           |            |               |                      |
| Fixing heater(H101)          |         |           |            | Cleaning bias | s                    |

#### F02-104-01

| Period                      | Description                                                                                       |
|-----------------------------|---------------------------------------------------------------------------------------------------|
| WAIT (wait)                 | The machine shifts to standby state under the following conditions                                |
|                             | so as to reduce the wait time:                                                                    |
|                             | $\cdot$ 25 sec passed and, in addition, the fixing roller surface temperature is 150°C or higher. |
|                             | $\cdot$ 27 sec passed and, in addition, the fixing roller surface temperature is 145°C or higher. |
| WMUP (warm-up)              | From when the power switch is turned on unit the fixing roller surface temperature reaches 140°C. |
| WMUPR<br>(warm-up rotation) | From when warm-up ends until the main motor is turned on and stopped.                             |
| STBY (standby)              | From when WMUPR ends until the Start key is pressed or the power switch is turned off.            |

T02-104-01

## 1.4.3 Basic Sequence of Operation (printing)

|                                    | $\nabla$ | 0       |       |               |          |
|------------------------------------|----------|---------|-------|---------------|----------|
|                                    | STBY     | INTR    | PRINT | LSTR          | STBY (   |
| Main motor<br>(M101)               |          |         |       |               | ς        |
| Reader motor<br>(M103)             |          |         |       |               | 5        |
| CS unit HP sensor<br>(PS113)       | Reverse  | Forward |       |               |          |
| CS LED                             |          |         |       |               |          |
| Scanner motor<br>(M102)            |          |         |       |               |          |
| Cassette pickup<br>solenoid(SL151) |          |         |       |               | ς        |
| Re-try sensor<br>(PS152)           |          |         |       |               | ς        |
| Registration paper sensor(PS101)   |          |         |       |               |          |
| Registration clutch (CL102)        |          |         |       |               |          |
| TOP * signal                       |          |         |       |               |          |
| Delivery sensor<br>(PS103)         |          |         |       |               |          |
| Primary charging<br>(AC)           |          |         |       |               | <u>_</u> |
| Primary charging<br>(DC)           |          |         |       |               |          |
| Laser diode                        |          |         |       |               | ς        |
| Developing bias<br>(AC)            |          |         |       |               |          |
| Developing bias<br>(DC)            |          |         |       |               | ,        |
| Transfer high voltage              |          |         | *1    |               |          |
| Fixing heater(H101)                |          |         | *2    | Cleaning bias |          |

Start key ON or print signal input

\*1: varies according to density setting. If PDL output, the copying is constant \*2: ATVC control.

#### F02-104-02

| Period               | Description                                                      |
|----------------------|------------------------------------------------------------------|
| STBY (standby)       | From when warm-up rotation ends, or last rotation ends, until    |
|                      | when the start key ON signal or the print signal arrive from the |
|                      | image processor PCB.                                             |
| INTR                 | From when the print signal is generated by the image processor   |
| (initial rotation)   | PCB until when paper reaches the registration roller.            |
| PRINT (print)        | From when paper is moved from the registration roller until      |
|                      | toner is transferred to the paper.                               |
| LSTR (last rotation) | From when printing ends until when the main motor stops.         |

T02-104-01
### 1.5 Controlling the Main Motor (M101)

#### 1.5.1 Outline

The following table shows the functions of the main motor control circuit, while the following mechanism diagram shows the construction of the circuit:

| Item                 | Description                                                     |  |  |
|----------------------|-----------------------------------------------------------------|--|--|
| Power supply         | 24 V supplied from DC controller PCB                            |  |  |
| Drive signal         | MTRON from DC controller PCB                                    |  |  |
| Operation mechanism/ | Registration roller                                             |  |  |
| drive mechanism      | Multifeeder pickup assembly                                     |  |  |
|                      | Cassette pickup assembly                                        |  |  |
|                      | 1-cassette unit pickup assembly<br>Fixing roller drive assembly |  |  |
|                      |                                                                 |  |  |
|                      | Image formation roller drive assembly                           |  |  |
| Control              | ON/OFF control                                                  |  |  |
|                      | Constant speed control                                          |  |  |
| Error detection      | 'E010'                                                          |  |  |

#### T02-105-01

- [1] When the main motor drive signal (MTRON) goes '1', the main motor starts to rotate.
- [2] When the main motor has started to rotate and reached a specific revolution, the motor causes the main motor rotation detection signal (MLOK\*) to go '0'. If the DC controller PCB detects an error in the rotation detection signal, it will indicate 'E010' in the control panel.

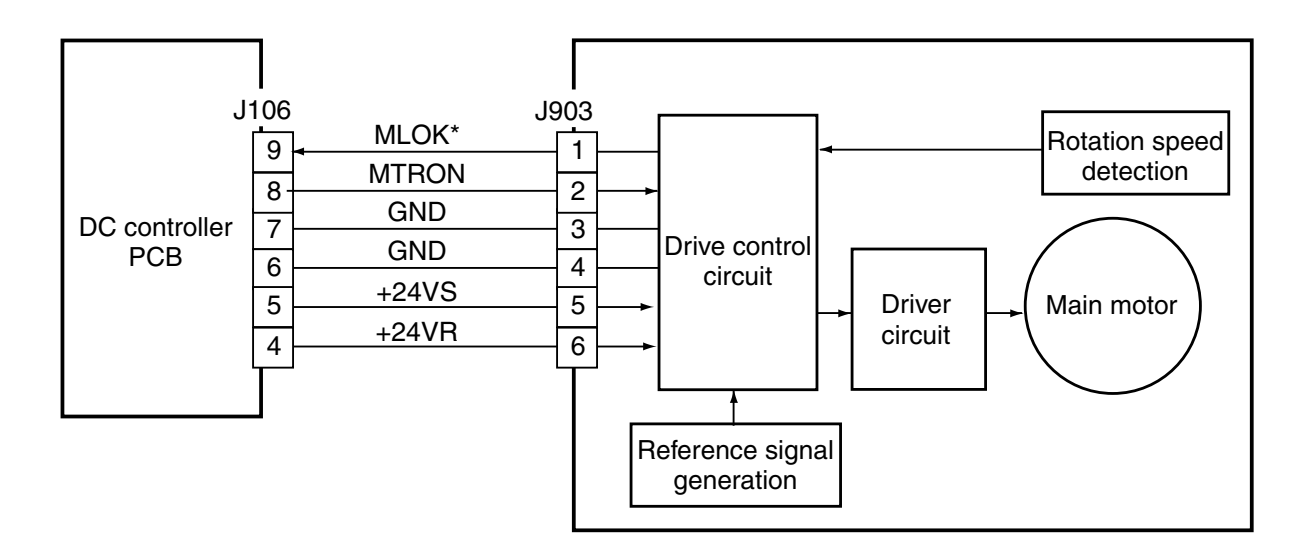

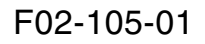

# **CHAPTER 3**

# IMAGE READING/PROCESSING SYSTEM

## 1 Outline of Operation

### 1.1 Outline

The image reading/processing system has the following major functions:

| Item                    | Description                                                  |  |  |
|-------------------------|--------------------------------------------------------------|--|--|
| Original exposure       | Indirect exposure by LEDs (LEDs + photo conducting me-       |  |  |
|                         | dium)                                                        |  |  |
| Original scanning       | Book mode: scanning by moving carriage                       |  |  |
| Original size detection | ADF mode: stream reading by fixed carriage                   |  |  |
|                         | Book mode: detection by reflection type sensor (in models    |  |  |
|                         | equipped with original size sensor)                          |  |  |
|                         | ADF mode: detection by ADF                                   |  |  |
| Enlargement/            | Between 50% and 200% (in 1% increments)                      |  |  |
| reduction (zoom)        | Main scanning direction : image processing by image proces-  |  |  |
|                         | sor                                                          |  |  |
|                         | Sub scanning direction :                                     |  |  |
|                         | Book mode : by varying speed of carriage                     |  |  |
|                         | ADF mode : by varying speed of original                      |  |  |
| Lens                    | Rod lens array                                               |  |  |
| Contact sensor          | Number of lines : 1 (7084 pixels)                            |  |  |
| Contact sensor unit     | Maximum original reading width : 299.8 mm                    |  |  |
| drive control           | Control by reader motor (M103)                               |  |  |
| Contact sensor unit     | By CS unit HP sensor (PS113)                                 |  |  |
| position detection      |                                                              |  |  |
| Shading correction      | Reading in units of 10 bits, output in units of 8 bits       |  |  |
|                         | Correction on all black/white pixels                         |  |  |
|                         | Executed at the start of a read job.                         |  |  |
| Auto density correction | By ABC (auto background control)                             |  |  |
|                         | Executed for every line in main scanning direction           |  |  |
|                         | (Executes density correction for every line in main scanning |  |  |
|                         | direction, and consists in a single scan.)                   |  |  |

#### T03-101-01

## 2 Reader Drive System

### 2.1 Outline

The reader drive system consists of the following: reader motor, drive pulley, carriage, carriage rail, carriage drive belt.

The drive signal from the image processor PCB is sent to the reader motor (M103) by way of the driver circuit on the original detention/reader motor drive PCB. The drive from the reader motor is transmitted to the carriage by way of the drive pulley and drive belt to move the carriage forward or in reverse.

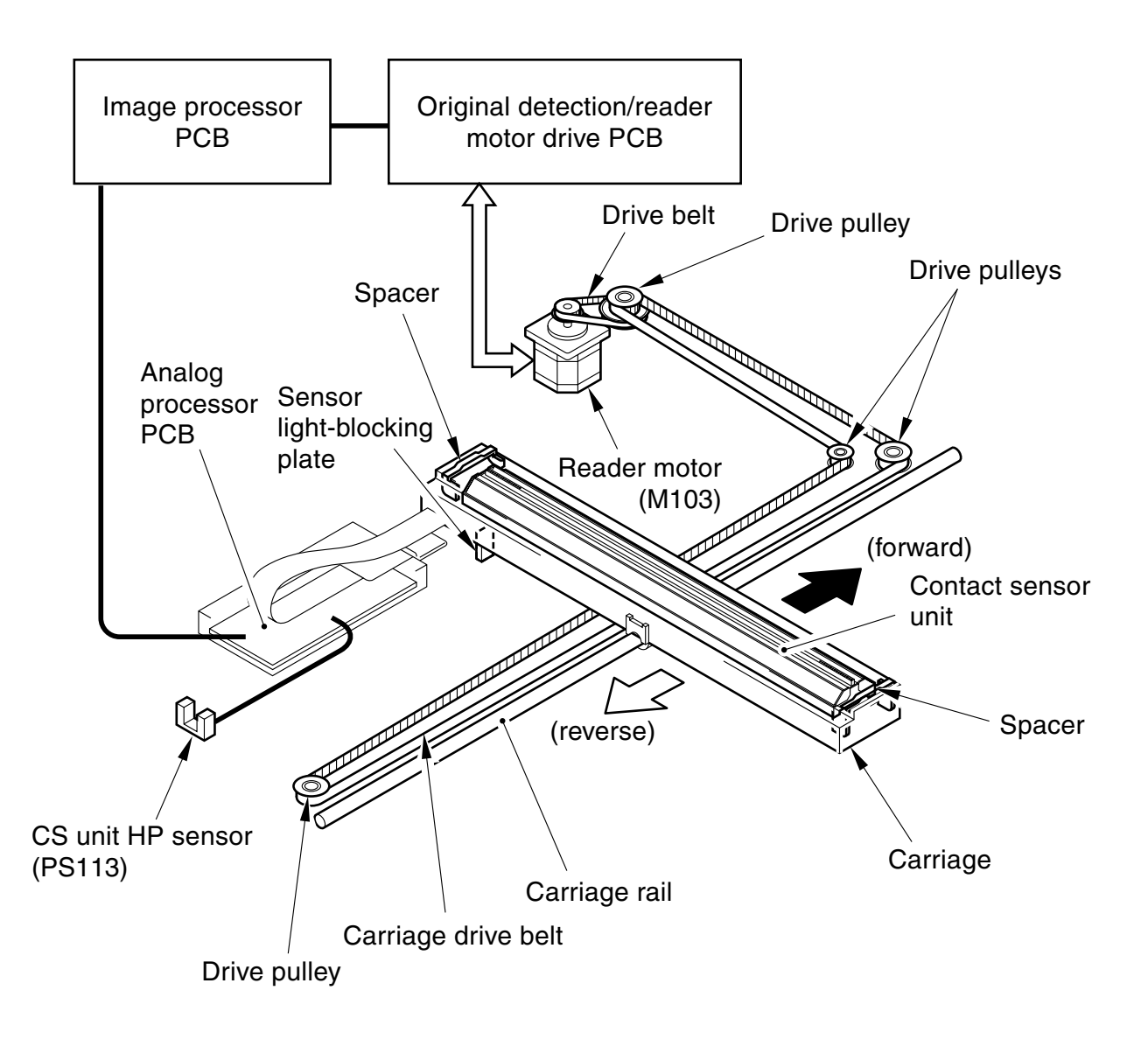

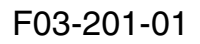

### 2.2 Controlling the Reader Motor

The following shows the circuit used to control the reader motor, and the circuit has the following functions:

- (1) Controlling the direction of rotation of the reader motor
- (2) Controlling the speed of rotation of the reader motor
- (3) Turning on/off the reader motor

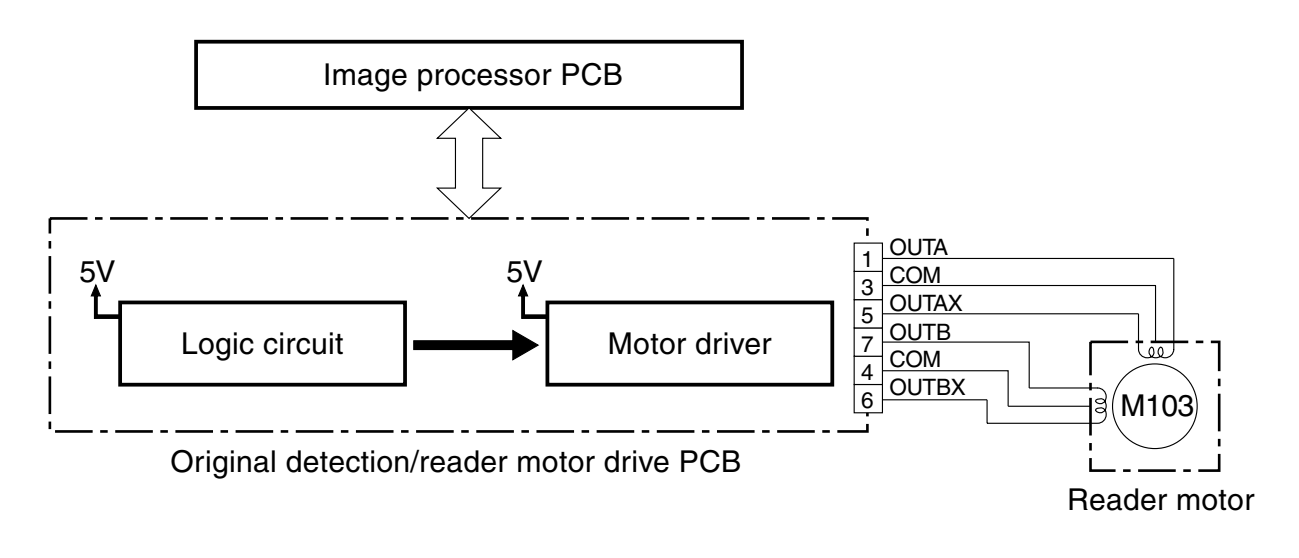

#### F03-202-01

#### 2.2.1 Moving the Carriage in Reverse After an Image Scan

The speed at which the carriage is moved in reverse (after an image scan) is constant, i.e., 50% of the speed used to move it in Reduce mode.

## 3 Detecting the Size of Originals

### 3.1 Outline

The machine detects the size of an original in either of the following two ways, and it uses the result of detection for auto paper selection (APS) and auto enlargement/reduction (AMS):

[1] Detection by original size sensors (in models equipped with original size sensor)

[2] Detection by feeder (in models equipped with ADF)

## 3.2 Detection by the Original Size Sensors

The machine uses the original size sensors to detect the size of an original placed on its copyboard glass (i.e., based on the combination of the output levels of the sensors).

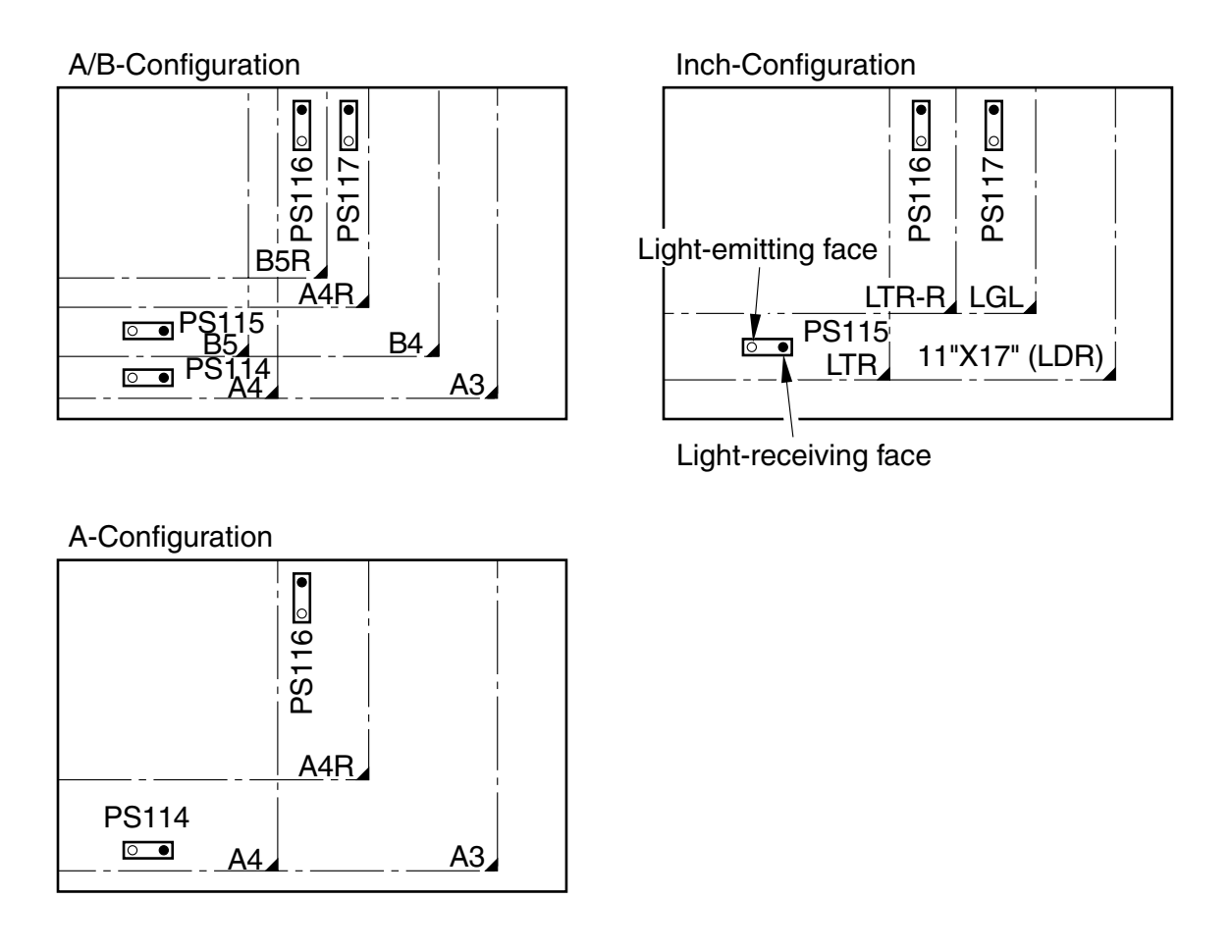

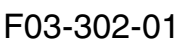

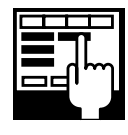

#5 TYPE> (selecting the country/region)The paper configuration detected by the original size sensors (A/B, Inch, A) is set automatically when a country of installation is selected.

When the copyboard cover is closed to about 30°, the copyboard cover open/closed sensor (PS111) goes ON. The original detection/reader motor drive PCB reads the output levels of the original size sensors at intervals of 0.125 sec for 15 sec after the copyboard cover open/closed sensor goes ON or between when the copyboard cover open/closed sensor goes ON and when the Start key is pressed. If it detects a change in the level, it identifies the condition as the absence of an original; if there is no change, it will identify the condition as the presence of an original. This way of identification enables the machine to detect the size of a black original.

In the case of conditions a and b in the following, the output level of the sensor remains unchanged, at times causing the machine to make the wrong detection. If, for condition c, i.e., A3 (11x17) is selected with priority and A3 (11x17) paper is absent, the cassette selected for standard mode will be selected.

- a. A3 (11x17) Black Original
- b. Book original (The thickness of the original prevents the copyboard cover from closing fully, making it difficult to detect a change in the sensor level.)
- c. Copyboard cover (not closed)

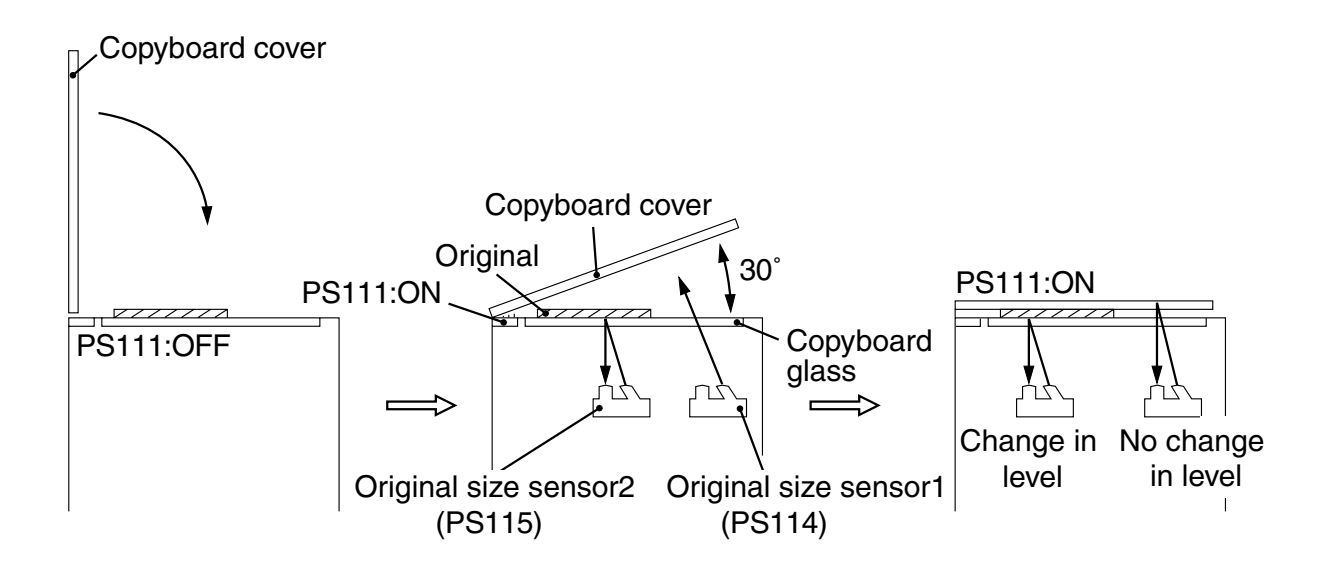

F03-302-02

### 3.3 Detecting the Size of Originals

The machine uses combinations of states of original size sensors to detect the size of an original with reference to the following table:

- Unchanged : The machine reads the output levels of the sensors at intervals of 0.125 sec after the copyboard cover open/closed sensor goes ON, and there is no change in the output level (detecting an original).
- Changed : The machine reads the output levels of the sensors at intervals of 0.125 sec after the copyboard cover open/closed sensor goes ON, and there is change in the output level (not detecting an original).

| Original size sensor |                                                                                     |                                                                                                    |                                                                                                    |  |
|----------------------|-------------------------------------------------------------------------------------|----------------------------------------------------------------------------------------------------|----------------------------------------------------------------------------------------------------|--|
| PS114                | PS115                                                                               | PS116                                                                                                    | PS117                                                                                                    |  |
| Unchanged            | Unchanged                                                                           | Unchanged                                                                                                    | Unchanged                                                                                                    |  |
| Changed              | Unchanged                                                                           | Unchanged                                                                                                    | Unchanged                                                                                                    |  |
| Changed              | Changed                                                                             | Unchanged                                                                                                    | Unchanged                                                                                                    |  |
| Unchanged            | Unchanged                                                                           | Changed                                                                                                    | Changed                                                                                                    |  |
| Changed              | Unchanged                                                                           | Changed                                                                                                    | Changed                                                                                                    |  |
| Changed              | Changed                                                                             | Unchanged                                                                                                    | Changed                                                                                                    |  |
| Changed              | Changed                                                                             | Changed                                                                                                    | Changed                                                                                                    |  |
|                      | Orig<br>PS114<br>Unchanged<br>Changed<br>Unchanged<br>Changed<br>Changed<br>Changed | Original size sensPS114PS115UnchangedUnchangedChangedUnchangedChangedChangedUnchangedUnchangedChangedUnchangedChangedChangedChangedChangedChangedChanged | Original size sensorPS114PS115PS116UnchangedUnchangedUnchangedChangedUnchangedUnchangedChangedChangedUnchangedUnchangedUnchangedChangedUnchangedUnchangedChangedChangedUnchangedChangedChangedUnchangedChangedChangedChangedUnchangedChangedChangedChangedChangedChangedChanged |  |

#### A/B-Configuration

Inch-configuration

| Original | Original size sensor |           |           |  |
|----------|----------------------|-----------|-----------|--|
| size     | PS115                | PS116     | PS117     |  |
| 11"X17"  | Unchanged            | Unchanged | Unchanged |  |
| LGL      | Changed              | Unchanged | Unchanged |  |
| LTR-R    | Changed              | Unchanged | Changed   |  |
| LTR      | Unchanged            | Changed   | Changed   |  |
| None     | Changed              | Changed   | Changed   |  |

#### A-configuration

| Original | Original size sensor |           |  |
|----------|----------------------|-----------|--|
| size     | PS115                | PS116     |  |
| A3       | Unchanged            | Unchanged |  |
| A4R      | Changed              | Unchanged |  |
| A4       | Unchanged            | Changed   |  |
| None     | Changed              | Changed   |  |

T03-303-01

### 3.4 Detection by the ADF

The ADF uses the 2 sensors (length sensors) in its original tray and the 2 sensors (width sensor) to detect the size of originals. The ADF is capable of detecting the following sizes:

A-configuration : A5, A5R, A4, A4R, A3 B-configuration : B6, B5, B5R, B4 Inch-configuration : STMT, LTR, LTRR, LGL, 11" x 17" (LDR)

## 4 Image Processing

### 4.1 Outline

The machine performs image processing and correction in copier mode as shown in the following block diagram.

The image data (analog signals) read by the contact sensor is converted into digital signals by the analog processor PCB. The resulting image data is subjected to processing/ correction by the analog processor PCB and image processor PCB.

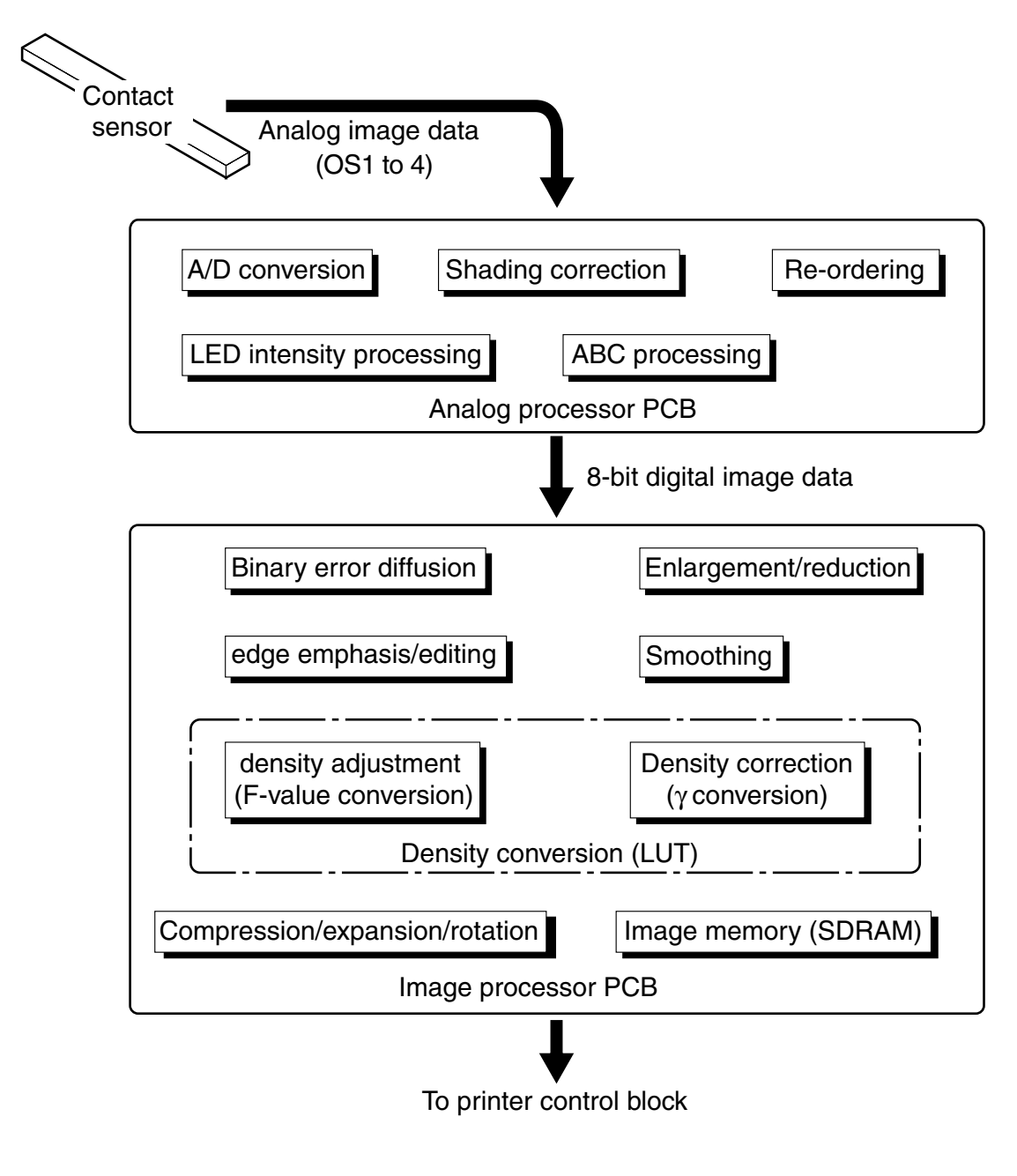

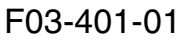

### 4.2 Contact Sensor

#### 4.2.1 Outline of the Contact Sensor

The machine uses a contact sensor (CS) for original exposure and original reading.

The CS is a single module consisting of the following, and is used to read images in lines: 2 sets of LEDs (R, G, B); photo conducting medium used to shine the light of the LEDs across a single image line of an original; rod lens array used to collected reflected light by the original; CCD array used to detect reflected light. It reads an image line by line.

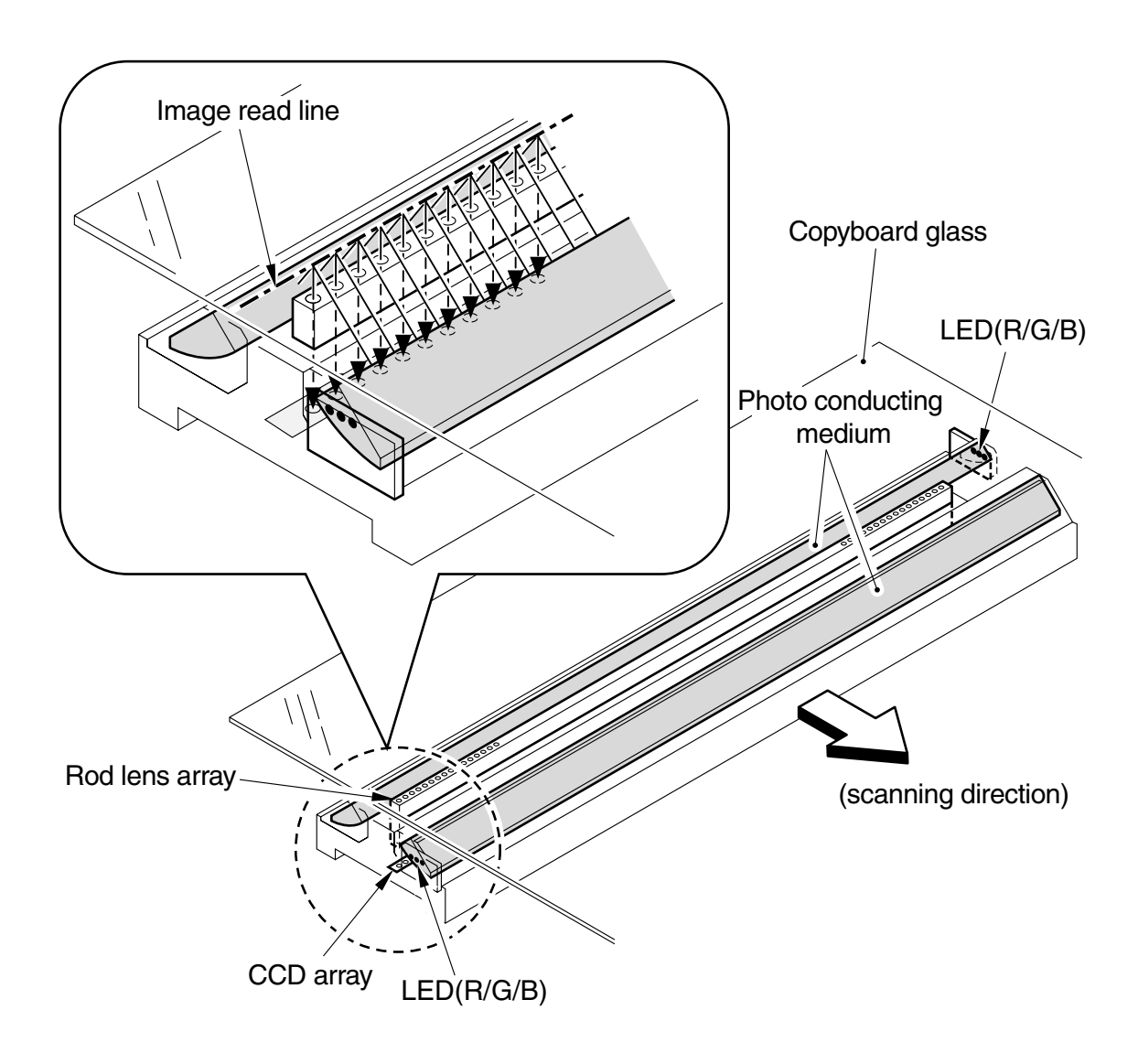

F03-402-01

#### 4.2.2 Construction of the Contact Sensor (CS)

The CS has the following construction:

The LEDs used to expose an original are grouped in two (R, G, B), and are mounted to the edge of a photo conducting medium made of transparent glass. When an original is exposed, the LEDs (all three colors) go ON, and their light is directed to the original by way of the photo conducting medium. The light reflected by the original is collected by the rod lens array and detected by the CCD array, which will convert the light into electrical signals (photo-electric conversion) for output.

The CCD array is made up of 11 CCD device units, which are grouped into 4 systems in terms of control: 3 units x 3 systems and 2 units x 1 system; all systems are used to read an image or generate image signals at the same time, thus enabling high-speed operation.

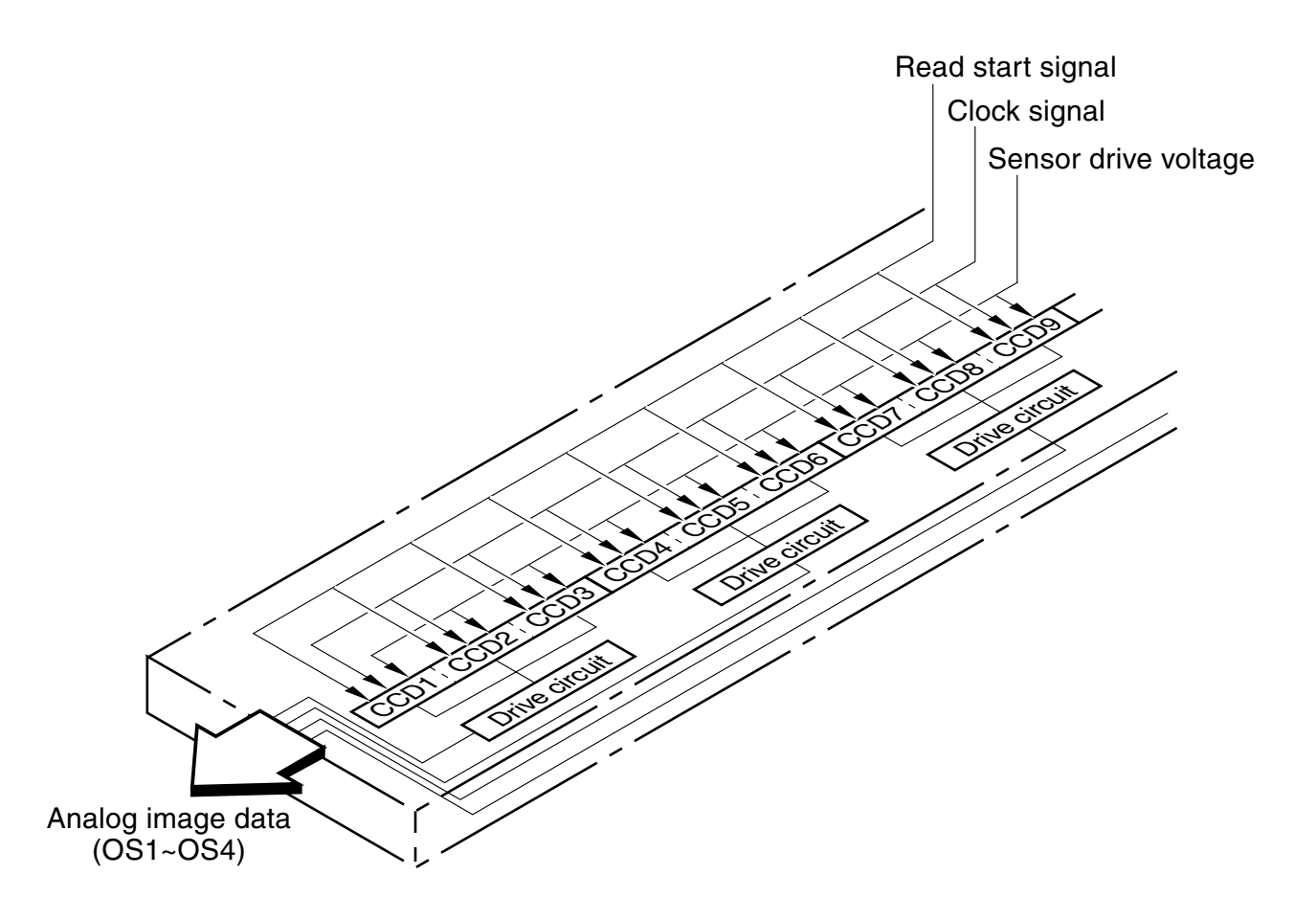

F03-402-02

### 4.3 A/D Conversion

The image data (analog signals) from the CS are converted into 10-bit digital signals. At this time, gain adjustment is executed to increase the level of the input signals to suit conversion by the A/D converter.

The size of the increase at time of gain adjustment is determined when gain adjustment is executed in service mode. During gain adjustment, the CS unit shines LED light against the standard white plate to measure the density of the white plate. The data is subjected to computation, and the result is store in memory as the gain adjustment value.

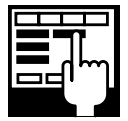

TEST MODE > [2] CCD TEST > [8] (executing gain adjustment) When adjustment ends normally, the display indicates 'OK'. If it indicates 'NG', check the following take appropriate action:

- · Is the copyboard cover (ADF) closed?
- Is the copyboard glass mounted correctly? (Check the position of the standard white plate.)
- · Is the standard white plate soiled
- · Is the lens area of the CS lens soiled?

### 4.4 Shading Correction

The light reflected by an original and read by the CS, even if the original is completely uniform in density, will not necessarily be even in relation to image signals corresponding to pixels on the original for the following factors:

- [1] The intensity of a specific LED is not the same as that of other LEDs.
- [2] The intensity of reflected light collected by the rod lens array is not even.

Shading correction is executed to correct any discrepancy caused by these factors, and it may take the form of black shading correction or white shading correction.

#### 4.4.1 Black Shading Correction

The input signal of the CS while the LEDs are kept OFF is read, and is subjected to A/D conversion (black correction), storing the result (digital signal) in memory.

When an image is read, the black correction value is subtracted from the value of the image signal read by each pixel of the CS by way of full pixel black shading correction.

#### 4.4.2 White Shading Correction

The light of the LEDs is directed against the standard white plate, and the CS input signal is read. The result is subjected to A/D conversion (white correction), storing the result (digital signal) in memory.

The image data to which black shading correction was executed is then subjected to computation using the white correction value, thus executing full pixel white shading correction. As a result, the variation in LED intensify and in the intensity of the rod lens array are corrected, evening out the image density level.

Shading correction is executed as follows:

 $\cdot$  When the Start key is pressed.

The image data after shading correction is converted from 10-bit into 8-bit data.

### 4.5 Re-Ordering

The input signals from the CS consist of image data read simultaneously by each of the 4 systems of CCD device units; thus, they are not in the same sequence as the signals that represent the original image, re-ordering.

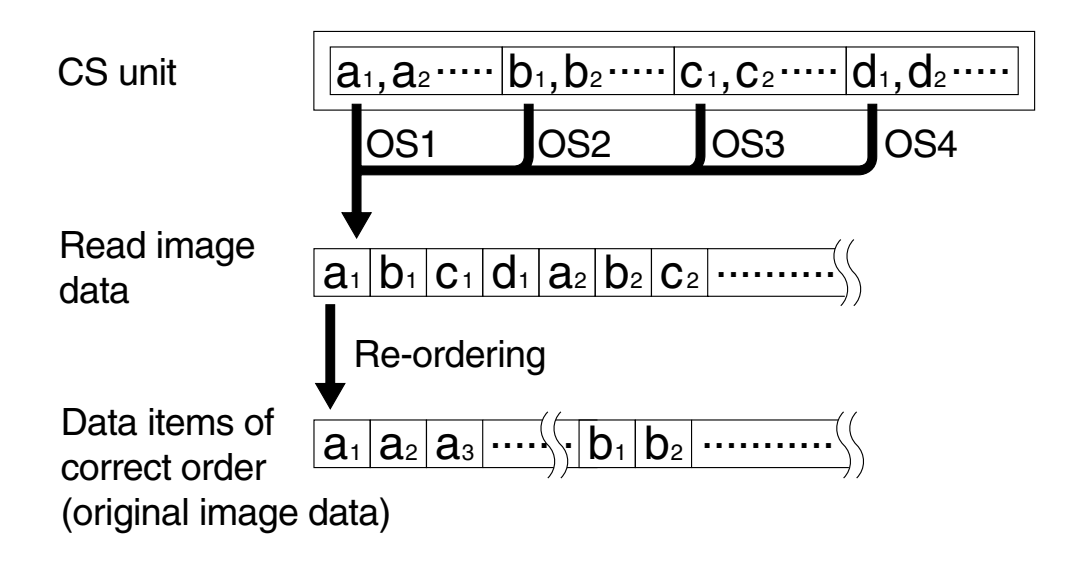

F03-405-01

### 4.6 ABC (auto background control)

The ABC function is used when the original has a dark background, not reproducing the color of the background while correctly reproducing the text and images of the original.

The machine's ABC function is enabled when the density adjustment function is set to 'auto' in copier mode; if selected, the ABC circuit is used for the work.

The digital image signals which are the result of A/D conversion are subjected to variation of dynamic range to suit the level of the background color of the original so that the machine will recognize the background to be 'white."

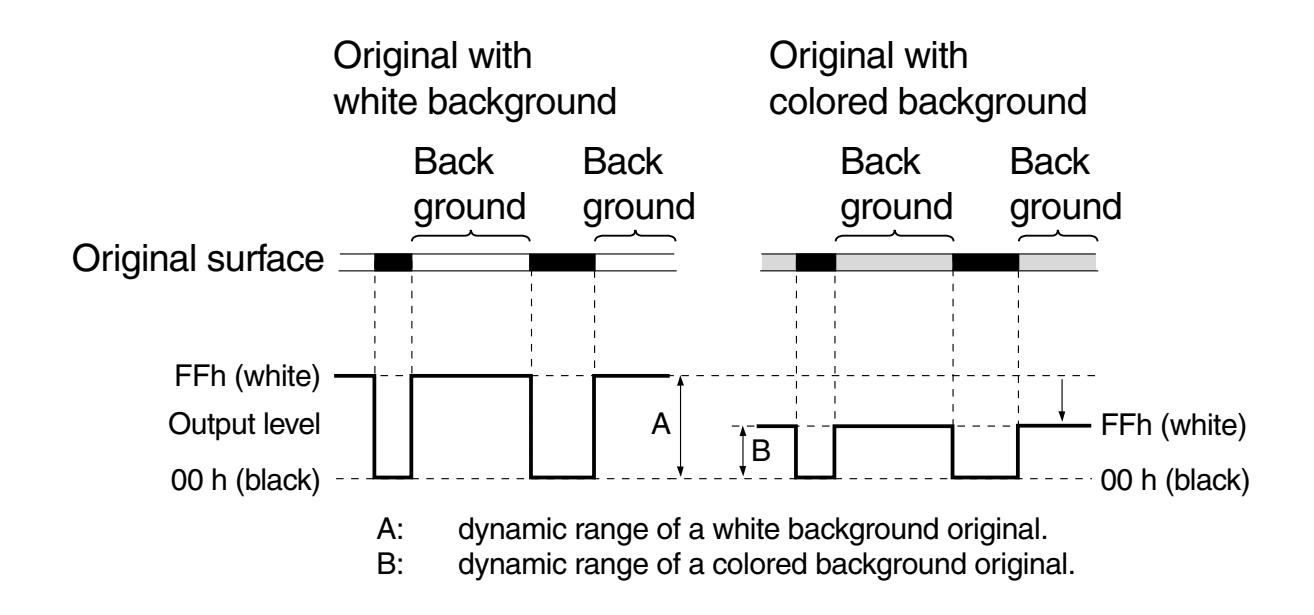

#### F03-406-01

As shown, range A of a white background original is decreased like range B of a colored background original to remove the color from its background.

### 4.7 LED Intensity Adjustment

So that the image data read by the CS unit will always be optimum, the length of time during which the LEDs are ON when reading a single line is controlled.

In LED intensity adjustment, the light of the LEDs is directed to the standard white plate during pre-scanning, and the image data thus collected is evaluated to see if it is within a specific range; if, for instance, it is outside the range, the length of time is decreased.

### 4.8 Enlargement/Reduction

The machine allows enlargement/reduction between 50% and 200%, set in increments of 1%.

#### 4.8.1 Enlargement/Reduction in Main Scanning Direction

The ratio in main scanning direction (drum axial direction) is changed as follows: in book mode and ADF mode, the original is read at 100%; thereafter, the collected data is subjected to processing by the image processor PCB to suit the selected reproduction ratio.

The machine varies the ratio based on a linear correction method.

The CCD inside the CS unit is fixed in position so that the position of each pixel within the image data generated by reading an original is also fixed in position. To vary the reproduction ratio, the position of each pixel, therefore, must be changed. However, since the CCD is not found at each specific position, the machine relies on computation to generate image data that expresses a selected ratio; specifically, the original image data items indicating the 2 points before and after a specific pixel are subjected to computation, with the result indicating pixels enlarged/reduced to a specific ratio.

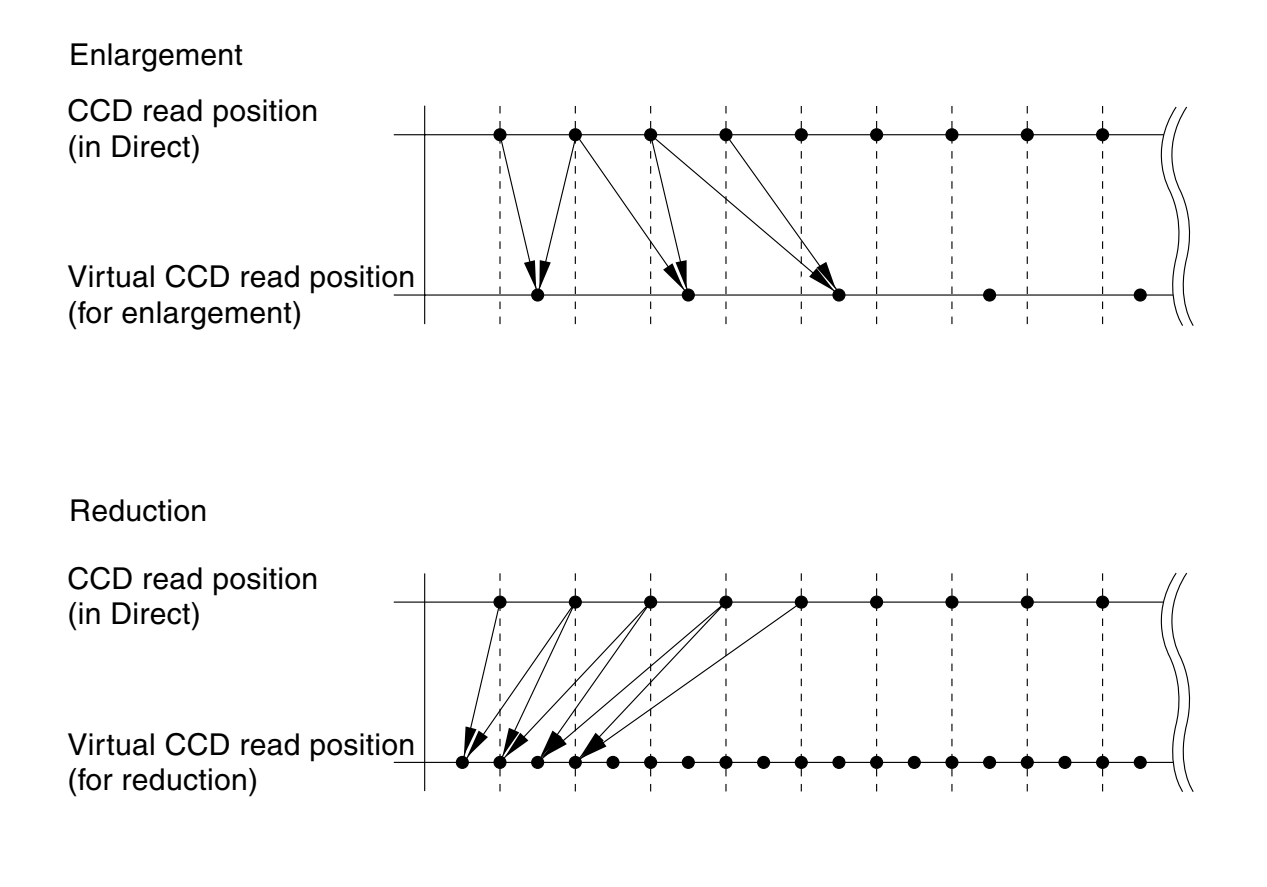

F03-408-01

#### 4.8.2 Changing the Reproduction Ratio in Sub Scanning Direction

The reproduction ratio in sub scanning direction (paper feed direction) is changed by controlling the speed at which the carriage is moved in book mode or the speed at which original is moved in ADF mode.

The speed at which the carriage is moved (the original is moved by the ADF) is increased for reduction or decreased for enlargement, thereby changing the width of the scanning line per pixel.

However, when FAX mode is combined with standard or fine mode, reading occurs at the speed used at 50% reduction, and then the image processor PCB processes the result so that the image will be of the desired size.

[1] enlargement

The speed at which the carriage is moved or the original is moved by the ADF is decreased in relation to Direct; e.g.,

for 200%, the speed is halved from 100%.

[2] 50% and 99%

The speed at which the carriage is moved or the original is moved by the ADF is increased in relation to Direct; e.g.,

for 50%, the speed is doubled from 100%.

### 4.9 Edge Emphasis

Edge emphasis prevents blurred or crushed outlines of images by enhancing the changes in density, bringing about well defined images and enabling faithful reproduction of characters in test mode.

### 4.10 Editing

The machine offers blanking/masking, negative/positive reversal, and the like as editing functions.

### 4.11 Density Conversion (LUT, i.e., look-up table processing)

In this block a data conversion table is used to convert intensity signals into density signals or to enable the best output density curve for each mode.

#### 4.11.1 Density Adjustment (F-value conversion)

An F-value conversion table best suited to the copy density selected in the control panel is used to adjust density.

### 4.11.2 Density Correction (γ correction)

In  $\gamma$  correction, the contrast and the density of image data are corrected. When an image is read, the image data is subjected to conversion using a  $\gamma$  conversion table.

### 4.12 Binary Processing

The machine uses an error diffusion method to covert 8-bit (256-gradation) image data into 1-bit (binary) image data.

#### 4.12.1 Error Diffusion

To convert 8-bit (256-gradation) image data into 1-bit (2-gradation) image data, the machine tries to find out whether the level of a specific image signal is higher or lower than a threshold level: 8-bit image data (0 through 255) into 2-bit image data (0, 1). At this time, the difference of the signal from the threshold level is 'diffused'' to its adjacent signals (pixels) to express the gradation (dark, light) of the original image.

### 4.13 Image Memory Control

The image memory is used as follows:

#### 4.13.1 Compression/Expansion, Rotation, and Enlargement/Reduction

The machine uses image memory to subject binary image signals to compression/expansion, rotation, and the like.

#### 4.13.2 SDRAM

The machine uses image memory to store image data for image memory functions.

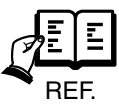

The machine is designed for memory copying only (no direct copying). The machine stores the image data once in its memory before generating output, at times resulting in inadequate available space when continuous copying is under way with the ADF in use. In such an event, the machine will stop reading the original, generate copy output, and resume reading when adequate space has been created.

The machine generates sometimes a memory full error by the memory space. If the memory full error, divide the original into some stacks and scan them one by one.

### 4.14 Output Image Processing

The output image data sent to the printer unit is subjected to the following processing:

#### 4.14.1 Smoothing

The machine uses smoothing to remove the jaggy edges from diagonal or curved lines of images, thus producing images consisting of smooth lines. Using smoothing, the machine can make moire associated with photo originals less conspicuous.

#### a. When Generating Read Images

The machine converts an 600x600-dpi input image into data of 1200 (equivalent) x 600 dpi by smoothing, which is carried out by relocating specific pixels in question.

#### b. When Generating Printer (PDL) Images

PDL data is subjected to appropriate smoothing, thus converting images of 600 x 600 dpi into images of 2400 (equivalent) x 600 dpi.

## 5 Disassembly and Assembly

Here, instructions on how to disassemble/assemble the machine are given together with explanations of its mechanical characteristics; be sure to keep the following in mind when going through the work:

- 1. A Before starting the work, be sure to disconnect the power plug. Moreover, if you have removed the drum unit, be sure to keep it in a protective bag.
- 2. Unless otherwise specially indicated, reverse the steps used to disassemble the machine when assembling it.
- 3. Identify the screws by type (length, diameter) and location.
- 4. To ensure electrical continuity, the mounting screws used for the grounding wire and arrestors are equipped with toothed washers. Do not leave them out when assembling the machine.
- 5. As a rule, do not operate the machine with any of its parts removed.

### 5.1 Copyboard Glass

#### 5.1.1 Removing the Copyboard Glass

- 1) Open the copyboard cover or the ADF.
- 2) Remove the 2 screws [1], and detach the copyboard glass retainer (right) [2].

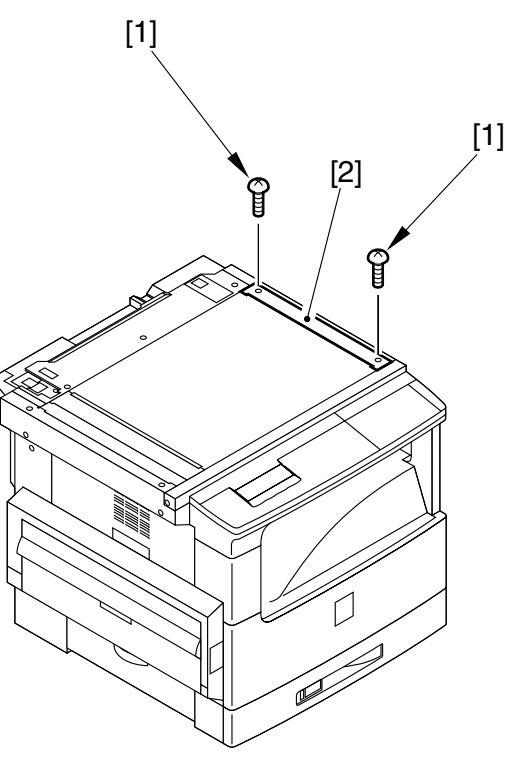

F03-501-01

3) Remove the copyboard glass [3].

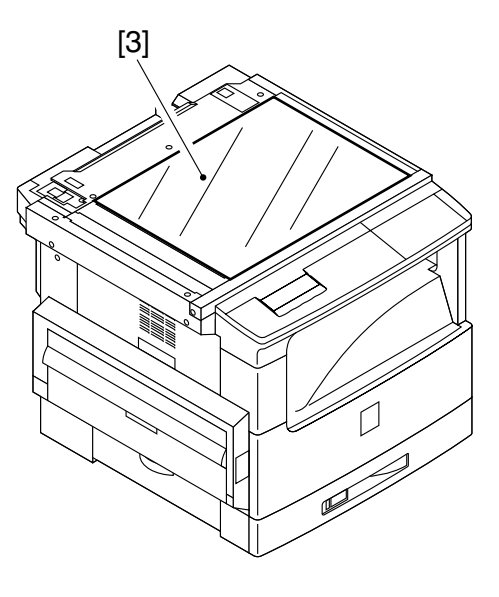

F03-501-02

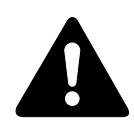

Take care not to deform the right upper frame [1] when you have removed the copyboard glass. If deformed, the frame will come into contact with the CS unit, damaging the latter.

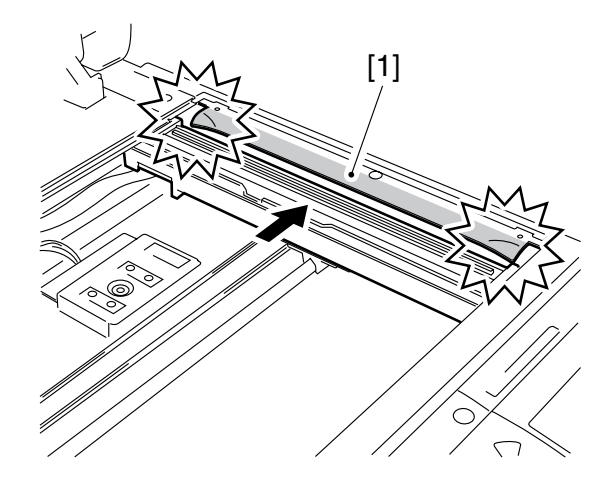

F03-501-03

### 5.1.2 After Replacing the Copyboard Glass

If you have replaced the copyboard glass, be sure to perform 'gain adjust' in service mode. (Refer to 5.1.1)

### 5.2 CS Unit

### 5.2.1 Removing the CS Unit

- 1) Remove the copyboard glass. (Refer to 5.1.1)
- 2) Move the belt [1] with your finger to move the CS unit [2] near the center of the copyboard.

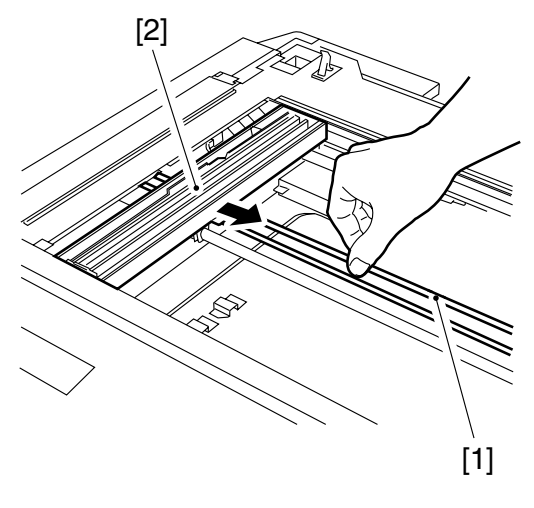

F03-502-01

3) Remove the 3 screws [3].

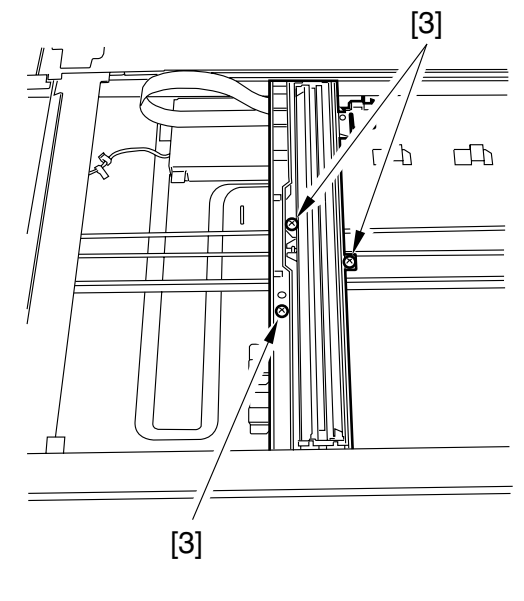

F03-502-02

4) While lifting the carriage [4] slightly, slide the rail guide [5] to detach the rail guide from the carriage.

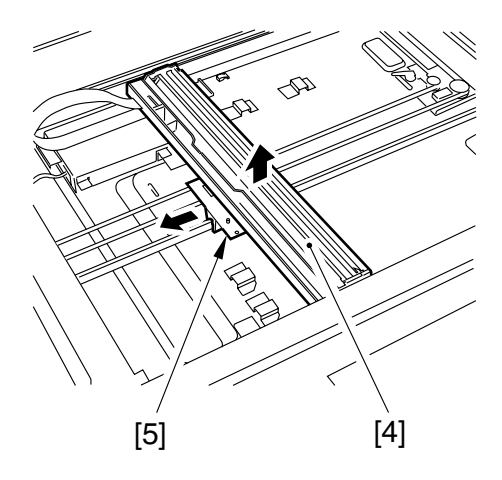

F03-502-03

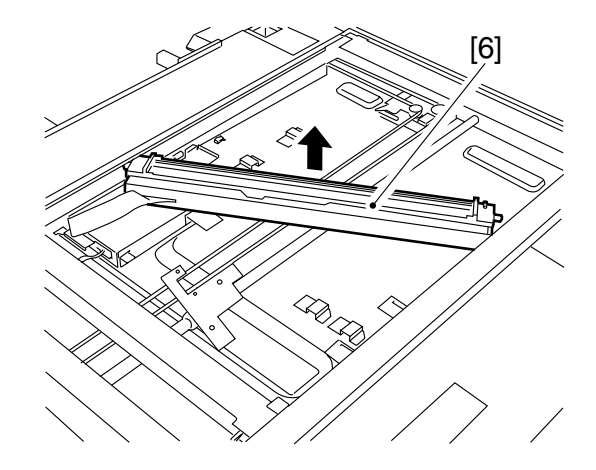

F03-502-04

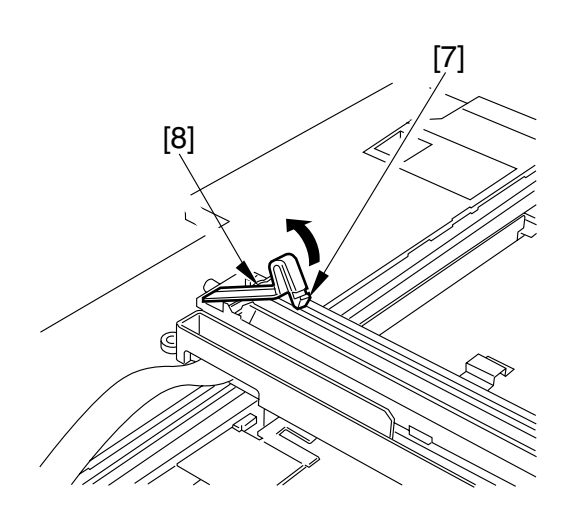

F03-502-05

5) Slant the carriage [6] so that the frame top is out the frame inside.

6) Free the hook [7], and detach the flexible guide [8]. Lift the CS unit [10] from the carriage
[9] to free the lock [11] of the connector; then, detach the flexible cable
[12], and detach the CS unit [10].

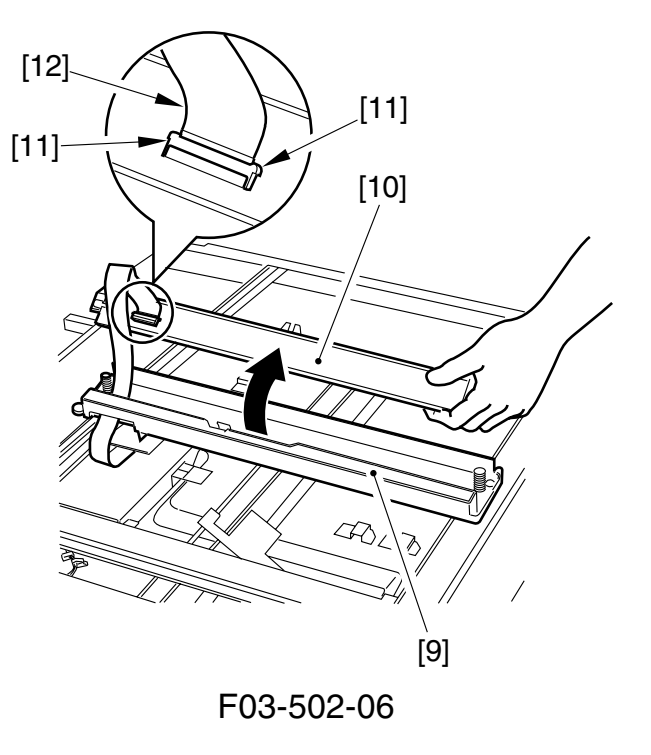

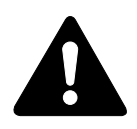

Do not loosen or remove the 3 screws [2] found on the rail guide [1]. They are adjusted to high accuracy at the factory.

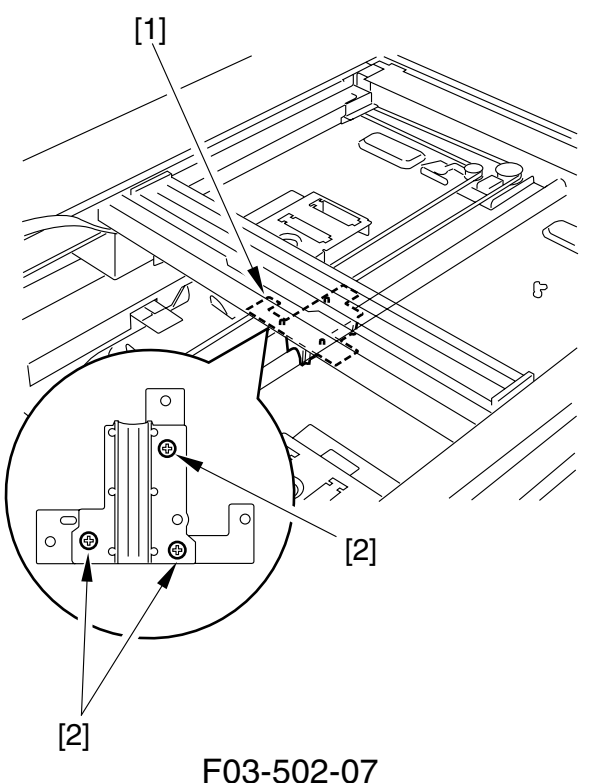

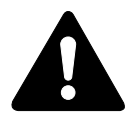

After mounting the CS unit, do not turn on the power switch while the CS unit is at the left edge. Otherwise, the machine will not be able to detect home position normally, causing the reader motor to go out of sync.

### 5.2.2 Points to Note When Mounting the CS Unit

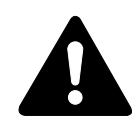

When mounting the belt retainer [1], be sure that the boss [2] is securely fitted.

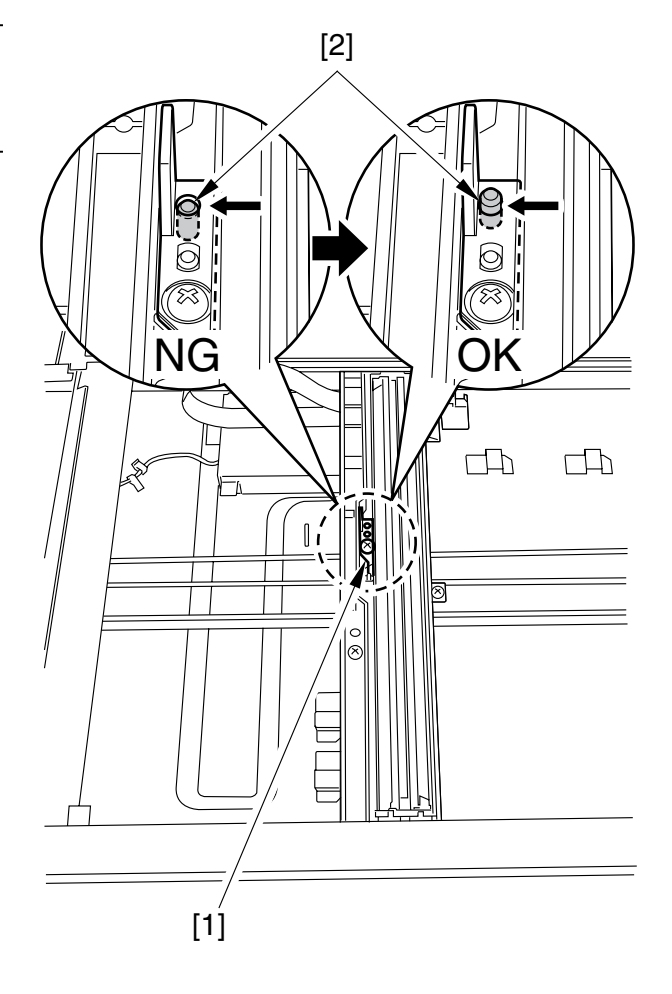

F03-502-08

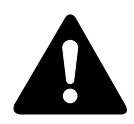

When mounting the CS unit, check to make sure that the belt retainer [1] is keeping the drive belt [2] firmly in place.

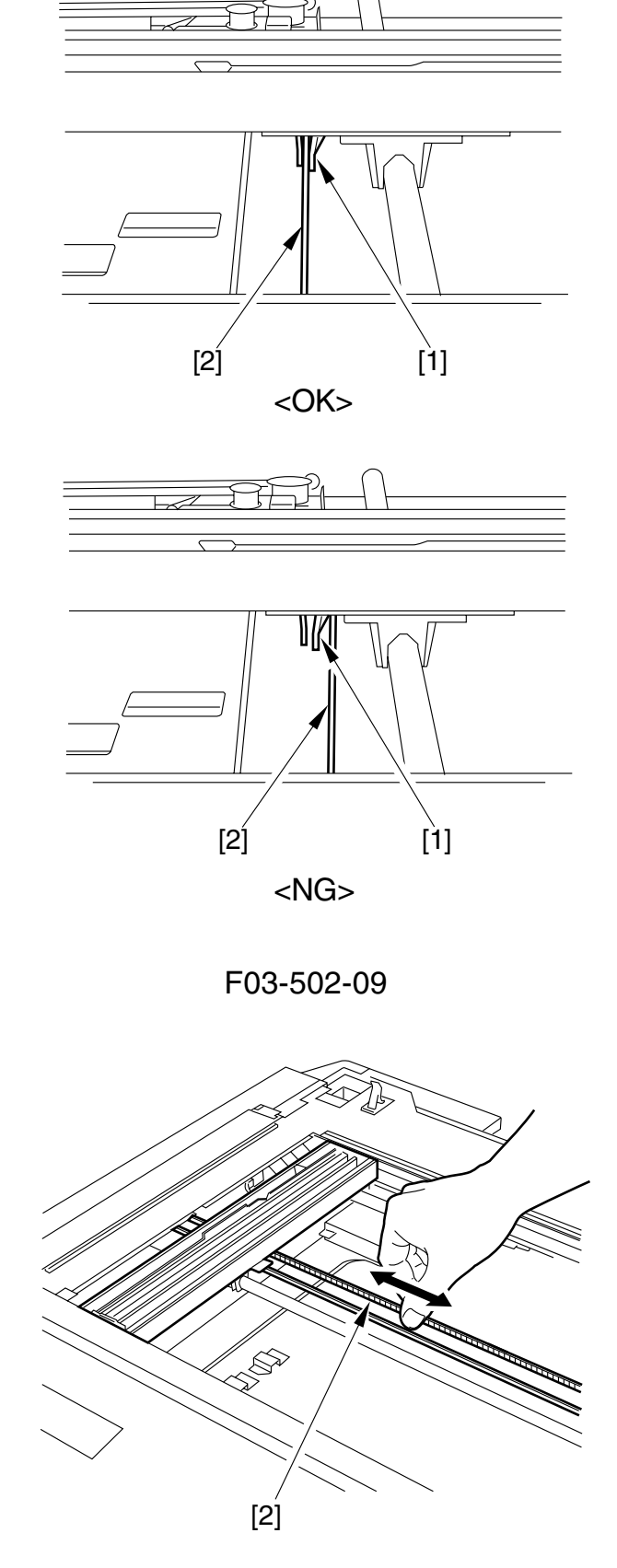

F03-502-10

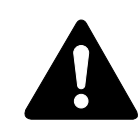

After mounting the CS unit, move the drive belt [2] with your finger to make sure that the teeth will not skip.

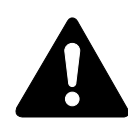

When mounting the CS unit, be sure to fit the flexible cable [3] fully straight in relation to the connector [4] and secure it in place using the lock [5].

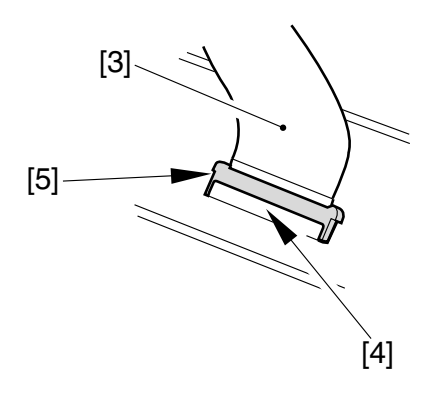

F03-502-11

### 5.2.3 After Replacing the CS Unit

If you have replaced the CS unit, be sure to execute 'gain adjustment' and 'CS position auto adjustment for ADF' in service mode. (Refer to Chapter13)

#### 5.2.4 Points to Note When Handling the CS Unit

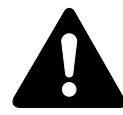

The electrical elements in the CS unit are vulnerable to static charges. As such, be sure to free yourself of static charges before starting the work. Moreover, avoid working in an environment where static charges tend to occur.

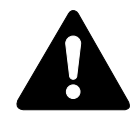

When handling the CS unit, take care not to leave oils or dirt from your hands on the photo conducting medium and the lens assembly. In the case of the lens assembly [1], you may use a dry, soft cloth to wipe off dirt in gentle strokes. However, do not wipe or use alcohol on the photo conducting medium [2].

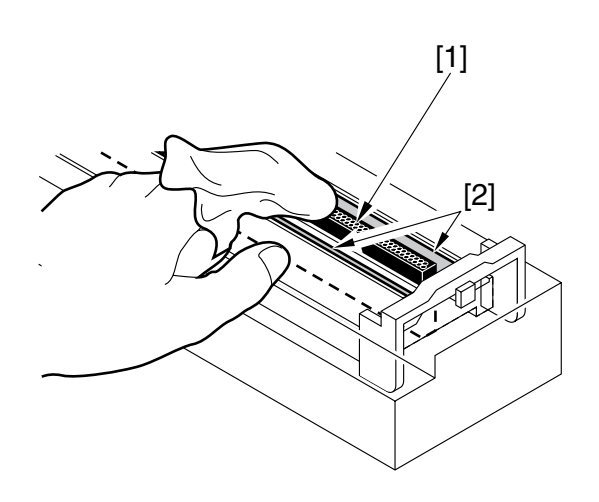

F03-502-12

### 5.3 Reader Motor

#### 5.3.1 Removing the Reader Motor

- 1) Remove the copyboard cover.
- 2) Remove the copyboard glass retainer (right).
- 3) Remove the rear cover.
- 4) Remove the right lower cover, right rear cover, and right rear upper cover.
- 5) Open the manual feed tray, and detach the left lower cover.
- 6) Remove the drum unit.

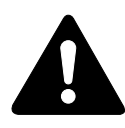

When you have removed the drum unit, wrap it in several sheets of copy paper to protect the drum from light.

- 7) Remove the left rear cover ant the left upper cover, and detach the rear upper cover.
- 8) Disconnect the connector J13 [2] from the original detection/reader motor drive PCB [1].

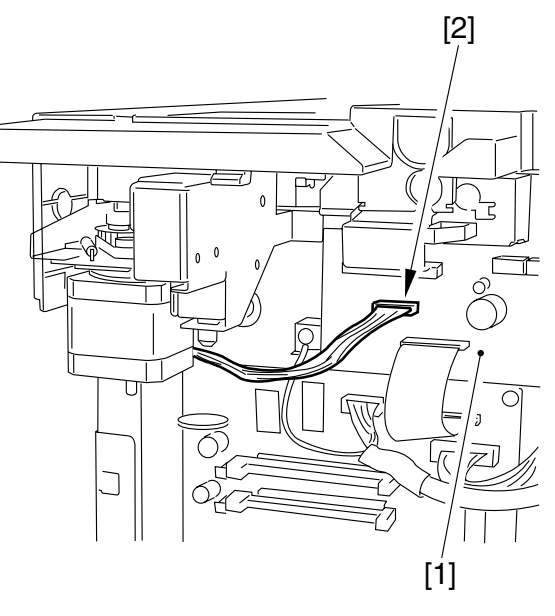

F03-503-01

Remove the tension spring [3] and the 2 screws [4]; then, detach the reader motor [5].

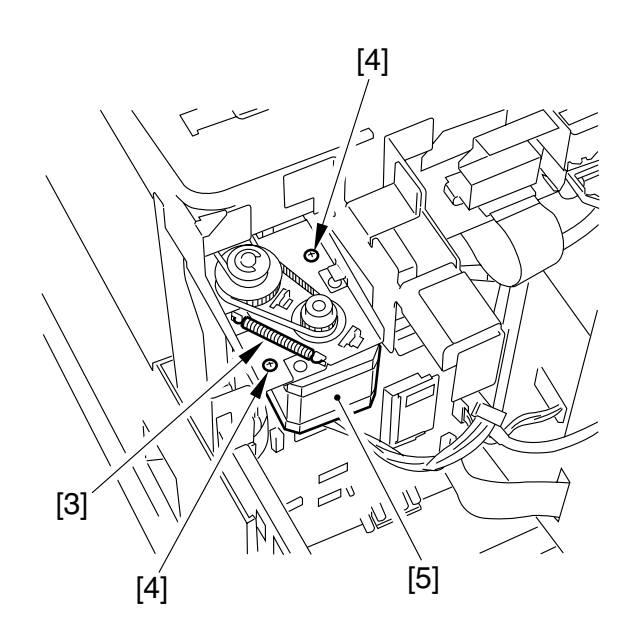

F03-503-02

5.3.2 Points to Note When Mounting the Reader Motor

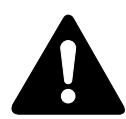

When mounting the reader motor, be sure to hook the tension spring on the motor and the machine's mounting plate; then, secure it in place with screws. Otherwise, the belt will lack correct tension, leading to malfunction.

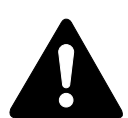

When mounting the reader motor, check to be sure that the connector [1] faces the machine; otherwise, the harness of the read motor can interfere with the edge of the plate and suffer a cut.

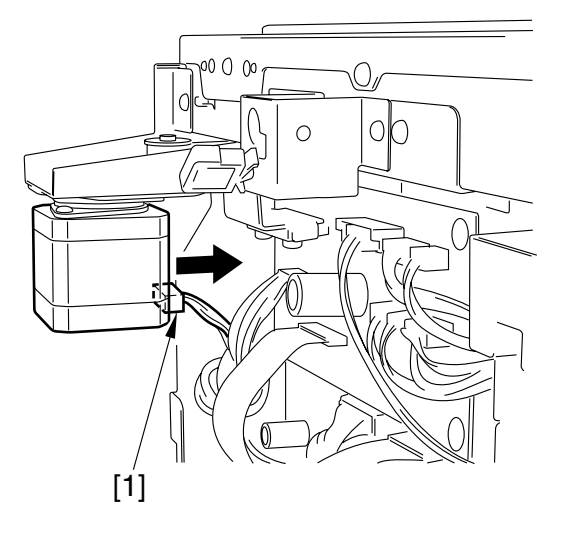

F03-503-03
# CHAPTER 4 LASER EXPOSURE SYSTEM

# 1 Outline of Operation

#### 1.1 Outline

The laser exposure system consists of the following: laser unit, which is the source of laser light; scanner motor, which is equipped with a 6-facet mirror for scanning; and BD PCB, which is used to control the laser light.

The video signals coming from the image processor PCB are sent to the laser driver PCB, which turns on and off the laser diode according to the video signals from the DC controller PCB to generate a modulated laser beam.

The modulated laser beam is converted into a parallel beam of light by a collimator lens and cylindrical lens. After conversion, it is directed to the 6-facet mirror, which is rotating at a specific speed. The laser beam reflected by the lens is then led to the imaging lens and reflecting mirror (arranged in front of the 6-facet mirror) to reach the photosensitive drum.

The laser beam scans the surface of the photosensitive drum at a specific speed as the 6-facet mirror rotates at a specific speed, forming an image on the surface of the drum.

The following are major items of control and methods of control used:

| Items           | Method                                             |  |  |  |  |  |
|-----------------|----------------------------------------------------|--|--|--|--|--|
| Laser intensity | Auto control of the laser power (APC control)      |  |  |  |  |  |
| control         |                                                    |  |  |  |  |  |
| Laser scanning  | Scanning by a semi-conductor laser                 |  |  |  |  |  |
| Synchronization | Control by the BD signal (main scanning direction) |  |  |  |  |  |
|                 | Control by the TOP signal (sub scanning direction) |  |  |  |  |  |
| Scanner motor   | Constant speed rotation control                    |  |  |  |  |  |
| control         |                                                    |  |  |  |  |  |

T04-101-01

The following shows the major components of the laser exposure system and its functions; the machine's laser scanning method is based on a 6-facet polygon mirror and a single beam:

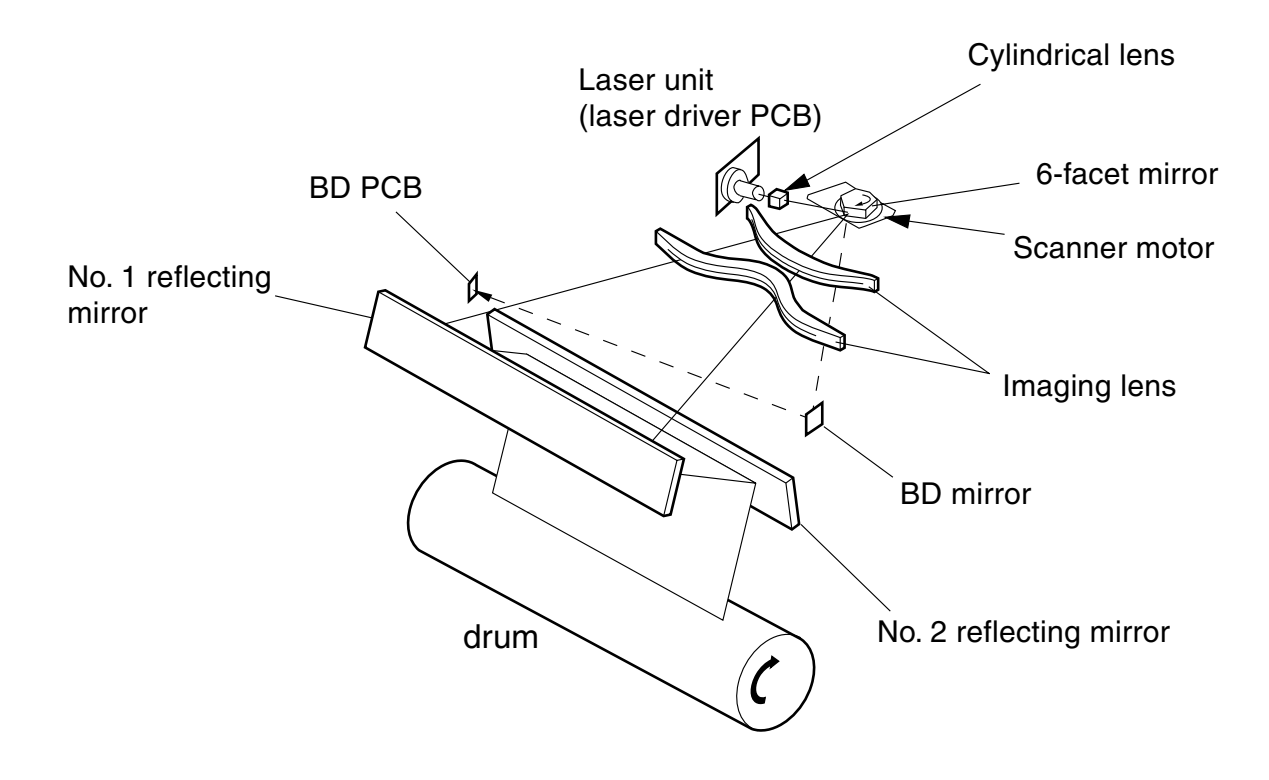

F04-101-01

| Description                           |
|---------------------------------------|
| Infrared light (about 785 nm), 1-beam |
|                                       |
| DC brushless motor                    |
|                                       |
| 6-faceted                             |
| Laser beam detection                  |
| Laser emission control                |
| Scanner motor rotation control        |
|                                       |

T04-101-02

4-2

# 1.2 Basic Sequence of Operation (laser exposure system)

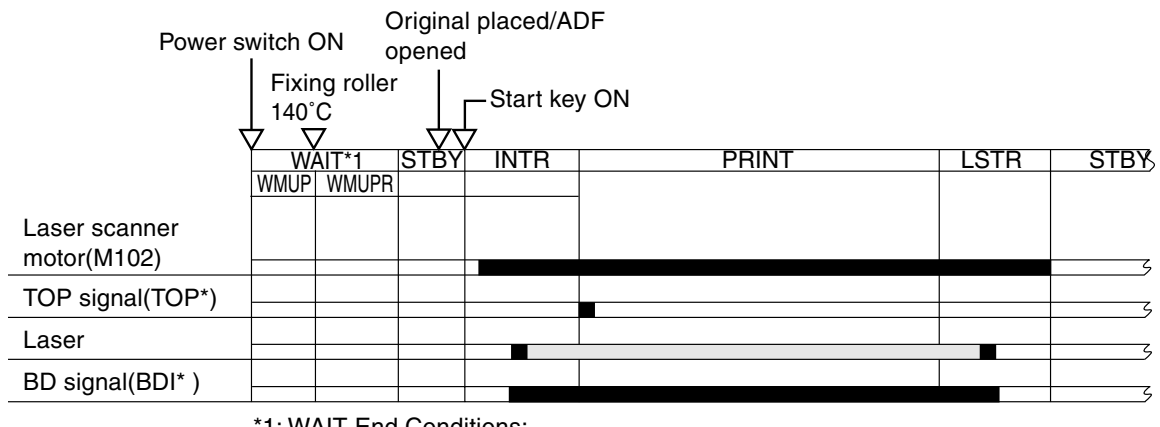

\*1: WAIT End Conditions:

: 25 sec or more passed after supplying power to the fixing assembly and, in addition, the fixing assembly temperature is 150 or higher.
: 27 sec or more passed after supplying power to the fixing assembly and, in addition, the fixing assembly temperature is 145 or higher.

F04-102-01

# 2 Generating the Horizontal Signal

# 2.1 Outline

The laser emission start signal (horizontal sync) is used to direct laser light to the photosensitive drum. The sync signal is generated by the BD PCB based on the laser beam reflected by the BD mirror mounted in the laser beam path.

# 2.2 Signals Used

- [1] laser emission signal (LONO\*). It is generated based on the BD input signal; laser is emitted when it goes '0'.
- [2] BD input signal (BDIN\*). It goes '0' upon detection of laser light.
- [3] horizontal sync signal. It is generated based on the BD input signal.
- [4] horizontal synch signal (BDO\*). It is used to synchronize the video signals in laser scanning direction in laser scanning direction.
- [5] image data. It is read from image memory with reference to the horizontal sync signal.
- [6] video signal (VDO, VDO\*). It is used to form an image on the photosensitive drum.

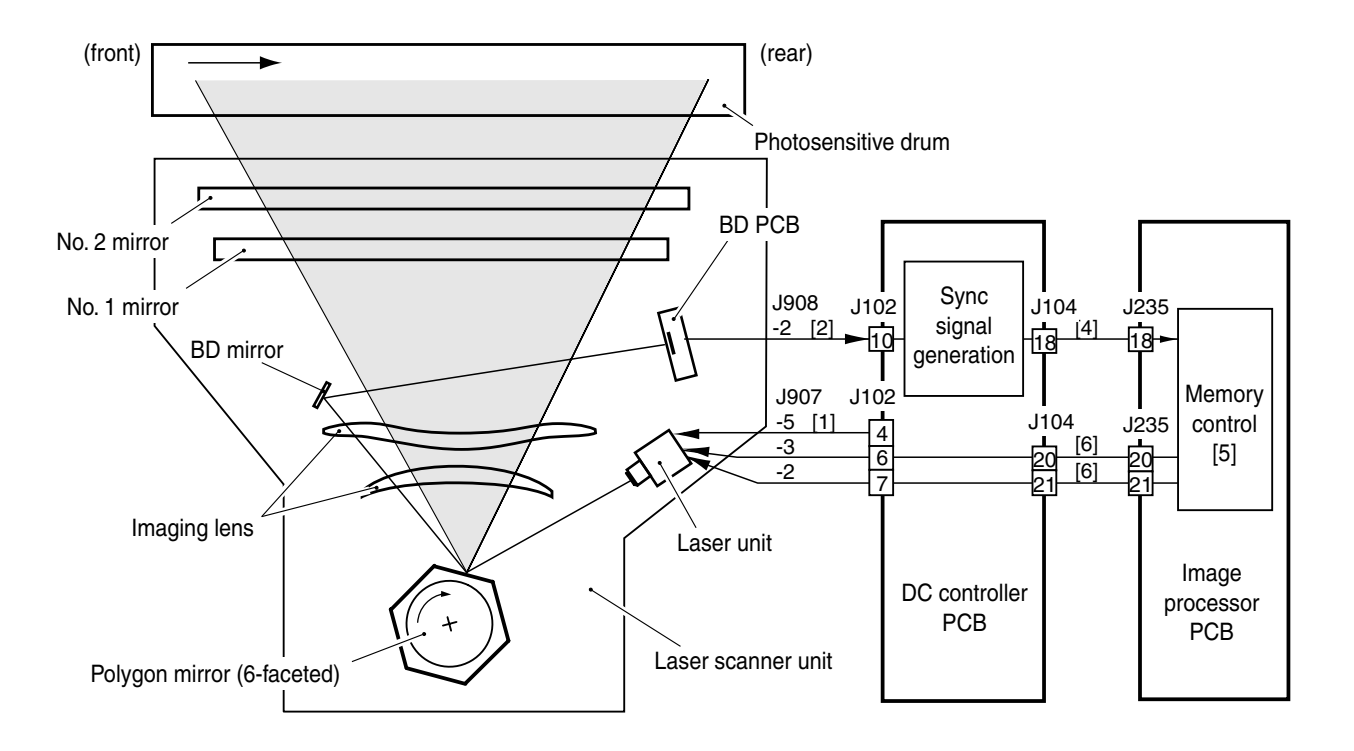

F04-201-01

# Error

E100

After laser light is turned on, the BD signal cannot be detected within a specific period of time.

# **3 Laser Driver Circuit**

#### 3.1 Laser Control

The laser driver circuit is used to drive the semiconductor laser according to the video signals from the image processor PCB.

The following items of control relate to the laser driver circuit:

- 1. Laser emission control
- 2. Laser power auto control (APC control)

The signals have the following functions:

- [1] laser emission signal. It is generated based on the BD input signal; laser light is emitted when it goes '0'.
- [2] image formation enable signal. It is used to control the output of the video signals; emission of laser light is enabled when it goes '0'.
- [3] video signal: It is a low-amplitude (for noise suppression) drive signal.
- [4] video out signal. It is a low voltage drive signal converted from a video signal. When the mage formation enable signal is '0', it turns on/off the laser light.
- [5] registration signal. It generates the TOP signal when paper reaches the registration sensor (PS102) mounted to the front of the registration roller.
- [6] The laser intensify is monitored when laser light is emitted, and a level suited to the intensity of the light is fed back to the laser drive circuit.
- [7] The output is controlled so that the level arriving as feedback and the reference level from the DC controller are identical.
- [8] laser intensity switch signal. It is used to switch the laser intensity between laser startup and printing. During printing, it is fixed to '0'.

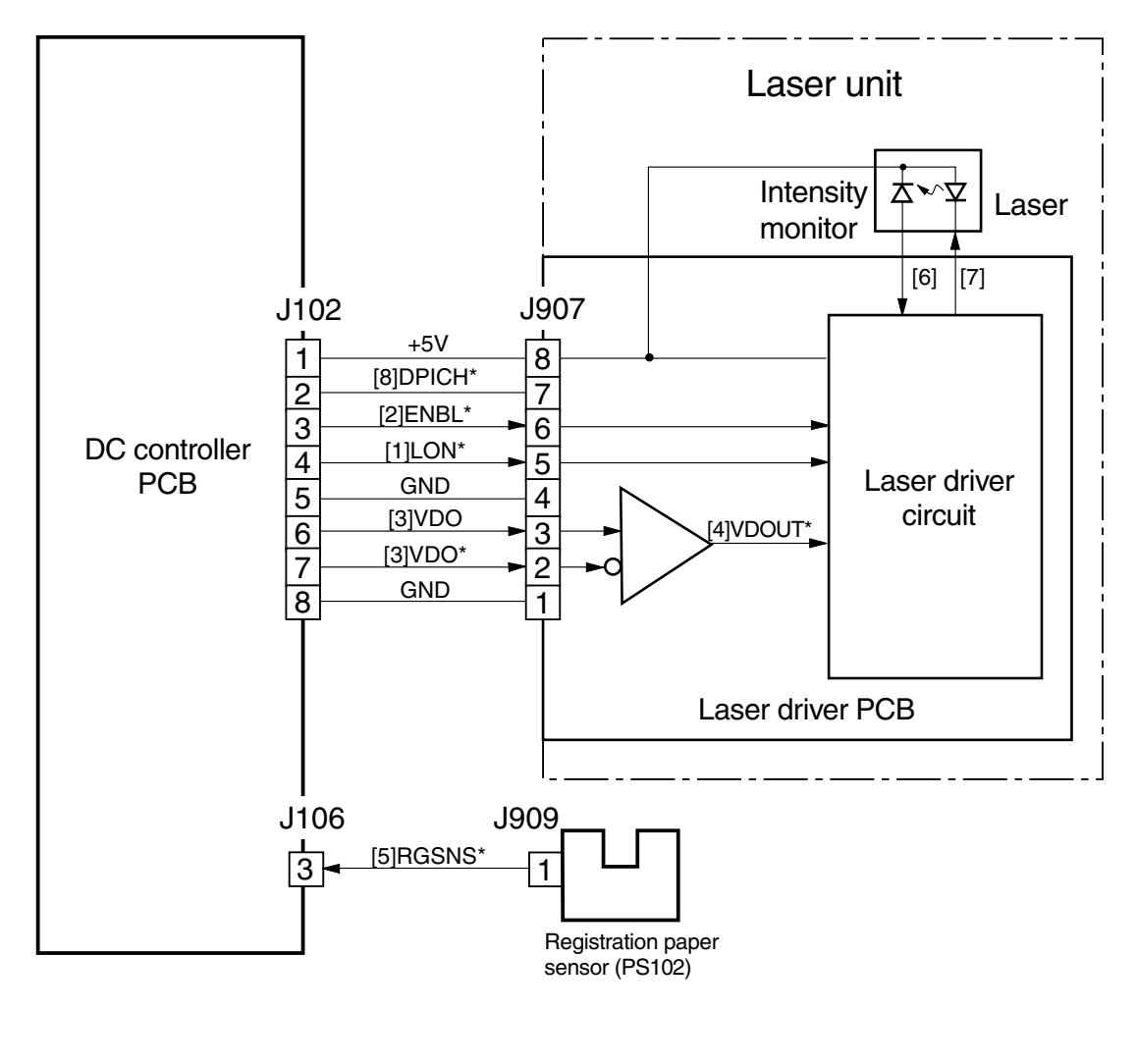

F04-301-01

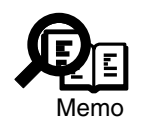

The laser power is adjusted automatically whenever the laser unit is replaced.

# 4 Controlling the Scanner Motor

# 4.1 Outline

The following are items of control related to the scanner motor:

- [1] scanner motor constant speed rotation
- [2] scanner pre-rotation control

# 4.2 Controlling the Scanner Motor

The scanner motor is controlled as follows:

- [1] When the print signal goes '0', printing is started or continued.
- [2] When the scanner motor acceleration signal goes '0', the scanner motor goes ON.
- [3] The BD input signal goes '0' when laser light is detected.
- [4] The cycle of the BD input signal and the target cycle are compared, and the result is used to control the scanner motor.
- [5] When the scanner motor deceleration signal goes '0', the scanner motor goes off.

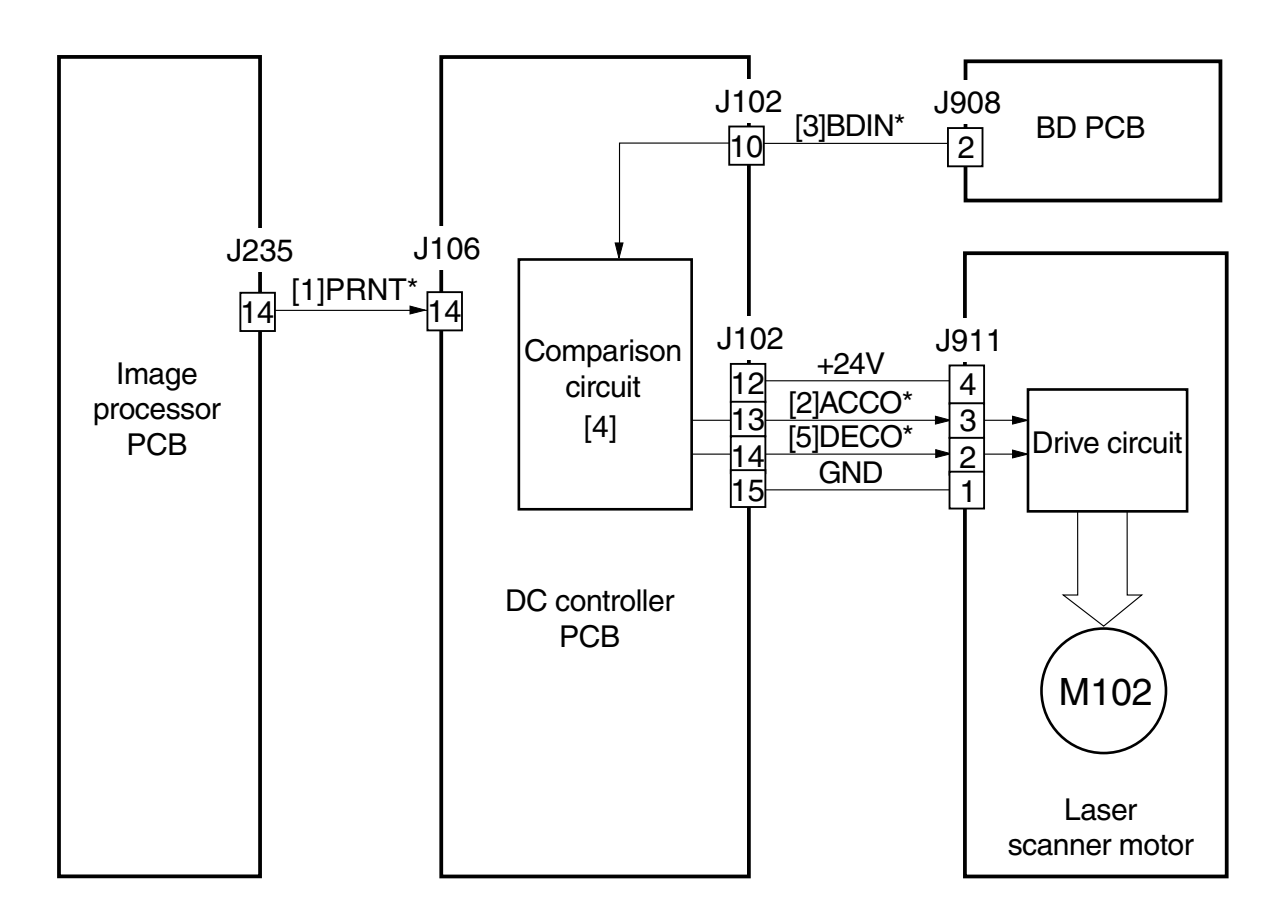

#### F03-402-01

#### E100

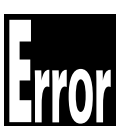

E100 is indicated under any of the following conditions:

- 1. When the scanner motor is started up, the BD input signal does not arrive within a specific period of time.
- 2. When the scanner motor is started up, the motor rotation is too fast, requiring deceleration; yet, it does not reach a specific revolution within 20 sec.
- 3. While the scanner motor is rotating at a constant speed, the cumulative period in which the cycle of the BD input signal exceeds a specific cycle by  $\pm 2\%$  is found to be 10 mm (equivalent of printing length).
- 4. While the scanner motor is rotating at a constant speed, the cycle of the BD input signal deviates from a specific cycle by  $\pm 2\%$  or more.
- 5. During the WMUPR period after the power switch has been turned on or the front cover/left cover has been opened/closed, the drum unit is absent.

#### 4.3 Scanner Pre-Rotation

The machine sends the scanner pre-rotation command to rotate the scanner motor a specific period of time (depending on when image data is received) in advance of the pickup command (PRINT\*) arriving at the DC controller PCB from the image processor PCB, thereby ensuring the correct image leading edge.

The machine sends the scanner pre-rotation command for the following:

For Copying : The ADF detects an original.

The copyboard cover is found to be opened/closed. However, for the first detection after copying, removal of an original will be assumed and, therefore, no scan pre-rotation will be executed.

For Printing : There is no previous image data and, in addition, paper is not being moved and no page is being delivered.

# 5 Disassembly and Assembly

Here, instructions on how to disassemble/assemble the machine are given together with explanations of its mechanical characteristics; be sure to keep the following in mind when going through the work:

- 1. A Before starting the work, be sure to disconnect the power plug. Moreover, if you have removed the durm unit, be sure to keep it in a protective bag.
- 2. Unless otherwise specially indicated, reverse the steps used to disassemble the machine when assembling it.
- 3. Identify the screws by type (length, diameter) and location.
- 4. To ensure electrical continuity, the mounting screws used for the grounding wire and arrestors are equipped with toothed washers. Do not leave them out when assembling the machine.
- 5. As a rule, do not operate the machine with any of its parts removed.

# 5.1 Removing the Laser/Scanner Unit

- 1) Remove the fixing assembly. (3.1 of Chapter 7)
- 2) Remove the dust-proof sponge [1].
- 3) Disconnect the 3 connectors [2].
- 4) Remove the 4 screws [3], and detach the laser/scanner assembly [4].

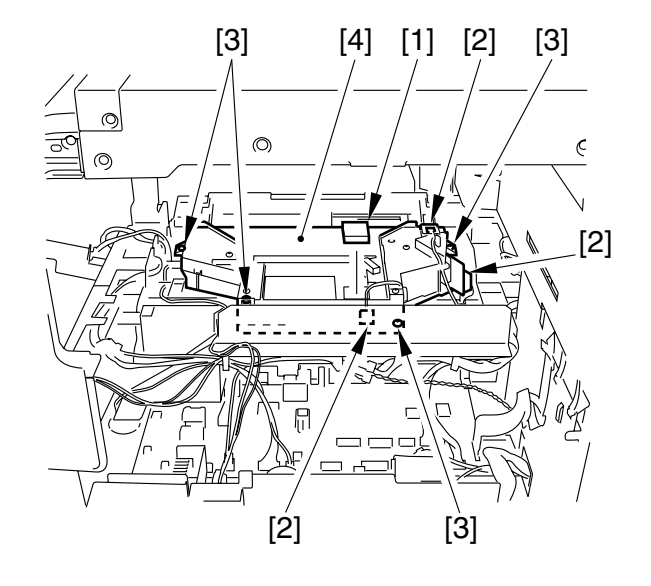

F04-501-01

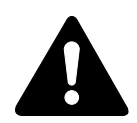

The inside of heater laser/scanner assembly cannot be adjusted in the field. Do not disassemble it.

# CHAPTER 5 IMAGE FORMATION SYSTEM

# 1 Outline of Processes

The image formation system has the following functions, and uses the following methods:

| Description                                                          |  |  |  |  |
|----------------------------------------------------------------------|--|--|--|--|
| OPC (30-mm dia.)                                                     |  |  |  |  |
| Cleaning blade                                                       |  |  |  |  |
| 20-mm dia.                                                           |  |  |  |  |
| Dry, 1-component, toner projection                                   |  |  |  |  |
| Negative toner                                                       |  |  |  |  |
| AC constant current control (about 1110 µA; about 860 Hz)            |  |  |  |  |
| DC constant voltage control (plain paper mode; about -580 to -650 V) |  |  |  |  |
| AC constant voltage control (about 1600 Vp-p; about 2200 Hz)         |  |  |  |  |
| DC constant voltage control (plain paper mode; image area,           |  |  |  |  |
| about -360 to -485 V; non-image area, about -495 to -570 V)          |  |  |  |  |
| DC constant voltage control (about 5.76 KV max.; for cleaning        |  |  |  |  |
| bias, about -2.3 KV)                                                 |  |  |  |  |
| DC constant current control (about 5 $\mu$ A)                        |  |  |  |  |
| voltage level correction control (ATVC)                              |  |  |  |  |
|                                                                      |  |  |  |  |

T05-101-01

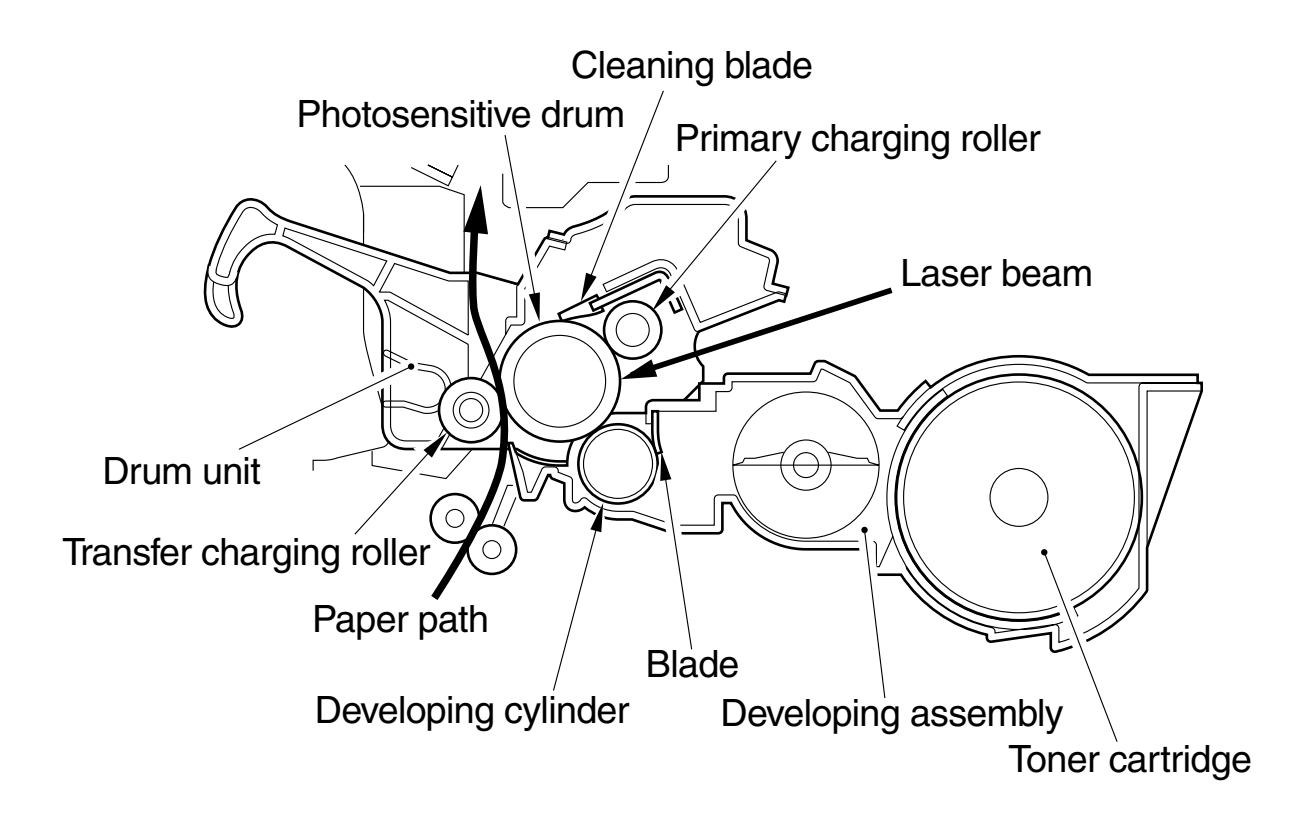

The image formation system consists of the following major components:

F05-101-01

# 1.1 Sequence of Operation (image formation system)

#### • At Power-On

|                    | Power sw | tch        |                  |      |               |     |  |
|--------------------|----------|------------|------------------|------|---------------|-----|--|
|                    | ON<br>V  | Fixing rol | ller at 140<br>▽ | C    | (unit: sec)   |     |  |
|                    | Í        | Ŭ WĂĬT     |                  |      | STB           | Y S |  |
|                    |          | WMUP       | W                | /UPR | _             |     |  |
| Main motor (M101)  |          |            |                  |      |               | S   |  |
| Primary AC bias    |          |            |                  |      |               |     |  |
| Primary DC bias    |          |            |                  |      |               | 5   |  |
| Developing AC bias |          |            |                  |      |               | S   |  |
| Developing DC bias |          |            |                  |      |               | S   |  |
|                    |          |            |                  |      | Cleaning bias |     |  |
| Iranster bias      |          |            |                  | 1    |               | S   |  |

#### F05-102-01a

• During Printing (1 original, 2 copies, continuous)

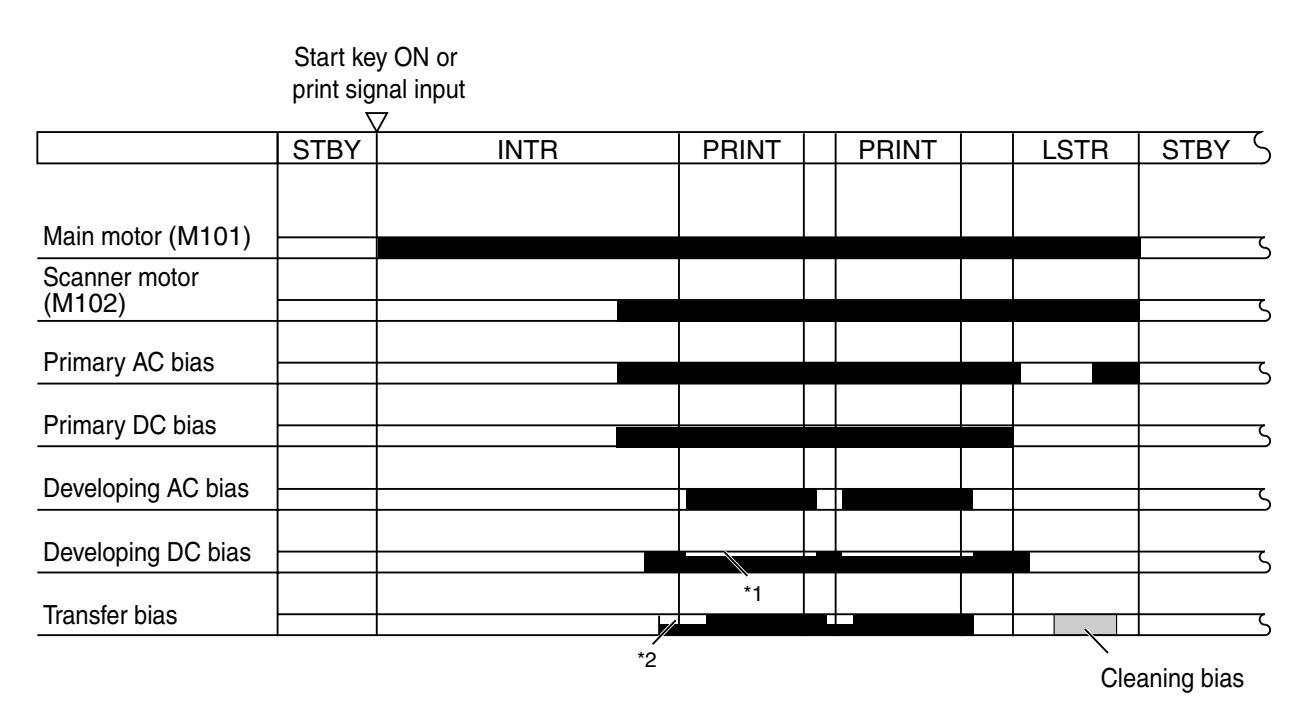

\*1 : varies depending on density setting. If PDL output, the copying is constant. \*2 : ATVC control.

#### F05-102-01b

# 2 1 Controlling the Primary Charging Roller Bias

### 2.1 Outline

The machine uses a charging roller for primary charging (direct charging method), and it applies an AC bias to stabilize the charging in addition to the DC bias.

The following items of control are used in relation to the primary charging control system: [1] turning on and of the bias.

- [2] performing constant voltage control for the DC bias.
- [3] performing constant current control for the AC bias.

The primary charging control system is constructed as shown in the following diagram:

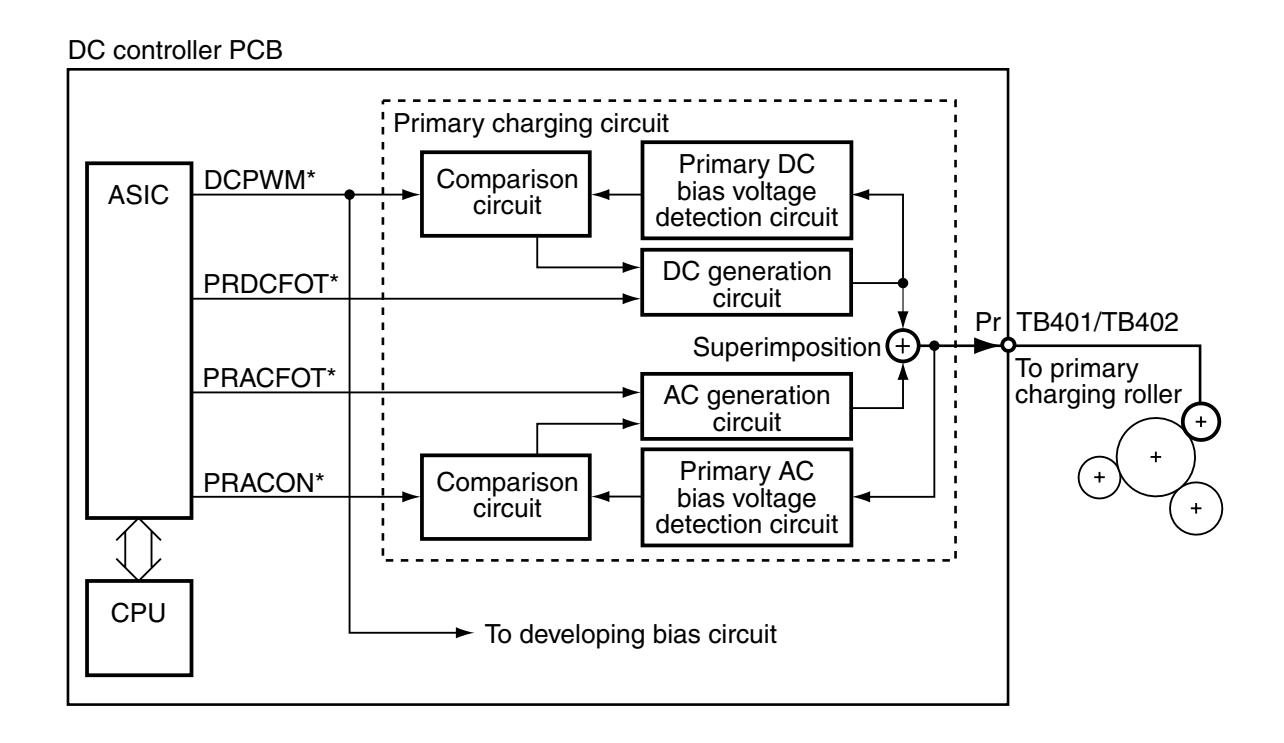

F05-201-01

#### 2.2 Turning On and Off the Bias

The primary charging roller bias is turned on and off as follows:

#### 2.2.1 DC Bias

The DC bias is generated when the primary DC bias drive signal (PRDCFOT\*) goes ON. The level of the DC bias is controlled by the primary/developing DC bias output level signal (DCPWM\*).

#### 2.2.2 AC Bias

The AC bias is applied when the primary AC bias drive signal (PRACFOT\*) goes ON and the primary AC bias ON/OFF signal (PRACON\*) goes '0'.

# 2.3 Bias Constant Voltage/Constant Current Control

The output levels of the DC and AC biases applied to the primary charging roller are controlled as follows:

#### 2.3.1 DC Bias Constant Voltage Control

The output voltage level f the DC bias is detected by the bias voltage detection circuit, and is fed back to the DC generation circuit by way of the comparison circuit. The ASIC on the DC controller PCB varies the pulse width of the primary/developing DC bias output level signal as needed to ensure that the voltage of the DC bias remains at a specific level.

#### 2.3.2 AC Bias Constant Current Control

The output current level of the AC bias is detected by the primary AC bias current circuit, and is fed back to the AC generation circuit by way of a comparison circuit. The AC generation circuit varies the amplitude of the primary AC bias ON/OFF signal as needed to ensure that the current of the AC bias remains at a specific level.

# 3 Controlling the Developing Bias

# 3.1 Outline

A DC bias and an AC bias are applied to the developing cylinder, and the developing bias control system has the following functions:

[1] turning on and off the bias.

[2] controlling the developing DC bias to a constant voltage level.

[3] controlling the developing AC bias to a constant voltage level.

[4] controlling the voltage level of the developing bias.

The system used to control the developing bias control mechanism is constructed as follows:

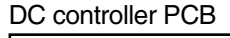

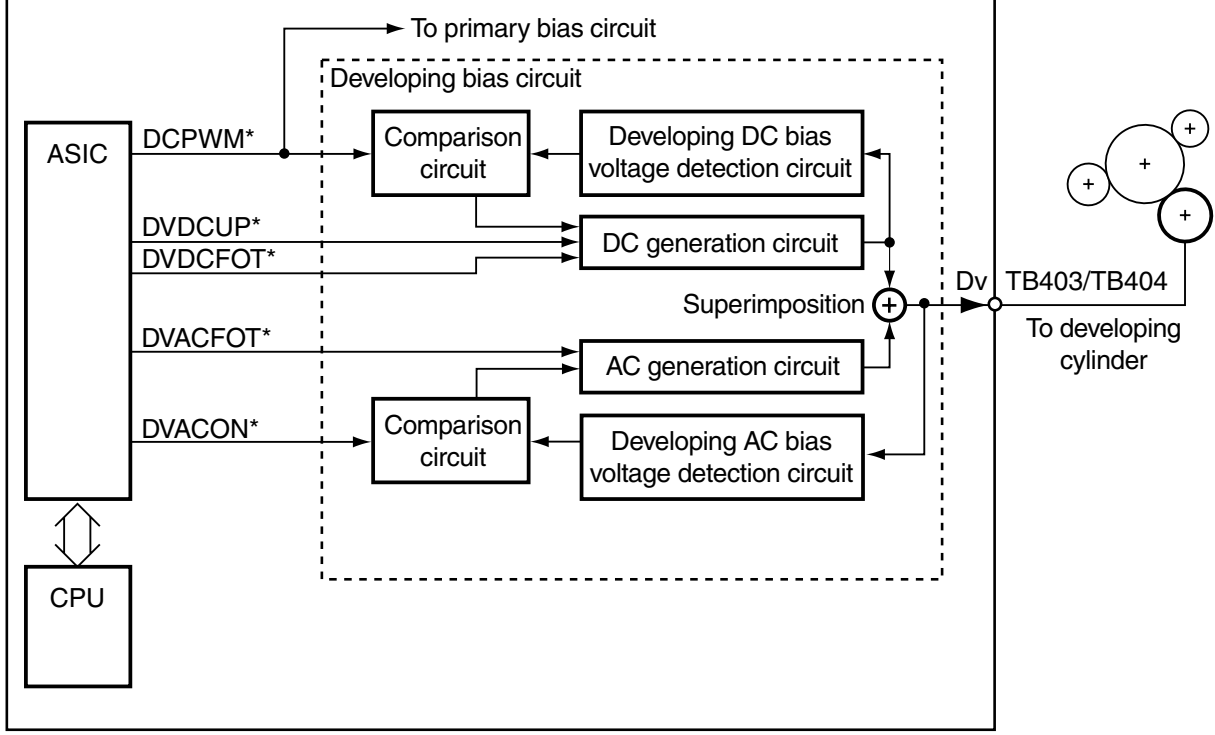

F05-301-01

#### 3.2 Turning On/Off the Bias

The developing bias is turned on/off as follows:

#### 3.2.1 DC Bias

When the developing DC bias drive single (DVDCFOT\*) goes ON, the DC bias is generated. The output level of the DC bias is controlled by the primary/developing DC bias output level signal (DCPWM\*).

#### 3.2.2 AC Bias

When the primary AC bias drive signal (DVACFOT\*) goes ON and the developing AC bias ON/OFF signal (DVACON\*) goes '0', the AC bias is generated.

To prevent stray toner inside the machine, the AC bias is also turned on for image areas and off for non-image areas.

# 3.3 Controlling the Bias to a Constant Voltage Level

The output level of the DC bias applied to the developing cylinder is controlled as follows:

#### 3.3.1 Controlling the Developing DC Bias to a Constant Level

The output voltage level of the DC bias is detected by the developing DC bias voltage detection circuit, and is fed back to the DC generation circuit by way of the comparison circuit. The ASIC on the DC controller PCB varies the pulse width of the primary/developing bias output level signal as needed to keep the DC bias to a specific voltage level.

#### 3.3.2 Controlling the Developing AC Bias to a Constant Voltage Level

The output voltage level of the AC bias is detected by the developing AC bias voltage detection circuit, and is fed back to the DC generation circuit by way of the comparison circuit. The ASIC on the DC controller PCB varies the amplitude of the developing AC bias ON/OFF signal as needed to ensure that the AC bias is kept to a specific level.

# 3.4 Controlling the Voltage Level of the Developing DC Bias

The voltage level of the developing DC bias is controlled by varying the pulse width of the primary/developing DC bias output level signal (DCPWM\*) to suit such factors as the print density setting.

# 4 Controlling the Transfer Charging Roller Bias

# 4.1 Outline

The machine uses a charging roller for charging (direct charging method), and it applies a DC bias to the transfer charging roller.

The machine's transfer charging mechanism is controlled for the following:

- [1] turning on and off the bias.
- [2] controlling the DC bias to a specific voltage/current level.
- [3] correcting the voltage level (ATVC control)

The following shows the system used to control the transfer charging mechanism:

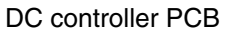

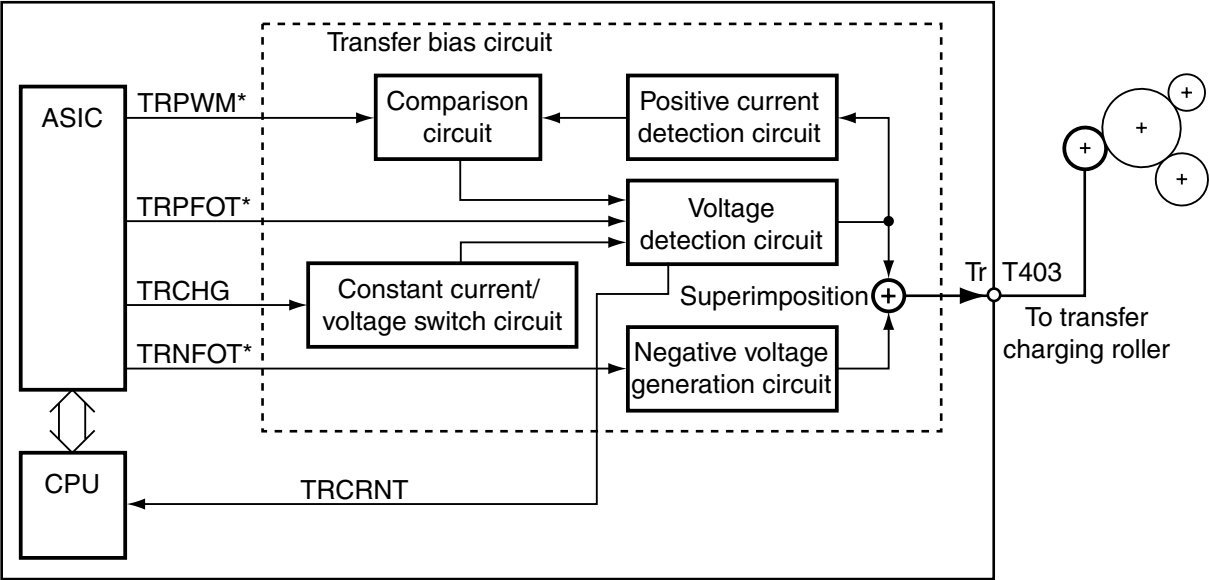

F05-401-01

#### 4.2 Turning On and Off the Bias

The DC bias applied to the transfer charging roller may be a positive DC bias or a negative DC bias, each turned on or off as follows:

#### 4.2.1 Turning On and Off the Positive DC Bias

When the transfer positive DC bias drive signal (TRPFOT\*) goes ON and the constant current/voltage switch signal (TRCHG) goes '1', the positive DC bias is generated.

The output level of the DC bias is controlled by the transfer DC bias output level signal (TRPWM\*). The positive DC bias is used for image transfer.

#### 4.2.2 Turning On and Off the Negative DC Bias

When the transfer negative DC bias drive signal (TRNFOT\*) goes ON, the negative DC bias is generated. The negative DC bias is used for the cleaning of the transfer charging roller.

# 4.3 Controlling the Bias to a Constant Current /Voltage Level

The output level of the DC bias applied to the transfer charging roller is controlled as follows:

#### 4.3.1 Controlling the DC Bias to a Constant Current Level

The internal resistance of the transfer charging roller changes because of variation among parts and the changes occurring in the environment. When the positive DC bias drive signal (TRPFOT\*) goes ON and the constant current/voltage switch signal (TRCHG) goes '0' during initial rotation, a specific level of current is generated, and the CPU measures the voltage level with reference to the transfer charging roller voltage detection signal (TRCRNT) to find out the changes in the internal resistance. It then corrects the DC bias based on the result of detection.

#### 4.3.2 Controlling the DC Bias to a Constant Level

The output level of the DC bias is detected by the developing DC bias voltage detection circuit, and is fed back to the DC generation circuit by way of the comparison circuit. The ASIC on the DC controller PCB then varies the pulse width of the primary/developing DC bias output level signal to ensure that the DC bias is kept to a specific level.

# 4.4 Correcting the Voltage Level (ATVC control)

To make up for the changes occurring in transfer efficiency caused by changes in the environment or deterioration of the transfer charging roller, the level of application voltage of the transfer bias is controlled automatically during initial rotation and between sheets.

# 4.5 Controlling the Output According to Operation Mode

#### 4.5.1 Type of Mode

The transfer charging output has the following mode item, each with different output levels:

#### a. Bias for Image Transfer

It is a bias used to transfer toner images from the photosensitive drum to paper, and is a positive voltage.

#### b. Cleaning Bias

It is a bias used to return toner from the transfer charging roller to the photosensitive drum, and is a negative voltage applied during initial rotation and last rotation.

#### c. Sheet-to-Sheet Bias

It is a bias with a lower level, used to prevent toner from adhering to the transfer charging roller in no-image area (between sheets) during continuous printing.

# 5 Detecting the Presence/Absence of a Cartridge and the Level of Toner

### 5.1 Outline

A toner level sensor is mounted inside the developing assembly.

The machine uses the output (Ant) of the toner level sensor inside the developing assembly and the output level (Dv) of the developing bias in various detection circuits for A/ D conversion.

The CPU checks the difference in level between the cartridge detection signal (TNRCHKD) and the toner detection signal (TNRCNKT) after A/D conversion when the developing bias is applied, thus finding out the presence/absence of cartridge and the level of toner.

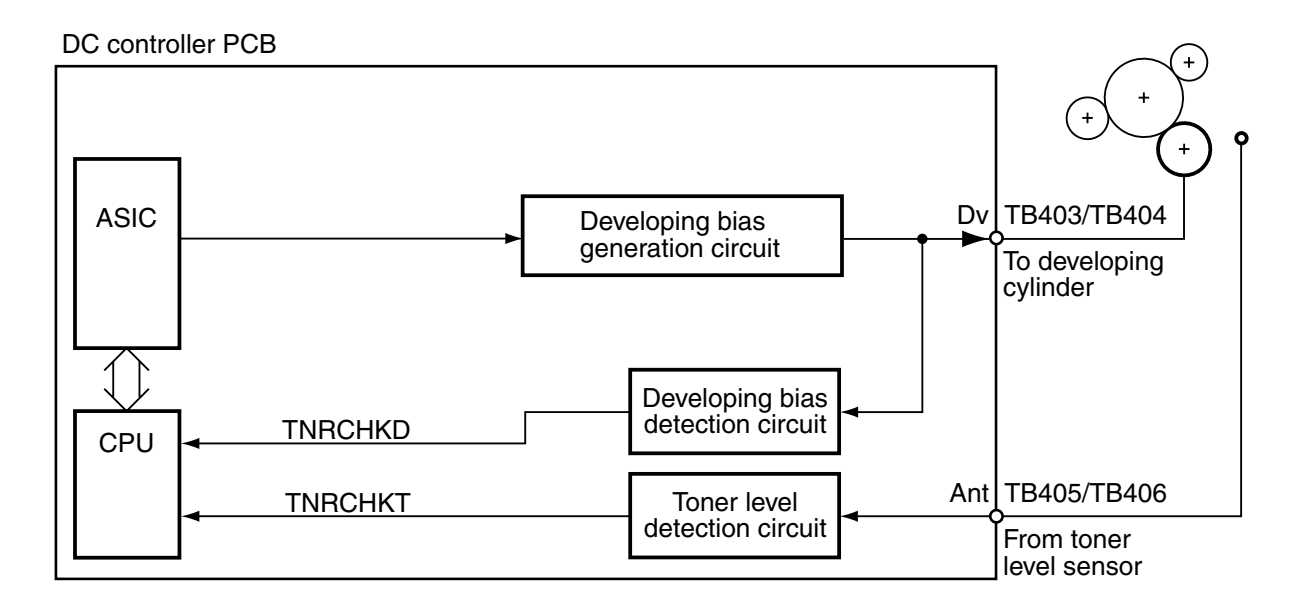

F05-501-01

# 5.2 Sequence of Detection (level of toner)

The level of toner is detected while the developing bias is applied during initial rotation and warm-up.

The following is the sequence used to detect the level of toner during warm-up:

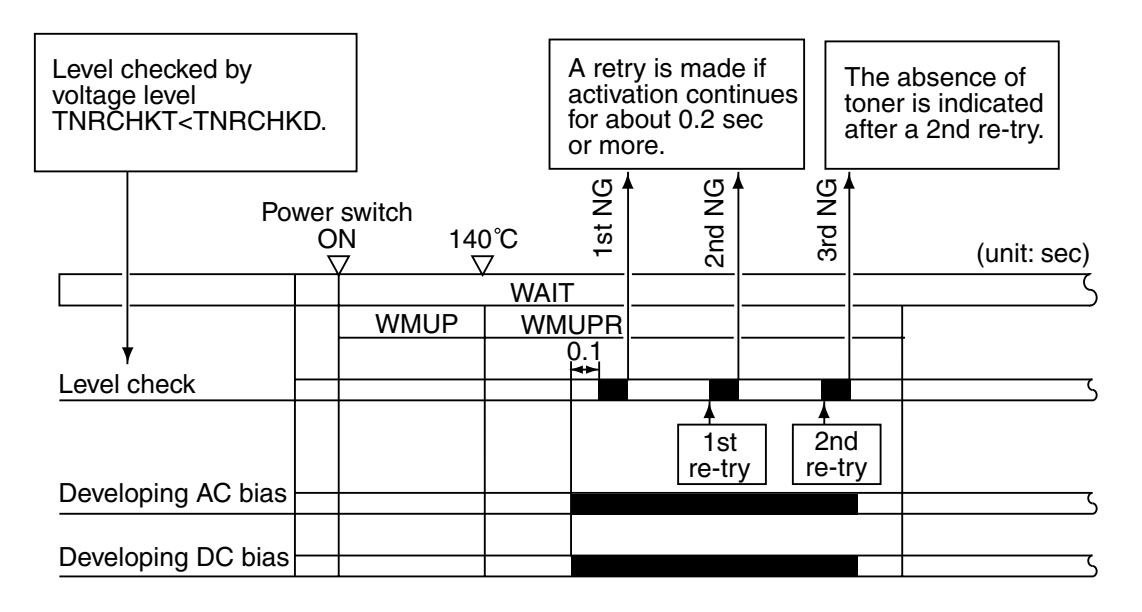

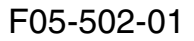

The following sequence is used to detect the level of toner during initial rotation:

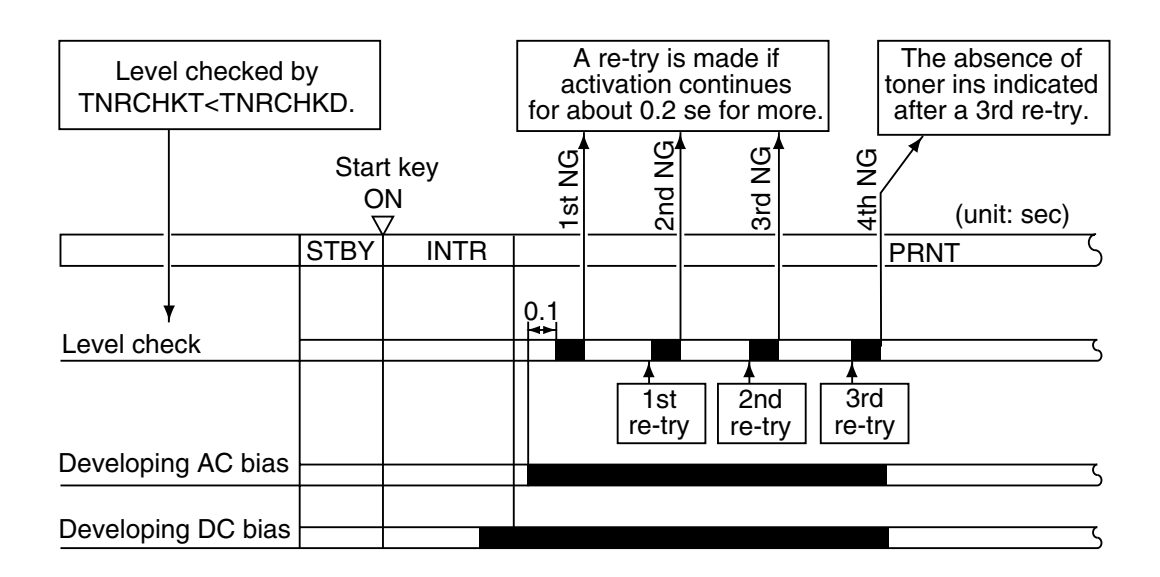

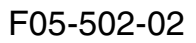

If the absence of toner is detected, the machine indicates the following message on its LCD: "Toner Empty/Replace Cartridge."

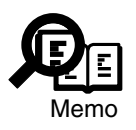

If detection is executed 3 times to find out the level of toner at power-on, a wait time of about 40 sec is needed.

# 6 Monitoring the Waste Toner Case

### 6.1 Outline

Waste toner is collected by the cleaning blade inside the drum, and is kept in the waste toner assembly.

The waste toner inside the waste toner assembly is constantly stirred by the stirring rod driven by the main motor. The tip of the stirring rod is equipped with a torque limiter unit, which goes ON when the waste toner assembly becomes full and the rod can no longer stir the waste toner; as a result, the sensor lever of the waste toner case full sensor (PS120) will be pushed, causing the machine to know that the waste toner case has become full.

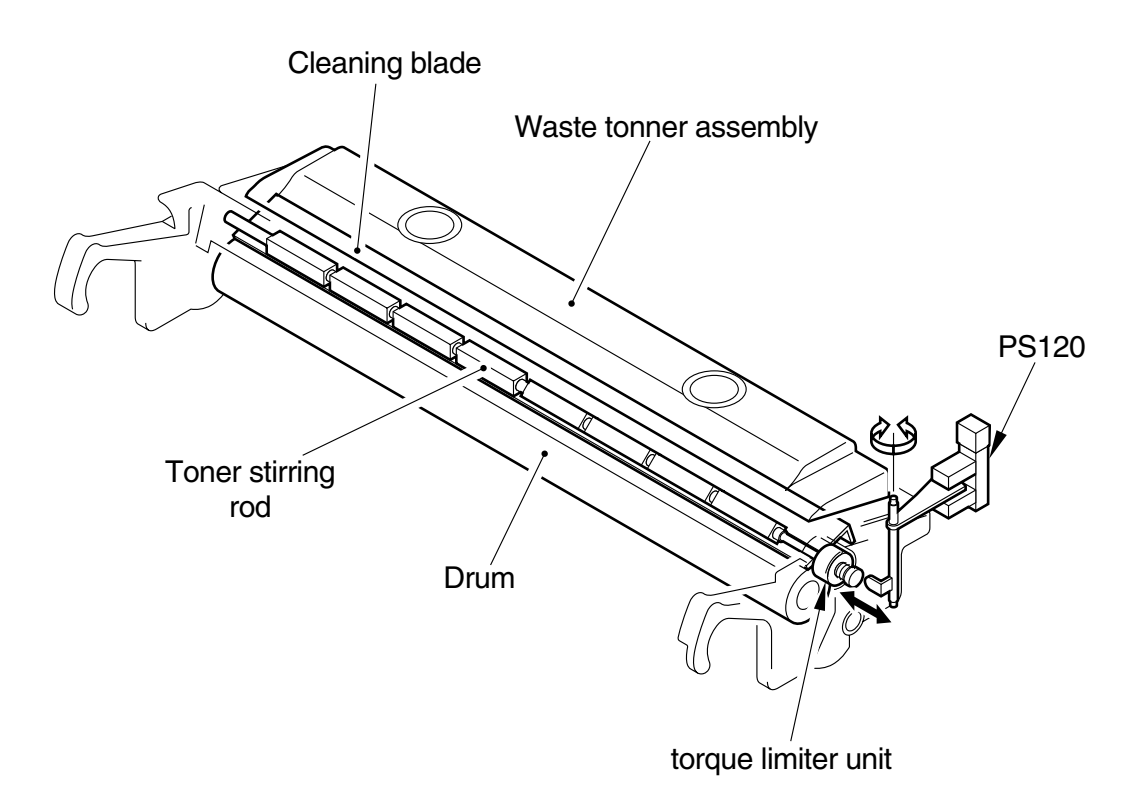

F05-601-01

#### 6.2 Sequence of Operation

The machine monitors the waste toner assembly in 2 steps.

If the waste toner case full detection signal (CFULL\*) is '0' for about 1.75 sec or more during initial rotation and during printing, the machine will identify the condition as indicating that the waste toner case is full, and communicate the fact to the image processor PCB, which in turn will indicate the messages 'WASTE TONER FULL' and 'PREPARE A NEW DRUM' in the control panel.

Thereafter, the machine is designed to stop when it has printed 200 page (cumulative). It is reset when initial rotation takes place occurring when the power is turned off and then on or the front cover is opened and then closed.

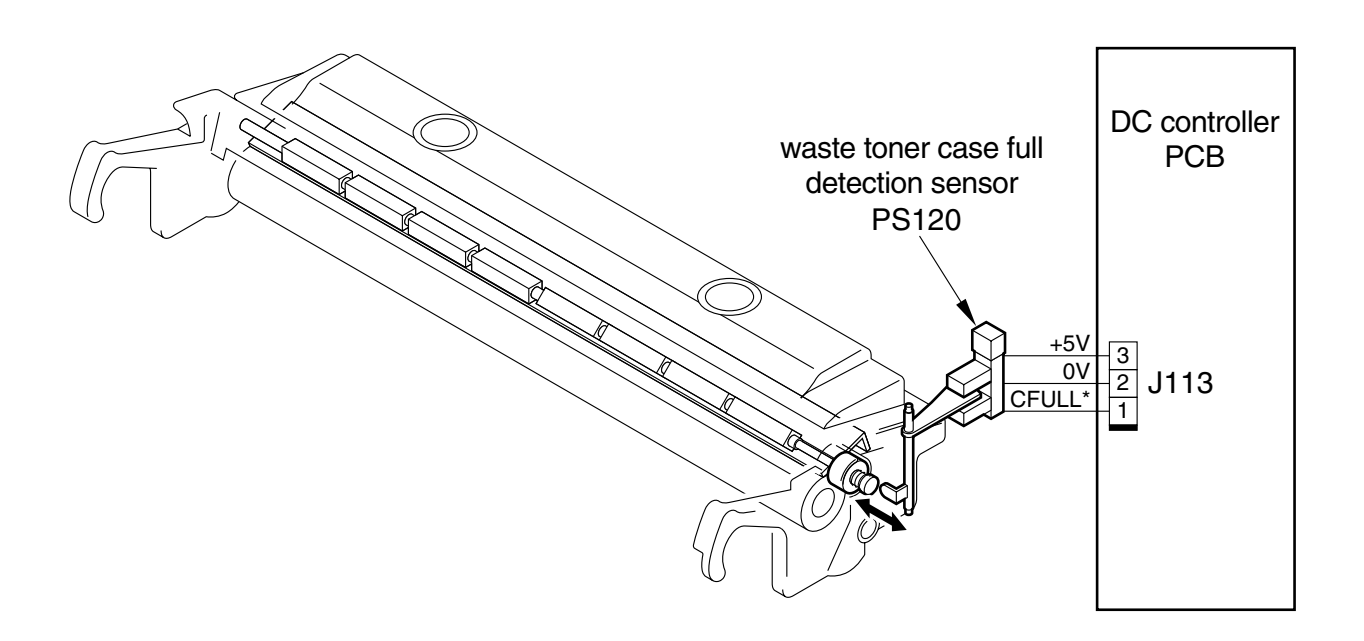

F05-602-01

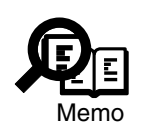

The water toner case is capable of storing about 210 g of toner (about 23,000 pages of A4, at 3% print ratio).

# 7 Disassembly and Assembly

Here, instructions on how to disassemble/assemble the machine are given together with explanations of its mechanical characteristics; be sure to keep the following in mind when going through the work:

- 1. A Before starting the work, be sure to disconnect the power plug. Moreover, if you have removed the drum unit, be sure to keep it in a protective bag.
- 2. Unless otherwise specially indicated, reverse the steps used to disassemble the machine when assembling it.
- 3. Identify the screws by type (length, diameter) and location.
- 4. To ensure electrical continuity, the mounting screws used for the grounding wire and arrestors are equipped with toothed washers. Do not leave them out when assembling the machine.
- 5. As a rule, do not operate the machine with any of its parts removed.

# 7.1 Photosensitive Drum

#### 7.1.1 Removing the Drum Unit

- 1) Open the front cover.
- Shift down the developing assembly locking lever [1] to unlock the developing assembly.

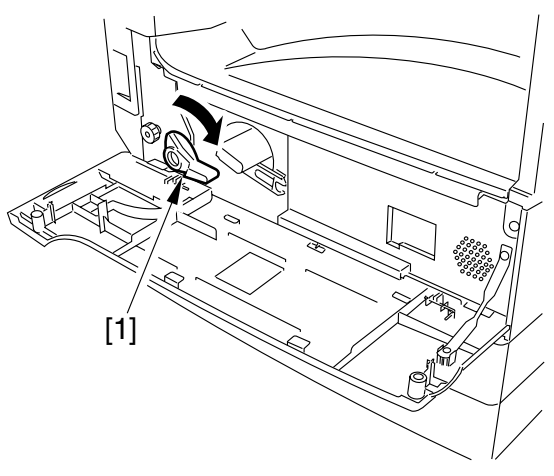

F05-701-01

- 3) Slide out the left cover.
- 4) Holding the grips [2], pull out the drum unit [3].

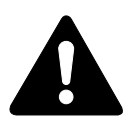

When removing the drum unit, be sure to hold the grips and take care not to scratch or soil it.

Further, the photosensitive drum is highly sensitive to light. Whenever you have removed it, be sure to protect it against light.

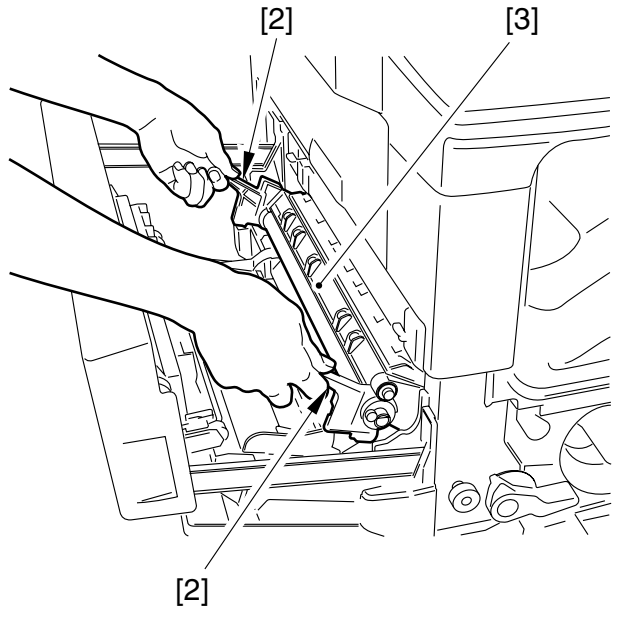

F05-701-02

#### 7.1.2 Cleaning the Photosensitive Drum

If the surface of the photosensitive drum is soiled, wipe it with a flannel cloth coated with toner. (Do not use paper, lintfree or otherwise).

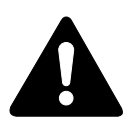

Do not dry wipe it or do not use solvent. Moreover, do not use drum cleaning powder.

# 7.2 Developing Assembly

#### 7.2.1 Removing the Developing Assembly

- 1) Remove the left cover.
- Open the front cover, and shift down the developing assembly locking lever [1]. While pushing on the protrusion of the toner cartridge, turn the grip fully clockwise, and pull out the toner cartridge [2].
- 3) Turn the developing assembly locking lever [3] clock wise to unlock.

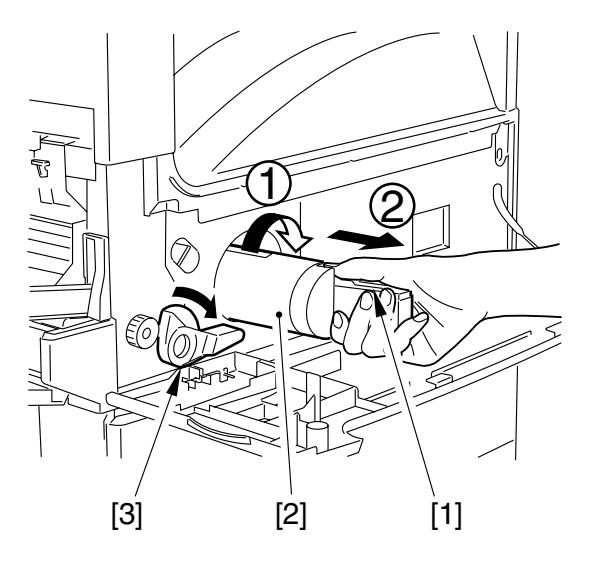

F05-702-01

- 4) Take out the drum unit (7.1.1 in Chapter 5)
- 5) Remove the multifeeder tray. (5.2.1 in Chapter 6)
- 6) Remove the two screws [4], and detach the shaft guide [5].

7) Holding the grips [6], slowly pull out the developing assembly [7].

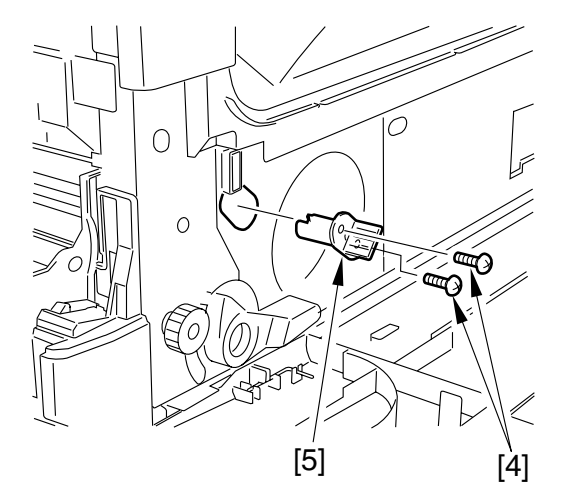

F05-702-02

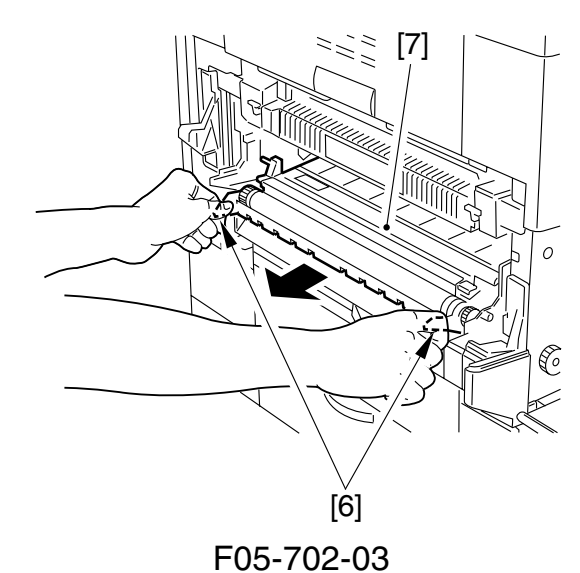

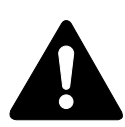

- When you pull out the developing assembly, the lever
   [8] at the rear of the developing assembly will come into contact with the plate
   [9] of the fixing assembly. Be sure to work slowly and with care. When it comes into contact, try pushing the grips down slightly as you pull on them.
- When you slide in the developing assembly, push it in so that it will slide along the rails. When the lever [8] comes into contact with the plate [9] of the fixing assembly, try to lift it slightly as you push it in.
- 3. When you are mounting the developing assembly, check to make sure that the shaft [10] of the developing sleeve is in contact with the electrode [11].
- 4. When mounting the developing assembly, be sure to fit the positioning pin [12] (at its rear) into the bushing [13].

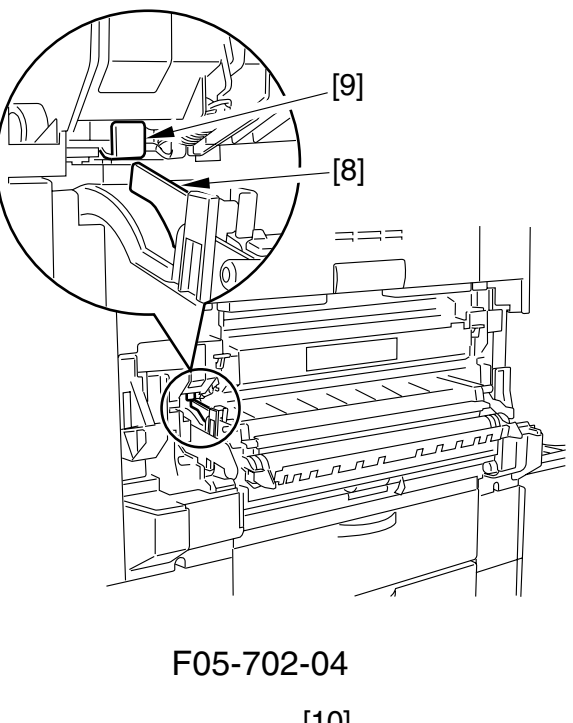

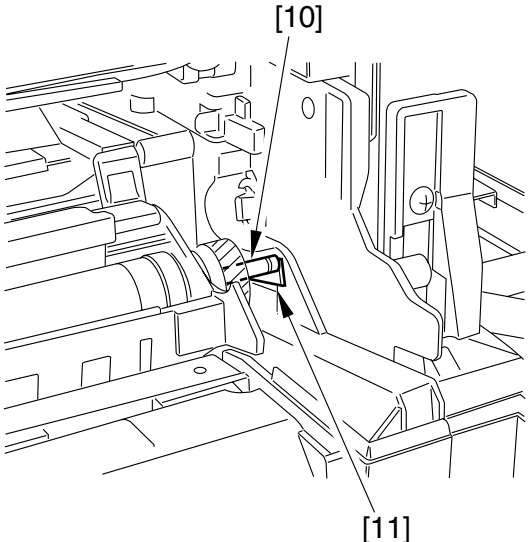

F05-702-05

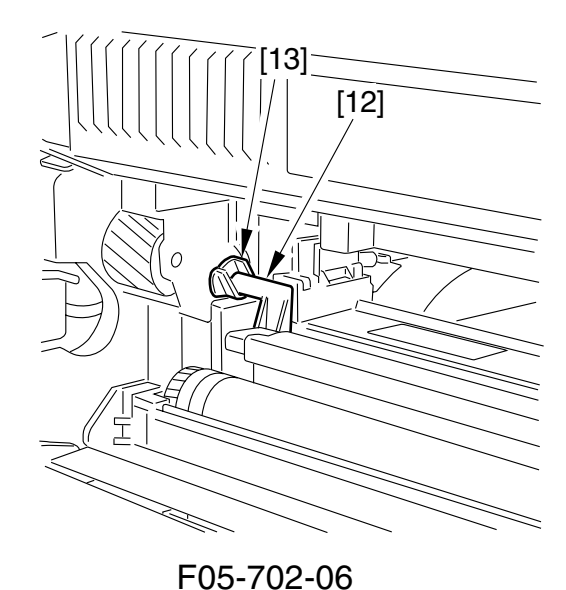

# 7.3 Transfer Roller

#### 7.3.1 Removing the Transfer Roller

- 1) Slide out the left cover to detach.
- 2) Holding the shaft assembly [1], remove the transfer charging roller [2].

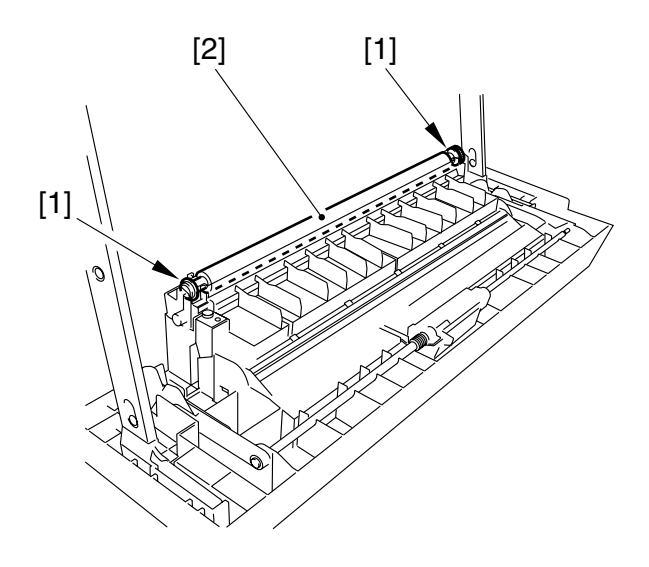

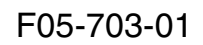

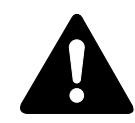

- 1. Do not hold the roller portion of the transfer charging roller. When cleaning it, take care not to touch the roller surface or leave solvents or oils.
- 2. To cleand the transfer charging roller, use lint-free paper (while making sure not to leave paper lint) to dry wipe it. Do not use water or solvent.
- 3. If white spots occur in the print images or soiling occurs on the back and, in addition, if the dirt of paper lint or toner cannot be removed using lint-free paper, or the roller is deformed, replace the transfer charging roller.
# CHAPTER 6 PICKUP/FEEDING SYSTEM

# 1 Outline

## **1.1 Specifications and Constructions**

This chapter explains the pickup mechanism using the 1-cassette (built into the machine) type. In the case of the 2-cassette type, refer to 'Cassette Unit'' in Chapter 9, as it will basically be a configuration based on the 1-cassette type to which a 1-cassette unit (accessory) is installed.

The pickup/feeding system has the following functions and uses the following methods:

| Item                      | Description                                                          |
|---------------------------|----------------------------------------------------------------------|
| Paper feed reference      | Center                                                               |
| Paper stack               |                                                                      |
| Multifeeder               | 10 mm in height                                                      |
| Tray AB:                  | Plain paper, recycled paper, colored paper                           |
|                           | 100 sheets if A4R, A4, B5, B5R, A5, A5R (80 g/m <sup>2</sup> )       |
|                           | 50 sheets if A3, B4 (80 g/m <sup>2</sup> )                           |
|                           | 50 sheets if transparency, thick paper (90 to 128 g/m <sup>2</sup> ) |
|                           | 10 sheets if envelope                                                |
|                           | 1 sheet if label sheet                                               |
| Inch:                     | Plain paper, recycled paper, colored paper                           |
|                           | 100 sheets if LTR, LTRR, STMT, STMTR (80 g/m <sup>2</sup> )          |
|                           | 50 sheets if transparency, thick paper (90 to 128 g/m <sup>2</sup> ) |
|                           | 10 sheets if envelope                                                |
|                           | 50 sheets if 11x17 (279.4x431.8 mm), LGL                             |
|                           | 1 sheet if label sheet                                               |
| Cassette                  | 25 mm in depth (250 sheets max. of 80 g/m <sup>2</sup> )             |
| Paper size settingCassett | e: by user                                                           |
|                           | Manual feed tray: by user                                            |
| Related user mode         | Paper size settings for manual feed tray                             |

T06-101-01

## 1.2 Arrangement of Major Rollers and Sensors

The arrangement of the major rollers and sensors of the pickup/feeding system is as follows:

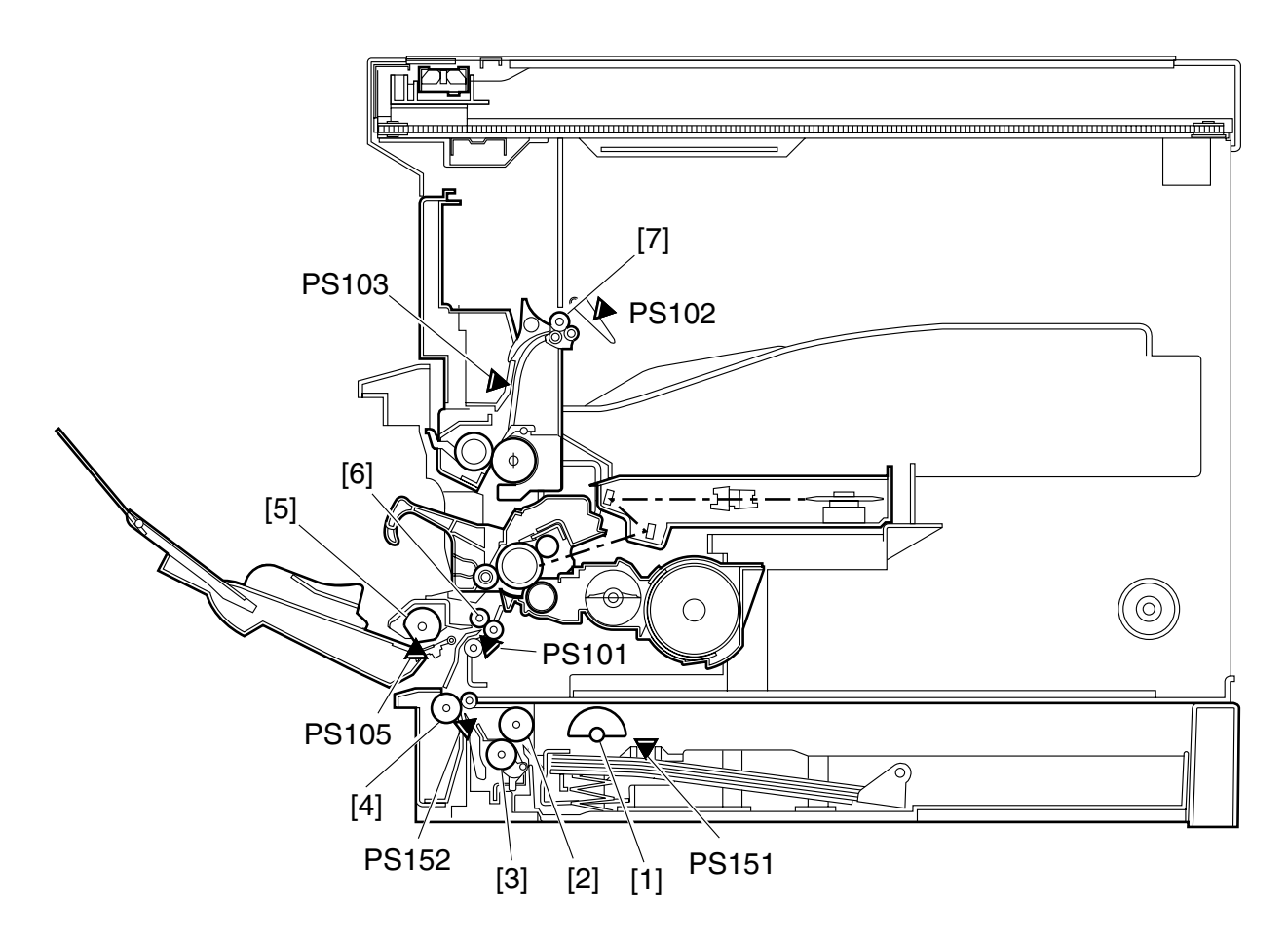

| F06-102 | 2-01 |
|---------|------|
|---------|------|

| Notation | Name                      |
|----------|---------------------------|
| PS101    | Registration paper sensor |
| PS102    | Paper full sensor         |
| PS103    | Delivery sensor           |
| PS105    | Multifeeder paper sensor  |
| PS151    | Cassette paper sensor     |
| PS152    | Retry sensor              |
| [1]      | Pickup roller             |
| [2]      | Feeding roller            |
| [3]      | Separation roller         |
| [4]      | Vertical path roller      |
| [5]      | Manual feed pickup roller |
| [6]      | Registration roller       |
| [7]      | Delivery roller           |

# 2 Controlling the Pickup Assembly

## 2.1 Controlling the Pickup from the Cassette

#### 2.1.1 Outline

The paper picked up from the cassette is moved as far as the registration roller assembly by the work of the vertical path roller driven by the main motor. When the paper reaches the registration roller, the registration roller is at rest, causing the leading edge of the paper to butt against it to form an arch.

The DC controller PCB turns on the registration clutch (CL101) at specific timing to transmit the drive of the main motor to the registration roller, thereby moving the paper ahead. The paper reaches the delivery tray after moving through the transfer, separation, and fixing/delivery assemblies.

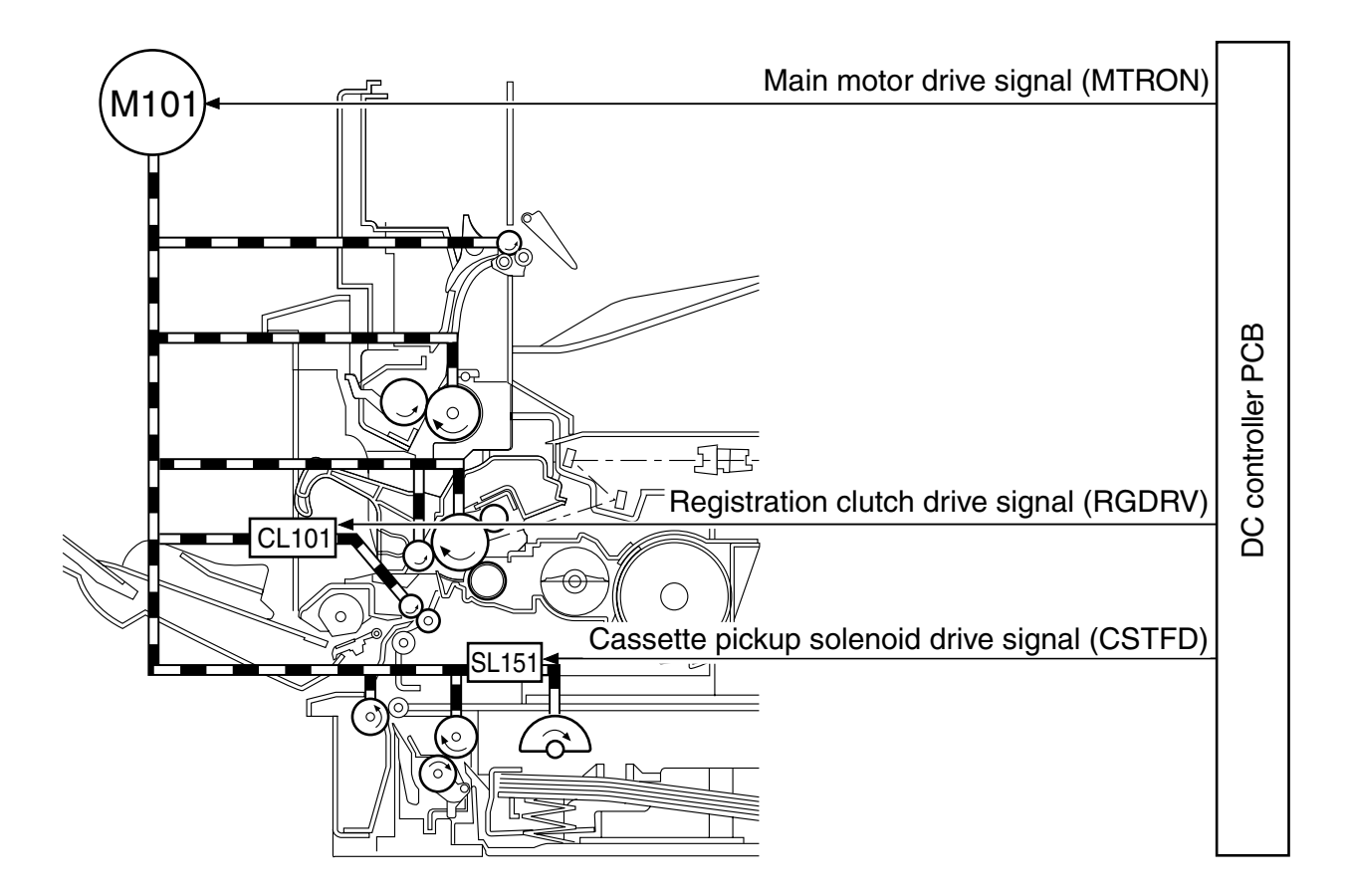

F06-201-01

#### 2.1.2 Pickup form the Cassette

The rotation of the pickup roller is controlled by the pickup roller drive gear used to transmit the drive of the main motor (M101) to the gear of the pickup drive shaft and the cassette pickup solenoid (SL101).

When the main motor rotates, the drive relay gear starts to rotate in response. At this time, the area of the pickup roller gear without a tooth is located at the relay gear; the absence of engagement between both gears prevents the drive from reaching the pickup roller shaft.

1. The DC controller PCB generates the cassette pickup solenoid drive signal (CSTFD) to turn on the solenoid; as a result, the control arm pushes the cam to rotate the pickup roller drive gear slightly.

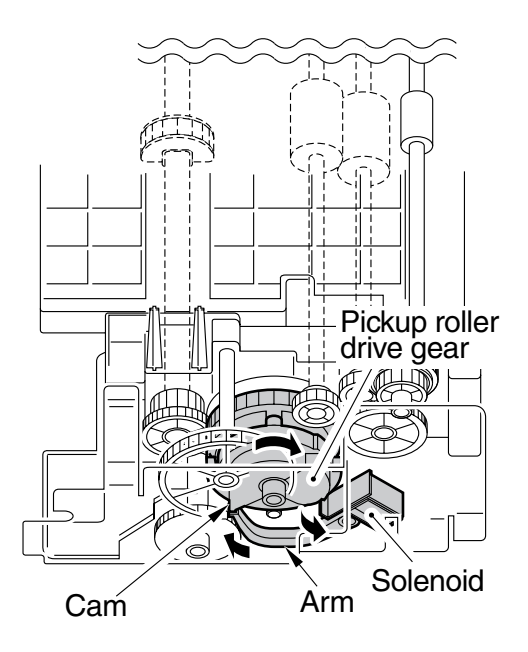

F06-201-02

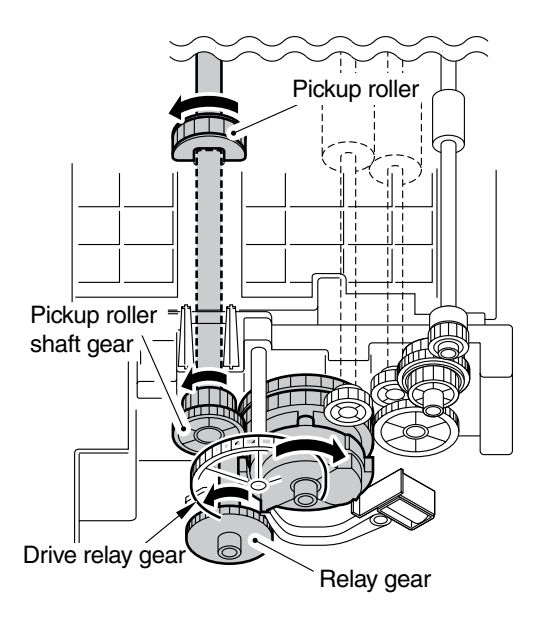

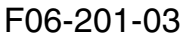

2. When the pickup roller drive gear and the pickup roller shaft gear engage, the drive reaches the pickup roller shaft gear to rotate the pickup roller.

6-4

- 3. When the feeding roller drive gear and the feeding roller shaft gear engage, the drive reaches the feeding roller shaft gear to rotate the feeding roller.
- 4. When the pickup roller makes a single rotation, the area of the pickup roller drive without a tooth will be located at the relay gear, preventing the drive of the main motor from reaching the pickup roller and the feeding roller, stopping both rollers.
- 5. After pickup, the paper is moved under the vertical path roller and then to the registration roller assembly.

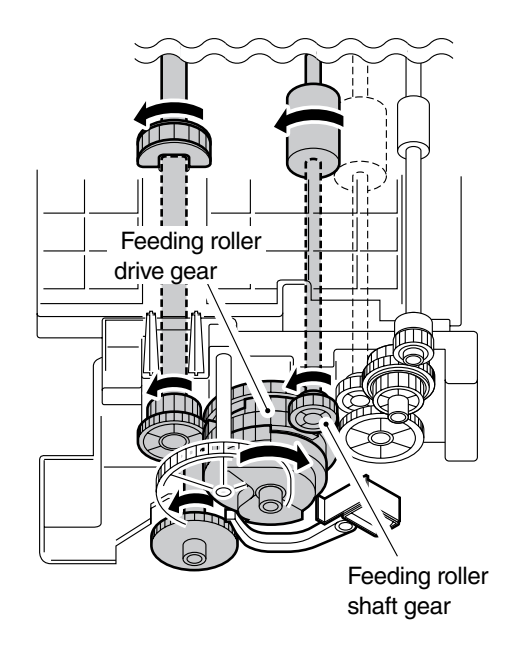

F06-201-04

#### 2.1.3 Pickup Retry

If paper is not picked up despite the rotation of the pickup roller, the machine will execute a retry operation. The DC controller PCB keeps count of the time starting when the cassette pickup solenoid (SL151) goes ON. If the retry sensor (PS152) does not detect the leading edge of paper within a specific period of time, the machine will turn on the cassette pickup solenoid once again for a pickup retry.

If the retry sensor does not detect the leading edge of paper within a specific period of time after executing a retry pickup twice, the machine will identify the condition as a jam, and will indicate a jam message on the LCD in the control panel.

• Sequence of Operation for a Pickup Retry

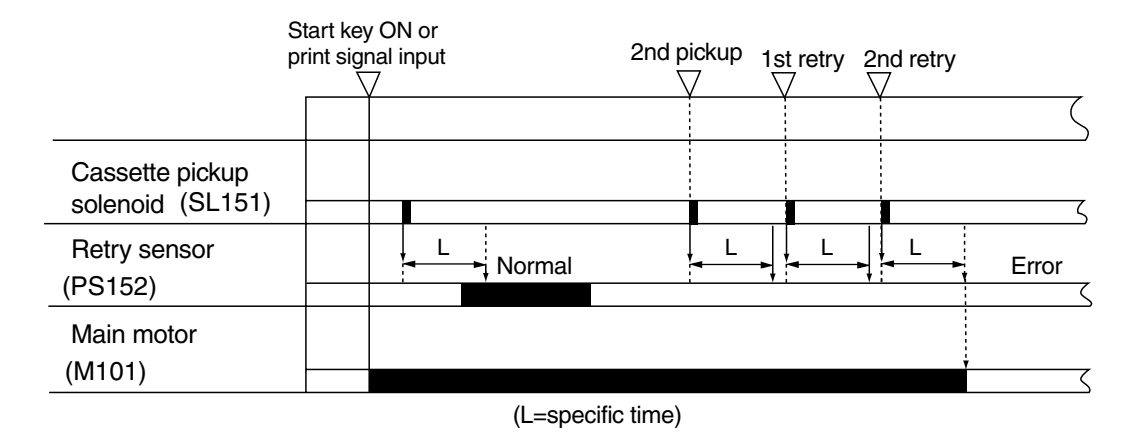

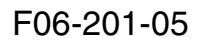

#### 2.1.4 Detecting the Size of Paper in the Cassette

The size of paper inside the cassette is detected by the DC controller PCB in relation to the position of the paper size lever of the cassette set by the user.

When the cassette is fitted to the machine, the paper size lever pushes the paper size switch (SW105) found inside the machine, enabling the machine to detect the presence/ absence of a cassette and the size of paper inside it.

The paper size switches are arranged as follows, and the combination of push switches pressed by the paper size lever is used to detect the size of paper.

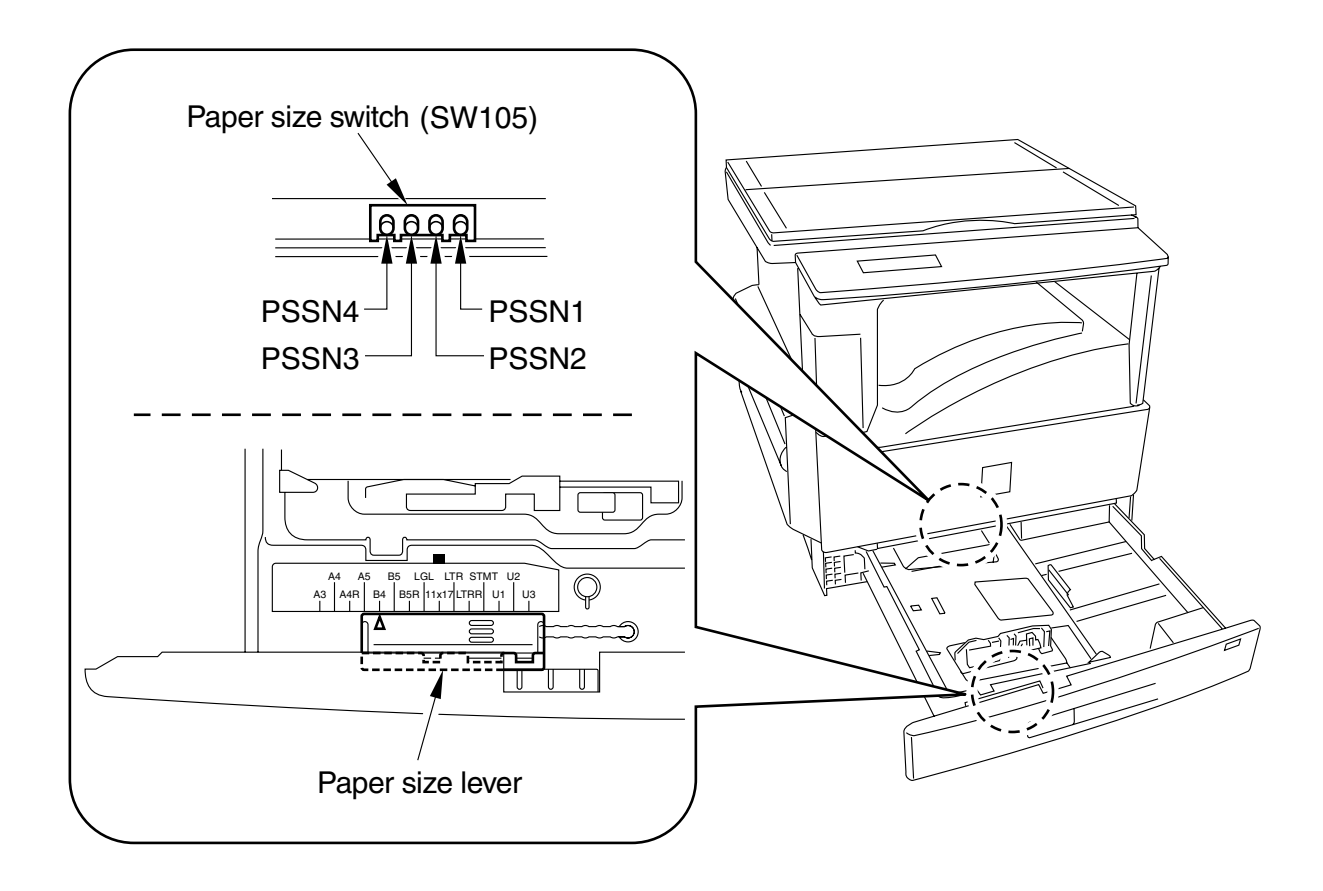

F06-201-06

|                                                                   | A3         | A4        | A4R   | A5    | B4    | B5        | B5R       | LGL   | 11x17      | LTR       | LTRRS      | STMT       | U1*   | U2*   | U3*        |
|-------------------------------------------------------------------|------------|-----------|-------|-------|-------|-----------|-----------|-------|------------|-----------|------------|------------|-------|-------|------------|
| PSSN 1                                                            | $\bullet$  | 0         | •     | 0     | 0     | $\bullet$ | $\bullet$ | 0     | lacksquare | $\bullet$ | $\bullet$  | lacksquare | 0     | 0     | 0          |
| PSSN 2                                                            | 0          | $\bullet$ | 0     | ullet | 0     | 0         | ullet     | ullet | 0          | ullet     | ullet      | ullet      | ullet | 0     | $\bigcirc$ |
| PSSN 3                                                            | 0          | 0         | ullet | 0     | ullet | 0         | 0         | ullet | ullet      | 0         | ullet      | ullet      | ullet | ullet | 0          |
| PSSN 4                                                            | $\bigcirc$ | 0         | 0     | ullet | 0     | ullet     | 0         | 0     | ullet      | ullet     | $\bigcirc$ | ullet      | ullet | ullet | ullet      |
| • : push switch is pressed.                                       |            |           |       |       |       |           |           |       |            |           |            |            |       |       |            |
| $\bigcirc$ : push switch is not pressed.                          |            |           |       |       |       |           |           |       |            |           |            |            |       |       |            |
| * : used as a special default paper (Refer to 5.4.9 in Chapter13) |            |           |       |       |       |           |           |       |            |           |            |            |       |       |            |
|                                                                   | T06-201-01 |           |       |       |       |           |           |       |            |           |            |            |       |       |            |

# 2.2 Controlling the Pickup from the Multifeeder Tray 2.2.1 Outline

The manual feed pickup operation is designed to enable continuous pickup of sheets of paper stacked in the multifeeder tray.

The paper in the tray is held up by the holding plate, and is forced against the manual feed pickup roller. The drive of the manual pickup roller comes from the main motor (M101) by way of the manual pickup solenoid (SL101) and a gear.

The manual pickup roller and the manual pickup separation pad make sure that only one sheet of paper is picked and sent to the registration roller.

This series of operations is performed for each single sheet of paper.

The size of paper placed in the multifeeder tray is as selected by the user in the control panel.

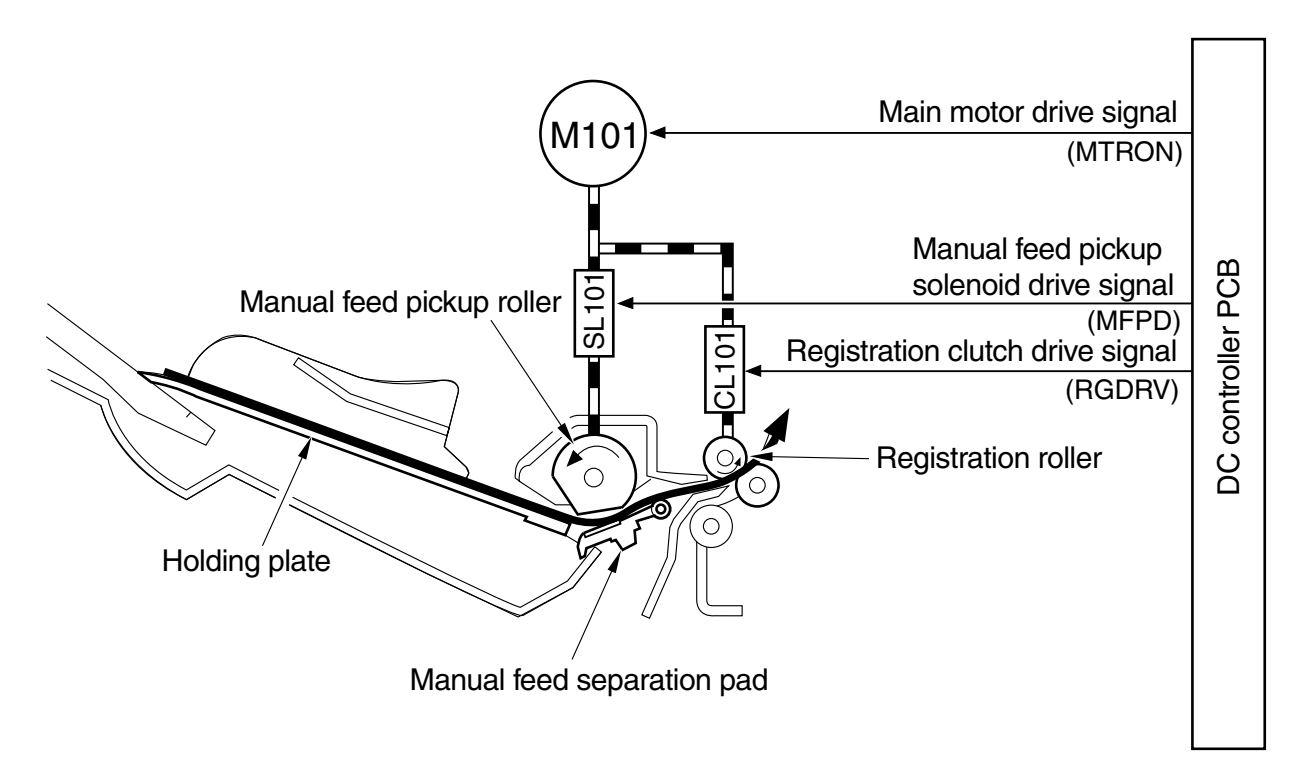

F06-202-01

#### 2.2.2 Pickup from the Multifeeder Tray

#### a. Movement of the Holding Plate

While in standby, the holding plate is at the bottom supported by the cams mounted to the front and rear of the manual feed pickup roller shaft.

When the pickup roller rotates, the cams start to rotate in response, causing the holding plate to move up so that the paper placed in the multifeeder comes into contact with the pickup roller.

The separation pad is mounted opposite the pickup roller, serving to separate one sheet of paper and sending it to the inside of the machine.

#### b. Multifeeder Tray Pickup Drive Mechanism

The manual feed pickup roller rotates by the drive of the main motor reaching the gear of the manual feed tray pickup drive assembly. The timing at which paper is picked up is controller by the manual feed pickup solenoid drive signal (MFPD) from the DC controller PCB.

As soon as the main motor starts to rotate, its drive is transmitted to the pickup drive transmission gear.

When the DC controller PCB generates the manual feed pickup solenoid drive signal (MFPD) and the solenoid goes ON as a result, the stopper will be released so that the pickup roller stops to rotate.

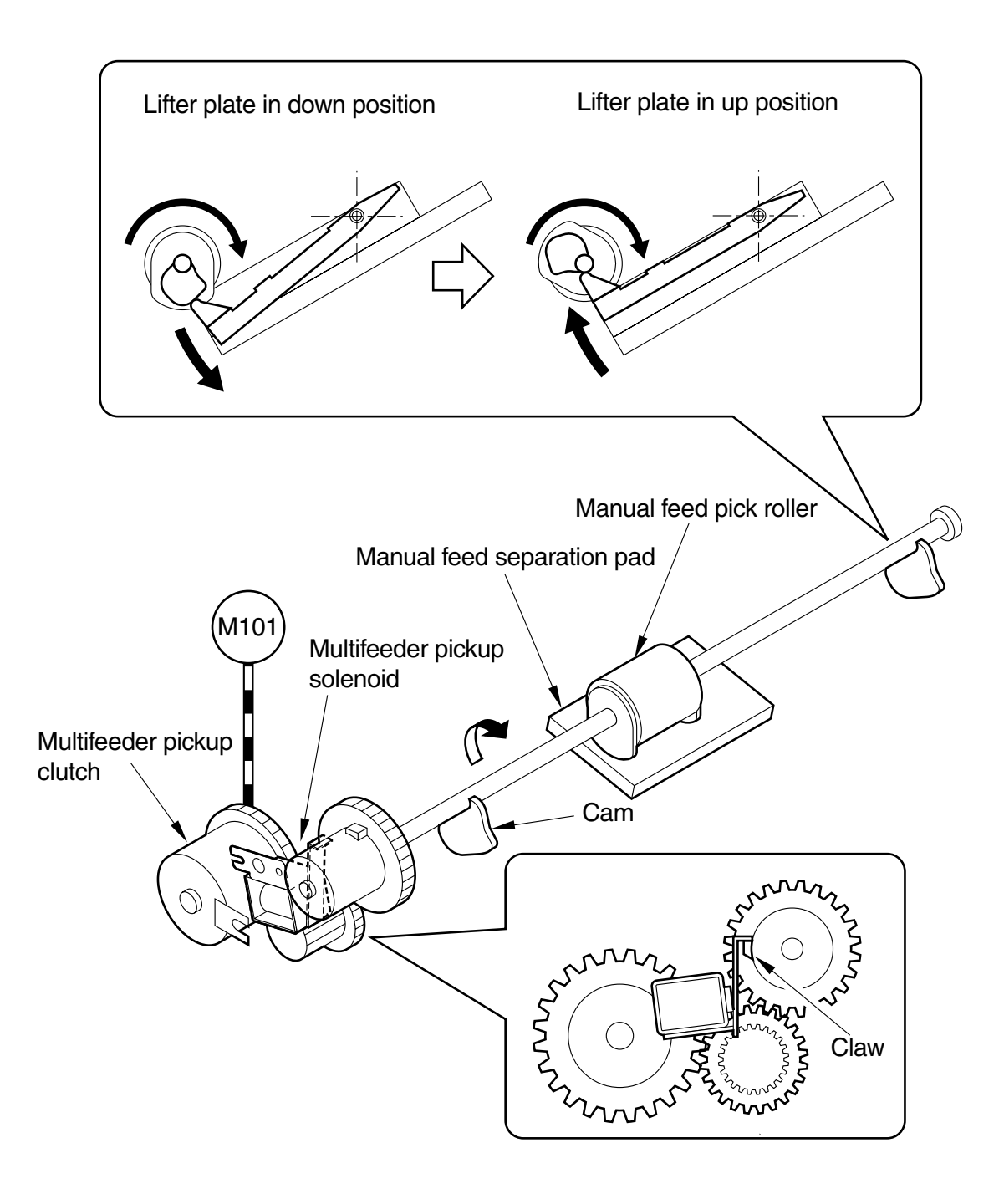

F06-202-02

#### 2.2.3 Multifeeder Retry Operation

If paper is not picked up when the manual pick roller has rotated, the machine will execute a retry pickup operation.

The DC controller PCB keeps count of time starting when the manual feed pickup solenoid goes ON. If the registration paper sensor (PS101) does not detect the leading edge of paper within a specific period of time, it turns on the pickup solenoid once again for a pickup operation. If the registration paper sensor still does not detect the leading edge of paper within a specific period of time after a second retry operation, the machine will execute a retry pickup operation once again. If paper still does not reach the registration paper sensor after a 3rd retry pickup operation, the machine will identify the condition as a jam, and will indicate a jam message on the LCD in the control panel.

#### 2.2.4 Setting the Paper Size for the Multifeeder Tray (user mode)

The multifeeder tray may be set to a specific paper size, selected according to how it is used:

- 1. If a different size is used each time paper is supplied (default),
- Choose 'OFF' in user mode: 1 COMMON SETTINGS>4 USE STACK BYPASS.2. If the same size is to be used at all times, Choose 'ON' in user mode, and select a specific size using the cursor key: 1 COM-

MON SETTINGS>4 USE STACK BYPASS.

If printing is executed while the selected size differs from the size of paper placed in the multifeeder tray, the machine will indicate a message at the end of printing on the 1st sheet, and will stop printing operation.

When fax reception data is to be printed on paper from the multifeeder tray, only the method under 2. above will be effective.

# 3 Controlling the Registration Roller

## 3.1 Detecting the Leading Edge of Paper

The paper coming from the pickup assembly is moved farther to the transfer assembly when the registration clutch (CL101) goes ON and the registration roller starts to rotate as a result.

The DC controller PCB sends the vertical sync signal (TOP\*) to the image processor PCB when the registration paper sensor (PS101) detects the leading edge of paper.

A specific period of time after the image processor PCB receives the TOP\* signal, video signals (VDO\*, VDO) are sent so that the leading edge of the image on the photosensitive drum and the leading edge of paper will match. The paper is then moved through the transfer, separation, and fixing assemblies to reach the delivery tray.

The original leading edge margin adjustment volume (VR101) mounted on the DC controller PCB may be used to change the timing at which the registration clutch (CL101) goes ON, thereby increasing or decreasing the leading edge margin to suit the original.

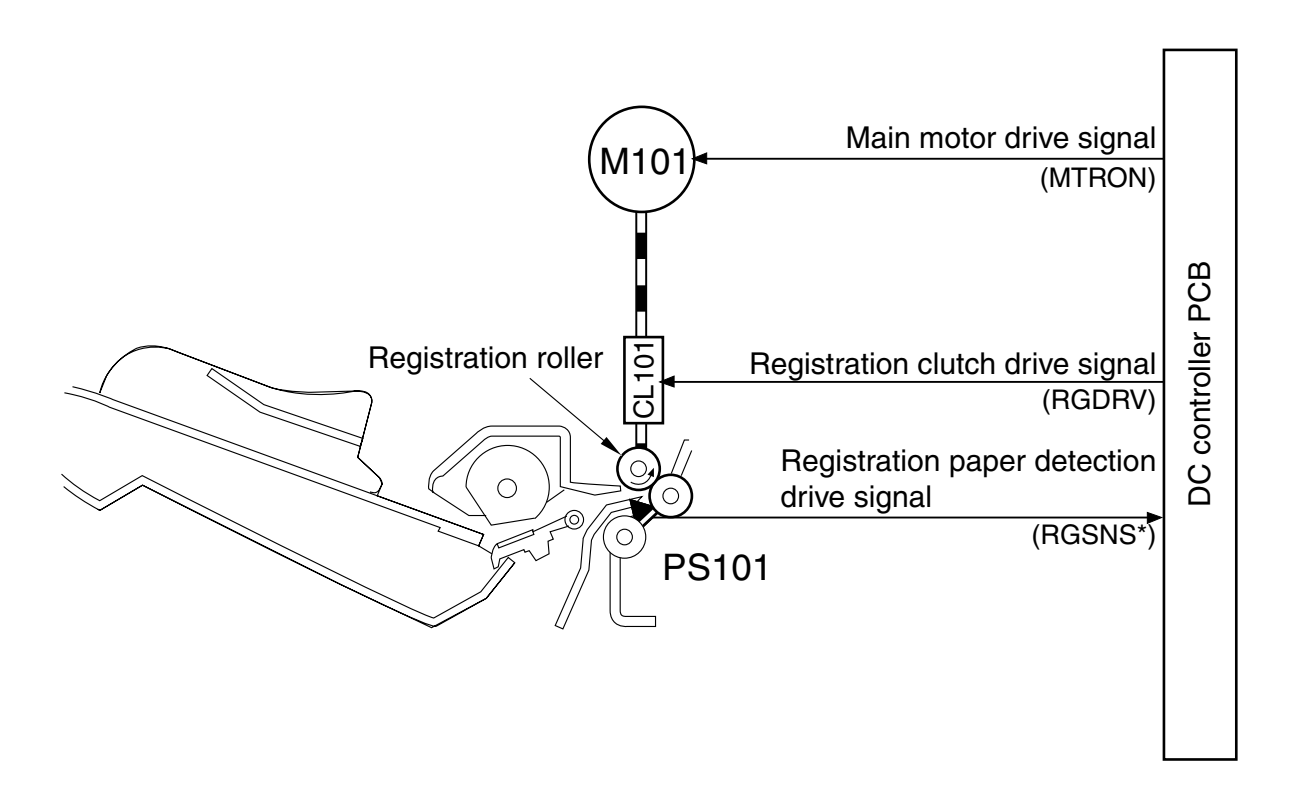

F06-301-01

# 4 Detecting Jams

## 4.1 Outline

The machine is equipped with 3 jam sensors used to motor the movement of paper. In addition to these sensors, the machine is also provided with sensors to find out the presence/absence of paper in the cassette and manual feed tray (1 pc. each).

The presence/absence of paper or of a jam is checked at such times as programmed in advance in the CPU of the DC controller PCB and in relation to the presence/absence of paper over a specific sensor at a given time. If the machine detects a jam, it will turn off the main motor (M101), and will indicate a jam message in the control panel.

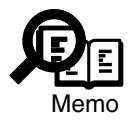

If a jam occurs while the machine is in copy mode, all images stored in memory will be lost, requiring the machine to start with the original for which a jam has occurred.

The following are the sensors used to monitor the movement of paper:

| Notation | Name                      | Delay jam | Stationary | Stationary jam |
|----------|---------------------------|-----------|------------|----------------|
|          |                           |           | jam        | at power-on    |
| PS101    | Registration paper sensor | Present   | Present    | Present        |
| PS102    | Paper full sensor         | Absent    | Absent     | Absent         |
| PS103    | Delivery sensor           | Present   | Present    | Present        |
| PS105    | Multifeeder paper sensor  | Absent    | Absent     | Absent         |
| PS151    | Cassette paper sensor     | Absent    | Absent     | Absent         |
| PS152    | Retry sensor              | Present   | Present    | Present        |

#### T06-401-01

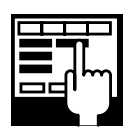

You can check the condition of a sensor (presence/absence of paper or jam detection) by making the following selections; service mode>test mode>6: FACULTY TEST>6-3: SENSOR.

### 4.2 Sequence of Jam Detection

#### 4.2.1 Delay Jam

#### a. Cassette Pickup Assembly

The machine will identify the following condition as a cassette pickup assembly delay jam: after the cassette pickup solenoid goes ON, the leading edge of paper does not reach the retry sensor within a specific period of time.

| Pickup assembly | Motor                            | Sensor               |  |  |  |
|-----------------|----------------------------------|----------------------|--|--|--|
| Cassette        | Cassette pickup solenoid (SL151) | Retry sensor (PS152) |  |  |  |

#### T05-402-01

#### b. Other Delay Jams

A check is made for jams other than a cassette pickup assembly delay jam as follows: The machine will identify the following condition as a delay jam: the time it takes for paper to move from the sensor N-1 to the delay jam sensor N in question is controlled in relation to the number of clock pulses from the main motor; the delay jam sensor N in question does not go ON within a specific period of time after the sensor N-1 goes ON.

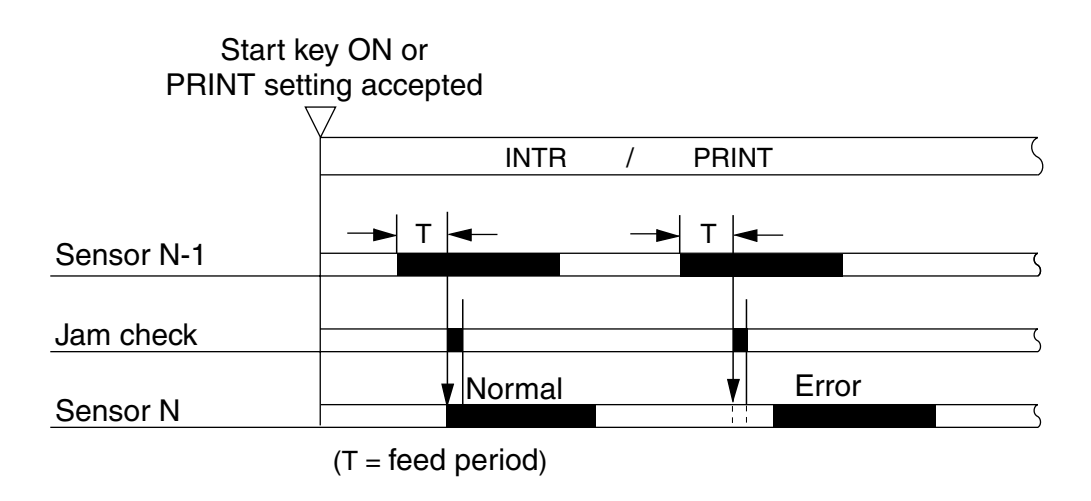

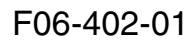

#### CHAPTER 6 PICKUP/FEDING SYSTEM

| Notation | Name                     | Delay jam |
|----------|--------------------------|-----------|
| PS101    | Registration sensor      | Present   |
| PS102    | Paper full sensor        | Absent    |
| PS103    | Delivery sensor          | Present   |
| PS105    | Multifeeder paper sensor | Absent    |
| PS151    | Cassette paper sensor    | Absent    |

T06-402-02

#### 4.2.2 Stationary Jams

#### a. Ordinary Stationary Jam

The machine checks for a stationary jam as follows:

The machine will identify the following condition as a stationary jam: the time it takes for paper to move from the stationary jam sensor N in question to the next sensor is controlled in relation to the number of clock pulses from the main motor; the sensor N does not go OFF within a specific period of time after the sensor N goes ON.

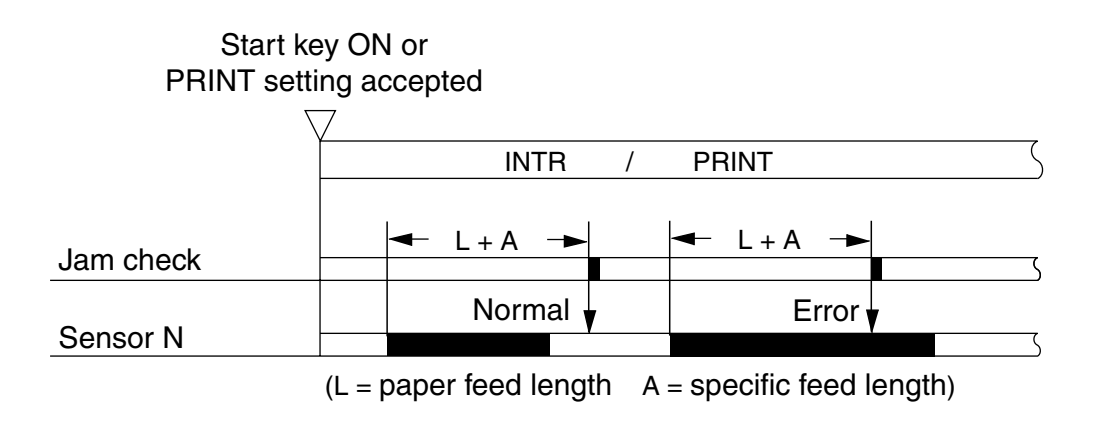

#### F06-402-02

#### b. Stationary Jam at Power-On

The machine will identify the following condition as a stationary jam: the delivery sensor (PS103) goes ON 1.4 sec after the initial rotation (INTR), or the registration sensor (PS101) goes ON at the start of initial rotation (INTR).

#### 4.2.3 Cover Open Jam

If the front cover, left cover or left lower cover is opened while paper exits in the paper path, the machine will identify the condition as a cover open jam.

#### 4.2.4 Jam History

The machine keeps a record of jams that have occurred. You can generate a service report to check the history or clear the history.

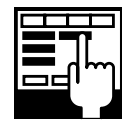

To indicate jam data, Make the following selections in service mode: #10 REPORT > 07 JAM/ ERR LOG REPORT To clear the jam history, Make the following selections in service mode: #12 CLEAR > REPORT > JAM.

The machine retains the following data at time of a jam, automatically using them after removal of the jam:

- remaining number of prints to make
- printing mode

# 5 Disassembly and Assembly

Here, instructions on how to disassemble/assemble the machine are given together with explanations of its mechanical characteristics; be sure to keep the following in mind when going through the work:

- 1. A Before starting the work, be sure to disconnect the power plug. Moreover, if you have removed the drum unit, be sure to keep it in a protective bag.
- 2. Unless otherwise specially indicated, reverse the steps used to disassemble the machine when assembling it.
- 3. Identify the screws by type (length, diameter) and location.
- 4. To ensure electrical continuity, the mounting screws used for the grounding wire and arrestors are equipped with toothed washers. Do not leave them out when assembling the machine.
- 5. As a rule, do not operate the machine with any of its parts removed.

## 5.1 Cassette Pickup Assembly

- 5.1.1 Remove the Cassette Pickup Assembly
- 1) Remove the front cover.
- 2) Slide out the cassette.
- 3) Remove the 4 screws [1], and detach the 2 fixing plate [2].

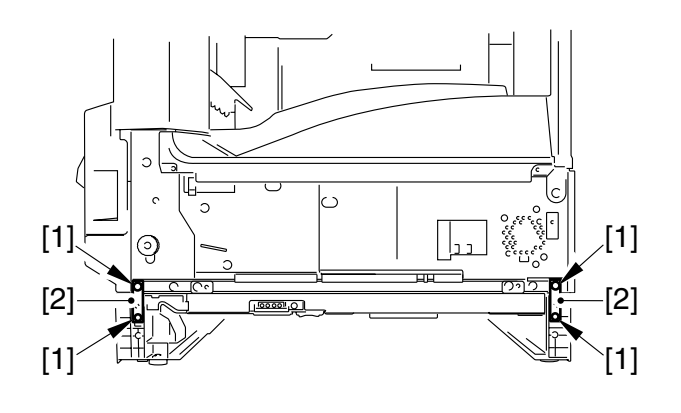

F06-501-01

- 4) Remove the rear cover and the cassette rear cover.
- 5) Remove the 4 screws [3], and detach the 2 fixing plate [4].
- 6) Remove the 2 screws (2/ washer) [5], and detach the leaf spring [6].
- 7) Disconnect the connector [7].

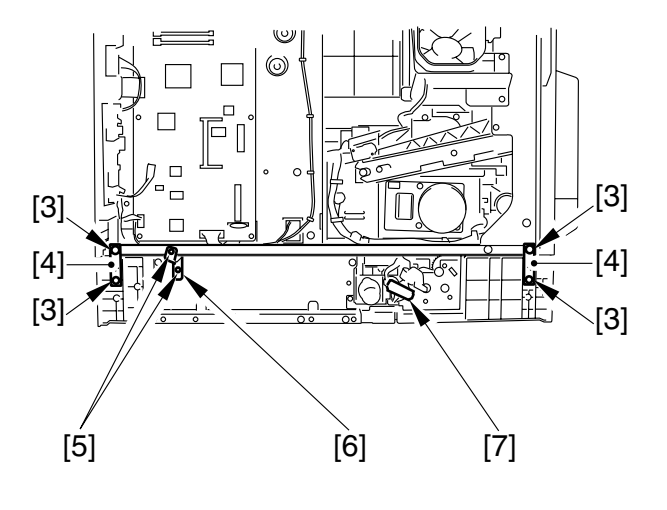

F06-501-02

8) Holding the cassette unit [9] as shown, separate it from the machine [8].

9) Spread the support assembly [10] of the front/rear of the left lower cover with a little force, and detach the left lower cover [11].

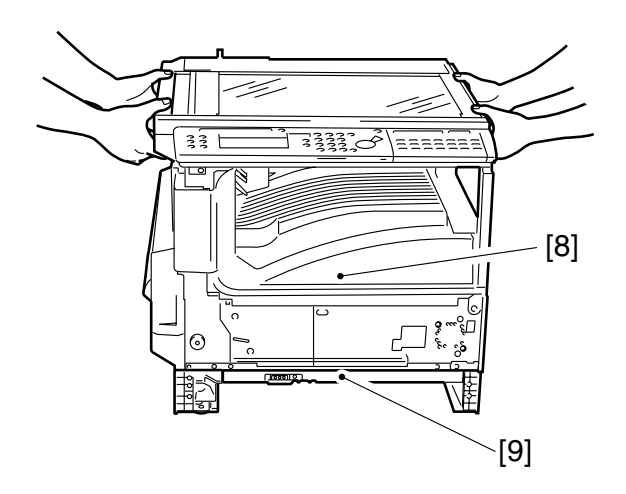

F06-501-03

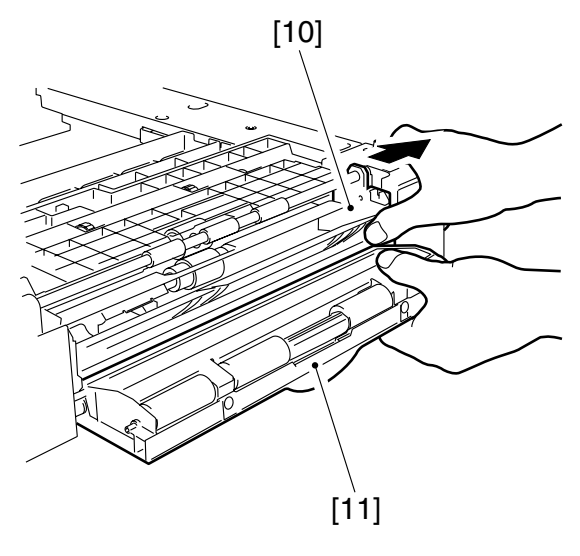

F06-501-04

F06-501-05

- 10) Remove the 5 screws [12] and the screw (w/ washer) [13].
- 11) Disconnect the 3 connectors [14], and detach the cassette pickup assembly [15].

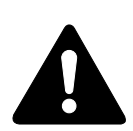

When mounting, make sure that the grounding plate [15] is on the outside as shown.

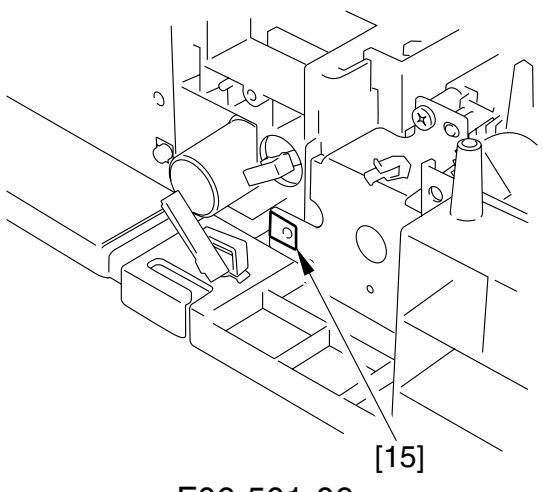

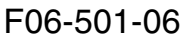

#### 5.1.2 Removing the Cassette Pickup Roller

- 1) Slide out the cassette.
- 2) Open the left lower cover.
- Holding the pickup roller assembly [1] so that it faces downward, insert a screwdriver [2] or the like from the left side of the machine.
- 4) Grab the pickup roller [3], and detach it.

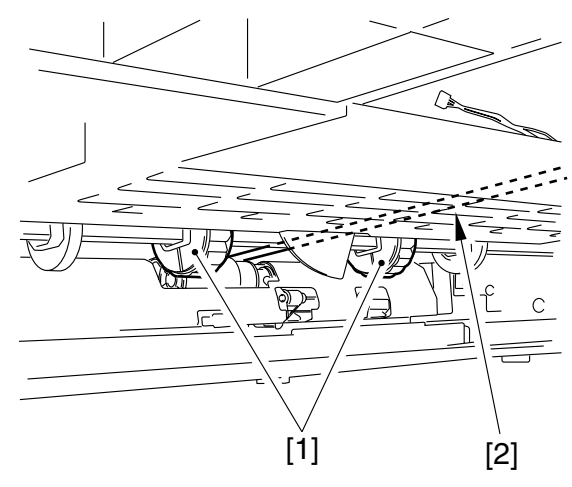

F06-501-07

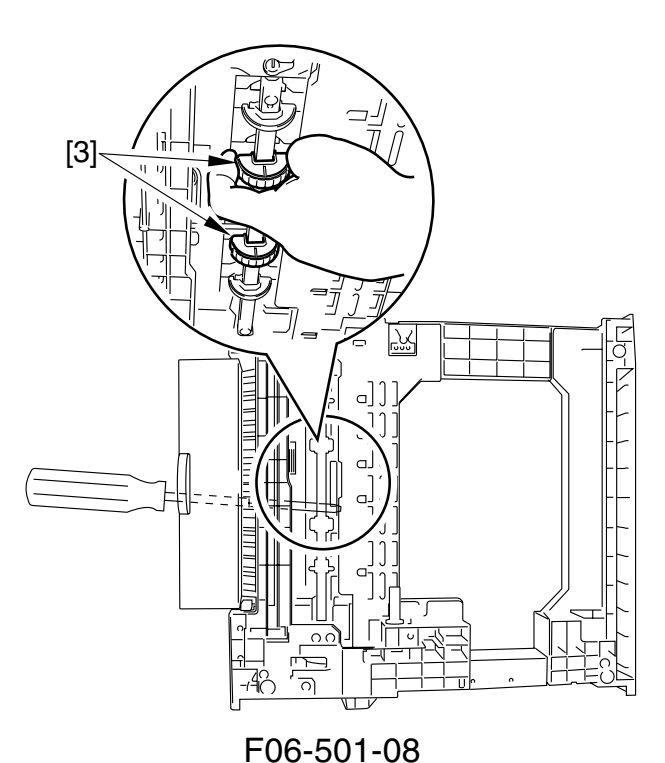

#### 5.1.3 Removing the Feeding/Separation Roller

- 1) Slide out the cassette.
- 2) Open the left lower cover.
- Push down the separation roller [1] as shown; then, pick the claw [2] of the roller collar, and detach the separation roller [1] and the feeding roller [3].

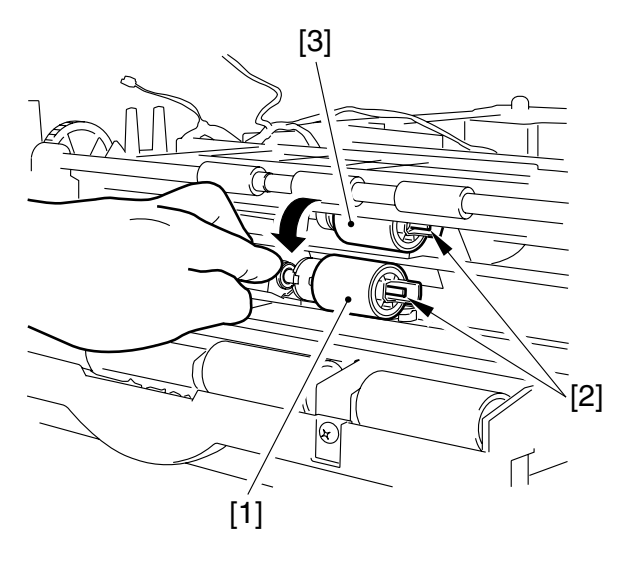

F06-501-09

#### 5.1.4 Removing the Cassette Pickup Solenoid

- 1) Remove the cassette pickup assembly (5.1.1 in Chapter6).
- Free the harness [1] from the harness guide [2], and remove the screw [3]; then, detach the cassette pickup solenoid [4].

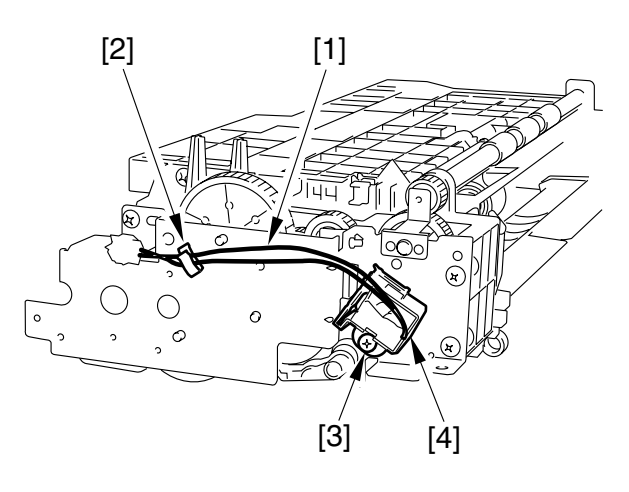

F06-501-10

#### 5.1.5 Removing the Paper Size Detecting Switch

- 1) Remove the screw [1], and slide out the paper size detecting switch [2].
- Disconnect the connector [3], and remove the paper size detecting switch [2].

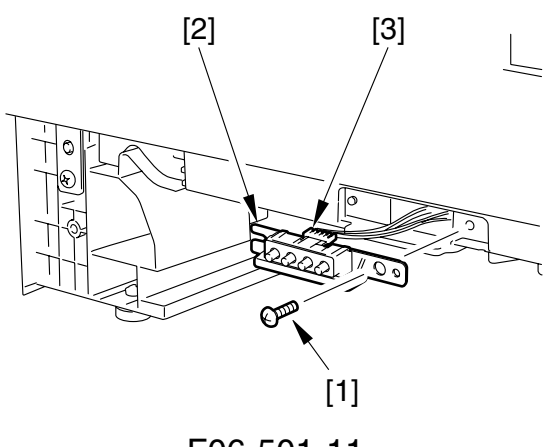

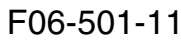

#### 5.1.6 Removing the Cassette Paper Sensor

- 1) Remove the cassette pickup assembly (5.1.1 in Chapter6).
- 2) Disconnect the connector [1], and detach the cassette paper sensor [2].

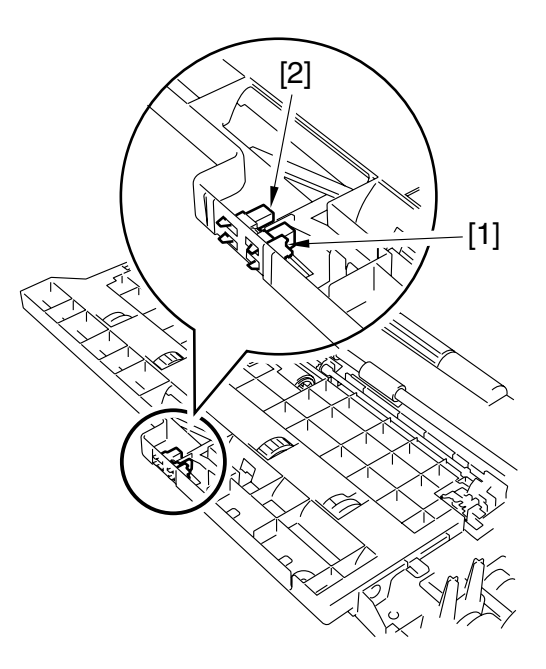

F06-501-12

#### 5.1.7 Removing the Retry Sensor

- 1) Remove the cassette pickup assembly (5.1.1 in Chapter6).
- 2) Disconnect the connector [1], and remove the retry sensor [2].

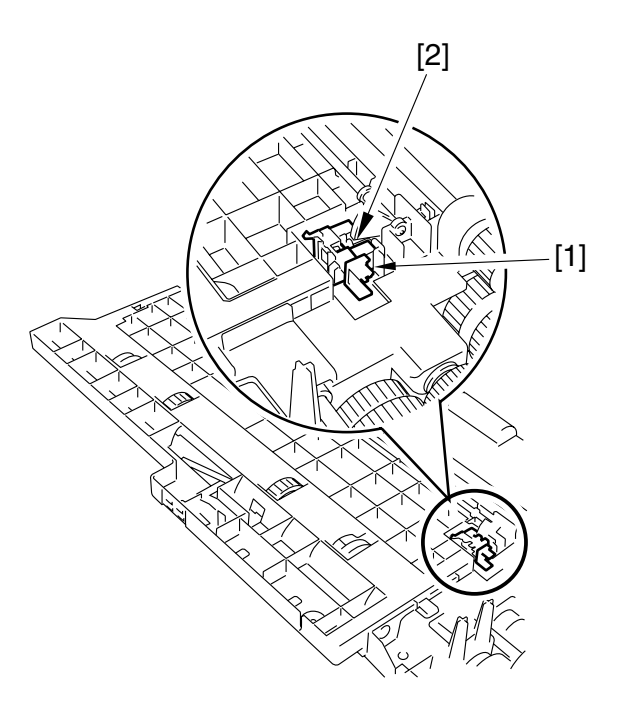

F06-501-13

5.1.8 Removing the Pickup Motor (20 cpm model only) See to 4.4.1 Removing the Pickup Motor in Chapter9.

## 5.2 Multifeeder Tray Assembly

#### 5.2.1 Removing the Multifeeder Tray

- 1) Remove the left cover.
- 2) Free the 2 hooks [1], and detach the multifeeder tray [2].

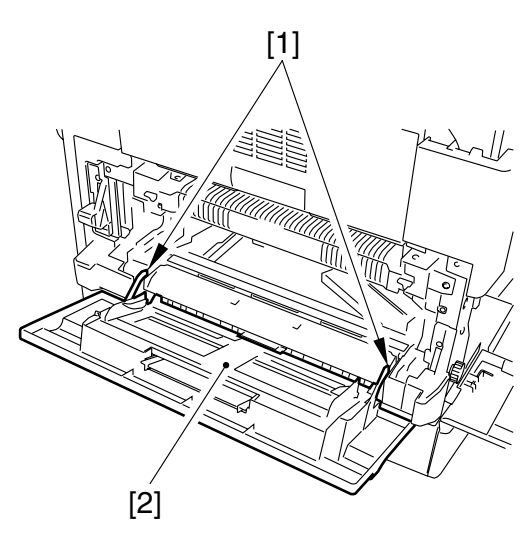

F06-502-01

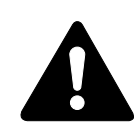

After mounting the multifeeder tray, check to make sure that the holding plate [4] is pushed down by the manual feed pickup roller cam [3]. • If the holding plate is up, push down the holding plate and, while doing so, rotate the manual feed pickup roller [5] using lint-free paper (so as not to come into direct contact with its surface) until the holding plate is in low position (by the manual feed roller cam).

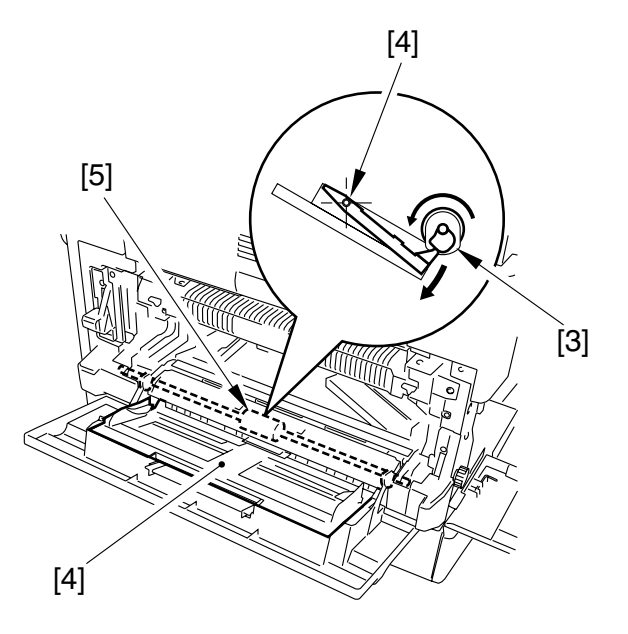

F06-502-02

#### 5.2.2 Removing the Multifeeder Pickup Roller

- 1) Remove the durm unit.
- 2) Remove the developing assembly (7.2.1 in Chapter5).
- 3) Remove the multifeeder tray.
- 4) Remove the 2 stepped screws [1] using a screwdriver; then, keeping your hands as shown, detach the pickup guide assembly [2] by lifting it upward to the front.

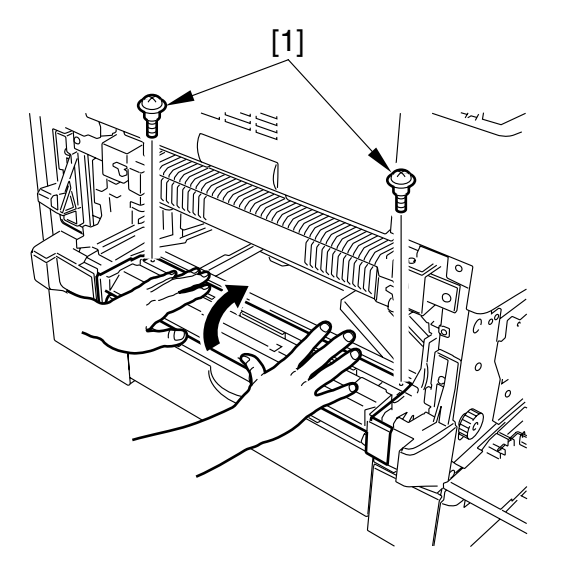

F06-502-03

5) Remove the manual feed pickup roller [3].

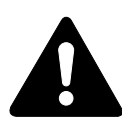

When Mounting After mounting the multifeeder

pickup roller, rotate the multifeeder pickup roller until it stops, and check to make sure that the cam [4] is as shown.

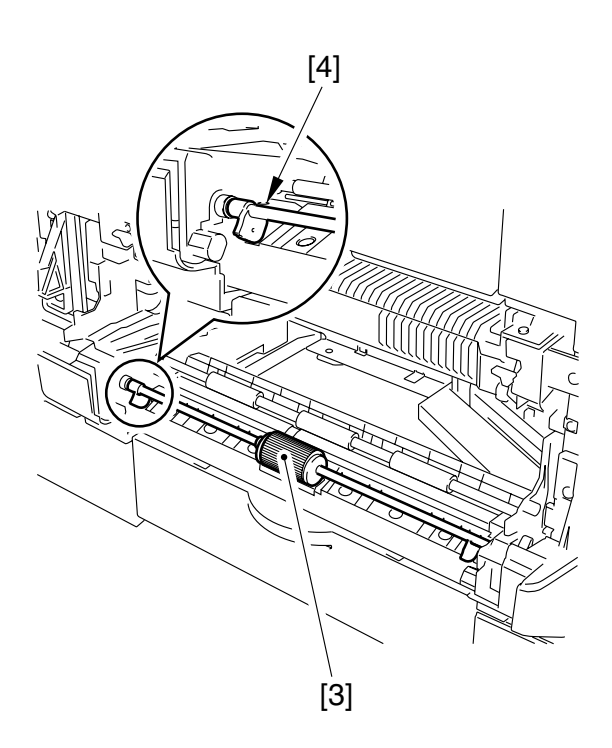

F06-502-04

#### 5.2.3 Removing the Separation Pad

- 1) Remove the multifeeder pickup roller.
- 2) Remove the separation pad [1].

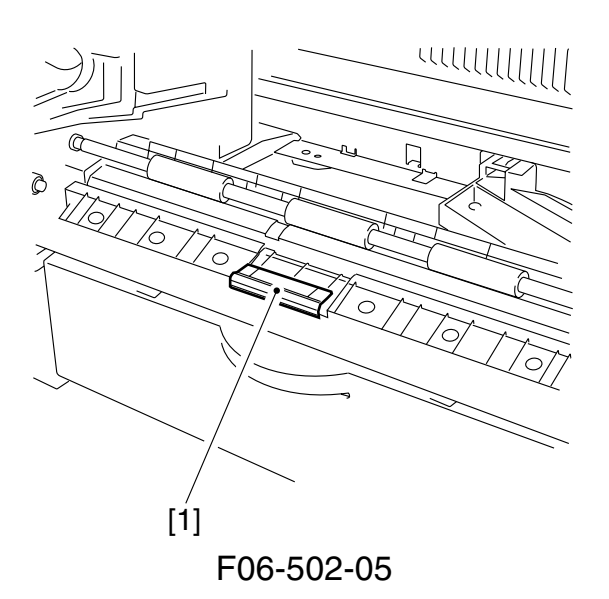

#### 5.2.4 Removing the Multifeeder Paper Sensor

- 1) Remove the left cover and the multifeeder tray.
- 2) Remove the 2 screws [1], and detach the cover [2].

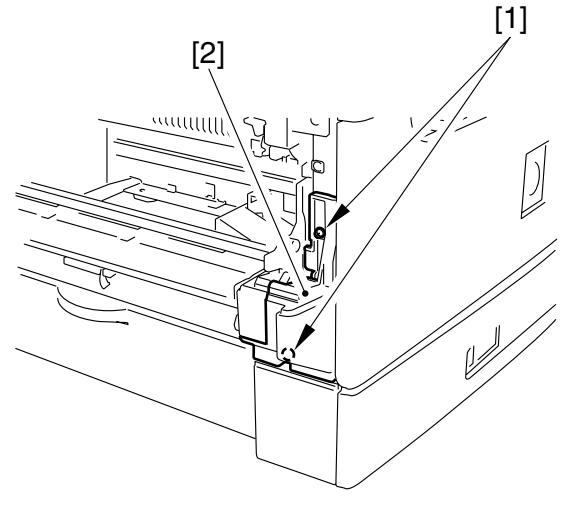

F06-502-06

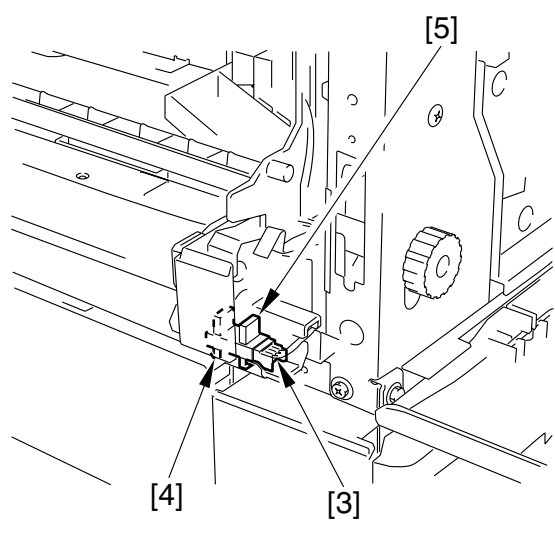

F06-502-07

3) Disconnect the connector [3], and free the sensor hook [4]; then, detach the multifeeder paper sensor [5].

### 5.2.5 Removing the Multifeeder Pickup Solenoid

- 1) Remove the rear cover and the left rear cover.
- 2) Remove the screw [1], and disconnect the connector [2].
- 3) Remove the multifeeder pickup solenoid [3].

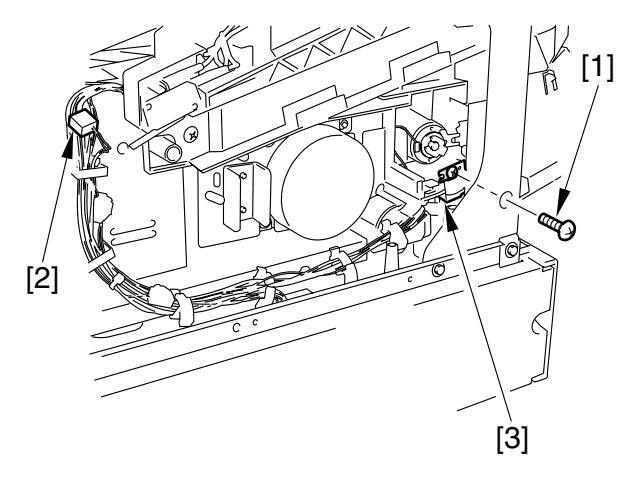

F06-502-08

# 5.3 Drive Assembly

#### 5.3.1 Removing the Drive Assembly

- 1) Remove the fixing assembly (3.1 in Chapter7).
- 2) Remove the multifeeder roller (5.2.2 in Chapter6).
- 3) Remove the rear cover.
- 4) Remove the right rear over.
- 5) Remove the right upper cover.
- 6) Remove the left rear cover.
- 7) Remove the left upper cover.
- 8) Remove the copyboard cover.
- 9) Remove the cassette rear cover.
- 10) Disconnect the connector [1], and remove the 2 screws [2]; then, detach the delivery fan assembly [3].

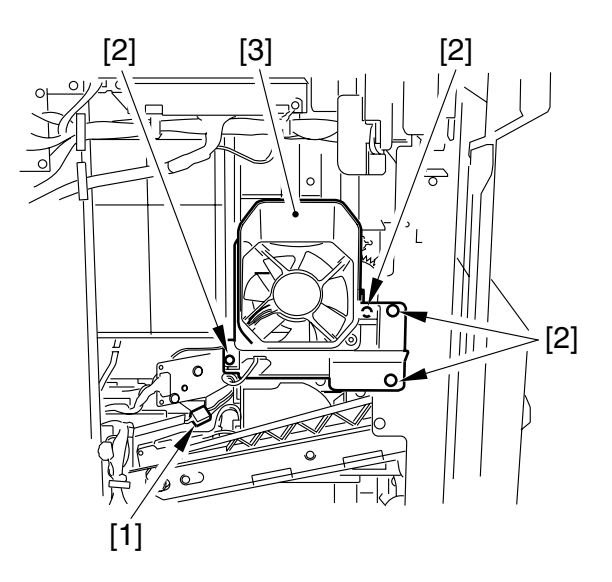

F06-503-01

11) Remove the 4 screws [4], and disconnect the 2 connectors [5]; then, detach the copyboard cover open/closed detecting unit [6].

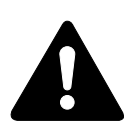

When mounting the copyboard open/closed detecting unit, be sure to use the black binding screw 3 mm in diameter. Take care not to use the wrong screw.

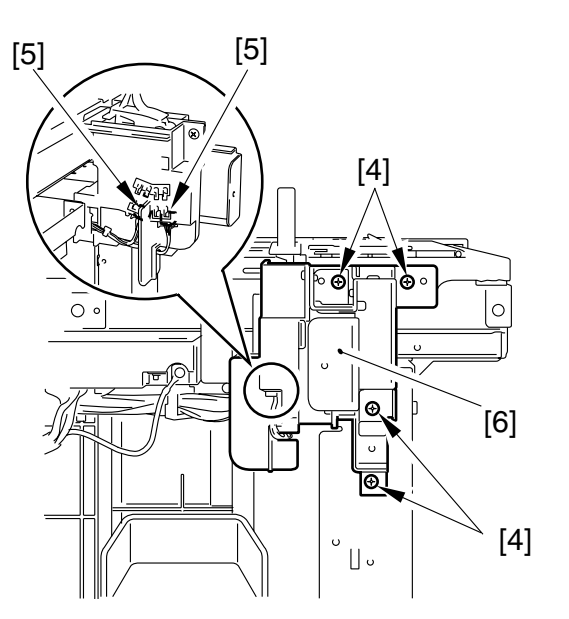

F06-503-02

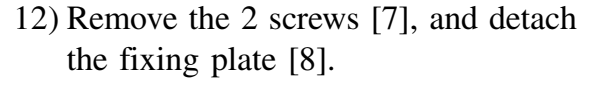

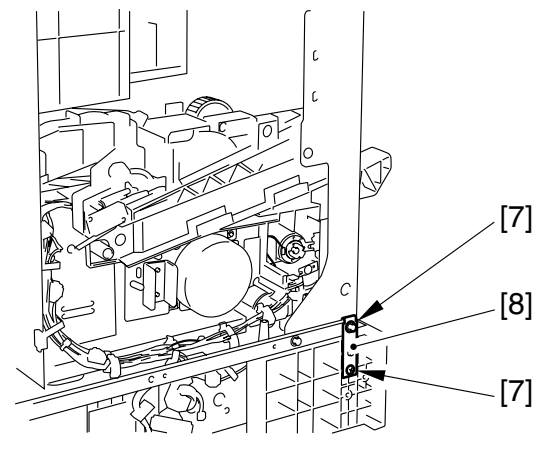

F06-503-03

13) Remove the 8 screws [9], and detach the support plate [10].

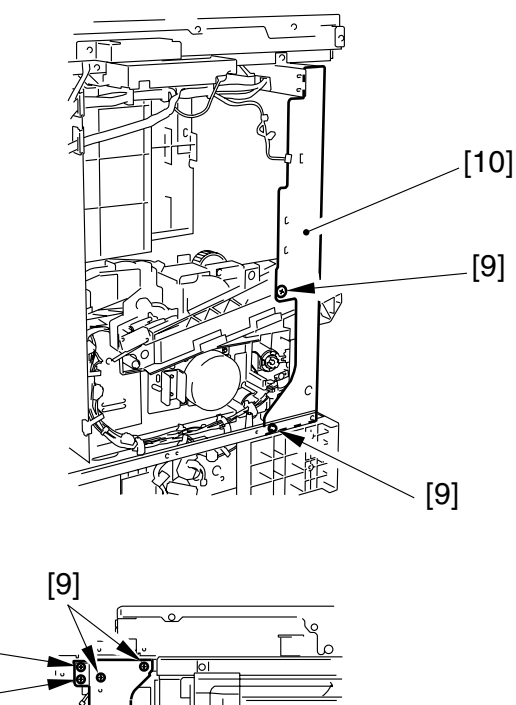

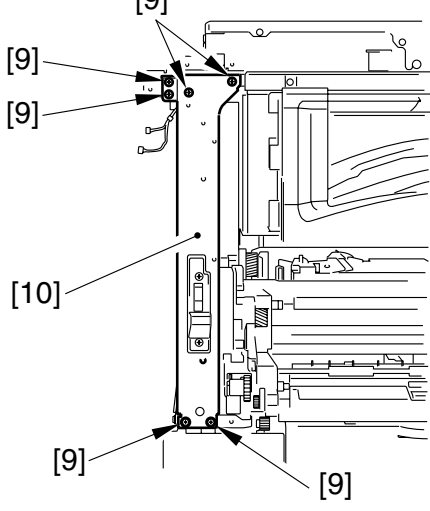

F06-503-04

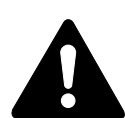

In the absence of the support, take care not to impose a load on the reader unit. Take care not to use the wrong screw: the 4 screws to be used at the top are 3 mm in diameter, while the 4 screws to be used at the bottom is 4 mm in diameter.

- 14) Disconnect the connector [11], and remove the 3 screws [12]; then, detach the main motor [13].
- 15) Disconnect the connector [14], and free the harness [15] from the harness guide.
- 16) Remove the resin E-ring [16], and detach the registration clutch [17].
- 17) Remove the screw [18], disconnect the connector [19]; then, remove the multifeeder pickup solenoid [20].
- 18) Remove the 3 screws [21], and detach the left cover rail [22].

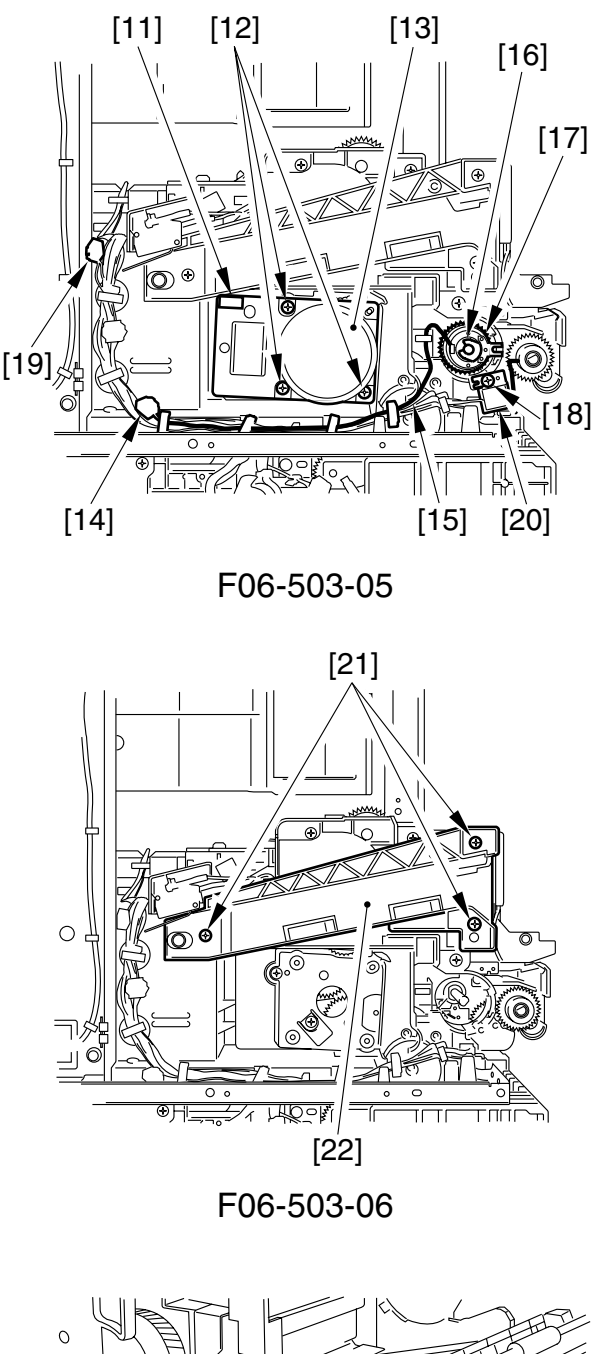

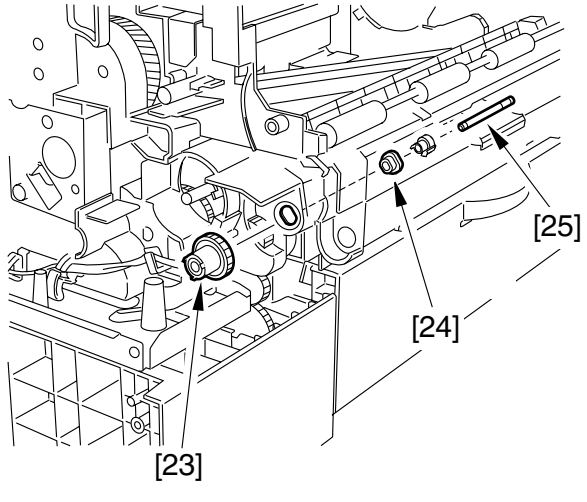

F06-503-07

19) Remove the shaft [25] and bushing[24] of the multifeeder pickup roller gear [23].

- 20) Disconnect the connector [26] of the registration paper sensor.
- 21) Remove the 4 screws [27], and detach the drive assembly [28].

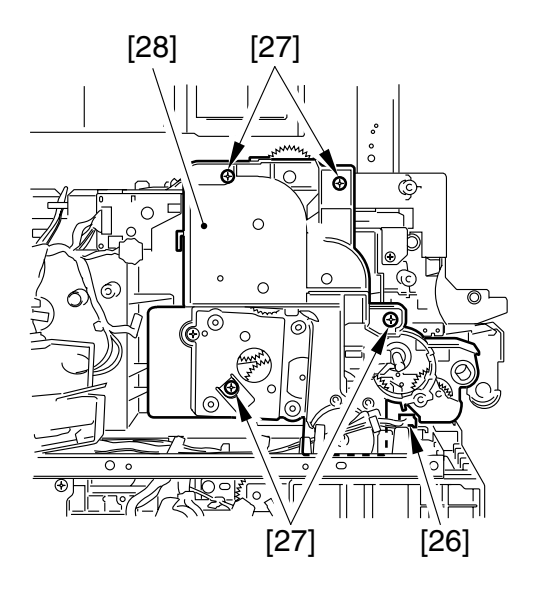

F06-503-08

# 5.4 Registration Roller Assembly

- 5.4.1 Removing the Registration Roller
- 1) Remove the drive assembly (5.3.1 in Chapter6).
- 2) Remove the 2 screws [1], and detach the leaf spring [2] from the boss [3].

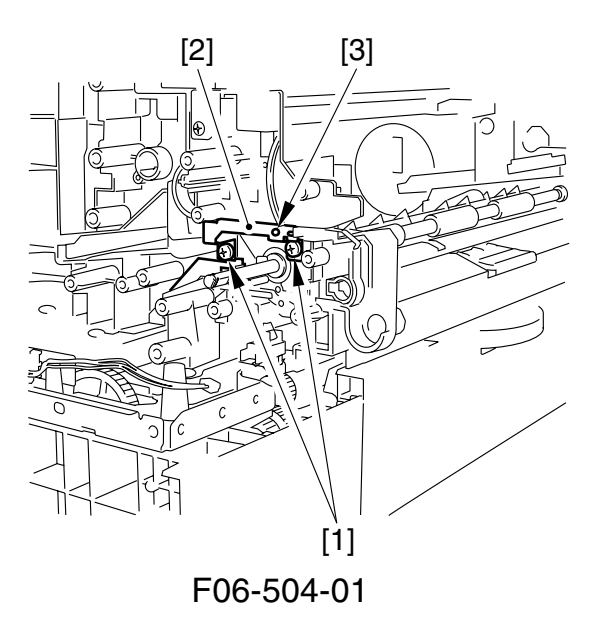

3) Remove the screw [4], and detach the jam removing knob [5].

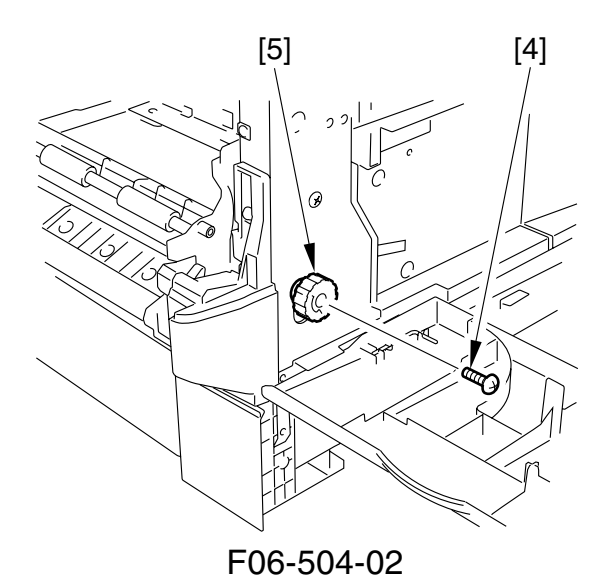

- 4) Pull the registration roller [7] to the front, and detach the E-ring [7] and the bushing [8].
- 5) Remove the busing [9] at the rear, and detach the registration roller [6].

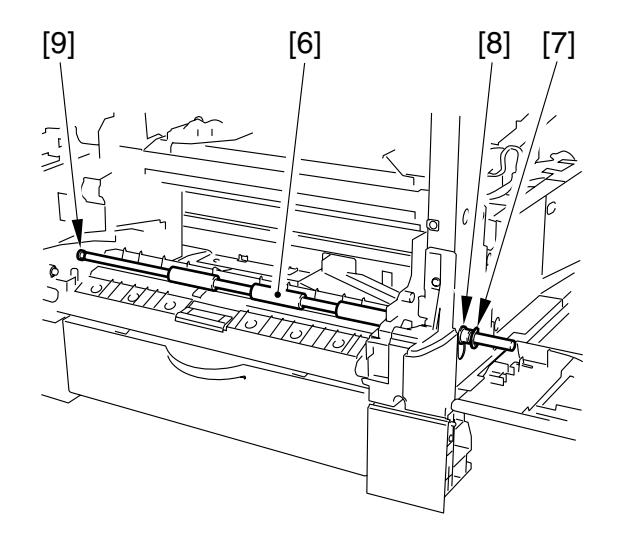

F06-504-03

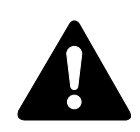

When mounting the registration roller, check to make sure that the grounding plate [11] is in contact with the bushing [12] of the registration roller and the shaft [13] under the registration roller.

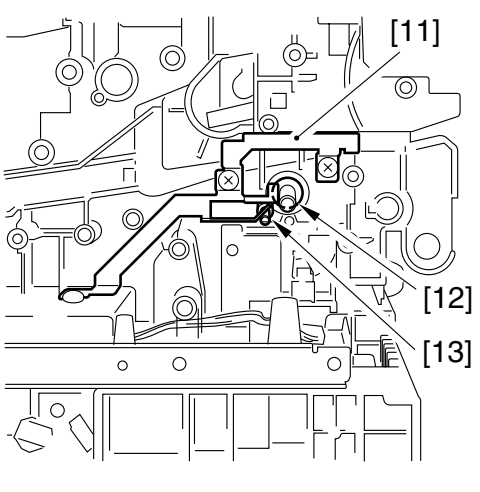

F06-504-04

#### 5.4.2 Removing the Registration Paper Sensor

- 1) Remove the drive assembly (5.3.1 in Chapter6).
- 2) Disconnect the connector [1].
- 3) Free the 4 claws [2], and detach the registration paper sensor [3].

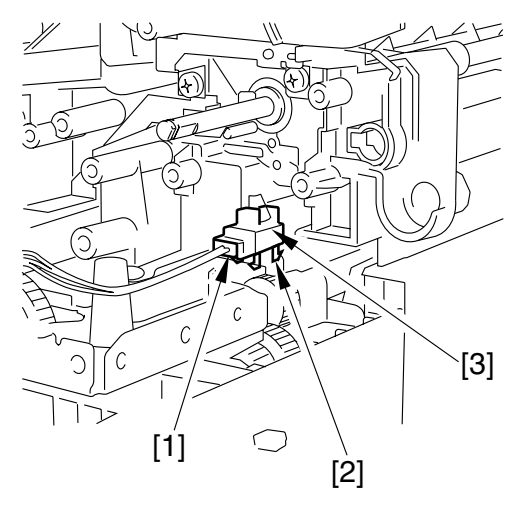

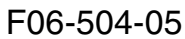

#### 5.4.3 Removing the Registration Clutch

- 1) Remove the rear cover and left rear cover.
- 2) Disconnect the connector [1], and free the harness [2] from the harness guide.
- 3) Remove the resin E-ring [3], and detach the registration clutch [4].

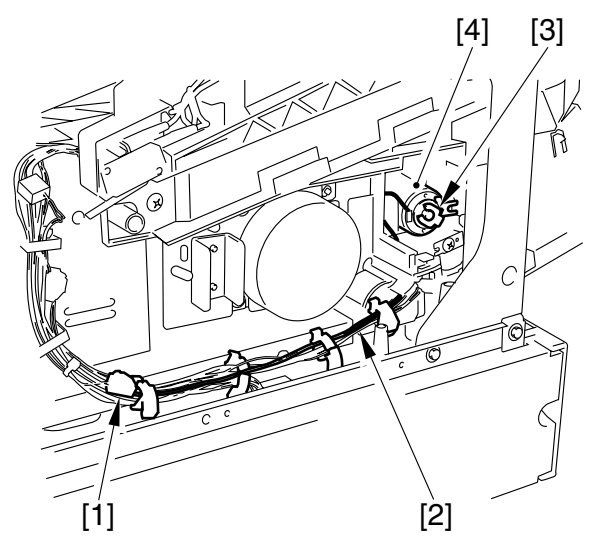

F06-504-06
# CHAPTER 7 FIXING SYSTEM

COPYRIGHT © 2002 CANON INC. CANON iR1600/iR2000/iR1610/iR2010 SERIES REV.0 MAR. 2002

# 1 Outline of Operation

### 1.1 Outline

The fixing roller of the fixing assembly and the delivery roller are driven by the main motor. After it is removed from the photosensitive drum, the paper is moved to the inside of the fixing assembly, where the toner image is fused to the fibers of the paper by the work of the fixing roller and pressure roller; thereafter, the paper is delivered outside the machine.

The fixing system has the following functions and uses the following methods:

| Item                | Description                                                   |  |  |
|---------------------|---------------------------------------------------------------|--|--|
| Fixing method       | Roller fixing                                                 |  |  |
| Fixing drive        | From main motor (M101)                                        |  |  |
| Control temperature | Varied according to selected mode                             |  |  |
| Temperature         | [1] By main thermistor (temperature control, error detection) |  |  |
| detection           | [2] Sub thermistor (error detection)                          |  |  |
|                     | [3] Thermal switch (error detection)                          |  |  |
| Fixing temperature  | [1] Control in response to power switch operation             |  |  |
| control             | [2] Control according to paper type                           |  |  |
|                     | [3] Control at time of down sequence                          |  |  |
|                     | [4] Control in ESS (energy save) mode                         |  |  |
| Pressure roller     | By cleaning mode in user mode                                 |  |  |
| cleaning            |                                                               |  |  |
| Error detection     | [1] By thermistor (overheating)                               |  |  |
|                     | [2] Thermal switch (overheating)                              |  |  |

T07-101-01

7-2

The fixing system is constructed of the following components:

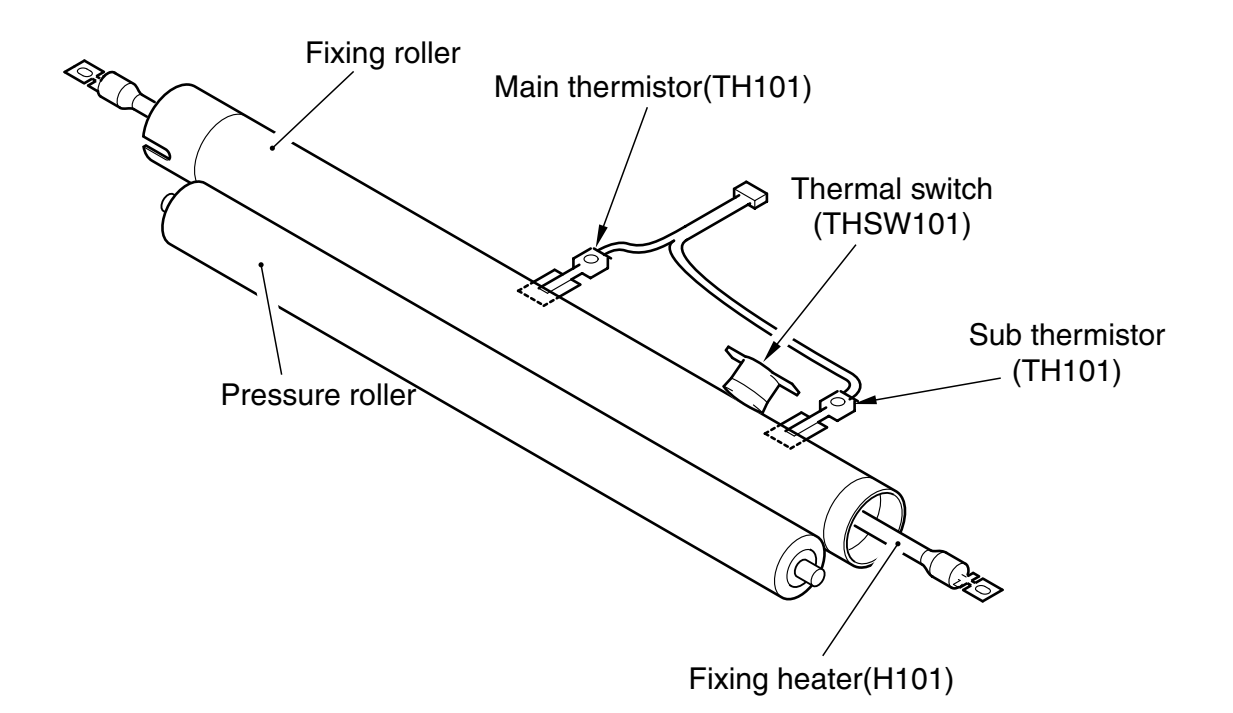

#### F07-101-01

| Component       | Description                                    |
|-----------------|------------------------------------------------|
| Fixing roller   | 31 mm in dia.                                  |
| Pressure roller | 25 mm in dia.                                  |
| Fixing heater   | Halogen heater (800 W)                         |
| (H101)          |                                                |
| Main thermistor | Temperature control, error detection           |
| (TH101)         |                                                |
| Sub thermistor  | Error detection                                |
| (TH101)         |                                                |
| Thermal switch  | Error detection $(230 \pm 10^{\circ}\text{C})$ |
| (THSW101)       |                                                |
|                 | T07-101-02                                     |

## 2 Controlling the Fixing Temperature

### 2.1 Outline

The mechanism related to the control of fixing temperature consists of the following:

- [1] Controlling the fixing heater temperature
- [2] Detecting a thermistor error

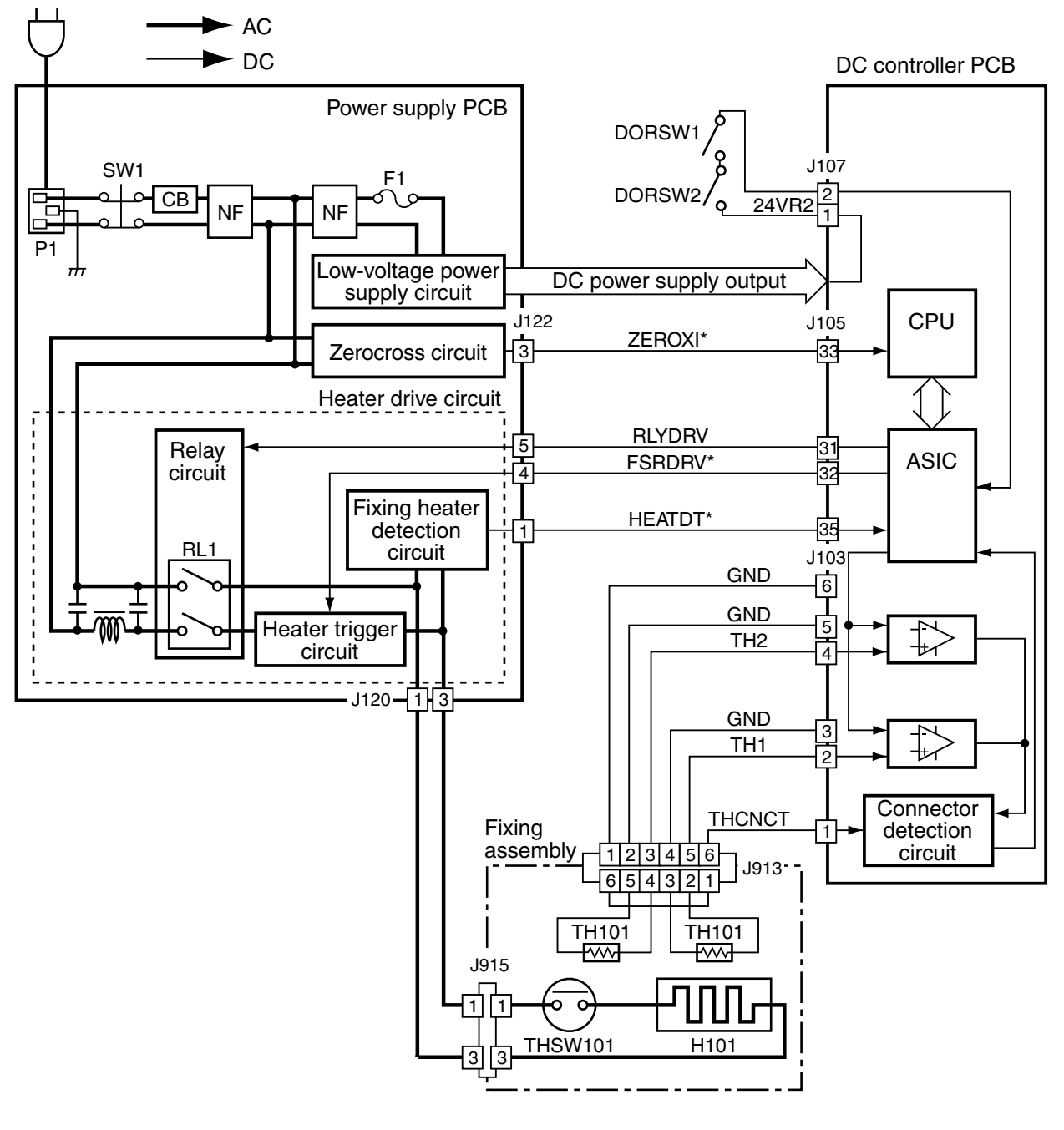

F07-201-01

### 2.2 Controlling the Temperature

The mechanism related to the control of fixing temperature consists of the following:

- [1] Control in response to the operation of the power switch
- [2] Control according to the type of paper
- [3] Control at time of down sequence
- [4] Control in ESS (energy save) mode

The sequence of control is as follows:

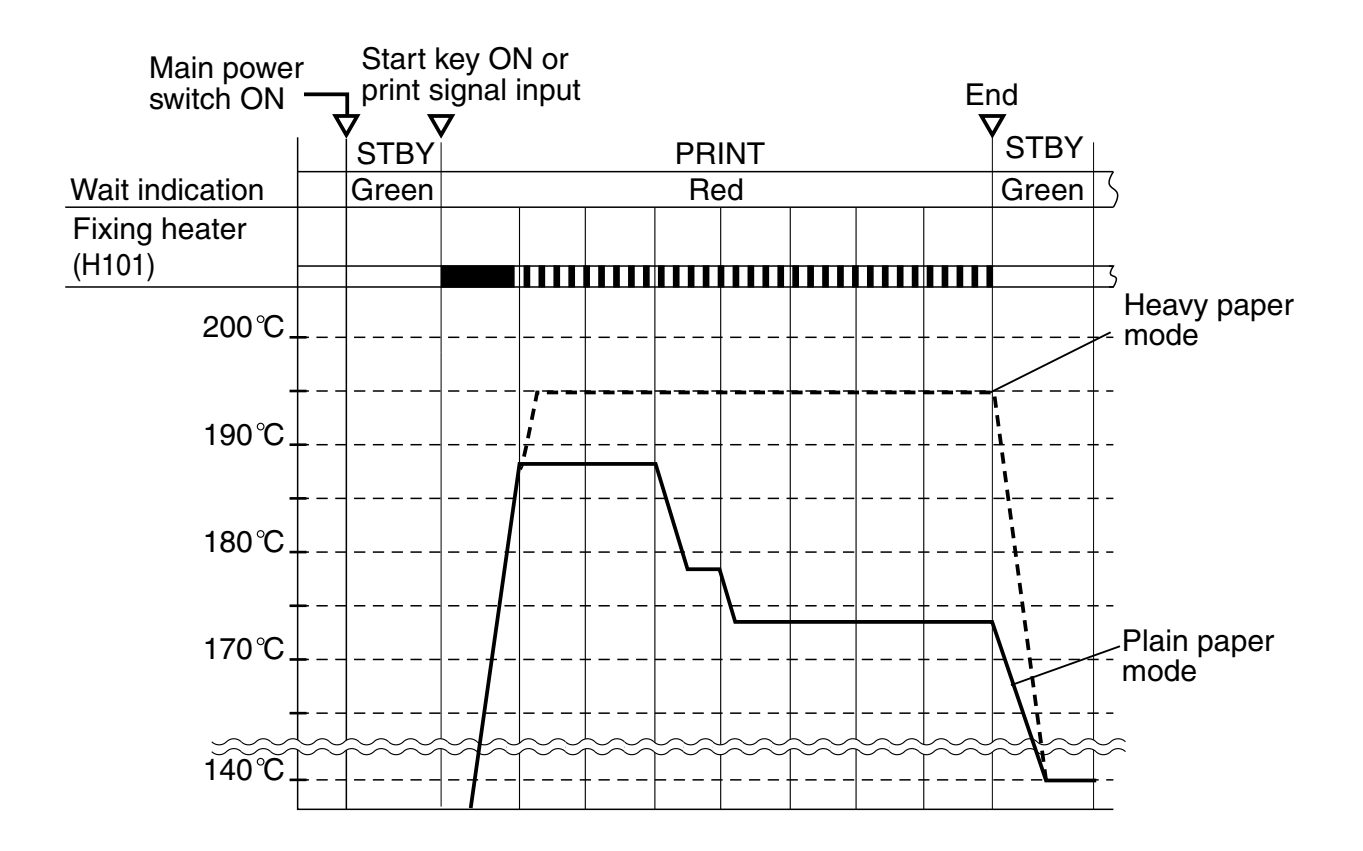

F07-202-01

#### 2.2.1 Control at Time of Power-On

#### a. Conditions Ending the Wait Period

To decrease the length of the Wait period, the machine ends the period if any of the following conditions exits, thus shifting to standby state:

- 25 sec or more passes from the time when the fixing heater (H101) is first supplied with power and when the fixing temperature reaches 150°C or higher.
- 27 sec passes from the time when the fixing heater (H101) is first supplied with power and when the fixing temperature reaches 145°C or higher. However, to ensure good fixing immediately after the power switch is turned on, the fixing heater is continuously kept ON until the target temperature is reached even when the machine remains in standby state.

#### b. Controlling to the Target Temperature

To ensure fixing immediately after the power switch is turned on, a target temperature is used as a reference, as determined in relation to the fixing temperature at time of when the power switch is turned on and to the state of the printer.

- If the fixing temperature is lower than 80°C when the power switch is turned on, For printing, a temperature higher than the control temperature is used (as determined by the selected mode). Printing is started when the target temperature is reached, and the target temperature is decreased in stages in relation to the passage of time (continuous printing) until the control temperature for a specific mode is reached.
- If the fixing temperature is 80°C or higher when the power switch is turned on, For printing, the control temperature is used as the target temperature (as determined by the selected mode). Printing is started when the target temperature is reached, and the target temperature is decreased in stages in relation to the passage of time (continuous printing) until the control temperature for a specific mode is reached.

#### 2.2.2 Control According to the Type of Paper

The machine uses the following modes to suit the selected type of paper:

| Mode                          | Control temperature | Control temperature | Remarks                                                                                                    |
|-------------------------------|---------------------|---------------------|----------------------------------------------------------------------------------------------------|
|                               | during printing     | in standby          |                                                                                                    |
| Plain paper<br>mode (default) | 173°C               | 140°C               | Used when printing on plain paper.                                                                                                    |
| Heavy paper<br>mode           | 195°C               | 140°C               | Used when printing on pa-<br>per with a coarse surface or<br>in a low temperature envi-<br>ronment.<br>To ensure good fixing, the<br>initial rotation period is ex-<br>tended by 5 sec; for con-<br>tinuous printing, the dis-<br>tance between sheets is in-<br>creased. |

#### T07-202-01

#### 2.2.3 Control at Time of Down Sequence

In continuous printing, the temperature of the area not in contact with paper as detected by the sub thermistor can be abnormally high. To prevent overheating, the machine increases the distance between sheets.

- Down sequence is started when the reading of the sub thermistor is  $210^{\circ}$ C.
- Down sequence is ended when continuous printing ends.

#### 2.2.4 Control in ESS (energy save mode)

In ESS mode, the machine may be in one of two states, depending on the selection of 'power at time of energy save mode' ('high' or 'low <default>'); hereafter, the former is referred to as ESS1 and the latter, ESS2.

#### Control for ESS1:

When the machine is in ESS1 state, the control temperature of the fixing heater is lowered to 120°C from 140°C (standby temperature).

The target temperature at the end of ESS1 is determined in relation to the fixing temperature and the printer state, as in the case of temperature control used at power-on.

#### Control for ESS2:

When the machine is in ESS2 state, the fixing heater (H101) remains OFF.

The target temperature at the end of ESS2 is determined in relation to the fixing temperature and the printer state, as in the case of temperature control at power-on.

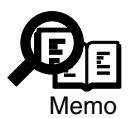

The power save mode (energy save mode) for user mode at time of shipment from the factory is set to 15 min.

### 2.3 Detecting an Error

#### 2.3.1 Outline

The machine checks for an error for the following in relation to fixing temperature control:

- [1] Temperature error detection by main thermistor
- [2] Temperature error detection by sub thermistor
- [3] Temperature error detection by thermal switch

#### 2.3.2 Control in Response to an Error

- If the machine detects an error in the fixing assembly, the DC controller PCB operates as follows:
- [1] It causes the FSRDRV\* signal to go '1' to cut power to the fixing heater.
- [2] It causes the RLYDRV signal to go '0' to turn off RL1, and indicates 'E000' through 'E004' on the LCD in the control panel.

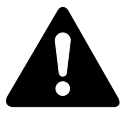

When 'E000' through 'E004' is indicated, the NVRAM on the DC controller PCB remembers an error in the fixing assembly even when the power switch is turned off and then on. After turning on the power, be sure to execute the following in service mode to remove the error information: #7 PRINTER > #4 PRINTER RESET > YES = (\*).

#### 2.3.3 Conditions for Error Detection

The machine will detect an error in response to any of the following:

#### a. Start-Up Error

A start-up error is identified for the following (reading of the main thermistor):

- It exceeds 40°C, but does not reach  $60^{\circ}$ C in 10 sec.
- It exceeds  $60^{\circ}$ C, but does not reach  $80^{\circ}$ C in 10 sec.
- It exceeds 80°C, but does not reach 100°C in 10 sec.
- It exceeds  $100^{\circ}$ C, but does not reach  $120^{\circ}$ C in 10 sec.
- It exceeds 120°C, but does not reach 140°C in 10 sec.
- It exceeds  $140^{\circ}$ , but does not reach  $160^{\circ}$  in 10 sec.
- It exceeds  $180^{\circ}$ , but does no reach  $195^{\circ}$  in 10 sec.

#### b. Low Temperature Error

• The reading of the main thermistor does not reach 40°C within 14 sec after the fixing heater goes ON.

#### c. Low Temperature Error at Time of Temperature Control

- After the end of the Wait period, the reading of the main thermistor is  $100^{\circ}$  or lower.
- At time of standby, the reading of the sub thermistor is  $50^{\circ}$ C or lower.

d. High Temperature Error

- The reading of the main thermistor is  $220^{\circ}$  or higher.
- e. Drive Circuit Error
- At time of initialization, the ZEROXI\* signal of the power supply cannot be detected.
- The ZEROXI\* signal does not arrive for 3 sec during temperature control.
- A triac short is detected (ASIC).

### 2.4 Protective Mechanism

The machine is equipped with the following protective mechanisms used to prevent malfunction of the fixing heater:

#### 1. Thermistor High Temperature

The ASIC and the high temperature detection circuit on the DC controller monitor the voltage readings of the main thermistor and sub thermistor; if the main thermistor detects a voltage equivalent of the following temperature, the CPU will identify the condition as indicating overheating.

• 220°C or higher (read by main thermistor TH101)

#### 2. Thermistor Disconnection

The connector detection circuit on the DC controller PCB monitors the THCNCT signal, and the CPU will assume that the connector of the thermistor is disconnected if the signal is '0'.

3. Cutting Off the Power in Response to Overheating (as detected by the thermal switch)

If the internal temperature of the thermal switch (THSW101) exceeds about 230°C, the thermal switch will go OFF to cut the power to the fixing heater.

#### 4. Detecting the Activation of the Fixing Heater

The fixing heater detection circuit on the power supply PCB causes the HEATDT\* signal to go '0' if the FSRDRV\* signal is '0' (fixing heater ON). As such, the ASIC will assume that the fixing heater activation is faulty (triac short circuit) if the HEATDT\* signal goes '1'.

## 3 Disassembly and Assembly

Here, instructions on how to disassemble/assemble the machine are given together with explanations of its mechanical characteristics; be sure to keep the following in mind when going through the work:

- 1. A Before starting the work, be sure to disconnect the power plug. Moreover, if you have removed the drum unit, be sure to keep it in a protective bag.
- 2. Unless otherwise specially indicated, reverse the steps used to disassemble the machine when assembling it.
- 3. Identify the screws by type (length, diameter) and location.
- 4. To ensure electrical continuity, the mounting screws used for the grounding wire and arrestors are equipped with toothed washers. Do not leave them out when assembling the machine.
- 5. As a rule, do not operate the machine with any of its parts removed.

### 3.1 Removing the Fixing Assembly

- 1) Remove the left cover.
- 2) Open the front cover.
- 3) Remove the drum unit (See to 7.1.1 in Chapter 5).
- 4) Remove the left front cover and the delivery upper cover.
- 5) Remove the right cover.
- 6) Remove the delivery cover.
- 7) Remove the fixing connector cover[1]. You will be using the cover once again; be sure to remove all glue.

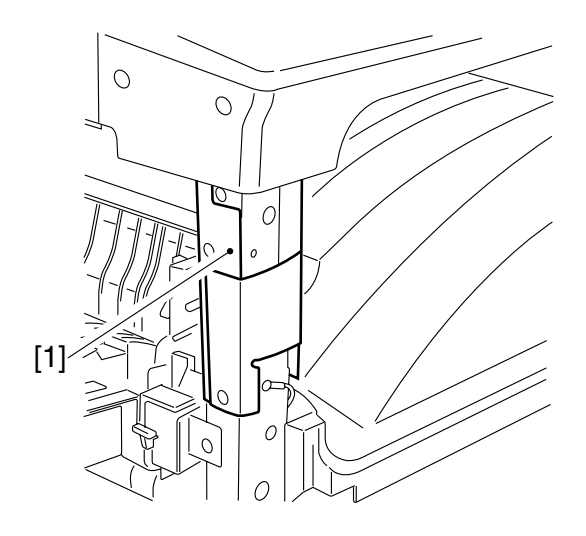

F07-301-01

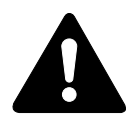

When mounting the fixing connector cover, match the 2 screw holes [3] against the 2 holes [2] in the fixing connector cover removed previously. And attach the fixing connector cover [4].

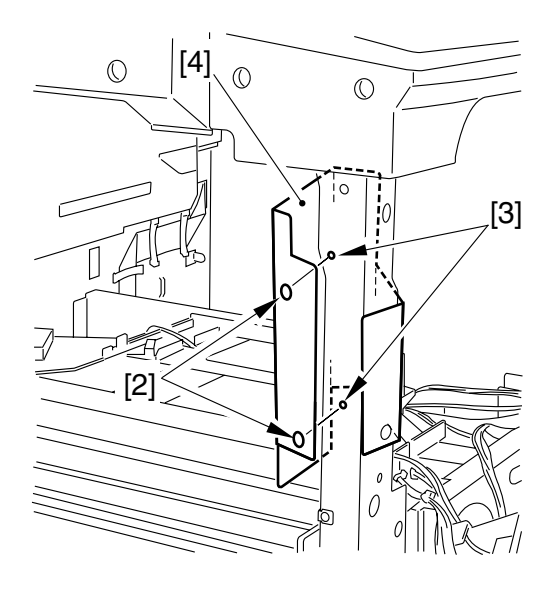

F07-301-02

8) Remove the 2 screws [5]; then, remove the grounding wire [6] and the fixing connector fixing plate [7].

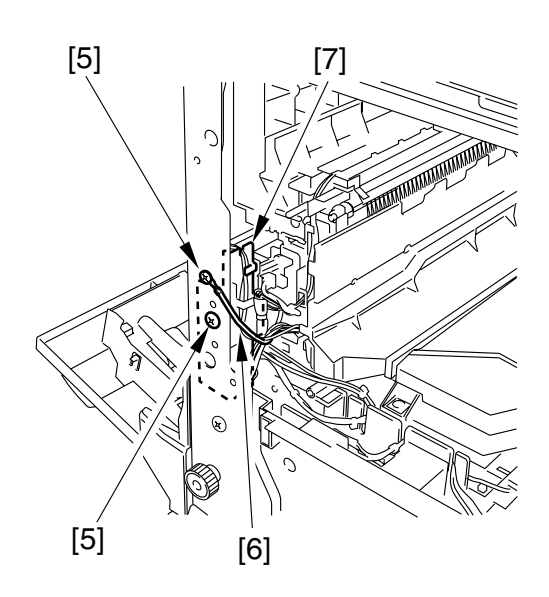

F07-301-03

9) Disconnect the 3 connectors [9] from the fixing connector fixing plate [8]; then, free the harness from the harness guide.

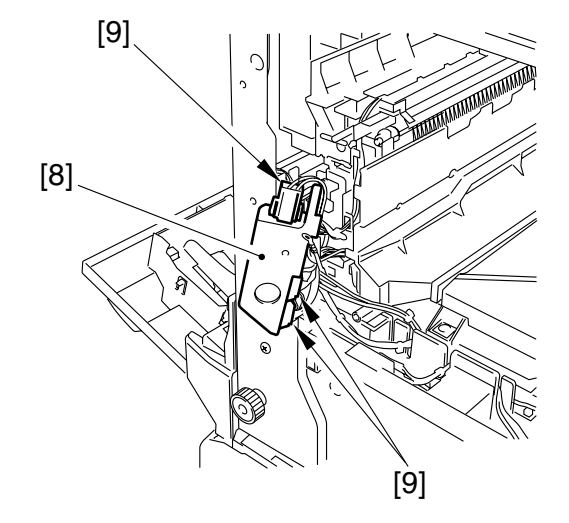

F07-301-04

10) Remove the 2 small stepped screws[10] and the 2 large stepped screws[11]. When removing the large stepped screws [12], be sure to insert a hex key (less than 2 mm in diameter) into the screw hole [13] and loosen them by turning the hex wrench.

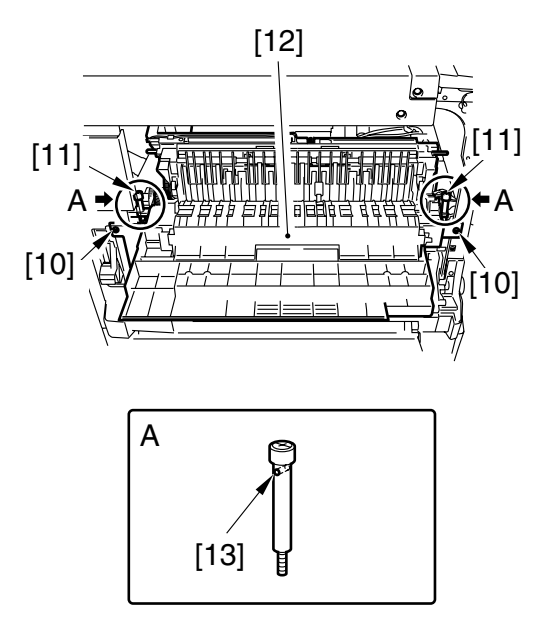

F07-301-05

- After mounting the fixing assembly, check to make sure that the delivery lower cover [14] is behind the rear cover [15] as shown.
- 2. When mounting the fixing assembly, you may find it difficult to engage the fixing roller gear. If such is the case, release the locking lever [16], to which the fixing roller gear is linked.

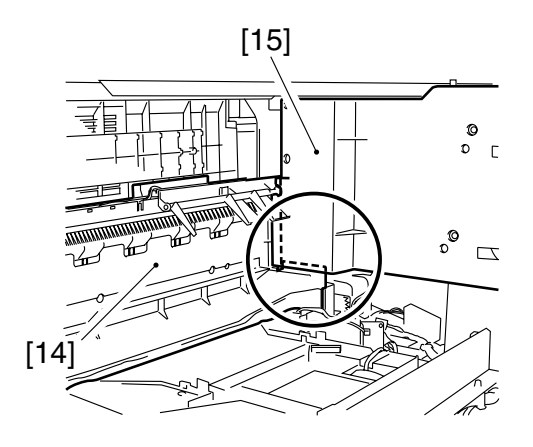

F07-301-06

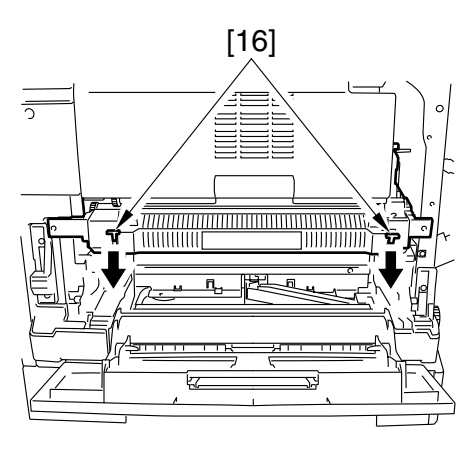

F07-301-07

7-14 COPYRIGHT© 2002 CANON INC. CANON iR1600/iR2000/iR1610/iR2010 SERIES REV.0 MAR. 2002

### 3.2 Cleaning the Inside of the Fixing Assembly or Replacing Its Parts

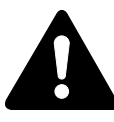

Do not disassemble or clean the following parts found inside the fixing assembly in the field; a small inaccuracy in the torque or adjustment, or deformation by cleaning work, can cause smoking and flaming: • Thermistor

• Thermal switch

### 3.3 Removing the Delivery Sensor

- 1) Remove the fixing assembly[1].
- 2) Disconnect the connector [2], and free the 4 claws [3]; then, detach the delivery sensor [4].

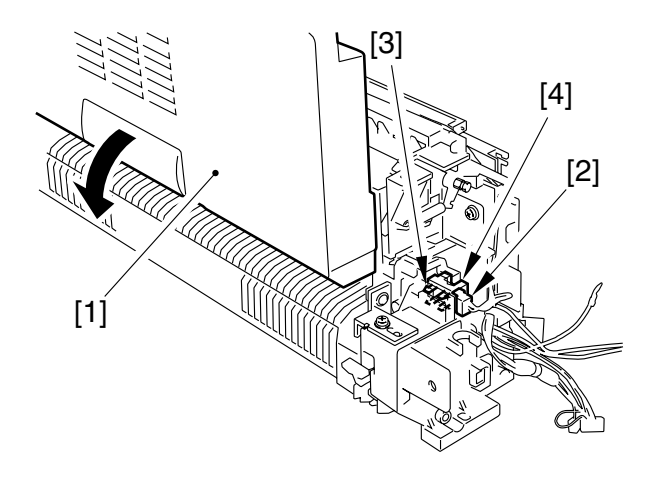

F07-303-01

### 3.4 Removing the Pressure Roller

- 1) Remove the fixing assembly. (See 3.1 of Chapter 7.)
- 2) Remove the screw [1], and detach the support plate [2].
- 3) Remove the fixing cover [3].

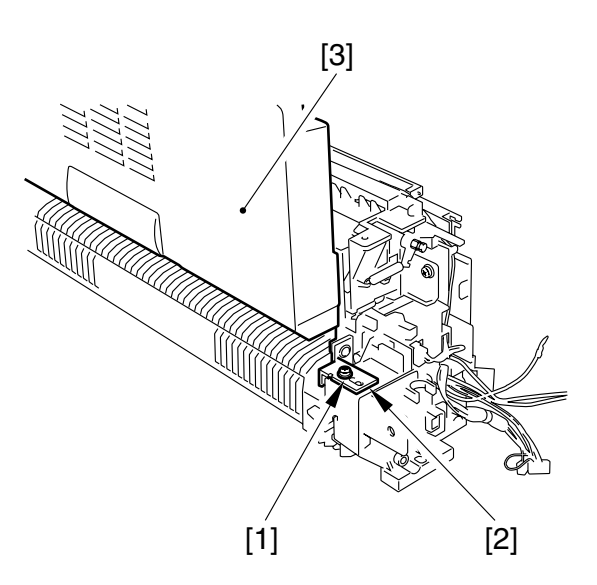

F07-304-01

- 4) Remove the screw [4], and detach the drive gear shaft plate [5] and the gear [6].
- 5) Free the claw [7], and detach the gear [8].
- 6) Remove the gear [9].

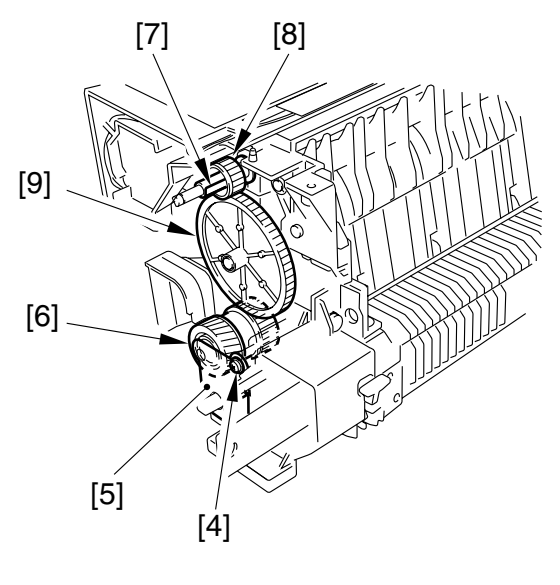

F07-304-02

7) Remove the 3 screws [10], and disconnect the connector [11]; then, detach the delivery roller unit [12].

8) Remove the 2 screws [13], and detach

the delivery lower cover [14].

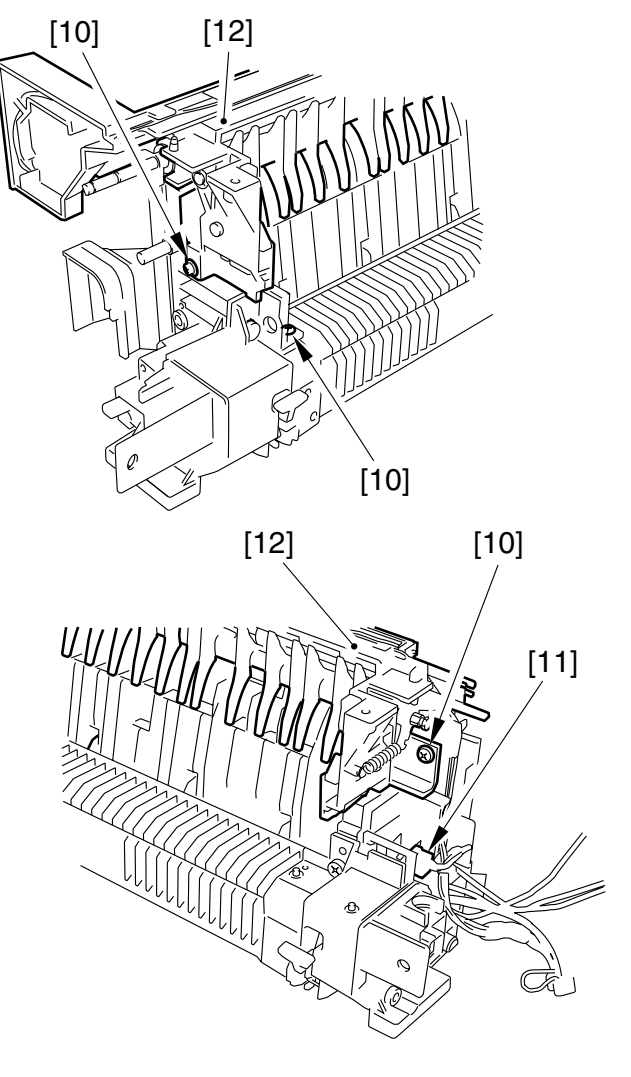

F07-304-03

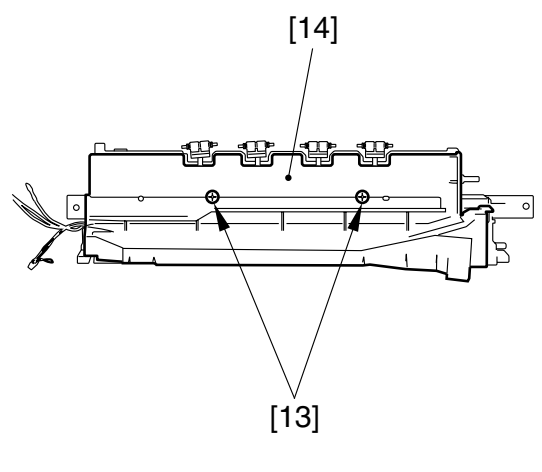

F07-304-04

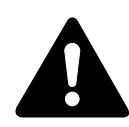

The delivery roll [15] and the spring [16] tend to come off easily once the delivery lower cover has been removed. Take full care not to lose it.

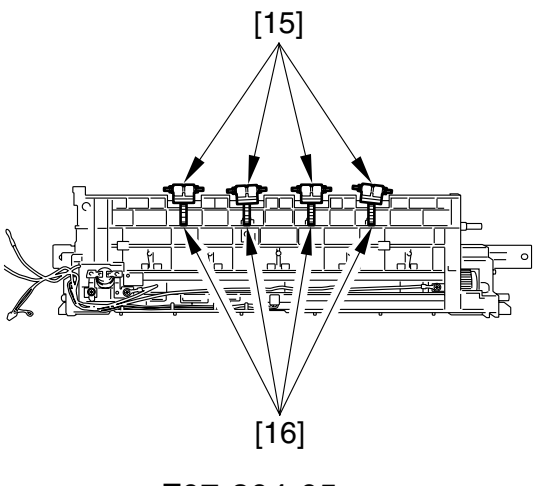

F07-304-05

F07-304-06

10) Remove the 2 screws [18], and detach the 2 linking plates [19].

9) Push down the pressure releasing lever

[17] to remove the pressure.

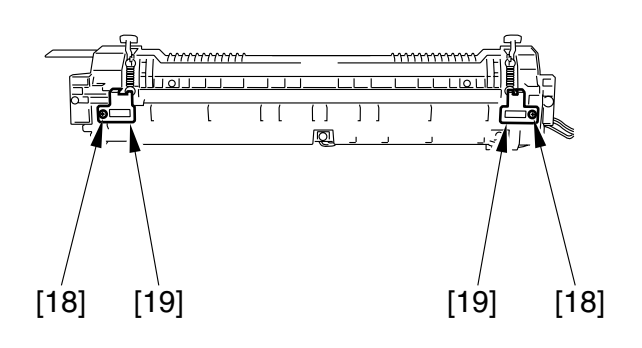

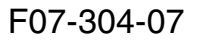

11) Remove the 2 screws [20], and open the pressure roller assembly [21]; then, remove the D-cut shaft found on the right side.

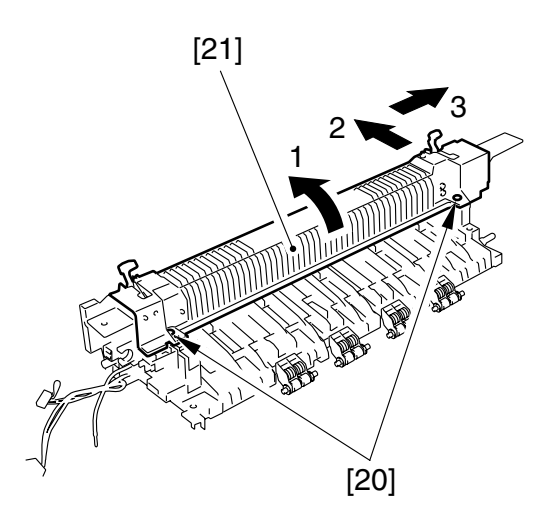

F07-304-08

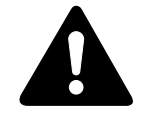

- not to lose it.
- 2. Do not tilt the fixing roller assembly [23]; otherwise, the fixing roller can come off the bushing. Be sure to place it on a flat surface.

12) Remove the 2 screws [24] for the pres-

sure roller assembly, and detach the

inlet guide [25].

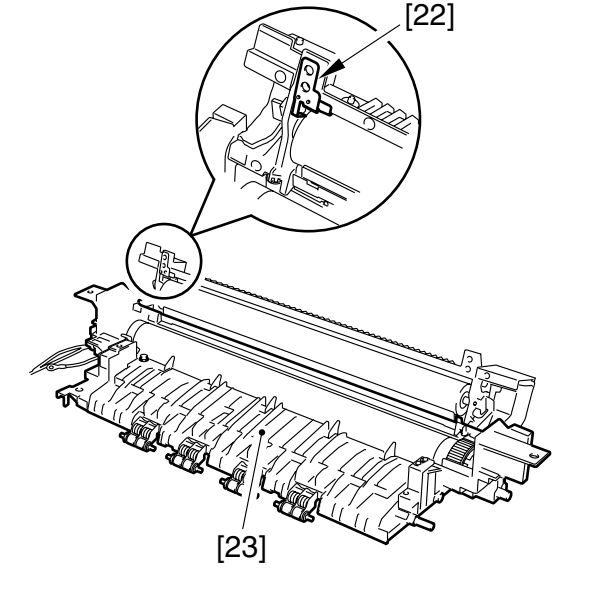

F07-304-09

[25] [24]

F07-304-10

1. The static eliminating brush [22] can come off. Take care

- 13) Push down the pressure releasing lever to lock it in place.
- 14) Remove the left/right spring [26]; then, push down the 2 bushings [27] in the direction of the arrow to detach.
- 15) Remove the bearings [28] (2 each on left and right), and detach the pressure roller [29].

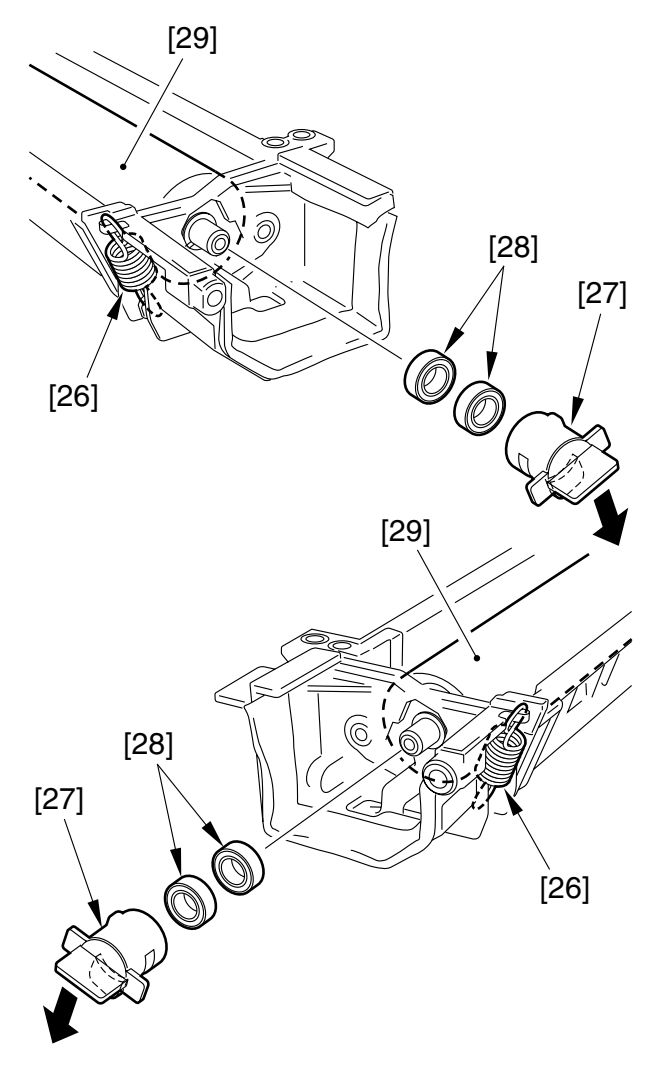

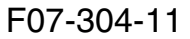

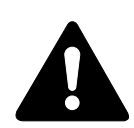

If the pressure releasing lever [30] or the fixing shaft [31] has come off when the pressure roller is removed, be sure to mount them back as shown.

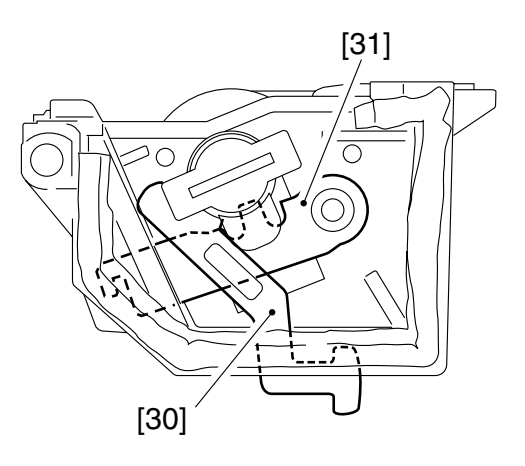

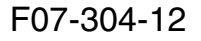

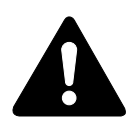

When mounting the pressure roller, check to make sure that the contact plate [32] is in contact with the inlet guide [33].

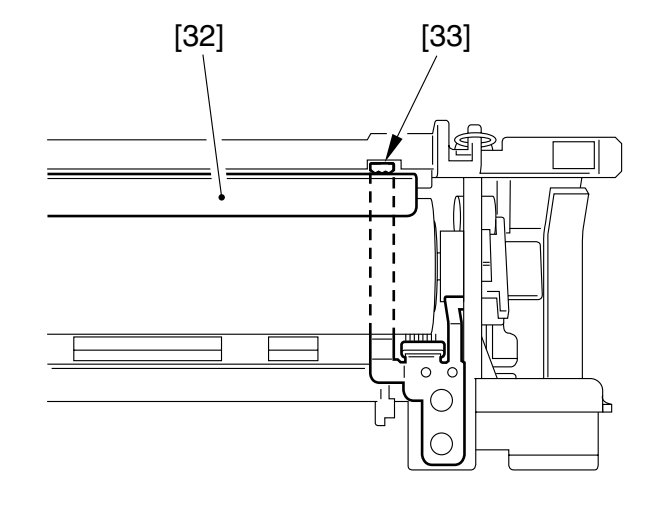

F07-304-13

### 3.5 Removing the Fixing Roller/Fixing Heater/Separation Claw

- 1) Remove the fixing assembly. (See 3.1 of Chapter 7.)
- 2) Remove the pressure roller assembly. (See 3.4 of Chapter 7.)
- 3) Remove the 2 screws [1] of the fixing roller assembly; then, detach the fixing roller [2] and the fixing heater [3].

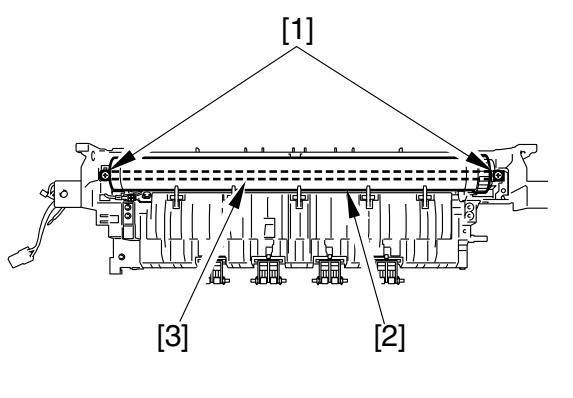

F07-305-01

4) Check the thermistor [4] and the thermal switch [5] for scratches, dirt, and deformation. If any, replace the fixing assembly.

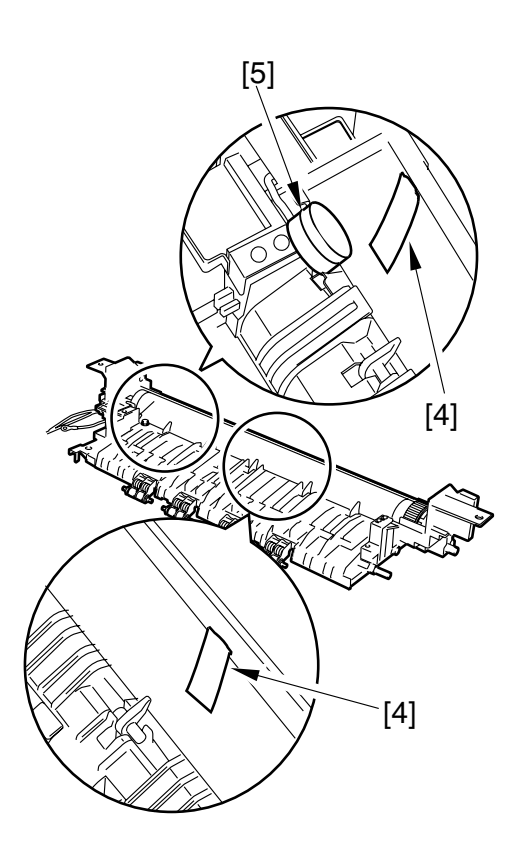

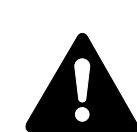

Do not clean the thermistor [4] or the thermal switch [5].

F07-305-02

5) Remove the spring [6], detach the separation claw [7].

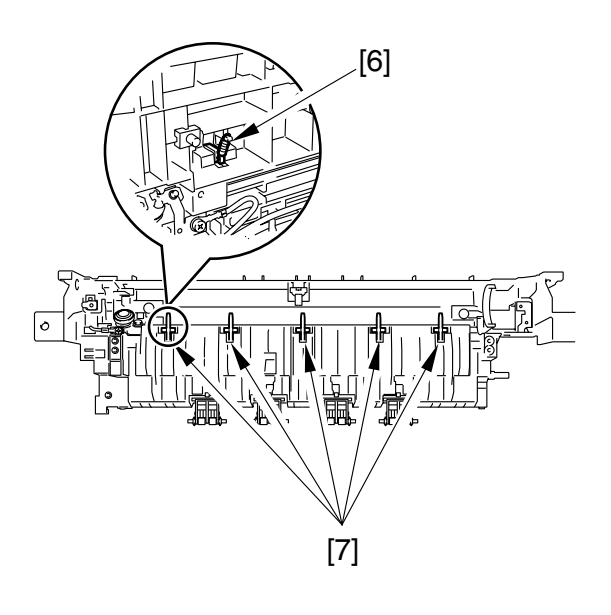

F07-305-03

### 3.6 Mounting the Fixing Roller/Fixing Heater/Separation Claw

1) Mount the 5 separation claws [1] with the 5 springs.

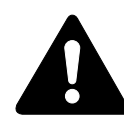

Check to make sure that the contact plate [2] and bushing [3] is mounted.

- Open the separation claws [1] to insert the fixing roller [4]. Obtain a sheet of A3/11x17 white paper, fold it in 4, and fit it as shown.
- 3) With the fixing heater [5] fitted in the fixing roller [4], hold the fixing roller [4] in your hand.
- 4) With attention to the separation claws[1], force the fixing roller [4] against the paper and place it on the fixing assembly.

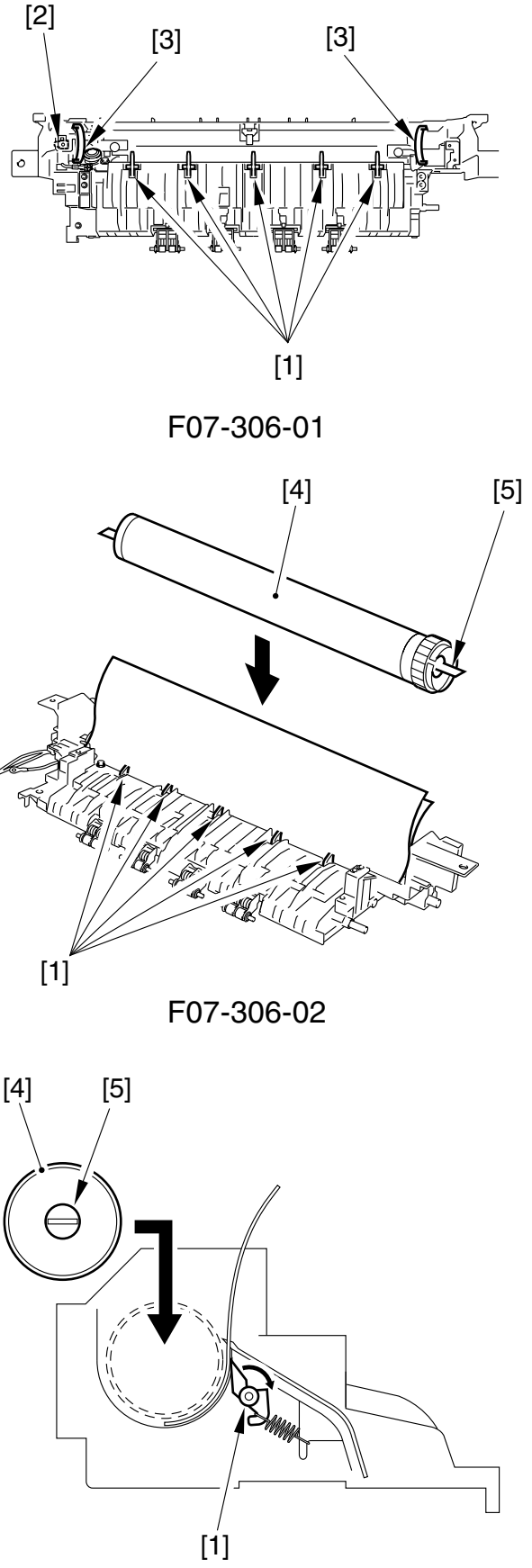

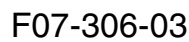

- 5) Remove the paper.
- 6) Mount the fixing heater[7] with two screws[6].

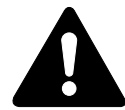

- Be sure to mount the fixing heater so that its edge with print faces upward.
   Further, take care not to touch the glass portion of the fixing heater.
- 2. When mounting the fixing roller, take care not to scratch it by any of the separation claws.

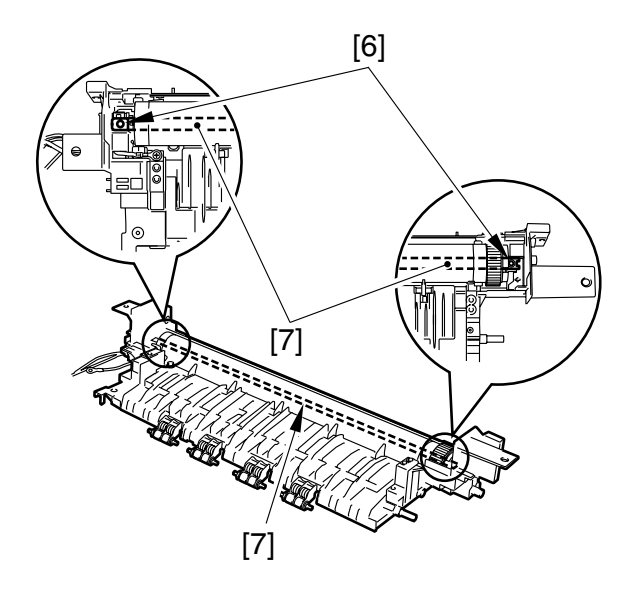

F07-306-04

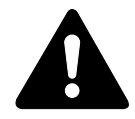

Check to make sure that the bushing [8] is mounted as shown and that the side [9] on both ends of the bushing are parallel.

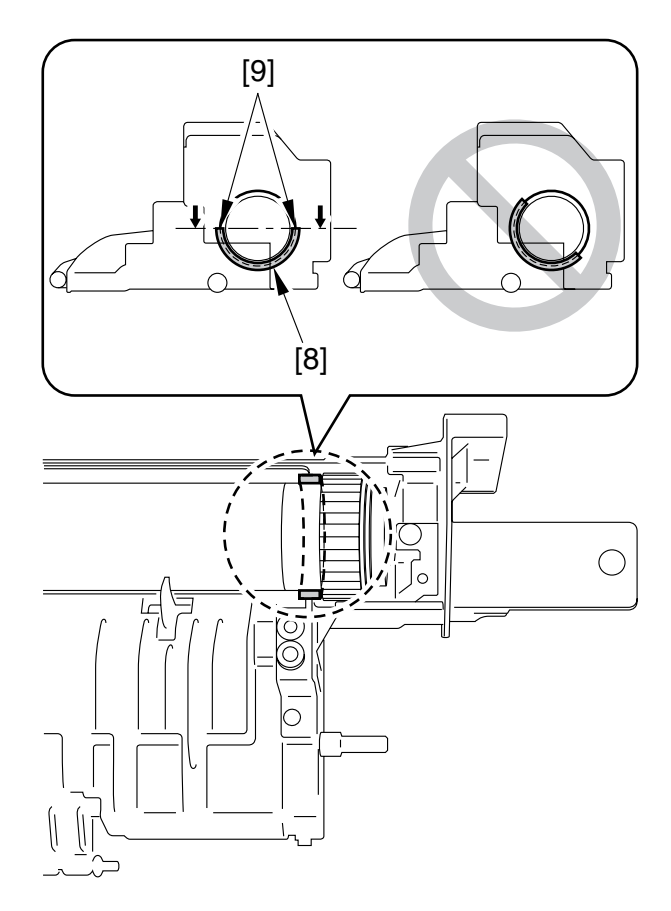

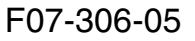

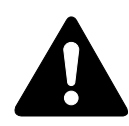

Hold the fixing roller gear [10], and turn the fixing roller [11] to see if the rotation is smooth and that the busing [12] does not move.

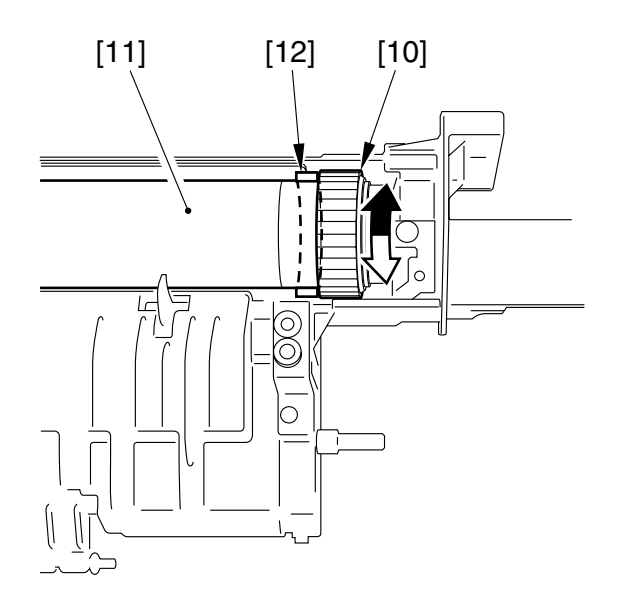

F07-306-06

- Prepare a strip from a transparency (20cm in length and 20mm in width); then, attach a coin (about 5g) to the strip.
- 8) Insert the strip [14] between the thermistor [13] and the fixing roller [11].

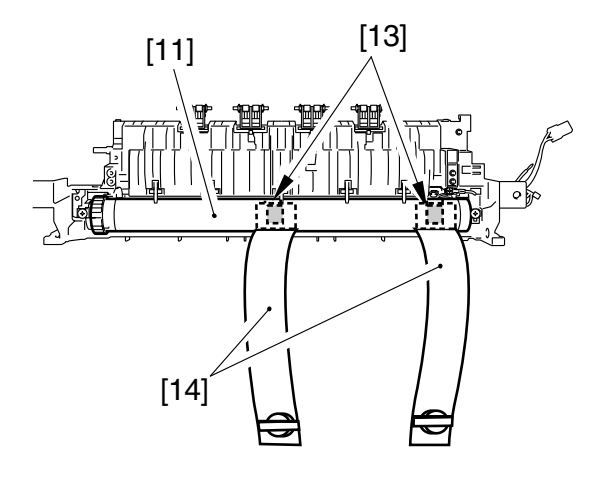

F07-306-07

9) Using lint-free paper or the like, hold the fixing roller [15] avoiding direct contact; then, check to make sure that the strip [16] will not fall when the fixing roller is held as shown.

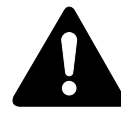

The delivery roll [17] and the spring [18] tend to come off easily once the delivery lower cover has been removed. Take full care not to lose it.

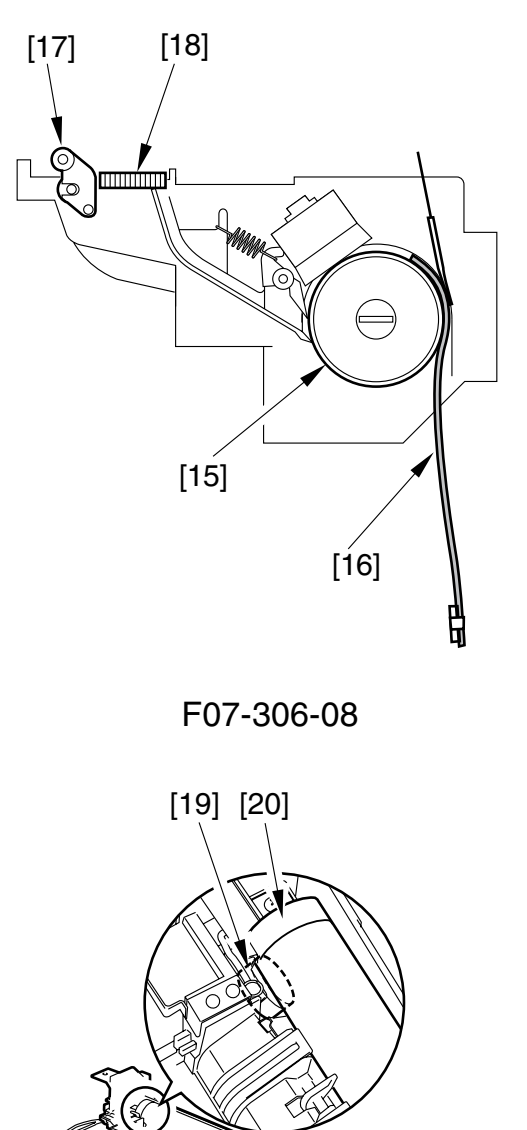

F07-306-09

- 10) While holding the fixing roller, remove the paper.
- 11) After mounting the fixing roller and the fixing heater, check to make sure the thermal switch [19] are correctly mounted by lightly pushing and then releasing the fixing aluminum core [20].

12) Hereafter, put back the fixing assembly by reversing the steps.

- 13) After putting back the fixing assembly, check the resistance using a meter:
- a. between the earth contact [21] and the fixing roller core [22]
  : it must be 350Ω or less

350  $\Omega$  or less

b. between the earth contact [21] and the inlet guide [20]
: it must be 10Ω or less

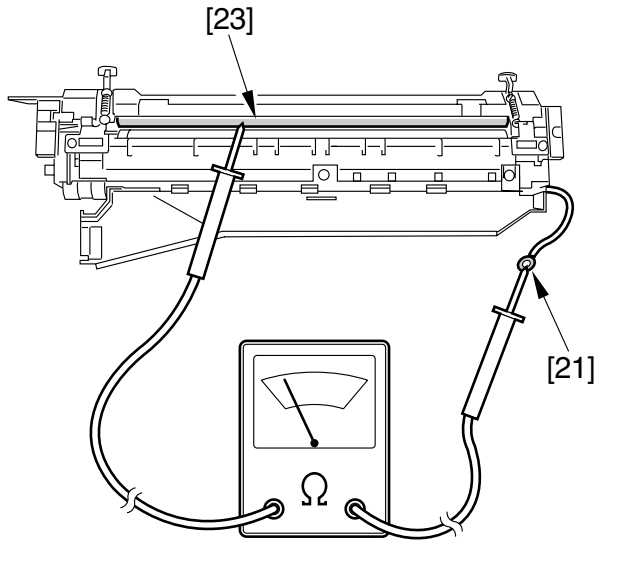

10  $\Omega$  or less

F07-306-10

- 14) If the measurement is not as indicated, perform the following:
- If the resistance between the earth contact and the fixing roller core [22] is not as indicated, check to make sure that the static eliminating brush [24] is in contact with the fixing roller core [22].

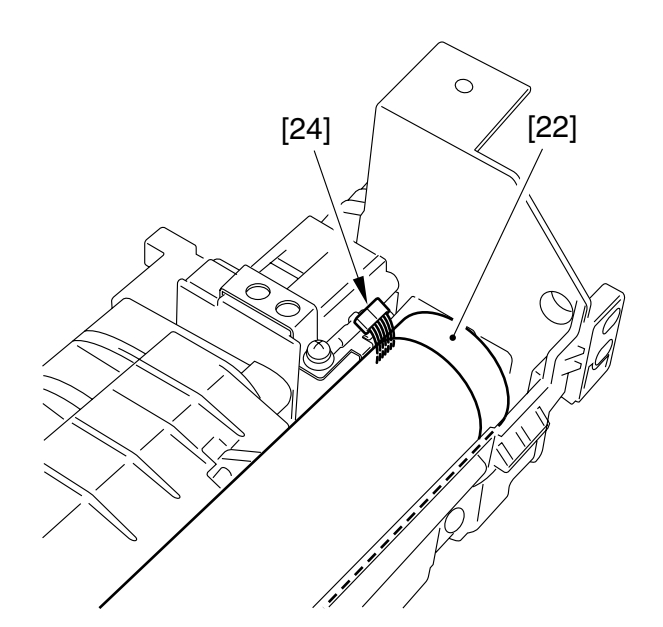

F07-306-11

• If the resistance between the earth contact and the inlet guide [23] is not as indicated, check to make sure that the contact plate [24] is in contact with the inlet guide [23].

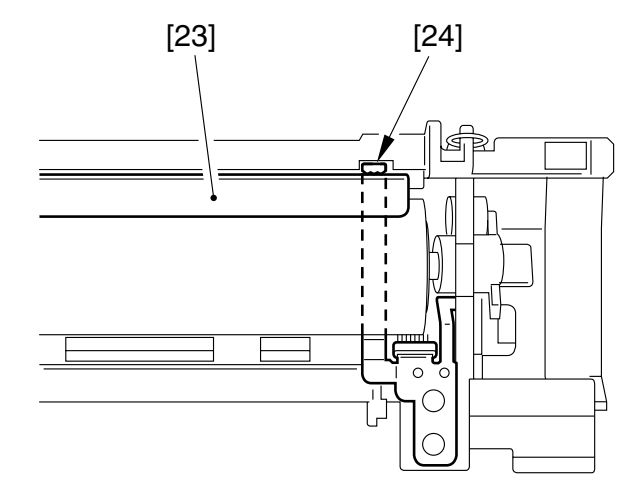

F07-306-12

15) After the checks, put back the fixing assembly by reversing the steps.

# CHAPTER 8 EXTERNALS AND AUXILIARY CONTROL SYSTEM

# 1 Control Panel

### 1.1 The machine's control panel has the following construction

The circuitry of the control panel consists of two PCBs, and is controlled by the ASIC of the image processor PCB.

1. Non-Fax Model

The indication on the LCD is in 2 lines of 20 characters each.

2. Fax Model

The LCD consists of 80 x 320 dots.

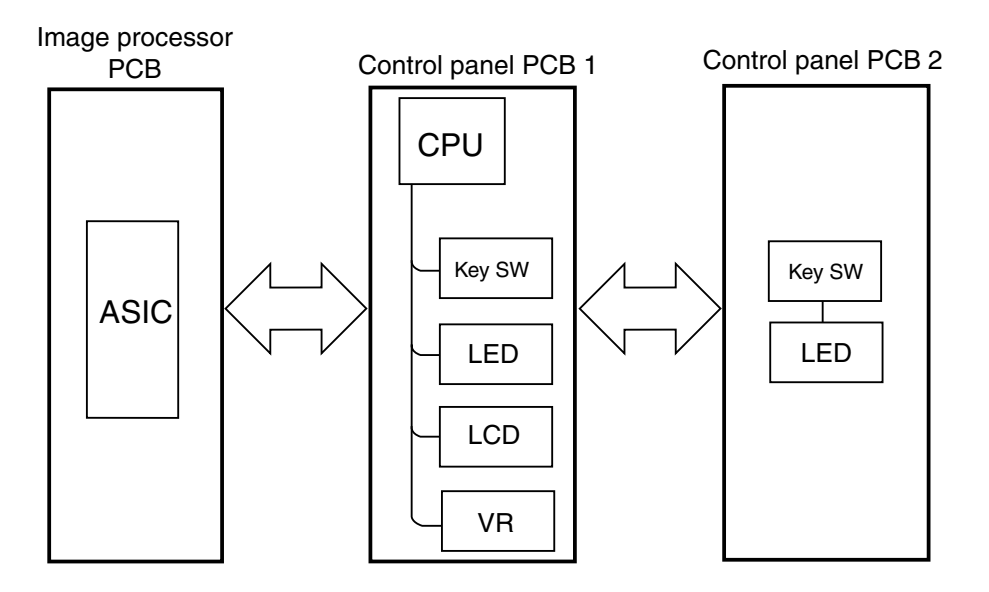

F08-101-01

# 2 Power supply

### 2.1 Power Supply

#### 2.1.1 Outline

The machine's DC power is generated by the AC power received by the power supply PCB. The generated DC power is converted into a full-time ON system (linked to the power switch) and a remote ON/OFF system (linked to control signals), and is supplied to each load.

The output of the power supply PCB is controlled by the power switch (SW101) or signals from the printer board.

The names and functions of the parts associated with the power supply are as follows:

| Name                             | Description                                                                                 |
|----------------------------------|---------------------------------------------------------------------------------------------|
| Power supply PCB                 | generates DC power from AC power                                                            |
| Power switch (SW101)             | supplies AC power to the power supply PCB                                                   |
| Cover switch<br>(DORSW1, DORSW2) | detects state (open/closed) of front cover and left cover<br>cuts 24VR2 power to main motor |

T08-201-01
The levels of outputs from the DC power supply of the full-time ON system are as follows:

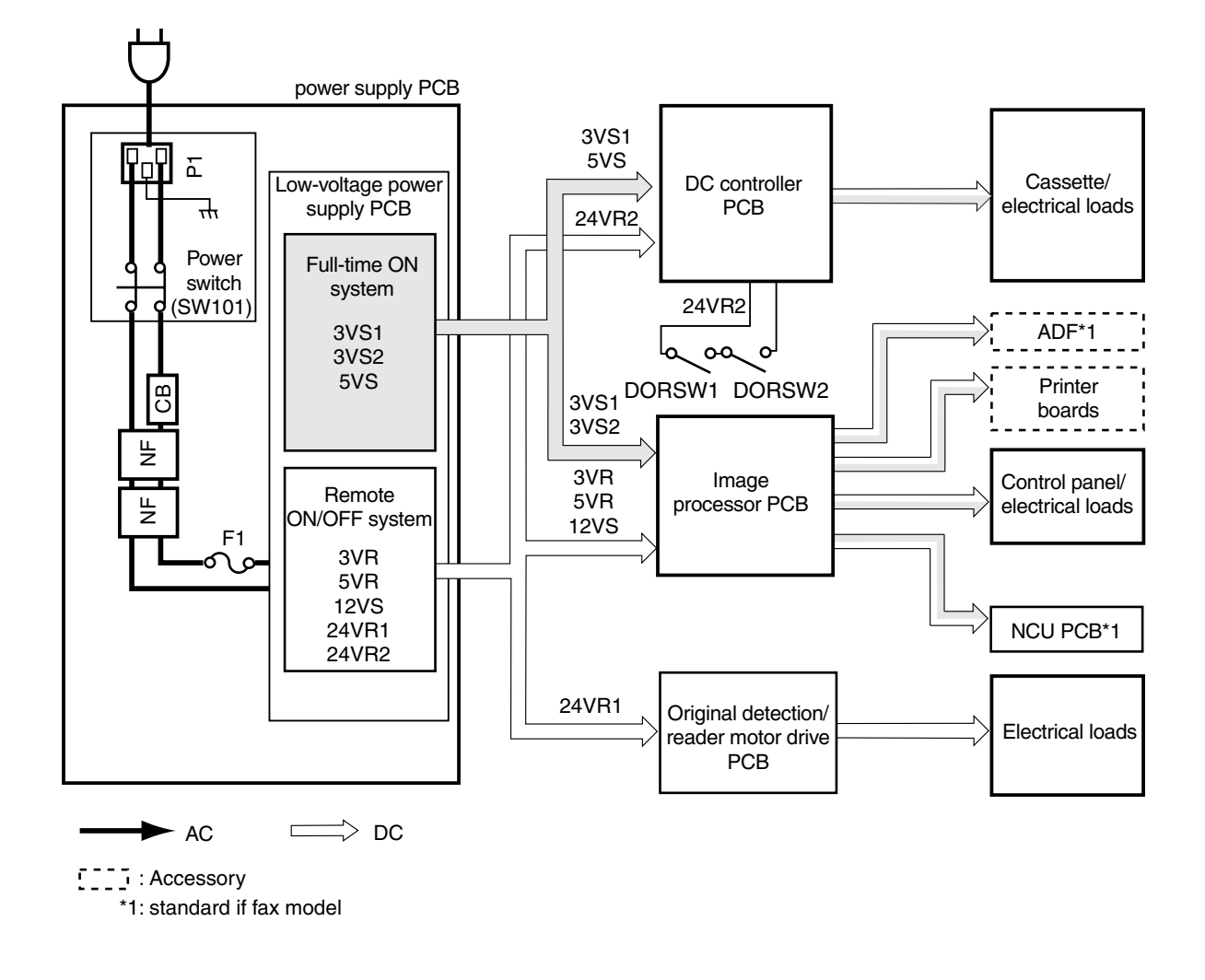

F08-201-01

### 2.1.2 Rated Outputs from the Power Supply PCB

The levels of outputs form the DC power supply of the full-time ON system are as follows:

| Output                 | 3VS1   | 3VS2      | 5VS    | 12VS  |
|------------------------|--------|-----------|--------|-------|
| Connector              | CN1-11 | CN1-15    | CN2-12 | CN1-1 |
|                        | CN1-13 | CN1-17    | CN2-13 |       |
|                        | CN2-8  | CN1-19    | CN5-11 |       |
|                        | CN2-9  | CN1-20    | CN5-12 |       |
|                        | CN5-5  |           | CN5-13 |       |
|                        | CN5-6  |           |        |       |
|                        | CN5-8  |           |        |       |
| Output voltage         | ±3%    | ±3%       | ±5%    | ±5%   |
| tolerance              |        |           |        |       |
| Rated output voltage   | 3.45V  | 3.45V     | 5.05V  | 12V   |
| Rated output current   | 4.3A   | 4.3A      | 1.9A   | 0.6A  |
| Activation level of    | 8.0A   | 8.0A      | 4.0A   | 3.0A  |
| overcurrent protection |        |           |        |       |
| mechanism              |        |           |        |       |
|                        | т      | 08-201-02 |        |       |

The levels of outputs form the DC power supply of the remote ON/OFF system are as follows:

| Output                 | 3VR   | 5VR       | 24VR1 | 24VR2  |
|------------------------|-------|-----------|-------|--------|
| Connector              | CN1-7 | CN1-6     | CN3-1 | CN2-18 |
|                        |       |           | CN3-2 |        |
|                        |       |           |       | CN2-27 |
| Output voltage         | ±5%   | ±5%       | ±5%   | ±5%    |
| tolerance              |       |           |       |        |
| Rated output voltage   | 3.35V | 5.05V     | 24V   | 24V    |
| Rated output current   | 0.3A  | 1.0A      | 5.0A  | 5.0A   |
| Activation level of    | 4.0A  | 3.0A      | 8.0A  | 8.0A   |
| overcurrent protection |       |           |       |        |
| mechanism              |       |           |       |        |
|                        | Т     | 08-201-03 |       |        |

\* The above levels apply when the AC input is between 85 and 135 V for the 120V model and between 187 and 264 V for the 230V model.

8-4

### 2.2 Protective Mechanisms

The power supply PCB is equipped with overcurrent/over-voltage protective mechanisms that will automatically cut off the output voltage to prevent faults in the power supply circuitry otherwise caused by a fault in any of the loads (e.g., short-circuit).

When the overcurrent/over-voltage protective mechanism has gone ON, correct the fault in the load, and turn on the power switch once again to reset the machine.

The circuitry is equipped with a fuse, which will blow to cut off the power in response to an overcurrent in the AC line.

### 2.3 High-Voltage Power Supply Circuit

The high-voltage output circuit is built into the DC controller PCB. The ASIC on the DC controller PCB sends the following commands for the generation of high voltage at such times as needed:

- primary charging roller application voltage (AC voltage + DC negative voltage)
- developing bias (AC voltage + DC negative voltage)

• transfer charging roller application voltage (DC positive voltage or DC negative voltage) For the control of biases applied to each load, see 'Image Formation System''in Chapter 5.

# 3 Control at Time of Energy Save Mode

### 3.1 Outline

The machine is equipped with energy save mode (hereafter, ESS) used to save on power the machine consumes in standby state.

The machine turns on the ESS mechanism for the following:

- [1] When the machine has remained in standby for a specific period of time\*.
- •As determined in user mode. (standby time: 3 to 30 min; 15 min factory default)
- [2] When the Energy Save key in the control penal is pressed.

### 3.2 Control

The ESS mechanism is controlled by the image processor PCB, and is controlled as follows (for ESS1/ESS2 control, see 2.2.4 in Chapter 7):

[1] When the machine has remained in standby state for a specific period of time, If the machine has remained in standby state for a specific period of time at the end of which the ESS mechanism is set to go ON (as set in user mode), the ASIC on the image processor PCB generates the ESS control signal, which is used to cut off the supply voltage sent to the remote ON/OFF system.

In ESS1 control, however, 24VR2 to the DC controller PCB is retained for control of the fixing heater.

[2] When the Energy Save key in the control panel is pressed,

If the Energy Save key on the control panel is pressed, the ESS input signal will be sent to the ASIC on the image processor PCB.

Based on the control signal, the ASIC sends the ESS control signal, which in return will be used to cut off the supply voltage to the remote ON/OFF control system.

In ESS1 control, however, 24VR2 to the DC controller PCB is retained for control of the fixing heater.

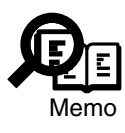

Power Consumption in Standby Normal standby : about 30 W ESS1 control : about 20 W ESS2 control : about 4.8 W

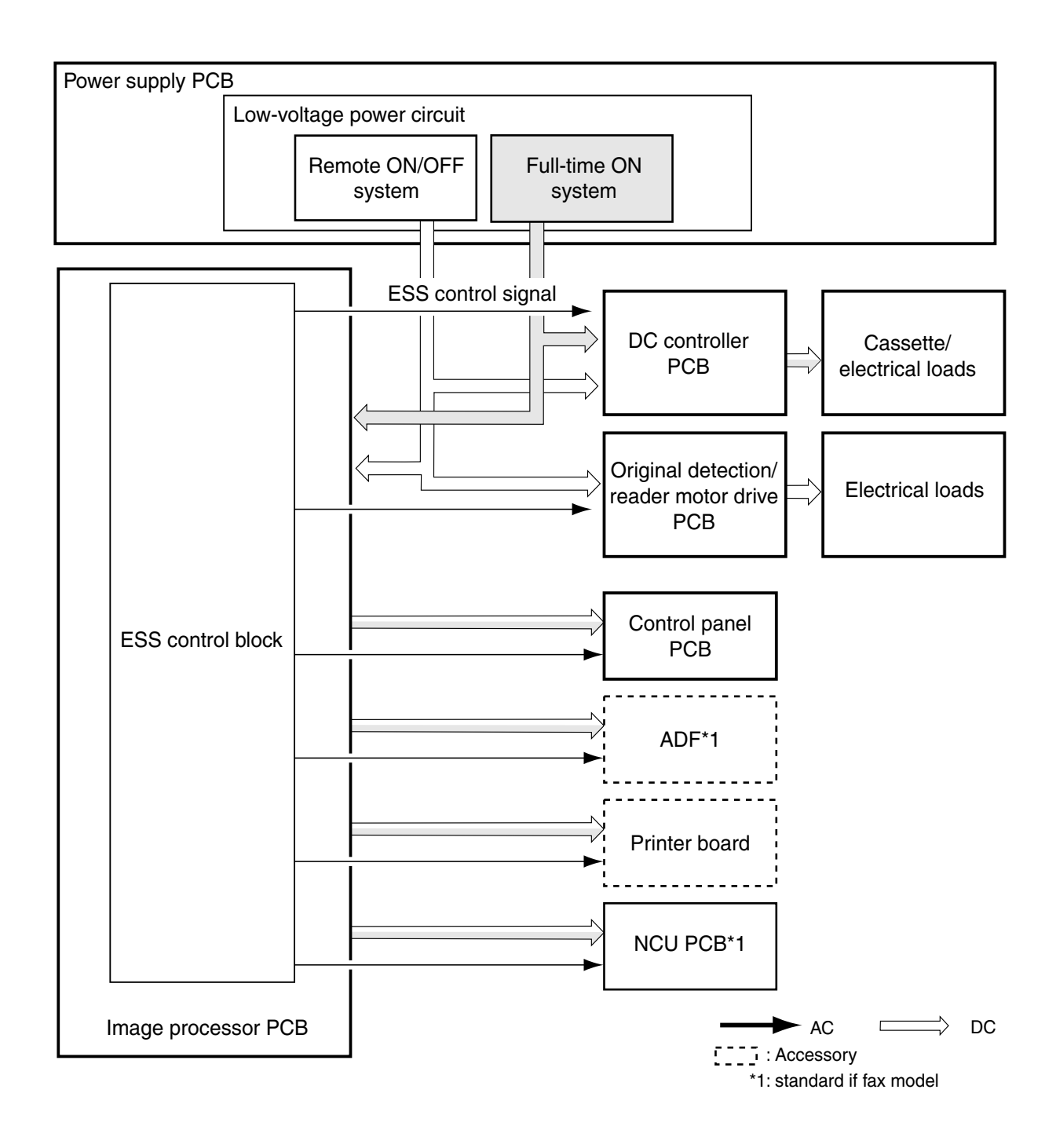

F08-301-01

### 3.3 Operation

While the machine is in ESS mode, all but the LED indicator of the Energy Save key in the control panel remain OFF. The machine will not start ESS mode for the following:

- [1] absence of paper, jam, absence of toner, service error (i.e., the Error lamp is ON)
- [2] presence of original in ADF (accessory)
- [3] shift to ESS disabled for printer board, network board (if mounted)
- [4] If the image memory contains image data.
- [5] If the communication is set to dial-in mode (on a fax model).

The machine ends ESS mode in response to anther press on the Energy Save key in the control panel; it will also end the mode for the following:

- [1] presence of original in ADF (accessory)
- [2] copyboard cover open

8-8

- [3] print command from printer board (if mounted)
- [4] print command or start-up command from network interface board (if mounted)
- [5] If a fax arrives (on a fax model).
- [6] If the machine is in off-hook state (on a fax model).
- [7] If the report output time arrives (on a fax model).
- [8] If the timer call time arrives (on a fax model).

# 4 Fan

### 4.1 Outline

The machine is equipped with a single fan for discharge of heat from inside it.

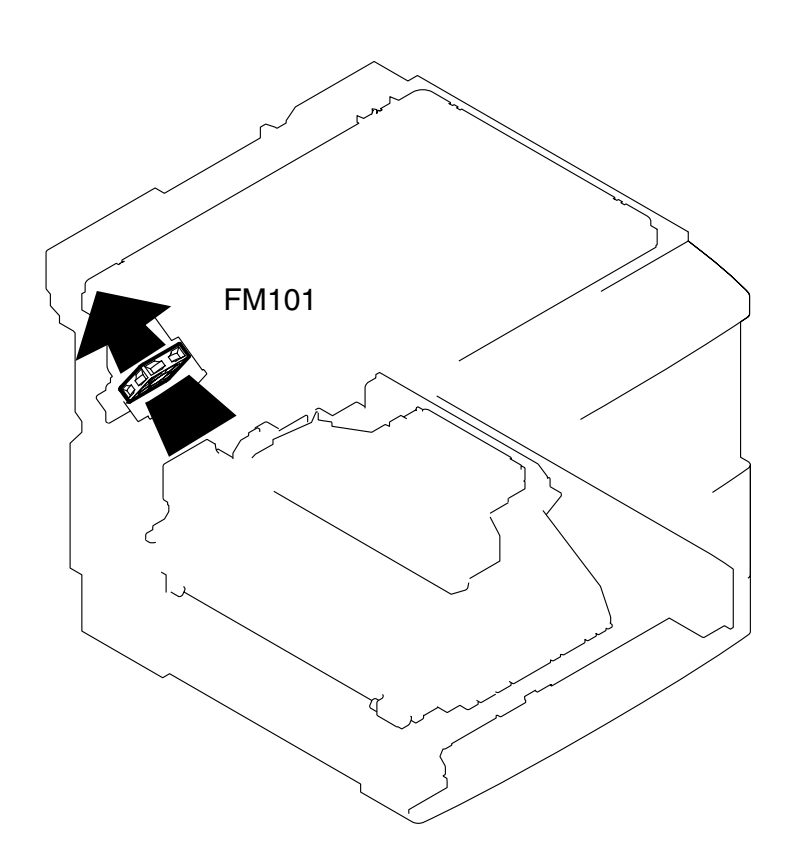

F08-401-01

### 4.2 Control

### 4.2.1 Controlling the Speed

The machine's heat discharge fan (FM101) is subjected to 2-speed control (full-speed and half-speed) as follows:

[1] Full-Speed Control

When the ASIC on the DC controller PCB causes the fan ON signal (FANON) to go '1' and the fan full-speed rotation signal (FANFULL) to go '1', the drive voltage control block supplies fan drive voltage (FANDRV) of +24 V to rotate the heat discharge fan to rotate at full speed.

[2] Half-Speed Control

When the ASIC on the DC control PCB causes the fan ON signal (FANON) to go '1' and the fan full-speed rotation signal (FANFULL) to go '0', +16V fan drive voltage (FANDRV) is supplied to rotate the heat-discharge fan at half speed.

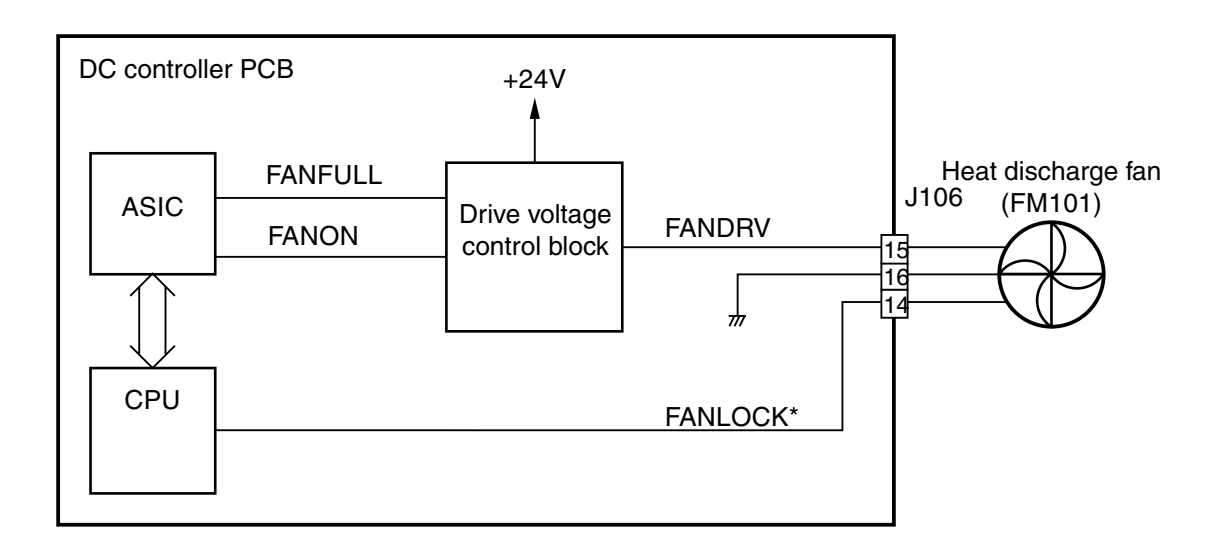

F08-402-01

#### 4.2.2 Error Detection

As long as the heat discharge fan is rotating, the CPU on the DC controller PCB monitors the full-time fan lock detection signal (FANLOCK\*); if the signal remains '0' for a specific period of time, it uses error code E805.

### 4.2.3 Sequence of Operation (fan drive)

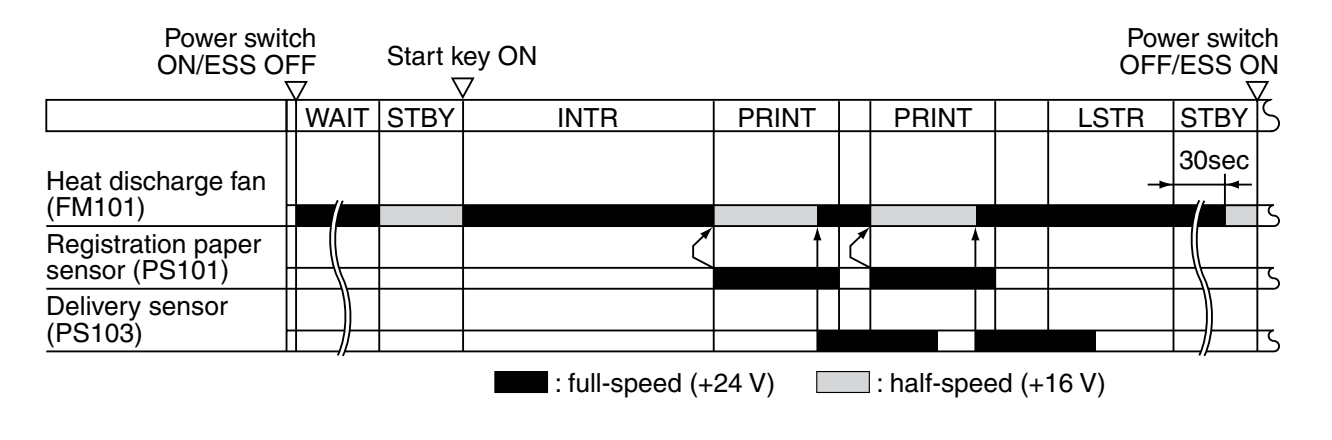

F08-402-02

# 5 Back-Up Battery

### 5.1 Back-Up Mechanism

### 5.1.1 Outline

The machine's image processor is equipped with a lithium battery (BAT1) and a vanadium lithium secondary battery (BAT2) for data back-up, needed in the event of a power shortage or when the power switch is tuned off.

A: BAT2, however, is used to back up image data related to fax functions, and is used only in the fax model.

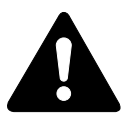

Do not throw the lithium battery and vanadium lithium secondary battery into fire. It contains lithium and organic solvent (highly combustible), and it can explode or burn with strong intensity in fire.

Also, do not disassemble it, as its organic solvent can harm your skin upon contact.

Take full care when handling the battery, and be sure to dispose of it according to appropriate regulations.

### 5.1.2 Vanadium Lithium Secondary Battery (BAT2)

The fax model is equipped with a vanadium lithium secondary battery (BAT2), mainly used to back up image data. The period of backing up data and the life of the battery are as follows:

Backup period : about 1 hr (machine's power switch kept ON for a day or longer under normal temperature and atmospheric pressure)

Life of battery : about 5 yr or charging/discharging 20 times (w/ 64MB expansion memory) to 50 times (w/ standard memory)

When the vanadium lithium battery (BAT2) reaches the end of its life, the display will indicate 'DATA ERROR' when the machine is turned on.

The machine does not allow replacement of BAT2 on its own. When it has become exhausted, be sure to replace the image processor PCB as a whole.

The data retained by the battery is image data resulting from fax transmission/reception, and the image data occurring in memory copying will not be retained.

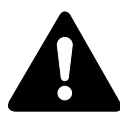

The data retained in image memory will be lost when the aforementioned backup period passes. The image data will also be lost if the switch (JP2) on the image processor PCB is set to OFF. To prevent the loss of data during service work, be sure to print out the contents of the memory before starting the work.

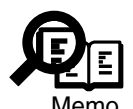

Memory Clear List

If memory clear list is automatically printed when the machine is turned on, you may assume that the image data it indicates has been lost without backup. The image data storage status information is deleted as soon as the list has been printed; see the following for a sample of the memory clear list:

|         |            | ************<br>*** MEMORY (<br>********** | * * * *<br>CLEAF<br>* * * * | * * * * * * * * * * * *<br>REPORT * * *<br>* * * * * * * * * * * |          |
|---------|------------|--------------------------------------------|-----------------------------|------------------------------------------------------------------|----------|
|         |            | MEMORY                                     | FILES                       | DELETED                                                          |          |
| X/RX NC | MODE       | DESTINATION TEL/ID                         | PGS.                        | SET TIME                                                         | ST. TIME |
| 0002    | DELAYED TX |                                            | 1                           | 07/30 13:51                                                      | 13:59    |
| 0002    | DELAYED TX |                                            | 1                           | 07/30 13:51                                                      | 13:51    |
| 0002    | MEMORY RX  |                                            | 1                           | 07/30 13:53                                                      |          |
| 0002    | MEMORY RX  |                                            | 1                           | 07/30 13:54                                                      |          |
|         |            |                                            |                             |                                                                  |          |

F08-501-01

### 5.1.3 Lithium Battery (BAT1)

The data backed up by BAT1 is control data on of user data or printer functions and service mode settings.

Battery life : 5 yr (approx.)

When the battery reaches the end of its life, the display will indicate 'DATA ERROR' when the power is turned on.

The battery cannot be replaced on its own. Upon exhaustion, the image processor PCB itself must be replaced.

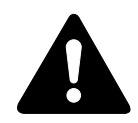

If you disconnect the jumper plug (JP1/JP201) from the image processor PCB, and turn off the machine, all control data will be reset to default settings. If you must disconnect JP1/JP201, therefore, be sure to print out the control data, and enter the data after connecting JP1/JP201.

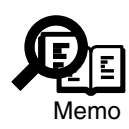

Points to Note When Replacing the Image Processor PCB

- 1. Before replacing the image processor PCB, print out all data.
- 2. Image Processor PCB as a Service Part
  - The image processor PCB designed for the non-fax model does not come with a jumper plug (JP201), thus preventing possible exhaustion of the lithium battery; be sure to perform the following:
    - 1) Remove JP201 from the existing image processor PCB, and fit it to the new image processor PCB.
  - The image processor PCB designed for the fax model comes with the switch (JP2) set to OFF to prevent the possible exhaustion of the lithium battery; it does not come with a jumper plug (JP1), requiring you to perform the following:
    - 1) Remove JP1 from the exiting image processor PCB, and fit it to the new image processor PCB.
    - 2) Shift JP 2 from OFF to ON.
  - 3. If a few minute has passed before the machine is turned on, the display will indicate 'DATA ERROR'. If you press the OK key in the control panel, the data in control memory will be reset to factory settings, and the machine will enter standby state. If the display indicate 'SYSTEM ERROR E000" you will need to restart the machine.
  - 4. Be sure to enter the data for control memory you printed before replacing the image processor PCB.

• Fax Model

• Non-Fax Model

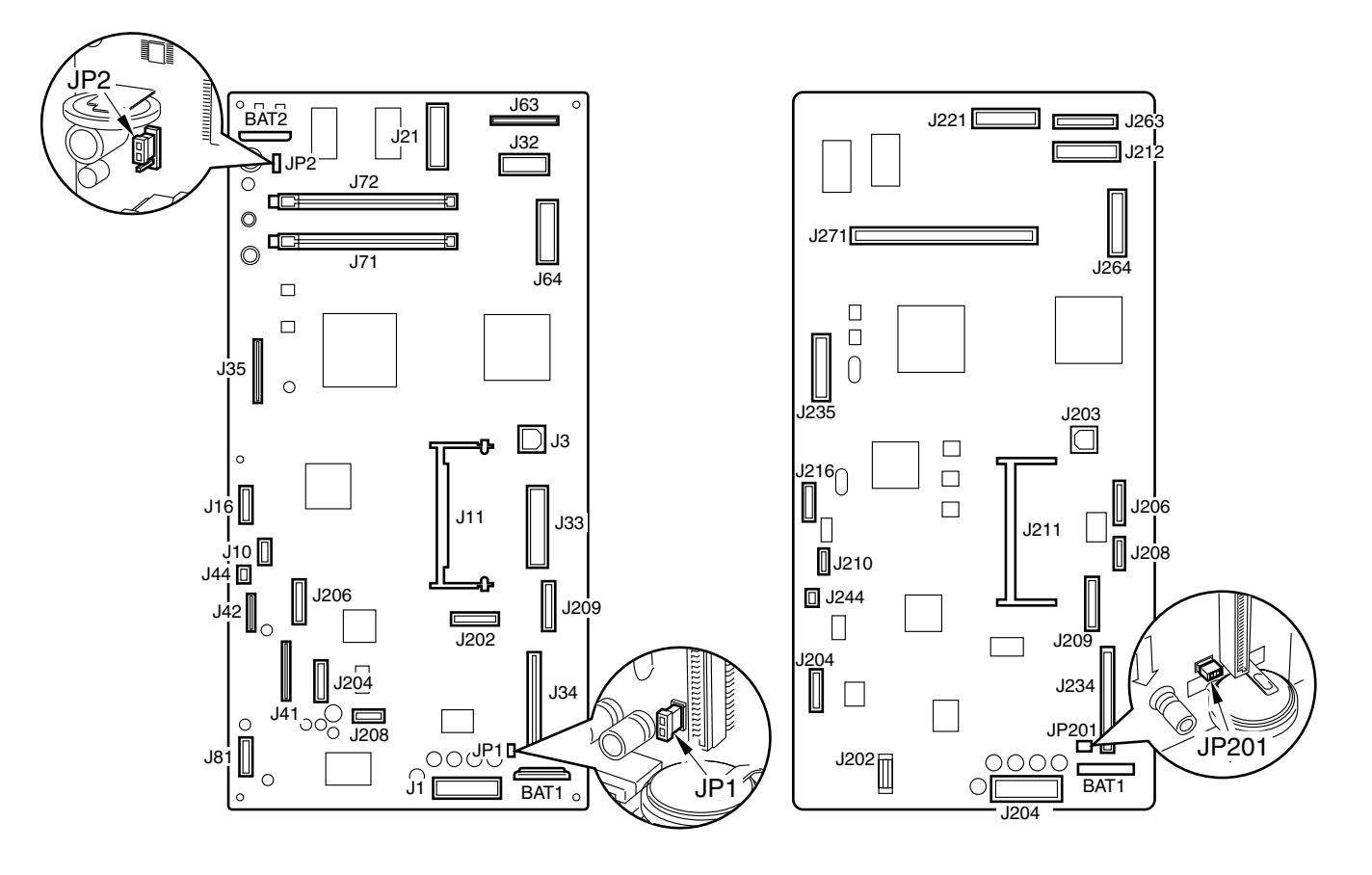

F08-501-02

### 5.2 Back-Up Data

### 5.2.1 Types of Data

The lithium battery (BAT1, BAT2) on the image processor PCB serves to back up the following types of data. The items identified as a, b, and c below are data items (backed up by lithium battery BAT1), while d is a data item retained by the image memory (backed up by vanadium lithium secondary battery BAT2).

#### a. User Data

It is the type of data called into use by the Function keys in the control panel.

| Item           | Description                      |
|----------------|----------------------------------|
| USER DATA LIST | 1. various copy mode settings    |
|                | 2. various printer mode settings |
|                | 3. various fax mode settings     |

#### T08-502-01

#### b. Service Mode Data

| Item               | Description                                   | Remarks |
|--------------------|-----------------------------------------------|---------|
| #1. SSSW           | error control, echo remedy, count size set-   |         |
|                    | tings, etc.                                   |         |
| #2. MENU           | NL equalizer, transmission level, etc.        |         |
| #3. NUMERIC Param. | FAX/TEL switch parameter, etc.                |         |
| #4A. SPECIAL       | normally                                      |         |
| #4B. NCU           | normally                                      |         |
| #4C. ISDN          | normally                                      |         |
| #5. TYPE           | not used normally                             |         |
| #6. SCANNER        | image position adjustment, etc.               |         |
| #7. PRINTER        | reduction/cassette selection settings         |         |
| #8. PDL            | not used normally                             |         |
| #9. COUNTER        | maintenance/parts replacement guides          |         |
| #10. REPORT        | report output for various service data        |         |
| #11. DOWNLOAD      | downloading to ROM on various PCBs            |         |
| #12. CLEAR         | initializing various data to default settings |         |
| #13. ROM           | version indication                            |         |
| #14.CS SET         | malfunction                                   |         |

#### T08-502-02

#### c. Control Data

Item

Description

communication con-<br/>trol recordmost recent 40 communications (reception/transmission)system dump recordpast communications state, error communication history, etc.

#### T08-502-03

#### d. Data Backed Up by BAT2

| Item               | Description                                   |
|--------------------|-----------------------------------------------|
| Transmission image | transmission (memory transmission, broadcast) |
|                    | timer transmission                            |
|                    | timer broadcast                               |
|                    | polling transmission                          |
|                    | relay broadcast transmission                  |
| reception image    | memory reception                              |

T08-502-04

#### 5.2.2 Printing Out the Back-Up Data List

A list of data backed up in control memory may be printed out. Be sure to obtain a list of data before removing the jumper plug (JP1/JP201) from the image processor before replacing the image processor PCB. (You must turn off the power switch before doing so.)

#### a. User Data

| Item            | List                                                                                           |
|-----------------|------------------------------------------------------------------------------------------------|
| Settings mode   | e data User data list                                                                          |
| Dial register r | node 1-touch spd dial list                                                                     |
| -               | 1-touch spd dial list (detail)                                                                 |
|                 | Coded speed dial list                                                                          |
|                 | Coded speed dial list (detail)                                                                 |
|                 | Group dial list                                                                                |
|                 | T08-502-05                                                                                     |
|                 |                                                                                                |
| b. Service Mo   | ode Data                                                                                       |
| ltem            | List                                                                                           |
| Service mode    | data System data list or counter report                                                        |
|                 |                                                                                                |
|                 |                                                                                                |
|                 | T08-502-06                                                                                     |
|                 |                                                                                                |
|                 |                                                                                                |
|                 | System Data List                                                                               |
|                 | service mode #1 through #7, #13, start date output                                             |
| Memo            | Counter Report:                                                                                |
|                 | maintenance/part counter output                                                                |
|                 | user data list, changes from defaults on system data list, system dump list (not used) output. |
|                 | × / <b>L</b>                                                                                   |

#### c. Control data

| Item               | List             |  |
|--------------------|------------------|--|
| Communication con- | Activity report  |  |
| trol record        |                  |  |
| System dump record | System dump list |  |
|                    |                  |  |
|                    | T08-502-07       |  |
|                    |                  |  |

## 6 Disassembly and Assembly

Here, instructions on how to disassemble/assemble the machine are given together with explanations of its mechanical characteristics; be sure to keep the following in mind when going through the work:

- 1. A Before starting the work, be sure to disconnect the power plug. Moreover, if you have removed the drum unit, be sure to keep it in a protective bag.
- 2. Unless otherwise specially indicated, reverse the steps used to disassemble the machine when assembling it.
- 3. Identify the screws by type (length, diameter) and location.
- 4. To ensure electrical continuity, the mounting screws used for the grounding wire and arrestors are equipped with toothed washers. Do not leave them out when assembling the machine.
- 5. As a rule, do not operate the machine with any of its parts removed.

### 6.1 External Covers

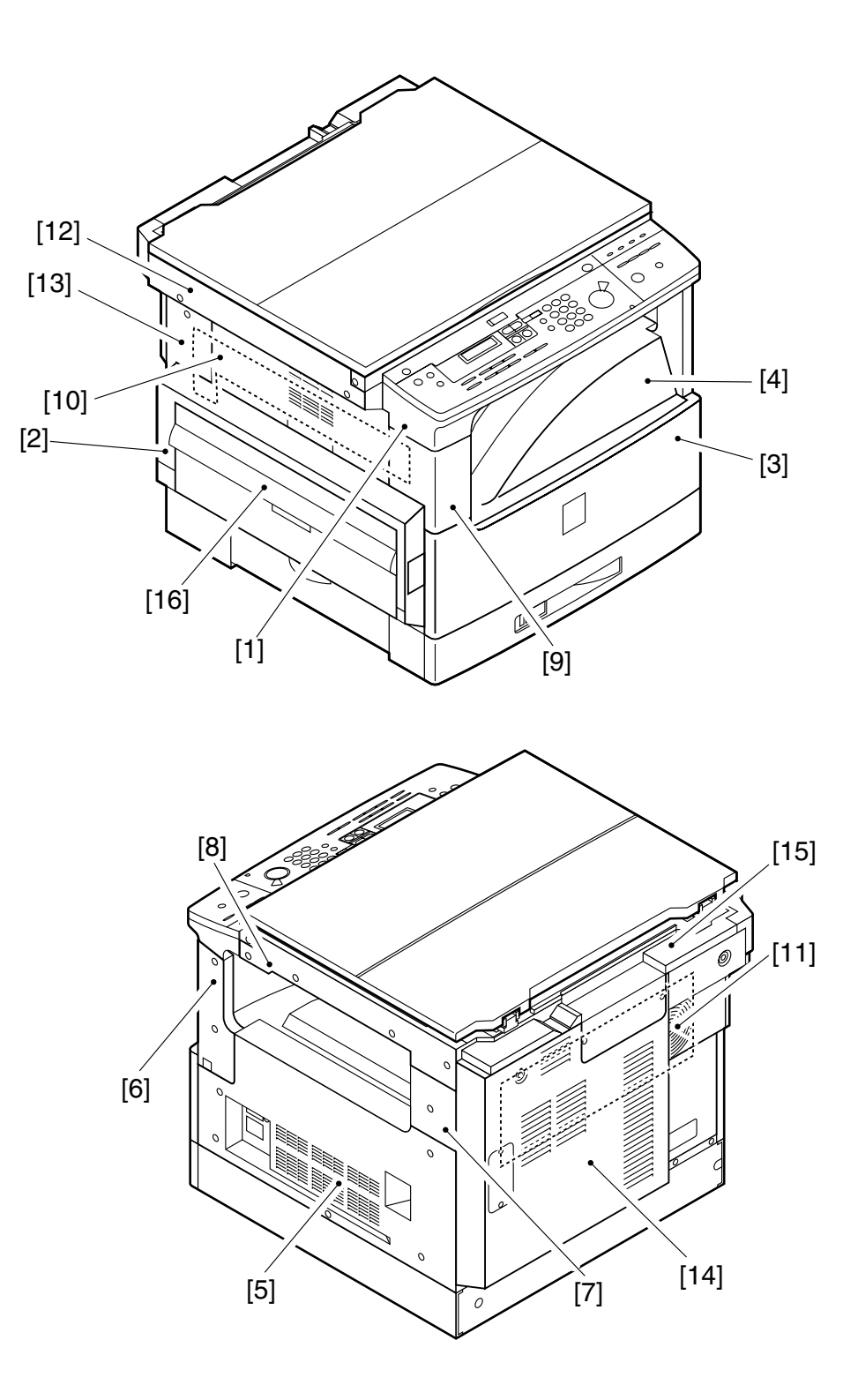

F08-601-01

- [1] Control panel lower cover (3 screws)
- [2] Left cover
- [3] Front cover (1 L-shaped pin and 1 screw)
- [4] Delivery tray (2 screws)\*
- [5] Right cover (5 screws)
- [6] Right support cover (2 screws)\*
- [7] Right rear cover (1 screw)
- [8] Right upper cover (5 screws)
- [9] Left front cover (2 screws)
- [10] Delivery upper cover
- [11] Delivery rear cover (4 screws)\*
- [12] Left upper cover (4 screws)
- [13] Left rear over (3 screws)
- [14] Rear cover (7 screws; however, 13 screws if printer board is mounted)
- [15] Rear upper cover (3 screws)\*
- [16] Multifeeder tray

\*Must be removed in specific sequence.

Remove the external covers in the following sequence:

Target coverCover to remove[4] Delivery tray  $\leftarrow$  [5] Right cover  $\leftarrow$  [10] Delivery upper cover  $\leftarrow$  [9] Left front cover

[6] Right support cover  $\leftarrow$  [5] Right cover

[11] Delivery right cover  $\leftarrow$  [4] Delivery tray  $\leftarrow$  [2] Right cover  $\leftarrow$  [10] Delivery upper cover  $\leftarrow$  [9] Left front cover

[13] Left rear cover  $\leftarrow$  [16] Multifeeder tray

[15] Rear upper cover  $\leftarrow$  [14] Rear cover  $\leftarrow$  [12] Left upper cover  $\leftarrow$  [8] Right upper cover  $\leftarrow$  ADF or copyboard cover

#### 6.1.1 Removing the Front Cover

- 1) Open the front cover [1], and remove the screw [2]; then, remove the door tape [3].
- 2) Remove the 2 L-shaped pins [4], and detach the front cover [1].

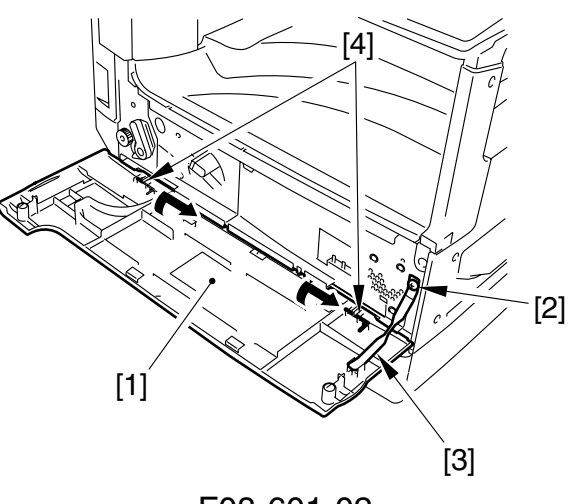

F08-601-02

- 6.1.2 Removing the Control Panel Lower Cover
- 1) Remove the 3 screws [1].

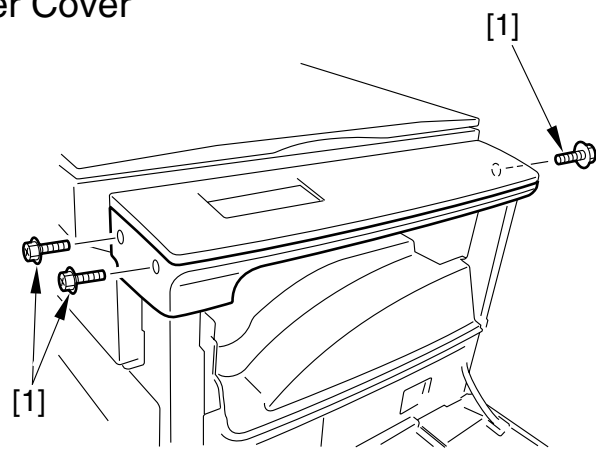

F08-601-03

[3]

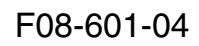

2) Remove the 3 bosses [2] on the left and right; then, free the 4 claws [3], and detach the control panel lower cover.

### 6.2 Control Panel

### 6.2.1 Removing the Control Panel

- 1) Remove the control panel lower cover. (See to 6.1.2)
- 2) Remove the 2 screws [1], and detach the control panel upper cover [2].

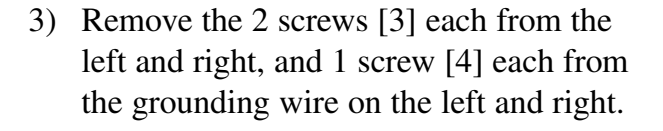

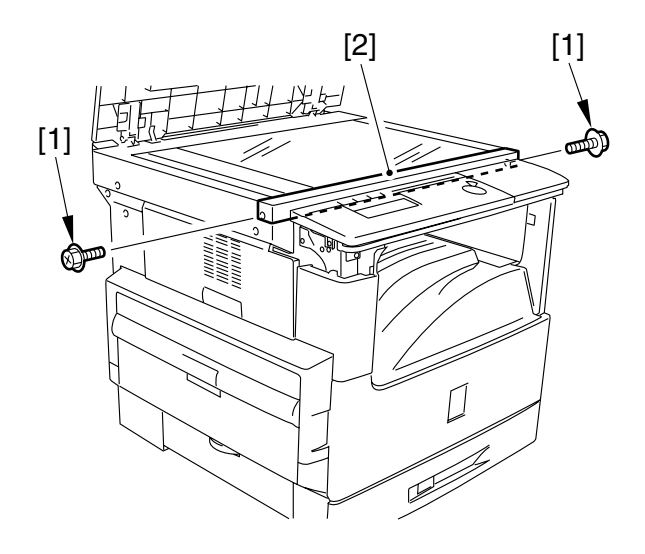

F08-602-01

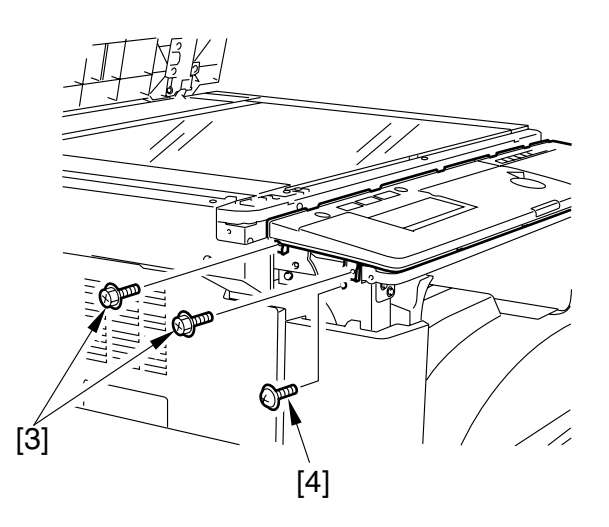

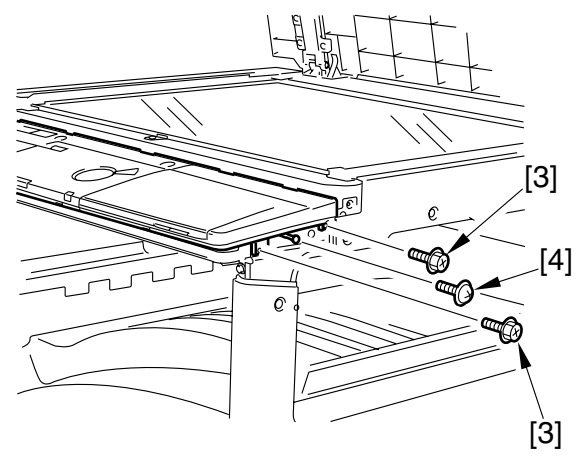

F08-602-02

#### CHAPTER 8 EXTERNALS AND AUXILIARY CONTROL SYSTEM

4) Disconnect the 2 connectors [5] from behind the control panel, and detach the control panel [6].

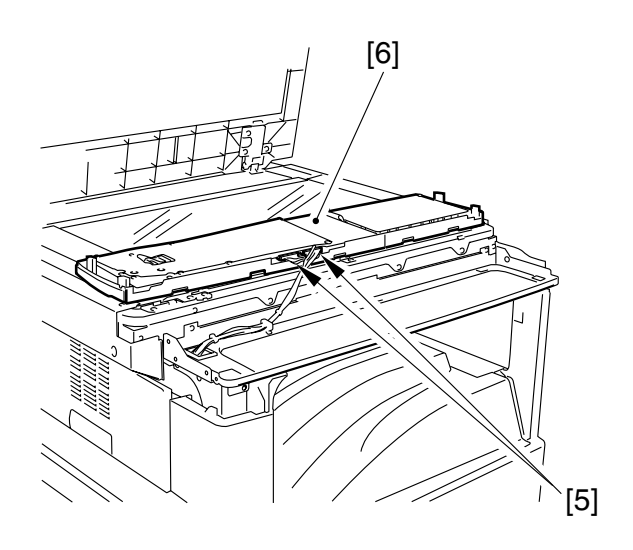

F08-602-03

# 

F08-603-01

### 6.3 Main Motor

### 6.3.1 Removing the Main Motor

- 1) Remove the rear cover.
- Remove the printer board unit. (if equipped with printer functions; see 6.5.11)
- 3) Disconnect the connector [1].
- 4) Remove the 3 screws [2], and detach the main motor [3].

### 6.4 Fan

### 6.4.1 Removing the Heat Discharge Fan

- 1) Remove the rear cover.
- Remove the printer board unit. (if equipped with printer functions; see 6.5.11)
- 3) Disconnect the connector [1].
- 4) Remove the 4 screws [2], and detach the heat discharge fan assembly [3].

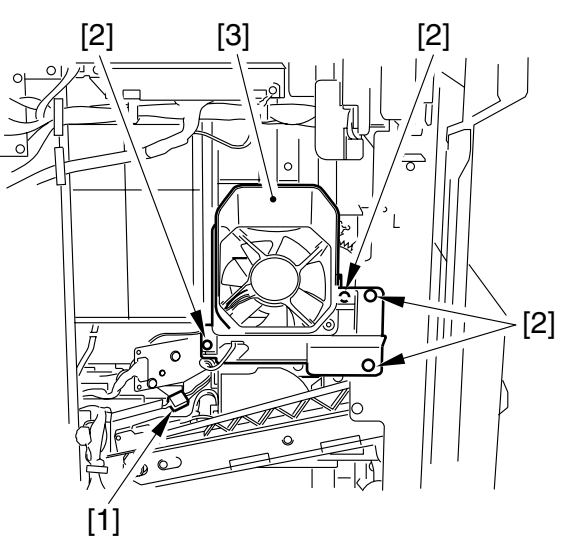

F08-604-01

5) Remove the 2 screws [4], and detach the heat discharge fan [5].

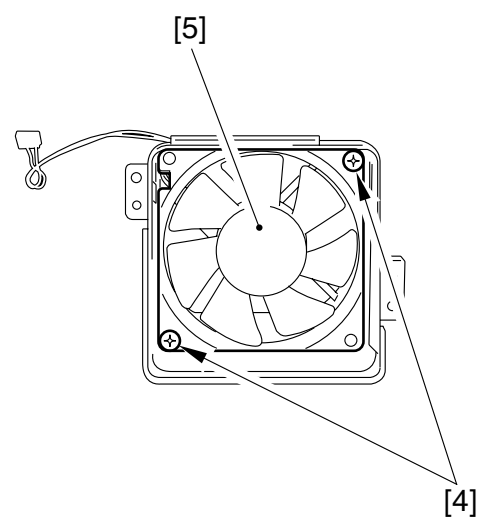

F08-604-02

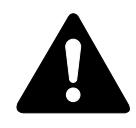

When mounting the heat discharge fan, be sure to match the arrow [6] indicating the direction of air current and the arrow [7] on the hood.

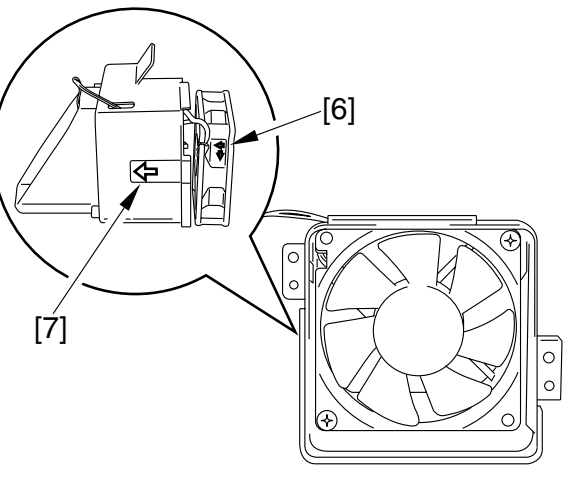

F08-604-03

### 6.5 PCBs

### 6.5.1 Removing the DC Controller PCB

- Remove the power supply PCB. (6.5.9 in Chapter8)
- 2) Disconnect all connectors [1] and the flexible cable [2] from the DC control-ler PCB.
- 3) Remove the 3 screws [3], and detach the DC controller PCB [4].

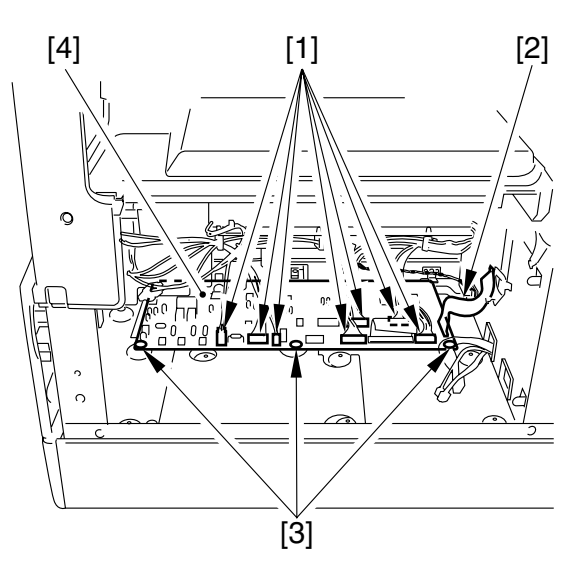

F08-605-01

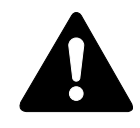

When mounting the PCB, be sure that the 3 high-voltage contacts [5] are as indicated.

4) If you have replaced the PCB, go through the instructions given for replacement (See to 2.1.3 in Chapter 13).

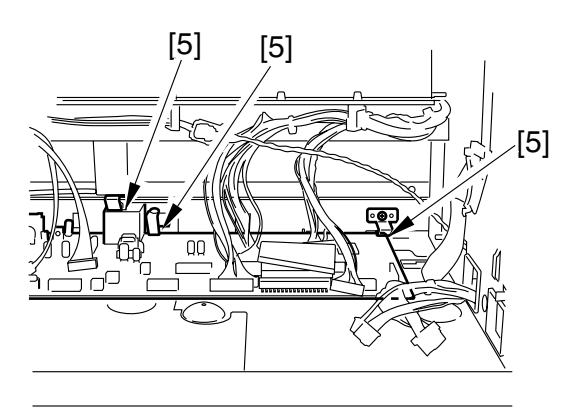

F08-605-02

### 6.5.2 After Replacing the DC Controller PCB

- 1) After replacing the PCB, go through the steps given under 2.1.3 of Chapter 13 to adjust the leading edge margin and to check if the image leading edge margin is as indicated.
- 2) If not, perform the steps so that the margin is as indicated.

### 6.5.3 Removing the Image Processor PCB

- 1) If you replace the PCB, go through the instructions given for replacement (See to 2.3.4 in Chapter13).
- 2) Remove the rear cover.
- 3) Disconnect all connectors and the flexible cable [1] from the image processor PCB.
- 4) Remove the 6 screws [2], and detach the image processor PCB [3].
- 5) If you have replaced the PCB, go through the instructions given for replacement (See to 2.3.4 in Chapter13).

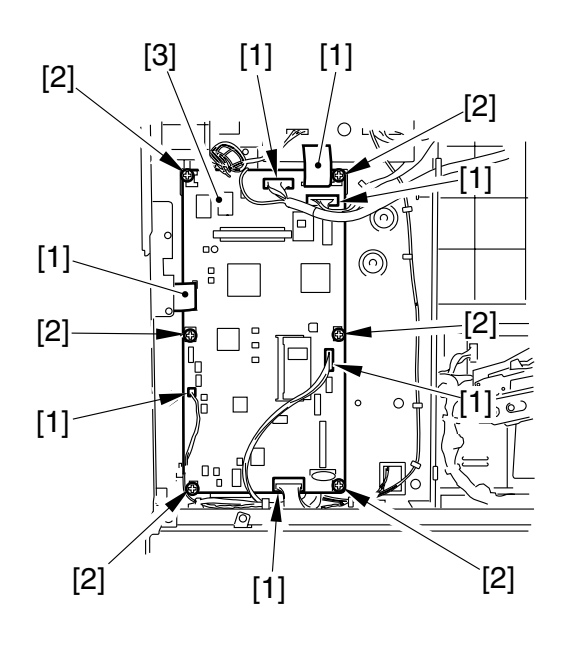

F08-605-03

### 6.5.4 When Replacing the Image Processor PCB

Go through the steps given for the replacement of the image processor in 2.3.4 of Chapter 13.

### 6.5.5 Removing the RAM DIMM

- 1) If equipped with fax functions, change the jumper plug [1] (JP2) to OFF.
- 2) Taking care not to touch the elements, push down the socket lever [2], and detach the RAM DIMM [3].(The number of slots differs from model to model.)

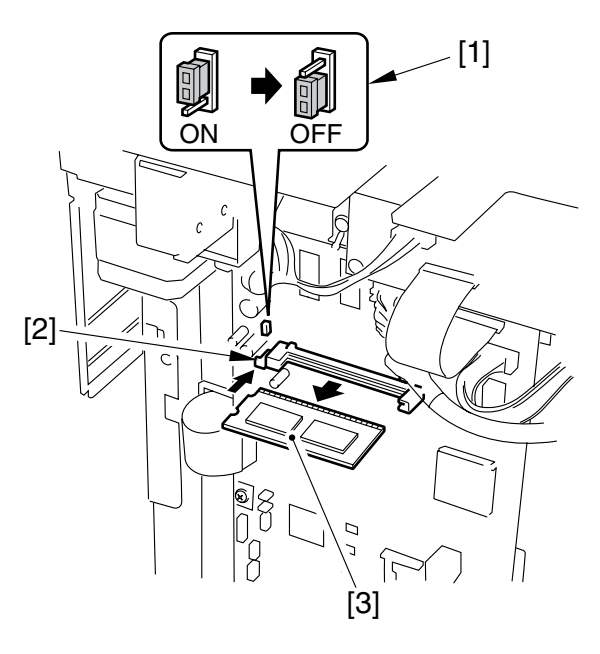

F08-605-04

### 6.5.6 Removing the ROM DIMM

1) Holding the right edge of the ROM DIMM [1], pull it to the front and slide it to remove.

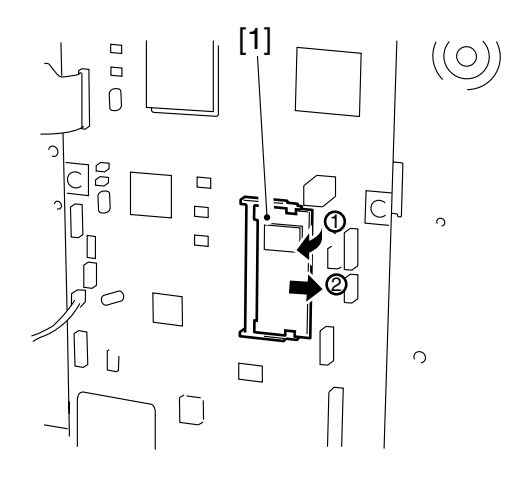

F08-605-05

### 6.5.7 Removing the Analog Processor PCB

- 1) Remove the rear upper cover.
- 2) Remove the 2 screws [1], and detach the copyboard glass retainer (right) [2].
- 3) Remove the copyboard glass [3].

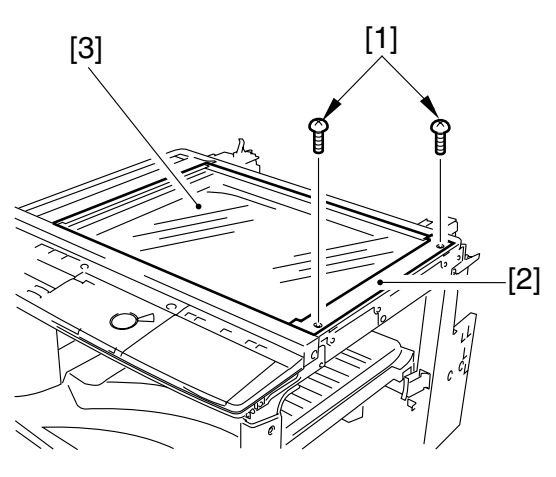

F08-605-06

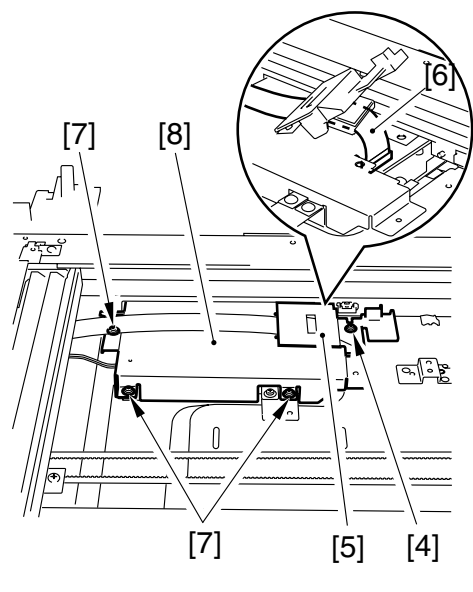

F08-605-07

- 4) Remove other screw [4], and detach the flexible cable retainer [5].
- 5) Remove the flexible cable [6].
- 6) Remove the 3 screws [7], and detach the protective panel [8].

7) Disconnect the connector [9], and remove the 3 screws [10].

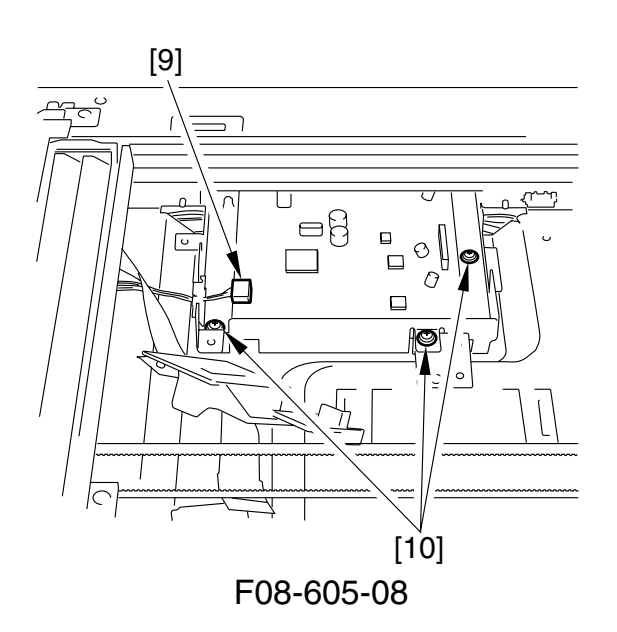

- 8) Remove the printer board. (if equipped with printer functions; see to 6.5.11 in Chapter8)
- 9) If the mounting screw [12] of the analog processor PCB [11] is hidden behind the humidity preventing plate [13], perform the following:If the screw [12] is not hidden, go to step 12).

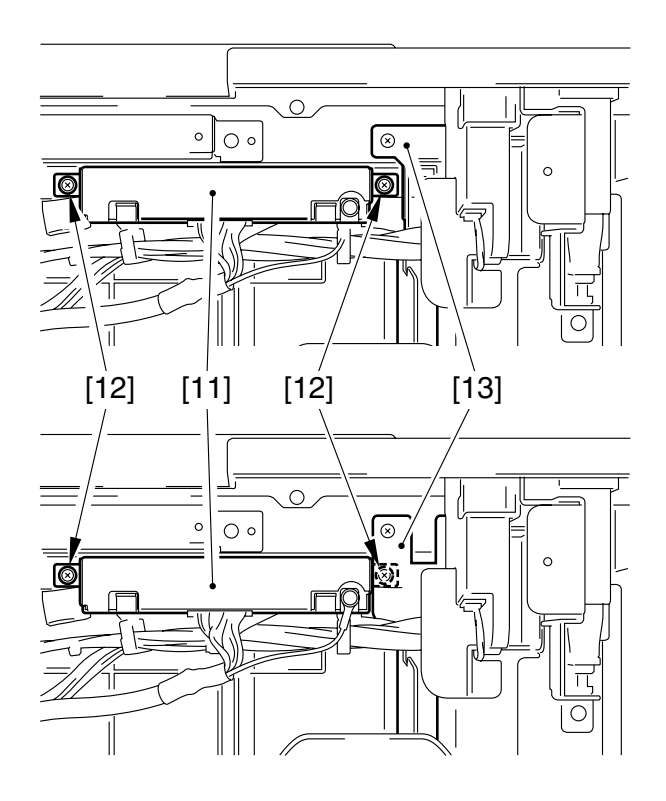

F08-605-09

10) Remove the 4 screws [13], detach the copyboard cover open/closed detecting unit [14].

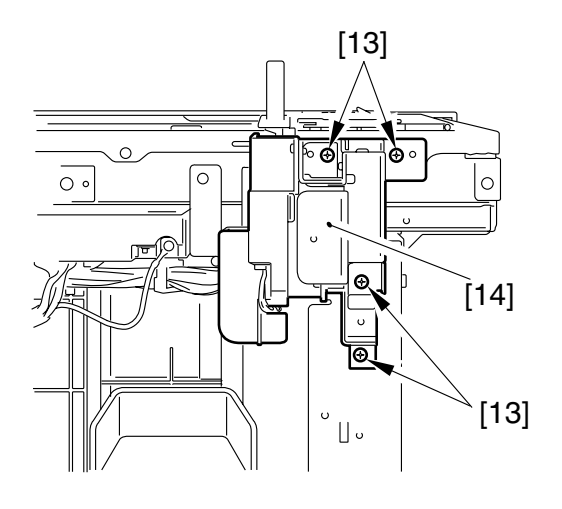

F08-605-10

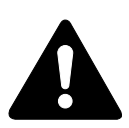

When mounting the copyboard open/closed detecting unit, be sure to use the black binding screw 3 mm in diameter. Take care not to use the wrong screw.

11) Remove the 2 screws [15], detach the humidity preventing plate[16].

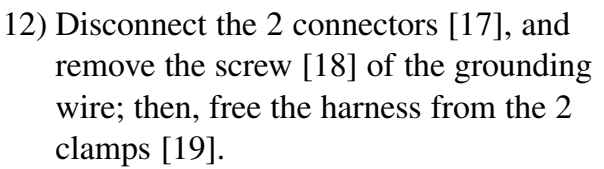

- 13) Remove the 2 screws [20], and pull the analog processor PCB [21] to the front to detach.
- 14) If you have replaced the PCB, go through the instructions given for replacement (See to 2.3.6 in Chapter13).

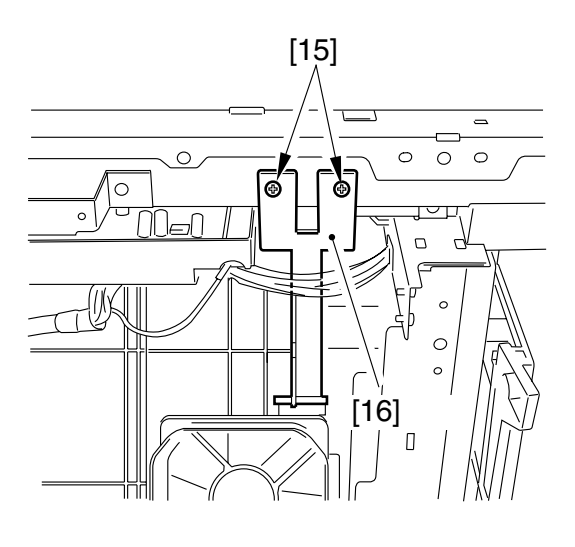

F08-605-11

### 6.5.8 After Replacing the Analog Processor PCB

Go through the instructions given for the replacement of the analog processor PCB in 2.3.6 of Chapter13.

### 6.5.9 Removing the Power Supply PCB

- 1) Remove the right cover.
- 2) Disconnect the 4 connectors [1] and the flexible cable [2] from the power supply PCB.
- 3) Remove the 7 screws [3] from the power supply PCB, and detach the power supply PCB [4].

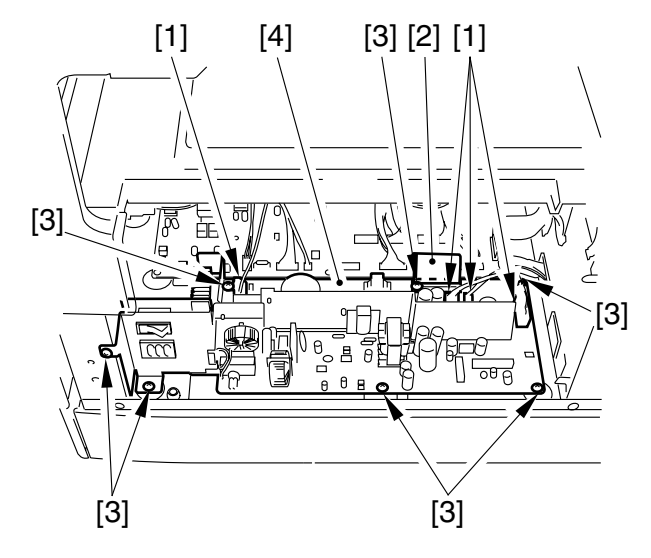

F08-605-13

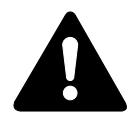

• If equipped with the core [5]. (difference from models) When fitting the flexible cable [2], make sure that it is laid as shown in relation to the core [5]; then, fit the 2 clips [6] in front and at back of the core [5] (by reversing left and right) to secure the core [5] in place.

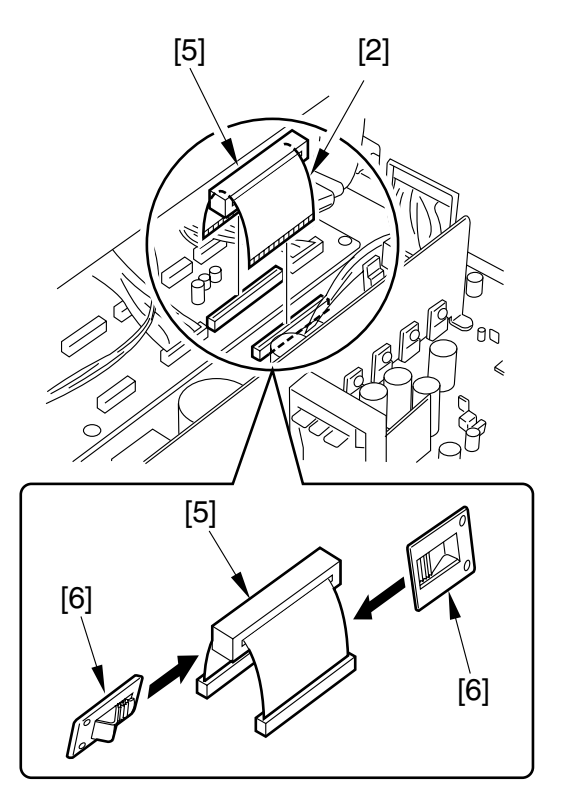

F08-605-14

### 6.5.10 Removing the Original Detection/Reader Motor PCB

- 1) Remove the rear over.
- Remove the printer board unit. (if equipped with printer functions; see to 6.5.11 in this chapter)
- 3) Disconnect the 7 connectors [1] and the flexible cable [2].
- Remove the 4 screws [3], and detach the original detection/reader motor drive PCB [4].

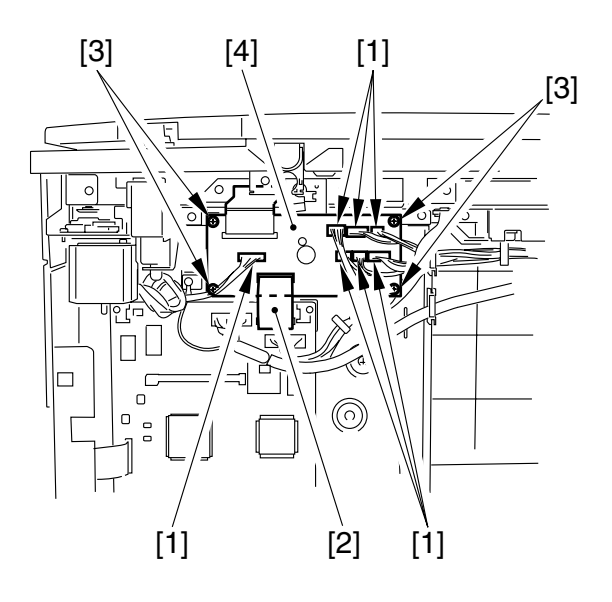

F08-605-15

### 6.5.11 Removing the Printer Board Unit (if equipped with printer functions)

- 1) Remove the rear cover.
- 2) Disconnect the 2 connectors [1] and the flexible cable [2] from the image processor PCB.
- 3) Remove the 7 screws [3], and detach the printer board unit [4].

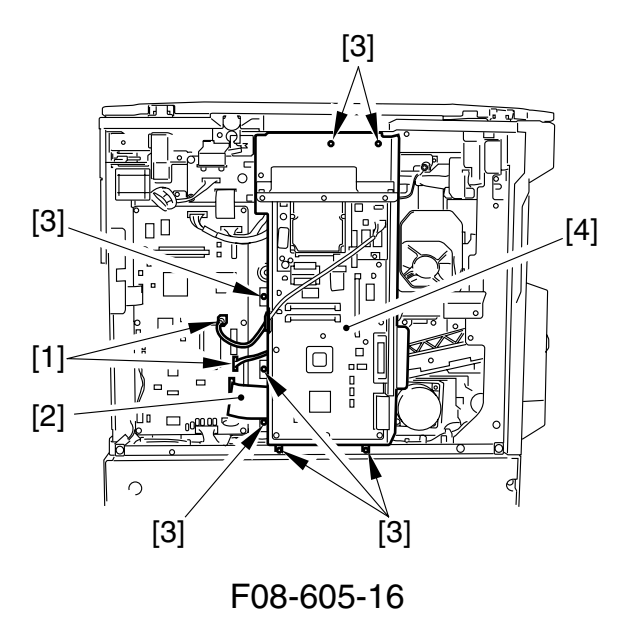

6.5.12 Removing the Cassette controller PCB (20 cpm model only) See to 4.3.1 in Chapter9.

# CHAPTER 9 CASSETTE UNIT

## 1 Outline

### 1.1 Outline

The machine may be equipped with a 1-cassette, 3-cassette (for 16cpm model), or 2-cassette (for 20cpm model) feeding unit.

### 1.2 Specifications and Construction

| Item               | Description                                                                                                    |
|--------------------|----------------------------------------------------------------------------------------------------|
| Pickup             | Retard method                                                                                                    |
| Paper stack        |                                                                                                    |
| 1-cassette unit    | 250 sheets (80 g/m <sup>2</sup> )                                                                                  |
| 2-cassette unit    | 250 sheets x 2 (80/m <sup>2</sup> )                                                                                |
| 3-cassette unit    | 250 cassette x 3 (80 g/m <sup>2</sup> )                                                                            |
| Paper size setting | By user                                                                                                    |
| Paper type         | Plain, recycled paper (60 to 90 g/m <sup>2</sup> )                                                                 |
| Paper size         | A5/STMT to A3/11 x 17 (279mm x 432mm)                                                                              |
| Pickup control     |                                                                                                    |
| 1-cassette unit    | 1-cassette unit controller PCB                                                                                     |
| 2-cassette unit    | 2/3-cassette unit controller PCB                                                                                   |
| 3-cassette unit    | 2/3-cassette unit controller PCB                                                                                   |
| Drive source       |                                                                                                    |
| 1-cassette unit    | From main motor of host                                                                                            |
| 2-cassette unit    | From pickup motor of cassette unit                                                                                 |
| 3-cassette unit    | For cassette 1, from main motor of host; for 2/3 cassette, from cas-<br>sette pickup motor mounted to 2nd cassette |

T09-102-01

### 1.3 Arrangement of Major Rollers and Sensors

The major rollers and sensors are arranged as follows:

• 1-Cassette Unit

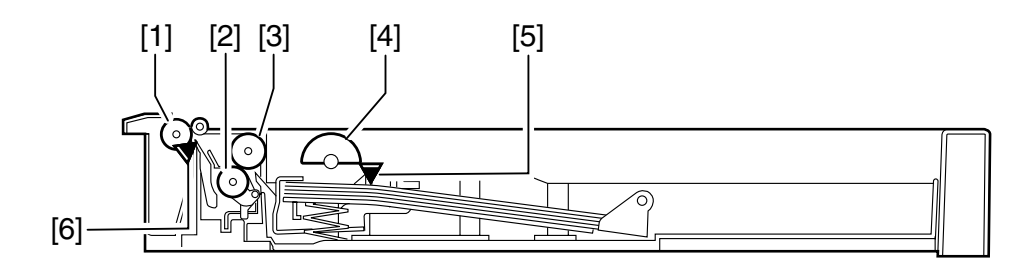

• 2-Cassette Unit

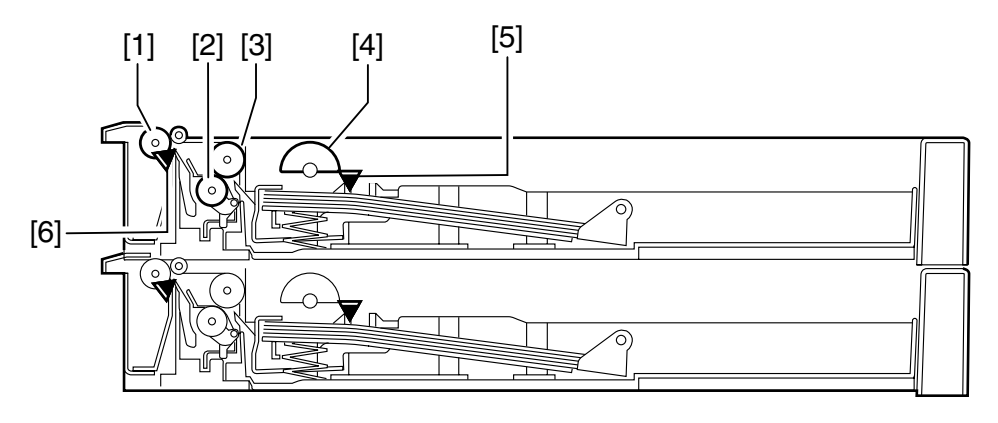

• 3-Cassette Unit

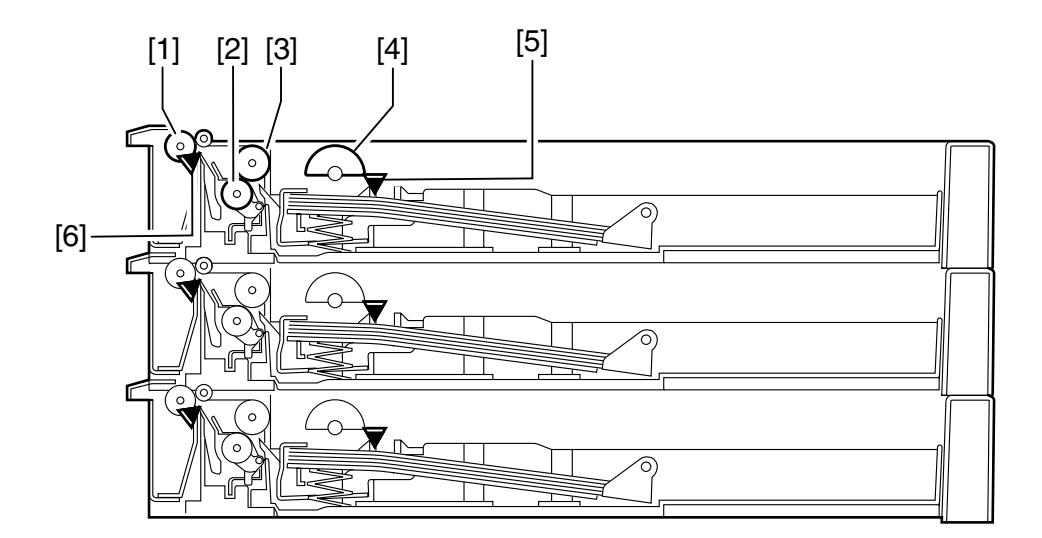

F09-103-01

| Ref. | Name                          |
|------|-------------------------------|
| [1]  | Vertical path roller          |
| [2]  | Separation roller             |
| [3]  | Feeding roller                |
| [4]  | Pickup roller                 |
| [5]  | Cassette paper sensor (PS151) |
| [6]  | Re-try sensor (PS152)         |

T09-103-01

# 2 Pickup Assembly

### 2.1 Pickup Control System

The following diagram shows the pickup control system:

• 1-Cassette Unit

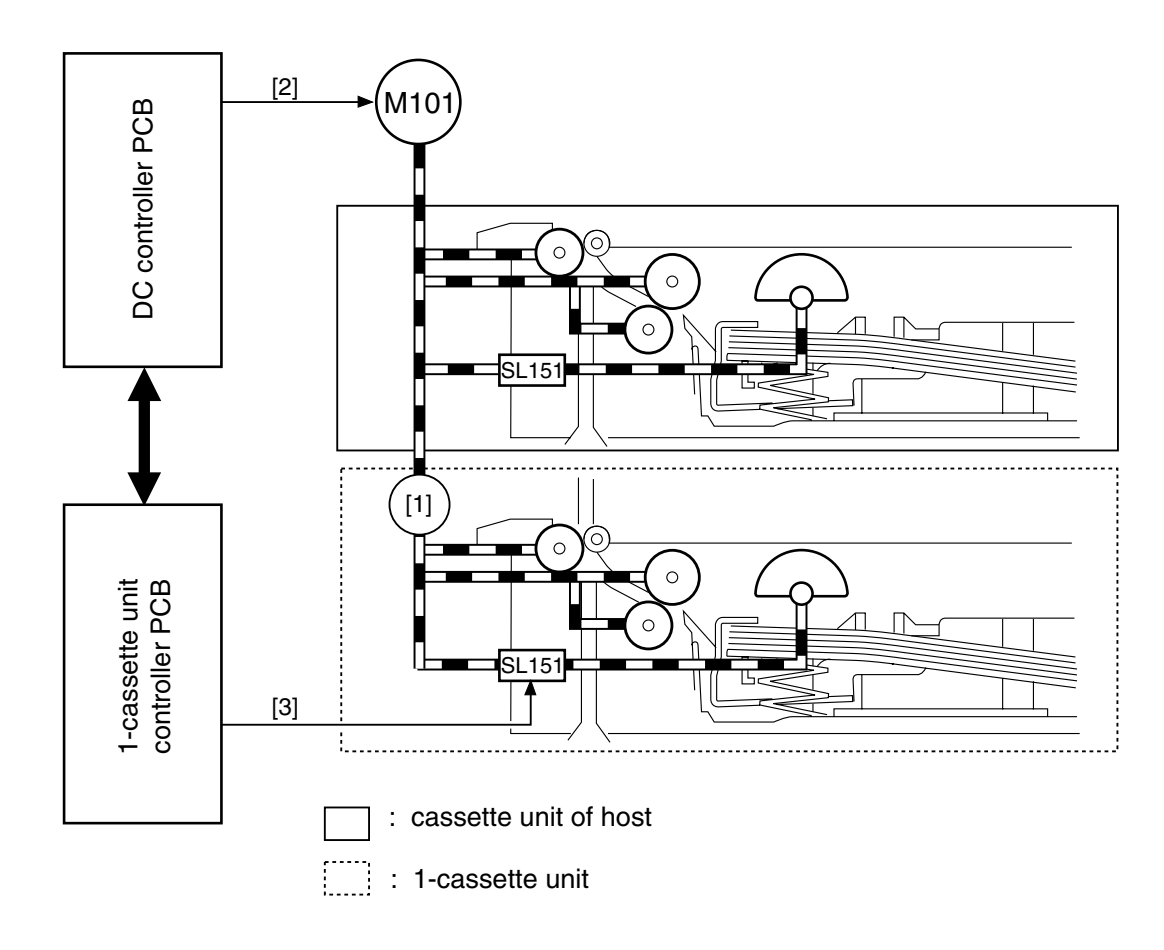

#### F09-201-01

| Ref. | Name                                          |
|------|-----------------------------------------------|
| [1]  | Link gear                                     |
| [2]  | Main motor drive signal (MTRON)               |
| [3]  | Cassette pickup solenoid drive signal (CSTFD) |

T09-201-01
• 2-Cassette Unit

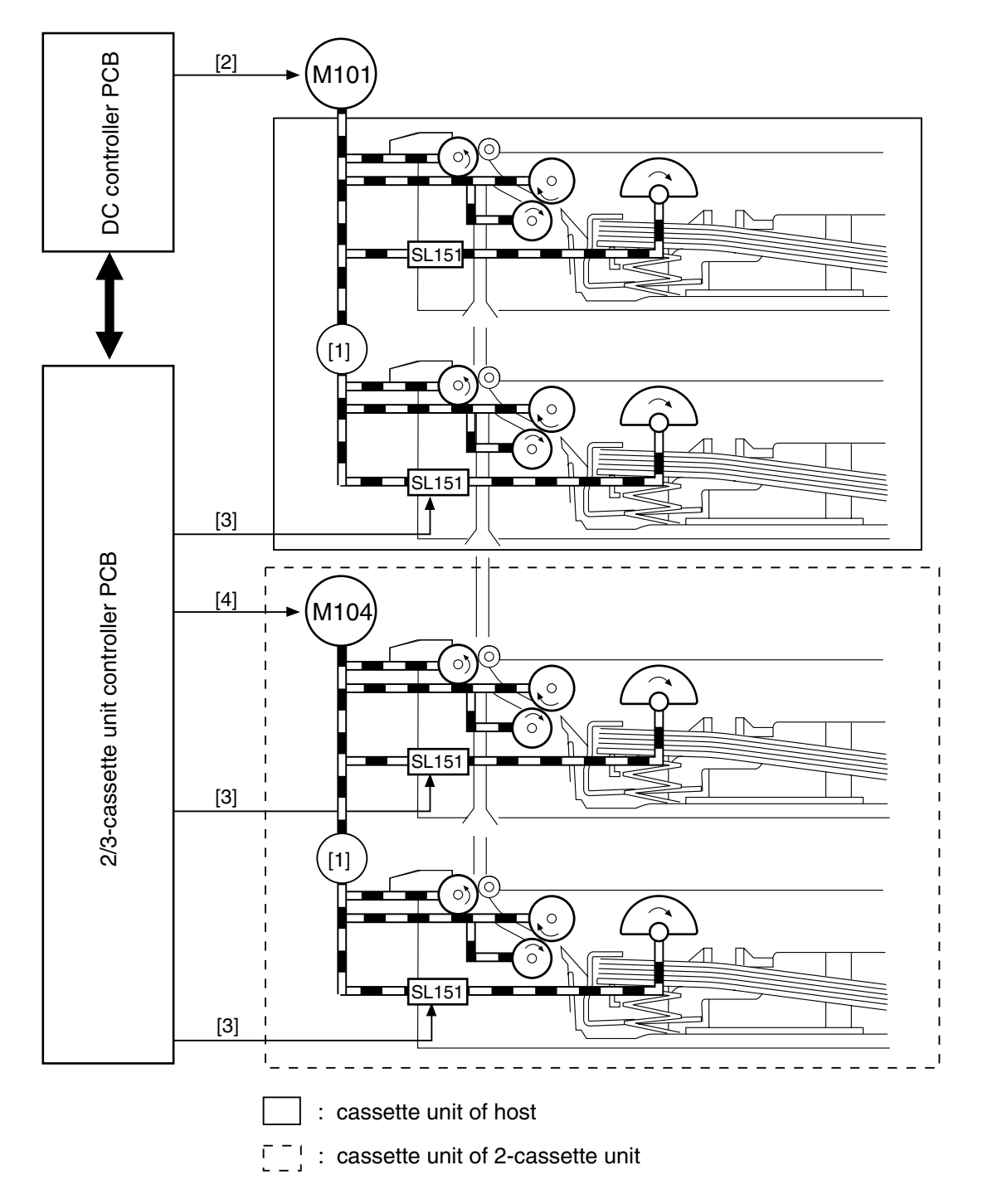

#### F09-201-02

| Ref. | Name                                 |
|------|--------------------------------------|
| [1]  | Link gear                            |
| [2]  | Main motor drive signal (MTRON)      |
| [3]  | Pickup solenoid drive signal (CSTFD) |
| [4]  | Pickup motor drive signal (MTRON)    |

#### T09-201-02

3-Cassette Unit

9-6

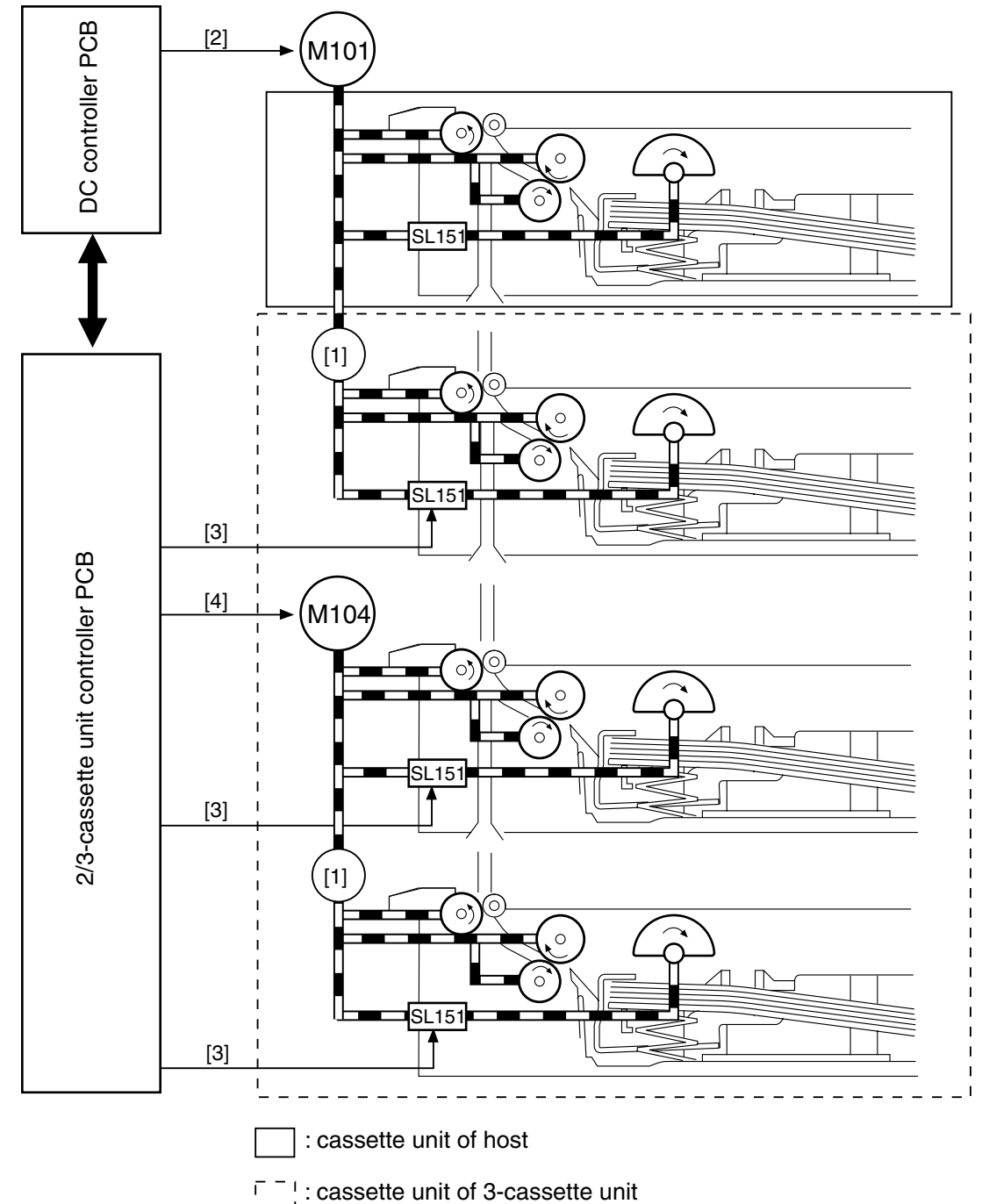

: cassette unit of 3-cassette unit

#### F09-201-03

| Ref. | Name                                 |
|------|--------------------------------------|
| [1]  | Link gear                            |
| [2]  | Main motor drive signal (MTRON)      |
| [3]  | Pickup solenoid drive signal (CSTFD) |
| [4]  | Pickup motor drive signal (MTRON)    |

T09-201-03

#### 2.2 Pickup Control

See 2.1 of Chapter 6.

#### 2.3 Cassette Pickup Operation

See 2.1 of Chapter 6.

#### 2.4 Pickup Re-Try Operation

See 2.1 of Chapter 6.

## 2.5 Cassette Paper Size Detection

See 2.1 of Chapter 6.

## **3 Detecting Jams**

#### 3.1 Outline

The re-try sensor (PS152) mounted to the cassette unit is used to monitor the movement of paper, and the cassette paper sensor (PS151) is mounted to detect the presence/absence of paper inside the cassette.

The presence/absence of paper is checked at such times as programmed in the CPU of the cassette unit controller PCB; when a jam is detected, the CPU will immediately turn off the main motor (M101) and pickup motor (M104) for the host and indicate the Jam message on the control panel.

#### 3.2 Sequence of Jam Detection

3.2.1 Delay Jam See 4.2.1 of Chapter 6.

3.2.2 Stationary Jam

See 4.2.2 of Chapter 6.

3.2.3 Jam History

Se 4.2.4 of Chapter 6.

## 4 Disassembly and Assembly

Here, instructions on how to disassemble/assemble the machine are given together with explanations of its mechanical characteristics; be sure to keep the following in mind when going through the work:

- 1. A Before starting the work, be sure to disconnect the power plug. Moreover, if you have removed the durm unit, be sure to keep it in a protective bag.
- 2. Unless otherwise specially indicated, reverse the steps used to disassemble the machine when assembling it.
- 3. Identify the screws by type (length, diameter) and location.
- 4. To ensure electrical continuity, the mounting screws used for the grounding wire and arrestors are equipped with toothed washers. Do not leave them out when assembling the machine.
- 5. As a rule, do not operate the machine with any of its parts removed.

### 4.1 Removing the Cassette Unit

- 1) Remove the host cassette and the cassette under it.
- 2) Remove the 4 screws [1], and detach the 2 linking plates [2].

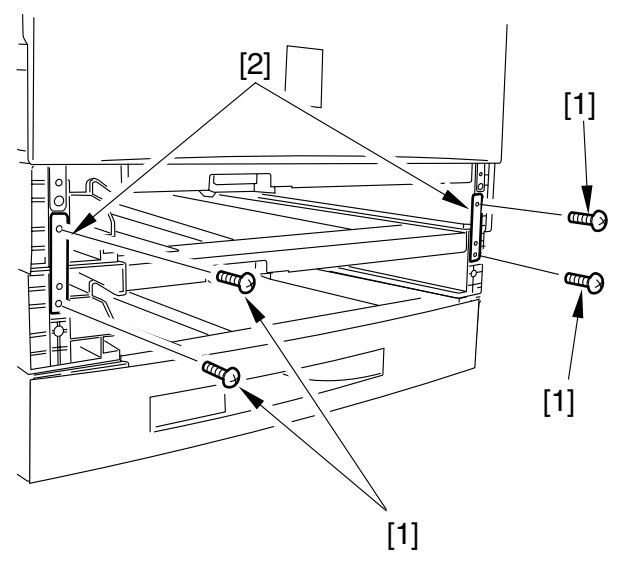

F09-401-01

- 3) Remove the cassette rear cover.
- 4) Remove the 4 screws [3] from the rear of the machine, and detach the 2 link plates [4].

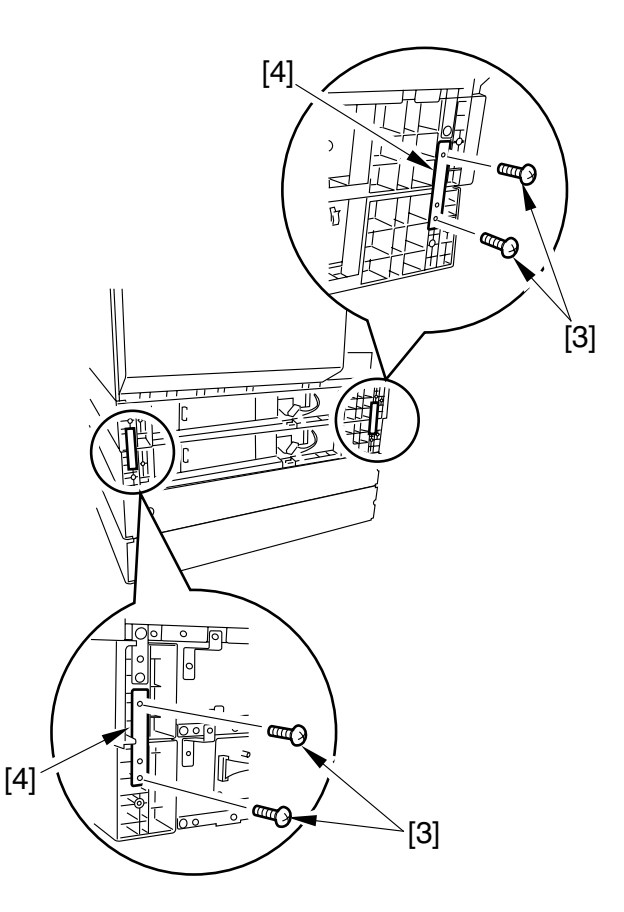

F09-401-02

5) Remove the washer screw [5].

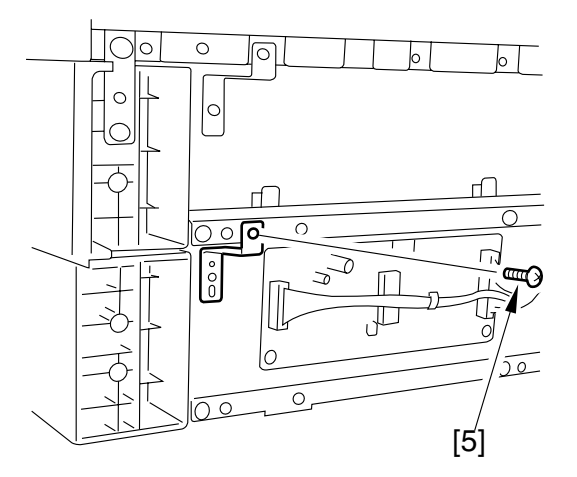

F09-401-03

6) Disconnect the connector [6], and free the harness from the guide.

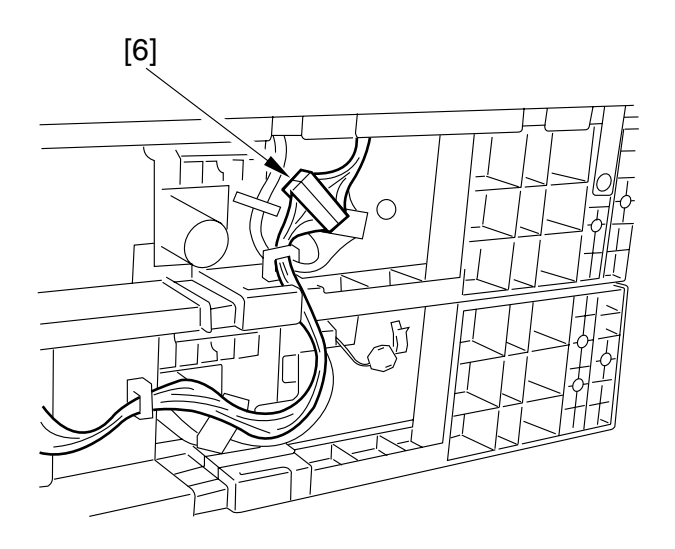

F09-401-04

7) Keeping your hands as indicated, detach the host.

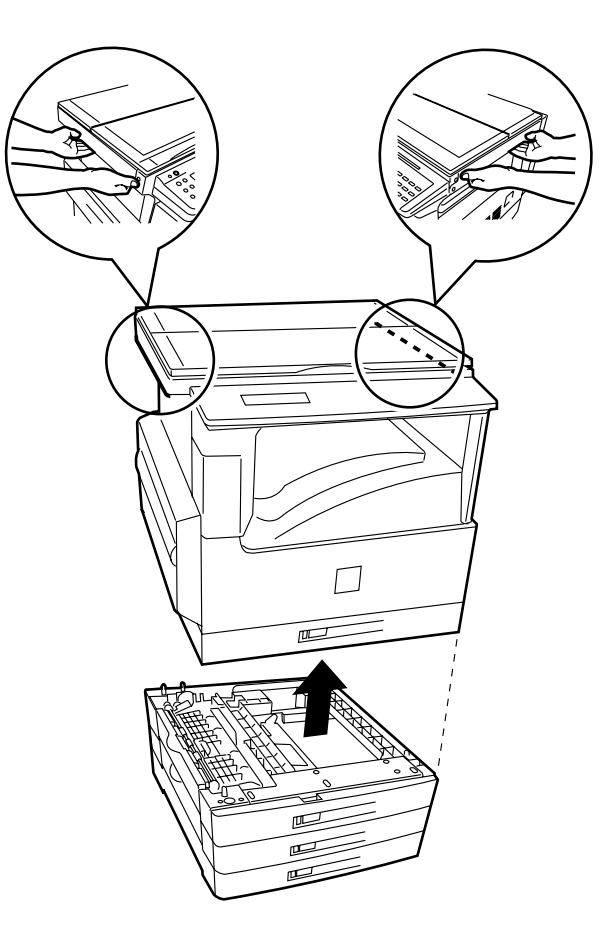

F09-401-05

- 4.2 Cassette Pickup Assembly
- 4.2.1 Removing the Cassette Pickup Assembly See Chapter 6.
- 4.2.2 Removing the Cassette Pickup Roller See Chapter 6.
- 4.2.3 Removing the Cassette Pickup Solenoid See Chapter 6
- 4.2.4 Removing the Paper Size Switch See Chapter 6
- 4.2.5 Removing the Cassette Paper Sensor See Chapter 6
- 4.2.6 Removing the Re-Try Sensor See Chapter 6.

#### 4.3 PCBs

- 4.3.1 Removing the Cassette Unit Controller PCB
- 1) Remove the cassette rear cover.
- Remove the 2 screws [1], and disconnect all connectors [2] from the PCB; then, detach the cassette unit controller PCB [3].
- 1-Cassette unit

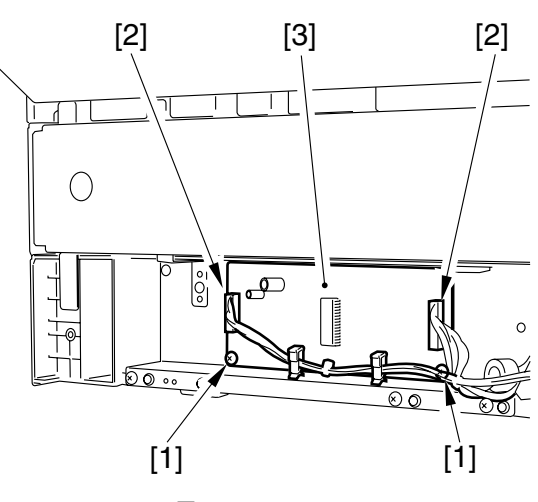

F09-403-01

• 2/3-Cassette unit

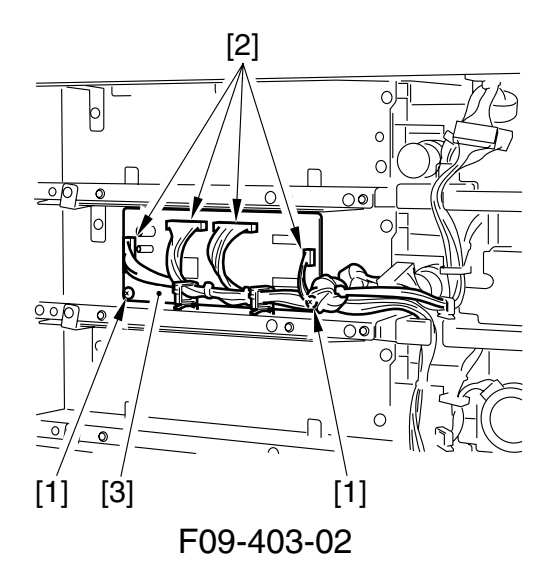

## 

F09-404-01

#### 4.4 Drive-Related Parts 4.4.1 Removing the Pickup Motor

- 1) Remove the cassette rear cover.
- 2) Remove the 4 screws [1], and disconnect the connector [2]; then, detach the pickup motor [3].

# CHAPTER 10

## **INNER 2-WAY TRAY**

COPYRIGHT © 2002 CANON INC. CANON iR1600/iR2000/iR1610/iR2010 SERIES REV.0 MAR. 2002

## **1** Specifications

### 1.1 System

| Item           | Description                                             |
|----------------|---------------------------------------------------------|
| Number of bins | 2 in total                                              |
|                | 1 bin (No. 2 delivery slot)                             |
|                | Host internal delivery tray (No. 1 delivery slot)       |
| Stacking       | Face-down                                               |
| Paper type     | Plain, recycled paper (from 60 to 90 g/m <sup>2</sup> ) |
| Paper size     | A3/279.4 x 431.8mm (11x17 to A5/STMT)                   |
| Stack          |                                                         |
| Upper tray     | 100 sheets (A4, B5, LTR)                                |
|                | 50 sheets (A3, B4, A4R, B5R, A5, A5R, 11x17, LGL, LTRR, |
|                | STMT, STMTR)                                            |
| Lower tray     | same as host                                            |
| Power supply   | DC24V/5V from host                                      |

T10-101-01

Names of Trays

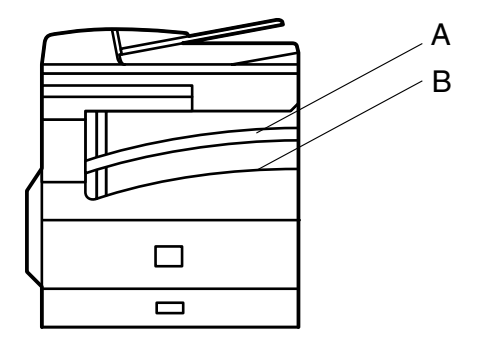

F10-101-01

tray A : No. 2 delivery slot tray B : No. 1 delivery slot (host)

#### 1.2 Arrangement of Rollers and Sensors

The major rollers and sensors of the inner 2-way tray are arranged as follows:

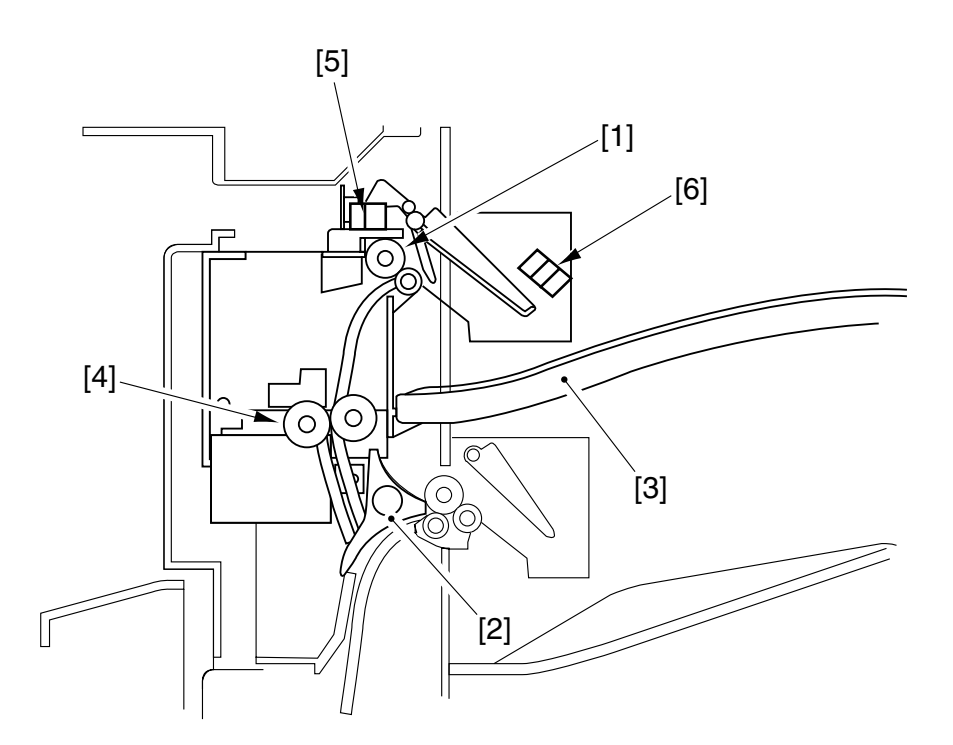

- [1] No. 2 delivery roller
- [2] Delivery flapper
- [3] No. 2 delivery tray
- [4] No. 2 delivery roller
- [5] No. 2 delivery sensor
- [6] No. 2 full detection sensor

F10-102-01

## 2 Controlling Delivery Operation

#### 2.1 Controlling Delivery Operation

Paper is delivered to the No. 2 delivery slot as follows:

When paper is fed from the host's fixing assembly and its leading edge reaches the delivery sensor (PS103), the 2-way delivery solenoid (SL201) goes ON to switch the paper path to the No. 2 delivery slot.

The paper being moved is detected by the delivery sensor (PS201).

The volume of paper in the delivery tray is monitored by the No.2 full detection sensor (PS202).

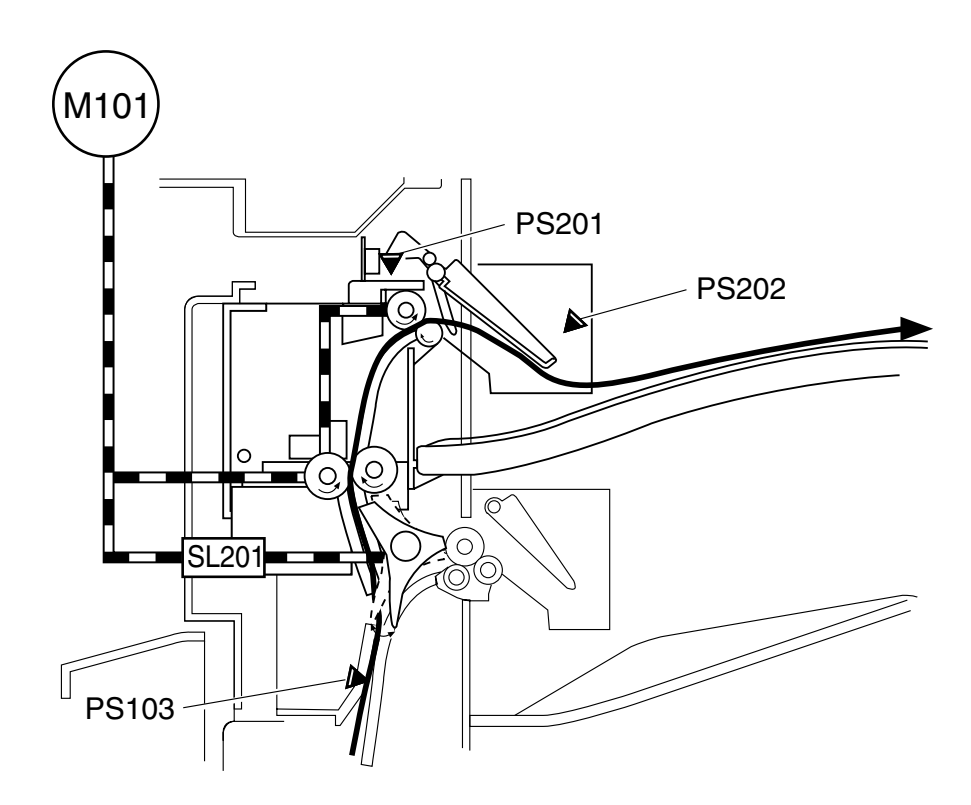

F10-201-01

## 2.2 Selecting a Delivery Slot (user mode)

Delivery tray A or delivery tray B may be selected for a specific type of output (copies, prints) when installing the inner 2-way tray.

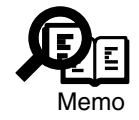

## user mode>01 COMMON SETTINGS>07 TRAY SETTINGS>TRAY A, TRAY B

## **3 Detecting Jams**

#### 3.1 Outline

The No. 2 delivery sensor mounted to the inner 2-way tray is used to monitor the movement of paper.

The presence/absence of paper is checked in relation to the presence/absence of paper over a specific sensor at such times as programmed in the CPU of the DC controller PCB. If a jam is detected, the CPU will immediately turn off the host's main motor (M101) and indicate the Jam message in the control panel.

#### 3.2 Sequence of Jam Detection

3.2.1 Delay Jam

See 4.2.1 of Chapter 6.

3.2.2 Stationary Jam

See 4.2.2 of Chapter 6.

3.2.3 Jam History

See 4.2.4 of Chapter 6.

## 4 Disassembly and Assembly

Here, instructions on how to disassemble/assemble the machine are given together with explanations of its mechanical characteristics; be sure to keep the following in mind when going through the work:

- 1. A Before starting the work, be sure to disconnect the power plug. Moreover, if you have removed the durm unit, be sure to keep it in a protective bag.
- 2. Unless otherwise specially indicated, reverse the steps used to disassemble the machine when assembling it.
- 3. Identify the screws by type (length, diameter) and location.
- 4. To ensure electrical continuity, the mounting screws used for the grounding wire and arrestors are equipped with toothed washers. Do not leave them out when assembling the machine.
- 5. As a rule, do not operate the machine with any of its parts removed.

### 4.1 Removing the Inner 2-Way Unit

- 1) Remove the left cover.
- 2) Remove the drum unit (See to 7.1.1 in Chapter 5).
- 3) Remove the multifeeder tray.
- 4) Remove the left rear cover.
- 5) Remove the 2 screws [1], and detach the left front cover [2]; then, detach the inner deliver upper cover [3].

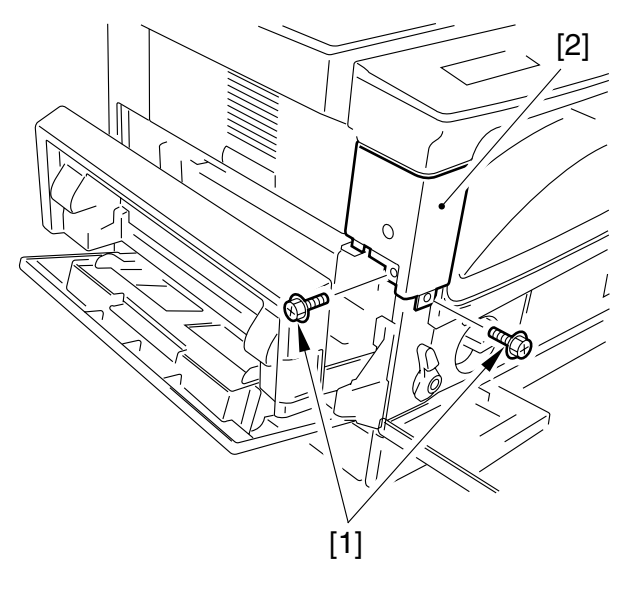

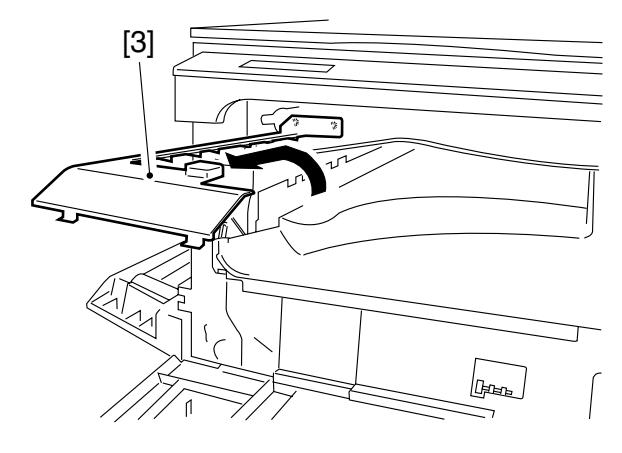

F10-401-01

- 6) Open the front cover, and remove the 5 screws [4]; then, detach the right cover [5].
- 7) Remove the 2 screws [6], and detach the delivery tray [7].

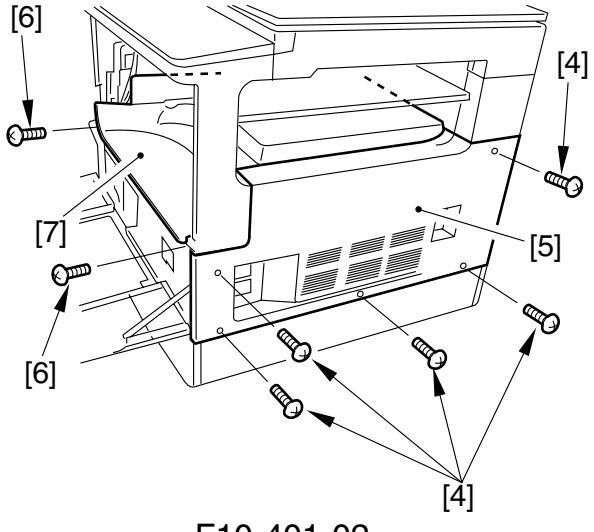

F10-401-02

8) Remove the inner delivery tray [8].

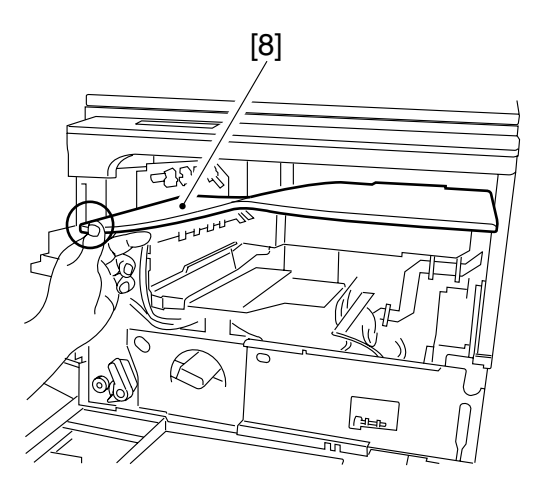

F10-401-03

9) Detach the fixing connector cover [9] as shown.

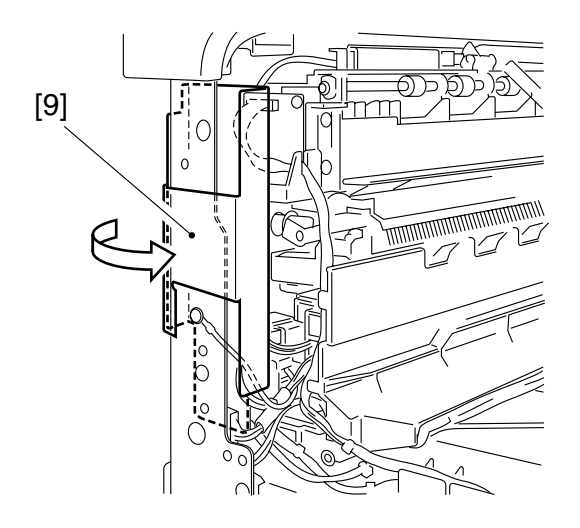

F10-401-04

10) Disconnect the connector [10] of the inner 2-way tray PCB; then, free the harness from the harness guide.

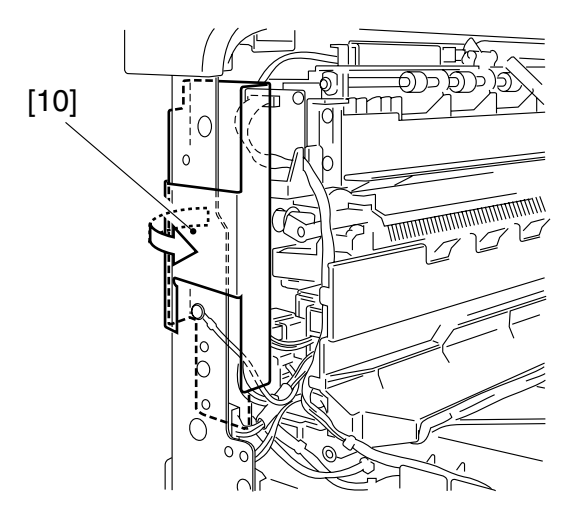

F10-401-05

[12] [11] [13] [11] 0 F10-401-06 [14] [14]

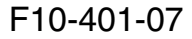

11) Remove the 2 screws [11], and remove the fixing connector fixing plate [12] and the grounding wire [13].

12) Disconnect the 3 connectors [14] from the fixing connector fixing plate, and free the harness from the harness guide. 13) Open the fixing cover, and remove the 6 screws [15]; then, detach the fixing unit [16].

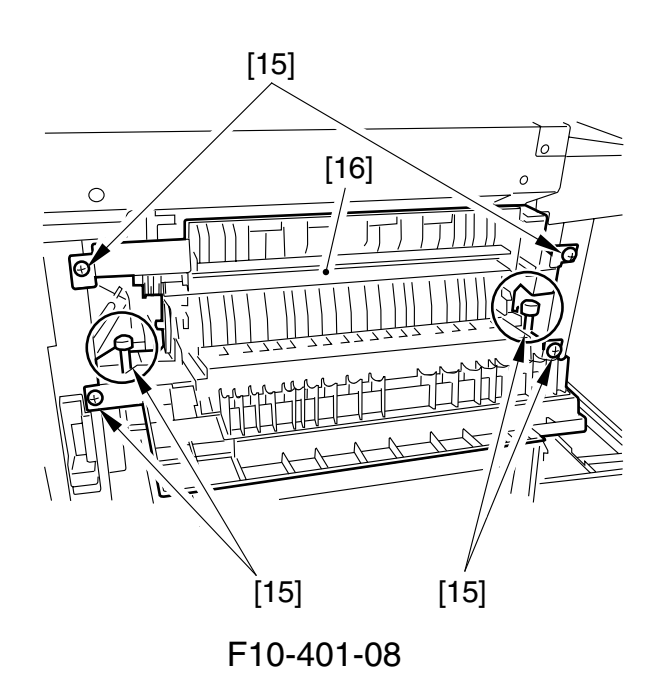

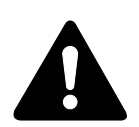

- 1. For the screw inside the circle, be sure to use a hex wrench (less than 2 mm).
- 2. When removing the fixing assembly, be sure to hold it as shown. Be sure not to impose force on the sensor lever [17].

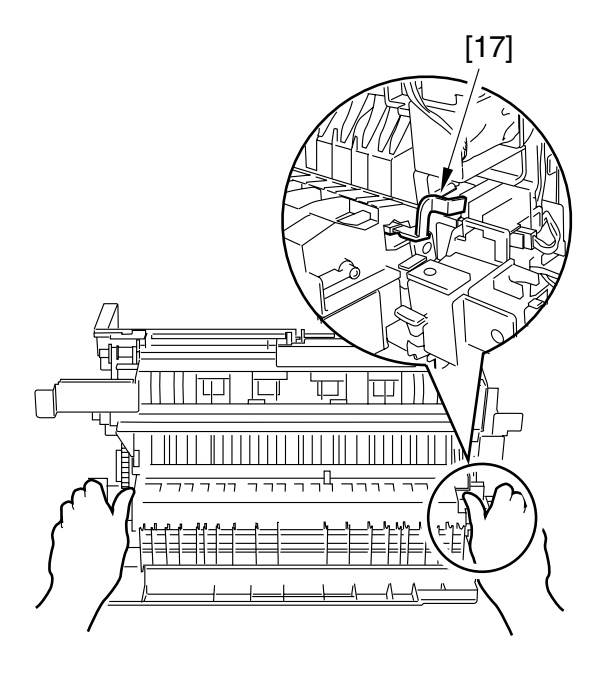

F10-401-09

14) Remove the inner delivery gear [18], feeding roller drive belt [19], and pulley flange [20] of the fixing assembly.

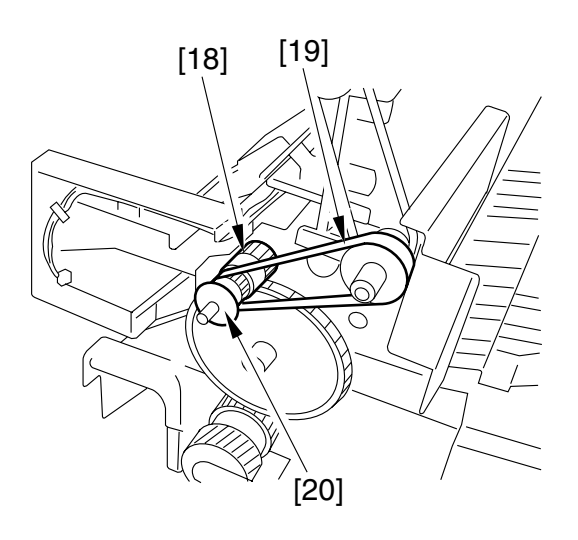

F10-401-10

15) Remove the solenoid pin [21] used to link the solenoid arm and the plunger.

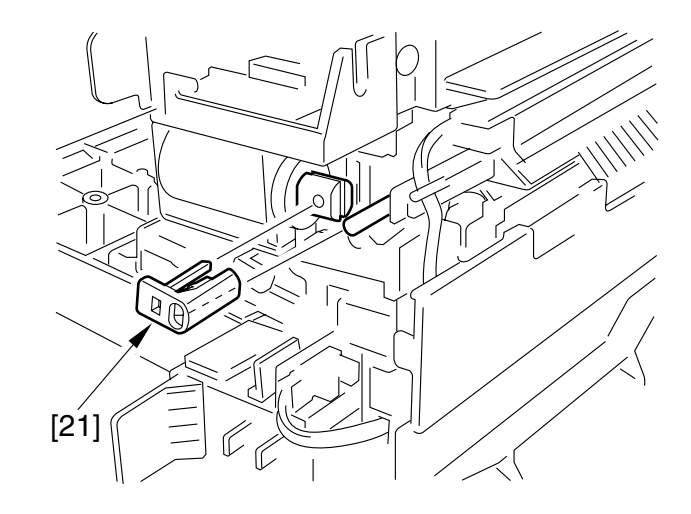

F10-401-11

16) Remove the 2 screws [22], and detach the inner 2-way solenoid [23].

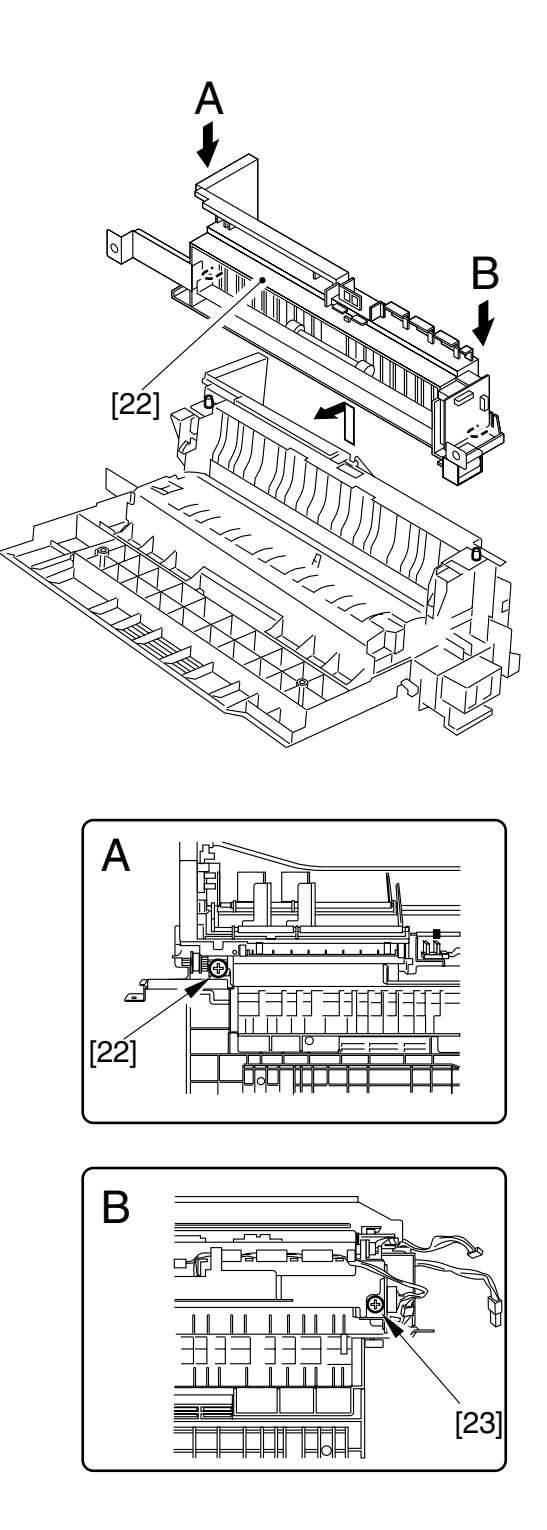

F10-401-12

## CHAPTER 11 INSTALLATION

COPYRIGHT © 2002 CANON INC. CANON iR1600/iR2000/iR1610/iR2010 SERIES REV.0 MAR. 2002

## 1 Selecting the Site of Installation

The site must meet the following requirements; if possible, visit the user's before the delivery of the machine:

1. There must be a power outlet that may be used exclusively for the machine and rated as indicated  $(\pm 10\%)$ .

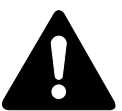

Do not use piping used for gas services to connect the grounding wire.

- 2. The site must be between 15° and 30°C (59° to 86°F) in temperature and between 10% and 80% in humidity. Avoid areas near a water faucet, water boiler, humidifier, and refrigerator.
- 3. Avoid areas near a source of fire or areas subject to dust or ammonium gas. If exposed to direct rays of the sun, provide curtains.
- 4. The level of ozone generated by the machine in sue should not affect the health of the individuals around it. Some, nevertheless, find the odor unpleasant, requiring adequate ventilation of the room.
- 5. The machine must remain level, its feet fully in contact with the floor.

6. The following are the spatial requirements, determined in view of maintenance work:

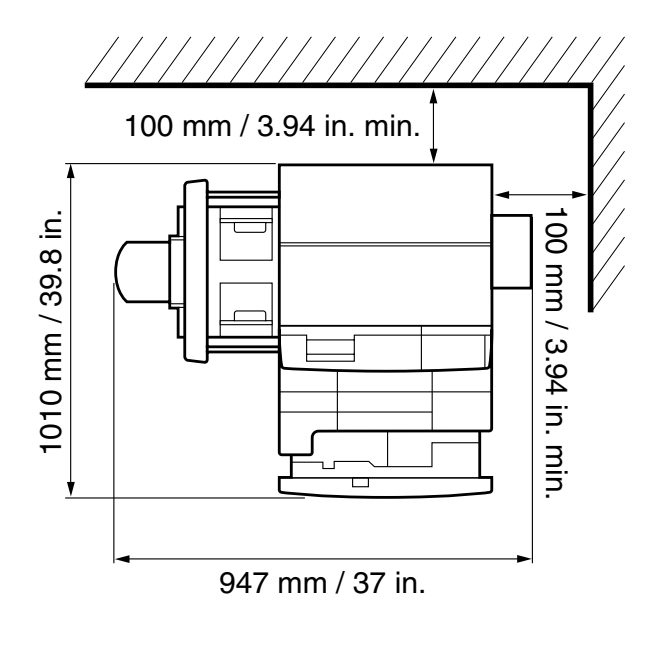

F11-101-01

7. The machine must be installed in a well-ventilated area. Be sure, however, not to install the machine near any air vent of the room.

## 2 Unpacking and Installing the Machine

#### 2.1 Points to Note Before Starting the Work

Be sure to keep the following in mind for the work:

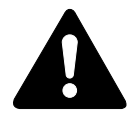

If machine is moved from a cold to warm place, condensation can develop in its pickup/feeding assembly. If such a possibility exits, leave the machine alone for 1 hr or longer, and start the work after it has become used to the temperature of the room.
(The term condensation is used to refer to the development of droplets of water on the surface of a metal piece, occurring when it is brought from a

cold to warm place because of the rapid cooling of the water vapor around the metal.)

2. Be sure to work as a group of two.

#### 2.2 Installing the Machine

Install the machine in the following sequence; for details, see the e pages that follow:

- 1) unpacking and removing of the fixing members
- 2) removing the dummy drum
- 3) mounting the drum unit
- 4) mounting the toner cartridge
- 5) placing paper in the cassette
- 6) placing paper in the multifeeder tray
- 7) checking the copy images
- 8) selecting the country/region through service operation
- 9) setting the date/time
- 10) storing the specifications report
- 11) setting the fax functions (if equipped with fax functions)
- 12) checking the printer functions (if equipped with printer functions)

## 2.3 Unpacking and Removing the Fixing Members

- 1) Unpack the machine, and take out the attachments; check to be sure that none of the following is missing:
  - power cord
  - cassette size label
  - paper size indicating plate
  - warnings sheet
  - toner cartridge (May be packed separately depending on the destination.)
  - drum unit
  - User's Manual
  - Modular cord \*1
  - Stamp \*1
  - Destination label \*1

\*1 : if fax model

2) Holding the grips on the left and right of the machine, take out the machine. (Be sure to work as a group of two.)

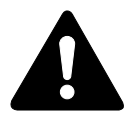

The right side of the machine may be supported on its top (bottom of the reader) and on its bottom (top of the machine proper). On the left side, be sure to support it at its top. (Supporting it at the bottom on the left side can cause damage/deformation of the left lower cover.)

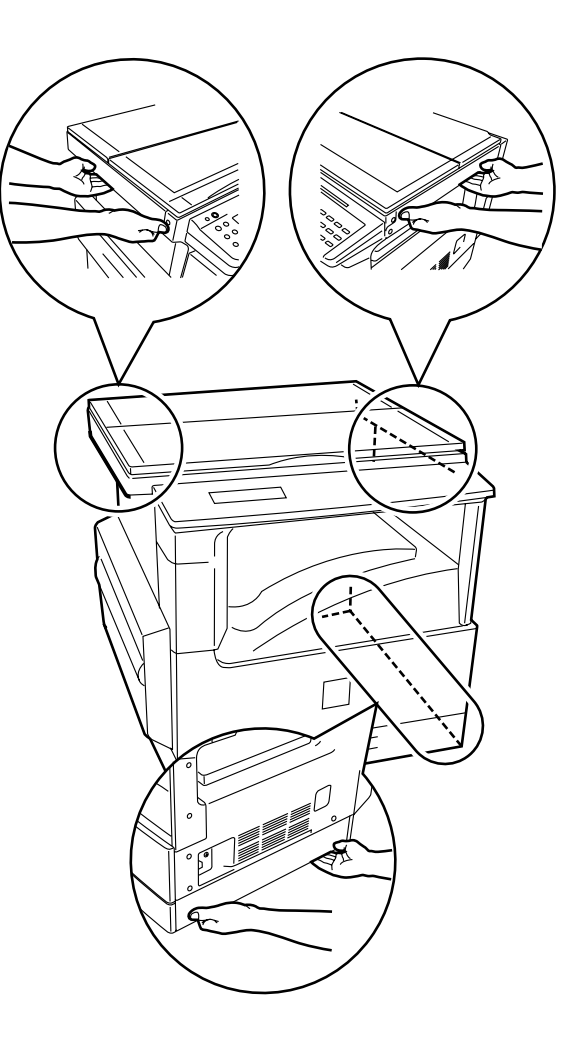

F11-203-01

- 3) Unpack the machine, and remove the plastic cover, cushioning material, and tape.
- 4) Remove the CS fixing screw [1]. Open the front cover, and store the removed screw [2] in the storage area.

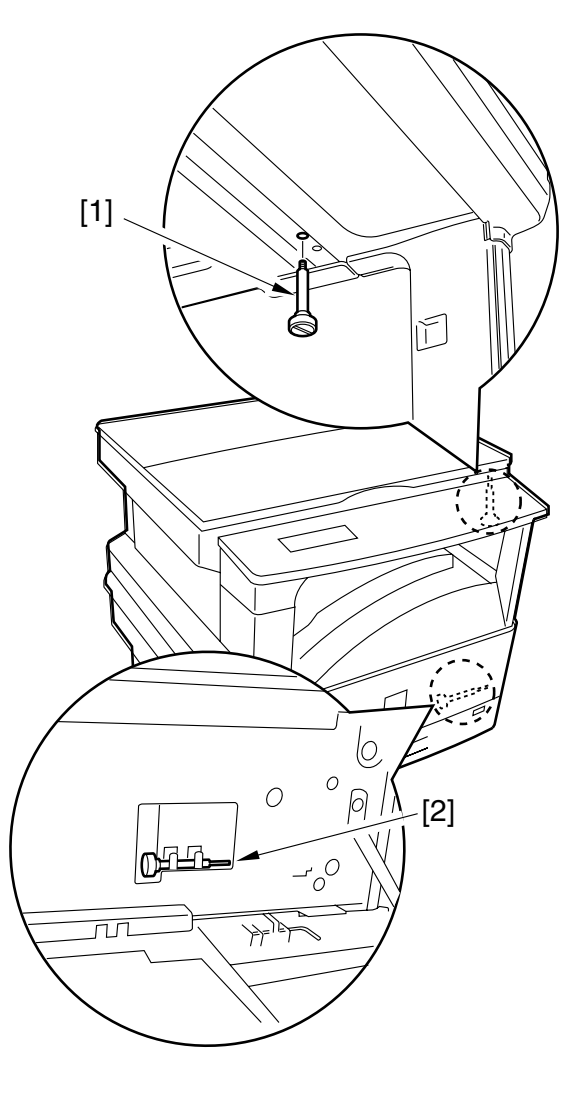

F11-203-02

### 2.4 Removing the Dummy Drum

- 1) Open the front cover, and remove the tape.
- 2) Turn the developing assembly locking lever [1] clockwise to unlock.

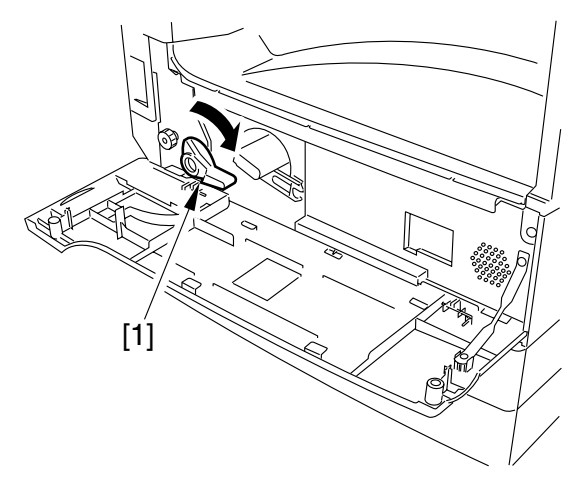

F11-204-01

3) Open the multifeeder tray [2], and pull the grip [3] to slide out the left cover [4].

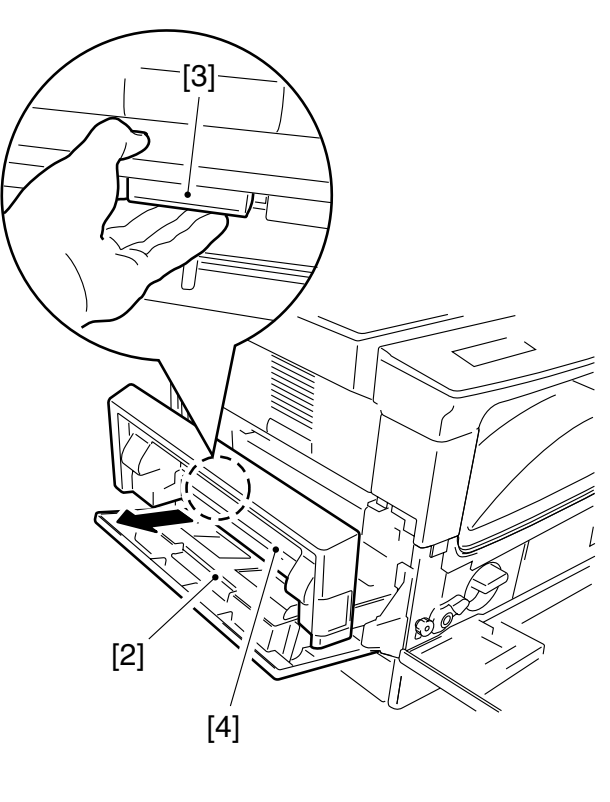

F11-204-02

5) Remove the tape [5] used to keep the transfer charging roller in place.

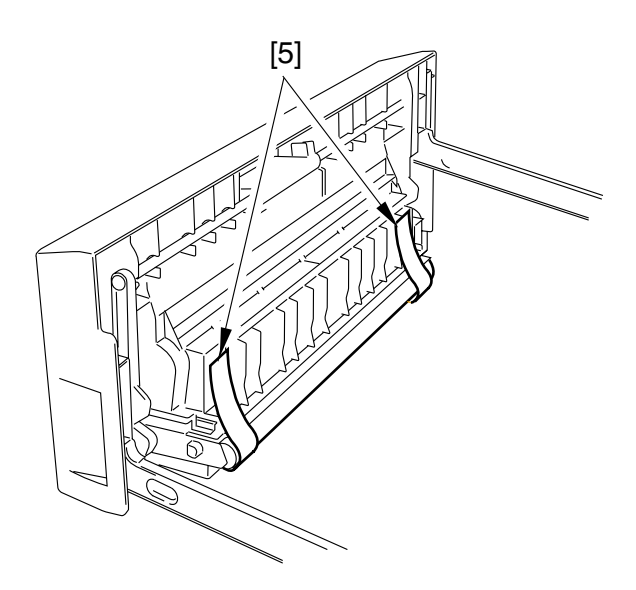

F11-204-03

4) Remove the tape, and remove the dummy drum [6] fitted to the machine.

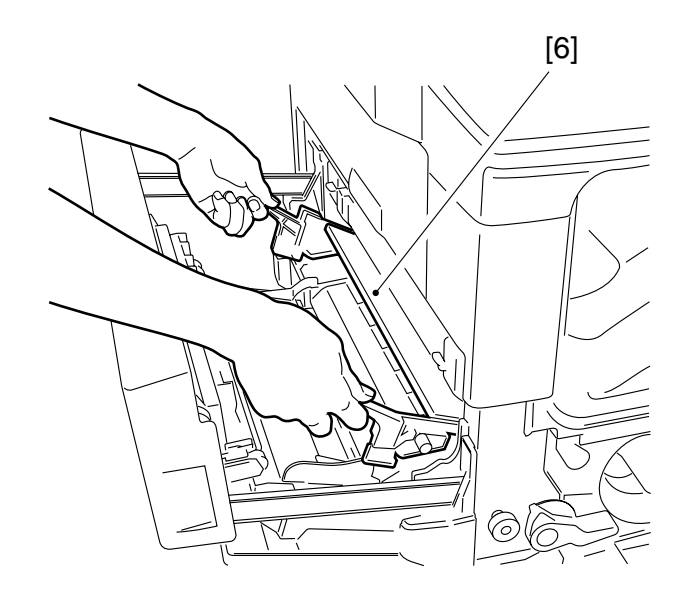

F11-204-04

### 2.5 Mounting the Drum Unit

1) Remove the 2 fixing members [1] used to keep the developing assembly in place.

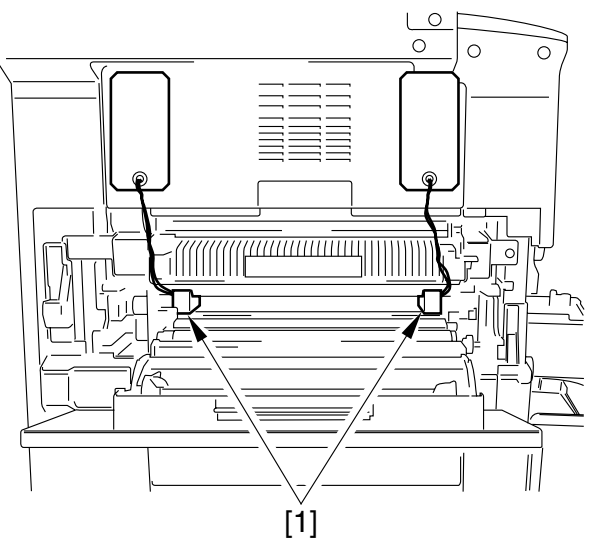

F11-205-01

2) Unpack the drum unit, and remove the air-bubble sheet [2].

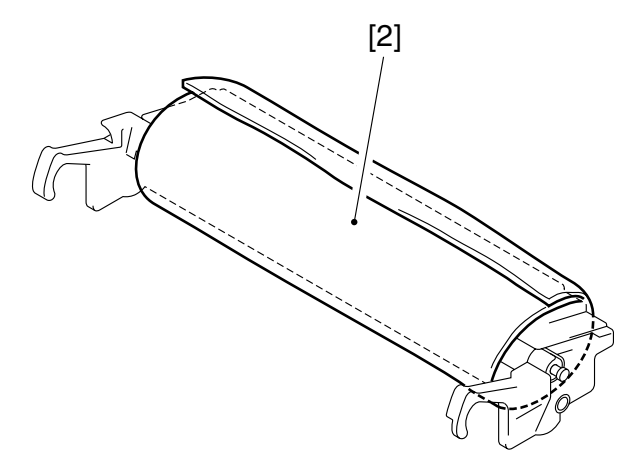

F11-205-02

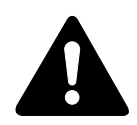

At this time, do not remove the packing tape [3] used to protect the drum.

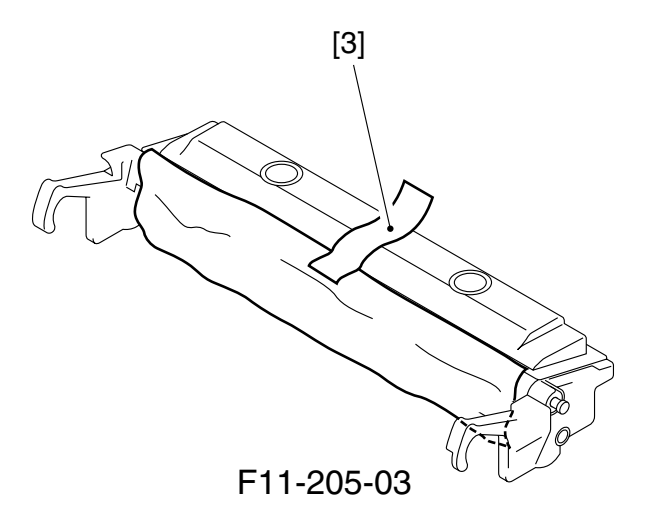

3) Holding the grips [4] of the drum unit with both hands, fit the drum unit [5] into the machine.At this time, take the packing tape outside the machine.

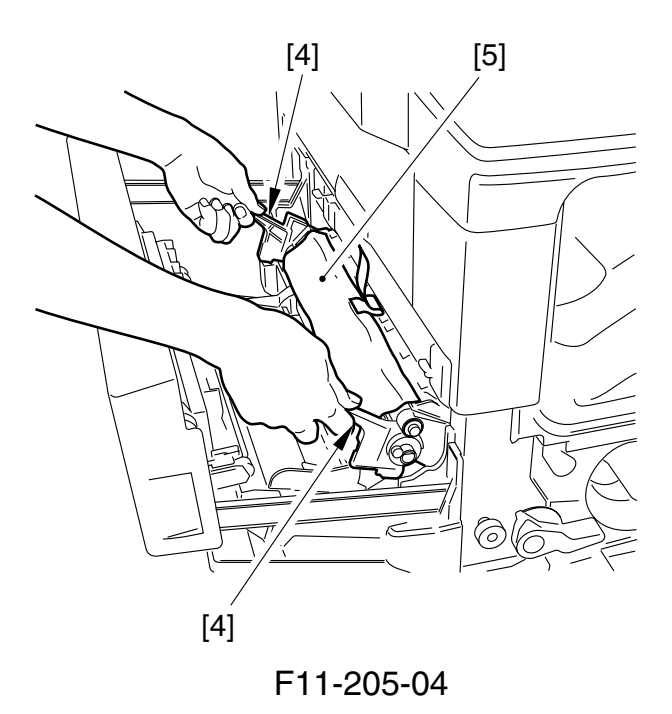

4) Then, remove the packing tape [6] of the drum protection sheet, and remove the drum protective sheet [7].

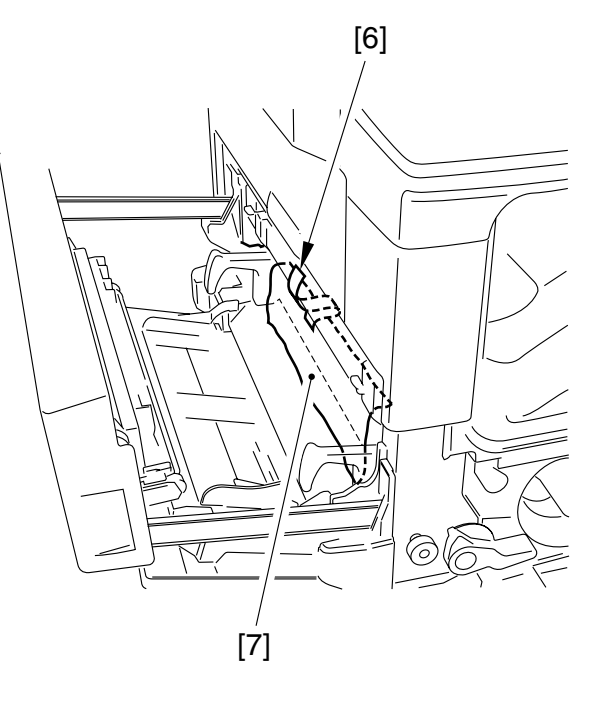

F11-205-05
## 2.6 Mounting the Toner Cartridge

1) Remove the fixing tape [1] shown in the figure.

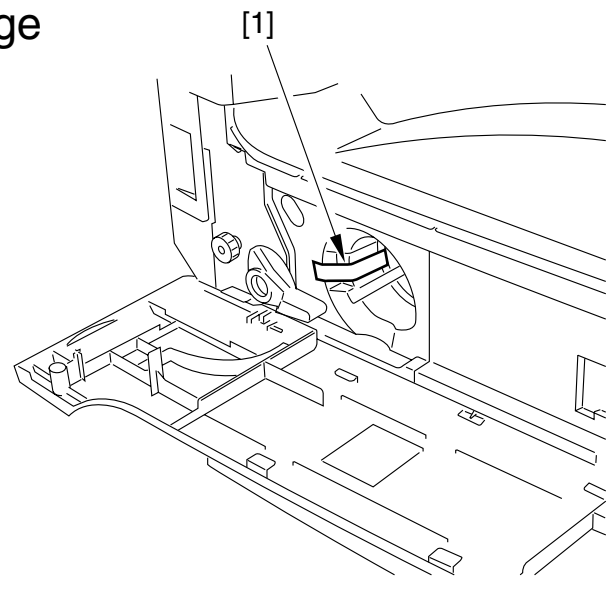

F11-206-01

- 2) Unpack the toner cartridge.
- 3) Holding the grip [2] of the toner cartridge, fit it while holding down the lever [3] and keeping the taped face upward.

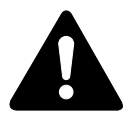

Check to be sure that it has been fully fitted into the machine.

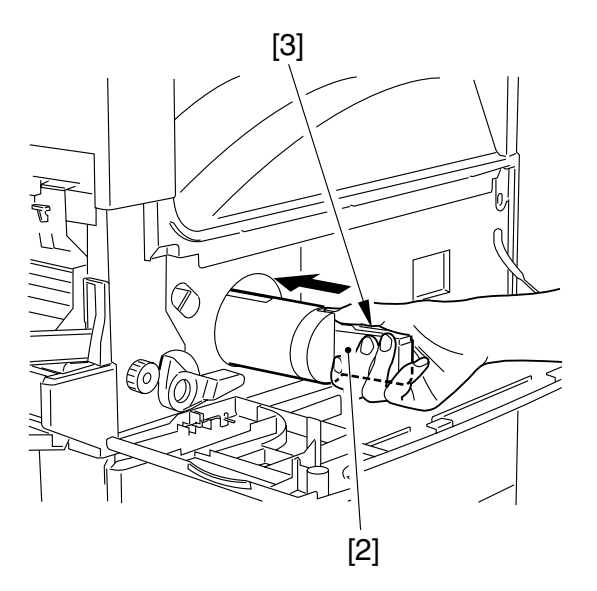

F11-206-02

4) Holding the grip [4] of the toner cartridge, pick the tab [5] of the tape, and pull the tape out horizontally.

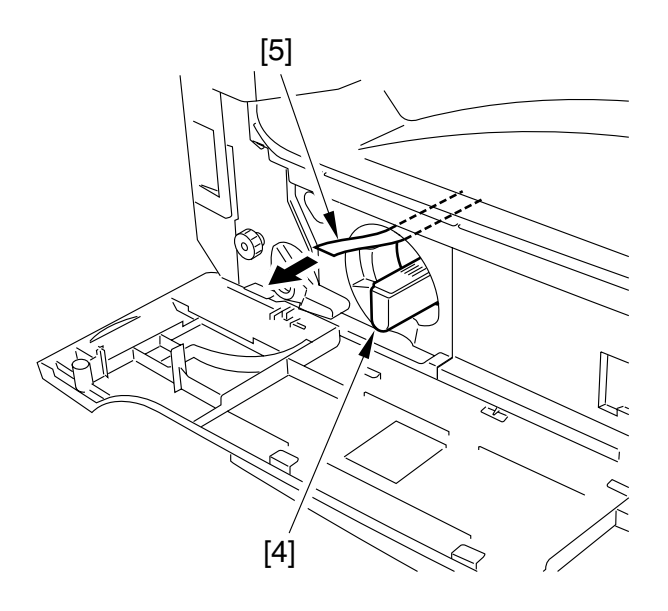

F11-206-03

5) While holding the grip lever [6], turn it counterclockwise.

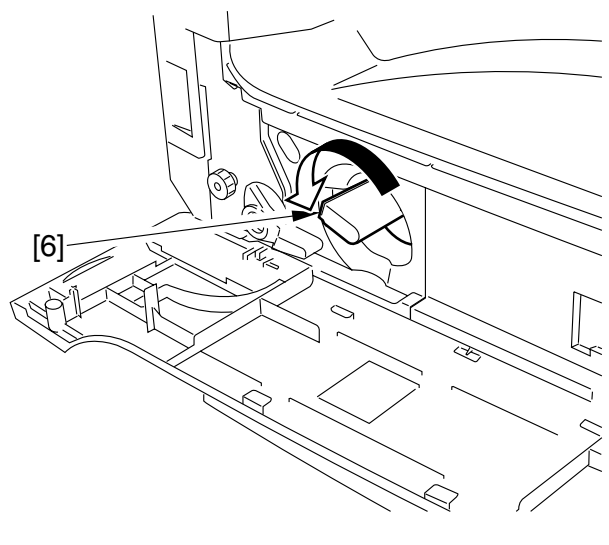

F11-206-04

6) Turn the developing assembly locking lever [7] counterclockwise to lock it in place.

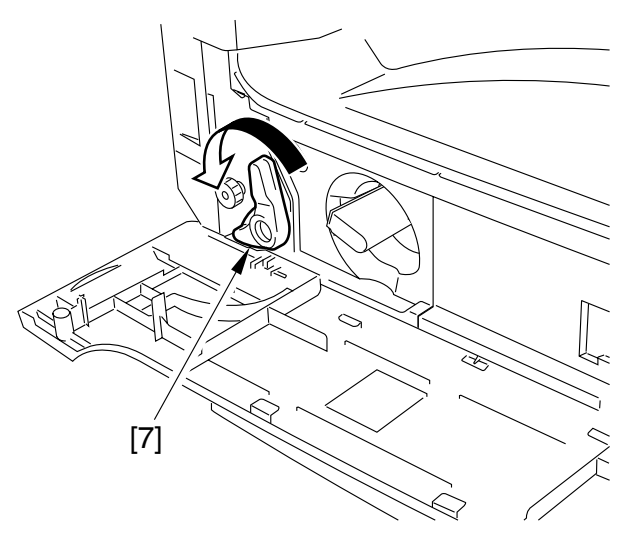

F11-206-05

- 7) Mount the left cover, and close the front cover.
- 8) Close the multifeeder tray.

## 2.7 Putting Paper in the Cassette

1) Holding the grip [1] in the center of the cassette, slide out the cassette [2] until it stops.

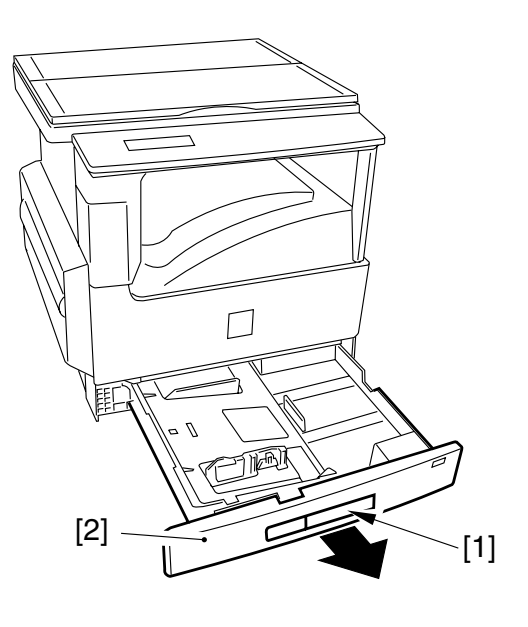

F11-207-01

2) Remove tapes and the cable band [3] used to keep the holding plate of the cassette in place.

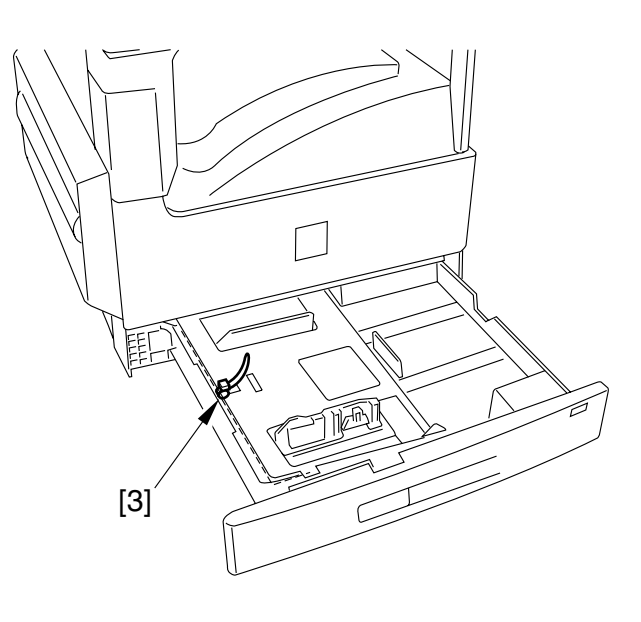

F11-207-02

 Lightly press the area indicated with a marking [4] on the holding plate [5] of the cassette to lock the holing plate in place.

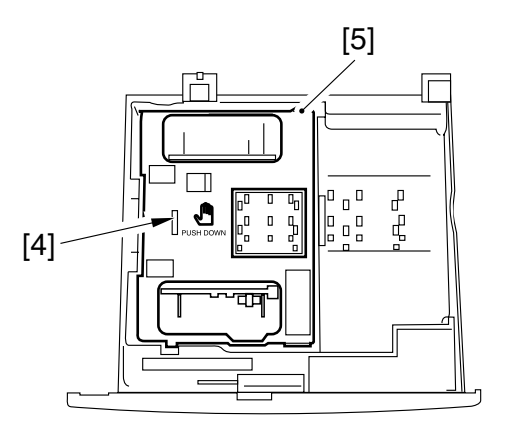

F11-207-03

F11-207-04

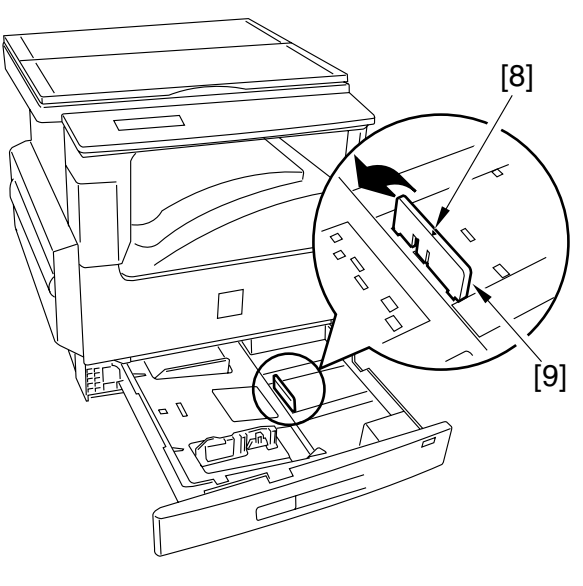

F11-207-05

4) Turn the tab [6] of the front of the paper width guide to release the lock; then, slide the guide [7] to suit the width of paper to use, and turn other tab once again to lock it in place.

5) Shift the paper trailing edge guide plate
[9] to detach while referring to the marking [8] of the guide plate. 6) As if to reverse the steps used for removal, fit the paper trailing edge guide plate [10] to suit the size of paper to use.

7) Set the paper size detecting lever [11] to suit the size of paper to use.

8) Remove the plastic protective sheet of the paper size indicating plate [12], and attach the cassette size label [13] for the size of paper to use; then, set the indicating plate to the cassette.

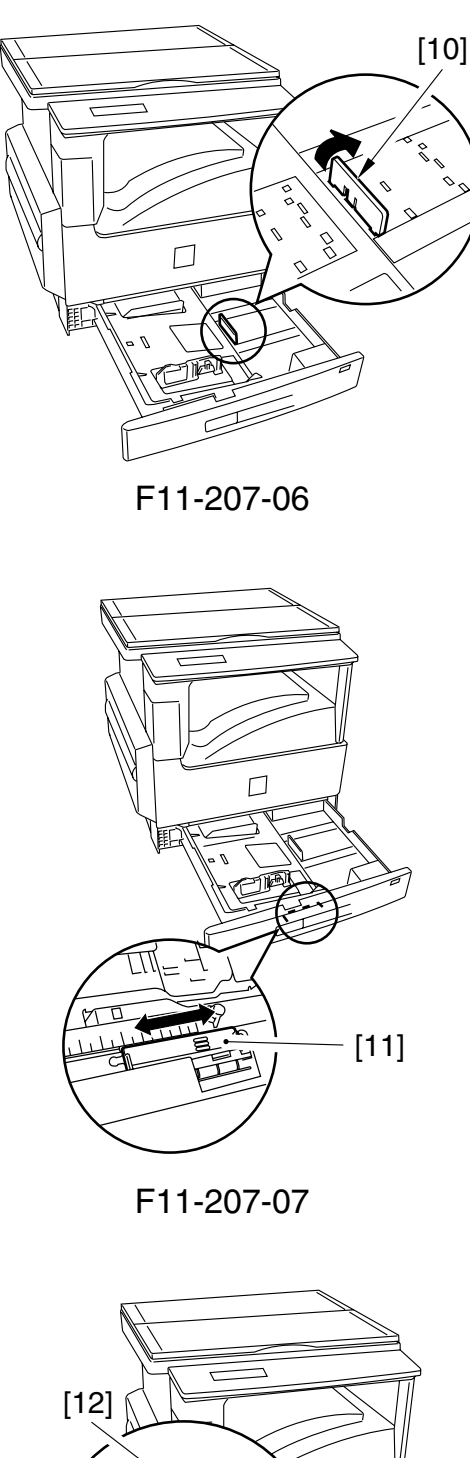

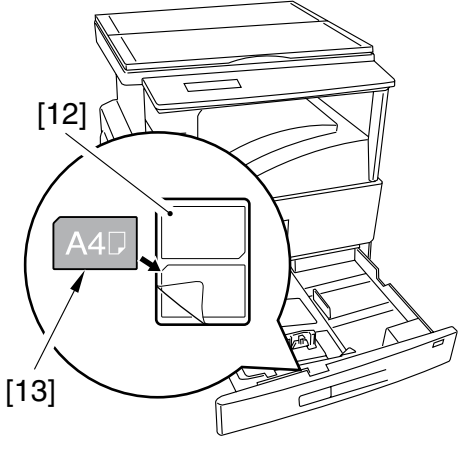

F11-207-08

9) With the side indicating the language of choice in view, attach the warnings sheet [14].

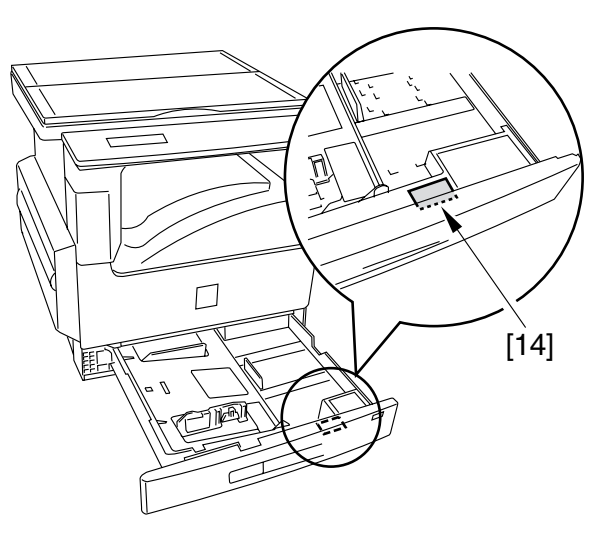

F11-207-09

10) Keeping the left/right and leading edges of the sheets [15] flush, place the stack of paper in the cassette.

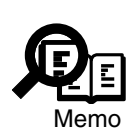

When the cassette is slid into the machine, the lock will automatically be released if its holding plate locked it. If the lock of the holding plate is released, press the marking PUSH DOWN lightly before placing paper.

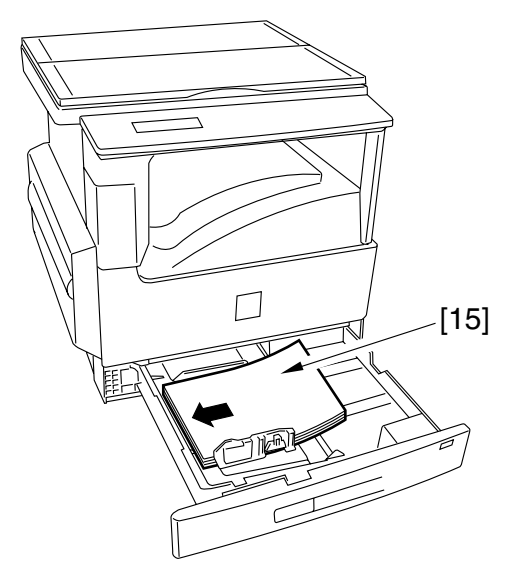

F11-207-10

11) Check to make sure that the claws [16] of the cassette are positioned to retain both edges of the paper.

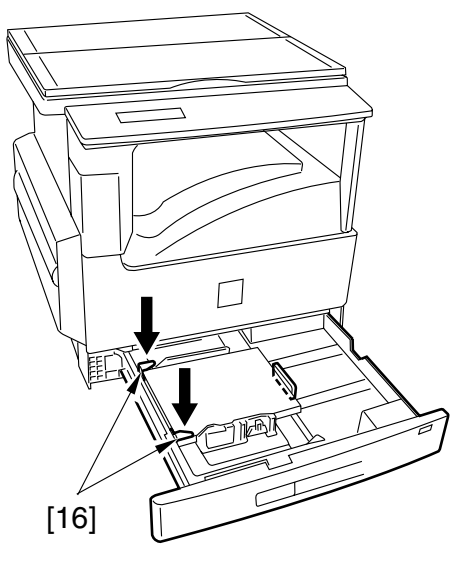

F11-207-11

12) Holding the grip in the middle of the cassette, fit the cassette in the machine until it sops, while taking care not to pushing one side of the cassette ahead of the other.

## 2.8 Placing Paper in the Multifeeder Tray

1) Open the multifeeder tray [1].

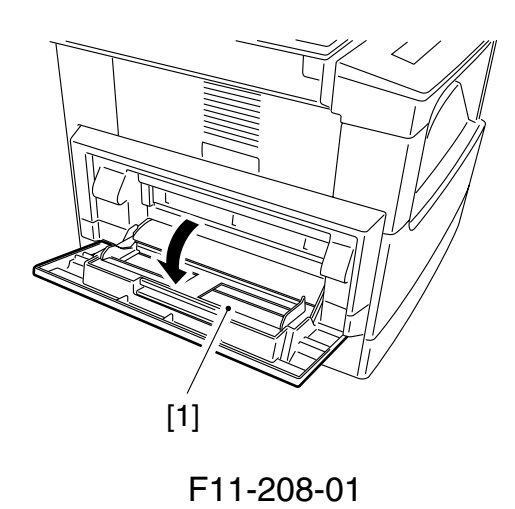

 Set the paper width guide [2] and the auxiliary guide [3] to suit the width and the length of paper to use.

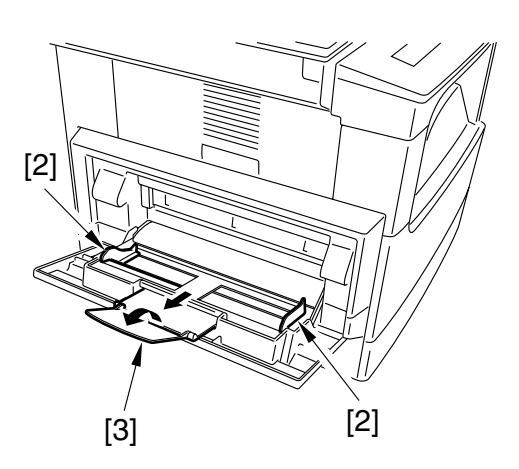

F11-208-02

 Keeping the left and right edges of the sheets [4] flush, place the stack of paper in the multifeeder tray. Adjust the paper width guide to suit the width of paper.

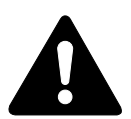

Do not force the paper width guide against the paper.

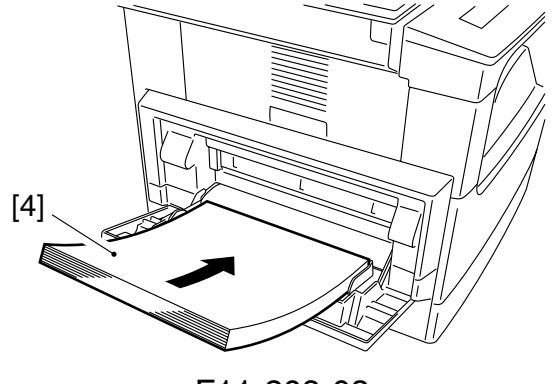

F11-208-03

## 2.9 Checking the Copy Images

1) Connect the power cord to the AC outlet, and turn on the power.

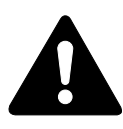

The power supply must be as rated. (The voltage may be  $\pm$  10% of the rating, but it must have the rated amperage.)

- Place an original on the copyboard glass, and make copies in cassette and manual feed modes; then, check the copy images. Also, make sure of the following:
  - There is no abnormal noise.
  - The image quality of copies made at each default ratio is normal.
  - As many copies as specified are made normally.

## 2.10 Selecting the Country/Region through Service Operation

- Press the Additional functions key and ID (#) key in sequence to bring up the Service Mode screen.
- 2) Using the cursor key, select '#5 TYPE', and press the OK key so that the #5 TYPE screen will appear.
- Be sure to ensure that you set the country type to suit the communication standard used in your country/region using the cursor key.
- 4) Press the OK key so that the entered type settings will be stored.
- 5) Press the clear key to return the copying mode.

## 2.11 Setting the Date/Time (user mode)

- 1) Press the Additional Functions key to bring up the User Mode sceen.
- Using the cursor key <>, select '3. TIMER SETTINGS', and press the OK key.
- Using the cursor key ◀▶, select '1. DATE/TIME SETTING', and press the OK key so the currently used date/time is indicated.
- 4) Enter the current date/time. Move the cursor key < ► to the appropriate characters, and enter numerals.</li>
- 5) Press the OK key so that the entered date/hour will be stored.
- 6) Press the clear key to return the copying mode.

## 2.12 Storing the Specifications Report

- Press the Additional Functions key and the # or ID (#) key in sequence to bring up the Service Mode screen.
- Using the cursor key < ▶, select '#10 REPORT', and press the OK key so that the #10 REPORT screen will appear.
- Using the cursor key ◀►, select '8.
   PRINT SPEC REPORT', and press the OK key so that a specifications report will be generated.
- 4) Open the front cover, and fold the generated report [1]; then, store it away between the front cover and the jam removal instructions sheet. (Free the jam instructions sheet from the claw before fitting in the report.)

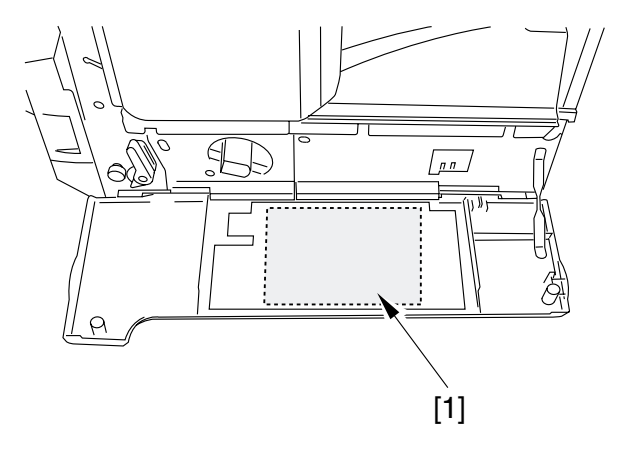

F11-212-01

5) Clean up the area around the machine.

#### 2.13 Setting the Fax Functions (if equipped with fax functions)

#### 2.13.1 Connecting the Line

1) Connect the modular cord [2] to the modular jack (bottommost) for the line on the back of the machine.

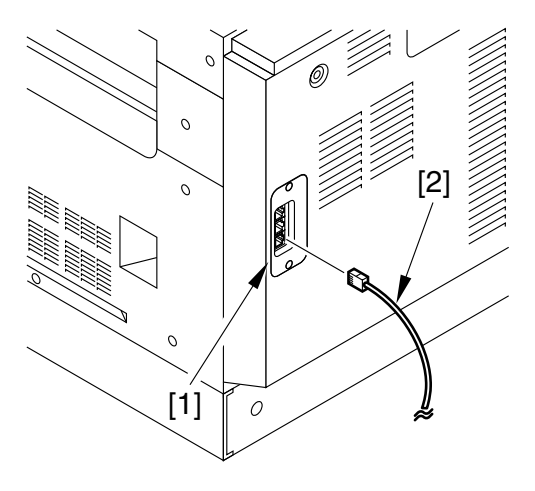

F11-213-01

2) Connect the other end of the modular cord to the modular jack of the line.

#### 2.13.2 Setting the Dialing Method

- 1) Press the Additional Functions key to bring up the User Mode screen.
- 2) Using the cursor keys  $\blacktriangle/\checkmark$ , select FAX SETTINGS, and press the OK key.
- 3) Using the cursor keys  $\blacktriangle/\checkmark$ , select USER SETTINGS, and press the OK key.
- 4) Using the cursor keys  $\blacktriangle/\checkmark$ , select TEL LINE SETTINGS, and press the OK key.
- 5) Using the cursor keys  $\blacktriangle/\checkmark$ , select TEL LINE TYPE, and press the OK key.
- 6) Using the cursor keys ▲/▼, select TOUCH TONE or ROTARY PULSE, and press the OK key.

#### 2.13.3 Communications Test

- 1) Press the FAX key in the control panel so that the machine will be in fax mode. Skip this step if the machine is already in fax mode.
- 2) Press the On-Hook key in the control panel, and check to make sure that the line tone is heard. Otherwise, check the connection of the line.
- 3) Send/receive an original to check the operation and the image quality.

# 2.14 Checking the Printer Functions (if equipped with printer functions)

- 1) Turn on the machine.
- 2) Press the System key in the control panel, and check to see that the LED of the key has gone ON. ('READY' will be indicated on the display; otherwise, check to be sure that the printer board has been mounted properly.)
- 3) Execute the 'TEST PRINT' as follows to make sure that printing is normal:

#### • Non-Fax Model

- 1. Press the System key in the control panel (so that the LED of the key goes ON).
- 2. Press the GO key so that the machine will be in off-line state. ('PAUSE' will be indicated on the display.)
- 3. Press the menu key. ('TEST MENU' will be indicated on the display.)
- 4. Select 'TEST PRINT' using the Item key, and press the Enter key to start test printing.
- Fax Model
  - 1. Press the Printer key in the control panel (so that the LED of the key goes ON).
  - 2. Press the OK key so that the machine will be in off-line state. ('PAUSE' will be indicated on the display.)
  - 3. Press the menu key (F1 key). ('TEST MENU' will be indicated on the display.)
  - 4. Select 'TEST PRINT' using the Item key (F2 key), and press the Enter key (F4 key) to start test printing.
- 4) Check to see that the name and the version of the printer board are indicated on the generated test print.
- 5) Turn off the machine, and connect the network cable.
- 6) Turn on the machine.
- 7) Inform the user's system administrator that the machine has been installed, and ask him/ her to make network settings.

# 3 Relocating the Machine

If you must relocate the machine by truck or other means of transportation after the installation of the machine, perform the following:

- 1. Remove all paper from the cassettes.
- 2. Turn off the power, and disconnect the power plug from the power outlet.
- 3. Start service mode, and execute '#14 CS SET' so that the carriage moves to home position. Using the fixing screw stored on the front cover, secure the carriage in place from under the reader.
- Check to make sure that the carriage will not move.
- 4. Take out the drum unit. Put the drum unit in a protective bag, and carry it separately.
- 5. Take out the developing assembly, and carry it separately.
- 6. The transfer charging roller can become displaced in transit. Be sure to fix it in place with tape [1] as shown. (At that time, wrap the gear assembly with lint-free paper to keep it from glue.)
- 7. Tape the covers and cassette in place.
- 8. If the machine is equipped with an ADF, place A3 or 11x17 copy paper on the copyboard glass, and tape the ADF in place.

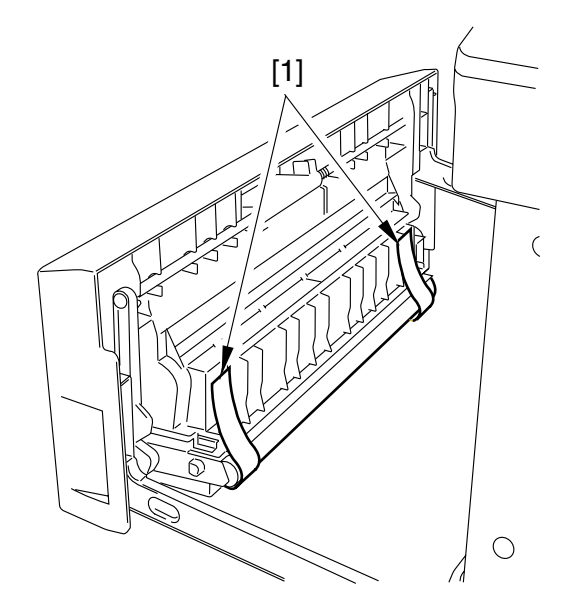

F11-301-01

## 4 Flow of accessory installation

If you are going to install any accessory after installing the machine with a fax function, be sure to follow the following flow of work. (Note that the flow covers only those accessories that must be installed in a specific sequence.)

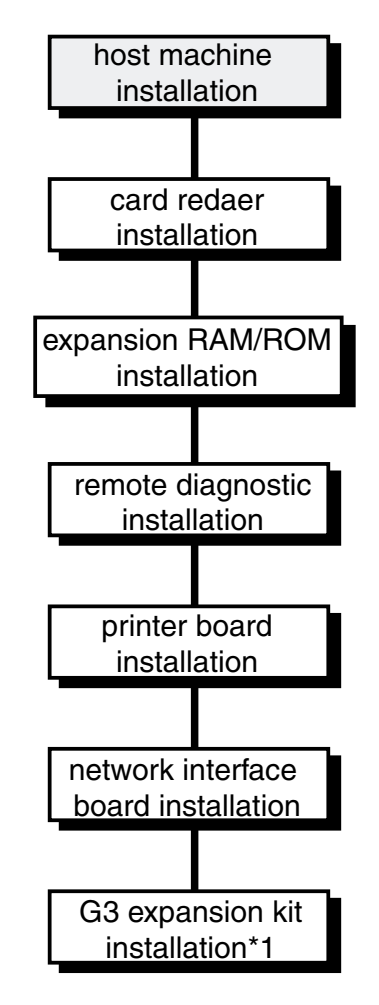

\*1: iR1610F/iR2010F 120V only

#### F11-401-01

# 5 Installing the Card Readere-E1 (accessory)

## 5.1 Points to Note for Installation

For installation, be sure to obtain the following:

- 1) Card Reader
  - Attachment
  - [1] Card reader
  - [2] Harness
  - [3] Screw
  - [4] Washer

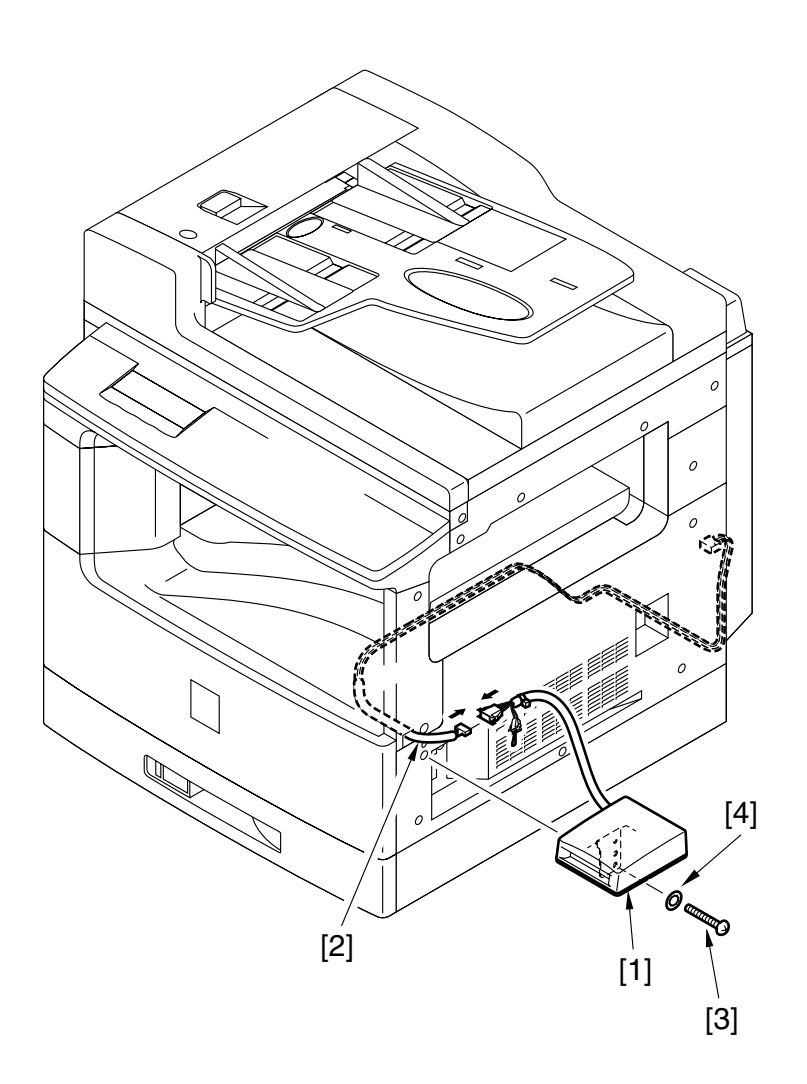

F11-501-01

## 5.2 Installation

1) Remove the 7 screws [1], and detach the rear cover [2].

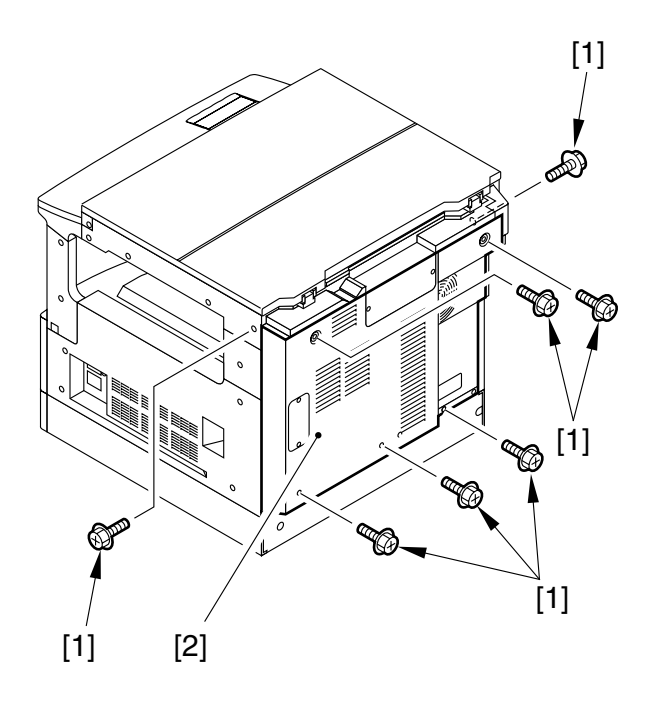

F11-502-01

2) Remove the 5 screws [3], and detach the right cover [4].

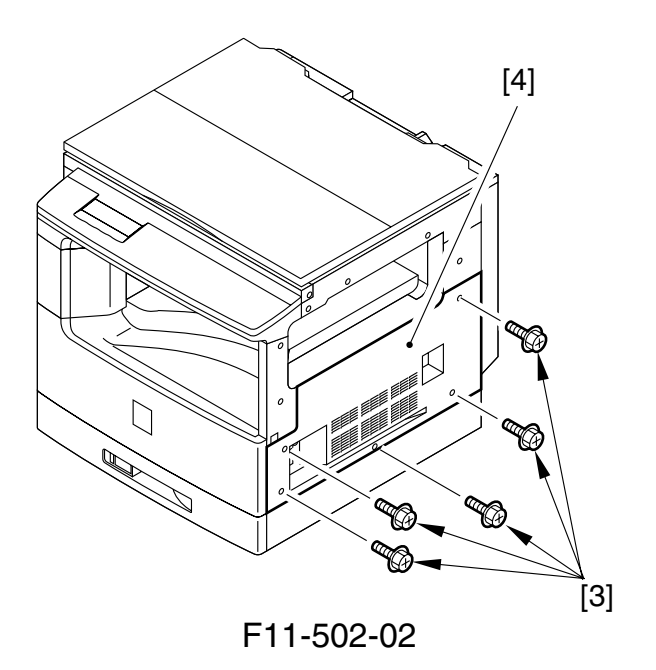

3) Cut the dummy cover area [5] of the right front support with nippers.

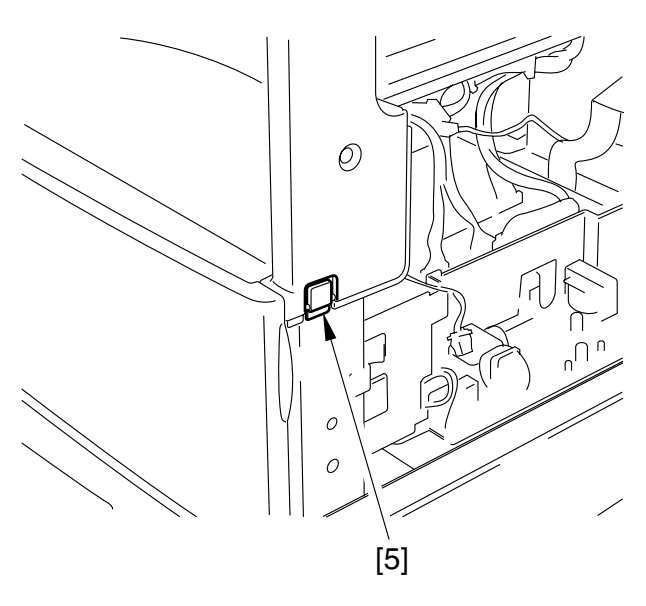

F11-502-03

- 4) Connect the connector [7] of the harness [6] that comes with the unit to J10/J210 of the image processor PCB.
- 5) Route the harness [6] as indicated, and lead it through the opening [8].

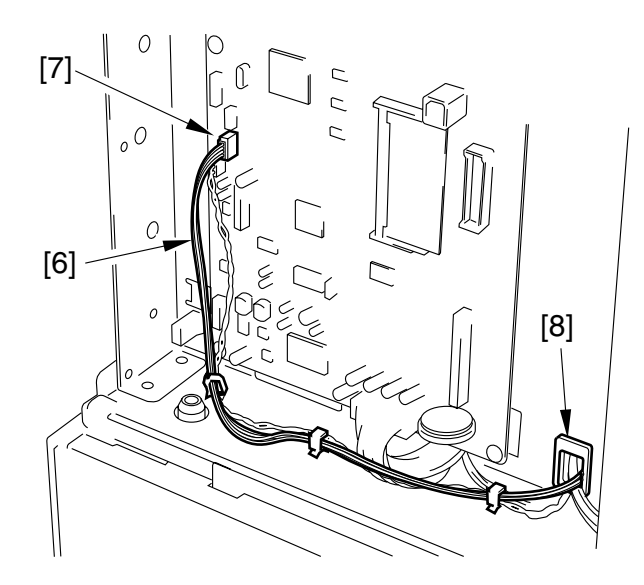

F11-502-04

6) Pick the harness [6] that comes from the rear, and lead it through the 3 lock-ing supports [9].

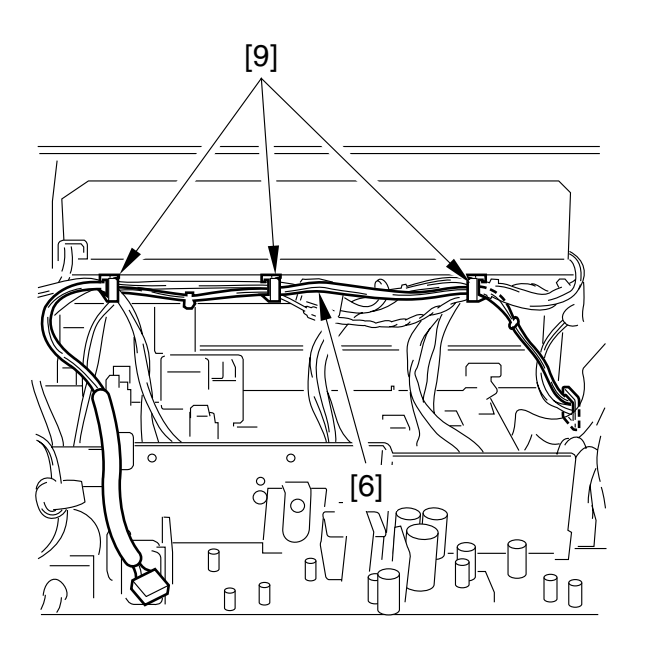

F11-502-05

7) Then, route the harness [6] along the guide rib [10] located second from the front.

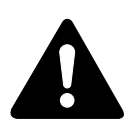

Be sure to keep the connector [11] for the harness out of the hole [12] as indicated.

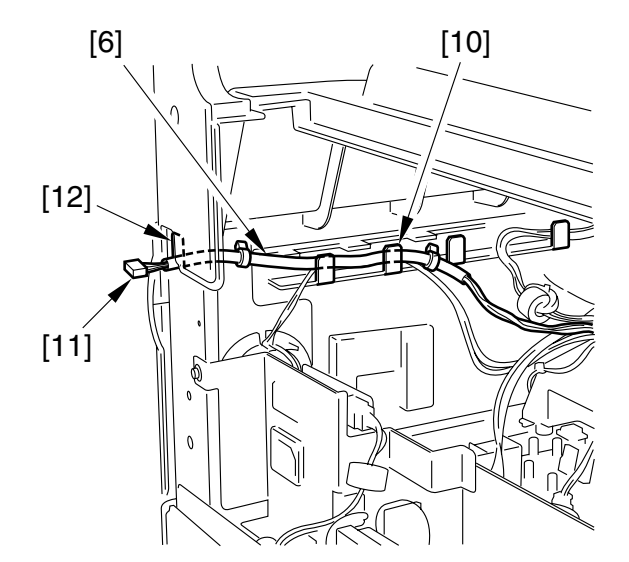

F11-502-06

8) Mount the removed right cover, rear cover, and right rear cover. (At this time, do not tighten the screw at [13].)

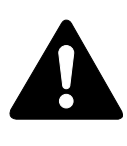

When mounting the right cover, take care so that the connector of the harness will not be inside the machine.

- 9) Connect the connector [11] of the routed harness and the connector [14] of the card reader.
- 10) Remove the short connector [15].

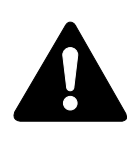

Be sure to remove the shorting connector [15]; otherwise, an operation fault or error can occur.

11) Mount the card reader [17] in place using a washer [16] and a screw [13].

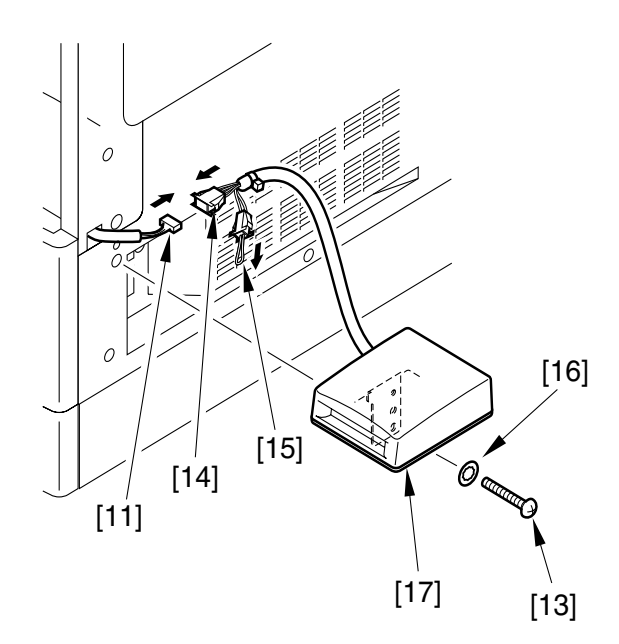

F11-502-07

#### 5.3 Setting and Checking After Installation

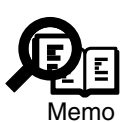

At first, explain the user that the setting and checking procedure requires the control cards the user purchased, to burrow the cards on the assent by the user.

- 1) Turn on the power switch on the main body.
- 2) Insert the maintenance card into the card reader.
- Enable the department-specific ID control function.
   User mode > System Settings > Dept ID Management > ON
- 4) Register the department ID of the user's choice.
   Department Code Setting > Enter the department code with a number from 00 to 99 > Enter the department ID.
- 5) Set up the password code, upper limit for printouts, upper limit for pages sent, and sender name, according to the user's wish.
- 6) After setting up all the items, remove the maintenance card from the card reader. Confirm that the operation panel displays the 'Insert a control card' message.
- 7) Insert the department card that matches(\*) the department ID you have registered into the card reader. Confirm that the operation panel restores the waiting status display.
  - \*Every department card for common users is assigned with a fixed department ID, which is printed on the card.

# 6 Installing the Image RAM (accessory)

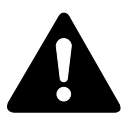

You will have to use different sets of steps for a non-fax model and for a fax model.

#### 6.1 Non-Fax Model

#### 6.1.1 Installation

1) Remove the 7 screws [1], and detach the rear cover [2].

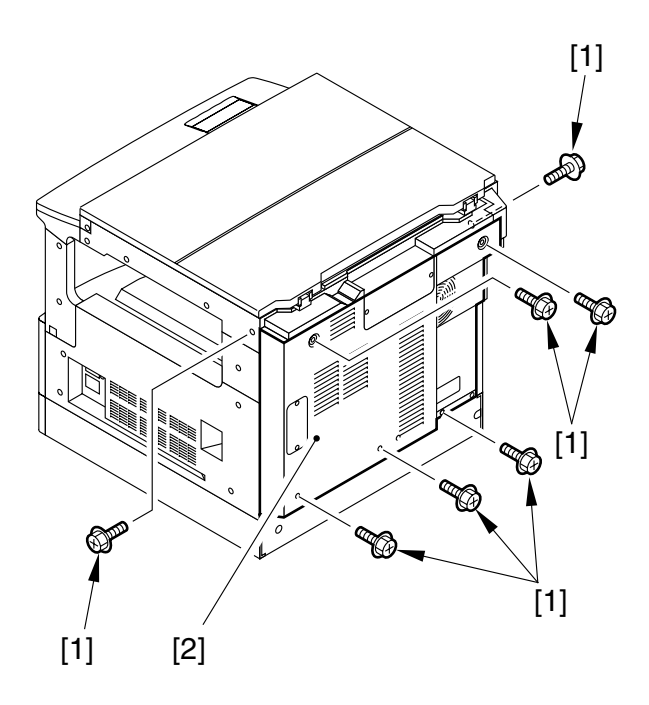

F11-601-01

2) Mount the RAM DIMM [4].

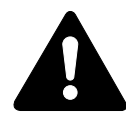

Take care not to damage the elements and the like.

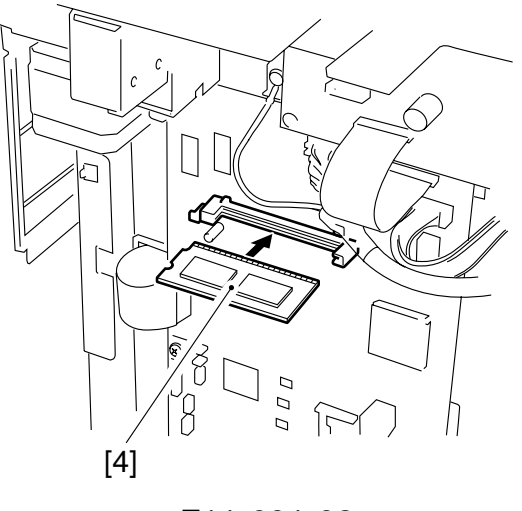

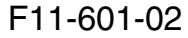

- 3) Mount the removed rear cover.
- Press the Additional Functions key and the # keys in sequence to start service mode.
- Using the cursor key <>, select 'TEST MODE', and press the OK key to start test mode.
- 6) Press '1' on the keypad so that '1: D-RAM' is indicated.
- 7) Check to be sure that the LCD indicates the new RAM size.
- 8) Press the Stop key and then the Clear key to end test mode.

## 6.2 FAX Model

#### 6.2.1 Before Starting the Work

If you are trying to mount a RAM (expansion RAM DIMM) to a fax model, be sure of the following:

• Check to see that the memory does not contain any reception image before turning off the power switch. If any image remains, be sure to print it out.

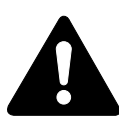

If an expansion RAM DIM is used, you have to turn off the memory backup function, which will result in the loss of all its contents. Be sure to print out all image data.

#### 6.2.2 Mounting the RAM

1) Remove the 7 screws [1], and detach the rear cover [2].

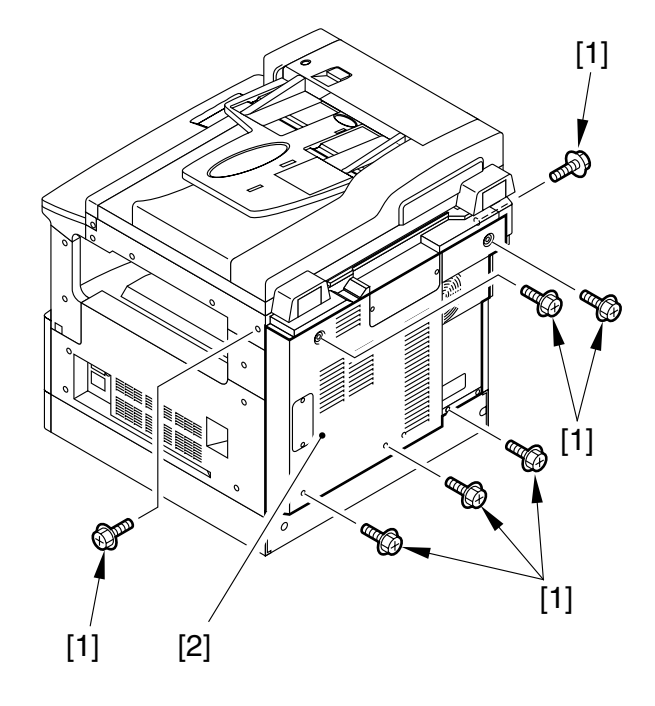

F11-602-01

 Change the jumper plug (JP2) [3] on the image processor PCB to OFF. Keep in mind that shifting the jumper plug (JP2) [3] to OFF will clear all the contents of the image memory.

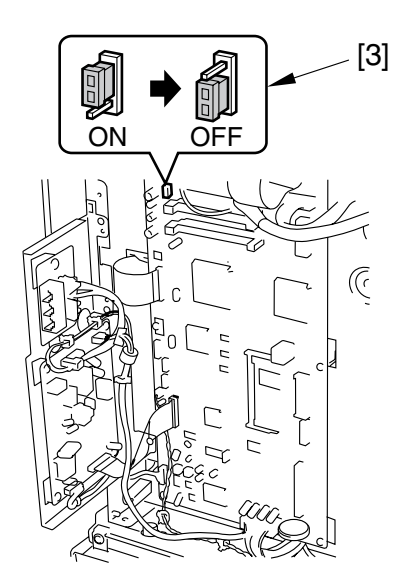

F11-602-02

3) Mount the RAM DIMM [4]. You may use either J71 or J72 of the image processor PCB.

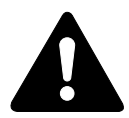

Take care not to damage the elements or the like.

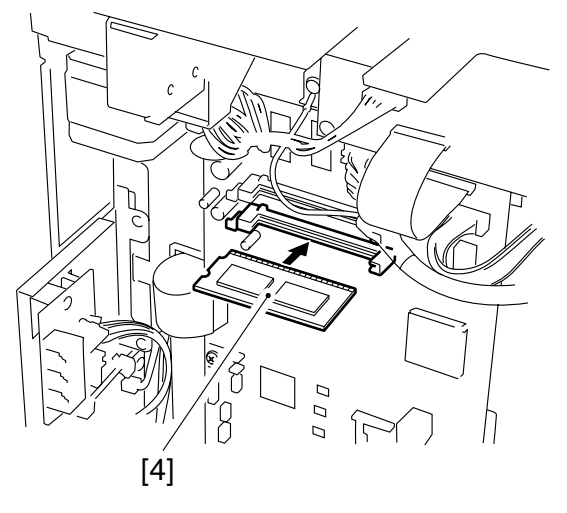

F11-602-03

4) Change the jumper plug (JP2) [5] to ON.

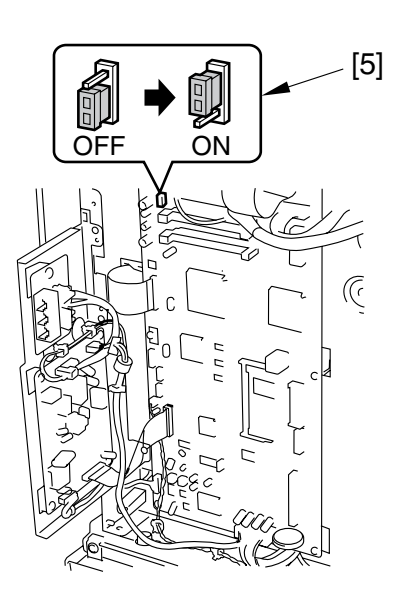

F11-602-04

- 5) Attach the rear cover you removed previously.
- 6) While holding down the Stop key, turn on the power switch.
- 7) Press the User Mode key and the # key in sequence to start service mode.
- Using the cursor keys ▲/▼, select TEST MODE: then, press the OK key to start test mode.
- 9) Press '1' on the keypad so that '1: D-RAM' is indicated.
- 10 Check to see that the reading on the LCD indicates the increase in RAM.
- 11) Press the Stop key and the Clear key in sequence to end test mode.

# 7 Installing the Remote Diagnostic Device II (accessory)

#### 7.1 Parts to Procure

Procure the following parts before starting the work:

1. Mounting Kit (accessory)

You will need the kit when installing the RDD to a iR1600/iR2000 series.

## 7.2 Unpacking

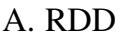

I ſ

| 1] RDD 1 unit                     | [7] Relay c |
|-----------------------------------|-------------|
| 2] Screw (M4X6) 4 pcs.            |             |
| 3] Harness band 4 pcs.            |             |
| 4] Switch setting label 1 pcs.    |             |
| 5] Grounding wire 1 pc.(not used) | $\times$    |

[6] Modular jack cable ...... 1 pc.

B. Mounting Kit cable ..... 1 pc.

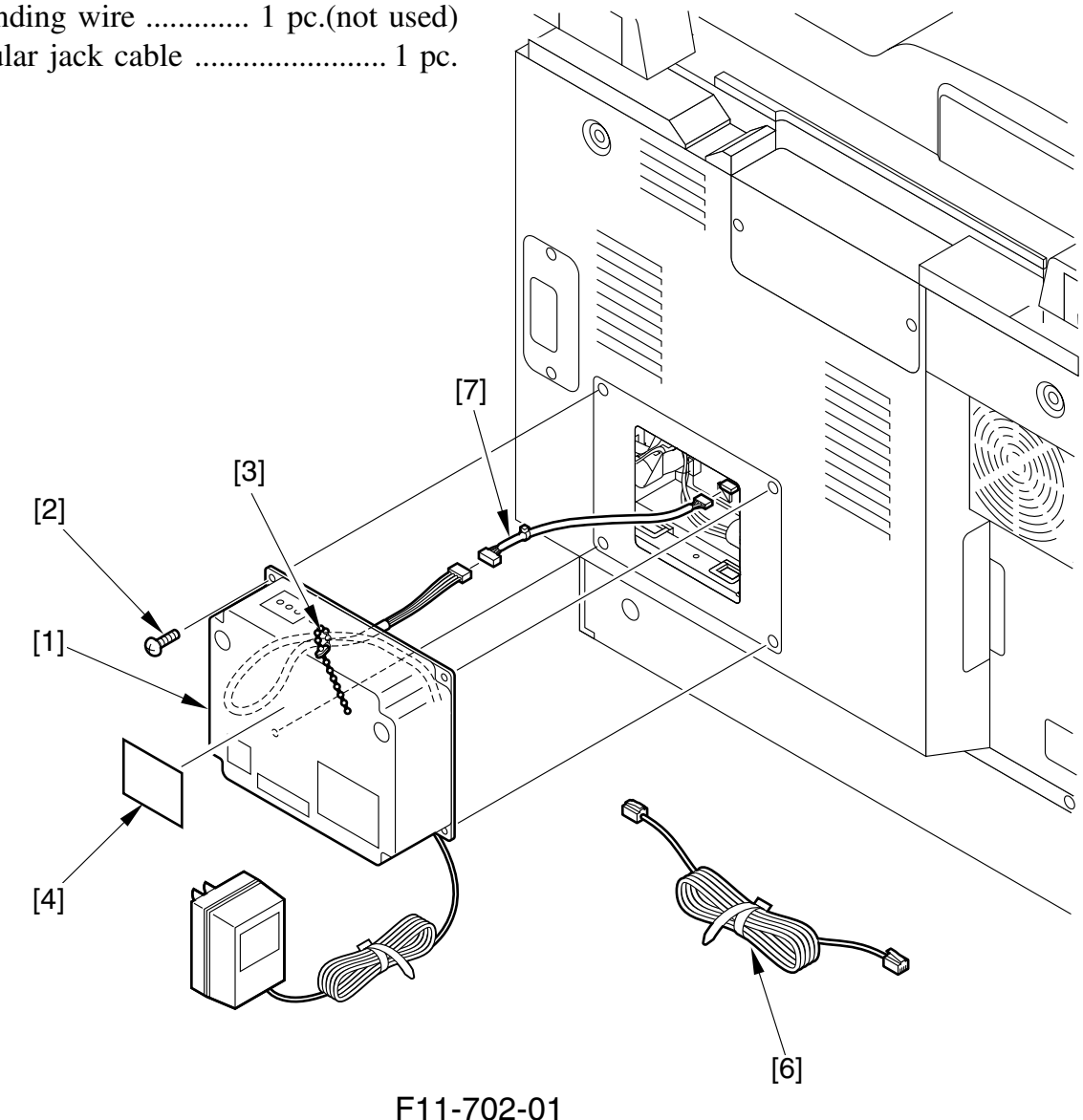

## 7.3 Installation to the Copier

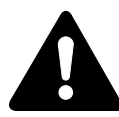

Keep the following in mind when installing the RDD to the copier:

- 1. This accessory is to be installed by a qualified personal.
- 2. Make sure the copier has been properly installed before starting the work.
- 3. Keep the copier's power cord disconnected during the work.
- 4. Be sure to use the appropriate screws (length, diameter).
- 5. Make sure the computer in the service station has been properly loaded with the RDD's settings data.

#### A. Installation

1) Remove the two screws [1] to detach the RDD's top cover [2].

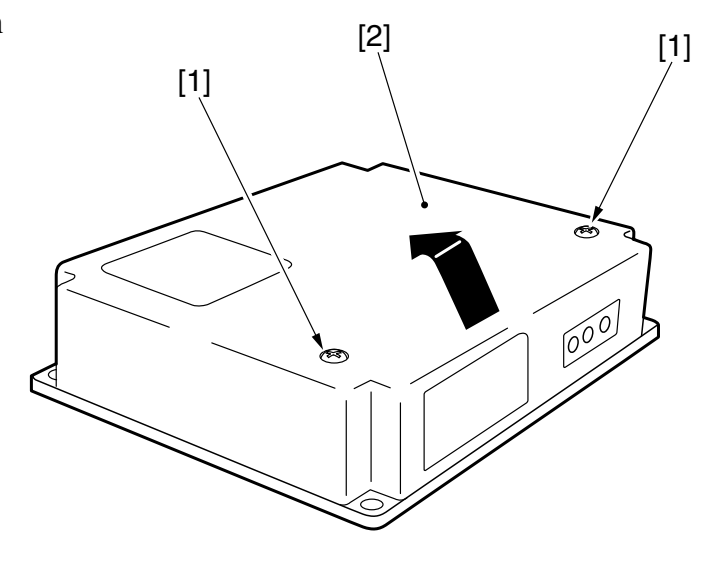

F11-703-01

2) Remove the four screws [2], and detach the face cover [1] from the copier's rear cover.

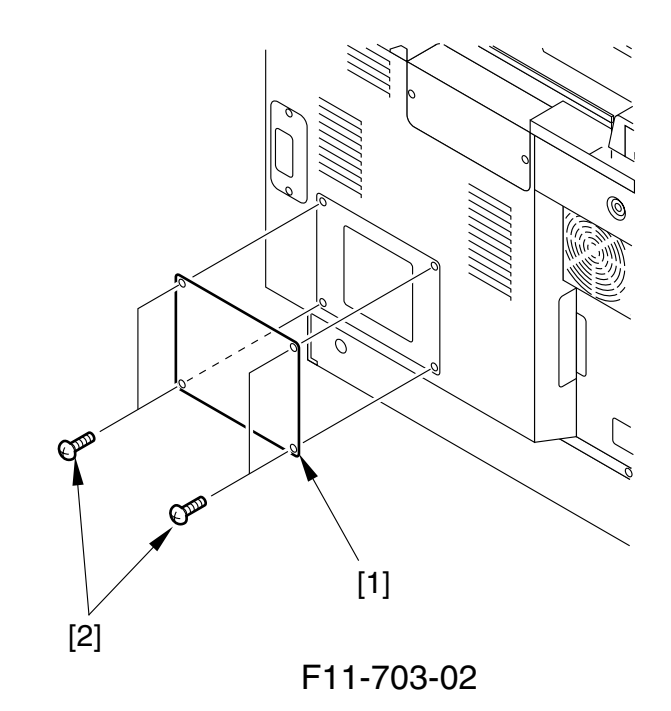

[1]

- 3) If a G3 multiport has been installed, go through the following steps; otherwise, go to step 15):
- 4) Remove the 7 screws [1]; in the case of a printer model, remove the 6 more screws [2], and detach the rear cover [3].

- 5) Disconnect the connector (J104) [1] from the G3 multiport PCB, and free the harness from the edge saddle [2].
- 6) Remove the 4 screws [3].

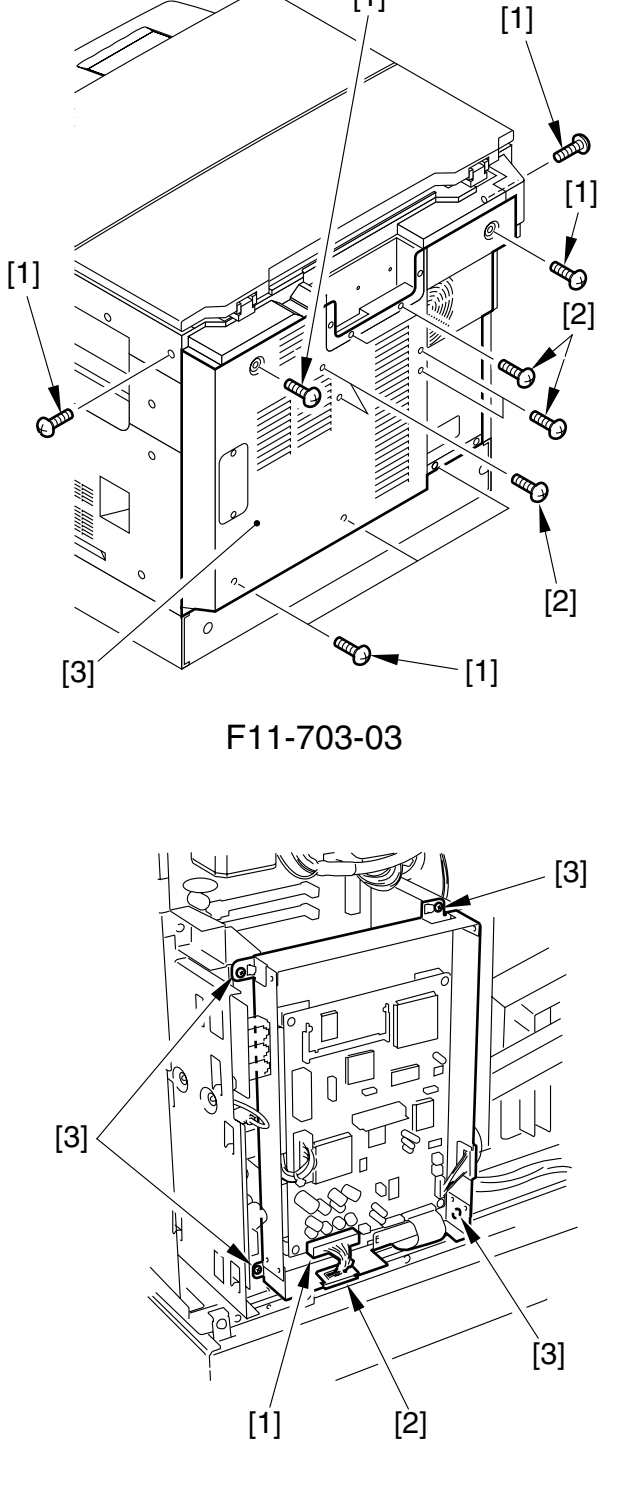

F11-703-04

7) With the G3 multiport [1] hooked in place, disconnect the connector (J33)[2] from the image processor PCB.

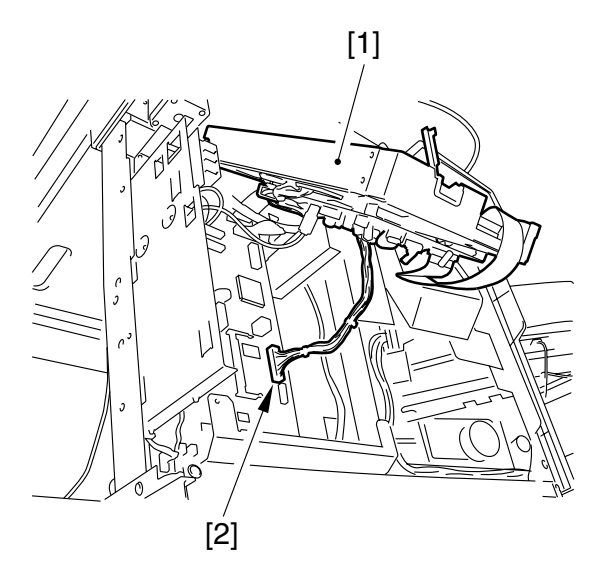

F11-703-05

- 8) Remove the multiport unit [1], and disconnect the 2 connectors [2] from the NCU PCB.
- 9) Remove the multiport unit [1].

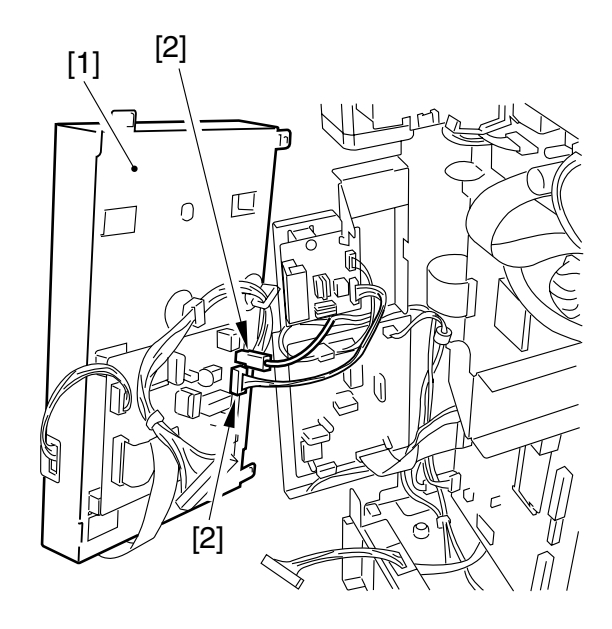

F11-703-06

- 10) Connect the connector of the relay cable [1] that comes with the kit to J208 of the image processor PCB.
- 11) Secure the relay cable [1] in place using the edge saddle [3] on the mounting base [2].

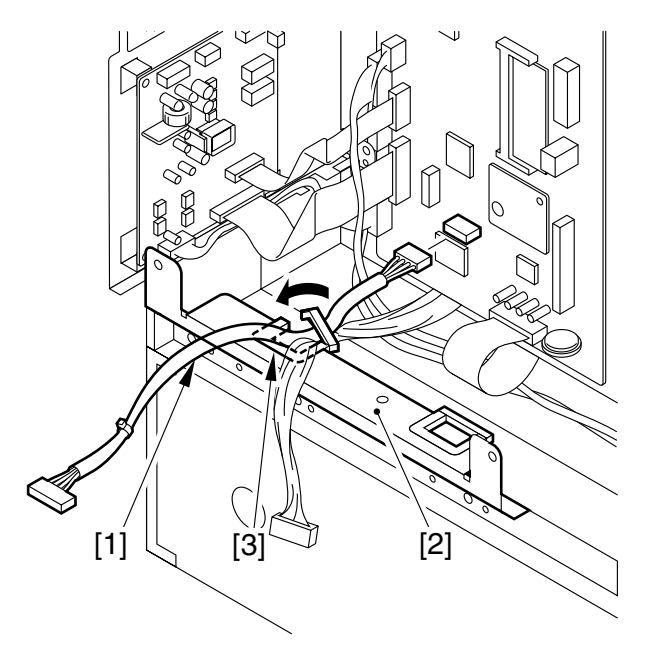

F11-703-07

- 12) Go through steps 5) through 9) in reverse to mount the multiport unit.
- 13) Secure two cables [2] in place using the edge saddle [1] on the multiport unit. Connect the connector [3] (J104) to the G3 multiport PCB.

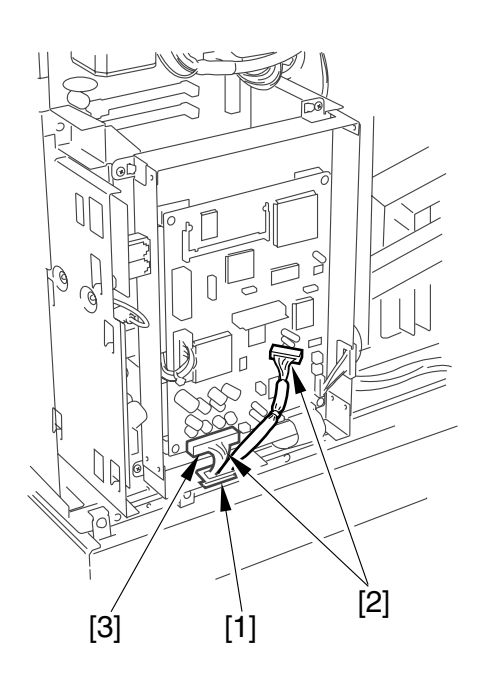

F11-703-08

14) Mount the rear cover; thereafter, go to step 16).

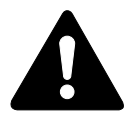

When installing the rear cover, take care not to damage the relay cable. 15) Connect the connector [1] of the relay cable [2] that comes with the kit to J208 of the image processor PCB.

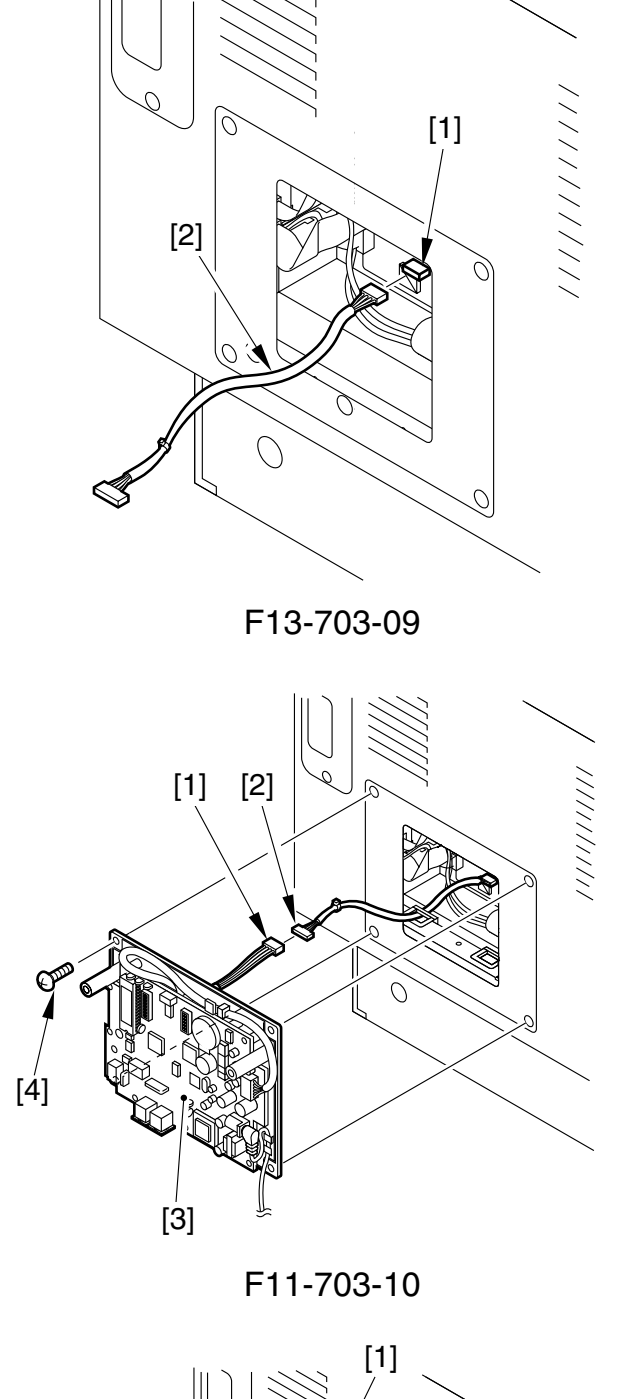

18) Remove the slack from the cable between the copier and the RDD; keep the excess cable to the RDD using the harness band [1].

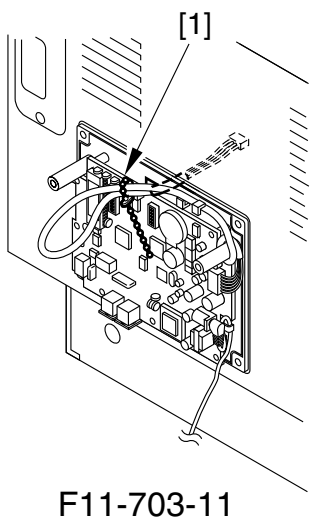

- 16) Connect the RDD's connector [1] and the relay cable [2].17) Fig the RDD [2] in place on the second second s
- 17) Fix the RDD [3] in place on the copier's rear cover with four screws[4]; use the screws that come with the RDD.

19) Shift bit 4 of the DIP switch 2 [1] to ON so that the communication mode between the RDD and the copier is IPC mode.

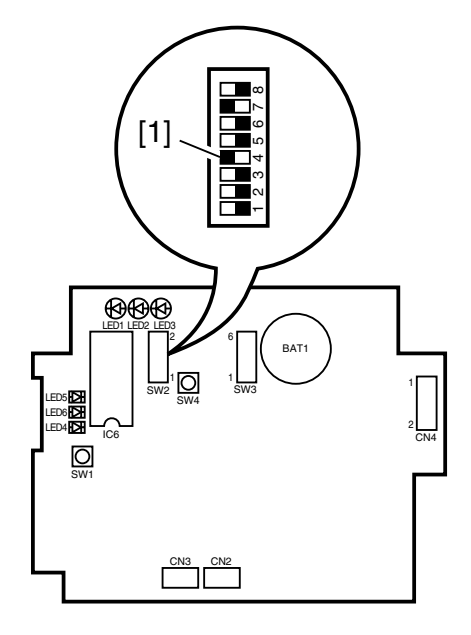

F11-703-12

20) If the ROM IC6 [1] is mounted on the RDD's PCB, shift bit 7 of the DIP switch 2 [2] to ON; otherwise, shift bit 7 of the DIP switch2 to OFF.

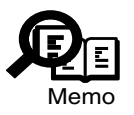

- 1. If the ROM (IC6; [1]) is not mounted, you need not mount it.
- 2. If you are mounting or replacing the ROM (IC6; [1]) for upgrading the RDD, be sure to shift bit 7 of the DIP switch 2 [2] to ON.

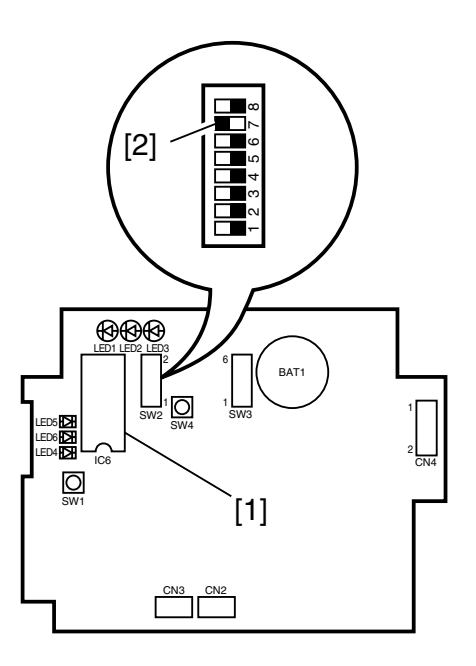

F11-703-13

21) Set the bits of the DIP switch 3 [1] on the RDD's PCB as indicated in the table.

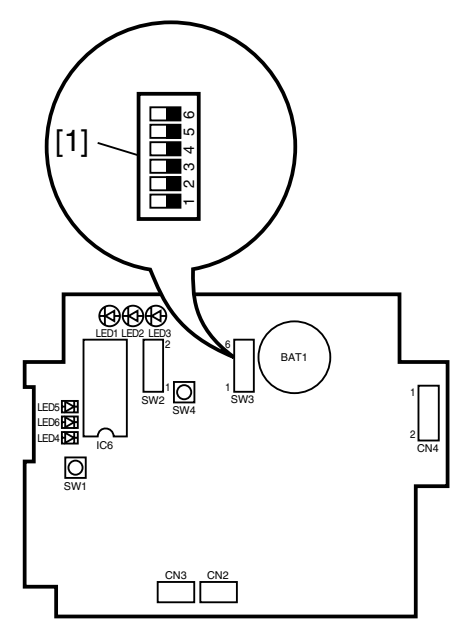

F11-703-14

| Switch  | Setting | Description                     |
|---------|---------|---------------------------------|
| SW3-1   | All     |                                 |
| SW3-2   | OFF     |                                 |
| SW3-3   | ON      |                                 |
| SW3-4 - | ON      | selects push pulse for RDD      |
|         |         | circuit confihuration           |
|         | OFF     | selects dial pulse for RDD      |
|         |         | circuit confihuration           |
| SW3-5   | ON      | sets dial pulse speed to 20 PPS |
|         | OFF     | sets dial pulse speed to 10 PPS |
| SW3-6   | -       | reserved                        |

T11-703-01

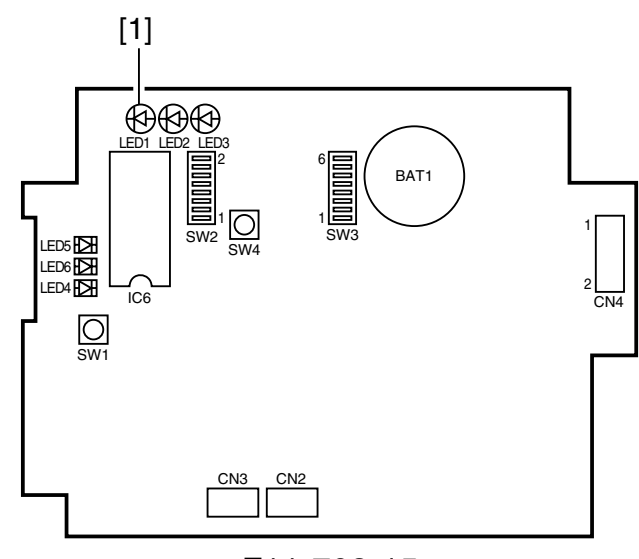

F11-703-15

22) Fit the Power Supply Unit into the power plug, and check that LED 1 [1] (green) on the RDD's PCB comes on.
23) Reset the RDD's RAM.Set the bits on the DIP switch 2 [1] on the RDD's PCB as indicated in the table, and press the push switch 4 [2] to make sure that LED5 [3] (red) comes on.

| bits on SW2 | Setting       |
|-------------|---------------|
| SW2-1       | OFF           |
| SW2-2       | OFF           |
| SW2-3       | ON            |
| SW2-4       | ON            |
| SW2-5       | OFF           |
| SW2-6       | OFF           |
| SW2-7       | See step 20). |
| SW2-8       | OFF           |

T11-703-02

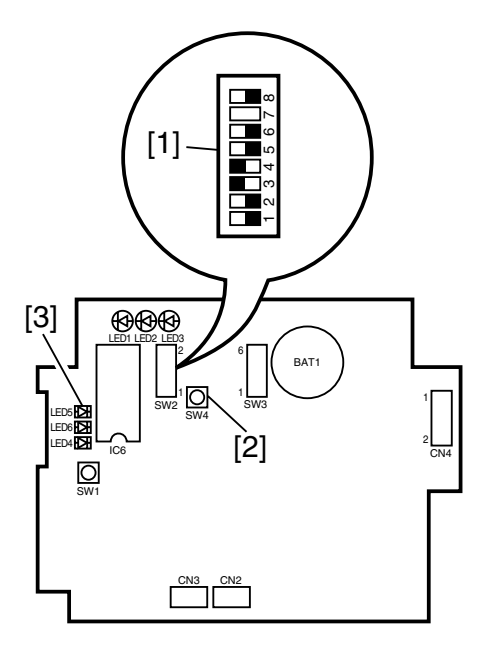

F11-703-16

24) After making sure that LED5 [3] (red) has come on, set the bits on the DIP switch 2 [1] on the RDD's PCB as indicated in the table, and press the push switch 4 [2] to make sure that LED5 [3] (red) goes out, indicating that the RAM has been reset.

|             | i             |  |  |
|-------------|---------------|--|--|
| bits on SW2 | Setting       |  |  |
| SW2-1       | OFF           |  |  |
| SW2-2       | OFF           |  |  |
| SW2-3       | OFF           |  |  |
| SW2-4       | ON            |  |  |
| SW2-5       | OFF           |  |  |
| SW2-6       | ON            |  |  |
| SW2-7       | See step 20). |  |  |
| SW2-8       | OFF           |  |  |

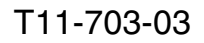

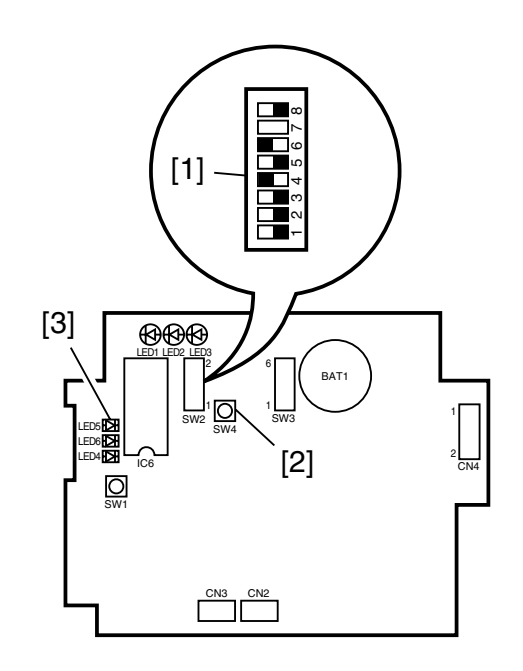

F11-703-17

25) Shift bit 6 of the DIP switch 2 [1] on the RDD's PCB to OFF.

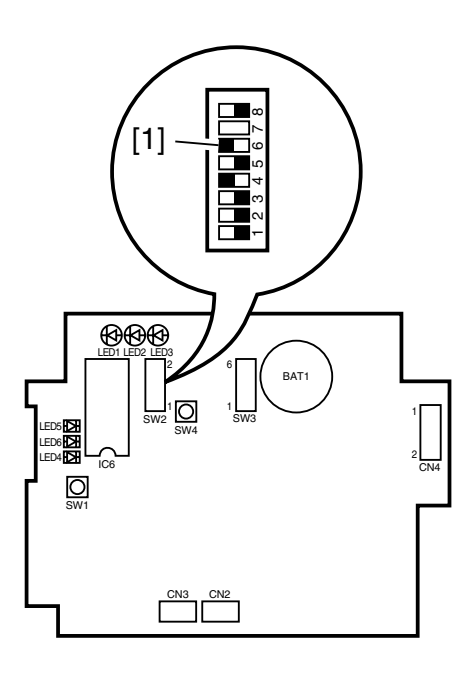

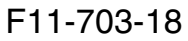

26) Connect the RDD to the telephone line. If you are connecting the RDD on its own, connect the modular jack cable to the RDD's connector [1] (LINE). If you will be using the RDD's extra circuit, connect the existing telephone or fax machine to the RDD's connector [2] (TEL), and connect the telephone circuit to the RDD's connector [1] (LINE).

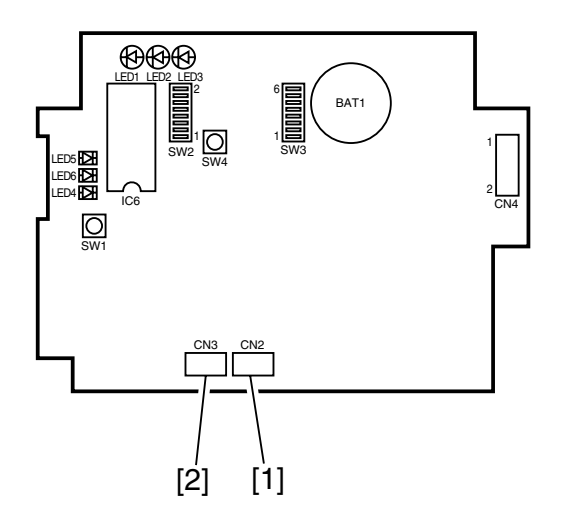

F11-703-19

27) Call up the service station, and request the RDD's initial settings. (LED 4 [1] (red) starts to flash upon receipt.)

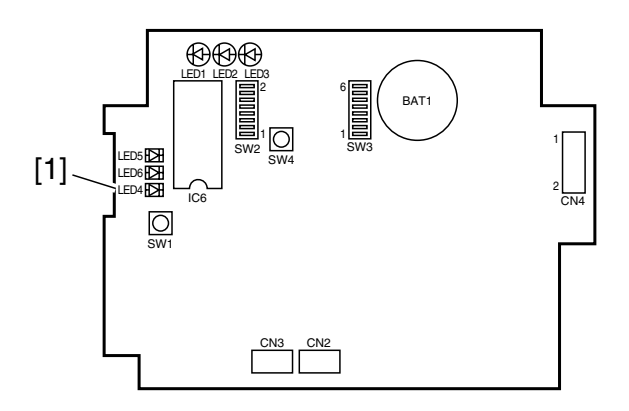

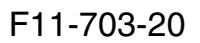

28) Call all up the service station to check if the initial settings have been successfully made; if the attempt has failed, reset the RAM once again starting with step 23) through 25).

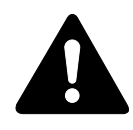

You must confirm that the RDD's settings are correct by calling the service station.

29) Check that you can place a telephone call from the RDD to the computer in the service station. Press the push switch 4 [1]. LED6 [3] (red) should come on; it will go out when transmission ends successfully, or will start to flash if transmission fails. Retransmission is executed in response to a press on the push switch 4 [1] while LED6 [2] is flashing. Transmission is canceled in response to a press on the push switch 1 [3] while LED6 [2] is flashing.

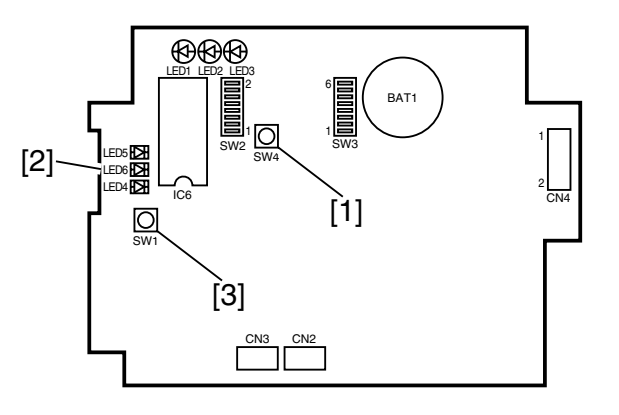

F11-703-21

30) Check that the communications between the RDD and the copier are executed normally. Connect the copier's power plug, and switch it on to make sure that LED 2 [1] (orange) flashes.

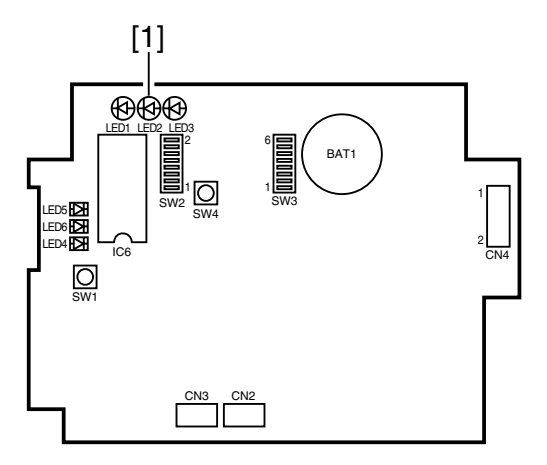

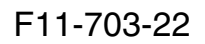

F11-703-23

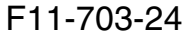

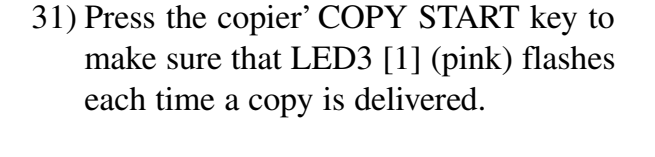

- 32) Attach the Switch setting label [1], to the RDD's top cover [2]; then, record the setting of each switch on the label.
- 33) Fix the RDD's top cover [2] in place using two screws [3]. (Make sure that the Power Unit's cable is fixed in place on the cable guide inside the RDD and is not trapped by the top cover [2].

# CHAPTER 12 MAINTENANCE AND INSPECTION

# 1 Periodically Replaced Parts

Some parts of the machine require periodical replacement to ensure a specific level of machine performance (i.e., once they fail, the machine performance will be affected significantly).

If possible, plan the replacement to coincide with a scheduled service visit.

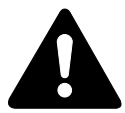

The data given is for reference only, and is subject to the site environment and characteristics of use.

# 1.1 Copier

The copier does not have parts that require periodical replacement.

# 1.2 Cassette Unit

The cassette unit does not have parts that require periodical replacement.

### 1.3 Inner 2-Way Tray

The inner 2-way tray does not have parts that require periodical replacement.

# 2 Guide to Durables

Some durables of the machine require replacement once or more over the life of the product because of wear or damage. Replace them when they fail.

### 2.1 Checking the Timing of Replacement

Check the timing of replacement in service mode as follows:

- 1) Start service mode, and make the following selections: #9 COUNTER>DRBL-1; then, press the OK key.
- 2) Select the appropriate item using the cursor key, and press the OK key to check the counter reading.

### 2.2 Copier

#### As of March 2002

| No. Parts name               | Parts No. | Q'ty | Life           | Remarks             |
|------------------------------|-----------|------|----------------|---------------------|
| 1 Fixing roller              | FB5-8132  | 1    | 150,000 copies | Actual copies made. |
| 2 Pressure roller            | FB6-1549  | 1    | 150,000 copies | Actual copies made. |
| 3 Fixing roller bushing      | FB6-1548  | 2    | 150,000 copies | Actual copies made. |
| 4 Separation claw            | FB5-8143  | 5    | 150,000 copies | Actual copies made. |
| 5 Develping assembly         | FG6-8413  | 1    | 150,000 copies | Actual copies made. |
| 6 Transfer charging roller   | FB5-8019  | 1    | 150,000 copies | Actual copies made. |
| 7 Multifeeder separation pad | FB5-8028  | 1    | 50,000 copies  | Actual copies made. |
| 8 Multifeeder pickup roller  | FF6-1671  | 1    | 50,000 copies  | Actual copies made. |

#### T12-202-01

### 2.3 Cassette Unit

The cassette unit does not have parts that are referred to as durables.

### 2.4 Inner 2-Way Tray

The inner 2-way tray does not have parts referred to as durables.

# **3 Basic Service Work**

# 3.1 Basic Service Work

The machine does not have an item that requires periodical service. Nevertheless, the following work is recommended to ensure a longer product life.

### Work Procedure

As of March 2002

- 1. Report to the person in charge, and check the general condition.
- 2. Correct any fault.
- 3. Make test copies, and check the following; if a fault is found, correct it:
  - 1) image density (against standard)
  - 2) background (for soiling)
  - 3) characters (for clarity)
  - 4) fixing, registration (for displacement), back (for soiling)
  - 5) margin (against standards; see the following)
- 4. Clean the parts (See to 4. of Chapter 12).
- 5. Make test copies.
- 6. Clean up the area around the machine.

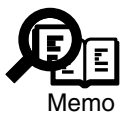

Standards for Print Accuracy Make test copies using plain paper, and check to make sure that the following are true: image leading edge margin :  $3.0 \pm 1.5$  mm left margin :  $3.0 \pm 2.0$  mm right margin : 0.5 mm or more If not, make adjustments by referring to 2 of Chapter 13.

# 4 Cleaning During a Visit

Perform the following during a visit to the user's:

1. Copyboard Glass, Reading Glass, and Back of the Copyboard Cover (retainer)

Open the copyboard cover, and wipe the parts with a cloth moistened with water (well wrung); then, wipe them with a soft, dry cloth.

### 2. Contact Sensor

Remove the 2 screws, and detach the copyboard glass; then, remove any dirt from the lens array of the contact sensor with a soft, dry cloth.

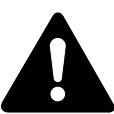

- 1. The contact sensor is vulnerable to static charges. Be sure to take preventive measures before cleaning it.
- 2. Do not touch or wipe the glass (photoconductor) around the lens assembly.
- 3. Do not use water or solvent.

#### 3. Cassette Pickup Roller

- 1) Slide out the cassette, and open the left lower cover.
- 2) Turn the pickup roller by hand so that the roller faces downward; then, insert a screwdriver to the pickup roller shaft from the left lower cover side, and keep the roller in place.
- 3) Remove the pickup roller, clean it with lint-free paper. If the dirt is excessive, use alcohol.

#### 4. Feeding Roller, Separation Roller, and Vertical Path Roller

1) Open the left lower cover, and clean the roller with lint-free paper while turning the roller by hand. If the dirt is excessive, use alcohol.

### 5. Multifeeder Pickup Roller

- 1) Open the manual feed tray, and remove the left cover.
- 2) Open the front cover, and release the developing assembly lever; then, detach the drum unit.
- 3) Remove the multifeeder tray and the pickup guide (2 screws); then, detach the multifeeder pickup roller.
- 4) Clean the roller with lint-free paper. If the dirt is excessive, use alcohol.

### 6. Multifeeder Separation Pad

- 1) Open the multifeeder tray, and detach the left cover.
- 2) Open the front cover, and release the developing assembly lever; then, detach the drum unit.
- 3) Remove the multifeeder tray and the pickup guide (2 screws); then, clean the multifeeder serration pad with lint-free paper.

### 7. Registration Roller

- 1) Open the multifeeder tray, and detach the left cover.
- 2) Open the front cover, and release the developing assembly lever; then, detach the drum unit.
- 3) Remove the multifeeder tray and the pickup guide (2 screw); then, clean the roller with lint-free paper while turning it by hand. If the dirt is excessive, use alcohol.

### 8. Transfer Charging Roller

1) Open the multifeeder tray, and detach the left cover. While taking care not to touch the roller, turn the roller by hand while lightly wiping it with lint-free paper (not leaving paper lint).

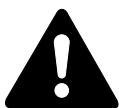

Do not touch the roller. Or, do not use water or solvent to clean the roller.

### 9. Static Eliminator

1) Open the multifeeder tray, and detach the left cover. Clean the static eliminator of the transfer charging roller and the static eliminator of the pickup guide assembly with a blower brush or lint-free paper.

The following parts must be cleaned during a visit to the user's:

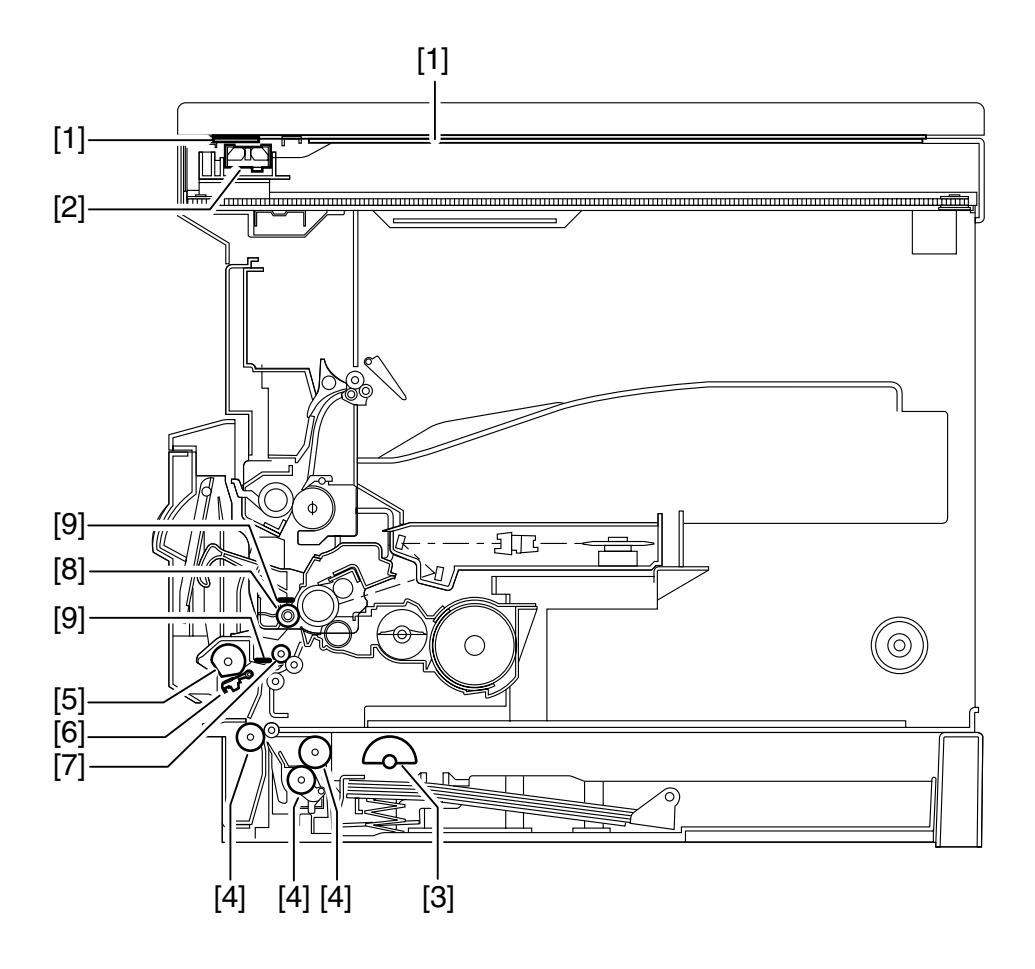

F12-401-01

- [1] Copyboard glass, Reading glass, Copyboard cover back (original retainer)
- [2] Contact sensor
- [3] Cassette pickup roller
- [4] Feeding roller, Separation roller, Vertical path roller
- [5] Multifeeder pickup roller
- [6] Multifeeder separation pad
- [7] Registration roller
- [8] Transfer charging roller
- [9] Pre-transfer static eliminator, Transfer static eliminator

# 5 Points to Note When Storing/Handling the Drum Unit

# 5.1 Outline

Regardless of whether its packaging seal has been removed or not, or of whether or not it has been mounted inside the machine or not, the drum unit is subject to the effects of the environment and will change over time (independently of the number of pages it has been used for).

The rate of change is determined by the site or storage conditions, and is not the same for all cases, requiring full care when storing or handling the unit.

# 5.2 Storage and Handing After Removing the Packaging Seal

The photosensitive drum is an organic photo conducting (OPC) drum, which will deteriorate if exposed to strong light.

### 5.2.1 Storage After Removing the Packaging Seal

- 1) Be sure to store it in a protective bag.
- 2) Avoid areas subject to direct rays of the sun or bright areas (i.e., near a window). Do not leave it inside a car for a long time.
- 3) Avoid areas subject to high/low temperature/humidity or areas where temperature/humidity can change rapidly.
- 4) Avoid areas subject to a corrosive gas (insecticide) or where the air is briny.
- 5) Keep the drum unit where the temperature is between 0 and  $35^{\circ}$ C.
- 6) Keep the drum unit out of reach of children.

### 5.2.2 Points to Note When Handling the Drum Unit

- 1) The drum unit must be transported separately from the machine. Be sure to fix the transfer charging roller in place. (See 3. of Chapter 11.) Also, be sure to keep it in a protective bag, out of light.
- 2) The photosensitive drum is vulnerable to strong light. Do not subject it to direct rays of the sun or strong light (1500 lux or higher). If exposed, it can start to produce images with white spots or black bands.

In the event images with white spots or black bands occur, leave the machine alone for a while; the faults may disappear. If the exposure is too long, however, the faults may not disappear.

3) Do not touch the surface of the photosensitive drum of the drum unit. Or, do not clean the photosensitive drum.

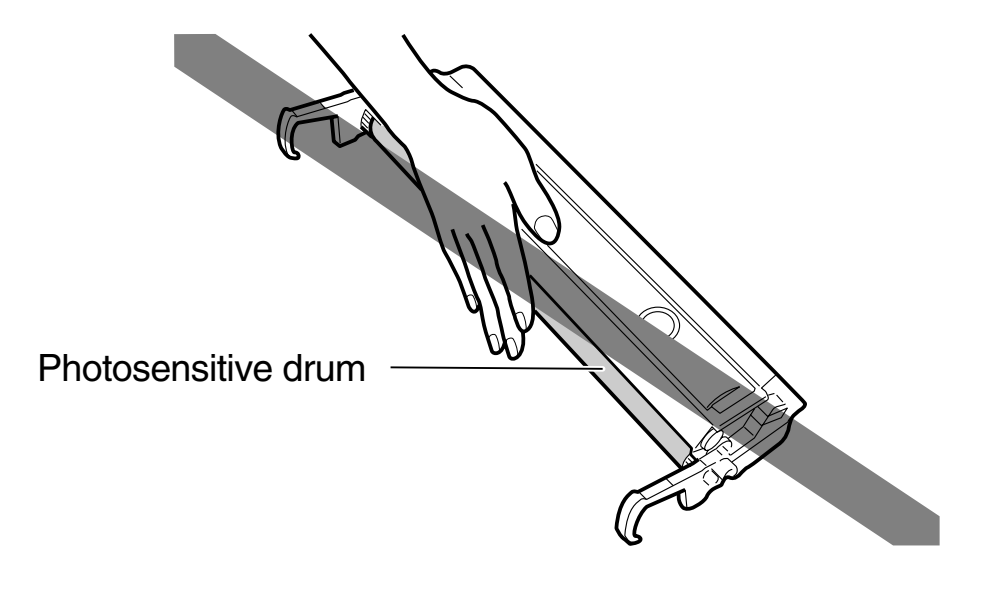

F12-502-01

- 4) Do not stand the drum unit upright or turn it over. Be sure that the side with the label faces upward.
- 5) Do not disassemble the drum unit.
- 6) Advise the user to send in used drum units to a designated address.

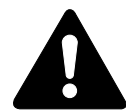

If exposed to light of 1500 lux in intensity (general lighting) for 5 min and then left alone in the dark for 5 min, the drum unit may recover to a degree which will not cause any practical problems. Nevertheless, avoid exposing it to direct sunshine.

The rays of the sun, in passing, is as strong as 10000 to 30000 lux in intensity.

# CHAPTER 13 TROUBLESHOOTING

COPYRIGHT © 2002 CANON INC. CANON iR1600/iR2000/iR1610/iR2010 SERIES REV.0 MAR. 2002

# 1 Image Adjustment Basic Procedure

# 1.1 Image Adjustment Basic Procedure

Go through the following to make basic adjustments:

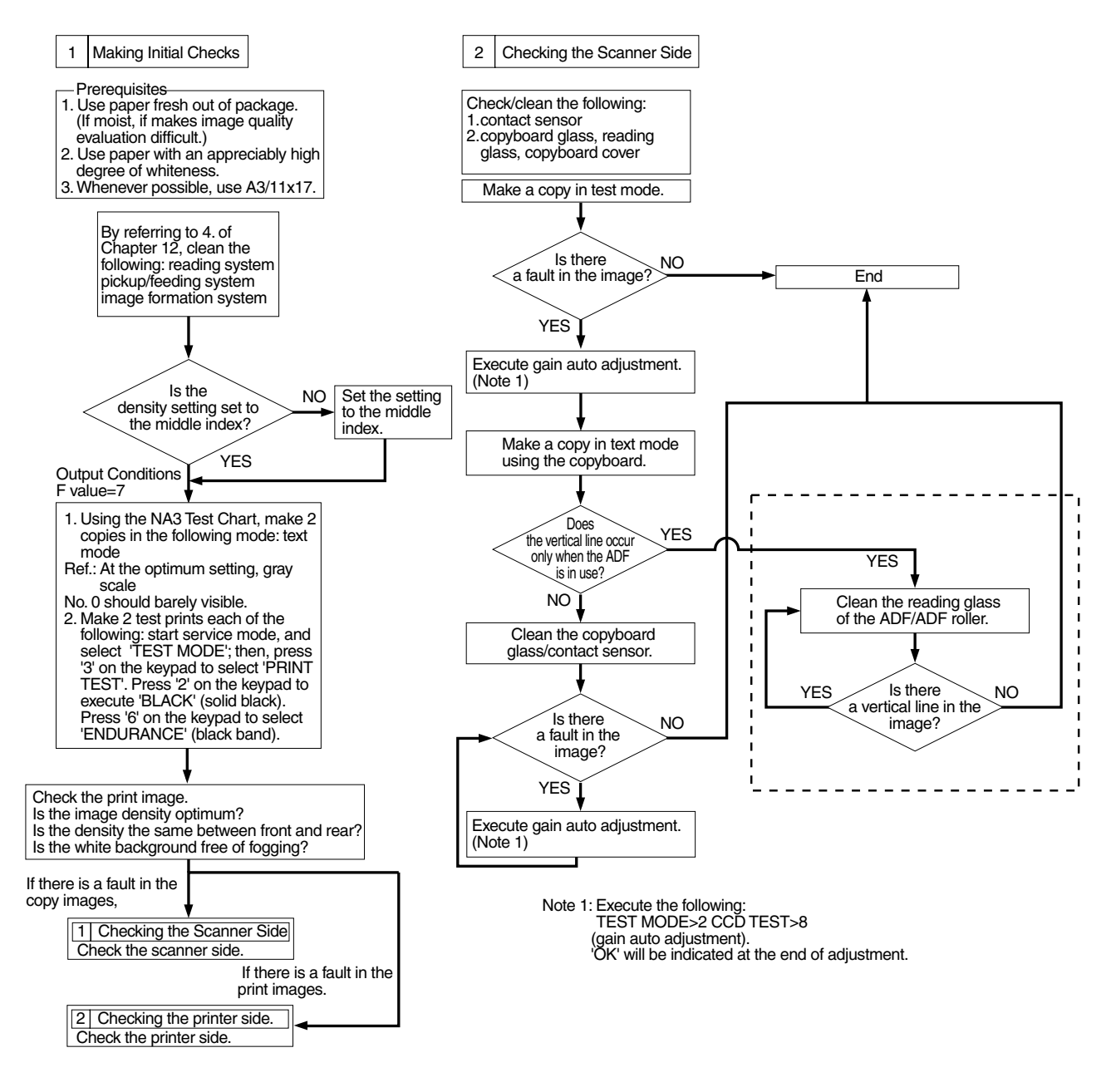

F13-101-01

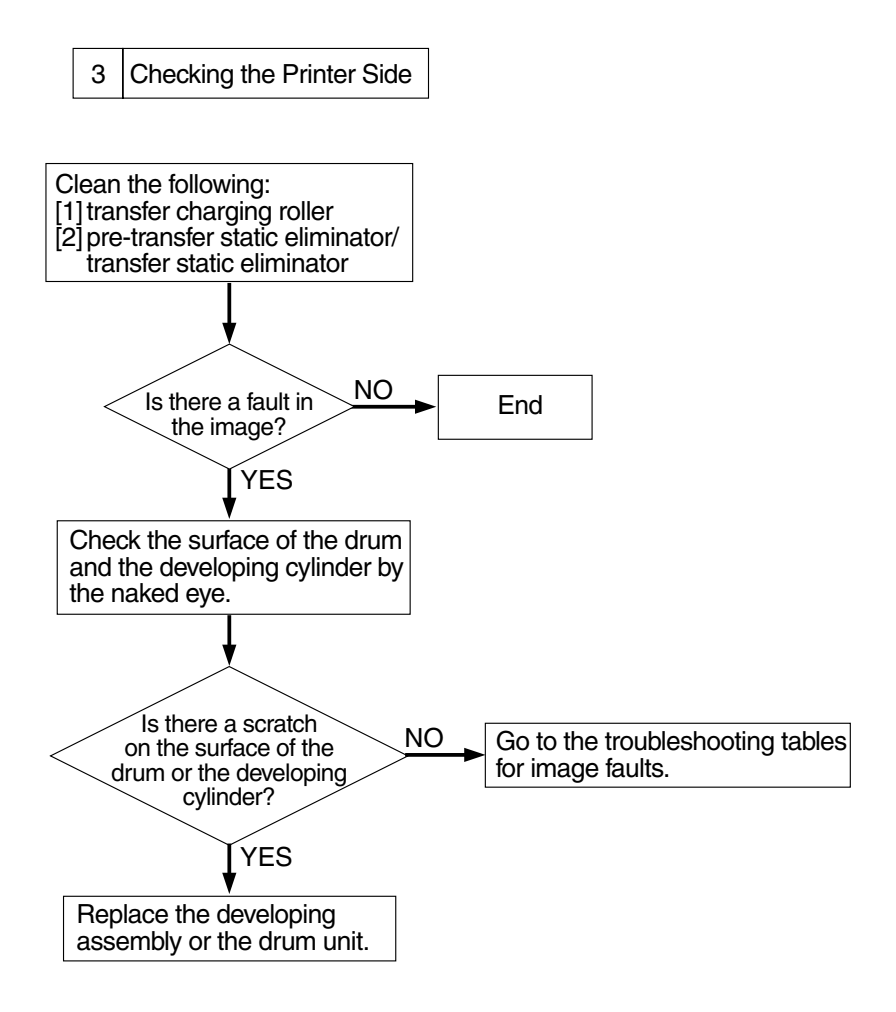

F13-101-02

# 2 Standards and Adjustments

# 2.1 Image Adjustments

### 2.1.1 Standards for Image Position

The image margin/non-image width on prints made in Direct must be as follows: Image leading edge margin:

Image leading edge margin:  $A = 3.0 \pm 1.5$ mm. Image trailing edge margin:  $A = 3.0 \pm 2.0$ mm.  $< 3.0 \pm 1.5$ mm >If B4 or larger,  $4.0 \pm 2.0$ mm. < >: with ADF

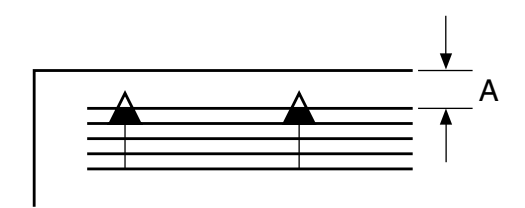

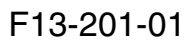

Left image margin:  $B = 3.0 \pm 2.0$ mm. Right image margin: B = 0.5mm or more

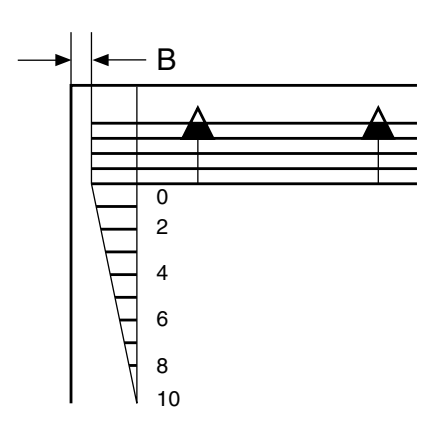

F13-201-02

Leading edge non-image width:  $C = 3.0 \pm 2.0$ mm.  $< 2.5 \pm 2.0$ mm >Trailing edge non-image width :  $C = 3.0 \pm 2.0$ mm.  $< 2.5 \pm 1.9 / - 1.8$ mm >

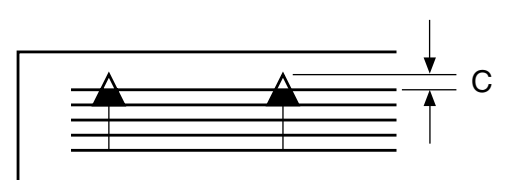

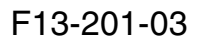

### 2.1.2 Adjusting the Image Position

Make 10 prints each from the following sources of paper, and check to see that the image margin and non-image width are as indicated:

- cassettes
- manual feed tray

If not, go through the following to adjust the image position:

(The machine is not equipped with separate adjustment mechanisms for its cassette pickup assembly and manual feed tray pickup assembly; be sure to make the following adjustments so that they both will be as indicated.)

1) Adjusting the Leading Edge Margin for the Printer Assembly (if equipped with printer functions or fax functions)

This is intended for printing that does not involve reading of an original, while 2 and 3 that follow involve reading an original.

- 2) Adjusting the Image Position for Copying
  - 1. image leading edge margin adjustment (read start position in main scanning direction)
  - 2. left/right image margin adjustment (read start position in sub scanning direction)
  - 3. leading edge non-image width (read ratio in sub scanning direction)
- 3) Adjusting the Image Position for ADF copying
  - 1. image leading edge margin adjustment (read start position in main scanning direction)
  - 2. left/right image margin adjustment (read start position in sub scanning direction)
  - 3. leading edge non-image width (read ratio in sub scanning direction)

# 2.1.3 Adjusting the Leading Edge Margin for the Printer Unit (if equipped printer functions)

- 1) Open the front cover, and detach the right cover.
- 2) Insert the door switch actuator [1] as shown.
- 3) Insert a precision screwdriver through the left opening of the inside cover, and press the test print switch (SW101) on the DC controller PCB to execute test printing.

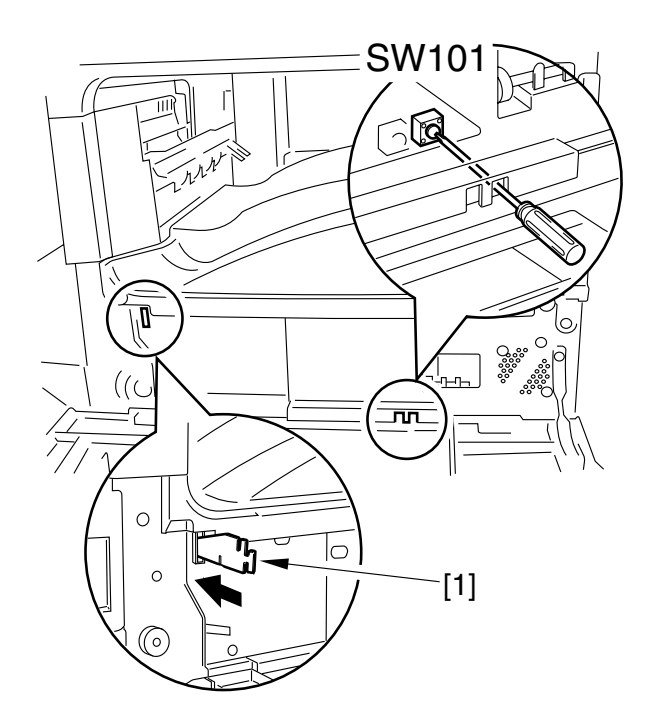

F13-201-04

 Check to make sure that the leading edge of the generated image is 2.0 ±0.5 mm. If not, insert a precision screwdriver, and turn the volume (VR101) so that it is as indicated.

If it is less than indicated, turn the volume counterclockwise.

If it is more than indicated, turn the volume clockwise.

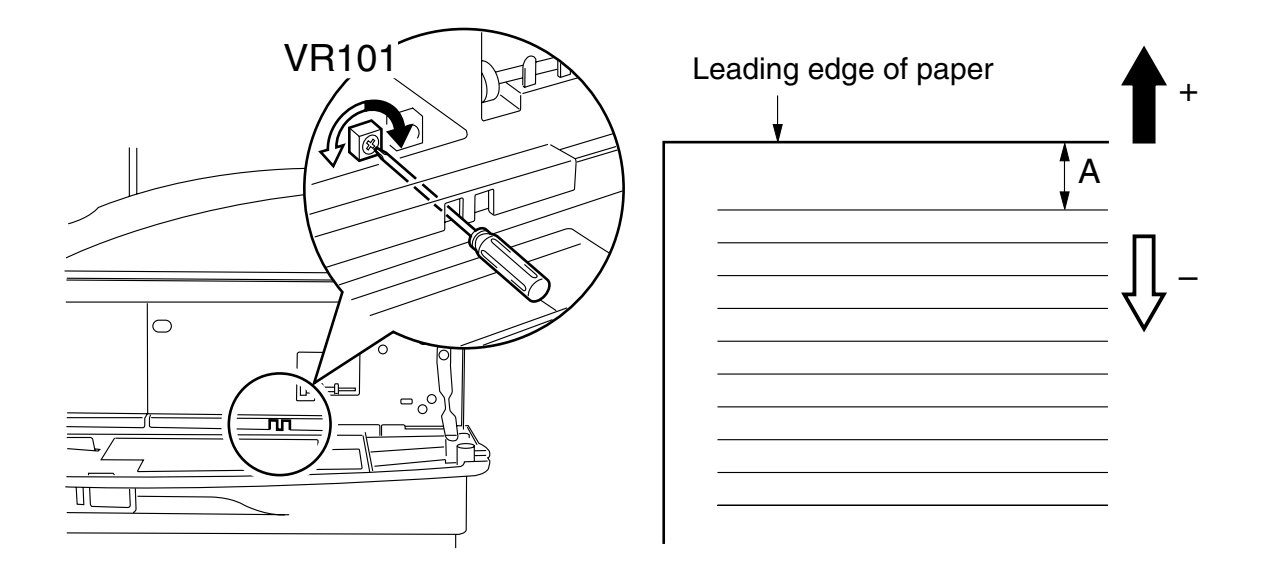

F13-201-05

### 2.1.4 Adjusting the Image Position for Copying

 Adjust the image leading edge margin by making the following selections in service mode: #6 SCANNER>7. CCD>parameter 023.
 A higher setting will decrease the margin A.
 A lower setting will increase the margin A.

Adjustment value of 1 = 0.1 mm (range of adjustment: 0 to 9999; default: 145)

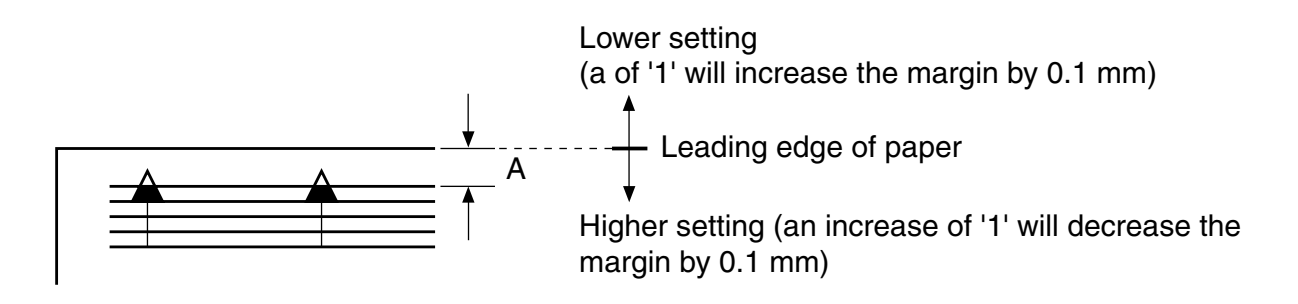

#### F13-201-06

2) Adjust the left/right image margin by making the following selections in service mode: #6 SCANNER>7. CCD>parameter 021.

A higher setting will decrease the margin A.

A lower setting will increase the margin A.

Adjustment value 1 = 0.04 mm (range of adjustment: 0 to 9999; default: 128)

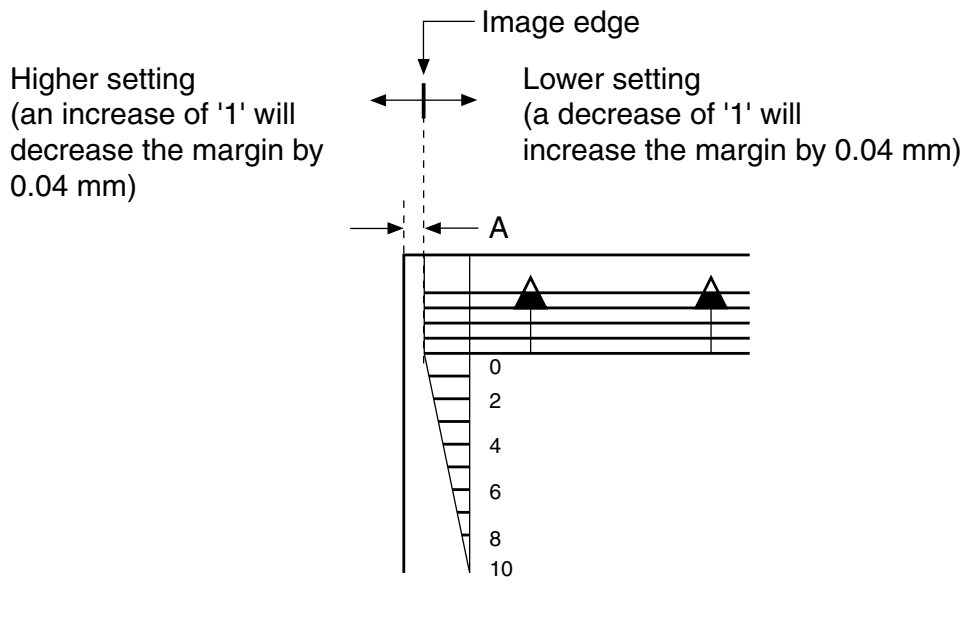

F13-201-07

3) Adjust the leading edge non-image width by making the following selections in service mode: #6 SCANNER>7. CCD>parameter 031.
Adjustment unit 1 = 0.1% (in positive direction; range of adjusmentd: 0 to 9999; default: 16)

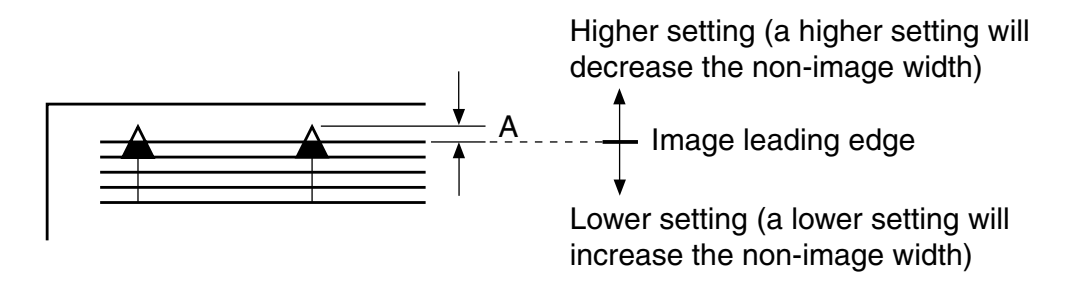

F13-201-08

### 2.1.5 Adjusting the Image Position for ADF Copying

 Adjust the image leading edge margin by making the following selections in service mode: #6 SCANNER>7. CCD>parameter 024.
 A higher setting will decrease the margin A.
 A lower setting will increase the margin A.

Adjustment value of 1 = 0.1 mm (range of adjustment: 0 to 9999; default: 235)

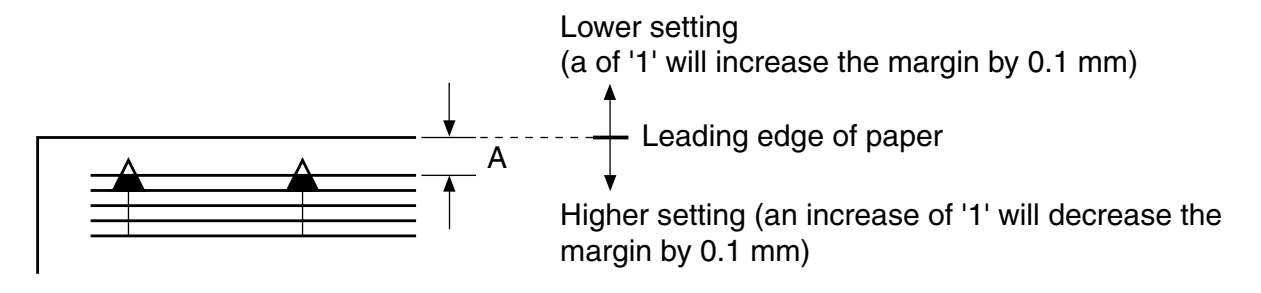

#### F13-201-09

2) Adjust the left/right image margin by making the following selections in service mode: #6 SCANNER>7. CCD>parameter 022.

A higher setting will decrease the margin A.

A lower setting will increase the margin A.

Adjustment value 1 = 0.04 mm (range of adjustment: 0 to 9999; default: 128)

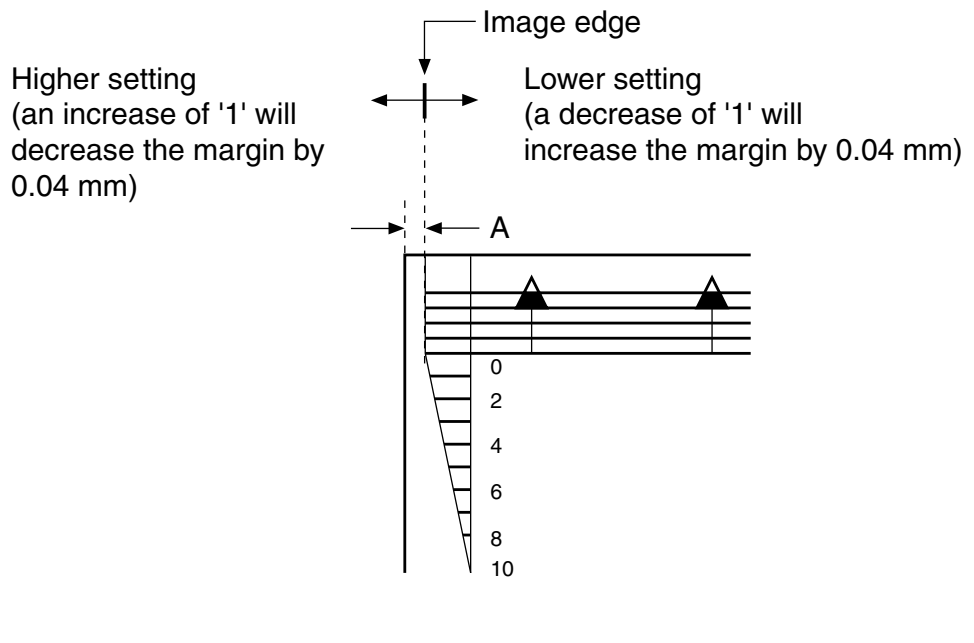

F13-201-10

3) Adjust the leading edge non-image width by making the following selections in service mode: #6 SCANNER>7. CCD>parameter 032.
Adjustment unit 1 = 0.1% (in positive direction; range of adjusmentd: 0 to 9999; default: 16)

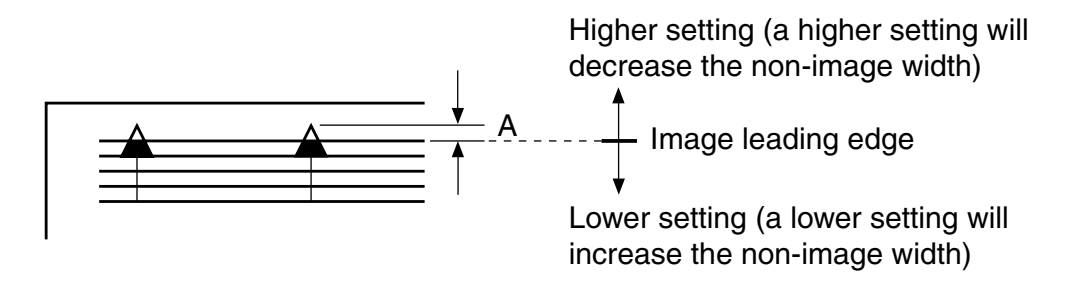

F13-201-11

# 2.2 Fixing System

### 2.2.1 Checking the Fixing Roller Pressure (nip)

The machine is not designed to allow adjustment of the nip, but an inappropriate nip can cause fixing faults; be sure to check the nip of the fixing assembly as follows:

- 1) Make a solid black copy on A3 or 11x17 paper.
- 2) Put the output in the multimeter tray with the black side facing up.
- 3) Press the Start key, and turn off the power switch as soon as the leading edge of paper reaches the delivery tray. About 10 sec thereafter, remove the paper from h machine.
- 4) Measure the width of the area indicated (where toner is glossy), and check to make sure that it is as indicated:
  - middle at a : 2.9 to 4.6 mm
  - left/right at b and c : 3.5 mm or more
  - left/right difference (|b c|) : 0.5 mm or less
  - middle edge difference (b a, c a) : 0.5 mm or more

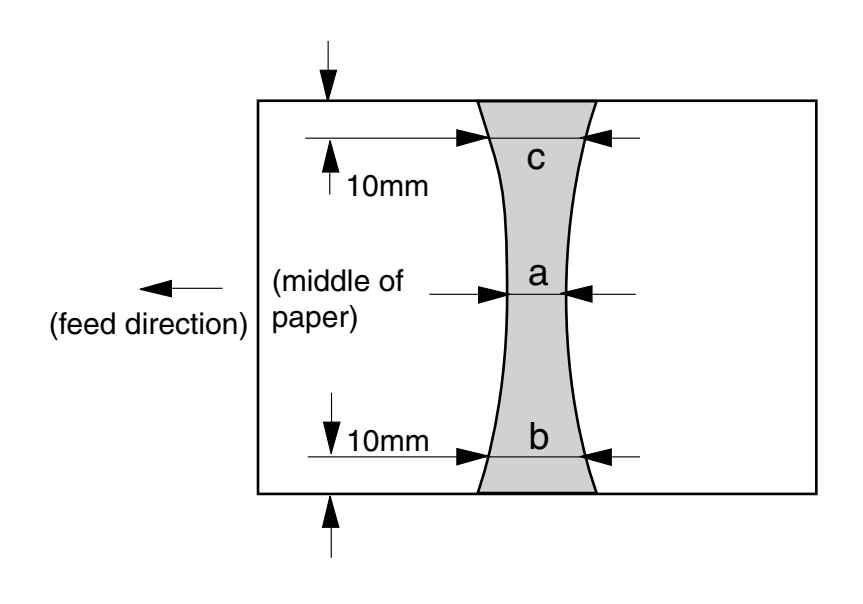

F13-202-01

# 2.3 Electrical Parts

### 2.3.1 When Replacing the Major Parts

| Major part           | Work                             |  |
|----------------------|----------------------------------|--|
| Contact sensor       | gain adjustment                  |  |
| Image processor PCB  | user data, service data settings |  |
| DC controller PCB    | leading edge margin adjustment   |  |
| Analog processor PCB | gain auto adjustment             |  |

### 2.3.2 Gain Auto Adjustment

1) Execute gain auto adjustment by making the following selections in service mode: TEST MODE> 2 CCD TEST> 8.

At the end, 'OK' will be indicated. If 'NG' is indicated, check the following, and try once again:

- Is the copyboard cover (ADF) closed properly?
- Is the copyboard glass closed properly? (position of white plate)
- Is the white plate free of dirt?
- Is the lens area of the contact sensor free of dirt?

### 2.3.3 When Replacing the Contact Sensor

After replacing the PCB, go through the following:

1) Execute gain auto adjustment by making the following selections in service mode: TEST MODE>2 CCD TEST>8.

### 2.3.4 When Replacing the Image Processor PCB

### a. Before Starting the Work

- 1) If the machine is equipped with fax functions, print out a one-touch dial/speed dial/ group address list and communications control report.
- 2) If the machine is equipped with fax functions, print out all transmission/reception images.
- 3) Generate a counter report by making the following selections in service mode: #10 REPORT>COUNTER REPORT.

The couther report provides a user data list, changes made to the default settings of the system data list, and system dump list.

- 4) Turn off the power switch, and disconnect the jumper plug (JP1/JP201) from the image processor PCB.
- If the machine is equipped with a non-fax function and an expansion memory, remove the memory from the image processor PCB.
   If the machine is equipped with a fax function and an expansion memory, turn OFF the jumper plug (JP2) on the image processor PCB and then remove the memory.
- 6) Remove the ROM DIMM.
- 7) Remove the screw, and detach the counter PCB [1].

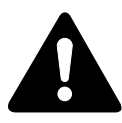

When the jumper plug (JP1/JP201) is removed, all data stored in the control memory will be lost. Be sure to check that the control data has been printed before removing the plug.

The data in the control memory includes the following:

user data : data set by the user by pressing the Additional function key in the control panel.

service mode data : service mode settings data

control data : communications control record; of previous 40 communications; system dump record

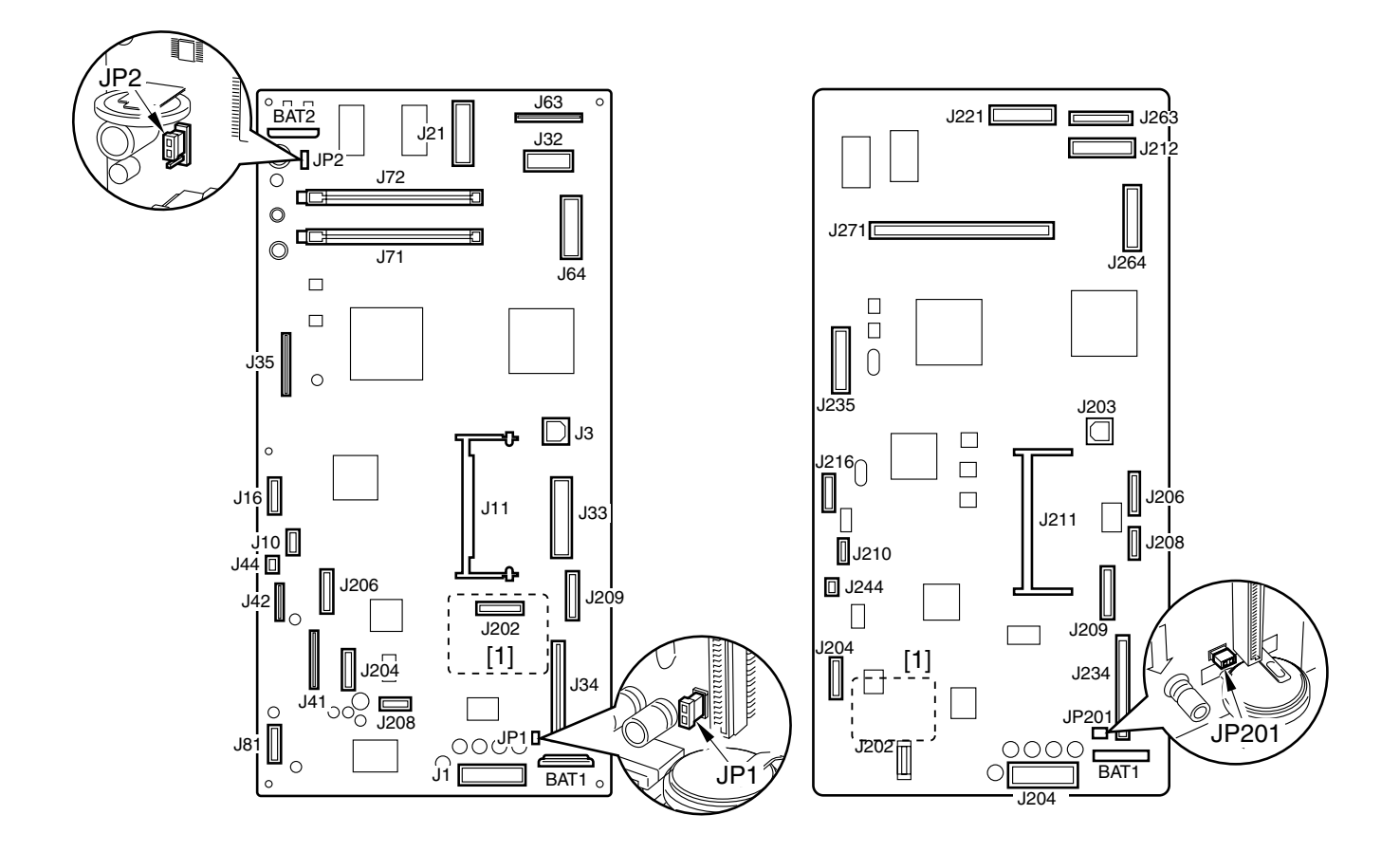

F13-203-01

#### b. After Replacement

- 1) Mount the counter PCB with a screw.
- 2) Mount the ROM DIMM.
- 3) Install the expansion memory. If the machine is equipped with a fax function, check to be sure that the jumper plug (JP2) on the image processor PCB is in OFF position. After installing the expansion memory, be sure to shift the jumper plug (JP2) to ON position.
- 4) Connect the jumper plug (JP1/JP201) disconnected from the PCB before replacement.
- 5) Turn on the power switch; when 'DATA ERROR' is indicated, press the OK key in the control panel.

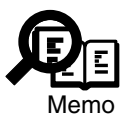

After step 5), if the machine indicates 'system error E000', perform the following:

- i) Turn OFF and then ON the machine's power switch.
- ii) Make the following selections in service mode, and press the OK key: #8 CLEAR>COUNTER.
- 6) If you have replaced the image processor PCB of a machine equipped with an original detection sensor, make the following selections in service mode, and press the OK key to turn on the original detection function: #6 SCANNER>10. MODEL>'TYPE B'. If the machine is not equipped with an original detection function, select 'TYPE A', and press the OK key to turn off the original detection function.
- 7) Enter the user data and service mode data.

### 2.3.5 When Replacing the DC Controller PCB

1) After replacing the PCB, adjust the leading edge margin for the printer unit. (See 2.1.3 in Chapter 13.)

### 2.3.6 When Replacing the Analog Processor PCB

1) After replacing the PCB, execute gain auto adjustment by making the following selections in service mode: TEST MODE>2 CCD TEST>8.

# 2.4 Checking the Sensors

### 2.4.1 Checking the Sensors

To find out whether a photointerrupter is good or faulty, use 'SENSOR' under 'TEST MODE' in service mode as follows:

- 1) Press the additional function key and the # or ID (#) key in sequence to start service mode.
- 2) Using the cursor key, select 'TEST MODE'.
- 3) Press '6' on the keypad to select '6: FACULTY TEST'.
- 4) Press '3' on the keypad to start sensor check mode, indicated by the following screen:

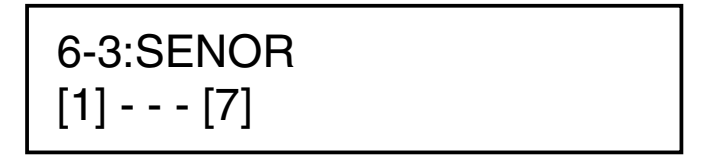

### F13-204-01

5) While the above screen is indicated, press '1', '2', '3', '4', and '5' on the keypad so that the Status screen of each respective sensor will appear; for instance, when '1' is pressed on the keypad,

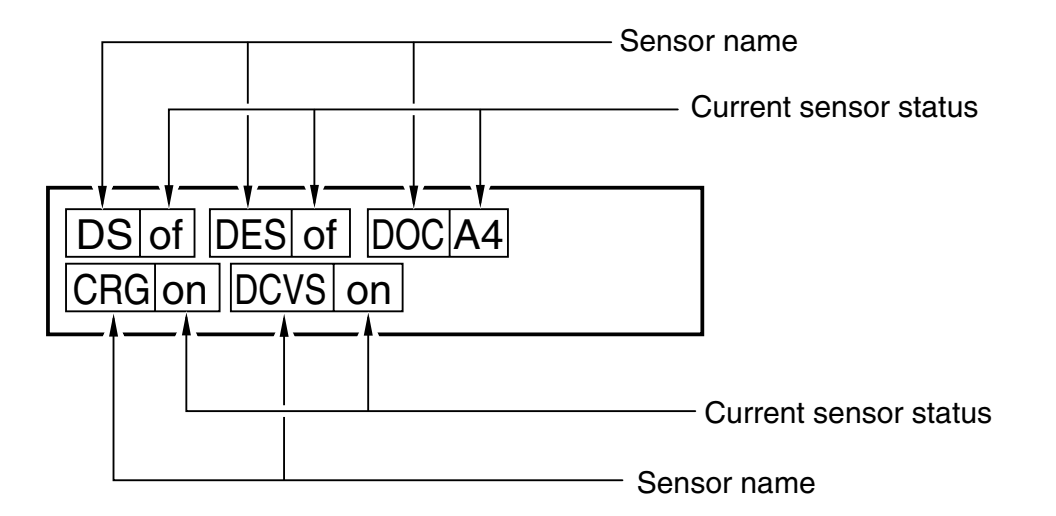

F13-204-02

6) Move the flag of the sensor to see that the indication alternates between 'of' and 'on', i.e., OFF and ON.

The following shows what will take place when '1' through '4' are pressed on the keypad, indicating the sensor name and the sensor status while machine is in standby:

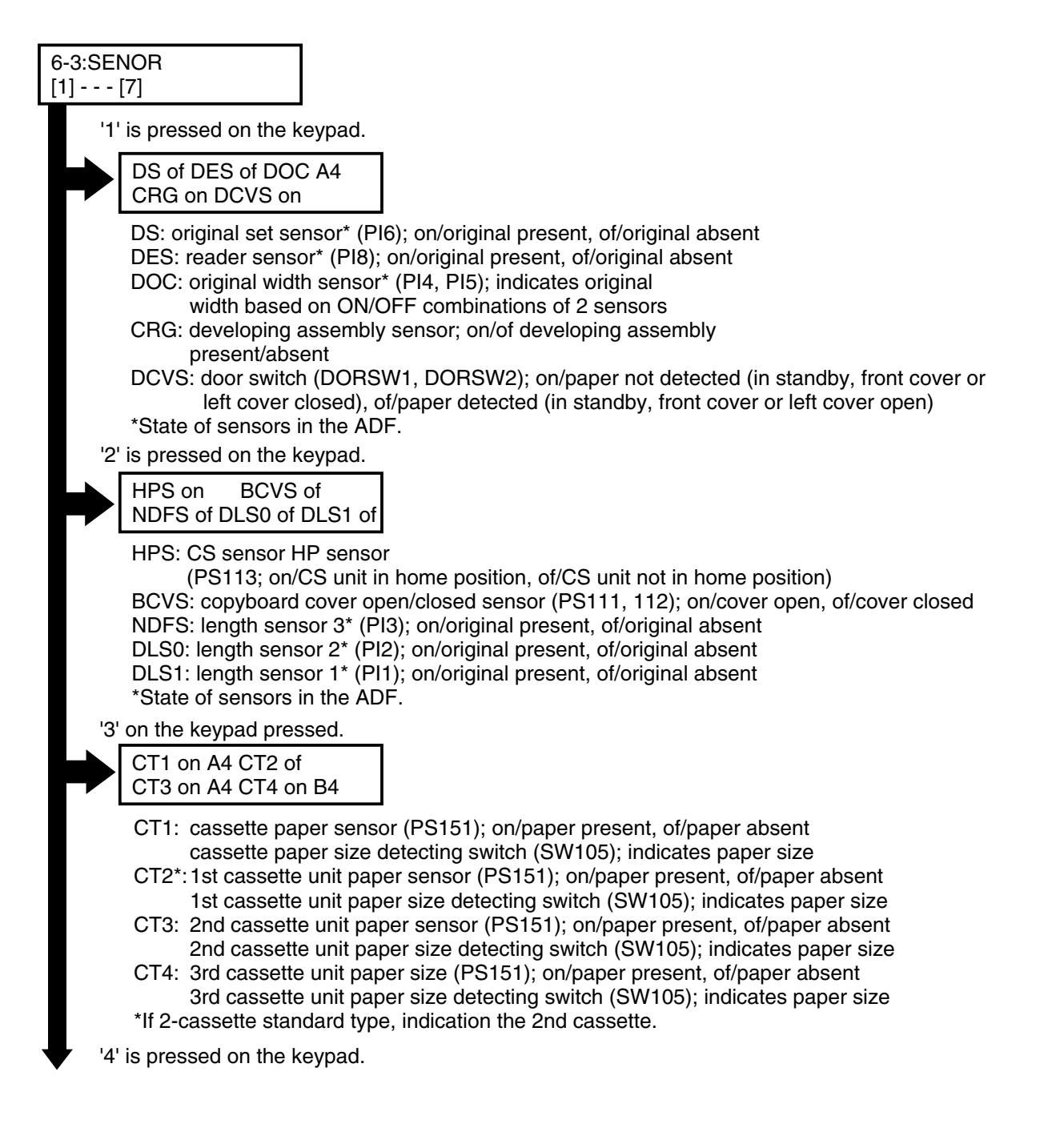

### F13-204-03

|     | MLT on A4 TN on<br>JAM of                                                                                                    |
|-----|----------------------------------------------------------------------------------------------------|
| '5' | <ul> <li>MLT: multifeeder paper sensor (PS105); on/paper present, of/paper absent A4/indicates selected paper size</li> <li>TN: toner sensor; on/toner present, of/toner absent</li> <li>JAM: jam detection; on/jam detected, of/jam not detected</li> </ul>                                     |
|     | BSCT on BDOC[A3 ]<br>BDSS3-0 [of of of]                                                                                                    |
|     | BSCT: copyboard cover open/closed sensor (PS113);<br>on/cover open, of/cover closed<br>BDOC: original size; indicates paper size based on<br>combinations of original size sensor states<br>BDSS: original size sensors (PS117, PS116, PS115, PS114);<br>on/original present, of/original absent |

F13-204-04
# 3 Troubleshooting Image/Operation Faults

### 3.1 Making Initial Checks on Image Faults

#### 3.1.1 Site of Installation

- 1) The voltage of the power source must be as rated (±10%). Be sure that the power plug remains connected day and night.
- 2) The machine must not be subjected to high temperature/humidity (near a water faucet, water boiler, humidifier). The machine must not be installed in a cold or dusty area or near a source of fire.
- 3) The machine must not be subjected to ammonium gas.
- 4) The machine must not be subjected to the direct rays of the sun. As necessary, curtains must be provided.
- 5) The machine must be installed in a well ventilated area.
- 6) The machine must be kept level.
- 7) The machine must be supplied with power night and day.

Check the sight against the above requirements.

#### 3.1.2 Checking the Originals

Find out if the fault is caused by the original used or by the machine:

- 1) The copy density is optimum if set to  $5 \pm 1$  (density setting).
- 2) An original with a reddish background can cause poor contrast (as in sales slips).
- 3) The density of the original can significantly affect the output.

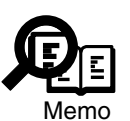

- A diazo copy used as an original or an original with transparency can produce copies that can be mistaken as being 'foggy."
- An original prepared in light pencil or with greenish characters can produce copies that can be mistaken for being 'too light."

#### 3.1.3 Copyboard Cover and Copyboard Glass (standard white plate)

Check the copyboard cover and copyboard glass (standard white plate) for dirt and a scratch. If soiled, clean it with a solution of mild detergent or alcohol; if scratched, replace them.

#### 3.1.4 Checking the Transfer Charging Roller/Static Eliminator

- 1) Check the transfer roller and the transfer/pre-transfer static eliminator for dirt and a fault (damage).
- 2) Check to make sure that the transfer roller and the transfer/pre-transfer static eliminator are mounted correctly.

#### 3.1.5 Checking the Drum Unit

1) Check to be sure that the surface of the photosensitive drum is free of a scratch. Otherwise, replace the durm unit.

#### 3.1.6 Checking the Paper

- 1) Check to see if paper of a recommended type is used. Advise the user that the use of paper not of a recommended type may not bring the best results.
- 2) Check to find out if the paper is moist. Try paper fresh out of package. Advise the user on the correct method of storing paper; moist paper will adversely affect transfer, causing poor images, separation faults, jams, or wrinkling.

#### 3.1.7 Image Adjustment Basic Procedure

If the image is uneven in density (different between front and rear), is too light, or is foggy, go through the Image Adjustment Basic Procedure before referring to the tables that follow.

#### 3.1.8 Others

In winter, bringing a machine from a cold to warm place can cause condensation inside the machine, leading to various problems.

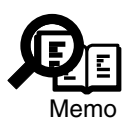

- 1) Condensation in the CS unit will generate darker images.
- 2) Condensation in the charging system will cause electrical leakage.
- 3) Condensation on the pickup/feed guide can cause paper feeding faults. If condensation has developed, dry wipe the part, or leave the machine alone and powered for 60 min.

Blank Page

#### 3.2 Image Faults Samples

#### Note: The samples are made artificially to provide an idea of faulty copies, and may not represent actual faults. (The NA-3 Test Sheet was copied in DIRECT mode on A4 paper, and reduced for printing.)

2. The copy is too light (both halftone and solid black). 3. The copy is too light (entire copy, appreciably).

4. The copy has uneven density (darker along front). 5. The copy has uneven density (lighter along front).

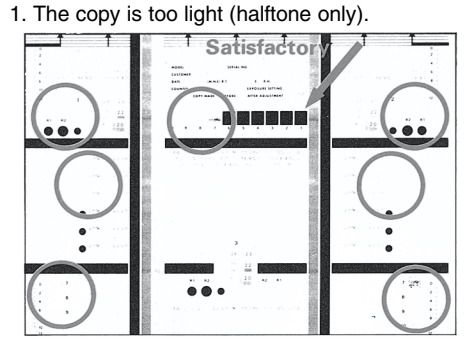

7. The copy is foggy (feeding direction).

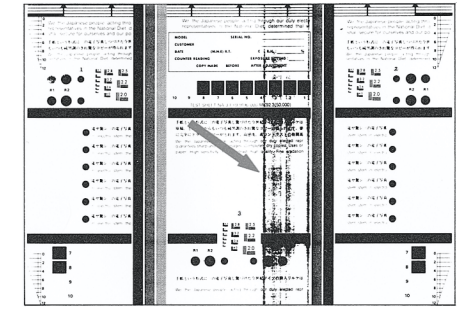

13. The back of the copy is soiled.

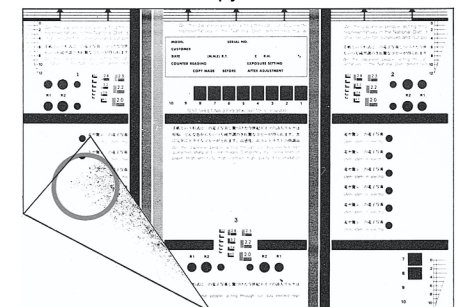

19. The copy is foggy (cross-feeding direction).

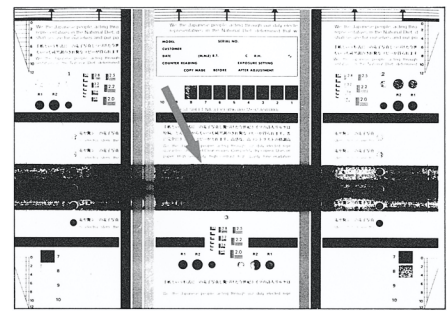

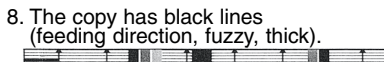

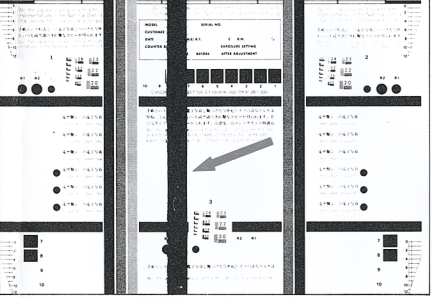

14. The copy has poor fixing.

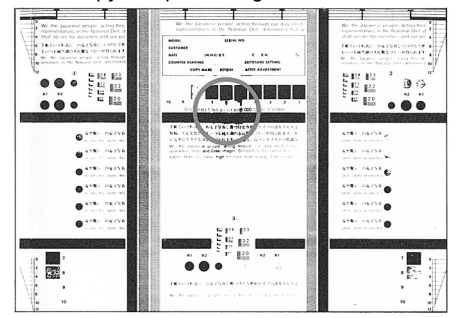

20. The copy has poor sharpness.

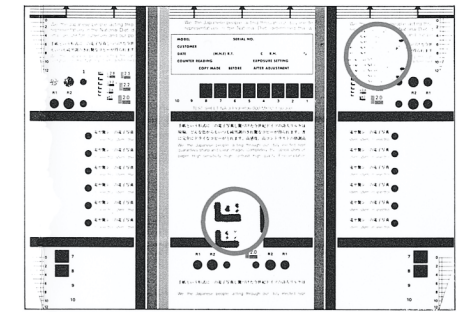

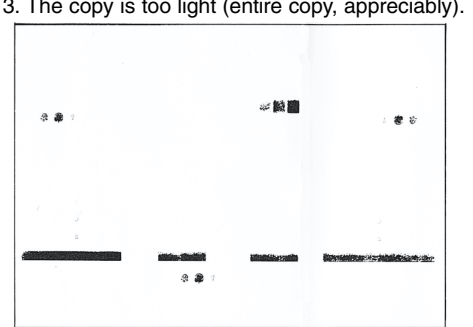

9. The copy has black lines (feeding direction, fine).

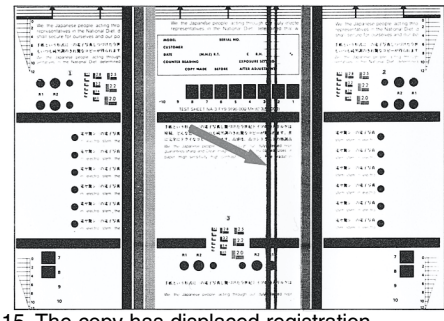

15. The copy has displaced registration (leading edge, extremely excessive margin).

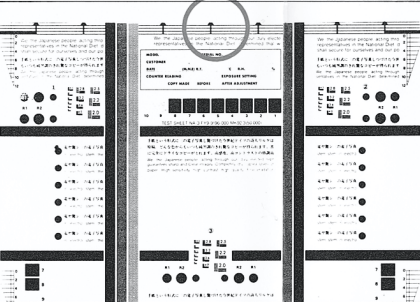

21. The copy is blank.

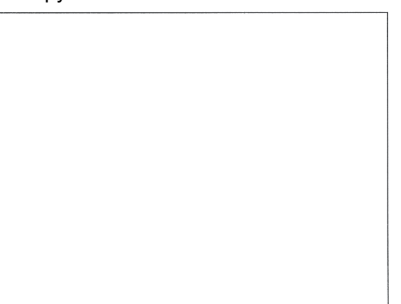

10. The copy has white strips (feeding direction).†

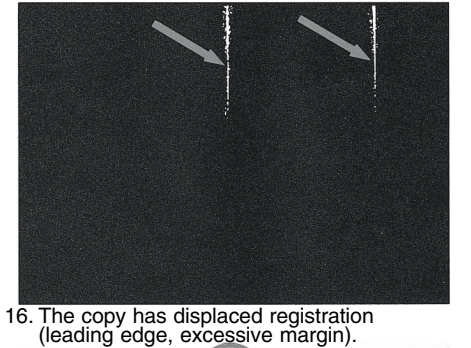

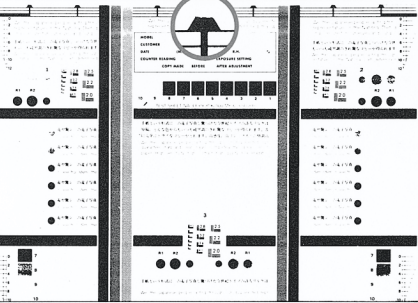

17. The copy has displaced registration (leading edge, no margin). .... ... 6 Kr#-O. ..... ..... .... .... ..... • • • . .....

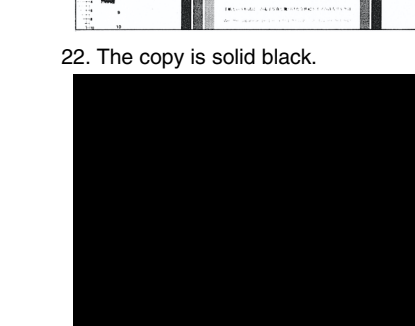

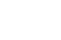

13-22

- 6. The copy is foggy (entire copy).

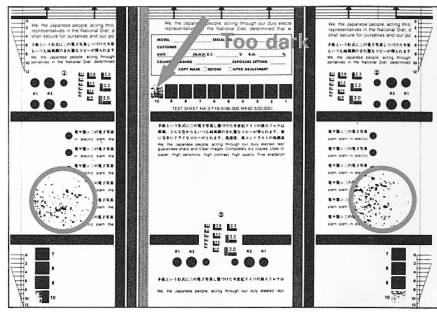

11. The copy has white lines (feeding direction).\*

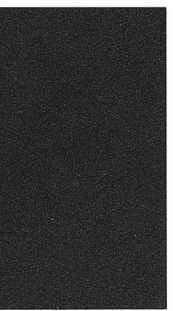

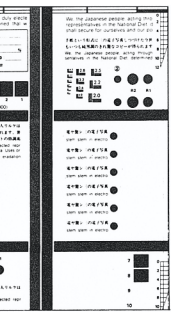

12. The copy has white strips (cross-feeding direction).

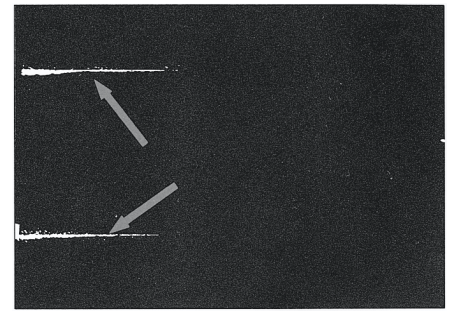

18. The copy has blurred images.

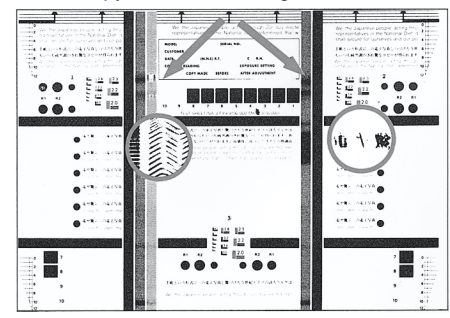

- \* Copies made with the copyboard lifted; faults may also appear on normally made copies.
- + Strips may vary in width.

### 3.3 Troubleshooting Image Faults

3.3.1 The copy is too light. (halftone only)3.3.2 The copy is too light. (both halftone and solid black)3.3.3 The copy is too light. (entire copy, appreciably)

| Image density  |                                                                                                    |
|----------------|----------------------------------------------------------------------------------------------------|
|                | 1) Is the image density setting appropriate?                                                                                         |
|                | NO: Correct the image density setting.                                                                                               |
| Paper          |                                                                                                    |
|                | 2) Try paper fresh out of package. Is the fault corrected?                                                                           |
|                | YES: 1 The paper may be moist Advise the user on the correct method                                                                  |
|                | of storing paper                                                                                                    |
|                | 2. Advise the user that the use of paper not of a recommended                                                                        |
|                | type may not bring the best results.                                                                                                 |
| Machine state  |                                                                                                    |
| Maenine state  | 3) Execute 'PRINT' is the output image normal? (See 5.5.5 of Chan-                                                                   |
|                | tor 13)                                                                                                    |
|                | VFS: Go to step 14                                                                                                    |
| Developing as  | ambly                                                                                                    |
| Developing ass | 4 Is the developing assembly firmly locked to the photosonsitive                                                                     |
|                | 4) Is the developing assembly many locked to the photosensitive<br>drum? (Check to see that the rolls of the developing assembly are |
|                | in firm contact )                                                                                                    |
|                | NO: Mount the developing assembly correctly                                                                                          |
|                | NO. Would the developing assembly confectly.                                                                                         |
| Machine state  |                                                                                                    |
|                | 5) Turn off the power switch in the middle of copying operation, and                                                                 |
|                | open the left cover. At this time, is the toner image on the surface                                                                 |
|                | VESt. Contractors 12                                                                                                    |
| <b>TT</b> 1 1. | YES: Go to step 12.                                                                                                    |
| High-voltage c | ontact (developing assembly and high-voltage leaf sprint)                                                                            |
|                | 6) Is the high-voltage leaf spring used to supply high voltage to the                                                                |
|                | developing assembly soiled? (Check by removing the developing                                                                        |
|                | assembly.)                                                                                                    |
|                | YES: Clean the developing assembly.                                                                                                  |
| High-voltage c | ontact (high-voltage leaf spring and DC controller PCB)                                                                              |
|                | 7) Is the connector between the high-voltage leaf spring and the DC                                                                  |
|                | controller PCB normal?                                                                                                    |
|                | NO: Correct the connection. If the fault cannot be corrected, replace                                                                |
|                | the faulty part.                                                                                                    |
|                | I                                                                                                    |

| Connector       |                                                                                                    |
|-----------------|----------------------------------------------------------------------------------------------------|
| Connector       | 8) Is the connection between the connector $(1102)$ on the DC control-                                                                                |
|                 | ler PCB and the connectors (1907, 1908) of the laser scanner unit                                                                                     |
|                 | normal?                                                                                                    |
|                 | NO: Correct the connection.                                                                                                    |
| Drum unit       |                                                                                                    |
|                 | <b>9) Try replacing the drum unit. Is the fault corrected?</b><br>YES: End.                                                                           |
| Developing as   | sembly                                                                                                    |
| 1 0             | 10) Try replacing the developing assembly. Is the fault corrected?                                                                                    |
|                 | YES: End.                                                                                                    |
| Laser scanner   | unit, DC controller PCB                                                                                                    |
|                 | 11) Try replacing the laser scanner unit. Is the fault corrected?                                                                                     |
|                 | YES: End.                                                                                                    |
|                 | NO: Replace the DC controller PCB.                                                                                                    |
| High-voltage c  | ontact (transfer charging roller and high-voltage left spring)                                                                                        |
|                 | 12) Is there high-voltage spring used to supply high voltage to the                                                                                   |
|                 | transfer charging roller soiled?                                                                                                    |
|                 | YES: Clean the leaf spring.                                                                                                    |
| High-voltage co | ontact (high-voltage leaf spring, DC controller PCB), Transfer charging roller [13] Is the connection between the high-voltage leaf spring and the DC |
|                 | controller PCB normal?                                                                                                    |
|                 | YES: Replace the toner charging roller.                                                                                                    |
|                 | NO: Correct the connection. If the fault cannot be corrected, replace                                                                                 |
|                 | the faulty part.                                                                                                    |
| Contact sensor  | (rod lens array)                                                                                                    |
|                 | 14) Clean the rod lens array of the contact sensor. Is the problem cor-                                                                               |
|                 | rected?                                                                                                    |
|                 | YES: End.                                                                                                    |
| Gain auto adju  | stment                                                                                                    |
|                 | 15) Execute gain auto adjustment. Is the fault corrected? (See 2.3.2 of                                                                               |
|                 | Chapter 13.)                                                                                                    |
|                 | YES: End.                                                                                                    |
| CS unit         |                                                                                                    |
|                 | 16) Are the CS unit and the spacers mounted correctly? Also, are the                                                                                  |
|                 | spacers tree of wear?                                                                                                    |
|                 | no: Correct the mounting. If the fault cannot be corrected, replace the faulty part                                                                   |
|                 | auny pan.                                                                                                    |
|                 |                                                                                                    |

| Connector      |                                                                          |
|----------------|--------------------------------------------------------------------------|
|                | 17) Is the connection of the connectors (J1, J3) on the analog proces-   |
|                | sor PCB and the connector (J21/J221) on the image processor              |
|                | PCB, and the connector (J30) on the contact sensor normal?               |
|                | NO: Correct the connection. If the flexible cable has a scratch, replace |
|                | it.                                                                      |
| Contact sensor |                                                                          |
|                | 18) Try replacing the contact sensor. Is the fault corrected?            |
|                | YES: End.                                                                |
| Analog process | or PCB, Image processor PCB                                              |
|                | 19) Try replacing the analog processor PCB. Is the problem cor-          |
|                | rected?                                                                  |
|                | YES: End.                                                                |
|                | NO: Replace the image processor PCB.                                     |

# 3.3.4 The copy has uneven density. (darker along front)3.3.5 The copy has uneven density. (lighter along front)

| Image density   |                                                                        |
|-----------------|------------------------------------------------------------------------|
|                 | 1) Is the image density setting appropriate?                           |
|                 | NO: Correct the image density setting.                                 |
| Machine state   |                                                                        |
|                 | 2) Execute 'PRINT'. Is the output image normal? (See 5.5.5 of Chap-    |
|                 | ter 13.)                                                               |
|                 | YES: Go to step 7.                                                     |
| Developing ass  | sembly                                                                 |
|                 | 3) Is the developing assembly locked to the photosensitive drum        |
|                 | firmly? (Check to see if the rolls of the developing assembly are      |
|                 | firmly in contact.)                                                    |
|                 | NO: Mount the developing assembly correctly.                           |
| Transfer chargi | ng roller                                                              |
| C               | 4) Clean the transfer charging roller. Is the fault corrected?         |
|                 | YES: End.                                                              |
| Transfer chargi | ing roller                                                             |
| C               | 5) Try replacing the transfer charging roller. Is the fault corrected? |
|                 | YES: End.                                                              |
| Drum unit       |                                                                        |
|                 | 6) Try replacing the drum unit. Is the fault corrected?                |
|                 | YES: End.                                                              |
| Contact sensor  | (rod lens array)                                                       |
|                 | 7) Clean the rod les array of the contact sensor. Is the fault cor-    |
|                 | rected?                                                                |
|                 | YES: End.                                                              |
| Gain auto adju  | stment                                                                 |
| C C             | 8) Execute gain auto adjustment. Is the fault corrected? (See 2.3.2 of |
|                 | Chapter 13.)                                                           |
|                 | YES: End.                                                              |
| CS unit         |                                                                        |
|                 | 9) Are the CS unit an the spacers mounted correctly? Also, are the     |
|                 | spacers free of wear?                                                  |
|                 | YES: Replace the contact sensor.                                       |
|                 | NO: Correct the fault. If the correction is not possible, replace the  |
|                 | faulty part.                                                           |
|                 | 1                                                                      |

# 3.3.6 The copy is foggy. (entire copy)

| 1) Is the image density setting appropriate?                           |
|------------------------------------------------------------------------|
| NO: Correct the image density setting.                                 |
|                                                                        |
| 2) Execute 'PRINT'. Is the output image normal? (See 5.5.5 of Chap-    |
| ter 13.)                                                               |
| YES: Go to step 5.                                                     |
| embly                                                                  |
| 3) Is the developing assembly locked to the photosensitive drum        |
| firmly? (Check to see if the rolls of the developing assembly are      |
| firmly in contact.)                                                    |
| NO: Mount the developing assembly correctly.                           |
| veloping assembly                                                      |
| 4) Is the drum grounding shaft of the drum unit free of dirt and de-   |
| formation?                                                             |
| YES: Correct the fault. If the fault cannot be corrected, replace the  |
| drum unit.                                                             |
| NO: Replace the developing assembly.                                   |
| (rod lens array)                                                       |
| 5) Clean the rod les array of the contact sensor. Is the fault cor-    |
| rected?                                                                |
| YES: End.                                                              |
| stment                                                                 |
| 6) Execute gain auto adjustment. Is the fault corrected? (See 2.3.2 of |
| Chapter 13.)                                                           |
| YES: End.                                                              |
|                                                                        |
| 7) Are the CS unit an the spacers mounted correctly? Also, are the     |
| spacers free of wear?                                                  |
| YES: Replace the contact sensor.                                       |
| NO: Correct the fault. If the correction is not possible, replace the  |
| faulty part.                                                           |
|                                                                        |

#### 3.3.7 The copy is foggy. (feeding direction).

3.3.8 The copy has black lines. (feeding direction, fuzzy, thick)

3.3.9 The copy has black lines. (feeding direction, fine)

| Machine state  |                                                                         |
|----------------|-------------------------------------------------------------------------|
|                | 1) Execute 'PRINT'. Is the output image normal? (See 5.5.5 of Chap-     |
|                | ter 13.)                                                                |
|                | YES: Go to step 5.                                                      |
| Developing ass | embly                                                                   |
|                | 2) Is the coating of toner on the developing cylinder even?             |
|                | NO: Rotate the developing assembly cylinder to see if the coating be-   |
|                | comes even. If not, replace the developing assembly.                    |
| Drum unit      |                                                                         |
|                | 3) Is there a scratch or black line in the peripheral direction of the  |
|                | surface of the photosensitive drum?                                     |
|                | YES: Replace the drum unit.                                             |
| Fixing assembl | y                                                                       |
| -              | 4) Execute fixing roller cleaning in user mode. Is the fault corrected? |
|                | YES: End.                                                               |
|                | NO: Replace the fixing assembly.                                        |
| Contact sensor | (rod lens array)                                                        |
|                | 5) Clean the rod lens array of the contact sensor. Is the fault cor-    |
|                | rected?                                                                 |
|                | YES: End.                                                               |
| Gain auto adju | stment                                                                  |
| C C            | 6) Execute gain auto adjustment. Is the fault corrected? (See 2.3.2 of  |
|                | Chapter 13.)                                                            |
|                | YES: End.                                                               |
| CS unit        |                                                                         |
|                | 7) Are the CS unit and the spacers mounted correctly? Also, are the     |
|                | spacers free of wear?                                                   |
|                | YES: Replace the contact sensor.                                        |
|                | NO: Correct the fault. If the fault cannot be corrected, replace the    |
|                | faulty part.                                                            |
|                |                                                                         |

# 3.3.10 The copy has white strips. (feeding direction) 3.3.11 The copy has white lines. (feeding direction)

| Machine state   |                                                                                                    |
|-----------------|----------------------------------------------------------------------------------------------------|
|                 | 1) Execute 'PRINT'. Is the output image normal? (See 5.5.5 of Chap-                                  |
|                 | ter 13.)                                                                                             |
|                 | YES: Go to step 6.                                                                                   |
| Davalaning and  | ambly                                                                                                |
| Developing ass  |                                                                                                    |
|                 | 2) Is the coating of toner on the developing cylinder even?                                          |
|                 | NO: Rotate the developing cylinder to see if the coating becomes                                     |
|                 | even. If not, replace the developing assembly.                                                       |
| Drum unit       |                                                                                                    |
|                 | 3) Is there a scratch or black line in the peripheral direction of the                               |
|                 | surface of the photosensitive drum?                                                                  |
|                 | VES: Replace the drum unit                                                                           |
|                 |                                                                                                    |
| Transfer chargi | ng roller, Pre-transfer static eliminator                                                            |
|                 | 4) Is the transfer charging roller or the pre-transfer static eliminator coated with foreign matter? |
|                 | VES. Clean the transfer rollor or the transfer static eliminator. If the                             |
|                 | TES. Clean the transfer fonet of the transfer share and the transfer share at the                    |
|                 | fault is not corrected, replace the transfer charging roller or the                                  |
|                 | transfer static eliminator.                                                                          |
| Fixing assembl  | y                                                                                                    |
|                 | <b>(5)</b> Execute fixing roller cleaning in user mode. Is the fault corrected?                      |
|                 | YES: End.                                                                                            |
|                 | NO: Replace the fixing assembly.                                                                     |
| Gain auto adiu  | otmant                                                                                               |
| Gaill auto auju |                                                                                                    |
|                 | b) Execute gain auto adjustment. Is the problem corrected? (See                                      |
|                 | 2.3.2 of Chapter 13.)                                                                                |
|                 | YES: End.                                                                                            |
| Contact sensor, | Standard white plate                                                                                 |
|                 | 7) Clean the rod lens array of the contact sensor and the copyboard                                  |
|                 | glass (standard white plate). Is the fault corrected?                                                |
|                 | YES' End                                                                                             |
| Chadina positio | n compation                                                                                          |
| Shading positio |                                                                                                    |
|                 | 8) For shading position correction in service mode, set a level be-                                  |
|                 | tween '90' and '72' for '6 SCANNER>7 CCD>parameter '19'. Is                                          |
|                 | the fault corrected?                                                                                 |
|                 | YES: End.                                                                                            |
|                 | NO: Replace the copyboard glass. If the fault cannot be corrected, go                                |
|                 | to step 9).                                                                                          |
| CS unit         |                                                                                                    |
| es unit         | 9) Are the CS unit and the snacers mounted correctly? Also are the                                   |
|                 | spaces from of wotor?                                                                                |
|                 | VES. Deplace the contact concer                                                                      |
|                 | NO. Connect the feelt of the feelt                                                                   |
|                 | NO: Correct the fault. If the fault cannot be corrected, replace the                                 |
|                 | faulty part.                                                                                         |
|                 |                                                                                                    |

### 3.3.12 The output has white strips. (cross-feeding direction)

| Paper           |                                                                        |
|-----------------|------------------------------------------------------------------------|
|                 | 1) Try paper fresh out of package. Is the problem corrected?           |
|                 | YES: 1. The paper may be moist. Advise the user on the correct method  |
|                 | of storing paper.                                                      |
|                 | 2. Advise the user that the use of paper not of a recommended          |
|                 | type may not bring the best results.                                   |
| Machine state   |                                                                        |
|                 | 2) Execute 'PRINT'. Is the output image normal? (See 5.5.5 of Chap-    |
|                 | ter 13.)                                                               |
|                 | YES: Go to step 5.                                                     |
| Developing ass  | embly                                                                  |
|                 | 3) Is there a scratch on the surface of the developing assembly?       |
|                 | VES. Replace the developing assembly                                   |
|                 | TES. Replace the developing assembly.                                  |
| Drum unit       |                                                                        |
|                 | 4) Is there a scratch in the surface of the photosensitive drum?       |
|                 | YES: Clean the drum. If the fault is not corrected, replace the drum   |
|                 | unit.                                                                  |
| Contact sensor  |                                                                        |
|                 | 5) Clean the rod lens array of the contact sensor. Is the fault cor-   |
|                 | rected?                                                                |
|                 | YES: End.                                                              |
| Gain auto adjus | stment                                                                 |
| , c             | 6) Execute gain auto adjustment. Is the fault corrected? (See 2.3.2 of |
|                 | Chapter 13.)                                                           |
|                 | YES: End.                                                              |
| CS unit         |                                                                        |
|                 | 7) Are the CS unit and the spacers mounted correctly? Also, are the    |
|                 | spacers free of wear?                                                  |
|                 | YES: Replace the contact sensor                                        |
|                 | NO: Correct the fault. If the fault connot be corrected replace the    |
|                 | foulty port                                                            |
|                 |                                                                        |
|                 |                                                                        |

# 3.3.13 The back of the copy is soiled.

| Paper, Selected  | mode           |                                                                      |
|------------------|----------------|----------------------------------------------------------------------|
|                  | 1) Is t        | he selected fixing mode suited to the paper used?                    |
|                  | YES:           | Select the appropriate mode.                                         |
| Exposure system  | m              |                                                                      |
|                  | <b>2)</b> Tur  | n off the power switch immediately before the paper moves            |
|                  | pas            | t the fixing assembly. Is the back of the paper soiled at this       |
|                  | tim            | e?                                                                   |
|                  | NO:            | Go to step 4.                                                        |
| Registration rol | ler, Tran      | sfer charging roller                                                 |
|                  | <b>3)</b> Is t | he fault at specific intervals?                                      |
|                  | YES:           | If it is at intervals of about 50 mm, clean the registration roller. |
|                  |                | If it is at intervals of about 55 mm, clean the transfer charging    |
|                  |                | roller.                                                              |
|                  |                | If the dirt cannot be removed, replace the roller.                   |
|                  | NO:            | Clean the guide.                                                     |
| Fixing assembly  | y              |                                                                      |
|                  | <b>4)</b> Exe  | cute fixing roller cleaning in user mode. Is the fault corrected?    |
|                  | YES:           | End.                                                                 |
|                  | NO:            | Replace the fixing assembly.                                         |

# 3.3.14 The copy has a poor fixing.

| Paper           |                                                                       |
|-----------------|-----------------------------------------------------------------------|
|                 | 1) Try paper fresh out of package. Is the fault corrected?            |
|                 | YES: 1. The paper may be moist. Advise the user on the correct method |
|                 | of strong paper.                                                      |
|                 | 2. Advise the user that the use of paper not of a recommend type      |
|                 | may not bring the best results.                                       |
| Paper, Selected | mode                                                                  |
|                 | 2) Is the selected fixing mode suited to the paper used?              |
|                 | YES: Select the appropriate mode.                                     |
| Pressure roller |                                                                       |
|                 | 3) Is the roller pressure (nip) as indicated?                         |
|                 | YES: End.                                                             |
| Fixing assembl  | y                                                                     |
|                 | 4) Try replacing the fixing assembly. Is the fault corrected?         |
|                 | YES: Replacing the fixing assembly.                                   |
|                 | NO: Replace the DC controller PCB.                                    |

3.3.15 The copy has displaced registration. (leading edge extremely excessive margin).

3.3.16 The copy has displaced registration. (leading edge, excessive margin)

3.3.17 The copy has displaced registration. (leading edge, no margin)

| Original         |                                                                             |
|------------------|-----------------------------------------------------------------------------|
|                  | 1) Is the original placed correctly?                                        |
|                  | NO: Place the original correctly.                                           |
| ADF              |                                                                             |
|                  | 2) Is an ADF used?                                                          |
|                  | YES: Adjust the leading edge for the ADF as instructed in the ADF           |
|                  | Service Manual.                                                             |
| Pickup roller, F | Seed roller, Separation roller                                              |
| _                | 3) Try replacing the pickup, feeding, and separation roller of the          |
|                  | source of paper (cassette). Is the problem corrected?                       |
|                  | YES: Replace the roller in question.                                        |
| Image position   |                                                                             |
|                  | 4) Try image position adjustment in service mode. Is the fault cor-         |
|                  | rected? (See 2.1.2 of Chapter 13.)                                          |
|                  | YES: End.                                                                   |
| Registration clu | tch, DC controller PCB                                                      |
|                  | 5) Is the registration clutch operating normally?                           |
|                  | YES: Replace the DC controller PCB.                                         |
|                  | NO: Replace the registration clutch.                                        |
|                  | YES: Replace the DC controller PCB.<br>NO: Replace the registration clutch. |

| Machine state   |                                                                            |
|-----------------|----------------------------------------------------------------------------|
|                 | 1) Execute 'PRINT'. Is the output image blurry? (See 5.5.5 of Chap-        |
|                 | ter 13.)                                                                   |
|                 | YES: Go to step 5.                                                         |
| CS unit drive b | elt                                                                        |
|                 | 2) Is the drive belt wound around the drive pulley of the reader unit      |
|                 | too taut or too loose?                                                     |
|                 | YES: Correct the drive belt. If the fault cannot be corrected, replace the |
|                 | drive belt.                                                                |
| Carriage rail   |                                                                            |
| C               | 3) Move the carriage slowly by hand. Does it move smoothly?                |
|                 | NO: Clean the surface of the carriage rail with alcohol; then, apply a     |
|                 | small amount of lubricant.                                                 |
| Rear motor, Or  | iginal detection/Reader motor drive PCB, Image processor PCB               |
|                 | 4) Is the rear motor operating normally?                                   |
|                 | YES: Replace the original detection/reader motor drive PCB. If the         |
|                 | fault is not corrected, replace the image processor PCB.                   |
|                 | NO: Replace the reader motor.                                              |
| Feeding assem   | bly                                                                        |
| C               | 5) Is there foreign matter or burrs on the feed guide?                     |
|                 | NO: Correct the fault. If the fault cannot be corrected, replace the       |
|                 | faulty part.                                                               |
| Photosensitive  | drum                                                                       |
|                 | 6) Does the fault occur at intervals of about 97 mm?                       |
|                 | YES: Check the ends of the drum (area in contact with developing           |
|                 | rolls) for a scratch and foreign matter.                                   |
| Developing ass  | embly, Drum unit                                                           |
|                 | <b>(7)</b> Does the fault occur at intervals of about 50 mm?               |
|                 | YES: Check the developing assembly, and mount it correctly. If the         |
|                 | fault cannot be corrected, replace the developing assembly.                |
|                 | NO: Replace the drum unit.                                                 |
|                 | 1 -                                                                        |

### 3.3.18 The copy has blurred images.

# 3.3.19 The copy is foggy. (cross-feeding direction)

| Machine state   |                                                                        |
|-----------------|------------------------------------------------------------------------|
| Machine State   | 1) Make a convin Direct Dece the fault occur in the come location?     |
|                 | 1) Make a copy in Direct. Does the fault occur in the same location.   |
|                 | YES: Go to step 3.                                                     |
| Wiring          |                                                                        |
|                 | 2) Is the wiring of the CS unit, original detection/reader motor drive |
|                 | PCB, and image processor PCB normal?                                   |
|                 | NO: Correct the wiring.                                                |
| Photosensitive  | drum                                                                   |
|                 | 3) Does the fault occur at intervals of about 97 mm?                   |
|                 | YES: Check the drum unit, and mount it correctly. If the fault is not  |
|                 | corrected, replace the drum unit.                                      |
| Developing ass  | embly, Drum unit                                                       |
|                 | 4) Does the fault occur at intervals of about 50 mm?                   |
|                 | YES: Check the developing assembly, and mount it correctly. If the     |
|                 | problem is not corrected, replace the developing assembly.             |
| Reader unit, Fe | eding system                                                           |
|                 | 5) Make a reduced copy (about 50% to 60%), and compare it against      |
|                 | a copy made in Direct. Is the location of the fault different?         |
|                 | YES: Check the rear unit.                                              |
|                 | NO: Check the feeding system.                                          |

### 3.3.20 The copy has poor sharpness.

| Sharnness setti | ησ                                                                       |
|-----------------|--------------------------------------------------------------------------|
| Sharphess setti | 15 1. Is the sharpness setting of user mode correct?                     |
|                 | 1) Is the sharpness setting of user mode correct:                        |
|                 | NO: Set snarpness to a correct setting.                                  |
| Copyboard glas  | SS                                                                       |
|                 | 2) Is the copyboard glass soiled with oil? Is there foreign matter on    |
|                 | the copyboard glass stay?                                                |
|                 | YES: Clean the copyboard glass.                                          |
| Contact sensor  |                                                                          |
|                 | 3) Clean the rod lens array of the contact sensor. Is the fault cor-     |
|                 | rected?                                                                  |
|                 | YES: End.                                                                |
| Gain auto adju  | stment                                                                   |
| 5               | 4) Execute gain auto adjustment. Is the fault corrected? (See 2.3.2 of   |
|                 | Chapter 13.)                                                             |
|                 | YES: End                                                                 |
| <u>CS unit</u>  |                                                                          |
| C5 unit         | 5) Are the CS unit and the graders mounted connectly? Also, are the      |
|                 | 5) Are the CS unit and the spacers mounted correctly? Also, are the      |
|                 | spacers free of wear?                                                    |
|                 | NO: Correct the fault. If the fault is not corrected, replace the faulty |
|                 | part.                                                                    |
| Transfer chargi | ng roller                                                                |
|                 | 6) Try replacing the transfer charging roller. Is the problem cor-       |
|                 | rected?                                                                  |
|                 | YES: End.                                                                |
| Developing ass  | embly, Drum unit                                                         |
|                 | 7) Try replacing the drum unit. Is the problem corrected?                |
|                 | YES: End.                                                                |
|                 | NO: Replace the developing assembly.                                     |
|                 |                                                                          |

# 3.3.21 The copy is blank.

| Developing ass  | sembly                                                                     |
|-----------------|----------------------------------------------------------------------------|
|                 | 1) Is the developing assembly firmly locked against the photosensi-        |
|                 | tive drum? (Check to see if the rolls of the developing assembly           |
|                 | are in firm contact.)                                                      |
|                 | NO: Mount the developing assembly correctly.                               |
| Laser shutter a | rm, Laser shutter                                                          |
|                 | 2) Are the laser shutter arm and the laser shutter operating nor-          |
|                 | mally? Are they damaged?                                                   |
|                 | YES: Replace the faulty part.                                              |
| High-voltage le | eaf spring                                                                 |
|                 | 3) Is the connection between the contact of the high-voltage left          |
|                 | spring and the developing assembly normal?                                 |
|                 | NO: Clean the contacts. If the fault is not corrected or deformation/      |
|                 | damage is found, replace the faulty part. In the cassette of the           |
|                 | leaf spring of the developing assembly, replace the developing             |
|                 | assembly.                                                                  |
| Drum unit       |                                                                            |
|                 | 4) Try replacing the drum unit. Is the fault corrected?                    |
|                 | YES: End.                                                                  |
| Developing ass  | embly                                                                      |
|                 | 5) Try replacing the developing assembly. Is the fault corrected?          |
|                 | YES: End.                                                                  |
| High-voltage le | af spring, DC controller PCB                                               |
|                 | <b>6)</b> Is the connection between the contact for the developing bias on |
|                 | the DC controller PCB and the contact of the leaf spring for the           |
|                 | developing bias normal?                                                    |
|                 | YES: Replace the DC controller PCB.                                        |
|                 | NO: Clean the contact. If the problem is not corrected, or deforma-        |
|                 | tion/damage is found, replace the faulty part.                             |
|                 |                                                                            |

# 3.3.22 The copy is solid black.

| Machine state   |                                                                          |
|-----------------|--------------------------------------------------------------------------|
|                 | 1) Execute 'PRINT'. is the output image normal? (See 5.5.5 of Chap-      |
|                 | ter 13.)                                                                 |
|                 | NO: Go to sep 6.                                                         |
| Contact sensor  |                                                                          |
|                 | 2) Is the contact sensor ON during copying?                              |
|                 | NO: See 'The contact sensor fails to go ON."                             |
| Connector       |                                                                          |
|                 | 3) Is the connection of the connectors (J1, J3) on the analog proces-    |
|                 | sor PCB, the connector (J21/J221) on the image processor PCB,            |
|                 | and the connector (J30) on the contact sensor normal?                    |
|                 | NO: Correct the connection. If the flexible cable has a scratch, replace |
|                 | it.                                                                      |
| Contact sensor  |                                                                          |
|                 | 4) Try replacing the contact sensor. Is the problem corrected?           |
|                 | YES: End.                                                                |
| Analog process  | or PCB, Image processor PCB                                              |
|                 | 5) Try replacing the analog processor PCB. Is the problem cor-           |
|                 | rected?                                                                  |
|                 | YES: End.                                                                |
|                 | NO: Replace the image processor PCB.                                     |
| High-voltage le | af spring                                                                |
|                 | 6) Is the connection between the contact of the leaf spring for the      |
|                 | primary charging bias and the contact of the developing assembly         |
|                 | normal?                                                                  |
|                 | NO: Clean the contacts. If the problem is not corrected, or if the dam-  |
|                 | age/deformation is found, replace the faulty part.                       |
| Drum unit       |                                                                          |
|                 | 7) Try replacing the drum unit. Is the problem corrected?                |
|                 | YES: End.                                                                |
| Developing ass  | embly                                                                    |
| 1 0             | 8) Try replacing the developing assembly. Is the problem corrected?      |
|                 | YES: End.                                                                |
| High-voltage le | af spring                                                                |
| 8 8             | 9) Is the connection between the contact for the primary charging        |
|                 | bias on the DC controller PCB and the contact of the developing          |
|                 | assembly normal?                                                         |
|                 | YES: Replace the DC controller PCB.                                      |
|                 | NO: Clean the contacts. If the fault is not corrected, or deformation/   |
|                 | damage is found, replace the faulty part.                                |
|                 |                                                                          |

### 3.3.23 The copy has a black line (stream reading).

| 1) Doe | s the problem occur on the same position on all copies?                                          |
|--------|--------------------------------------------------------------------------------------------------|
| YES:   | Check the reading glass for dirt and a scratch.                                                  |
| NO:    | Paper lint (droppings) can be suspected. Clean the ADF roller, original path, and reading glass. |

# 3.4 Troubleshooting Malfunctions

3.4.1 AC power is absent.

| Initial checks |                                                                                             |
|----------------|---------------------------------------------------------------------------------------------|
|                | 1) Is the power plug connected to the power outlet?                                         |
|                | 2) Is the rated AC voltage present at the power outlet?                                     |
|                | 3) Does the power switch operate normally?                                                  |
| Power supply F | ĊB                                                                                          |
|                | 4) IS the fuse (F1) on the power supply blown?                                              |
|                | YES: Remove the cause, and replace the power supply PCB.                                    |
| Wring, Connec  | tor                                                                                         |
|                | <b>(5)</b> Is the wiring (continuity) and connection (connector contact) of                 |
|                | the wiring of the connectors (CN1, CN2, CN3) on the power sup-                              |
|                | ply PCB normal?                                                                             |
|                | NO: Correct the connection. If the flexible cable or the harness has a scratch, replace it. |
|                | YES: Replace the power supply PCB.                                                          |

#### 3.4.2 DC power is absent.

| AC power sup | ply                    |                  |                               |
|--------------|------------------------|------------------|-------------------------------|
|              | 1) Is AC voltage pres  | ent?             |                               |
|              | NO: See 3.4.1 'AC      | power is absent  | ,,<br>,                       |
| Power supply | PCB                    |                  |                               |
|              | 2) Is the output volta | ge of each pov   | ver supply PCB correct?       |
|              |                        |                  |                               |
|              | Connector              |                  | Output voltage                |
|              | CN-11, 13              | CN2-8, 9         | 3SV1                          |
|              | CN-15, 17, 19, 20      |                  | 3SV2                          |
|              | CN2-12, 13             | CN5-12, 13       | 5VS                           |
|              | CN1-1                  |                  | 12VS                          |
|              | CN1-7                  |                  | 3VR                           |
|              | CN1-6                  |                  | 5VR                           |
|              | CN3-1, 2               |                  | 24VR1                         |
|              | CN2-18 to CN2-27       |                  | 24VR2                         |
|              |                        |                  |                               |
|              | YES: Check the wiri    | ng from each p   | ower supply PCB to each load. |
|              | NO: If a fault is fou  | ind, replace the | power supply PCB.             |

#### 3.4.3 Pickup operation fails. (cassette)

| Main motor (M   | d101)                                                                       |
|-----------------|-----------------------------------------------------------------------------|
|                 | 1) Is 'E010' (fault in main motor) indicated?                               |
|                 | YES: See the descriptions for 'E010' in 6.2.1.                              |
| Machine state   |                                                                             |
|                 | 2) Is the pickup roller rotating?                                           |
|                 | NO: Go to step 6.                                                           |
| Paper           |                                                                             |
| _               | 3) Is the cassette fitted correctly?                                        |
|                 | NO: Replace the cassette.                                                   |
| Pickup roller   |                                                                             |
|                 | 4) Is there wear or cracking in the surface of the pickup roller?           |
|                 | YES: Replace the pickup roller.                                             |
| Pickup drive as | ssembly gear                                                                |
|                 | 5) Is there damage/foreign matter on the gear of the pickup roller          |
|                 | drive assembly?                                                             |
|                 | YES: If damage is found, replace the gear. If foreign matter is found,      |
|                 | remove it.                                                                  |
| Cassette pickup | solenoid (SL: 151)                                                          |
|                 | <b>6)</b> Are the connection and the wiring between the connector (J906) of |
|                 | the cassette pickup sensor and the connector (J106) on the DC               |
|                 | controller PCB normal?                                                      |
|                 | NO: Correct the connection or the wiring.                                   |
| Cassette pickup | solenoid, DC controller PCB                                                 |
|                 | 7) Does the cassette pickup solenoid operating normally?                    |
|                 | NO: Replace the cassette pickup solenoid.                                   |
| Cassette contro | bller PCB (if 2-cassette type)                                              |
|                 | 8) Try replacing the cassette controller PCB. Is the fault corrected?       |
|                 | YES: End.                                                                   |
| DC controller   | PCB, Image processor PCB                                                    |
|                 | 9) Try replacing the DC controller PCB. Is the fault corrected?             |
|                 | YES: Replace the DC controller PCB.                                         |
|                 | NO. Deplace the image processor DCD                                         |

NO: Replace the image processor PCB.

### 3.4.4 Pickup operation fails. (multifeeder tray)

| Main motor (N   | 1101)                                                                        |  |
|-----------------|------------------------------------------------------------------------------|--|
|                 | 1) Is 'E010' (fault in main motor) indicated?                                |  |
|                 | YES: See the descriptions for 'E010' in 6.2.1.                               |  |
| User mode set   | ing                                                                          |  |
|                 | 2) Is multifeeder tray selected in the control panel?                        |  |
|                 | NO: Select the multifeeder tray.                                             |  |
| Paper           |                                                                              |  |
|                 | 3) Is paper placed correctly in the multifeeder tray?                        |  |
|                 | NO: Place the paper correctly.                                               |  |
| Holding plate   | lift mechanism                                                               |  |
|                 | 4) Does the holding plate move up in keeping with pickup timing?             |  |
|                 | NO: Check the spring used to push up the holding plate.                      |  |
| Pickup roller   |                                                                              |  |
|                 | 5) Is there wear or cracking in the surface of the manual feed pickup        |  |
|                 | roller?                                                                      |  |
|                 | YES: Replace the pickup roller.                                              |  |
| Pickup drive as | ssembly gear                                                                 |  |
|                 | 6) Is there damage/foreign matter on the gear of the pickup roller           |  |
|                 | drive assembly?                                                              |  |
|                 | YES: If damage is found, replace the gear. If foreign matter is found,       |  |
|                 | remove it.                                                                   |  |
| Multifeeder pie | kup solenoid (SL101)                                                         |  |
|                 | <b>(7)</b> Is the connection between the connector (J904) of the multifeeder |  |
|                 | pickup solenoid and the connector (J106) on the DC controller                |  |
|                 | PCB normal?                                                                  |  |
|                 | NO: Correct the connection.                                                  |  |
| Multifeeder pie | kup solenoid, DC controller PCB                                              |  |
|                 | 8) Does the multifeeder pickup solenoid operating normally?                  |  |
|                 | YES: Replace the DC controller PCB.                                          |  |
|                 | NO: Replace the multifeeder solenoid.                                        |  |
|                 |                                                                              |  |

# 3.4.5 Pickup operation fails. (cassette unit)

| Main motor (M    | 101)                                                                           |
|------------------|--------------------------------------------------------------------------------|
|                  | 1) Is FO10? (main motor fault) indicated?                                      |
|                  | VES: See the descriptions for $(E010)$ in 6.2.1                                |
| Machina stata    |                                                                                |
| Machine State    | 2) Is the nickup rollor rotating?                                              |
|                  | 2) Is the pickup toner totating:<br>NO: Go to step 5                           |
| Domon            | NO. 00 to step 5.                                                              |
| Paper            | 2) In the correction fitted correction                                         |
|                  | 5) Is the cassette norrectly.                                                  |
| D' - 1           | NO. Fit the cassette confectly.                                                |
| Pickup roller    |                                                                                |
|                  | 4) Is there wear, scratches, or cracks in the surface of the pickup            |
|                  | roller:<br>VES: Deplace the pickup roller                                      |
| Dialara duine ag | i ES. Replace the pickup folier.                                               |
| Pickup drive as  | sembly gear (four in the nicker relieve again the second                       |
|                  | 5) Is there damage/loreign matter in the pickup roller drive assem-            |
|                  | Uly:<br>VES: If demage is found replace the demaged gear. If foreign matter is |
|                  | found remove it                                                                |
| Cassetta nielaun | solonoid (SI 151)                                                              |
|                  | 6) Is the connection between the connector of the asserte nickup so            |
|                  | b) Is the connection between the connector of the cassette pickup so-          |
|                  | mal?                                                                           |
|                  | NO: Connect the connectors correctly                                           |
| Cassette nickun  | solenoid                                                                       |
|                  | 7) Does the cassette nickun salenaid anerate normally?                         |
|                  | NO: Replace the cassette pickup solenoid                                       |
| Pickup motor (   | M10/2: for 3rd//th cassette)                                                   |
|                  | 8) Does the nickun motor operate normally?                                     |
|                  | VES: Replace the pickup motor                                                  |
|                  | NO: Replace the cassette nickup solenoid                                       |
| Cassette unit co | ntroller PCB/DC controller PCB                                                 |
|                  | (a) Try replacing the cassette unit controller PCR. Is the fault cor-          |
|                  | rected?                                                                        |
|                  | YES: Replace the cassette unit controller PCR                                  |
|                  | NO: Replace the DC controller PCB.                                             |
| ľ                |                                                                                |

# 3.4.6 The vertical path roller fails to rotate.

| Main motor (M | (101)                             |                                                                             |  |
|---------------|-----------------------------------|-----------------------------------------------------------------------------|--|
|               | 1) Is E                           | 010' (fault in main motor) indicated?                                       |  |
|               | YES: S                            | See the descriptions for 'E010' in 6.2.1.                                   |  |
| Machine state |                                   |                                                                             |  |
|               | 2) Is the pickup roller rotating? |                                                                             |  |
|               | YES: C                            | Check the vertical path roller drive assembly for damage/foreign natter.    |  |
|               | I<br>r                            | f damage is found, replace the gear. If foreign matter is found, remove it. |  |
|               | NO: S                             | See 'Pickup operation fails" for the source of paper used.                  |  |

#### 3.4.7 The registration roller fails to rotate.

| Connector      | 1) Is the connection between the connector (J905) of the registration clutch and the connector (J106) on the DC controller PCB normal? |
|----------------|----------------------------------------------------------------------------------------------------|
|                | NO: Correct the connection.                                                                                                    |
| Registration c | lutch                                                                                                    |
|                | 2) Try replacing the registration clutch. Is the problem corrected?                                                                    |

YES: Replace the registration clutch.

NO: Replace the DC controller PCB.

#### 3.4.8 The contact sensor fails to go ON.

| Contact sensor  |                                                                       |
|-----------------|-----------------------------------------------------------------------|
|                 | 1) Turn off the power switch, and disconnect the power plug from      |
|                 | the power outlet. Is the contact sensor mounted corrected?            |
|                 | NO: Mount it correctly.                                               |
| Analog process  | or PCB                                                                |
|                 | 2) Is the connection between the connector (J10) on the analog pro-   |
|                 | cessor PCB and the connector (J30) of the contact sensor normal?      |
|                 | NO: Correct the connection.                                           |
| Image processo  | r PCB                                                                 |
|                 | 3) Is the connection between the connector (J3) on the analog proces- |
|                 | sor PCB and the connector (J21/J221) on the image processor           |
|                 | PCB normal?                                                           |
|                 | NO: Correct the connection.                                           |
| Contact sensor, | Analog processor PCB                                                  |
|                 | 4) Try replacing the contact sensor. Is the problem corrected?        |
|                 | YES: End.                                                             |
|                 |                                                                       |

#### NO: Replace the analog processor PCB.

#### 3.4.9 The speaker fails to operate.

| Volume setting |                                                                       |
|----------------|-----------------------------------------------------------------------|
|                | 1) Is the speaker volume setting in user mode correct?                |
|                | YES: End.                                                             |
| Image processo | r PCB                                                                 |
|                | 2) Is the connection of the connector (J44/J244) of the image proces- |
|                | sor PCB correct?                                                      |
|                | NO: Correct the correction.                                           |
| Speaker, Image | processor PCB                                                         |
|                | 3) Try replacing the speaker. Is the problem corrected?               |
|                | YES: End.                                                             |
|                | NO: Replace the image processor PCB.                                  |

#### 3.4.10 The 'Add Toner' message fails to go OFF.

| Developing ass      | embly                                                                                                    |
|---------------------|----------------------------------------------------------------------------------------------------|
|                     | <ol> <li>Is the leaf spring of the contacts between the developing assembly<br/>and the machine soiled with toner or the like?</li> <li>YES: Clean the contacts. If the leaf spring has a scratch or deforma-<br/>tion, replace it.</li> </ol> |
| DC controller I     | ĊB                                                                                                    |
|                     | 2) Is the leaf spring of the high-voltage contact of the DC controller PCB deformed?                                                                                                    |
|                     | NO: Correct the fault. If the leaf spring has a scratch or deformation, replace it.                                                                                                    |
| Developing assembly |                                                                                                    |
|                     | 3) Try replacing the developing assembly. Is the fault corrected?                                                                                                    |
|                     | YES: Replace it.                                                                                                    |
|                     |                                                                                                    |

NO: Replace the DC controller PCB.

# 3.4.11 The 'Add Paper' message fails to go OFF. (machine and cassette unit)

| Cassette         |                                                                              |
|------------------|------------------------------------------------------------------------------|
|                  | 1) Is the cassette fitted correctly?                                         |
|                  | NO: Fit the cassette correctly.                                              |
| Paper size lever | r                                                                            |
| -                | 2) Is the paper size lever of the cassette displaced or damaged?             |
|                  | YES: Correct the fault. If damage is found, replace it.                      |
| Cassette holdin  | g plate lift mechanism                                                       |
|                  | $ 3\rangle$ Is the holding plate in up position when the cassette is fitted? |
|                  | NO: Turn over the cassette, and check the holding plate retaining lever      |
|                  | and the spring for damage.                                                   |
| Cassette paper   | sensor (PS151)                                                               |
|                  | 4) Is the flag of the cassette paper sensor displaced or damaged?            |
|                  | YES: Replace the flag.                                                       |
| Connector        |                                                                              |
|                  | 5) Check the following for connection:                                       |
|                  | • If the cassette is of the machine,                                         |
|                  | J101 of the DC controller PCB                                                |
|                  | • If the cassette is of the cassette unit,                                   |
|                  | Is the connector of the cassette unit controller PCB in firm con-            |
|                  | tact?                                                                        |
|                  | NO: Correct the connection.                                                  |
| Cassette paper   | sensor (PS151)                                                               |
|                  | 6) Try replacing the paper sensor. Is the fault correct?                     |
|                  | YES: End.                                                                    |
| Paper detecting  | switch (SW105), DC controller PCB, Cassette unit controller PCB              |
|                  | 7) Try replacing the paper detecting switch. Is the problem cor-             |
|                  | rected?                                                                      |
|                  | YES: End.                                                                    |
|                  | NO: If the cassette is of the machine, replace the DC controller PCB;        |
|                  | if the cassette is of the cassette unit, replace the cassette unit con-      |
|                  | troller PCB.                                                                 |
|                  |                                                                              |

#### 3.4.12 The 'Add Paper' message fails to go OFF. (multifeeder tray)

| Multifeeder pa | per sensor (PS105)                                                  |
|----------------|---------------------------------------------------------------------|
|                | 1) Is the flag of the multifeeder paper sensor operating normally?  |
|                | NO: Correct the fault. If damage is found, replace it.              |
| Connector      |                                                                     |
|                | 2) Is the connection of the connector J108 on the DC controller PCB |
|                | normal?                                                             |
|                | NO: Correct the connection.                                         |
| DC controller  | РСВ                                                                 |
|                | 3) Try replacing the multifeeder paper sensor. Is the problem cor-  |
|                | rected?                                                             |
|                | YES: Replace the multifeeder paper sensor.                          |
|                | NO: Replace the DC controller PCB.                                  |

#### 3.4.13 The 'Jam' message fails to go OFF.

| Sensor flag    |                                                                                    |
|----------------|------------------------------------------------------------------------------------|
| Sensor mag     | 1) Is the flag of the following sensors used to detect a jam damaged or displaced? |
|                | • retry sensor (PS152)                                                             |
|                | • registration paper sensor (PS101)                                                |
|                | • delivery sensor (PS103)                                                          |
|                | • No. 2 delivery sensor (PS201; if equipped with inter 2-way tray)                 |
|                | YES: Correct the fault. If damage is found, replace it.                            |
| Sensor, DC con | troller PCB, Cassette unit controller PCB                                          |
|                | 2) Check each sensor in test mode ('sensor test'). Is each of them                 |
|                | normal?                                                                            |
|                | NO: Replace any fault sensor.                                                      |
|                | YES: Replace the DC controller PCB or the cassette unit controller                 |
|                | PCB.                                                                               |
|                |                                                                                    |

#### 3.4.14 The 'Waste Toner Full' message does not go OFF.

| Drum unit      |                                                                      |
|----------------|----------------------------------------------------------------------|
|                | 1) Is the drum unit full of waste toner?                             |
|                | YES: Replace the drum unit.                                          |
| Connector con  | nection, Wiring                                                      |
|                | 2) Are the connection and wiring of the connector J113 on the DC     |
|                | controller PCB and the connector J999 on the waste toner case        |
|                | full sensor normal?                                                  |
|                | NO: Correct the connector or wiring.                                 |
| Waste toner ca | se full sensor                                                       |
|                | 3) Try replacing the waste toner case full sensor. Is the fault cor- |
|                | rected?                                                              |
|                | YES: End.                                                            |
| Drum unit, DC  | controller PCB                                                       |
|                | 4) Try replacing the drum unit. Is the problem corrected?            |
|                | YES: End.                                                            |
|                | NO: Replace the DC controller PCB.                                   |

#### 3.4.15 The 'Controller Card Set' message does not go ON.

3.4.16 The 'Control Card Set' message does not go OFF.

| Compostor     |                                                                                |
|---------------|--------------------------------------------------------------------------------|
| Connector     |                                                                                |
|               | 1) Is the connector (J10/J210) on the image processor PCB normal?              |
|               | NO: Correct the connection.                                                    |
| Connector     |                                                                                |
|               | 2) Is the dummy connector removed? It is expected to be removed at             |
|               | time of installation.                                                          |
|               | NO: Remove the connector.                                                      |
| DC controller | PCB                                                                            |
|               | <b>3)</b> Try replacing the control card or the card reader. Is the fault cor- |
|               | rected?                                                                        |
|               | YES: Replace the control card or the card reader.                              |
|               | NO: Replace the image processor PCB.                                           |

# 3.5 Troubleshooting Feeding Faults

#### 3.5.1 Outline

A jam, if it occurs in the machine, tends to occur in any of the following locations:

- 1. pickup assembly
- 2. transfer/feeding assembly
- 3. fixing/delivery assembly

The tables that follow are arranged according to location; you can also find out the nature of any jam by making the following selections in service mode: #10 REPORT>JAM/ ERR LOG REPORT.

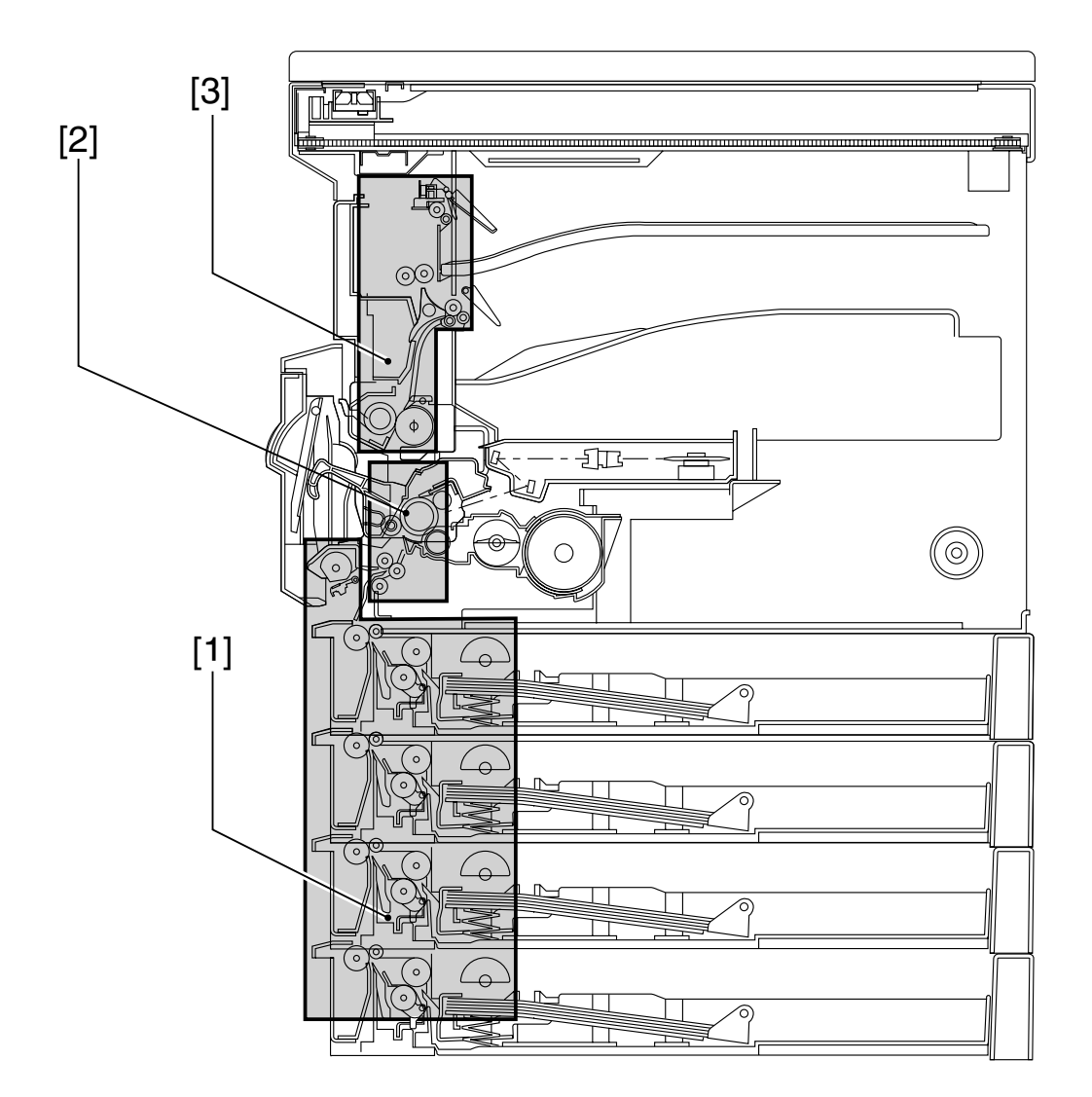

F13-305-01

# 3.5.2 Pickup Assembly

| Machine state |                                                                        |
|---------------|------------------------------------------------------------------------|
|               | 1) Do the pickup roller of the selected paper source (cassette, manual |
|               | feed tray) and the feed roller of the cassette rotate during print-    |
|               | ing?                                                                   |
|               | NO: See 'Pickup operation fails" for each source of paper.             |
| Cassette      |                                                                        |
|               | 2) Is the cassette fitted correctly?                                   |
|               | Is the paper size lever set correctly?                                 |
|               | NO: Correct the fault.                                                 |
| Cassette      |                                                                        |
|               | 3) Try a different cassette. Is the fault correct?                     |
|               | YES: Check the faulty cassette.                                        |
| Paper         |                                                                        |
|               | 4) Is the paper curled or wavy?                                        |
|               | YES: Replace the paper. Advise the user on the correct method of stor- |
|               | ing paper.                                                             |
| Paper         |                                                                        |
| •             | 5) Try paper of a type recommended. Is the fault corrected?            |
|               | NO: Advise the user to use recommeded paper.                           |
| Roller        |                                                                        |
|               | 6) Is the surface of the pickup roller of the cassette and manual feed |
|               | tray and the feeding roller of the cassette normal?                    |
|               | YES: Check the sensor lever of the retry sensor (PS152) and registra-  |
|               | tion paper sensor (PS101).                                             |
|               | NO: Clean the rollers. If damage/deformation is found, replace it.     |
|               |                                                                        |

| Paper           |                                                                          |
|-----------------|--------------------------------------------------------------------------|
|                 | 1) Try paper of a recommended type. Is the fault corrected?              |
|                 | YES: Advise the user to use recommended paper.                           |
| Paper           |                                                                          |
|                 | 2) Is the paper curled or wavy?                                          |
|                 | YES: Replace the paper. Advise the user on the correct method of stor-   |
|                 | ing paper.                                                               |
| Feeding assem   | ıbly                                                                     |
|                 | 3) Is there foreign matter/burrs in the feeding assembly?                |
|                 | YES: Remove it. Or, correct the fault.                                   |
| Sensor          |                                                                          |
|                 | 4) Is there paper over any of the sensors used to detect a jam? Or,      |
|                 | are the flag and the wiring of the sensor normal?                        |
|                 | • retry sensor (PS152)                                                   |
|                 | • registration paper sensor (PS101)                                      |
|                 | • delivery sensor (PS103)                                                |
|                 | YES: Remove it. Or, correct the fault. If the fault cannot be corrected, |
|                 | replace the sensor.                                                      |
| Registration cl | utch (CL101)                                                             |
| -               | 5) Check the wiring from the connector J106 on the DC controller         |
|                 | PCB to the registration clutch (CL101). Is it normal?                    |
|                 | NO: Correct the connection of the connectors.                            |
| Registration cl | lutch                                                                    |
| C               | 6) Try replacing the registration clutch. Is the problem corrected?      |
|                 | YES: End.                                                                |
|                 | NO: Replace the DC controller PCB.                                       |
|                 |                                                                          |

# 3.5.3 Transfer/Feeding Assembly

#### 3.5.4 Fixing/Delivery Assembly

| Machine state  |                                                                         |
|----------------|-------------------------------------------------------------------------|
|                | 1) Is the machine equipped with an inner 2-way tray? Is the jam in      |
|                | the delivery tray A (No. 2 delivery slot)?                              |
|                | NO: Go to step 3.                                                       |
| 2-way solenoid | , wiring                                                                |
|                | 2) Are the 2-way solenoid and the wiring to the solenoid normal?        |
|                | NO: Correct the fault.                                                  |
| Sensor         |                                                                         |
|                | 3) Is there paper over any of the following sensors? Also, are the flag |
|                | and wiring for the sensor normal?                                       |
|                | • retry- sensor (PS152)                                                 |
|                | registration paper sensor (PS101)                                       |
|                | • delivery sensor (P103)                                                |
|                | • No. 2 delivery sensors (PS201; for inner 2-way tray)                  |
|                | YES: Remove the paper. Or, correct the fault.                           |
| Fixing assembl | y                                                                       |
|                | 4) Try replacing the fixing assembly. Is the problem corrected?         |
|                | YES: End.                                                               |

NO: Replace the DC controller PCB.
## 3.5.5 Feeding Fault (double feeding)

|                 | 1                                                                      |
|-----------------|------------------------------------------------------------------------|
| Paper           |                                                                        |
|                 | 1) Is there more paper than allowed in the cassette (250 sheets)?      |
|                 | YES: Advise the user not to put more paper than allowed in the cas-    |
|                 | sette.                                                                 |
| Paper           |                                                                        |
|                 | 2) Is the paper curled or wavy?                                        |
|                 | YES: Replace the paper. Advise the user on the correct method of stor- |
|                 | ing paper.                                                             |
| Machine state   |                                                                        |
|                 | 3) Does the fault occur when the cassette is used as the source of pa- |
|                 | per?                                                                   |
|                 | NO: Go to step 5.                                                      |
| Separation clav | v, Toque limiter                                                       |
|                 | 4) Is the separation claw of the cassette deformed?                    |
|                 | YES: Correct the fault. If the fault cannot be corrected, replace the  |
|                 | separation roller.                                                     |
|                 | NO: Replace the torque limiter.                                        |
| Multifeeder tra | y                                                                      |
|                 | 5) Is the manual feed separation pad worn?                             |
|                 | YES: Replace the separation pad.                                       |
|                 | NO: Replace the separation pad pressure spring.                        |
|                 |                                                                        |

# 3.5.6 Feeding Faults (wrinkling)

| Pickup assemb  | İy                           |                                                                                                    |
|----------------|------------------------------|----------------------------------------------------------------------------------------------------|
| -              | 1) Tur<br>sem<br>ask<br>YES: | n off the power while paper is moving through the feeding as-<br>bly. At this time, is the paper wrinkled? Or, is it moving<br>ew?<br>Check the rollers of the pickup assembly and the registration<br>roller. |
| Paper          |                              |                                                                                                    |
|                | 2) Try                       | paper fresh out of package. Is the fault corrected?                                                                                                    |
|                | YES:                         | The paper may be moist. Advise the user on the correct method                                                                                                    |
|                |                              | of storing paper.                                                                                                    |
| Paper          |                              |                                                                                                    |
|                | 3) Try                       | paper of a recommended type. Is the problem corrected?                                                                                                    |
|                | NO:                          | Advise the user to use recommended paper.                                                                                                    |
| Fixing assembl | y                            |                                                                                                    |
|                | <b>4)</b> Exe                | cute fixing roller cleaning in user mode. Is the fault corrected?                                                                                                    |
|                | YES:                         | End.                                                                                                    |
|                | NO:                          | Replace the fixing assembly.                                                                                                    |

# 4 Arrangement and Functions of Electrical Parts

## 4.1 Outline

#### 4.1.1 Outline

This section provides a diagram showing the arrangement of the machine's and its accessories' electrical parts together with a listing.

The machine comes in two types: 1-cassette type and 2-cassette type. The 2-cassette type is configured based on the 1-cassette type with the addition of a 1-cassette unit.

This section uses the 1-cassette type for discussions; for the 2-cassette type, see additionally the discussions for the 1-cassette unit.

#### 4.1.2 Checking the Sensors

The photointerrupters may be checked using 'SENSOR' under 'TEST MODE' in service mode (6-3: SENSOR). (For specific instructions, see 5.5.7 of Chapter 13.)

# 4.2 Clutches, Solenoids, Motors, and Fans

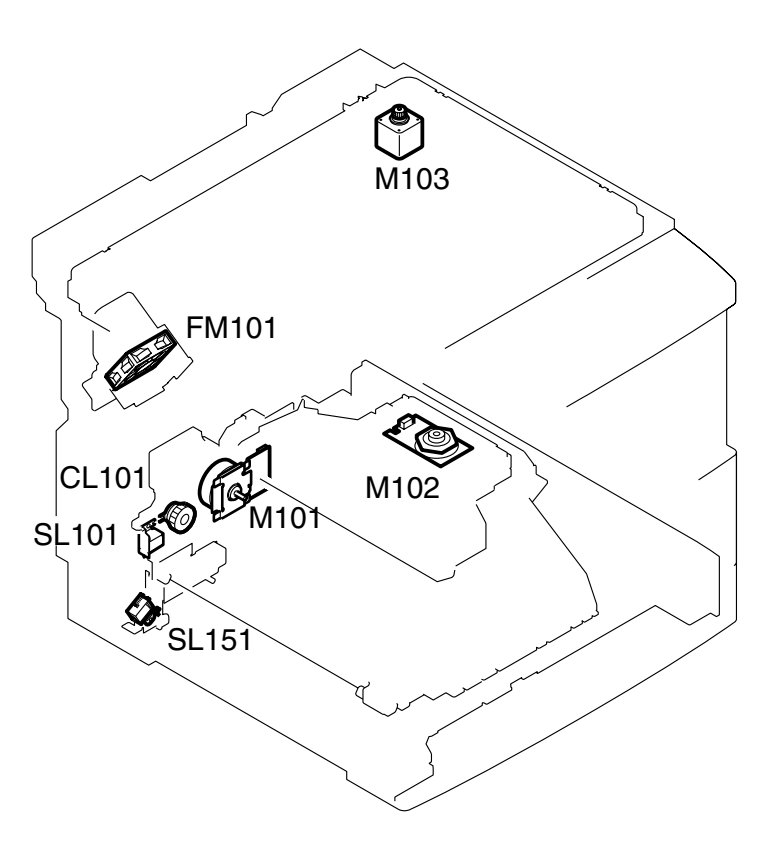

F13-402-01

| Symbol       | Name     | Notation | Description                 |
|--------------|----------|----------|-----------------------------|
|              | Motor    | M101     | Main motor                  |
|              |          | M102     | Scanner motor               |
| M            |          | M103     | Reader motor                |
| $\square$    | Clutch   | CL101    | Registration clutch         |
| (CL)         |          |          |                             |
| $\downarrow$ |          |          |                             |
|              | Solenoid | SL101    | Multifeeder pickup solenoid |
| SL  ⊣        |          | SL151    | Cassette pickup solenoid    |
|              |          |          |                             |
|              | Fan      | FM101    | Heat discharge fan          |
|              | 1 111    | 111101   |                             |

# 4.3 Sensors

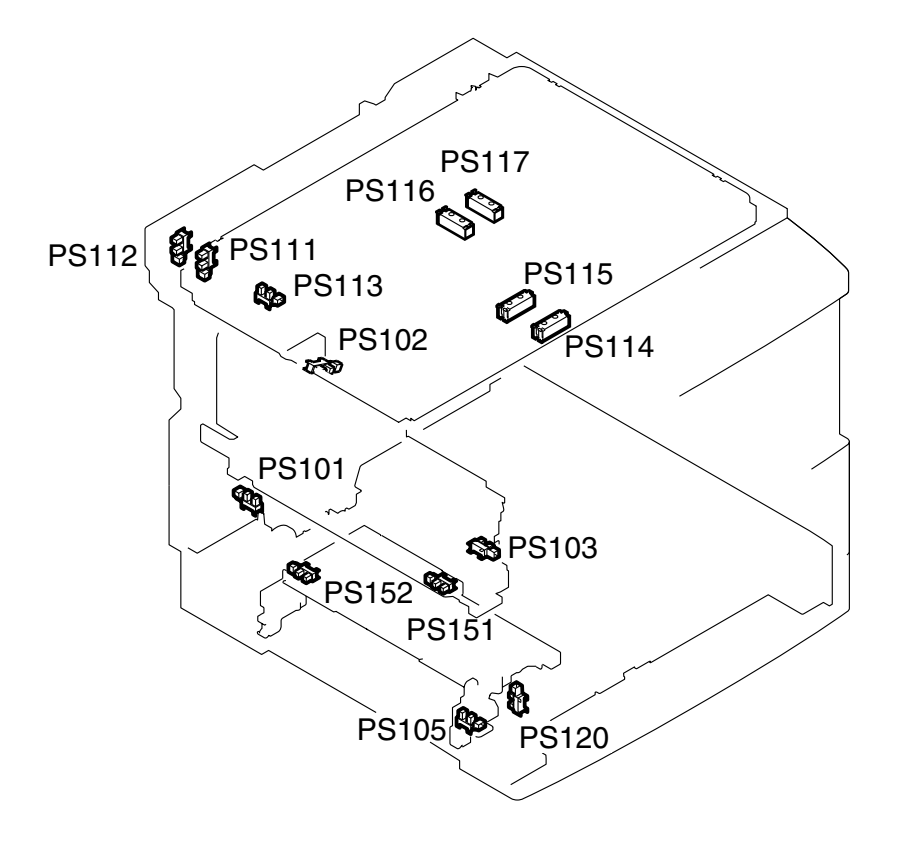

F13-403-01

| Symbol | Name   | Notation | Function                           |
|--------|--------|----------|------------------------------------|
|        | Sensor | PS101    | Registration paper sensor          |
|        |        | PS102    | Paper full sensor                  |
|        |        | PS103    | Delivery sensor                    |
|        |        | PS105    | multifeeder paper sensor           |
|        |        | PS111    | Copyboard cover open/closed sensor |
|        |        | PS112    | ADF open/closed sensor             |
|        |        | PS113    | CS unit HP sensor                  |
|        |        | PS114    | Original size sensor 1             |
|        |        | PS115    | Original size sensor 2             |
|        |        | PS116    | Original size sensor 3             |
|        |        | PS117    | Original size sensor 4             |
|        |        | PS120    | Waste toner case full sensor       |
|        |        | PS151    | Cassette paper sensor              |
|        |        | PS152    | Retry sensor                       |
|        |        |          |                                    |

# 4.4 PCBs

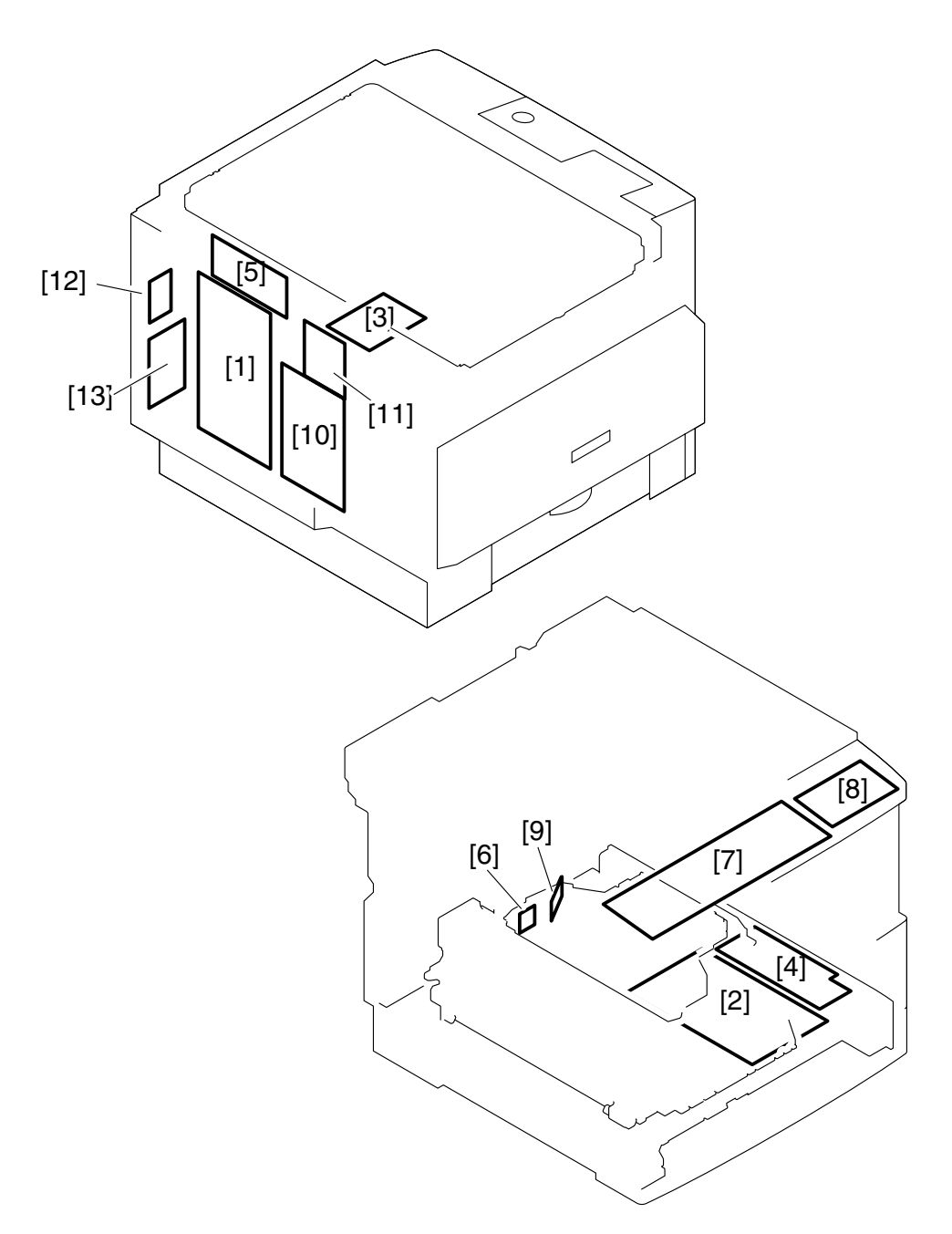

F13-404-01

| Symbol | Name                                  | Description                           |
|--------|---------------------------------------|---------------------------------------|
| [1]    | Image processor PCB                   | Image processing, sequence control    |
| [2]    | DC controller PCB                     | DC load control, high voltage control |
| [3]    | Analog processor PCB                  | CS unit control, image processing     |
| [4]    | Power supply PCB                      | DC power supply generation            |
| [5]    | Original detecting/                   | Original detection, motor drive       |
|        | reader motor driver PCB               |                                       |
| [6]    | BD detection PCB                      | Laser beam detection                  |
| [7]    | Control panel PCB 1                   | Control panel control                 |
| [8]    | Control panel PCB 2                   | Control panel control                 |
| [9]    | Laser unit                            | Laser drive                           |
| [10]   | Printer board <sup>*1</sup>           | Image processing/interface connection |
| [11]   | Network interface board <sup>*1</sup> | Network connection                    |
| [12]   | Modular jack PCB <sup>*2</sup>        | Telephone line connection             |
| [13]   | NCU PCB <sup>*2</sup>                 | Fax communication control             |
|        |                                       |                                       |

\*1: if equipped with printer functions.

\*2: if equipped with fax functions.

## 4.5 Switches, Others

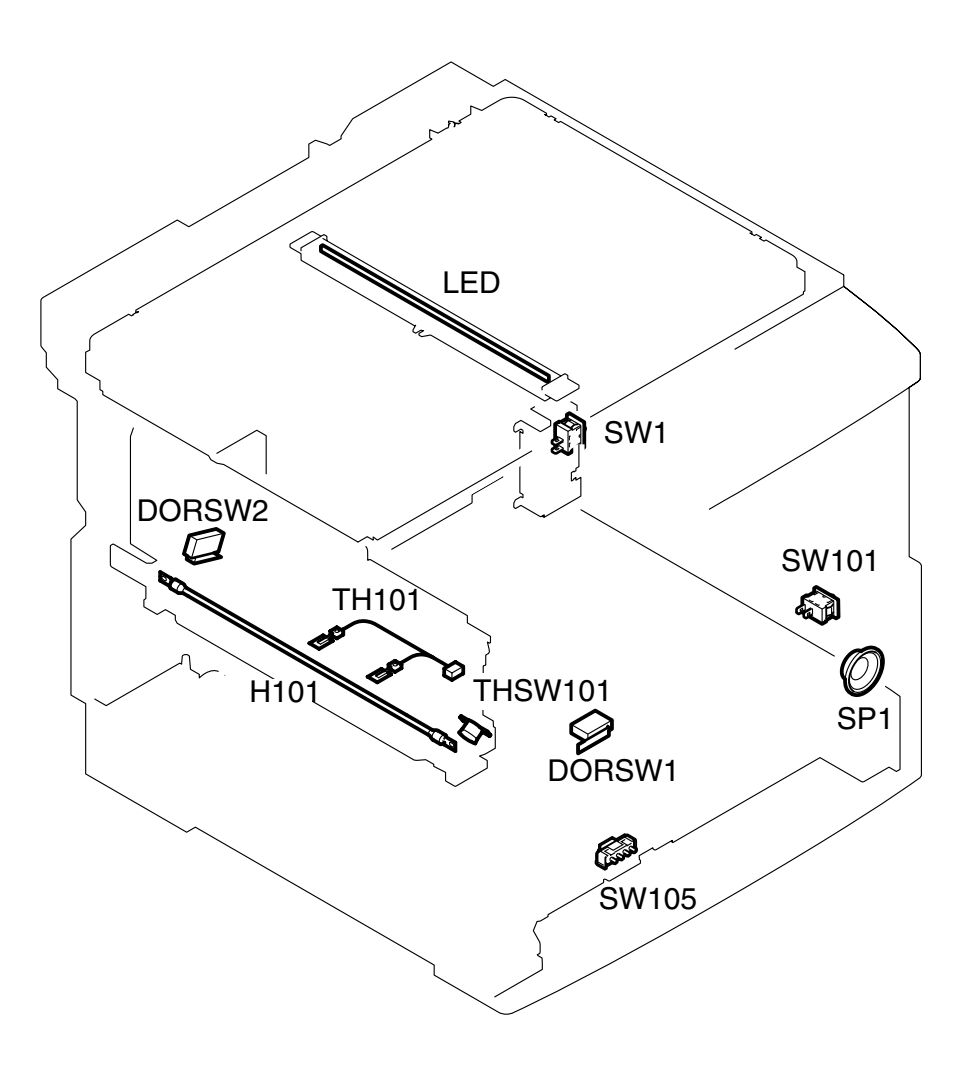

F13-405-01

#### CHAPTER 13 TROUBLESHOOTING

| Symbol                 | Name           | Notation       | Function                                   |
|------------------------|----------------|----------------|--------------------------------------------|
|                        | Switch         | SW101<br>SW105 | Power switch<br>Cassette paper size switch |
|                        |                | DORSW1         | Front cover switch                         |
|                        |                | DORSW2         | Left cover switch                          |
|                        | LED            | LED            | Contact sensor                             |
|                        | Thermistor     | TH101          | Thermistor                                 |
| $\sigma^{\perp}\sigma$ | Thermal switch | THSW101        | Thermal switch                             |
|                        | Heater         | H101           | Fixing heater                              |
|                        | Speaker        | SP1            | Speaker                                    |

## 4.6 Cassette Unit

• 1-Cassette Unit

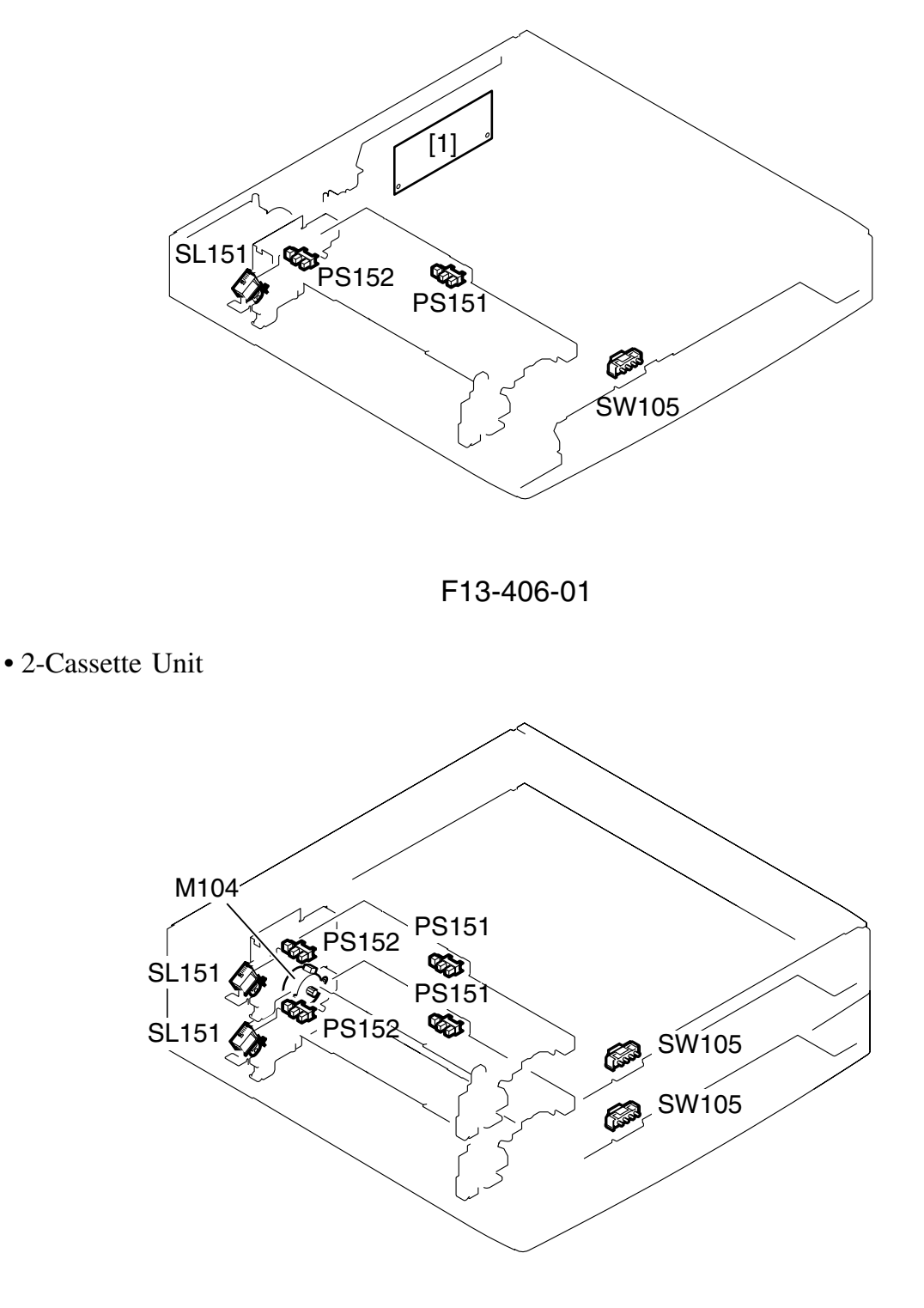

F13-406-02

#### • 3-Cassette Unit

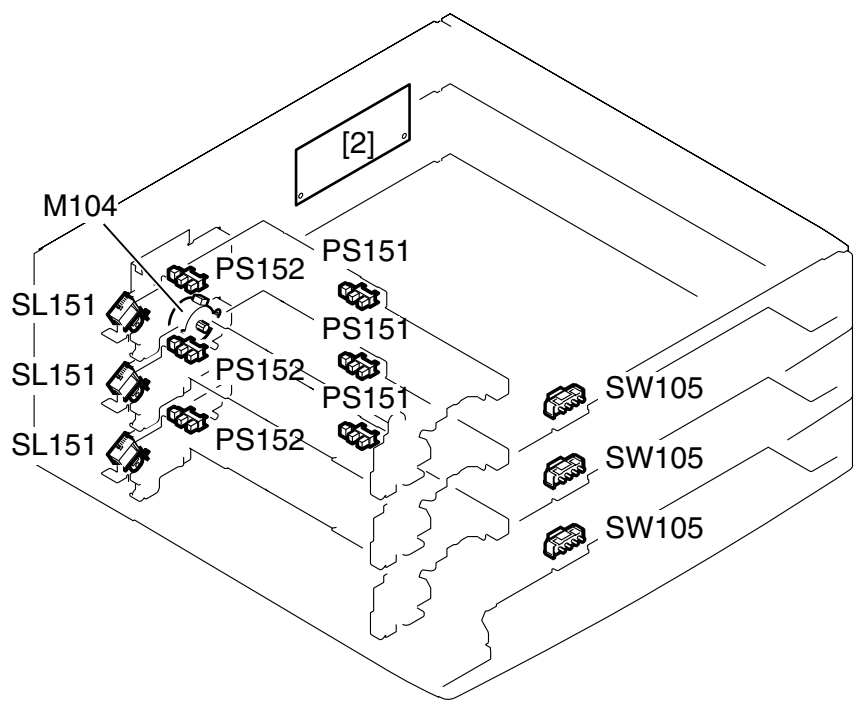

F13-406-03

| Symbol | Name                    | Notation   | Description                |
|--------|-------------------------|------------|----------------------------|
|        | Sensor                  | PS151      | Cassette paper sensor      |
|        |                         | PS152      | Retry sensor               |
| _~~    | Switch                  | SW105      | Cassette paper size switch |
| SL     | Solenoid                | SL151      | Cassette pickup solenoid   |
| M      | Motor                   | M104       | Pickup motor               |
| Ref.   | Name                    |            | Description                |
| [1]    | 1-cassette unit control | ller PCB   | Sequence control           |
| [2]    | 2/3-cassette unit contr | roller PCB | Sequence control           |

# 4.7 Inner 2-Way Tray

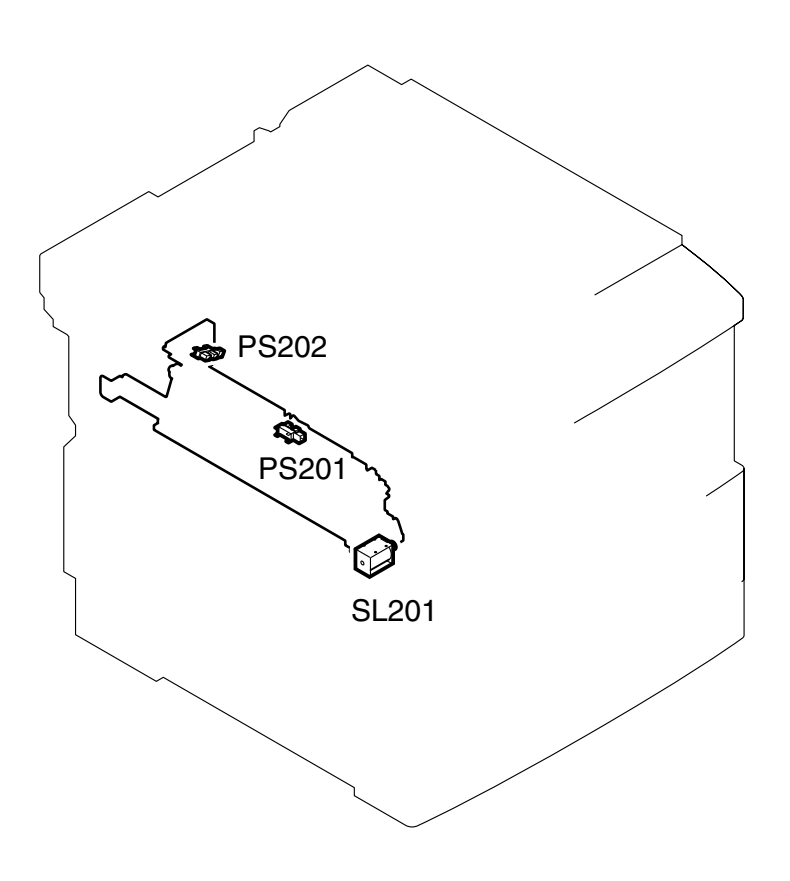

F13-407-01

| Symbol | Name     | Notation | Description                 |  |
|--------|----------|----------|-----------------------------|--|
|        | Sensor   | PS201    | No. 2 delivery sensor       |  |
|        |          | PS202    | No. 2 full detection sensor |  |
|        | Solenoid | SW105    | No. 2 delivery solenoid     |  |

# 4.8 Variable Resistors (VR), Light-Emitting Diodes (LED), and Check Pins

Of the VRs, LEDs, and switches found in the machine, those used in the machine are discussed.

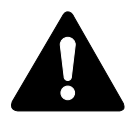

- 1. Some of the LEDs emit dim light when they are off because of leakage current; this is a normal condition, and must be kept in mind.
- 2. VRs that may be used in the field

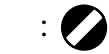

VRs that must not be used in the field

|   | $\sim$      |
|---|-------------|
| ٠ | $1/\lambda$ |
| ٠ | V/I         |
|   | $\sim$      |

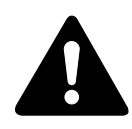

Those VRs and check pins not discussed herein are for use at the factory only, and must not be used in the field, as they require special tools and high precision.

### 4.8.1 Image Processor PCB

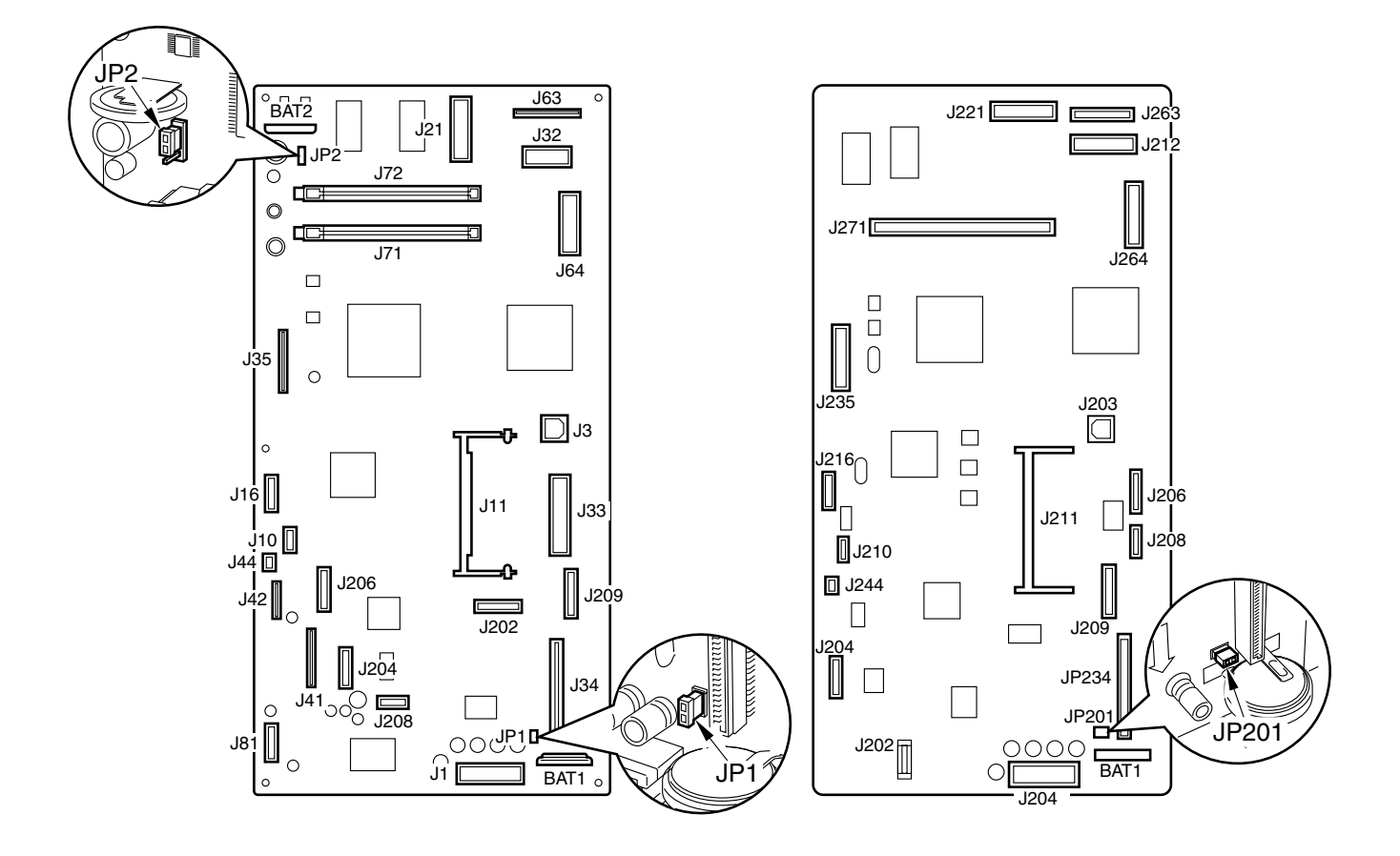

F13-408-01

- JP1/JP201 : jumper for power to the battery (BAT1) used for memory backup of control data (user data, service data).
- JP2 : jumper plug for power to the battery (BAT1) used for image memory backup.
- BAT1 : battery used for memory backup of control data (service mode data, user mode data).
- BAT2 : battery for memory backup of fax communication images.

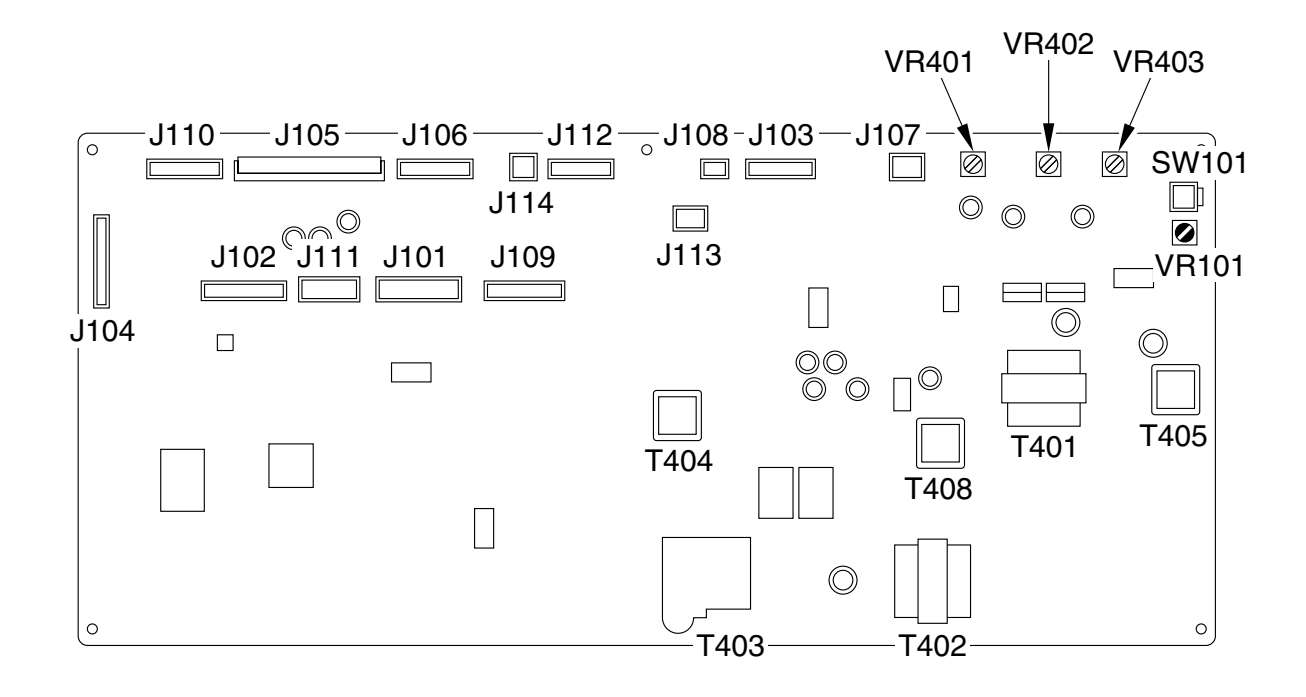

#### 4.8.2 DC Controller PCB

#### F13-408-02

- VR101 : volume for adjustment of leading edge
- VR401 : for factory (volume for adjusting high-voltage power supply reference voltage)
- VR402 : for factory (volume for adjusting toner level detection reference)
- VR403 : for factory (volume for adjusting toner level detecting antenna)
- SW101 : test print switch

## 4.8.3 Power Supply PCB

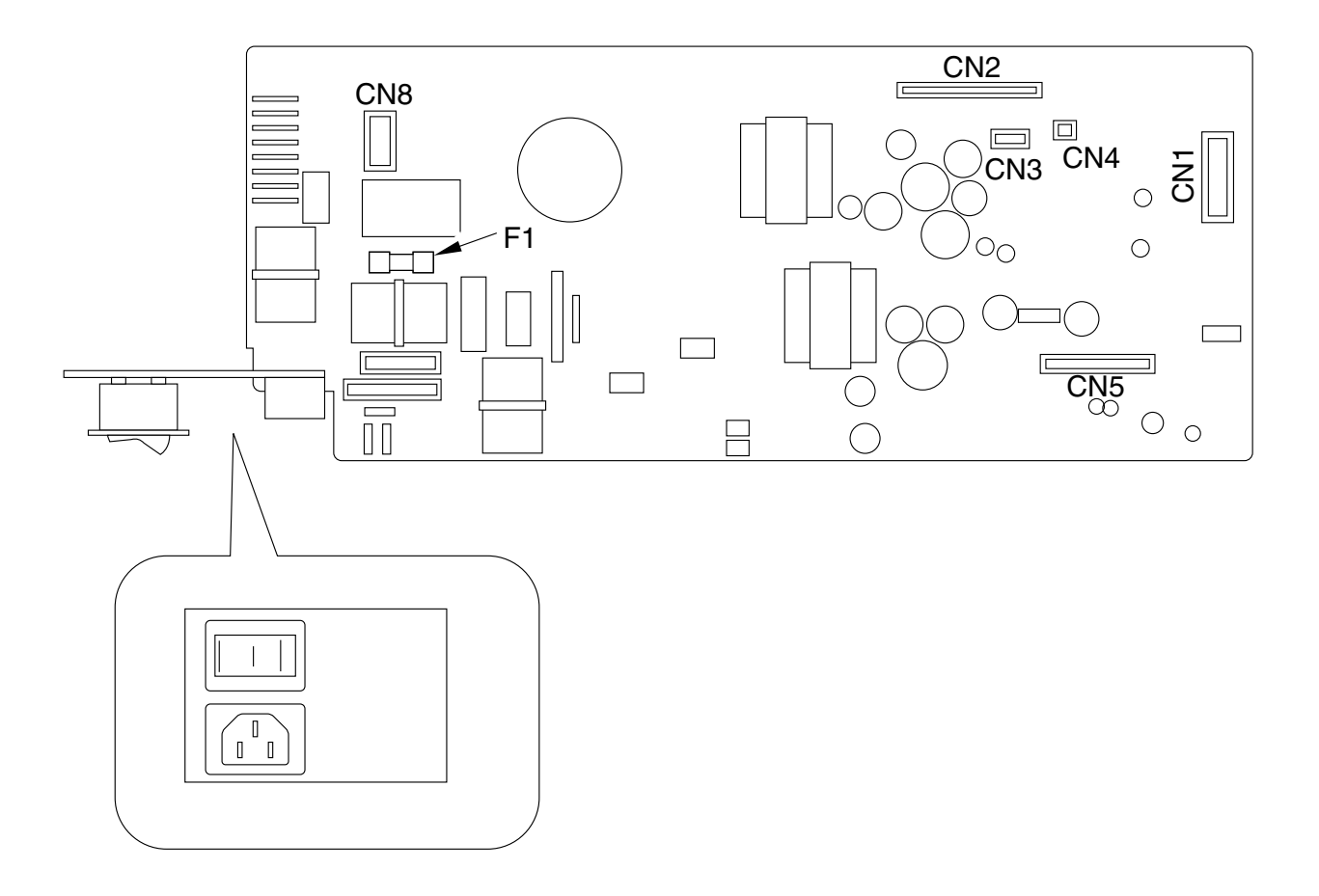

F13-408-03

4.8.4 Analog Processor PCB

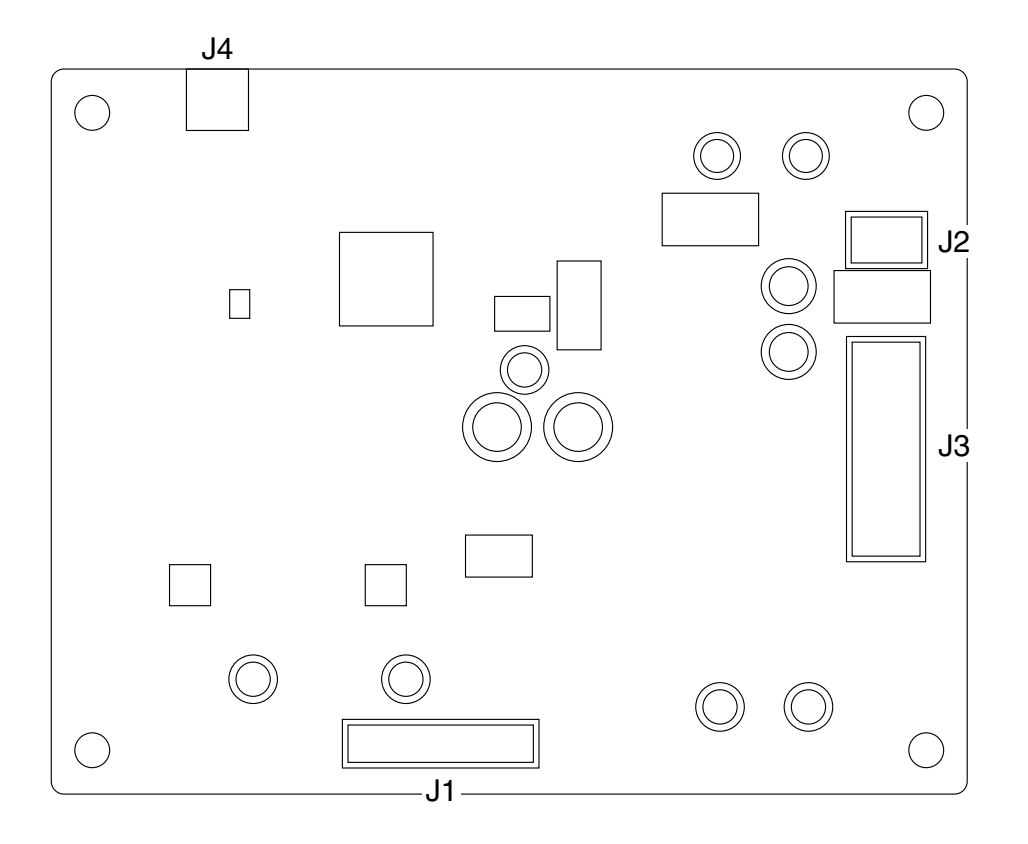

F13-408-04

## 4.8.5 1-Cassette Unit Controller PCB

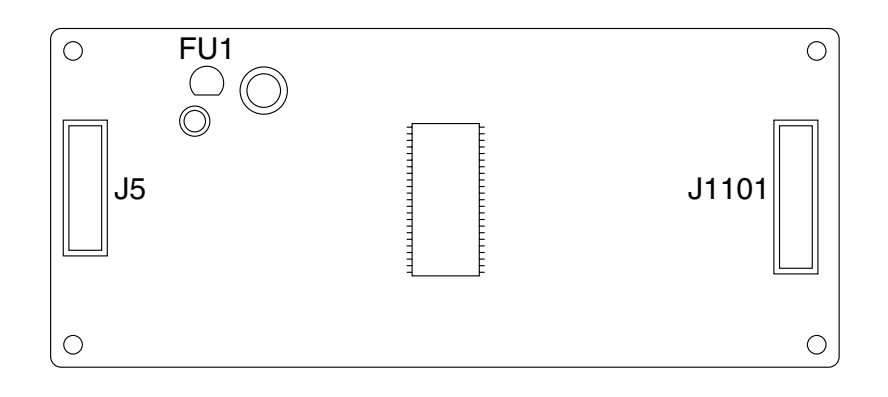

F13-408-05

## 4.8.6 2/3-Cassette Unit Controller PCB

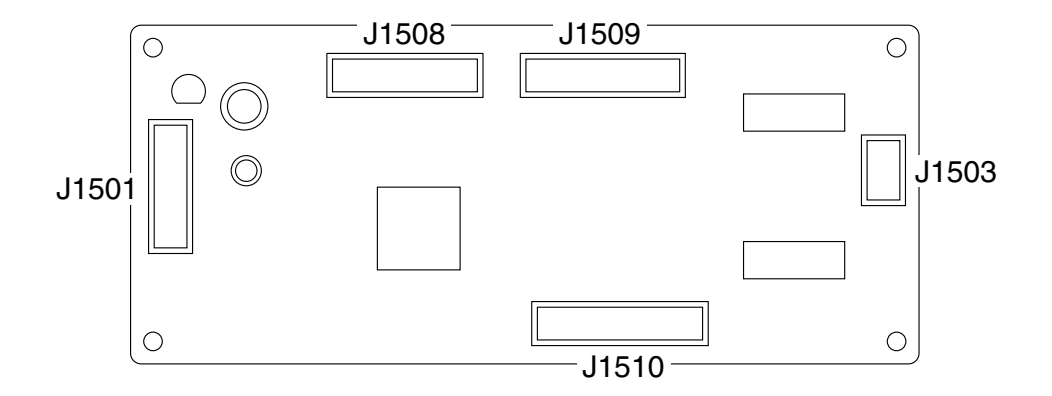

F13-408-06

## 5 Service Mode

## 5.1 Outline

The items that follow may be checked/set using the machine's service mode, which is designed the way the service mode used in fax machines is designed in terms of contents and operation. The machine's service mode consists of the following 14 blocks.

As many as 15 items (#1 through #14) are offered, including test mode (TEST MODE).

#1 SSSW: service soft switch Use it to register/set basic fax functions (e.g., error control, echo remedy, communication error correction).

Use it to make settings related counter functions.

#2 MENU: menu switch settings

Use it to register/set items related to functions needed at time of installation (e.g., NL equalizer, transmission level).

#3 NUMERIC Param: numerical parameter settings Use it to enter a numerical parameter for various functions related to the FAX/TEL switch-over.

#4A SPECIAL: Do not change.

#4B NCU: Do not change.

This item is set in conjunction with the setting of #5 TYPE so that the settings will comply with the communications standards of a specific country/region.

#5 TYPE : country/region setting

Use it to make collective settings realted to user data and service mode (#1 SSSW, #4 NCU.) to suit the country/region of installation indicated on the display.

#6 SCANNER : (partly available in service mode)

Do not use it except for '7: CCD' at time of adjusting image position; a change to the setting can adversely affect the read image quality.

#7 PRINTER : printer settings Use it to make registration/settings related to basic printer functions.

#8 PDL : PDL setting A service menu is offered for printer function settings and printer board:

#9 COUNTER : counter indication Use it to check estimates for maintenance/parts replacement. #10 REPORT : report output Use it to generate reports on various service data.

#11 DOWNLOAD : download Use it to download firmware to the ROM of a PCB in question.

#12 CLEAR : data initialization mode setting Use it to reset various data to initial settings.

#13 ROM : ROM control Use it to check the version of the CPU and the ROM DIMM on a PCB in question.

#14 CS SET : CS unit position Use it to change the CS unit back to its position at time of shipment.

## 5.2 Using the Mode

To use a service mode item, go through the following flow of operation:

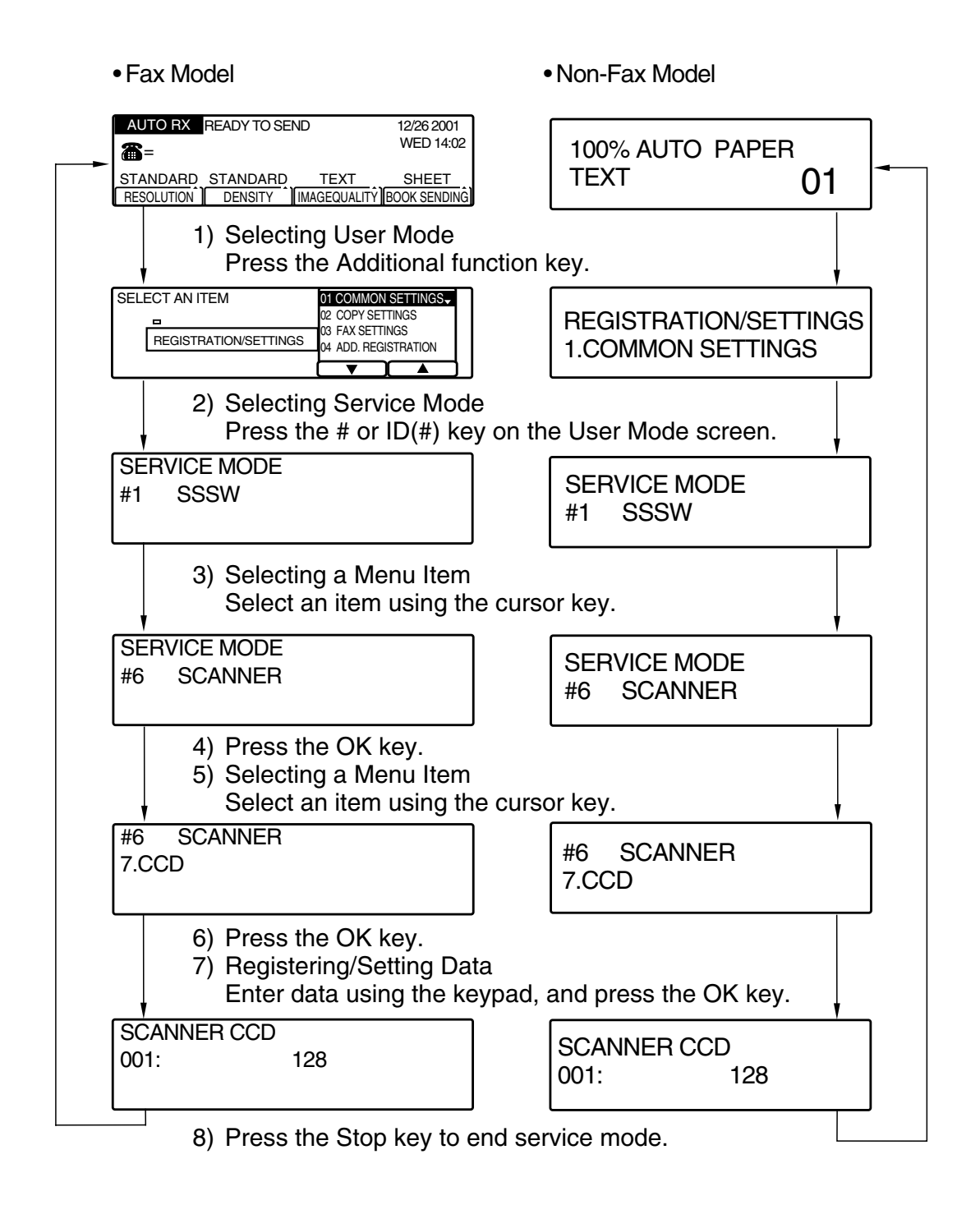

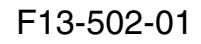

# 5.3 Service Mode Menus

service data

| - #1 SSSW        | - SW01  | 00010000     | error/copy control                              |
|------------------|---------|--------------|-------------------------------------------------|
| (service soft    | - SW02  | 10000000     | network connection setting                      |
| switch settings) | - SW03  | 00000000     | echo remedy setting                             |
|                  | - SW04  | 10000000     | communication fault remedy setting              |
|                  | - SW05  | 00000000     | standard function (DIS signal) setting          |
|                  | - SW06  | 10001000     | read conditions setting                         |
|                  |         | 00000000     | not used                                        |
|                  | - SW08  | 000000000    | not used                                        |
|                  | - SW/09 | 000000000    | communications result display function settings |
|                  | - SW10  | 000000000    | remote control operating setting                |
|                  | - SW11  | 000000000    | 2-port function settings                        |
|                  | - SW12  | 00000000     | 1-page timer setting                            |
|                  | - SW12  | 00000010     | relay, transfer function settings               |
|                  | - SW14  | 00000000     | by default paper type; metric/inch switch-over  |
|                  | - SW15  | 00000000     | not used                                        |
|                  | - SW16  | 00000011     | settings for a no paper display                 |
|                  | - SW17  | 00000000     | not used                                        |
|                  | - SW18  | 00000000     | communication fault remedy setting              |
|                  | - SW19  | 00000000     | not used                                        |
|                  | - SW20  | 00000000     | not used                                        |
|                  | - SW21  | 00000000     | not used                                        |
|                  | - SW22  | 00000000     | fault remedy setting                            |
|                  | - SW23  | 00000000     | transmission function setting                   |
|                  | - SW24  | 00000000     | not used                                        |
|                  | - SW25  | 00000000     | report indication function setting              |
|                  | - SW26  | 00000000     | transmission function setting                   |
|                  | - SW27  | 00000000     | not used                                        |
|                  | - SW28  | 00000000     | V.8/V.34 protocol settings                      |
|                  | - SW29  | 0000001      | not used                                        |
|                  | - SW30  | 00000000     | not used                                        |
|                  | - SW31  | 00000000     | not used                                        |
|                  | - SW32  | 01000000     | not used                                        |
|                  | - SW33  | 00000000     | counter related                                 |
|                  |         | >            | $\rangle$                                       |
|                  |         | ر<br>ممموموم | N<br>not used                                   |
|                  | - 50050 | 00000000     | HUL USEU                                        |

#### F13-503-01

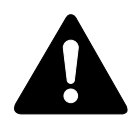

Do not change the following, reserved for the future; SW7, 8, 13, 15, 17, 19 through 21, 24, 27, 29 through 32, 34 through 50.

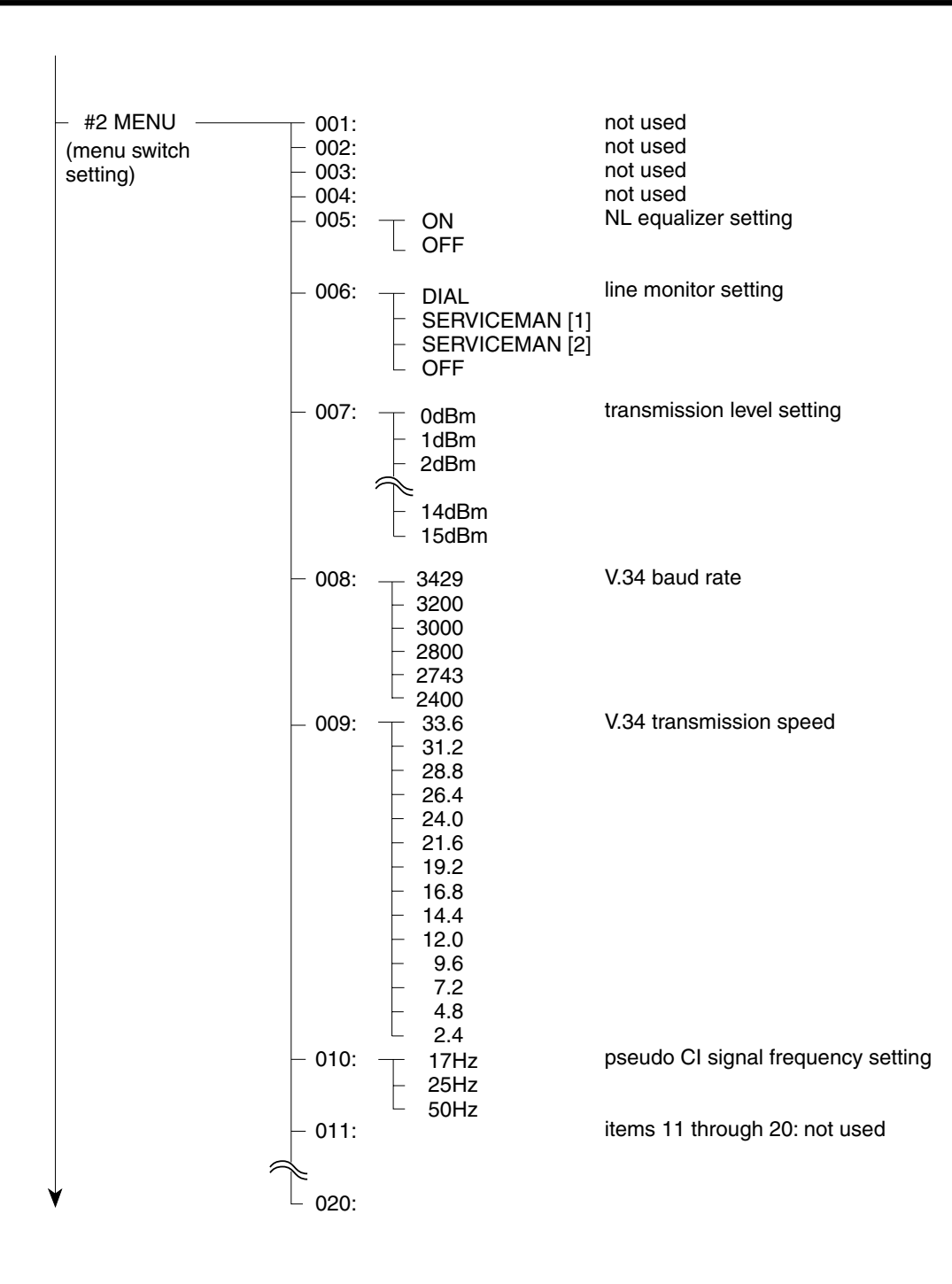

#### F13-503-02

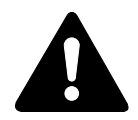

Do to change the following, reserved for the future: No. 001 through 004, 011 through 020.

|                                                        | 001        | Initial<br>setting              | Range of setting |                                                              |
|--------------------------------------------------------|------------|---------------------------------|------------------|--------------------------------------------------------------|
| -#3 NUMERIC Param.<br>(numerical parameter<br>setting) | - 001:     | - 10 (10%)                      | (1~99)           | not used<br>RTM signal transmission<br>condition (1) setting |
| setting)                                               | – 003: –   | - 15 (15times)                  | (2~99)           | RTM signal transmission<br>condition (2) setting             |
|                                                        | _ 004:     | - 12 (12lines)                  | (1~99)           | RTM signal transmission<br>(3) setting                       |
|                                                        | — 005:   — | - 4 (4sec)                      | (1~60)           | NCC pause time<br>(pre-ID code) setting                      |
|                                                        | - 006:     | - 4 (4sec)                      | (1~60)           | NCC pause time<br>(post-ID code) setting                     |
|                                                        | - 007:     |                                 |                  | not used                                                     |
|                                                        | - 008:     |                                 | (0.00)           | not used                                                     |
|                                                        | - 009:     | <ul> <li>6(6 digits)</li> </ul> | (0~20)           | direct mail prevention function:                             |
|                                                        |            |                                 |                  | telephone number cross-check,                                |
|                                                        |            |                                 | (0.0000)         | number of digits                                             |
|                                                        | - 010: -   | - 5500 (55sec)                  | (0~9999)         | 10 timer                                                     |
|                                                        | - 011: -   | - 3500 (35sec)                  | (0~9999)         | I 1 timer                                                    |
|                                                        | - 012:     |                                 | (500,0000)       | not used                                                     |
|                                                        | - 013: -   | - 1300 (13sec)                  | (500~3000)       | 130 EOL timer                                                |
|                                                        | - 014:     |                                 | ()               | not used                                                     |
|                                                        | - 015: -   | - 120 (1200ms)                  | (0~999)          | hooking detection time setting                               |
|                                                        | - 016:     | - 4 (4sec)                      | (0~9)            | tax/tel switch-over function:                                |
|                                                        |            |                                 |                  | between line acquisition                                     |
|                                                        |            | 400 (4000 · )                   | (0.000)          | and pseudo RBI transmission                                  |
|                                                        | - 017: -   | - 100 (1000ms)                  | (0~999)          | pseudo RBT signal pattern:                                   |
|                                                        | 010.       | 0 (0,000)                       | (0, 000)         | ON time setting                                              |
|                                                        | - 018      | - 0 (0115)                      | (0~999)          | OFF time (short) setting                                     |
|                                                        | 019:       | - 200 (2000ms)                  | (0~999)          | pseudo RBT signal pattern:                                   |
|                                                        |            | ()                              | (0 000)          | OFF time (long) setting                                      |
|                                                        | - 020:     | - 100 (1000ms)                  | (0~999)          | pseudo CI signal pattern:                                    |
|                                                        |            |                                 |                  | ON time setting                                              |
|                                                        | - 021:     | - 0 (0ms)                       | (0~999)          | pseudo CI signal pattern:                                    |
|                                                        | - 022      | - 200 (2000ms)                  | (0~999)          | OFF time (short) setting                                     |
|                                                        | 022.       | 200 (2000113)                   | (0~333)          | OFF time (long) setting                                      |
|                                                        | - 023:     |                                 |                  | not used                                                     |
|                                                        | - 024:     | - 20 (-20dBm)                   | (0~20)           | pseudo RBT signal transmission                               |
|                                                        | - 025:     | - 60 (60sec)                    | (0~999)          | answering phone connection function:                         |
|                                                        |            | -                               | -                | signal monitor length setting                                |
|                                                        | - 026:     | 0                               | (0, 00)          | not used                                                     |
|                                                        | - 027:     | - U                             | (0~20)           | V21 low-speed flag preamble                                  |
|                                                        | 028        | - 3 (3sec)                      | (1~60)           | menu non-un                                                  |
|                                                        | 020.       | 0 (0000)                        |                  | time setting                                                 |
|                                                        | - 029:     |                                 |                  | not used                                                     |
|                                                        |            |                                 |                  | )                                                            |
|                                                        |            |                                 |                  | (                                                            |
|                                                        | 055 :      |                                 |                  | not used                                                     |
|                                                        | 056        | 101                             | (101)            | total 1 indication                                           |
|                                                        | 057        | 103                             | (0~999)          | total (L) indication                                         |
|                                                        | 058        | 201                             | (0~999)          | copy (total 1) indication                                    |
|                                                        | 059        | 203                             | (0~999)          | copy (L) indication                                          |
|                                                        | 060        | 0                               | (0~999)          | no indication                                                |
|                                                        | 061        | 0                               | (0~999)          | no indication                                                |
| ,                                                      | ¥          | 5                               | (0 000)          |                                                              |
|                                                        |            |                                 |                  |                                                              |

#### F13-503-03

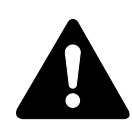

Do not change the following, reserved for the future; No. 001, 007, 008, 012, 014, 023, 026, 029 through 061.

#### CHAPTER 13 TROUBLESHOOTING

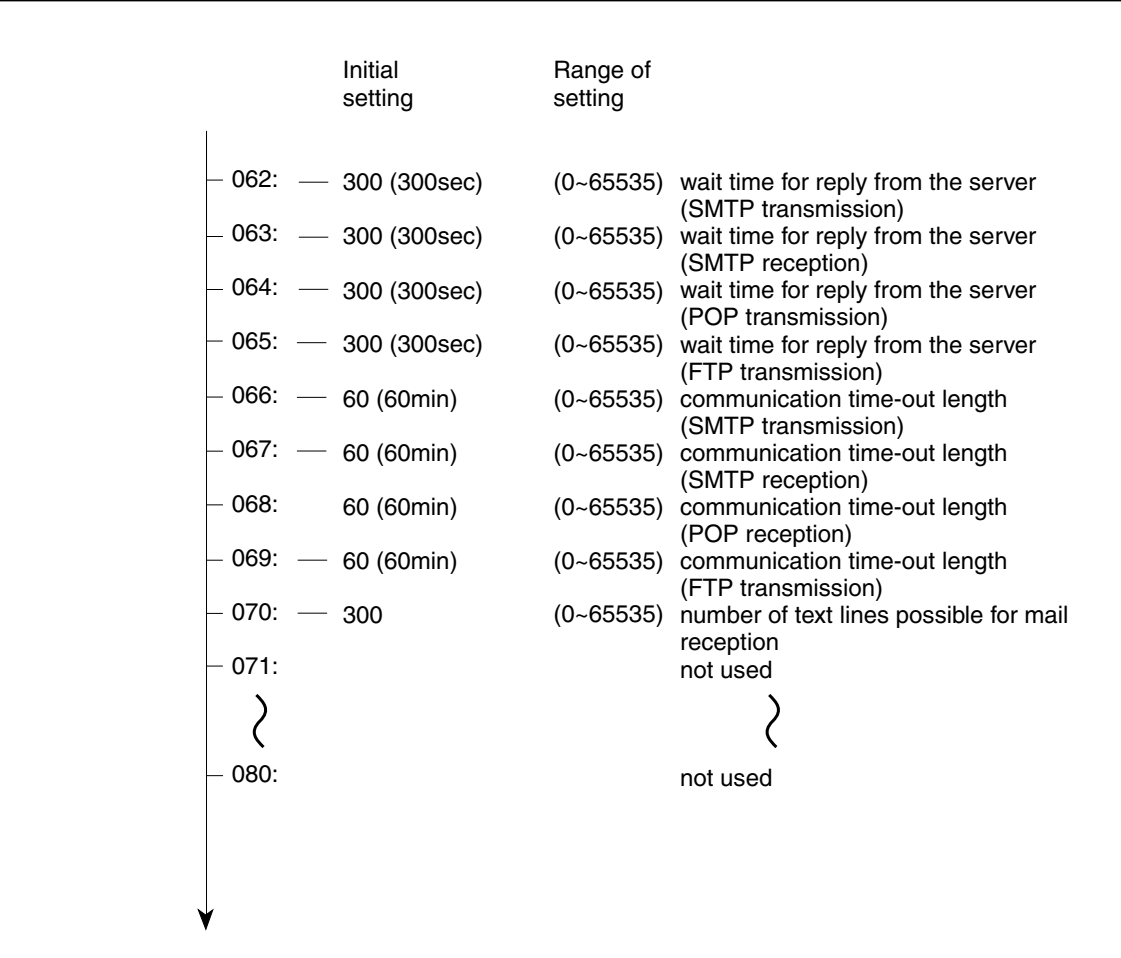

#### F13-503-04

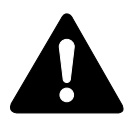

Do not change the following, reserved for the future; No. 071 through 080.

13-79

| — #4A SPECI                 | AL |                                                                                                    |
|-----------------------------|----|----------------------------------------------------------------------------------------------------|
| — #4B NCU<br>(NCU setting)  |    |                                                                                                    |
| — #4C ISDN                  |    |                                                                                                    |
| — #5 TYPE<br>(type setting) |    | EUROPE<br>U.K.<br>SWEDEN<br>SWISS<br>AUSTRIA<br>DENMARK<br>NORWAY<br>HOLLAND<br>BELGUIM<br>AUSTRALIA<br>FINLAND<br>N.Z.<br>ITALY<br>SPAIN<br>PORTUGAL<br>IRELAND<br>HONG KONG<br>MALAYSIA<br>HUNGARY<br>SAF<br>KOREA<br>CHINA<br>GERMAN<br>FRANCE<br>SINGAPORE<br>CZECH<br>SLOVENIA<br>CANADA<br>ASIA<br>POLAND<br>EUROPE2<br>STANDARD<br>USA |

#### F13-503-05

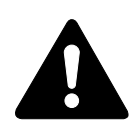

#4 : do not change; it is not used.#5 TYPE : Use it to select a specific country from the list so that the settings under #1 through #4 will comply with the communications standards of the selected country.

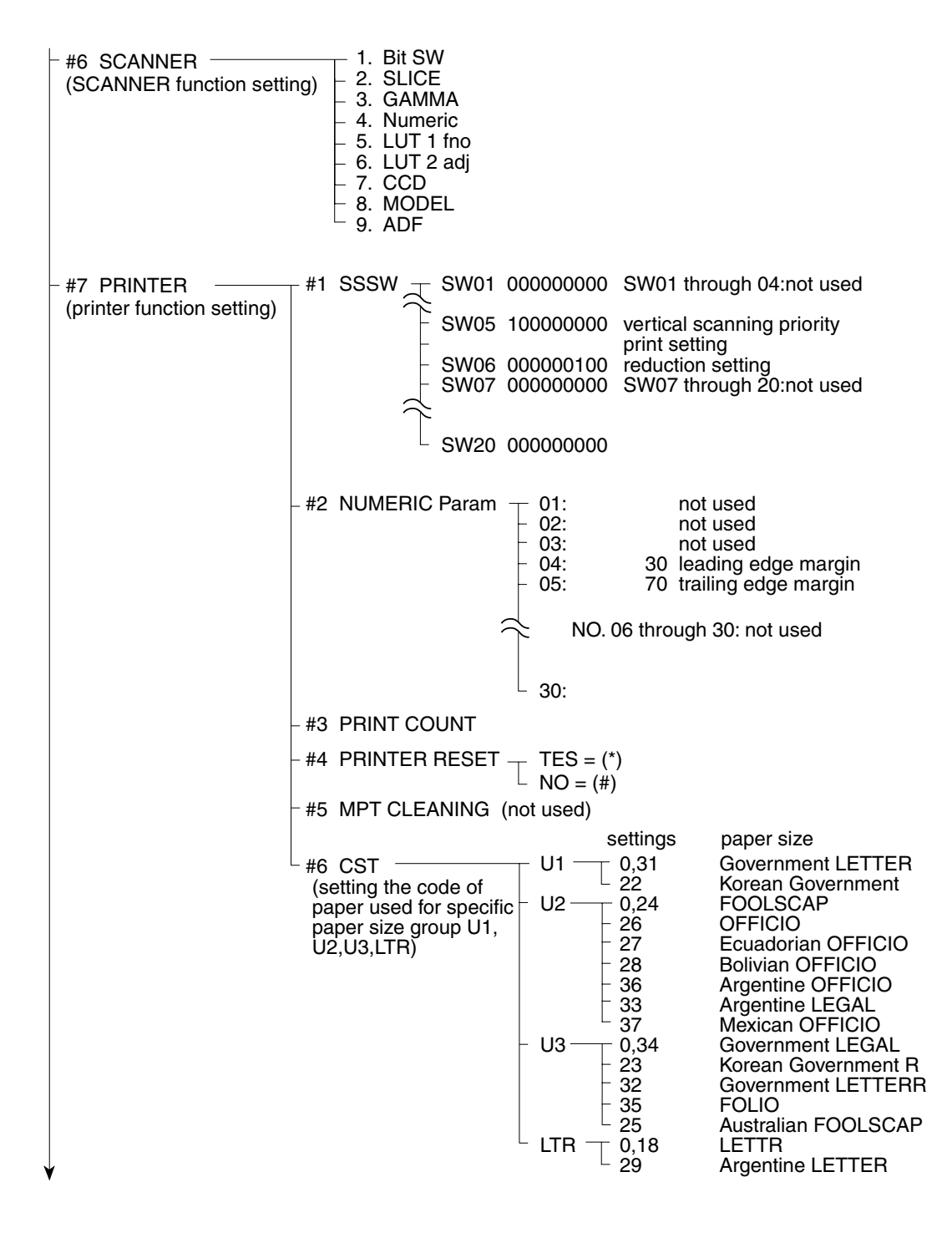

#### F13-503-06

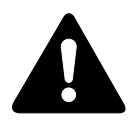

#6 SCANNER (scanner function settings)

The setting of this item can adversely affect the read image quality. '7. CCD' is changed when adjusting the image position and '8. MODEL' is changed when replacing the image processor PCB; otherwise, this item must not be changed.

Do not change the settings, as they are not in use: #7 PRINTER (printer function setting); #1 SSSW: SW01 through 04, 07 through 20 and #2 NU-MERIC Param: No.01 through 03, 06 through 30.

#### CHAPTER 13 TROUBLESHOOTING

| - #8 PDL                            | PDL-LIPS MENU                                                                                                    | not use                                                                                | d                                                                          |                                                    |                                                                                                    |
|-------------------------------------|----------------------------------------------------------------------------------------------------|----------------------------------------------------------------------------------------|----------------------------------------------------------------------------|----------------------------------------------------|----------------------------------------------------------------------------------------------------|
| (Printer related)                   | PDL-PCL MENU —                                                                                                    | PANEL<br>- FLASH<br>- PPG C<br>- PS CH<br>- COLD<br>- COLD<br>- SERVI                  | CHECK<br>MENU<br>HECK SUM<br>CK SUM<br>RESET A4<br>RESET LETTER<br>CE MENU | not u<br>not u<br>checl<br>checl<br>selec<br>selec | sed<br>sed<br>‹sum for PCL firmware<br>‹sum for PS firmware<br>ts A4 as default paper size<br>ts LTR as default paper size |
|                                     |                                                                                                    |                                                                                        | - FEEDER MENU                                                              |                                                    | selects paper size                                                                                                    |
|                                     |                                                                                                    |                                                                                        | - ERR/JAM LOG N<br>- FORMAT MENU<br>- NVRAM MENU                           | IENU                                               | generates error/jam history<br>initializes hard disk/flash ROM<br>checks EEPROM<br>copies contents of EEPROM               |
|                                     |                                                                                                    |                                                                                        |                                                                            |                                                    |                                                                                                    |
| – #9 COUNTER –<br>(counter)         | TOTAL total c<br>PICK-UP pickup<br>FEEDER feeder<br>JAM jam-re<br>MISC other c<br>DRBL-1 durabl<br>DRBL-2 access             | ounter<br>p-related of<br>counter<br>elated cou<br>counter<br>les counter<br>sory dura | counter<br>unter<br>er<br>ubles counter                                    |                                                    |                                                                                                    |
| −#10 REPORT —<br>(service report οι | stervice &<br>stput) – SERVICE &<br>SYSTEM DI<br>SYSTEM DI<br>KEY HYSTC<br>BCH LOG R<br>COUNTER I<br>JAM/ERR LO<br>PRINT SPE | Systen<br>Ata<br>UMP<br>Dry Rep<br>Report<br>Report<br>Og Repoi<br>C Repoi             | /<br>ORT<br>(Not used)<br>ORT<br>RT                                        |                                                    |                                                                                                    |
| -#11 DOWNLOAE<br>(firmware upgrad   | )<br>ing)                                                                                                    |                                                                                        |                                                                            |                                                    |                                                                                                    |

F13-503-07

| <ul> <li>#12 CLEAR — (data initialization mode setting)</li> </ul> | - TEL & USE<br>- USER DAT<br>- SERVICE S<br>- SERVICE S<br>- REPORT -<br>- REPORT -<br>- COUNTER<br>- CARD<br>- ERR<br>- ALL | ER DATA<br>FA<br>SW<br>DATA<br>ACTIVITY<br>JAM<br>ERR<br>ALARM | dial registration mod<br>user data initialization<br>SSSW data initialization<br>system dump list initialization<br>report initialization<br>jam history initialization<br>jam history initialization<br>error history initialization<br>print count clear<br>card reader error clear<br>data initialization (example) | de,user data initialization<br>on<br>ation<br>tialization<br>ntrol<br>tion<br>ation<br>zation<br>ear<br>xcept counter data) |
|--------------------------------------------------------------------|----------------------------------------------------------------------------------------------------|----------------------------------------------------------------|----------------------------------------------------------------------------------------------------|----------------------------------------------------------------------------------------------------|
| + #13 ROM                                                          | MAIN1 :                                                                                                    | image proce                                                    | essor PCB ROM                                                                                                    | version No.display                                                                                                    |
|                                                                    | – MAIN2 :                                                                                                    | image proce                                                    | essor PCB CPU                                                                                                    | version No.display                                                                                                    |
|                                                                    | - ECONT :                                                                                                    | DC controlle                                                   | er PCB ROM                                                                                                    | version No.display                                                                                                    |
|                                                                    | FIN :                                                                                                    | finisher cont                                                  | troller PCB ROM                                                                                                    | version No.display                                                                                                    |
|                                                                    | - PDL :                                                                                                    | PCL printer                                                    | board ROM                                                                                                    | version No.display                                                                                                    |
|                                                                    |                                                                                                    | network inte                                                   | erface board ROM                                                                                                    | version No.display                                                                                                    |
|                                                                    | <sup>L</sup> NCR :                                                                                                    | card reader                                                    | ROM                                                                                                    | version No.display                                                                                                    |
| – #14 CS SET                                                       |                                                                                                    |                                                                |                                                                                                    |                                                                                                    |

L TEST MODE [1] - [6], [8]

F13-503-08

## 5.4 Setting the parameters

## 5.4.1 Registering the Bit Switch (#1 SSSW)

Each item of registration/setting of this switch is based on the position of its 8 bits. It is indicated as shown below, and each bit is either '0' or '1'.

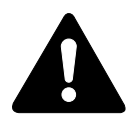

Do not use service data indicated as 'not used', since it must be used as it is initially set.

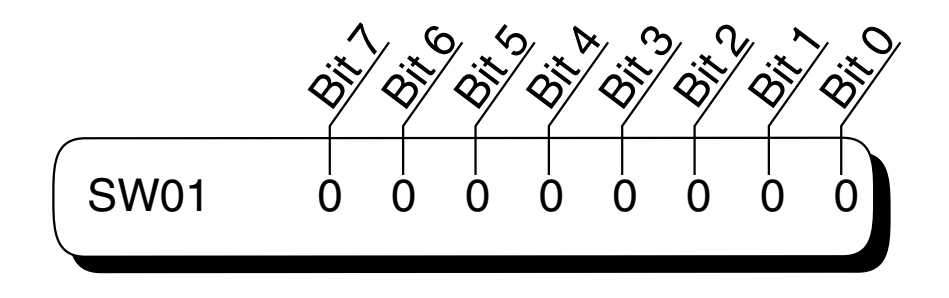

F13-504-01

| Bit | Function                       | 1      | 0          | Factory setting |
|-----|--------------------------------|--------|------------|-----------------|
| 0   | Service error code             | Output | Not output | 0               |
| 1   | Error dump list                | Output | Not output | 0               |
| 2   | Enter password at confidential | No     | Yes        | 0               |
|     | Rx image data transfer         |        |            |                 |
| 3   | Not used                       | -      | -          |                 |
| 4   | Not used                       | -      | _          |                 |
| 5   | Not used                       | -      | -          |                 |
| 6   | Not used                       | -      | -          |                 |
| 7   | User setting restriction       | do not | impose     | 0               |
|     |                                | impose |            |                 |

#### #1 SSSW-SW01 (service soft switch 01: error/copy control)

#### [Bit 0]

Selects whether or not service error codes are output. When 'Output' is selected, service error codes are displayed and in reports.

#### [Bit 1]

Selects whether or not error dump lists are output. When set to '1', an error dump list will be attached to an error TX report or a RX report generated in the event of an error.

#### [Bit 2]

Allows selection of whether to enter password at confidential Rx image data transfer.

#### [Bit 7]

Use it to impose or not impose restrictions on user settings. If set to '0', certain items cannot be set by the user, depending on the country setting. If set to '1', on the other hand, all items may be set by the user, regardless of the country setting.

| Bit | Function                             | 1        | 0        | Factory setting |
|-----|--------------------------------------|----------|----------|-----------------|
| 0   | start-up at memory clear list output | prohibit | do not   | 0               |
|     | fault                                |          | prohibit |                 |
| 1   | not used                             | -        | -        |                 |
| 2   | not used                             | -        | -        |                 |
| 3   | not used                             | -        | -        |                 |
| 4   | not used                             | -        | -        |                 |
| 5   | not used                             | -        | -        |                 |
| 6   | not used                             | -        | -        |                 |
| 7   | not used                             | -        | -        |                 |

#### # SSSW-SW02: network connection setting

[Bit 0]

Use it to specify whether or not to put the machine in standby state if the memory clear list is not generated when the power is turned on after an error has occurred (e.g., running out of paper).

If set to '1', the machine will generate a memory clear list and enters standby state when the image data is cleared and the power is turned on.

If set to '1', moreover, the following takes place:

- 1. The alarm sounds, and the machine waits for correction; specifically,
  - a. The LCD indicates 'CHECK PRINTER'.
  - b. The machine will not start reception operation in response to arrival of data.
- 2. When an appropriate correction is made, the machine will automatically generate a memory clear list. If an error (e.g., jam) occurs during output, the machine goes back to 1.above.

If set to '0', on the other hand, the machine will sound the alarm and enters standby state.

| Bit | Function                             | 1            | 0            | Factory setting |
|-----|--------------------------------------|--------------|--------------|-----------------|
| 0   | not used                             | -            | -            | 0               |
| 1   | Echo protect tone for high-speed     | Transmitted  | Not          | 0               |
|     | transmission                         |              | transmitted  |                 |
| 2   | not used                             | -            | -            | 0               |
| 3   | not used                             | -            | -            | 0               |
| 4   | Transmission mode; long distance (1) | Yes          | No           | 0               |
| 5   | Transmission mode; long distance (2) | Yes          | No           | 0               |
|     | or long distance (3)                 |              |              |                 |
| 6   | Transmission mode                    | Long         | Long         | 0               |
|     |                                      | distance (3) | distance (2) |                 |
| 7   | Tonal signal before CED signal       | Transmitted  | Not          | 0               |
|     | transmission                         |              | transmitted  |                 |

#### # SSSW-SW03: echo solution setting

[Bit 1]

Selects whether or not the echo protect tone is transmitted for high-speed transmission (9600 or 7200 bps).

If errors due to line conditions occur frequently during fax transmission, select 'Transmitted''.

When 'Transmitted' is selected, a non-modulated carrier is transmitted as a synchronization signal before the image transmission.

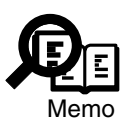

Codes for errors that can occur during transmission because of line conditions:

 $\#\#100,\ \#\#104,\ \#\#281,\ \#\#282,\ \#\#283,\ \#\#750,\ \#\#755,\ \#\#760,\ \#\#765$ 

#### [Bit 7]

Selects whether or not a 1080-Hz tone signal is transmitted before the CED signal is transmitted. If errors due to echoes occur frequently during reception, select "Transmitted" to transmit the tonal signal before transmitting the CED signal.

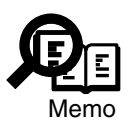

Codes for errors that can occur during reception because of echo: ##005, ##101, ##106, ##107, ##114, ##200, ##201, ##790

[Bit 4, 5, 6]

Select the transmission mode, long distance (1), long distance (2), or long distance (3). If errors due to echo occur frequently in transmission to overseas, set the transmission mode with the dial registration or service soft switch.

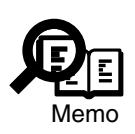

Codes for errors that can occur during transmission because of echo: ##005, ##100, ##101, ##102, ##104, ##201, ##280, ##281, ##283, ##284, ##750, ##760, ##765, ##774, #779, #784, ##794

TEL registration:

Set 'Long distance (1)" when registering the one-touch speed dialing and coded speed dialing transmission mode. If errors do not disappear, try 'Long distance (2)" and 'Long distance (3)".

The transmission mode set in one-touch speed dialing and coded speed dialing registration takes priority over the one set with the service soft switch.

These bit switches are applicable to manually dialed numbers only. Look at the following table and set 'Long distance (1)''. If errors persist, try 'Long distance (2)'' or 'Long distance (3)''.

| Bit               |   |   |   |   |   |   |   |   |
|-------------------|---|---|---|---|---|---|---|---|
| TX mode           | 7 | 6 | 5 | 4 | 3 | 2 | 1 | 0 |
| Long distance (1) | * | 0 | 0 | 1 | 0 | 0 | * | 0 |
| Long distance (2) | * | 0 | 1 | 0 | 0 | 0 | * | 0 |
| Long distance (3) | * | 1 | 1 | 0 | 0 | 0 | * | 0 |

\*: 0 or 1 (depending on the respective setting)

Long distance (1) ignores the first DIS signal sent by the other fax.

Long distance (2) sends an 1850-Hz tonal signal when the DIS signal is transmitted. Long distance (3) sends a 1650-Hz tonal signal when the DIS signal is transmitted.

| Bit | Function                               | 1          | 0           | Factory setting |
|-----|----------------------------------------|------------|-------------|-----------------|
| 0   | Monitor loop current                   | Yes        | No          | 0               |
| 1   | Check CI frequency                     | Yes        | No          | 0               |
| 2   | number of last flag sequence for       | 2          | 1           | 0               |
|     | procedure signal                       |            |             |                 |
| 3   | reception mode after transmission      | high-speed | high-speed/ | 0               |
|     | of CFR signal                          |            | low-speed   |                 |
| 4   | length of time during which to ignore  | 1500ms     | 700ms       | 0               |
|     | low-speed signal after transmission of |            |             |                 |
|     | CFR signal                             |            |             |                 |
| 5   | not used                               | -          | _           | 0               |
| 6   | CNG signal for manual transmission     | do not     | transmit    | 0               |
|     |                                        | transmit   |             |                 |
| 7   | CED signal for manual reception        | do not     | transmit    | 1               |
|     |                                        | transmit   |             |                 |

#### #1 SSSW-SW04: communication fault remedy setting

#### [Bit 0]

Selects whether or not to monitor loop current. When 'Yes' is selected, if loop current cannot be detected before dialing, or if the loop current is cut during or transmission, the line is released.

#### [Bit 1]

In automatic recieving, CI frequency check can be selected. If 'Yes' is selected, the upper and lower limits of the CI frequency are checked, and automatic recieving can only go ahead if both values meet German regulations.

#### [Bit 2]

Use it to specify the number of last flag sequences for the procedure signal (300 bps). Select '2' if the other party fails to receive the procedure signal transmitted by the machine normally.

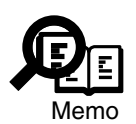

The following error code are associated with transmission: ##100, ##280, ##281, ##750, ##753, ##754, ##755, ##758, ##759, ##760, ##763, ##764, ##765, ##768, ##769, ##770, ##773, ##775, ##778, ##780, ##783, ##785, ##788

#### [Bit 3]

Use it to select reception to use after transmission of the CFR signal.

If an error occurs often because of the line condition at time of reception, set it to '1' and, at the same time, set 'ECM RX' to 'OFF' for user data.

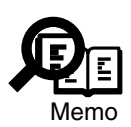

Codes for errors that can occur during reception because of line conditions:

##106, ##107, ##114, ##201

When 'High speed" is selected, this fax only receives high-speed (image) signals after transmitting the CFR signal.

#### [Bit 4]

The length of the period of ignoring low speed signals after CFR output can be selected. In cases where poor line conditions (echo, etc) mean that the fax cannot easily go into image signal reception, set the length of the period of ignoring low speed signals is "1500 ms".

#### [Bit 6]

Selects whether or not to transmit CNG signal during manual transmission. In manual transmitting to a fax with the FAX/TEL switching mode, if there are frequent errors due to failure to switch to fax mode, select "Transmitted" for the CNG signal.

#### [Bit 7]

Selects whether or not to transmit CED signals during manual reception. If the other fax does not transmit even when you start manual reception, select 'Transmitted' for the CED signal.
| Bit | Function                            | 1        | 0         | Factory setting |
|-----|-------------------------------------|----------|-----------|-----------------|
| 0   | not used                            | -        | -         |                 |
| 1   | execute inch/metric conversion      | execute  | do not    | 0               |
|     | (text mode)                         |          | execute   |                 |
| 2   | execute inch/meter conversion       | execute  | do not    | 0               |
|     | (text/photo, photo mode)            |          | execute   |                 |
| 3   | transmit bit 33 and thereafter for  | prohibit | do not    | 0               |
|     | DIS signal                          |          | prohibit  |                 |
| 4   | Recording paper length availability | A4 size  | Arbitrary | 0               |
|     | declared in DIS signal              |          | size      |                 |
| 5   | LTR/LGL declaration for DIS         | do not   | declare   | 0               |
|     |                                     | declare  |           |                 |
| 6   | not used                            | -        | -         |                 |
| 7   | not used                            | -        | -         |                 |

# #1 SSSW-SW05: standard function <DIS signal> setting

# [Bit 1]

Use it to specify inch/meter conversion in sub scanning direction for images read in text mode.

If set to '1: execute', the following takes place for binary image data:

- Inch-configured image data stored in memory is converted to metric-configured image data for transmission to a metric-configured fax machine (e.g., G3 transmission).
- Metric-configured image data stored in memory is converted into inch-configured image data for transmission to an inch-configured fax machine.

The direction of scanning for conversion is in keeping with the setting of bit 2 of SW14.

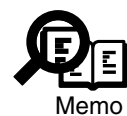

The machine uses inch-configured reading; however, if bit 4 of SSW14 is set to '1: yes', it will use metric-configured reading.

# [Bit 2]

Use it to specify inch/meter conversion in sub scanning direction for images read in text/ photo and photo mode.

If bit 1 of SW5 is set to '1: execute metric/inch conversion for binary image data' and, in addition, if this switch is set to '1: execute ', the following takes place for halftone image data (text/photo, photo mode):

- Inch-configured image data stored in memory is converted to metric-configured image data for transmission to an metric-configured fax machine (e.g., for G3 transmission).
- Metric-configured image data stored in memory is converted to inch-configured image data for transmission to an inch-configured fax machine.

The direction of scanning for conversion is in keeping with the setting of bit 2 of SW14.

[Bit 3]

Use it specify whether or not to transmit bit 33 and thereafter for the DIS signal. If 'prohibit' is selected, Super Fine reception from a non-Canon machine can no longer be used.

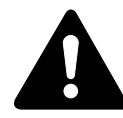

If 'prohibit' is selected, Super Fine reception from a non-Canon machine can no longer be used.

# [Bit 4]

Selects whether or not the recording paper length declared in the DIS signal is A4 size. When receiving documents made up of long pages, to have the document divided into two pages at the transmitting fax, select "A4 size".

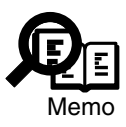

When 'A4 size" is selected, this fax uses the DIS signal to tell the transmitting fax that it is equipped with A4 size recording paper.The transmitting fax that receives this DIS signal divides long pages into A4 size pages before transmitting it to the receiving fax.Some fax models do not so divide long documents.

[Bit 5]

Use it to disable LT/LGL declaring as a remedy against a communication fault when the LTR/LGL cassette is used. If 'declare' is selected, the use of LTR or LGL is declared for the DIS signal when the LTR/LGL cassette is fitted.

#### #1 SSSW-SW06: read condition setting

| Bit | Function                    | 1          | 0           | Factory setting |
|-----|-----------------------------|------------|-------------|-----------------|
| 0   | not used                    | -          | -           |                 |
| 1   | not used                    | -          | -           |                 |
| 2   | Document length restriction | Not        | 1m (39.37") | 0               |
|     |                             | restricted | max.        |                 |
| 3   | not used                    | -          | -           |                 |
| 4   | original read width         | LTR        | A4          | 0               |
| 5   | not used                    | -          | -           |                 |
| 6   | not used                    | -          | -           |                 |
| 7   | not used                    | -          | -           |                 |

### [Bit 2]

Selects document length restriction. To copy or transmit pages more than 1m (39.37") long, select 'Not restricted'.

#### [Bit 4]

Use it to select a read width for originals.

If 'LTR' is selected, the machine will read LTR originals at LTR width (214mm).

# #1 SSSW-SW09: communications result display function settings

| Bit | Function                     | 1   | 0  | Factory setting |
|-----|------------------------------|-----|----|-----------------|
| 0   | Not used                     | -   | -  |                 |
| 1   | Not used                     | -   | -  |                 |
| 2   | Not used                     | -   | -  |                 |
| 3   | Not used                     | -   | -  |                 |
| 4   | Not used                     | -   | -  |                 |
| 5   | Continuous polling reception | Yes | No | 0               |
| 6   | Not used                     | -   | -  |                 |
| 7   | Not used                     | _   | -  |                 |

[Bit 5]

Selects whether or not to continuously carry out polling reception.

If this bit is set to "Yes", calling is repeated indefinitely.

| Bit | Function                          | 1       | 0       | Factory setting |
|-----|-----------------------------------|---------|---------|-----------------|
| 0   | not used                          | -       | -       |                 |
| 1   | not used                          | -       | -       |                 |
| 2   | not used                          | -       | -       |                 |
| 3   | No. of remote reception ID digits | 3digits | 2digits | 0               |
| 4   | not used                          | -       | -       |                 |
| 5   | not used                          | -       | -       |                 |
| 6   | not used                          | -       | -       |                 |
| 7   | not used                          | -       | -       |                 |

### #1 SSSW-SW10: remote control setting

[Bit 3]

Use it to select the number of digits for remote reception IDs; 2 digits or 3 digits.

#### #1 SSSW-SW11: 2-port function settings

| Bit | Function            | 1   | 0  | Factory setting |
|-----|---------------------|-----|----|-----------------|
| 0   | Enable Access Codes | Yes | No | 0               |
| 1   | not used            | -   | -  |                 |
| 2   | not used            | -   | -  |                 |
| 3   | not used            | -   | -  |                 |
| 4   | not used            | -   | -  |                 |
| 5   | not used            | -   | -  |                 |
| 6   | not used            | -   | -  |                 |
| 7   | not used            | -   | -  |                 |

[Bit 0]

When two lines are connected, you can select whether to specify the lines used for calling.

When "Yes" is selected, ACCES CODE SETING is displayed in User Data.

| Bit | Function                             | 1   | 0          | Factory setting |
|-----|--------------------------------------|-----|------------|-----------------|
| 0   | 1-page time-out length for           | 1   | 0          | 0               |
| 1   | transmission                         | 1   | 0          | 1               |
| 2   | 1-page time-out length for           | 1   | 0          | 0               |
| 3   | transmission (HT transmission)       | 1   | 0          | 0               |
| 4   | 1-page time-out length for reception | 1   | 0          | 0               |
| 5   |                                      | 1   | 0          | 0               |
| 6   | not used                             | -   | -          | 0               |
| 7   | page timer setting by transmission/  | set | do not set | 0               |
|     | reception                            |     |            |                 |

#### #1 SSSW-SW12: page timer setting

The machine is designed to stop communication when transmission/reception of a single page takes 32 min or more. To set a time-out length, refer to the next page. If '1' is selected for bit 7, the 1-page time-out length will be as set by bit 0 and bit 1.

| Bit           |   |   |   |   |   |   |   |   |
|---------------|---|---|---|---|---|---|---|---|
| Time-out time | 7 | 6 | 5 | 4 | 3 | 2 | 1 | 0 |
| 8 min.        | 0 | * | * | * | * | * | 0 | 0 |
| 16 min.       | 0 | * | * | * | * | * | 0 | 1 |
| 32 min.       | 0 | * | * | * | * | * | 1 | 0 |
| 64 min.       | 0 | * | * | * | * | * | 1 | 1 |

# Time-Out Length for Transmission/reception

# Time-Out Length for Transmission (text mode)

| Bit           |   |   |   |   |   |   |   |   |
|---------------|---|---|---|---|---|---|---|---|
| Time-out time | 7 | 6 | 5 | 4 | 3 | 2 | 1 | 0 |
| 8 min.        | 1 | * | * | * | * | * | 0 | 0 |
| 16 min.       | 1 | * | * | * | * | * | 0 | 1 |
| 32 min.       | 1 | * | * | * | * | * | 1 | 0 |
| 64 min.       | 1 | * | * | * | * | * | 1 | 1 |

### Time-Out Length for Transmission (image mode other than text mode)

| Bit           |   |   |   |   |   |   |   |   |
|---------------|---|---|---|---|---|---|---|---|
| Time-out time | 7 | 6 | 5 | 4 | 3 | 2 | 1 | 0 |
| 8 min.        | 1 | * | * | * | 0 | 0 | * | * |
| 16 min.       | 1 | * | * | * | 0 | 1 | * | * |
| 32 min.       | 1 | * | * | * | 1 | 0 | * | * |
| 64 min.       | 1 | * | * | * | 1 | 1 | * | * |

### Time-Out Length for Reception

| Bit           |   |   |   |   |   |   |   |   |
|---------------|---|---|---|---|---|---|---|---|
| Time-out time | 7 | 6 | 5 | 4 | 3 | 2 | 1 | 0 |
| 8 min.        | 1 | * | 0 | 0 | * | * | * | * |
| 16 min.       | 1 | * | 0 | 1 | * | * | * | * |
| 32 min.       | 1 | * | 1 | 0 | * | * | * | * |
| 64 min.       | 1 | * | 1 | 1 | * | * | * | * |

### #1 SSSW-SW13: Frelay, transfer function settings

| Bit | Function                              | 1   | 0  | Factory setting |
|-----|---------------------------------------|-----|----|-----------------|
| 0   | -                                     | -   | -  |                 |
| 1   | -                                     | -   | -  |                 |
| 2   | use metric/inch conversion for trans- | Yes | No | 0               |
|     | mission of received image             |     |    |                 |
| 3   | -                                     | -   | -  |                 |
| 4   | -                                     | -   | -  |                 |
| 5   | -                                     | -   | -  |                 |
| 6   | -                                     | -   | -  |                 |
| 7   | _                                     | -   | -  |                 |

### [Bit 2]

If metric/inch conversion of binary image data is enabled, i.e., bit 1 of SW05 is set to '1: yes' and, in addition, if this switch is set to '1: yes', the following takes place for a received image for its transmission (relay, transfer):

- Inch-configured image data received and stored in memory is converted to metric-configured image data for transmission to a metric-configured fax machine.
- Metric-configured image data received and stored in memory (e.g., in G3), is converted to inch-configured image data for transmission to an inch-configured fax machine.

The direction of scanning for conversion is in keeping with the setting of bit 2 of SW14.

### #1 SSSW-SW14: inch/meter resolution setting

| Bit | Function                         | 1        | 0            | Factory setting |
|-----|----------------------------------|----------|--------------|-----------------|
| 0   | paper size identification        | 1        | 0            | 0               |
| 1   | paper size identification        | 1        | 0            | 0               |
| 2   | inch/meter resolution conversion | main/sub | sub scanning | 1               |
|     | scanning direction               | scanning | only         |                 |
| 3   | not used                         | -        | -            |                 |
| 4   | declare inch resolution          | declare  | do not       | 0               |
|     |                                  |          | declare      |                 |
| 5   | not used                         | -        | -            |                 |
| 6   | not used                         | -        | -            |                 |
| 7   | not used                         | -        | -            |                 |

# [Bit 0, 1]

Use it to select an original reading size (default paper); the selection will be as follows based on the combination of bit 0, bit 1, and SW06 bit 4 settings:

Bit 0 Bit 1

| 0 | 0 | A/B original  |
|---|---|---------------|
| 0 | 1 | inch original |
| 1 | 0 | A original    |
| 1 | 1 | A/B original  |
|   |   |               |

| Mode | SV   | V06    |      | SW14 |      | Paper         |
|------|------|--------|------|------|------|---------------|
|      | BIT4 |        | BIT1 | BIT0 |      | configuration |
| Сору | 0    | A4     | 0    | 0    | AB   | AB            |
|      | 1    | Letter |      |      |      | AB            |
|      | 0    | A4     | 0    | 1    | inch | inch          |
|      | 1    | Letter |      |      |      | inch          |
|      | 0    | A4     | 1    | 0    | А    | А             |
|      | 1    | Letter |      |      |      | А             |
|      | 0    | A4     | 1    | 1    | AB   | AB            |
|      | 1    | Letter |      |      |      | AB            |
| FAX  | 0    | A4     | 0    | 0    | AB   | AB            |
|      | 1    | Letter |      |      |      | inch          |
|      | 0    | A4     | 0    | 1    | inch | AB            |
|      | 1    | Letter |      |      |      | inch          |
|      | 0    | A4     | 1    | 0    | А    | А             |
|      | 1    | Letter |      |      |      | inch          |
|      | 0    | A4     | 1    | 1    | AB   | AB            |
|      | 1    | Letter |      |      |      | inch          |

[Bit 2]

The direction of scanning may be set for binary image data if bit 1 of SW05 is set to '1: yes' for the use of metric/inch conversion. This switch also affects halftone images if bit 2 of SW05 is set to '1: yes' for inch/metric conversion of halftone images (text/photo, photo mode).

If '0: only for main scanning or sub scanning direction' is selected, the following will take pale:

- Conversion will take place only in sub scanning direction in the case of conversion from inch to metric (e.g., for G3 transmission).
- Conversion will take place only in main scanning direction in the case of conversion from metric to inch.

[Bit 4]

Use it to specify whether or not to declare an inch resolution to the other party at time of G3 communication.

If set to '1', a declaration will be made using the DIS, DCS, or DTC signal to the effect that the machine is designed to read and record images at an inch resolution.

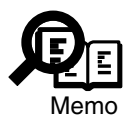

The type of image and the direction of scanning for inch/meter resolution conversion are determined by combinations of bits 1 and 2 of SW05 and bit 2 of SW14 of #1 SSSW as well as the type of dialing used.

| Bit | Function                              | 1         | 0         | Factory setting |
|-----|---------------------------------------|-----------|-----------|-----------------|
| 0   | Not used                              | -         | -         |                 |
| 1   | timing for storing polarity in memory | telephone | after CI  | 0               |
|     |                                       | line      | detection |                 |
|     |                                       |           |           |                 |
| 2   | Not used                              | -         | -         |                 |
| 3   | Not used                              | -         | -         |                 |
| 4   | Not used                              | -         | -         |                 |
| 5   | Not used                              | -         | -         |                 |
| 6   | Not used                              | -         | -         |                 |
| 7   | Not used                              | -         | -         |                 |
|     |                                       |           |           |                 |

# #1 SSSW-SW15: dial-in fax/tel switch-over function

# [Bit 1]

When a dial-in fax/tel switch-cover takes place, the polarity of the telephone line is stored in memory for detection of reversal of the polarity of the telephone line. The timing may be set so that it is either after detection of CI or after release of the telephone line. Some switchboards are known to wrongly store the polarity, which can further cause the machine to enter standby state when the telephone line is released, thus disabling communication with the other party. If such is the case, be sure to select 'after release of telephone line'.

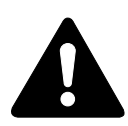

If the switch is set to 'after release of telephone line', the reversal of the polarity cannot be detected from when CI is detected to when the telephone line is released.

| Bit | Function                    | 1         | 0             | Factory setting |
|-----|-----------------------------|-----------|---------------|-----------------|
| 0   | No Paper display conditions | Same size | Either one    | 1               |
|     |                             | fax paper | All fax paper |                 |
| 1   | Check side cassette paper   | Do not    | Check         | 1               |
|     | at No Paper display         | check     |               |                 |
| 2   | not used                    | -         | -             |                 |
| 3   | not used                    | -         | -             |                 |
| 4   | not used                    | -         | -             |                 |
| 5   | not used                    | -         | -             |                 |
| 6   | not used                    | -         | -             |                 |
| 7   | not used                    | -         | -             |                 |

# #1 SSSW-SW16: settings for a No Paper display

### [Bit 0]

Selects a No Paper display for when; either the fax paper cassette or multitray is empty, or for when the same size paper is all used up.

# [Bit 1]

Selects whether to check the side cassette when checking if the same size paper is all used up.

| Bit | Function                          | 1       | 0             | Factory setting |
|-----|-----------------------------------|---------|---------------|-----------------|
| 0   | detection of carrier between DCS  | detect  | do not detect | 0               |
|     | and TCF                           |         |               |                 |
| 1   | wait time for carrier between DCS | 600msec | 300msec       | 0               |
|     | and TCF                           |         |               |                 |
| 2   | not used                          | -       | -             |                 |
| 3   | not used                          | -       | -             |                 |
| 4   | not used                          | -       | -             |                 |
| 5   | not used                          | -       | -             |                 |
| 6   | not used                          | -       | -             |                 |
| 7   | not used                          | -       | -             |                 |

# #1 SSSW-SW18: remedies for communication faults (2)

# [Bit 0]

For reception, the absence of the carrier between DCS and TCF may be detected. If the machine returns FTT while the other party (PC-FAX in particular) is sending TCF to cause a reception error, be sure to set the bit to '1'. If the error still occurs, set bit 1 of #1 SSSW SW18 to '1'. This function is valid only when the machine uses an R288F modem.

# [Bit 1]

For reception, the length of time during which the absence of the carrier is detected between DCS and TCF may be set. This bit is valid when '1' is set to bit 0 of #1 SSSW SW18.

| Bit | Function                | 1   | 0  | Factory setting |
|-----|-------------------------|-----|----|-----------------|
| 0   | not used                | -   | -  |                 |
| 1   | not used                | -   | -  |                 |
| 2   | not used                | -   | -  |                 |
| 3   | Prohibit manual polling | Yes | No | 0               |
| 4   | not used                | -   | -  |                 |
| 5   | not used                | -   | -  |                 |
| 6   | not used                | -   | -  |                 |
| 7   | not used                | -   | -  |                 |

# #1 SSSW-SW22: fault remedy setting

[Bit 3]

Selects whether to prohibit by manual polling (off hook key + start key).

| #1 SSSW | -SW23: | transmission | functions |
|---------|--------|--------------|-----------|
|---------|--------|--------------|-----------|

| Bit | Function                           | 1        | 0        | Factory setting |
|-----|------------------------------------|----------|----------|-----------------|
| 0   | A5R original rotation transmission | transmit | do not   | 0               |
|     |                                    |          | transmit |                 |
| 1   | B5R original rotation transmission | transmit | do not   | 0               |
|     |                                    |          | transmit |                 |
| 2   | not used                           | -        | -        |                 |
| 3   | not used                           | -        | -        |                 |
| 4   | not used                           | -        | -        |                 |
| 5   | not used                           | -        | -        |                 |
| 6   | not used                           | -        | -        |                 |
| 7   | not used                           | -        | -        |                 |

[Bit 0]

Normally, A5R originals are excluded from rotation transmission regardless of the setting made in user data. If 'transmit' is selected here, however, rotation transmission will also be enabled for A5R originals.

[Bit 1]

Normally, B5R originals are excluded from rotation transmission regardless of the setting made in user data. If 'transmit' is selected here, however, rotation transmission will also be enabled for A5R originals.

| Bit | Function                         | 1         | 0       | Factory setting |
|-----|----------------------------------|-----------|---------|-----------------|
| 0   | Transmission telephone numbers   | Other fax | Called  | 0               |
|     | displayed on reports from CSI    | number    | number  |                 |
| 1   | not used                         | -         | -       |                 |
| 2   | not used                         | -         | -       |                 |
| 3   | Menu display of message language | Display   | Do not  | 0               |
|     |                                  |           | display |                 |
| 4   | not used                         | -         | -       |                 |
| 5   | not used                         | -         | -       |                 |
| 6   | not used                         | -         | -       |                 |
| 7   | not used                         | -         | -       |                 |

### #1 SSSW-SW25: report display function settings

### [Bit 0]

Selects the transmission telephone number displayed on reports after the completion of transmission.

When 'Called number' is selected, the telephone number the fax called is displayed on reports.

When 'Other fax number' is selected, the telephone number sent from the other fax (the CSI signal data) is displayed on reports.

#### [Bit 3]

When 'Display" is selected, adds a Message Language menu to the user data 'System Setting". This allows selecting different languages which to show displays and reports.

#### #1 SSSW-SW26: transmission function setting

| Bit | Function                            | 1            | 0           | Factory setting |
|-----|-------------------------------------|--------------|-------------|-----------------|
| 0   | not used                            | -            | -           |                 |
| 1   | not used                            | -            | _           |                 |
| 2   | broadcast transmission confirmation | ask          | do not ask  | 0               |
| 3   | broadcast transmission prohibition  | ask          | do not ask  | 0               |
| 4   | not used                            | -            | _           |                 |
| 5   | not used                            | -            | _           |                 |
| 6   | other party at time of broadcast    | single party | all parties | 0               |
|     | transmission suspension             |              |             |                 |
| 7   | error TX report at time of          | do not       | generate    | 0               |
|     | transmission suspension             | generate     |             |                 |

# [Bit 2]

Use it to specify whether or not to indicate a confirm message to prevent the user from making a broadcast by mistake when entering an address for a broadcast transmission.

# [Bit 3]

Use it to specify whether or not to use broadcast transmission to prevent the user from making a broadcast by mistake when entering an address for a broadcast transmission.

# [Bit 6]

Use it to specify whether or not to suspend a communication to all parties when a broadcast transmission is suspended.

# [Bit 7]

Use it to specify whether or not to generate an error TX report when a transmission is suspended by pressing the Stop key.

| Bit | Function                             | 1          | 0          | Factory setting |
|-----|--------------------------------------|------------|------------|-----------------|
| 0   | Caller V.8 protocol                  | No         | Yes        | 0               |
| 1   | Called party V.8 protocol            | No         | Yes        | 0               |
| 2   | Caller V.8 protocol late start       | No         | Yes        | 0               |
| 3   | Called party V.8 protocol late start | No         | Yes        | 0               |
| 4   | V.34 reception fallback              | Prohibited | Not        | 0               |
|     |                                      |            | prohibited |                 |
| 5   | V.34 transmission fallback           | Prohibited | Not        | 0               |
|     |                                      |            | prohibited |                 |
| 6   | not used                             | -          | _          |                 |
| 7   | not used                             | -          | _          |                 |

# #1 SSSW-SW28: V.8/ V.34 protocol settings

# [Bit 0]

Select whether to use the V.8 protocol when calling. If NO is selected, the V.8 protocol is inhibited at calling and the V.21 protocol is used.

# [Bit 1]

Select whether to use the V.8 protocol when called. If NO is selected, the V8 protocol is inhibited when called and the V.21 protocol is used.

# [Bit 2]

If ANSam signal is not received during transmission (mainly manual transmission), select whether to use the V.8 protocol when the other fax machine declares the V.8 protocol in DIS signal. If NO is selected, the CI signal is not transmitted and the V.8 protocol is not used even if the DIS that specifies the V.8 protocol is received.

# [Bit 3]

Select whether to declare the V.8 protocol in DIS signal for reception (mainly caller manual transmission). If NO is selected, the V.8 protocol cannot be used because it is not declared in DIS signal.

# [Bit 4]

Select whether the receiver falls back during V.34 reception. If 'Prohibit' is selected, the receiver does not fall back.

# [Bit 5]

Select whether the transmitter falls beck during V.34 transmission. If 'Prohibit'' is selected, the transmitter does not fall back.

#### #1 SSSW-SW33:counter-related

| Bit | Function                                    | 1   | 0  | Factory setting |
|-----|---------------------------------------------|-----|----|-----------------|
| 0   | count B4 as large size                      | Yes | No | 0               |
| 1   | indicate serial No. on counter check screen | Yes | No | 0               |
| 2   | no used                                     | -   | -  |                 |
| 3   | no used                                     | -   | -  |                 |
| 4   | no used                                     | -   | -  |                 |
| 5   | no used                                     | -   | -  |                 |
| 6   | no used                                     | -   | -  |                 |
| 7   | not used                                    | -   | -  |                 |
|     |                                             |     |    |                 |

[Bit 0]

Use it to specify whether B4 paper should be counted as large-size paper.

If 'yes' is selected, B4 paper will be counted as large-size paper. If 'no' is selected, on the other hand, B4 paper will be counted as small-size paper.

[Bit 1]

Use it to specific whether to indicate the machine serial No. on the Counter Check screen, appearing when the Counter key is pressed.

If 'yes' is selected, the serial No. will be indicated. If 'no' is selected, on the other hand, the serial No. will not be indicated.

# 5.4.2 Menu Switch Setting (#2 MENU)

| No. | Function                          | Range of settings                       |
|-----|-----------------------------------|-----------------------------------------|
| 005 | NL equalizer                      | ON/OFF                                  |
| 006 | telephone line monitor            | DIAL/SERVICEMAN [1]/ SERVICEMAN [2]/OFF |
| 007 | transmission level (ATT)          | from 8 to 15                            |
| 008 | V.34 modulation speed upper limit | 3429, 3200, 3000, 2800, 2743, 2400      |
| 009 | V.34 data speed upper limit       | from 2.4 to 33.6 kbps                   |
| 010 | Frequency of pseudo signal        | 50Hz, 25Hz, 17Hz                        |

# T05-504-01

[No.005] NL equalizer

Use it to enable-disable the NL equalizer.

If errors occur often during communication because of the condition of the line, enable (ON) the NL equalizer.

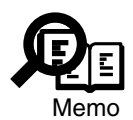

Any of the following error codes may be indicated at time of transmission because of the line condition:

##100, ##101, ##102, ##104, ##201, ##281, ##282, ##283, ##750, ##755, ##765, ##774, ##779, ##784, ##789

Any of the following error codes may be indicated at time of transmission because of the line condition:

##103, ##107, ##114, ##201, ##790, ##793

[No.006] telephone line monitor

Use it to s the telephone line monitor function:

DIAL: generate the monitor sound of the telephone line using the speaker from the start of transmission to DIS.

SERVICEMAN [1]: generate the monitor sound of the telephone line using the speaker from the start of communication to the end of it.

SERVICEMAN [2]: generate the monitor sound of the telephone line2 (Option).

OFF: do not generate the monitor sound of the telephone line using the speaker.

[No.007] ATT transmission level

Use it to set the transmission level (ATT).

Raise the transmission level if errors occur frequently at time of communication because of the condition of the line. (It means close to 8)

Any of the following error codes may be indicated at time of transmission because of the line condition: ##100, ##101, ##102, ##104, ##201, ##280, ##281, ##282, ##283, ##284, ##750, ##752, ##754, ##755, ##757, ##759, ##760, ##762, ##764, ##765, ##767, ##769, ##770, ##772, ##774, ##775, ##777, ##779, ##780, ##782, ##784, ##785, ##787, ##789 Any of the following error codes may be indicated at time of reception because of the line condition: ##103, ##106, ##107, ##201, ##793

[No.008] V.34 modulation speed upper limit

Use it to set an upper limit to the modulation speed (baud rate) for the V.34 primary channel.

[No.009] V.34 data speed upper limit

Use it to set an upper limit to the data transmission speed for the V.34 primary channel between 2.4K and 33.6K bps in increments of 2400 bps. (0: 2.4K to 13: 33.6K bps).

[No.010] Frequency of the pseudo CI signal

You may select a frequency for the pseudo CI signal.

Some types of external telephones do not ring when the fax/tel switch-over function is ON. To sound the ring, change the pseudo CI signal.

# 5.4.3 Setting Numeric Parameters (#3 NUMERIC Param.)

Use it to change the contents/settings of the display items of the soft counters, which may be checked in the control panel by pressing the Counter key (by the user).

| No. | Function                                      | Range of settings  | Initial | Remarks        |
|-----|-----------------------------------------------|--------------------|---------|----------------|
| 02  | RTN transmission condition (1)                | 1 to 99%           | 10      |                |
| 03  | RTN transmission condition (2)                | 2 to 99 times      | 15      |                |
| 04  | RTN transmission condition (3)                | 1 to 99 lines      | 12      |                |
| 05  | NCC pause length (pre-ID code)                | 1 to 60 sec        | 4       |                |
| 06  | NCC pause length (post-ID code)               | 1 to 60 sec        | 4       |                |
| 09  | number of digits of telephone numbers in      | 0 to 20 digits     | 6       |                |
|     | comparison between transmitting and re-       |                    |         |                |
|     | ceiving machine                               |                    |         |                |
| 10  | line connection identification time length    | 0 to 9999 (10ms)   | 5500    |                |
| 11  | T.30 T1 timer (for reception)                 | 0 to 9999 (10ms)   | 3500    |                |
| 13  | T30.EOL timer                                 | 500 to 3000 (10ms) | 1300    |                |
| 15  | hooking detection time length                 | 0 to 999 (10ms)    | 120     |                |
| 16  | time to tentative response at time of fax/tel | 0 to 9 sec         | 4       |                |
|     | switch-over                                   |                    |         |                |
| 17  | pseudo RBT signal pattern ON length           | 0 to 999 (10ms)    | 100     |                |
| 18  | pseudo RBT signal pattern OFF time length     | 0 to 999 (10ms)    | 0       |                |
|     | (short)                                       |                    |         |                |
| 19  | pseudo RBT signal pattern OFF time length     | 0 to 999 (10ms)    | 200     |                |
|     | (long)                                        |                    |         |                |
| 20  | pseudo CI signal pattern ON time length       | 0 to 999 (10ms)    | 100     |                |
| 21  | pseudo CI signal pattern OFF time length      | 0 to 999 (10ms)    | 0       |                |
|     | (short)                                       |                    |         |                |
| 22  | pseudo CI signal pattern OFF time length      | 0 to 999 (10ms)    | 200     |                |
|     | (long)                                        |                    |         |                |
| 24  | fax/tel switch-over pseudo RBT transmis-      | 0 to 20 dBm        | 20      |                |
|     | sion level                                    |                    |         |                |
| 25  | answer telephone CNG motor time length        | 0 to 999 sec       | 60      |                |
| 27  | V21 low-speed flag preamble detection time    | 1 to 99 (*10ms)    | 3       |                |
|     | length                                        |                    |         |                |
| 28  | menu selection screen display time length     | 1 to 60 sec        | 3       |                |
| 56  | count type select 1                           | 101                | 101     | total 1        |
| 57  | count type select 2                           | 0 to 999           | 103     | total (L)*     |
| 58  | count type select 3                           | 0 to 999           | 201     | copy (total 1) |
|     | count type select 4                           | 0 to 999           | 203     | copy (L)*      |
| 60  | count type select 5                           | 0 to 999           | 0       | -              |
| 61  | count type select 6                           | 0 to 999           | 0       | -              |

#### T05-504-02

\*indicates large size (B4 or larger).

### CHAPTER 13 TROUBLESHOOTING

| No. | Function                            | Range of settings | Initial | Remarks |
|-----|-------------------------------------|-------------------|---------|---------|
| 62  | wait time for reply from the server | 0 to 65535 sec    | 300     |         |
|     | (SMTP transmission)                 |                   |         |         |
| 63  | wait time for reply from the server | 0 to 65535 sec    | 300     |         |
|     | (SMTP transmission)                 |                   |         |         |
| 64  | wait time for reply from the server | 0 to 65535 sec    | 300     |         |
|     | (POP reception)                     |                   |         |         |
| 65  | wait time for reply from the server | 0 to 65535 sec    | 300     |         |
|     | (FTP transmission)                  |                   |         |         |
| 66  | communication time-out length       | 0 to 65535 min    | 60      |         |
|     | (SMTP transmission)                 |                   |         |         |
| 67  | communication time-out length       | 0 to 65535 min    | 60      |         |
|     | (SMTP reception)                    |                   |         |         |
| 68  | communication time-out length       | 0 to 65535 min    | 60      |         |
|     | (POP transmission)                  |                   |         |         |
| 69  | communication time-out length       | 0 to 65535 min    | 60      |         |
|     | (FTP transmission)                  |                   |         |         |
| 70  | number of text lines possible for   | 0 to 65535 lines  | 300     |         |
|     | mail reception                      |                   |         |         |

### T05-504-03

#### [No. 02. 03, 04]

Use it to set conditions for RTN signal transmission. If an error occurs often when the RTN signal is transmitted at time of reception, increase the parameters to loosen the RTN signal transmission conditions.

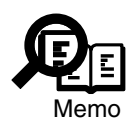

The following error codes are associated with the transmission of the RTN signal at time of reception:

##104, ##107, ##114, ##201

The RTN signal transmission condition (1) is the ratio of the number of error lines in relation to the total number of lines per page of reception images.

The RTN signal transmission condition (2) is the reference value<sup>\*2</sup> for burst errors<sup>\*1</sup>.

The RTN signal transmission condition (3) is the number of errors not reaching the reference value for burst errors.

\*1: transmission errors spanning several lines.

\*2: If set to '15', a transmission error spanning 5 consecutive lines is identified as a burst error.

If any of these conditions is detected while an image signal is being revised, the RTN signal will be transmitted after receiving the procedure signal from the transmitting machine. A higher parameter will make the transmission of the RTN signal more difficult. [No. 05]

Use it to set the length of item (pause) automatically put between the access code an the ID code when a number is dialed on an NCC (new common carrier) line.

# [No. 06]

Use it to set the length of time (pause) automatically put between the ID code and the telephone number of the other party when a number is dialed on an NCC (new common carrier) line.

# [No. 09]

Use it to set the number of TSI comparison digits (last XX digits) for a telephone number cross check.

# [No. 10]

Use it to set the length of time for line connection identification. If an error occurs often because of the line condition at time of a communication, increase the parameter.

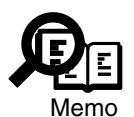

The line condition detection time length refers to the length between when the dial signal is transmitted and when the line condition is cut in relation to the transmitting side, while it is the length between when the DIS signal is transmitted and when the line is cut in relation to the receiving side.

[No. 11]

The setting of the T1 timer varies from country to country (PTT). The T1 timer is variable.

[No. 13]

If the length of data for a single line is too long (e.g., computer fax), increase the 1-line transmission time for possible reception to prevent a reception error.

[No. 15]

Use it to set the hooking detection time.

[No. 16]

Use it to set the time length between when the line is acquired and when the pseudo RBT is transmitted when making a fax/tel switch-over.

[No. 17, 18, 19]

Use it to set a pattern of the pseudo RBT signal transmitted when making a fax/tel switchover.

[NO. 20, 21, 22] Use it to set the pattern of the pseudo CI signal transmitted when making a fax/tel switchover.

# [No. 24]

Use it to set the pseudo RBT transmission level used when making a fax/tel switch-over.

# [No. 25]

Use it to set the length of time during which the absence of sound on the line, 2nd NSS signal, or CNG signal transmitted by the other party is monitored after the answering phone acquires the telephone line when answering machine mode is selected.

# [No. 27]

Use it to change the detection evaluation time. (Command analysis is started when the V.21 low-speed command preamble is detected continuously for a specific period of time.)

# [No. 28]

Use it to set the length of time during which the Menu Select screen is indicated on the LCD.

# [No. 56 through 61]

Use it to confirm the count type indicated on the Counter Check screen, which appears in response to a press on the Counter key.

When '0' is selected, count type will not be indicated.

No. 56 : fix to total 1 (101) for the counter 1 reading.

No. 57 : use it to select a count type for the counter 2 reading.

No. 58 : use it to select a count type for the counter 3 reading.

No. 59 : use it to select a count type for the counter 4 reading.

No. 60 : use it to select a count type for the counter 5 reading.

No. 61 : use it to select a count type for the counter 6 reading.

If above selections have been made, the counters will be displayed in order of counter numbers.

<Soft Counter Specifications>

The soft counters are classified as follows according to input numbers:

100s:total

- 200s : copy
- 300s : print
- 500s : scan
- 700s : received print
- 800s : report print

Guide to the Table

- $\sqrt{1}$ : available for the machine.
- large size (B4 or larger)
- small size (smaller than B4)
- total 1 (all sizes as 1)
- total 2 (large sizes as 2)
- 1 or 2 under 'Counter": count increments for large-size paper

To make a change so that B4 and larger papers will be counted as large-size, use service mode: make the following selections, and change bit 0 to '1': #1SSSW>SW33.

#### CHAPTER 13 TROUBLESHOOTING

| Setting | 5        |     | Basic c      | ounter       |                         |        |              |              |              |              |              |              |
|---------|----------|-----|--------------|--------------|-------------------------|--------|--------------|--------------|--------------|--------------|--------------|--------------|
|         |          | Co  | ру           | PDL          | print                   | Receiv | ved print    | Repor        | t print      | Sc           | an           |              |
|         |          |     | Large        | Small        | Large                   | Small  | Large        | Small        | Large        | Small        | Large        | Small        |
| total   | total 1  | 101 |              |              | $\overline{\mathbf{v}}$ |        |              |              |              |              |              |              |
|         | total 2  | 102 | $\checkmark$ | $\checkmark$ | $\checkmark$            |        | $\checkmark$ | $\checkmark$ | $\checkmark$ |              |              |              |
|         | large    | 103 |              |              | $\checkmark$            |        | $\checkmark$ |              | $\checkmark$ |              |              |              |
|         | small    | 104 |              |              |                         |        |              | $\checkmark$ |              |              |              |              |
| copy    | total 1  | 201 |              |              |                         |        |              |              |              |              |              |              |
|         | total 2  | 202 |              |              |                         |        |              |              |              |              |              |              |
|         | large    | 203 |              |              |                         |        |              |              |              |              |              |              |
|         | small    | 204 |              |              |                         |        |              |              |              |              |              |              |
| print   | total 1  | 301 |              |              |                         |        |              |              |              |              |              |              |
|         | total 2  | 302 |              |              |                         |        |              |              |              | $\checkmark$ |              |              |
|         | large    | 303 |              |              | $\checkmark$            |        |              |              | $\checkmark$ |              |              |              |
|         | small    | 304 |              |              |                         |        |              |              |              | $\checkmark$ |              |              |
| PDL     | total 1  | 331 |              |              |                         |        |              |              |              |              |              |              |
|         | total 2  | 332 |              |              | $\checkmark$            |        |              |              |              |              |              |              |
|         | large    | 333 |              |              | $\checkmark$            |        |              |              |              |              |              |              |
|         | small    | 334 |              |              |                         |        |              |              |              |              |              |              |
| receive | ed print |     |              |              |                         |        |              |              |              |              |              |              |
|         | total 1  | 701 |              |              |                         |        | $\checkmark$ |              |              |              |              |              |
|         | total 2  | 702 |              |              |                         |        | $\checkmark$ | $\checkmark$ |              |              |              |              |
|         | large    | 703 |              |              |                         |        | $\checkmark$ |              |              |              |              |              |
|         | small    | 704 |              |              |                         |        |              | $\checkmark$ |              |              |              |              |
| report  | print    |     |              |              |                         |        |              |              |              |              |              |              |
|         | total 1  | 801 |              |              |                         |        |              |              | $\checkmark$ |              |              |              |
|         | total 2  | 802 |              |              |                         |        |              |              | $\checkmark$ | $\checkmark$ |              |              |
|         | large    | 803 |              |              |                         |        |              |              | $\checkmark$ |              |              |              |
|         | small    | 804 |              |              |                         |        |              |              |              | $\checkmark$ |              |              |
| scan    | total 1  | 505 |              |              |                         |        |              |              |              |              | $\checkmark$ | $\checkmark$ |
|         | total 2  | 506 |              |              |                         |        |              |              |              |              | $\checkmark$ | $\checkmark$ |
|         | large    | 507 |              |              |                         |        |              |              |              |              | $\checkmark$ |              |
|         | small    | 508 |              |              |                         |        |              |              |              |              |              | $\checkmark$ |

[No. 062]

For SMTP transmission, the length of time during which the machine waits for a reply from the server may be changed. If a communication error occurs because the wait time is too long, be sure to raise the parameter.

[No. 063]

For SMTP reception, the length of time during which the machine waits for a reply from the server may be changed. If a communication error occurs because the wait time is too long, be sure to raise the parameter.

[No. 064]

If a communication error occurs because the time for the reply to arrive is too long, be sure to raise the parameter.

[No. 065]

For FTP transmission, you can change the length of time during which the machine waits for a reply from the server. If a communication error occurs because the wait time is too long, be sure to raise the parameter.

[No. 066] You can change the communication time for SMTP transmission.

[No. 067]

You can change the communication time for SMTP reception.

[No. 068]

You can change the communication time for POP reception.

[No. 069]

You can change the communication time for FTP transmission.

[No. 070]

You can change the number of text lines that may be received for mail reception. If a mail containing excess lines arrives, the machine will stop communication on account of error #835.

# 5.4.4 SPECIAL Setting (#4A SPECIAL)

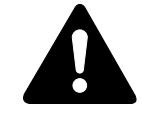

Do not change the setting; otherwise, the machine may malfunction.

5.4.5 NCU Setting (#4B NCU)

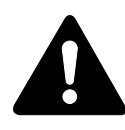

The settings of this item are collectively set in relation to the setting of #5 TYPE so that all values will comply with the communications standards of a specific country.

5.4.6 ISDN Setting (#4C ISDN) Not used.

# 5.4.7 Selecting the Country/Region of Installation (#5 TYPE)

When you select a country of installation from the list indicated on the display, the appropriate service mode settings (#1 SSSW, #4 NCU) and the user data standard settings will collectively be selected.

# 5.4.8 Setting Original Read Functions (#6 SCANNER)

| Item         | Description                                                              |
|--------------|--------------------------------------------------------------------------|
| 1. Bit SW    | Do not change. A change to the setting can adversely affect the read im- |
| 2. SLICE     | age quality.                                                             |
| 3. GAMMA     |                                                                          |
| 4. Numeric   |                                                                          |
| 5. LUT 1 fno |                                                                          |
| 6. LUT 2 adj |                                                                          |
| 7. CCD       | Some settings may be changed.                                            |
| 8. MODEL     | Used to turn on/off the original detection function.                     |
| 9. ADF       | Used to set the size of a special paper type not recognized by ADF.      |

#### CHAPTER 13 TROUBLESHOOTING

#### #6 SCANNER-7

| No.     | Function                                                 | Range Unit    | Default |
|---------|----------------------------------------------------------|---------------|---------|
| 0 to 17 | Do not change.                                           | -             | -       |
| 18      | CS read start adjustment (for ADF read)                  | 0 to 9999     | 470     |
|         |                                                          | unit : 0.1mm  |         |
| 19      | shading position adjustment                              | 0 to 9999     | 90      |
|         |                                                          | unit : 0.1mm  |         |
| 20      | CS wobble correction distance (for ADF read)             | 0 to 9999     | 40      |
|         |                                                          | unit : 0.1mm  |         |
| 21      | main scanning direction image read start position ad-    | 0 to 9999     | 128     |
|         | justment (for book read)                                 | unit : 0.04mm |         |
| 22      | main scanning direction image read start position ad-    | 0 to 9999     | 128     |
|         | justment (for ADF read)                                  | unit : 0.04mm |         |
| 23      | sub scanning direction image read start position adjust- | 0 to 9999     | 145     |
|         | ment (for book read)                                     | unit : 0.1mm  |         |
| 24      | sub scanning direction read start position adjustment    | 0 to 9999     | 235     |
|         | (for ADF read)                                           | unit : 0.1mm  |         |
| 25      | sub scanning direction image read end position correc-   | 0 to 9999     | 52      |
|         | tion (for copy)                                          | unit : 0.1mm  |         |
| 26      | read end position correction for sub scanning image      | 0 to 9999     | 60      |
|         | (for Super Fine)                                         | unit : 0.1mm  |         |
| 27      | read end position correction for sub scanning image      | 0 to 9999     | 68      |
|         | (for Fine)                                               | unit : 0.1mm  |         |
| 28      | read end position correction for sub scanning image      | 0 to 9999     | 68      |
|         | (for Standard)                                           | unit : 0.1mm  |         |
| 29      | main scanning direction image read ratio correction      | 0 to 9999     | 16      |
|         | (for book read)                                          | unit : 0.1%   |         |
| 30      | main scanning direction image read ratio correction      | 0 to 9999     | 16      |
|         | (for ADF reading)                                        | unit : 0.1%   |         |
| 31      | sub scanning direction image read ratio correction (for  | 0 to 9999     | 16      |
|         | book read)                                               | unit : 0.1%   |         |
| 32      | sub scanning direction image read ratio correction (for  | 0 to 9999     | 16      |
|         | ADF read)                                                | unit : 0.1%   |         |
| 34      | feed motor speed adjustment (for ADF read)               | 0 to 9999     | 50      |
|         |                                                          | unit : 0.1%   |         |

# [No. 18, 20, 34]

Do to use in the field. However, if you are replacing the image processor PCB, be sure to enter the value used at the factory.

# [No. 19]

Use it to adjust the shading position correction to set a level between '90' and '72' when the output has white lines (vertical).

### [No. 21]

Use it to adjust the image read start position in main scanning direction for book read mode. A higher setting will decrease the margin on the left.

### [No. 22]

Use it to adjust the image read start position in main scanning direction for ADF read mode. A higher setting will decrease the margin on the left.

# [No. 23]

Use it to adjust the image read start position in sub scanning directing for book read mode. A higher setting will decrease the margin along the image leading edge.

### [No. 24]

Use it to adjust the image read start position in sub scanning direction for ADF read mode. A higher setting will decrease the margin along the image leading edge.

#### [No. 25]

Use it to correct the image read end position in sub scanning direction for copy mode. A higher setting will decrease the margin along the image trailing edge.

[No. 26]

If Super Fine is selected for resolution when reading a fax original, the read end position for sub scanning images is corrected. A higher setting will decrease the margin along the trailing edge of the images.

# [No. 27]

If Fine is selected for resolution when reading a fax original, the read end position for sub scanning images is corrected. A higher setting will decrease the margin along the trailing edge of images.

#### [No. 28]

If Standard is selected for resolution when reading fax originals, the read end position for sub scanning images is corrected. A higher setting will decrease the margin along the trailing edge of images.

#### [No. 29]

Use it to correct the image read ratio in main scanning direction for book mode. A higher setting will lengthen the image in main scanning direction.

### [No. 30]

Use it to correct the image read ratio in main scanning direction for ADF mode. A higher setting will lengthen the image in main scanning direction.

### [No. 31]

Use it to correct the image read ratio in sub scanning direction for book mode. A higher setting will lengthen the image in sub scanning direction.

# [No. 32]

Use it to correct the image read ratio in sub scanning direction for ADF mode. A higher setting will lengthen the image in sub scanning direction.

### #6 SCANNER-8 MODEL

If you select 'TYPE A' for '8. MODEL', the original size detecting function will note be used; if you select 'TYPE B' on the other hand, the original size detection function will be used.

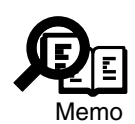

If you replaced the image processor PCB of a model equipped with an original detection function, be sure to select 'TYPE B' for '10. MODEL'. Otherwise, you will not be able to use the original size detection function when the machine is in book mode. If the machine is not equipped with an original detection function, on the other hand, check to make sure that the selection is 'TYPE A'.

#6 SCANNER-9 ADF

Use it to set the size of a special paper type not recognized by ADF.

• ORG-LGL

Use it to set the size of a special paper type not recognized by the ADF. (when LEGAL is recognized incorrectly in Inch system) Settings 0: LEGAL (default) 5: G\_LEGAL 1: FOOLSCAP 6: A\_OFFICIO 2: M\_OFFICIO 7: B\_OFFICIO 3: A\_FOOLSCAP 8: A\_LEGAL 4: FOLIO

#### • ORG-B5

Use it to set the size of a special paper type not recognized by the ADF. (when B5 is recognized incorrectly in AB-Inch system) Settings 0: B5 (default) 1: K\_LEAGAL

#### • ORG-LTRR

Use it to set the size of a special paper type not recognized by the ADF. (when LTR-R is recognized incorrectly in Inch system) Settings

| 0: LTRR (default) | 2: OFFICIO   |
|-------------------|--------------|
| 1: FOOLSCAP       | 3: E OFFICIO |

#### • ORG-LTR

Use it to set the size of a special paper type not recognized by the ADF. (when LTR is recognized incorrectly in Inch system)

Settings

| 0: LTR (default) | 2: EXECUTIVE |
|------------------|--------------|
| 1: G_LTR         | 3: A_LTR     |

# 5.4.9 Setting the Printer Parameters (#7 PRINTER)

| Item             | Description                                                             |
|------------------|-------------------------------------------------------------------------|
| #1 SSSW          | Use it to select a cassette and make reduction settings.                |
| #2 NUMERIC Param | Use it to set the margin for paper.                                     |
| #3 PRINT COUNT   | Use it to indicate the number of prints.                                |
| #4 PRINTER RESET | Use it to reset the machine at time of an error in the fixing assembly, |
|                  | thereby claring the error.                                              |
| #6 CST           | Use it to set the special default paper settings                        |

#7 PRINTER-#1 SSSW-SW05 (cassette selection, reduction settings)

| Bit | Function                         | 1            | 0     | Factory setting |
|-----|----------------------------------|--------------|-------|-----------------|
| 0   | not used                         | -            | -     |                 |
| 1   | not used                         | -            | -     |                 |
| 2   | not used                         | -            | -     |                 |
| 3   | not used                         | -            | -     |                 |
| 4   | not used                         | -            | -     |                 |
| 5   | not used                         | -            | -     |                 |
| 6   | not used                         | -            | -     |                 |
| 7   | print with sub scanning priority | do not print | print | 1               |

[Bit 7]

Use it to enable or disable printing with sub scanning priority.

'enable': if B4 and A4R sheets are available, printing will be on B4 sheets when an A4 extra-length\* image is received.

'disable': if B5 horiz ontal and A4R sheets are available, printing will be on B5 horizontal sheets (after division) when B4 images are received.

\* : Shorter than B4 and when reduction will not enable printing on A4R.
| Bit | Function                           | 1        | 0           | Factory setting |
|-----|------------------------------------|----------|-------------|-----------------|
| 0   | reduce in image division           | prohibit | do not      | 0               |
|     |                                    |          | prohibit    |                 |
| 1   | Drop outs for printed image when   | Drop out | Do not drop | 0               |
|     | long image received                |          | out         |                 |
| 2   | not used                           | -        | -           |                 |
| 3   | priority selection of B5           | enable   | do not      | 0               |
|     |                                    |          | enable      |                 |
| 4   | priority selection of B5 for image | enable   | do not      | 0               |
|     | reduction                          |          | enable      |                 |
| 5   | not used                           | -        | _           |                 |
| 6   | not used                           | -        | _           |                 |
| 7   | not used                           | -        | -           |                 |

#### #7 PRINTER-#1 SSSW-SW06 (reduction setting)

#### [Bit 0]

You can decide whether the received extra-length image should be reduced if it may be printed after reduction to the maximum reduction ratio (70%) and division.

- 'prohibit': divide and print on the next page (Direct). For instance, if an extralength original (2.5 times the length of A4R) is received, it will be printed after being divided it into 3 A4R sheets. The images will be in Direct.
- 'do not prohibit': reduce for division for printing within the page. For instance, if an extralength original (2.5 times the length of A4R) is received, it will be printed on 2 A4R sheets after reduction to 70%.

#### [Bit 1]

You can select whether or not to drop out the trailing edge when printing copied or received long images. If you do not want to drop out the trailing edge of copied or received images that are longer than the effective printing length, select 'Do not drop out'. When you select 'Do not drop out', this machine does not use automatic reduction.

#### [Bit 3]

You can decide whether B5 sheets (of A4R, B5, B4) should be given priority for printing when A5 images are received.

### [Bit 4]

You can decide whether B5 sheets (of B5 and A5) should be given priority for printing by division when an extra-length original (of A configuration) is received.

#### #7 PRINTER-#2 NUMERIC Param. (setting numerical parameters)

| No.     | Function             | Range Unit   | Factory |
|---------|----------------------|--------------|---------|
| 0 to 3  | not used             |              | -       |
| 4       | leading edge margin  | 0 to 9999    | 30      |
|         |                      | unit : 0.1mm |         |
| 5       | trailing edge margin | 0 to 9999    | 70      |
|         |                      | unit : 0.1mm |         |
| 6 to 30 | not used             | -            | -       |

[No. 4]

Use it to set the margin along the leading edge of paper.

[No. 5]

Use it to set the margin along the trailing edge of paper.

#### **#7 PRINTER-#3 PRINT COUNT**

Use it to indicate the number of prints and the total number of prints.

#### **#7 PRINTER-#4 PRINT RESET**

Use it to reset the machine if 'E000' through 'E004' (error in fixing assembly) is indicated, thus clearing the error.

#### #7 PRINTER-#6 CST special default paper

If this setting is enabled, the following functions become available for use:

• Copier Mode

The auto enlarge/reduce mode may be used in combination with the ADF (except in book copy mode).

• Fax Mode

A specific type of paper may be selected for reception. Reading may occur in combination with the ADF.

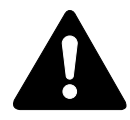

1. If paper of a special configuration is used as a default paper, be sure to make the appropriate settings.

2. To enable the settings, be sure to turn OFF and then ON the power switch after making a change.

The settings, names, and display notations for paper size groups (U1 through U3; LTR) are as follows; for U1 through U3 and LTR, the default settings are '0'.

| Group settings |    | Paper name          | LCD notation |
|----------------|----|---------------------|--------------|
| U1             | 31 | Government LETTER   | LTR          |
|                | 22 | Koran LEGAL         | LGL          |
| U2             | 24 | FOOLSCAP            | FLSC         |
|                | 26 | OFFICIO             | OFI          |
|                | 27 | Ecuadorian OFFICIO  | OFI          |
|                | 28 | Bolivian OFFICIO    | OFI          |
|                | 33 | Argentine LEGAL     | LGL          |
|                | 36 | Argentine OFFICIO   | OFI          |
|                | 37 | Mexican OFFICIO     | OFI          |
| U3             | 34 | Government LEGAL    | LGL          |
|                | 23 | Korean LEGAL R      | LGL          |
|                | 32 | Government LETTERR  | LTR          |
|                | 35 | FOLIO               | FOLI         |
|                | 25 | Australian FOOLSCAP | FLSC         |
| LTR            | 18 | Argentine LETTER    | LTR          |
|                | 29 | Argentine LETTER-R  | LTR          |

### 5.4.10 PDL (#8 PDL)

See to PCL printer board service manual.

### 5.4.11 Counters (#9 COUNTER)

The machine is equipped with counters for periodically replaced parts and durables (DRBL-1/DRBL-2), providing estimates of when to replace the durables.

Small-size paper is counted for '1', while large-size paper is counted for '2'.

The following are items under COUNTER:

| Level 1 | Level 2 | Level 3                  | Description                     |
|---------|---------|--------------------------|---------------------------------|
| COUNETR |         |                          |                                 |
|         | TOTAL   | (total counter)          |                                 |
|         |         | SERVICE1                 | total counter 1 for service     |
|         |         | SERVICE2                 | total counter 2 for service     |
|         |         | TTL                      | total counter                   |
|         |         | COPY                     | total copy counter              |
|         |         | PDL-PRT                  | PDL print counter               |
|         |         | FAX-PRT                  | fax reception print counter     |
|         |         | RPT-PRT                  | report print counter            |
|         |         | SCAN                     | scanner counter                 |
|         |         |                          |                                 |
|         | PICK-UP | (pickup-related counter) |                                 |
|         |         | C1                       | cassette 1 pickup counter       |
|         |         | C2                       | cassette 2 pickup counter       |
|         |         | C3                       | cassette 3 pickup counter       |
|         |         | C4                       | cassette 4 pickup counter       |
|         |         | MF                       | multifeeder tray pickup counter |
|         |         |                          |                                 |
|         | FEEDER  | (feeder-related counter) |                                 |
|         |         | FEED                     | feed pickup total counter       |
|         |         |                          |                                 |

| CHAPTER 13 | TROUBLESH | HOOTING |
|------------|-----------|---------|
|------------|-----------|---------|

| Level 1 | Level 2 | Level 3                | Description                             |
|---------|---------|------------------------|-----------------------------------------|
| COUNETR |         |                        |                                         |
|         | JAM     | (jam counter)          |                                         |
|         |         | TTL                    | total jam counter for machine           |
|         |         | FEEDER                 | jam counter for feeder (ADF)            |
|         |         | SORTER                 | jam counter for sorter (finisher)       |
|         |         | MF                     | multifeeder tray jam counter            |
|         |         | C1                     | cassette 1 jam counter                  |
|         |         | C2                     | cassette 2 jam counter                  |
|         |         | C3                     | cassette 3 jam counter                  |
|         |         | C4                     | cassette 4 jam counter                  |
|         |         |                        |                                         |
|         | MISC    | (waste toner counter)  |                                         |
|         |         | WST-TNR                | waste toner counter                     |
|         |         |                        |                                         |
|         | DRBL-1  | (machine durables)     |                                         |
|         |         | FX-UNIT                | fixing assembly paper passage counter   |
|         |         | TR-ROLL                | transfer charging roller paper passage  |
|         |         |                        | counter                                 |
|         |         | DV-UNT-C               | developing assembly paper passage       |
|         |         |                        | counter                                 |
|         |         | M-SP-RL                | multifeeder pickup roller paper passage |
|         |         |                        | counter                                 |
|         |         | M-SP-PD                | multifeeder separation pad paper pas-   |
|         |         |                        | sage counter                            |
|         | DRBL-2  | (accessories durables) |                                         |
|         |         | FIN-STPR               | finisher operation counter              |
|         |         |                        |                                         |

#### a. Clearing the Counter

• All Clear of Maintenance/Parts Counter

Execute the following in service mode to clear all maintenance/parts counter readings: #12 CLEAR>COUNTER.

• Clearing Counter Readings When Replacing Parts

Indicate the counter reading of the part you have replaced, and press the Clear key (individual clearing).

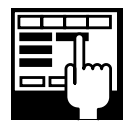

Generating a Counter Report You can generate a counter report by executing the following in service mode: #10 REPORT>COUNTER REPORT.

# 5.4.12 Generating a Report (#10 REPORT)

Any of the following report may be generated:

| Report             | Description                                                   |
|--------------------|---------------------------------------------------------------|
| SERVICE & SYSTEM   | service data list, system dump list                           |
| SERVICE DATA       | service mode #1 through #7, #13, start data.                  |
| SYSTEM DUMP        | number of communications, number of receptions, number of re- |
|                    | cording sheets, number of errors                              |
| KEY HISTORY REPORT | 1800 key presses since most recent report.                    |
| BCH LOG REPORT     | Not used.                                                     |
| COUNTER REPORT     | maintenance/parts counter readings.                           |
|                    | changes to user data/service data defaults.                   |
|                    | system dump list                                              |
| JAM/ERR LOG REPORT | jam, error, alarm histories                                   |
| PRINT SPEC REPORT  | TYPE settings, memory size, ROM indications, adjustment data  |

## 5.4.13 Downloading (#11 DOWNLOAD)

The machine allows upgrading of the following parts using the Service Support Tool (SST) for downloading; for details, see Chapter 14.

Machine:

• ROM DIMM and CPU on image processor PCB

Accessories:

- ROM on finisher controller PCB
- ROM DIMM on G3 multiport PCB

# 5.4.14 Clear (#12 CLEAR)

The following items may be used in clear mode:

| Item            | Level 2  | Description                                                 |
|-----------------|----------|-------------------------------------------------------------|
| TEL & USER DATA |          | Use it to clear all areas under user registration/setting.  |
| USER DATA       |          | Use it to clear the user data. The SSSW settings and TEL    |
|                 |          | registration data will not be cleared.                      |
| SERVICE SW      |          | Use it to clear the settings of SSSW. The usr data will not |
|                 |          | be cleared.                                                 |
| SERVICE DATA    |          | Use it to clear the counters (numerator), date, and start   |
|                 |          | data form the system dump list.                             |
| REPORT          |          |                                                             |
|                 | ACTIVITY | Use it to clear the contents of the communications control  |
|                 |          | report.                                                     |
|                 | JAM      | Use it to clear the contents of the jam history.            |
|                 | ERR      | Use it to clear the contents of the error (E code) history. |
|                 | (E-CODE) |                                                             |
|                 | ALARM    | Use it to clear the contents of the alarm history.          |
| COUNTER         |          | Use it to clear the maintenance/parts counter data.         |
| CARD            |          | Use it to clear the card reader error data.                 |
| ERR             | E355-CLR |                                                             |
|                 | E717-CLR | Use it to clear the remote diagnostic device error data.    |
| ALL             |          | Use it to clear all settings/registration data except the   |
|                 |          | counter (denominator, numerator).                           |

### 5.4.15 ROM Indication (#13 ROM)

The following items/settings may be sued in ROM indication mode:

| Item  | Description                                                               |
|-------|---------------------------------------------------------------------------|
| MAIN  | Use it to indicate the version of the ROM on the image processor PCB.     |
| MAIN2 | Use it to indicate the version of the CPU on the image processor PCB.     |
| ECONT | Use it to indicate the version of the ROM on the DC controller PCB.       |
| OPT   | Use it to indicate the version of the ROM on the G3 multiport PCB.        |
| PDL   | Use it to indicate the version of the printer board.                      |
| NIC   | Use it to indicate the version of the ROM on the network interface board. |
| FIN   | Use it to indicate the version of the ROM on the finisher controller PCB. |
| NCR   | Use it to indicate the version of the ROM on the card reader.             |

### 5.4.16 Resetting the CS Unit Position (#14 CS SET)

When you execute this mode, the CS unit moves to its position used at time of shipment. You may move the CS unit to a position where it is to be secured (right side) with the CS fixing screw.

# 5.5 Test Mode (TEST MODE)

### 5.5.1 Outline

Be sure to follow how menu items are indicated on the display when making use of test mode; the test mode menu items are grouped into 5 blocks:

### 1.D-RAM Test (1: DRAM)

Use it to find out whether data may be written to or read from the D-RAM normally.

### 2.CCD Test (2: CCD TEST)

Use it to correct variation in sensitivity among photo cells of the CCD.

### 3. PRINT Test (3: PRINT)

Use it to print 8 types of patterns within the print area in Fine mode.

### 4.MODEM NCU Test (4: MODEM NCU)

Use it to execute a relay operation test or modem DTMF and total signal transmission/ reception tests.

### 5.AGING Test (5: AGING TEST)

Not used.

### 6. FACULTY Test (6: FACULTY TEST)

Use it to check the operation of the micro switches, sensors, speakers, and ADF functions.

### 7.BOOK Test (8: BOOK TEST)

Use it to turn on the contact sensor or to initialize the book reading position parameter.

#### 5.5.2 Test Mode Menu

To start test mode, press the User Mode key and then the # or ID(#) key; select 'SER-VICE MODE', and select 'TEST MODE' using the cursor key  $\triangleleft / \triangleright$ , and press the OK key.

To end test mode, press the Stop key and then the Clear key.

\*Not used.

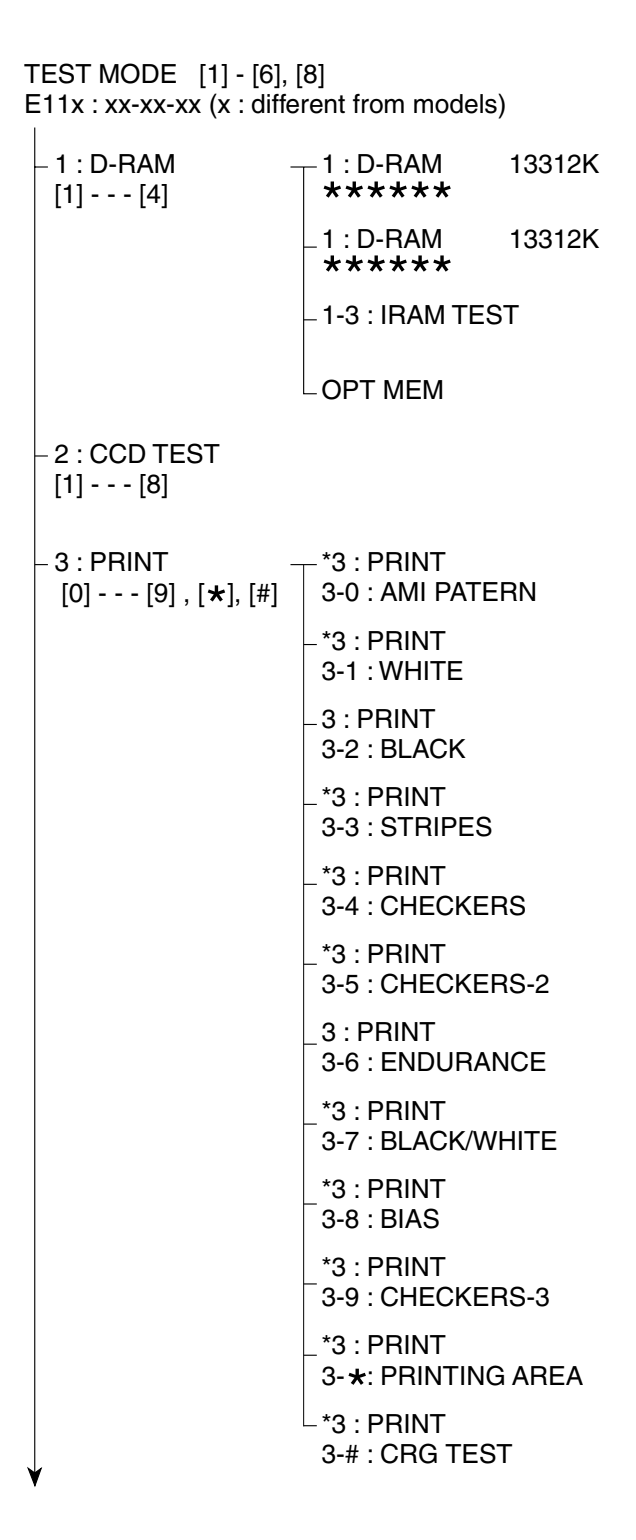

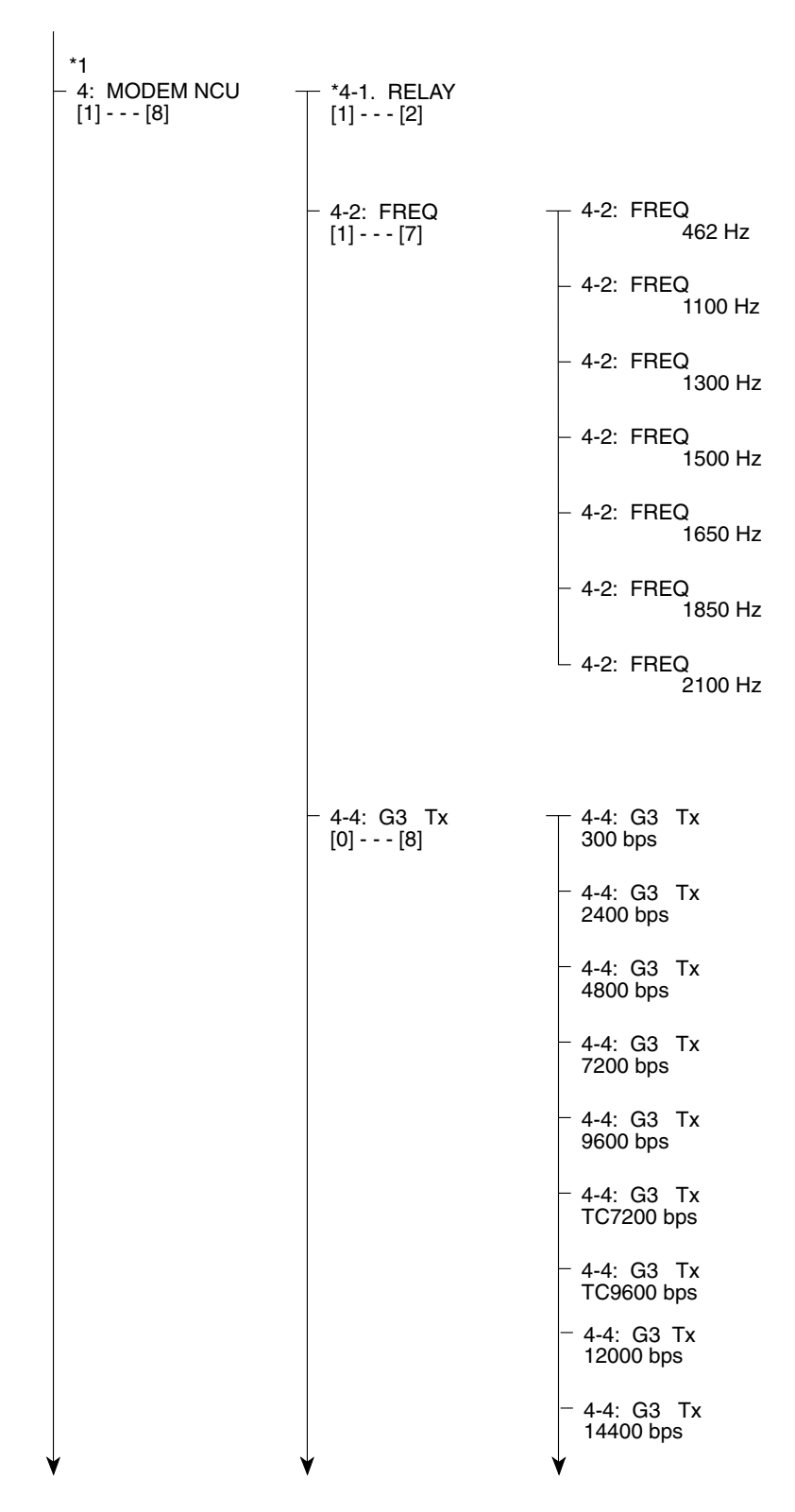

\*1: if the machine is equipped with a fax function.

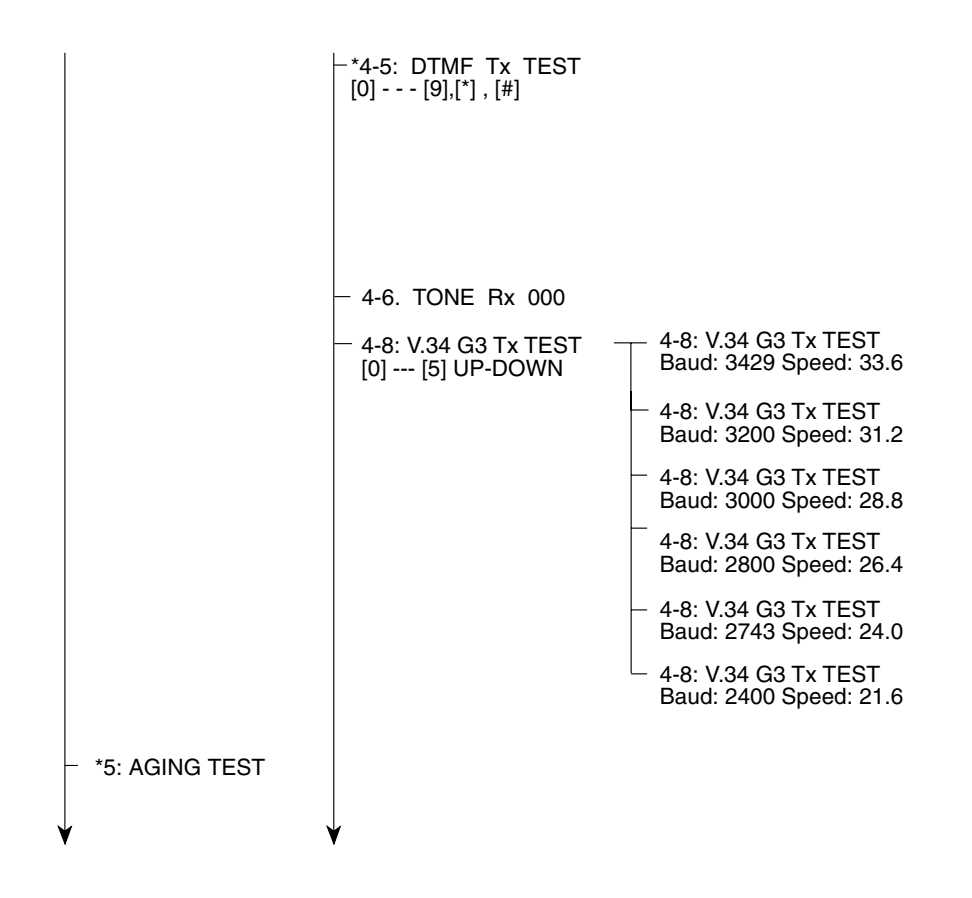

F13-505-03

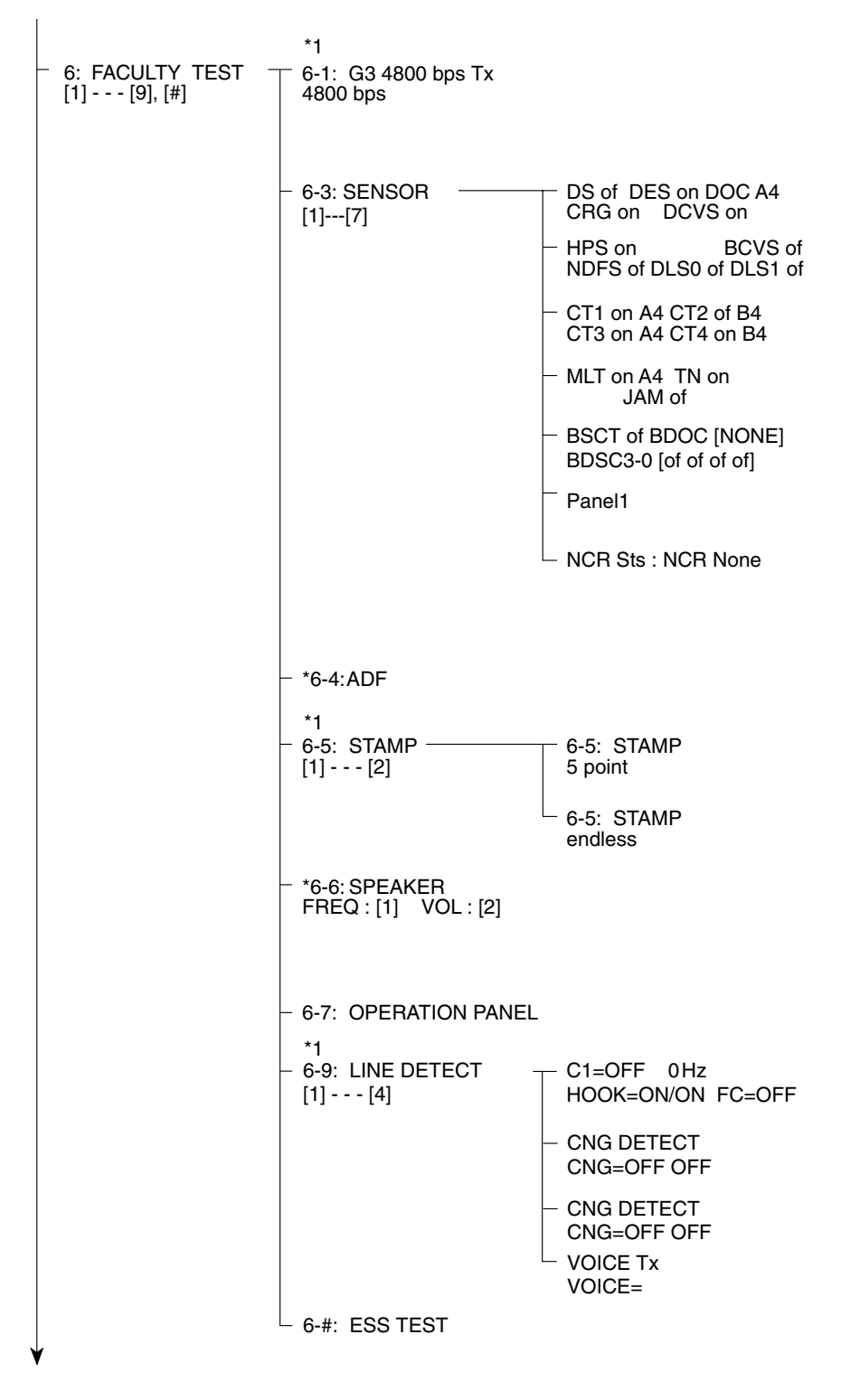

\*1: if the machine is equipped with a fax function.

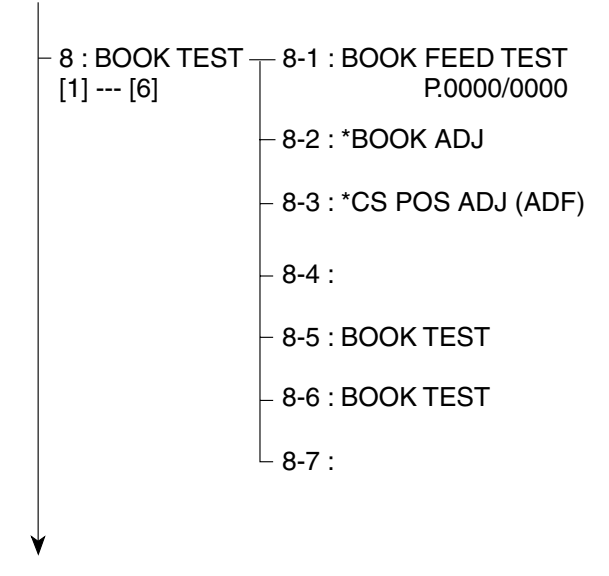

### 5.5.3 D-RAM Test (1: D-RAM)

Press '1' on the keypad while the Test Mode menu is indicated to select D-RAM Test mode. Press '1' through '4' on the keypad in D-RAM Test mode for the following:

#### '1' on Keypad

Use it to check data write/read operations for the entire area of the D-RAM.

If an expansion memory (option) is mounted, its area will also be checked. If an error occurs during a check, the testing will be suspended, and an error will be indicated on the display.

#### '2' on Keypad

Use it to check data read operations for the entire area of the D-RAM.

If an expansion memory (option) is mounted, its area will also be checked. If an error occurs during a check, the testing will be suspended, and an error will be indicated on the display.

#### '3' on Keypad

Use it to check data read/write operations for the built-in RAM of the CPU.

#### '4' on Keypad

Use it to check data write/read operations for the expansion memory in the expansion slot (J71/J72 or J271); memory size indication, for RAM area.

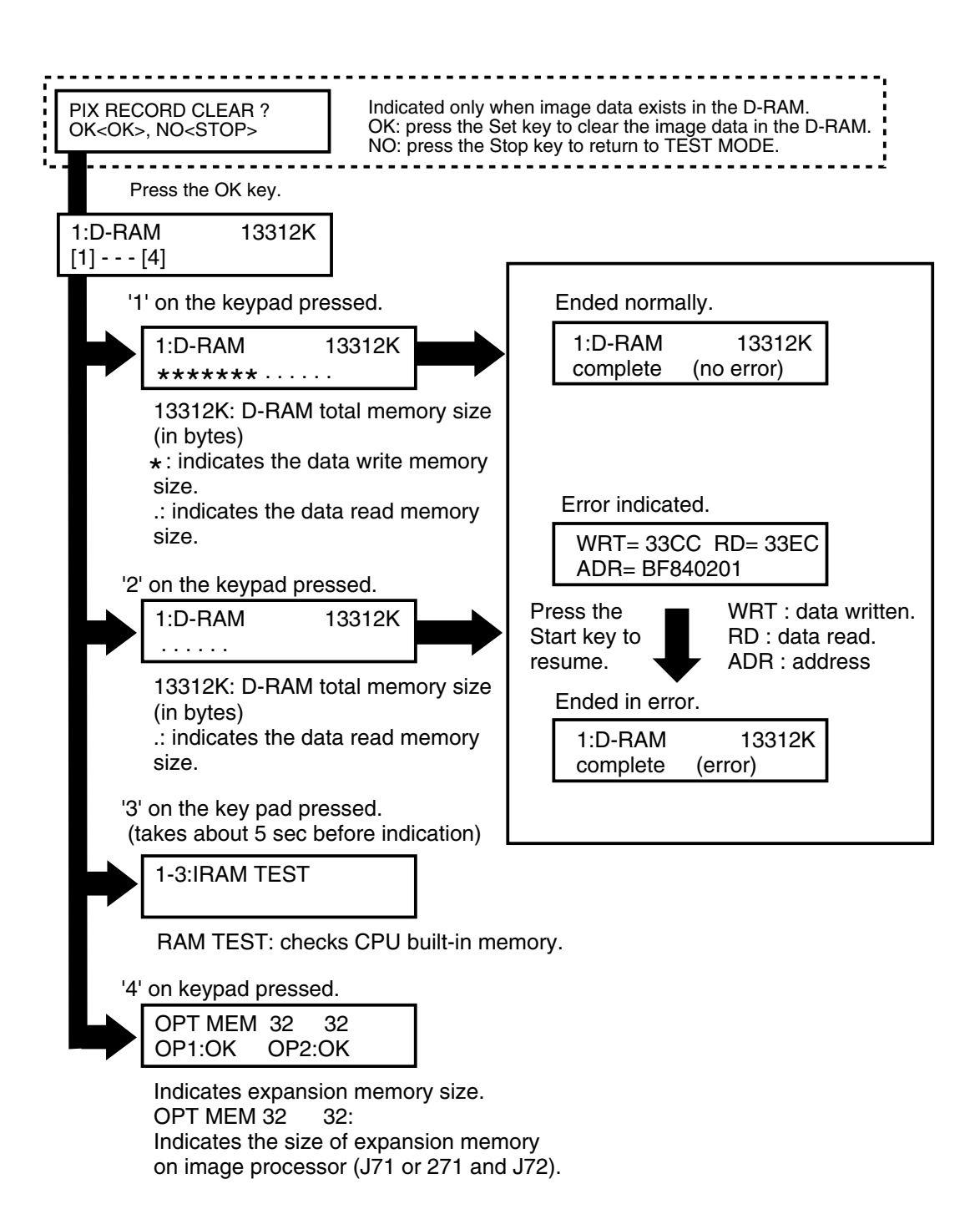

### 5.5.4 CCD Test (2: CCD TEST)

A press on '2' on the keypad while the Test Mode menu is indicated will select CCD Test mode. Press '4', '7', or '8' on the keypad in test mode for the following; do not use other mode items, as they are for the factory/R&D:

#### '4' on Keypad

Use it to initialize the ADF read position parameter.

The settings will affect the following: service mode>#6 SCANNER>7. CCD>parameter 20, 22, 24 through 28, 30, 32, 34.

#### '7' on Keypad

Use it to initialize CS-related parameters.

The setting will affect the following: service mode>#6 SCANNER>7. CCD> parameters 1 through 8, 12.

#### '8' Keypad

Use it to execute gain auto adjustment, automatically correcting the CS output and setting the CS parameters. (For details, see 2.4.2 of Chapter 13.)

#### 5.5.5 PRINT Test (3: PRINT)

Press '3' on the Test Mode menu to select PRINT TEST. Press '2' or '6' in the test mode to generate the following test patterns; do not use other than these 2 types, as the rest are for the factory/R&D:

#### '2' on Keypad

3-2: BLACK (totally black image)

#### '6' on Keypad

3-6: ENDURANCE (black band)

To stop test printing, press the Stop key.

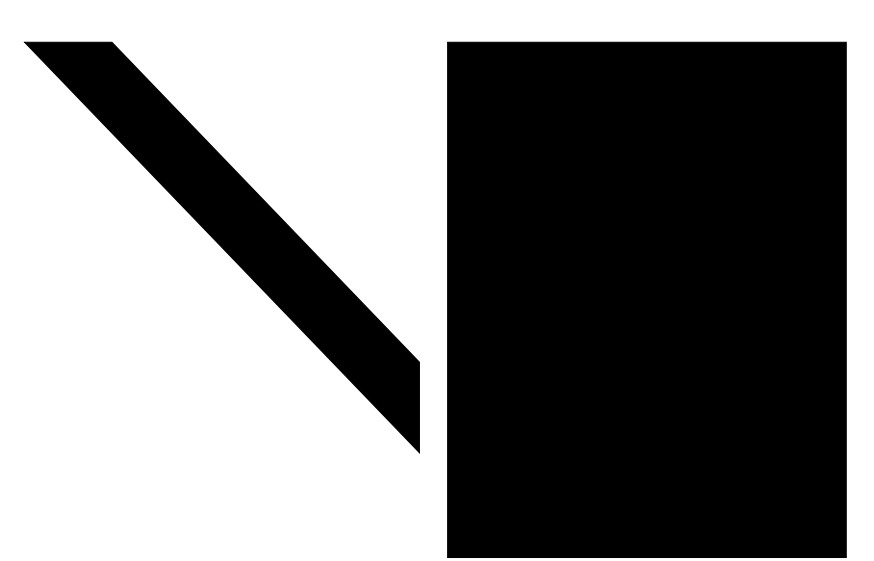

Use it to make sure that the print pattern does not have contraction/ elongation of an image or dirt/black or uneven image. lines.

Use it to make sure that the print pattern does not have white lines

### 5.5.6 MODEM NCU Test (4: MODEM NCU)

Use it to execute a transmission test for MODEM NCU. In a modem test, you can make sure that the signals from the modem are transmitted normally by listening to the sound of signals from the speaker.

You can also use it to make sure that the received total signal and DTMF signal are correctly detected by the modem. To end the test, press the Stop key.

| Туре                             | Description                                                                                                    |
|----------------------------------|----------------------------------------------------------------------------------------------------|
| Frequency test                   | The modem sends tone signals from the modular jack and the speaker.                                                                                                    |
| G3 signal transmission test      | Use it to generate the G3 signal coming from the modem using the telephone line terminal and the speaker.                                                                                                    |
| Tonal signal reception test      | Use it to monitor a specific frequency and the DTMF signal re-<br>ceived from the telephone line terminal by causing them to be in-<br>dicated on the LCD (i.e., the presence/absence as detected). The<br>reception signal is generated by the speaker. |
| V.34 G3 signal transmission test | The modem sends V.34 G3 signals from the modular jack and the speaker.                                                                                                    |

#### a. Frequency Test

A press on '2' on the keypad from the MODEM NCU Test menu selects the frequency test. In this test, signals of the following frequencies from the modem are transmitted using the telephone line terminal and the speaker. To select a different frequency, use the keypad.

| Keypad | Frequency |
|--------|-----------|
| 1      | 462 Hz    |
| 2      | 1100 Hz   |
| 3      | 1300 Hz   |
| 4      | 1500 Hz   |
| 5      | 1650 Hz   |
| 6      | 1850 Hz   |
| 7      | 2100 Hz   |

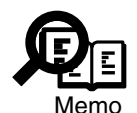

The frequency and the output level of individual frequencies are in keeping with the output level set in service mode.

### b. G3 Signal Transmission Test

A press on '4' on the keypad from the MODEM NCU Test menu selects the G3 signal transmission test. In this test, the following G3 signals from the modem are transmitted using the telephone line terminal and the speaker. To select a different transmission speed, use the keypad.

| Keypad | Transmission speed |
|--------|--------------------|
| 0      | 300 bps            |
| 1      | 2400 bps           |
| 2      | 4800 bps           |
| 3      | 7200 bps           |
| 4      | 9600 bps           |
| 5      | TC7200 bps         |
| 6      | TC9600 bps         |
| 7      | 12000 bps          |
| 8      | 14400 bps          |

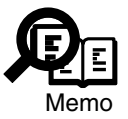

The output level of individual signals is in keeping with the setting made in service mode.

### c. Tonal/DTMF Signal Reception Test

A press on '6' on the keypad from the MODEM NCU Test menu selects the tonal signal/DTMF signal reception 0 test. In this signal, the tonal signal/DTMF signal received from the telephone line terminal can be checked to find out if it was detected by the modem.

Tonal signal reception test

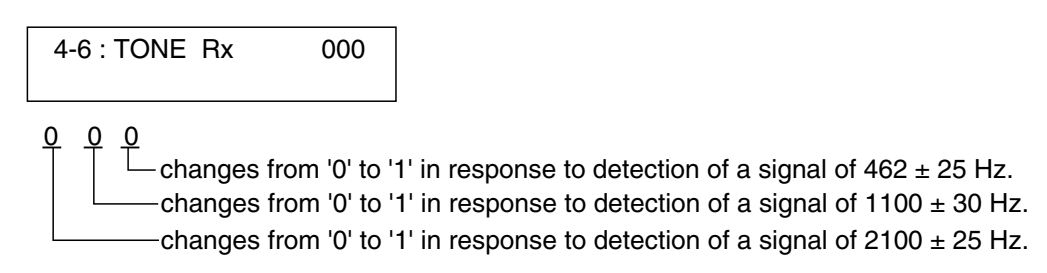

DTMF signal reception test

4-6 : TONE Rx 000 1 2 3 4 5 6 7 8 9 0

The received DTMF signals are indicated starting from the right using the 2nd character of the display.

#### d. V.34 G3 signal transmission test

The V.34 G3 signal transmission test menu is selected by pressing the 8 key from the MODEM NCU test menu. The V.34 G3 signals below are sent from the modem using the modular jack and the speaker by pressing the start key.

The Baud rate can be changed with the numeric keys, and the Speed can be changed with the cursor key  $\blacktriangle \bigtriangledown$ .

| Numeric key | Baud rate |
|-------------|-----------|
| 0           | 3429 baud |
| 1           | 3200 baud |
| 2           | 3000 baud |
| 3           | 2800 baud |
| 4           | 2743 baud |
| 5           | 2400 baud |
|             |           |
| Cursor key  | Speed     |
|             | 2400 bps  |
|             | 4800 bps  |
|             | 7200 bps  |
|             | 9600 bps  |
|             | 12000 pbs |
|             | 14400 bps |
|             | 16800 bps |
|             | 19200 bps |
|             | 21600 bps |
|             | 24000 bps |
|             | 26400 bps |
|             | 28800 pbs |
|             | 31200 bps |
|             | 33600 bps |

### 5.5.7 Faculty Test (6: FACULTY TEST)

Press '6' on the keypad while the Test Mode menu is indicated to select Faculty Test. Press '3', '5', '7', '9', or 'C' in test mode to select the following menu:

| Keypad        | Item                  | Description                                                |
|---------------|-----------------------|------------------------------------------------------------|
| 3             | sensor test           | sensor operation test                                      |
| 5             | Stamp test            | Tests whether the stamp function is operatingcorrectly.    |
| 7             | control panel test    | control panel key operation test                           |
| 9             | Live Connection       | Executes an operation test on the signal sensor on the NCU |
|               | <b>Reception Test</b> | board and the frequency counter.                           |
| C (clear key) | ESS test              | ESS (energy save mode) operation test                      |

### Sensor Test (6-3: SENSOR)

Use it to check the state of the machine's sensor by referring to the display. Press '3' on the keypad while the Faculty test menu is indicated to select this mode; the display indication changes as each sensor is turned off/on.

| 6-3 : SENOR<br>[1] [7]                                                                                                    |
|----------------------------------------------------------------------------------------------------|
| '1' on the keypad pressed.                                                                                                    |
| DS of DES of DOC A4<br>CRG on DCVS on                                                                                                    |
| <ul> <li>DS: original set sensor* (PI6); on/original present, of/original absent.</li> <li>DES: read sensor* (PI8); on/original present, of/original absent.</li> <li>DOC: original width sensor* (PI4, PI5); original width indicated based on ON/OFF combinations of 2 sensor states.</li> <li>CRG: developing assembly sensor; on/of, developing assembly present/absent.</li> <li>DCVS: door switch (DORSW1, DORSW2); on/paper not detected (front cover or left cover closed during standby), of/paper detected (front cover or left cover open during standby).</li> </ul>                                                                                                    |
| '2' on the keypad pressed.                                                                                                    |
| HPS on BCVS of<br>NDFS of DLS0 of DLS1 of                                                                                                    |
| <ul> <li>HPS: CS sensor HP sensor (PS113); on/CS unit in home position, of/CS unit not in home position.</li> <li>BCVS: copyboard cover open/closed sensor (PS111, PS112); on/cover open, of/cover closed.</li> <li>NDFS: length sensor 3* (PI3); on/original present, of/original absent.</li> <li>DLS0: length sensor 2* (PI2); on/original present, of/original absent.</li> <li>DLS1: length sensor 1* (PI1); on/original present, of/original absent.</li> </ul>                                                                                                    |
| '3' on the keypad pressed.                                                                                                    |
| CT1 on A4 CT2 of<br>CT3 on A4 CT4 on B4                                                                                                    |
| <ul> <li>CT1: machine cassette paper sensor (PS151); on/paper present, of/paper absent.<br/>machine cassette paper size detecting switch (PS151); on/paper present, of/paper absent.</li> <li>CT2: 1st cassette paper unit paper sensor (PS151); on/paper present, of/paper absent.<br/>1st cassette unit paper size detection switch (SW105); indicates paper size.</li> <li>CT3: 2nd cassette unit paper sensor (PS151); on/paper present, of/paper absent.<br/>2nd cassette unit paper size detecting switch (SW105); indicates paper size.</li> <li>CT4: 3rd cassette unit paper sensor (PS151); on/paper present, of/paper absent.<br/>3rd cassette unit paper size detecting switch (SW105); indicates paper size.</li> </ul> |
| '4' on the keypad pressed.                                                                                                    |
| MLT on A4 TN on<br>JAM of                                                                                                    |
| MLT: multifeeder paper sensor (PS105); on/paper present, of/paper absent.                                                                                                    |

- indicates A4 or selected size.
- TN: toner sensor; on/toner present, of/toner absent.
- JAM: jam sensor; on/jam detected, of/jam not detected.

| '5' on the keypad pressed.                                                                                                    |
|----------------------------------------------------------------------------------------------------|
| BSCT on BDOC[A3]<br>BDSS3-0 [of of of of]                                                                                                    |
| BSCT: copyboard cover open/closed sensor (PS113);<br>on/cover open, of/cover closed.                                                                                                    |
| BDOC: original size; indicates paper size based on combinations of original size detecting sensor states.                                                                                                    |
| BDSS: original size sensor (PS117, PS116, PS115, PS114);<br>on/original present, of/original absent.                                                                                                    |
| '6' on the keypad pressed.                                                                                                    |
| Panel1                                                                                                    |
| Indicates the state of the one-touch panel:<br>panel1: all one-touch panels are closed.<br>panel2: 1st one-touch panel is opened.<br>panel3: 2nd one-touch panel is opened.<br>panel4: 3rd one-touch panel is opened. |
| '7' not the keypad pressed. <sup>[1]</sup>                                                                                                    |
| NCR Sts : <u>12345678</u><br><u>SRV OPT OK RDY 1234</u><br>[2] [3] [4] [5] [6]                                                                                                    |
| [1] Indicates the presence/absence of the card reader/card.<br>if a card is present, the 8-digit card ID.                                                                                                    |
| If the card reader is absent, 'NCR None'.                                                                                                    |
| DPT : group card.<br>PRC : unit price setting card                                                                                                    |
| MAX : upper limit setting card.<br>ERS : erase card.                                                                                                    |
| SRV : service card.<br>(no indication): card absent.                                                                                                    |
| <ul><li>[3] Indicates the type of card.</li><li>MGN : magnetic card.</li></ul>                                                                                                    |
| OPT : optical card.<br>[4] Indicates the status of reading.                                                                                                    |
| OK : normal reading.<br>ERR : error reading.                                                                                                    |
| [5] Indicates the state of mode.                                                                                                    |
| RDY : ready.<br>[6] Indicates the version of the card reader.                                                                                                    |
| 4-digit number.                                                                                                    |

#### Stamp Test (6-05: STAMP)

Use this mode to check the operation of the stamping mechanism.

A press on '5' in the FACULTY TEST menu selects stamp testing, which consists of the following two modes:

#### • Test Menu 1

A press on '1' on the keypad in the stamp test menu selects test menu 1. If an original is set in the ADF in this condition, the machine feeds it 20 mm form the read position, stamps it 5 times at intervals of 10 mm starting at that position, and delivers the original.

#### • Test Menu 2

A press on '2' on the keypad in the stamp test menu selects test menu 2. If an original is set in the ADF in this condition, the machine feeds it 20 mm from the read position, and stamps it continuously at intervals of 10 mm starting at that position until the original set sensor (DS) goes off.

#### Control Panel Test (6-7: OPERATION PANEL)

Use it to check the operation of the control panel.

Press '7' on the keypad while the Faculty Test menu is indicated to select the Operation Panel Test menu, thereby executing the following:

#### a. Control Panel Test for a Fax Model

#### • Display Test

Press the Start key while the operation Panel Test menu is indicated to select Display Test Mode. In this mode, the display indicates the character.

Another press on the Start key will cause the display to be entirely black.

• LED Lamp Test

At the end of Display Test mode, press the Start key to select LED Lamp Test mode. A press on the Start key will cause all lamps in the control panel to go ON.

• Control Key Test

At the end of LED LAMP Test mode, press the Start key to select the test for a specific key. Press the key corresponding to the character indicating on the display; the indication will go OFF if the key is normal.

When all character indications have gone OFF, test mode for the one-touch dial keys will start. Press each one-touch dial key so that its corresponding character will disappear from the display.

LED Lamp Test and Control Key Test (correspondence between characters and keys)

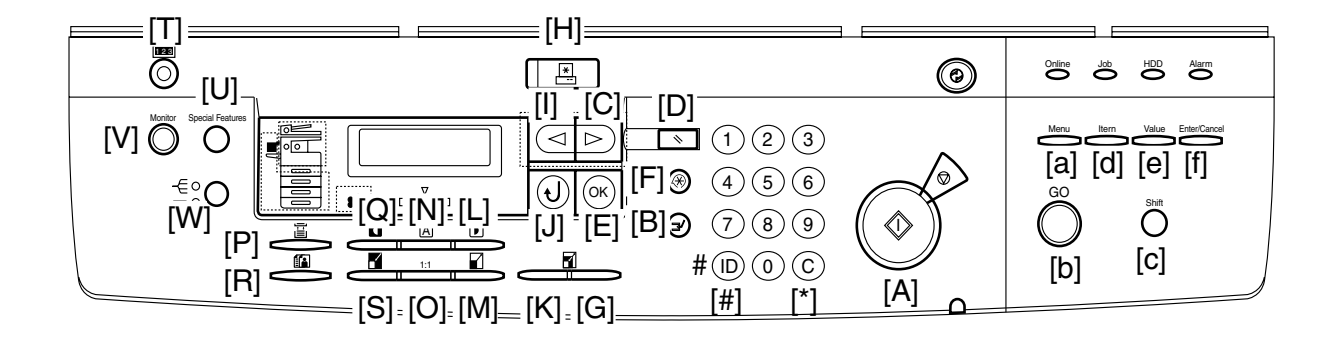

Go through the following flow of work when testing the control panel:

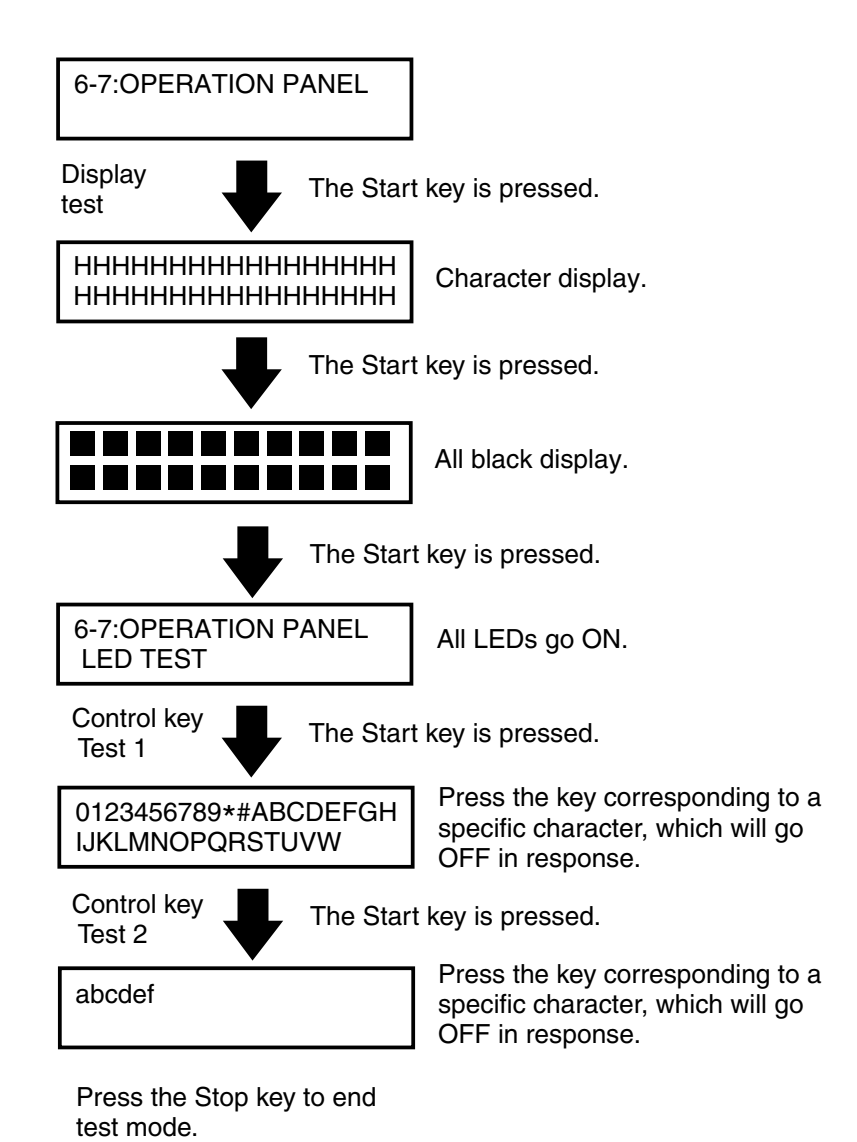

#### b. Control Panel Test for a Non-Fax Model

#### • Display Test

A press on the Start key in the OPERATION PANEL test menu selects the display test, in which the notation 'ADJUST LCD CONTRAST' is indicated on the display. Another press on the Start key will cause the display to turn full black and full white and then to show the outside frame and a checker.

#### • LED Lamp Test

When the Start key is pressed after the display test, the LED lamp test will be selected. A press on the Start key will turn off all lamps in the control panel.

#### • Control Key Test

When the Start key is pressed following the LED lamp test, the key test will be selected. The operation is normal if the corresponding characters go off when keys are pressed on the display. When a one-touch dial key is pressed, its corresponding character will go off on the display.

| Character | Operation key        | Character | Operation key            |
|-----------|----------------------|-----------|--------------------------|
| 0~9, #, * | Keypad               | Ν         | F2 key                   |
| В         | Sort key             | 0         | F3 key                   |
| С         | Reduce key           | Р         | F4 key                   |
| D         | Page separate key    | Q         | Back key                 |
| Е         | Special features key | R         | OK key                   |
| F         | Enlarge key          | S         | Reset key                |
| G         | Frame erase key      | Т         | Additional functions key |
| Ι         | Copy key             | U         | Interrupt key            |
| J         | Fax key              | V         | Clear key                |
| K         | System key           | W         | ID key                   |
| L         | Monitor key          | Х         | Energy save key          |
| Μ         | F1 key               | Y         | Counter key              |

Correspondence Between the Characters and the Keys in the LED Lamp Test

Correspondence Between Characters and Keys for Testing the Control Keys

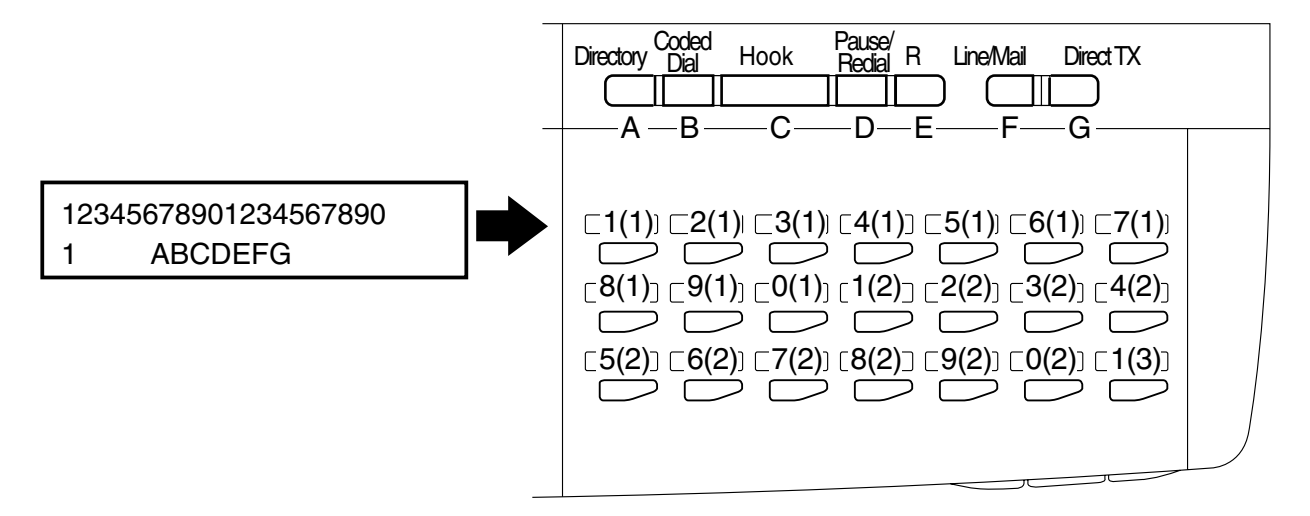

The numbers in parentheses indicate the sequence of indication.

The following is a diagram of the flow of operation used when testing the control panel:

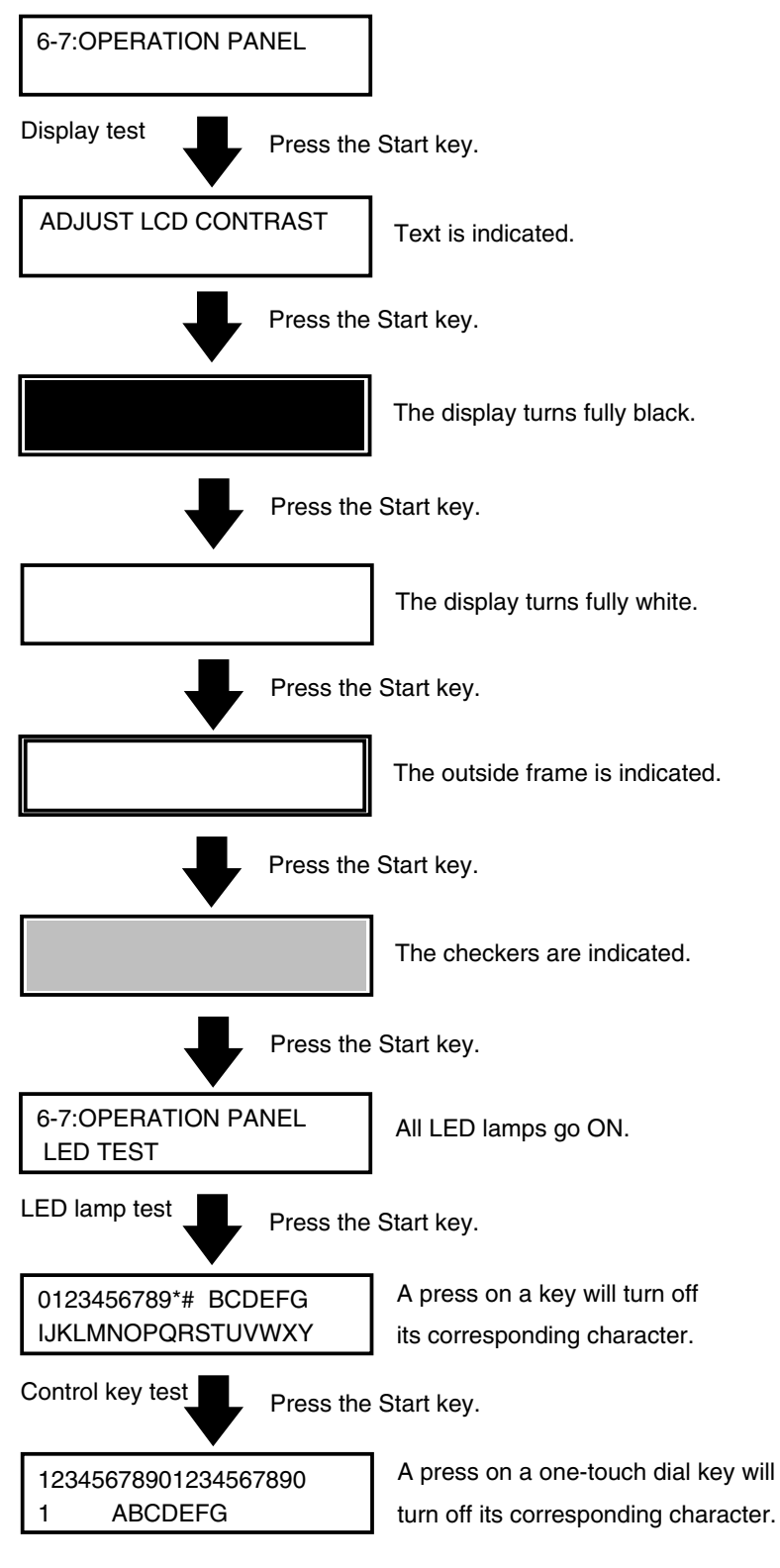

Press the Stop key to end the test.

#### Line Signal Reception Test (6-9: LINE DETECT)

A press on '9' on the keypad in the FACULTY TEST menu selects the LINE DETECT test. Use test menu 1 to check the state of the external telephone, C1, and FC or to find out whether signals are correctly detected in NCU packages.

#### • Test Menu 1

A press on '1' on the keypad in the LINE DETECT menu selects test menu 1, in which the indication on the display will change from 'OFF' to 'ON' when the eternal telephone is identified as being in off-hook state. It also checks C1 and FC from the telephone line terminal.

#### • Test Menu 3

A press on '3' on the keypad in the LINE DETECT menu selects test menu 3, in which the indication on the display changes from 'OFF' to 'ON' when CNG is detected from the telephone line terminal.

#### • Test Menu 4

A press on '4' on the keypad in the LINE DETECT menu selects test menu 4, in which the operation of the answering message may be checked. A press on '0' or '1' on keypad will send 2 types of answering messages to the telephone line and the speaker.

#### ESS test (6-#: ESS TEST)

A press on the # key in the FACULTY TEST executes the ESS (power save mode) test so that the machine will enter ESS mode, turning off all but the ESS key in the control panel. ESS mode may be turned off when the following takes place:

- The ESS key is pressed.
- An original is set in the ADF.
- A fax message arrives.
- The machine goes off-hook.
- The report output time arrives.
- The timer ring time arrives.

### 5.5.8 Book Read Test (8: BOOK TEST)

Press '8' on the keypad while the Test Mode menu is indicated to select book test mode. Press on '4', '5', or '6' in test mode for the following:

#### '4' on Keypad

Press it to initialize the book read position parameter. The setting will affect the following in service mode: #6 SCANNER>7. CCD>parameters 21, 23.

#### '5' on Keypad

Press it to find out whether the contact sensor goes ON.

#### '6' on Keypad

Press it to initialize the book read position parameter. The setting will affect the following in service mode: #6 SCANNER>7. CCD> parameters 19 through 21, 23, 29, 31.

# 5.6 Report

5.6.1 User Report

a. Manually Generated Reports

The following reports are generated by the user:

| Type of report                       | Operation                                                                              |
|--------------------------------------|----------------------------------------------------------------------------------------|
| 1-TOUCH LIST1 <sup>*1</sup>          | Start user mode, and select '08 PRINT LISTS'.                                          |
| CODED DIAL LIST1 <sup>*1</sup>       | Using the cursor keys $\blacktriangle \nabla$ , select '02 ADDRESS LIST'; then, select |
| 1-TOUCH LIST2 <sup>*1</sup>          | the report to print, and press the OK key.                                             |
| CODED DIAL LIST2*1                   |                                                                                        |
| <b>GROUP DIAL LIST</b> <sup>*1</sup> |                                                                                        |
| ACCESS CODE LIST*1                   |                                                                                        |
|                                      |                                                                                        |
| DEPT. INFO LIST                      | Start user mode, and select '08 PRINT LISTS'; then, select the report                  |
| USER DATA                            | to print, and press the OK key.                                                        |
|                                      |                                                                                        |
| ACTIVITY REPORT <sup>*1</sup>        | Press the Report key while the machine is in fax mode; then, select the                |
| ADDRESS LIST <sup>*1</sup>           | report to print, and press the OK key.                                                 |
| DOC. MEMORY LIST <sup>*1</sup>       |                                                                                        |
| CONF. MAILBOX LIST <sup>*1</sup>     |                                                                                        |
|                                      |                                                                                        |

\*1 : Only if the machine is equipped with fax functions.

b. Automatically Generate Reports (if equipped with fax functions)

The following reports are automatically generated according to the settings made in user mode:

| Type of report    | Operation                                                                                                    |
|-------------------|----------------------------------------------------------------------------------------------------|
| ACTIVITY REPORT   | Enable the generation of the report in user mode (report setting menu).                                                                    |
| TX REPORT         |                                                                                                    |
| RX REPORT         |                                                                                                    |
| ACTIVITY REPORT   |                                                                                                    |
| ERROR TX REPORT   |                                                                                                    |
|                   |                                                                                                    |
| MULTIPLE ACTIVITY | Set the report settings menu in user mode so that the transmission re-                                                                     |
| REPORT            | sults report will be generated. Thereafter, if broadcasting is used, the                                                                   |
|                   | report will be generated in place of the transmission results report.                                                                      |
|                   | ~                                                                                                    |
| RELAY BROADCAST   | Set the report settings menu in user mode so that the transmission re-                                                                     |
| RESULTS REPORT    | sults report will be generated. Thereafter, it will be generated in place                                                                  |
|                   | of the transmission results report when a relay broadcast transmission                                                                     |
|                   | is used.                                                                                                    |
|                   |                                                                                                    |
| MEMORY CLEAR LIST | As when images remain in memory and the machine is turned on, the images will be generated subtractically as soon as the bettery $PAT1$ is |
|                   | images will be generated automatically as soon as the battery BATT is                                                                      |
|                   | exhausted (i.e., if the machine remains turned OFF for about 1 nr or                                                                       |
|                   | more).                                                                                                    |
# • Memory Clear List

| *** MEMORY CLEAR REPORT ***<br>************************* |            |                    |      |             |          |
|----------------------------------------------------------|------------|--------------------|------|-------------|----------|
| MEMORY FILES DELETED                                     |            |                    |      |             |          |
| X/RX NO                                                  | MODE       | DESTINATION TEL/ID | PGS. | SET TIME    | ST. TIME |
| 0002                                                     | DELAYED TX |                    | 1    | 07/30 13:51 | 13:59    |
| 0002                                                     | DELAYED TX |                    | 1    | 07/30 13:51 | 13:51    |
| 0002                                                     | MEMORY RX  |                    | 1    | 07/30 13:53 |          |
| 0002                                                     | MEMORY RX  |                    | 1    | 07/30 13:54 |          |

# F13-506-01

| TX/RX NO :           | 4-digit indication                                            |
|----------------------|---------------------------------------------------------------|
| MODE :               | transmission, delayed transmission, or reception              |
| DESTINATION TEL/ID : | one-touch dial/speed dial number, abbreviation of other party |
| PGS.:                | number of pages stored                                        |
| SET TIME :           | date/time (in 24-hr notation)                                 |
| ST. TIME :           | start of storage (in 24-hr notation)                          |

# 5.6.2 Service Report

You can make service mode settings to generate the following reports: service mode settings report, communications history report, detailed error information report. The type of reports used for servicing the machine are as follows:

# a. Manually Generated Reports

The notations and particulars of the various reports under #10 REPORT in service mode are as follows:

### 1. System Data List and System Dump List

Indication : SERVICE&SYSTEM

Type : service mode #1 through #7, #13, start date, system dump list output

# 2. System Data List

Indication : SERVICE DATA

Type : service mode #1 through #7, #13, start date output

# 3. System Dump List

Indication : SYSTEM DUMP

Type : record of communications, error communications output

### 4. Key History Report

Indication : KEY HISTORY REPORT

Type : 1800 key press made since most recent generation of history

### 5. Counter Report

Indication : COUNTER REPORT

Type : maintenance/parts counter output changes made to the defaults of user data list and system data list; system dump list (for particulars of maintenance/parts counters, see 5.4.11 of Chapter 13)

6.Jam/Error Log Report

Indication : JAM/ERR LOG REPORT

Type : jam, error, alarm history

# 7. Specifications Report

Indication : PRINT SPEC REPORT

Type : TYPE settings, memory size, ROM indication, adjustment data

# 2. System Data List

Use it to check the service soft switch settings and service parameters.

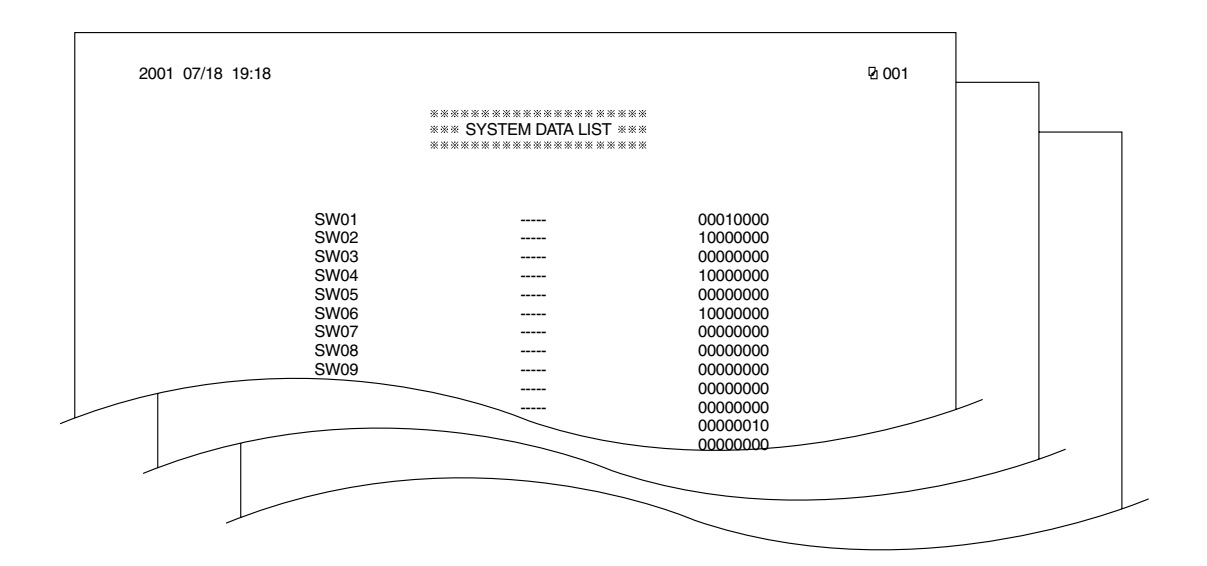

F13-506-02

# 3. System Dump List

The following shows a record of communications and error communications:

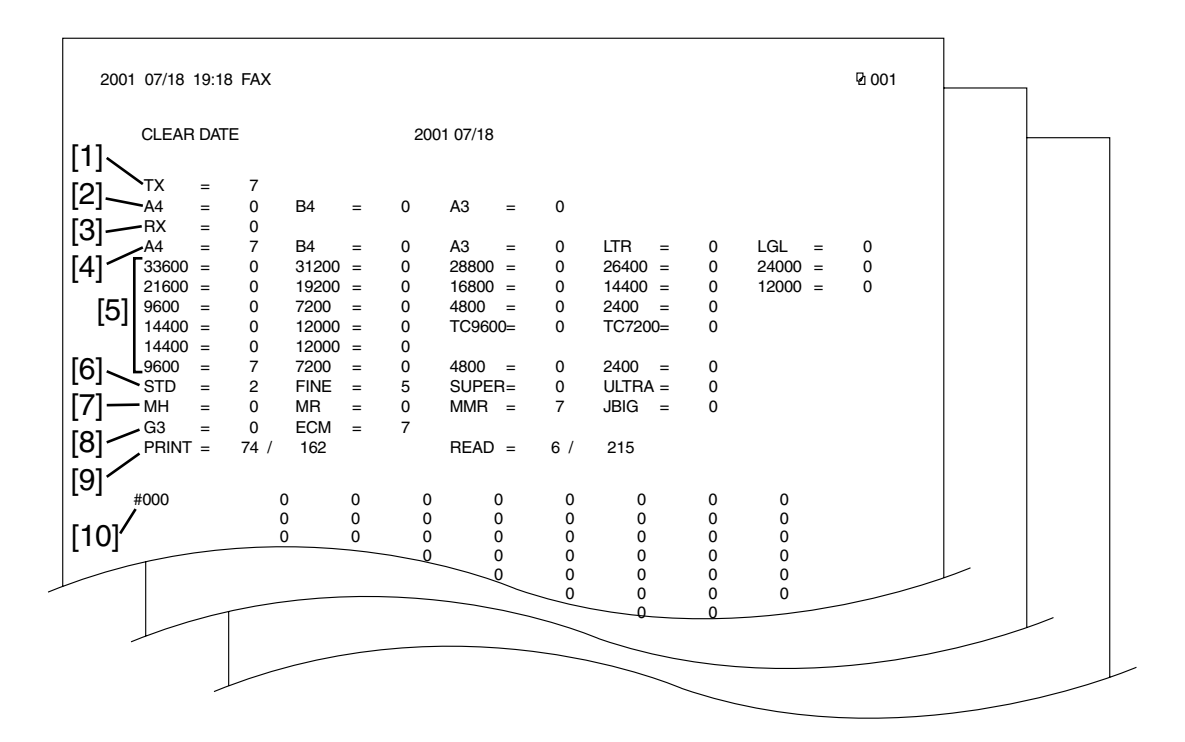

#### F13-506-03

- [1] TX; total number of transmitted pages.
- [2] number of transmitted pages by original size.
- [3] RX; total number of received pages.
- [4] number of received pages by original size.
- [5] number of transmitted/received pages by modem speed.
- [6] number of transmitted/received pages by mode (Standard, Fine, Super Fine, Ultra Fine).
- [7] number of transmitted/received pages by coding method.
- [8] number of transmissions/receptions by mode.
- [9] number of prints, total number of prints; number of pages read, total number of pages read.
- [10] number of occurrences of specific error codes.

#### Guide to Indication

| ##000 | 1            | 7            | 3            | 0 | 0 |
|-------|--------------|--------------|--------------|---|---|
|       | Number of    | Number of    | Number of    |   |   |
|       | ##000 errors | ##001 errors | ##002 errors |   |   |

#### 6. Jam/Error Log Report Guide to a Jam History

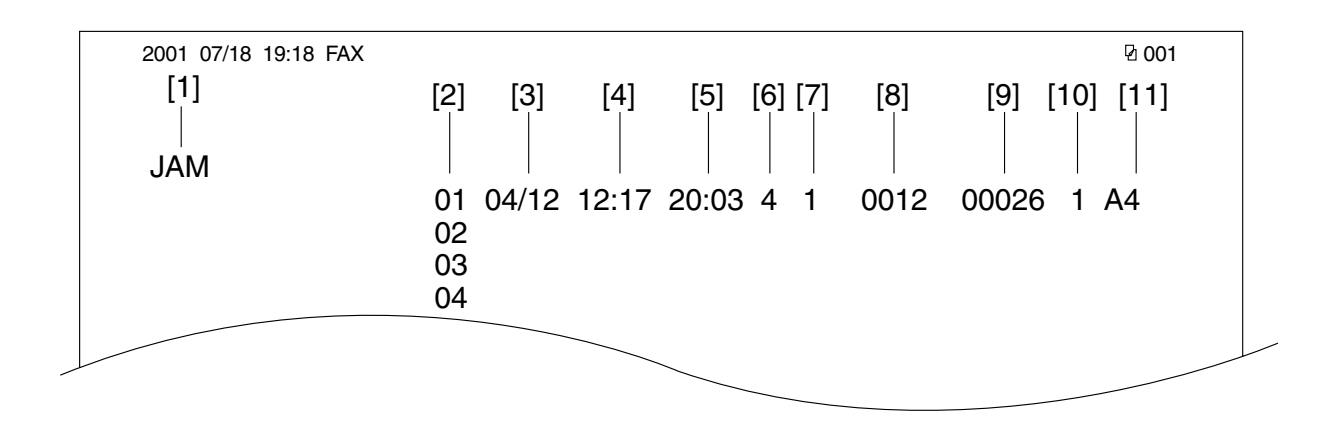

F13-506-04

- [1] jam history
- [2] sequence of jams (higher, more recent)
- [3] date of occurrence
- [4] time of occurrence
- [5] recovery time
- [6] approximate location (3: machine; 4: ADF; 5: finisher)
- [7] location block (0: machine; 1: ADF; 5: finisher)
- [8] jam code

The following is a list of codes and the types of jams corresponding to them:

| Code | Jam type                                    |
|------|---------------------------------------------|
| 0101 | pickup assembly delay jam                   |
| 0202 | pickup assembly stationary jam              |
| 0105 | delivery assembly delay jam                 |
| 0206 | delivery assembly stationary jam            |
| 1020 | stationary jam                              |
| 1121 | front cover/left cover open jam             |
| 010a | No. 2 delivery slot delivery delay jam      |
| 0207 | No. 2 delivery slot delivery stationary jam |
| 020d | fixing assembly wrap jam                    |

| The following is a list of ADF codes and the types of jams corresponding to the | The | following | is a l | list of AI | F codes | and the | types of | jams | corresponding | to ther | n: |
|---------------------------------------------------------------------------------|-----|-----------|--------|------------|---------|---------|----------|------|---------------|---------|----|
|---------------------------------------------------------------------------------|-----|-----------|--------|------------|---------|---------|----------|------|---------------|---------|----|

| Code | Jam type                                      |
|------|-----------------------------------------------|
| 0001 | pickup jam                                    |
| 0003 | read sensor delay jam                         |
| 0004 | read sensor stationary jam                    |
| 0007 | small sheet-to-sheet jam                      |
| 0009 | book over open error                          |
| 000a | ADF cover open error                          |
| 000b | residual original at start (registration sen- |
|      | sor or read sensor)                           |
| 000c | jam at memory full                            |
| 0011 | original pull-out                             |
| 0012 | jam at suspension                             |
| 0013 | jam at initialization                         |
| 0016 | other                                         |

The following is a list of finisher codes and the types of jams corresponding to them:

| Code | Jam type                                 |
|------|------------------------------------------|
| 0021 | delivery (finisher inlet) delay jam      |
| 0022 | delivery (finisher inlet) stationary jam |
| 0023 | staple jam                               |
| 0024 | power-on jam                             |
| 0025 | stack delivery jam                       |
| 0026 | return jam                               |
| 0027 | stack retainer jam                       |

[9] total counter reading (6 digits) [10] paper source <1>0: manual feed tr:

| [10] paper source | e < 1 > 0: manual feed tray | If the version of the ROM on the image pro-   |
|-------------------|-----------------------------|-----------------------------------------------|
|                   | <2> 1 : cassette 1          | cessor PCB is previous to 'EC30-01', intended |
|                   | <3> 2 : cassette 2          | for EC, the indication is within brackets.    |
|                   | <4> 3 : cassette 3          |                                               |
|                   | <5> 4 : cassette 4          |                                               |
| [11] paper size   |                             |                                               |

# Guide to an Error History

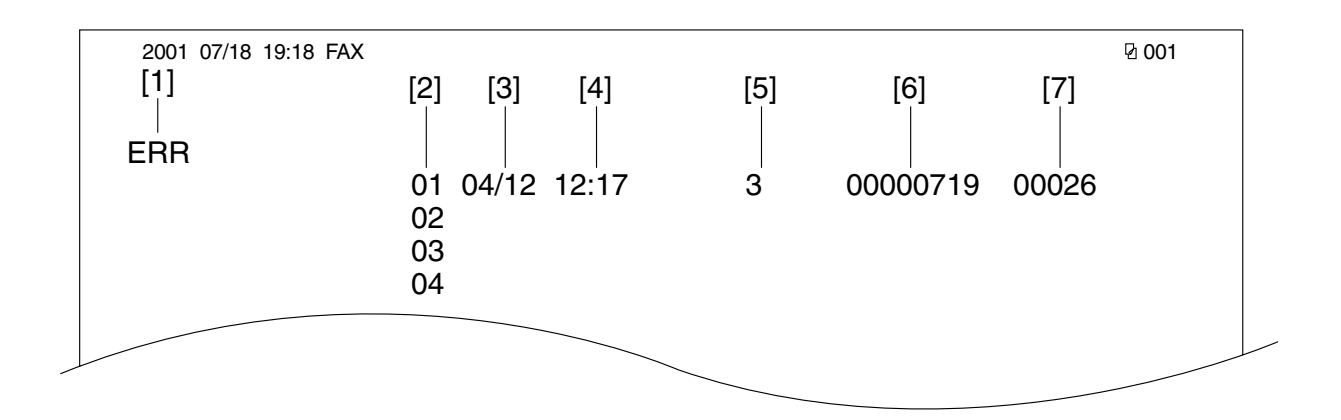

F13-506-05

- [1] error history
- [2] sequence of errors (higher, more recent)
- [3] date of occurrence
- [4] time of occurrence
- [5] approximate location (3: machine; 5: finisher)
- [6] error code (in 8 digits, with rightmost 3 indicating the code on the LCD; for codes, see 6.2 of Chapter 13)
- [7] total counter (6 digits)

#### Guide to an Alarm History

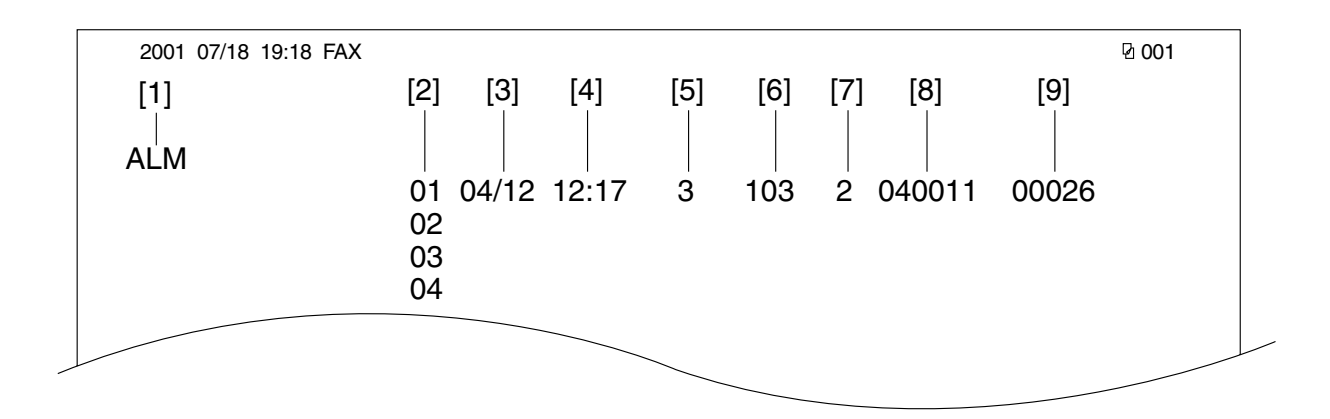

F13-506-06

[1] alarm history

- [2] sequence of alarms (higher, the more recent)
- [3] date of occurrence
- [4] time of occurrence
- [5] approximate location (3: machine; 5: pickup assembly)
- [6] location 103 : cassette 1
  - 104 : cassette 2
    - 105 : cassette 3
    - 106 : cassette 4
  - 113 : multifeeder tray
- [7] alarm bell (for machine, '2' only)
- [8] alarm code (6 digits)

The following is a list of alarm codes and the type of alarms corresponding to them:

| Code   | Alarm type              |
|--------|-------------------------|
| 040011 | cassette 1 retry alarm  |
| 040012 | cassette 2 retry alarm  |
| 040013 | cassette 3 retry alarm  |
| 040014 | cassette 4 retry alarm  |
| 040017 | multifeeder retry alarm |

[9] total counter (6 digits)

# 7. Specifications Report

The following items are used:

| 2001 07/18 19:18 FAX                                                                                                    |   |                                                                                                | 图 001 |
|----------------------------------------------------------------------------------------------------|---|------------------------------------------------------------------------------------------------|-------|
| <ol> <li>[1] — TYPE</li> <li>[2] — LBP SPEED</li> <li>[3] — TOTAL MEMORY</li> <li>[4] — MAIN</li> <li>[5] — MAIN2</li> <li>[6] — ECONT</li> <li>[7] — PDL</li> <li>[8] — NIC</li> <li>[9] — FIN</li> <li>[10] — NCR</li> </ol> |   | EUROPE<br>20SHEETS<br>13312K<br>EC-30-04<br>WLD-01-01<br>0019<br>V1.72<br>1.00<br>0203<br>0301 |       |
| [11] — BODY No.                                                                                                    |   | 0301                                                                                           |       |
| [12] — TOTAL<br>TTL1<br>LARGE                                                                                                    |   | 191<br>28                                                                                      |       |
| [13] — COPY<br>TTL1<br>LARGE                                                                                                    |   | 80<br>27                                                                                       |       |
| [14] — READ ADJ PRM<br>18 :<br>19 :                                                                                                    |   | 0407<br>0090                                                                                   |       |
|                                                                                                    | ~ |                                                                                                |       |

F13-506-07

| [1] TYPE          | indicates the country setting under '#5 TYPE' in service mode.   |
|-------------------|------------------------------------------------------------------|
| [2] LBP SPEED     | indicates the copying speed.                                     |
| [3] TOTAL MEMORY  | indicates the total memory size.                                 |
| [4] MAIN          | indicates the version of the ROM on the image processor PCB.     |
| [5] MAIN2         | indicates the version of the CPU on the image processor PCB.     |
| [6] ECOUNT        | indicates the version of the ROM on the DC controller PCB.       |
| [7] PDL*          | indicates the version of the ROM on the printer board.           |
| [8] NIC*          | indicates the version of the ROM on the network interface board. |
| [9] FIN*          | indicates the version of the ROM on the finisher controller PCB. |
| [10] NCR*         | indicates the version of the ROM on the card reader.             |
| [11] BODY No.     | indicates the serial number of the machine.                      |
| [12] TOTAL        |                                                                  |
| TTL1              | indicates the reading of total 1.                                |
| LARGE             | indicates the reading of large size.                             |
| [13] COPY         |                                                                  |
| TTL1              | indicates the number of copies.                                  |
| LARGE             | indicates the number of large-size prints in copier mode.        |
| [14] READ ADJ PRM | indicates the adjustment items and settings for the service mode |
|                   | item #6 SCANNER>7. CCD.                                          |
|                   |                                                                  |

\*Only if the respective accessory is installed.

# b. Automatically Generated Reports

The following reports are generated automatically:

| Type of report                                     | Operation                                                                                                    |
|----------------------------------------------------|----------------------------------------------------------------------------------------------------|
| Error TX report<br>(w/ error code list, dump list) | Enable automatic generation on the report settings<br>menu in user mode menu (i.e., use bits 0 and 1 of<br>SW01 of service data #1 SSSW). |
| RX report<br>(w/ error code list, dump list)       | Enable automatic generation on the report settings<br>menu in user mode menu (i.e., use bits 0 and 1 of<br>SW01 of service data #1 SSSW). |

Error Transmission Report/Reception Results Report (for service)

A service error code and error dump lists may be attached to the error transmission report or the reception results report.

To attach the lists, user service mode (SSSW-SW01). The following is an example of attachment using an error transmission report:

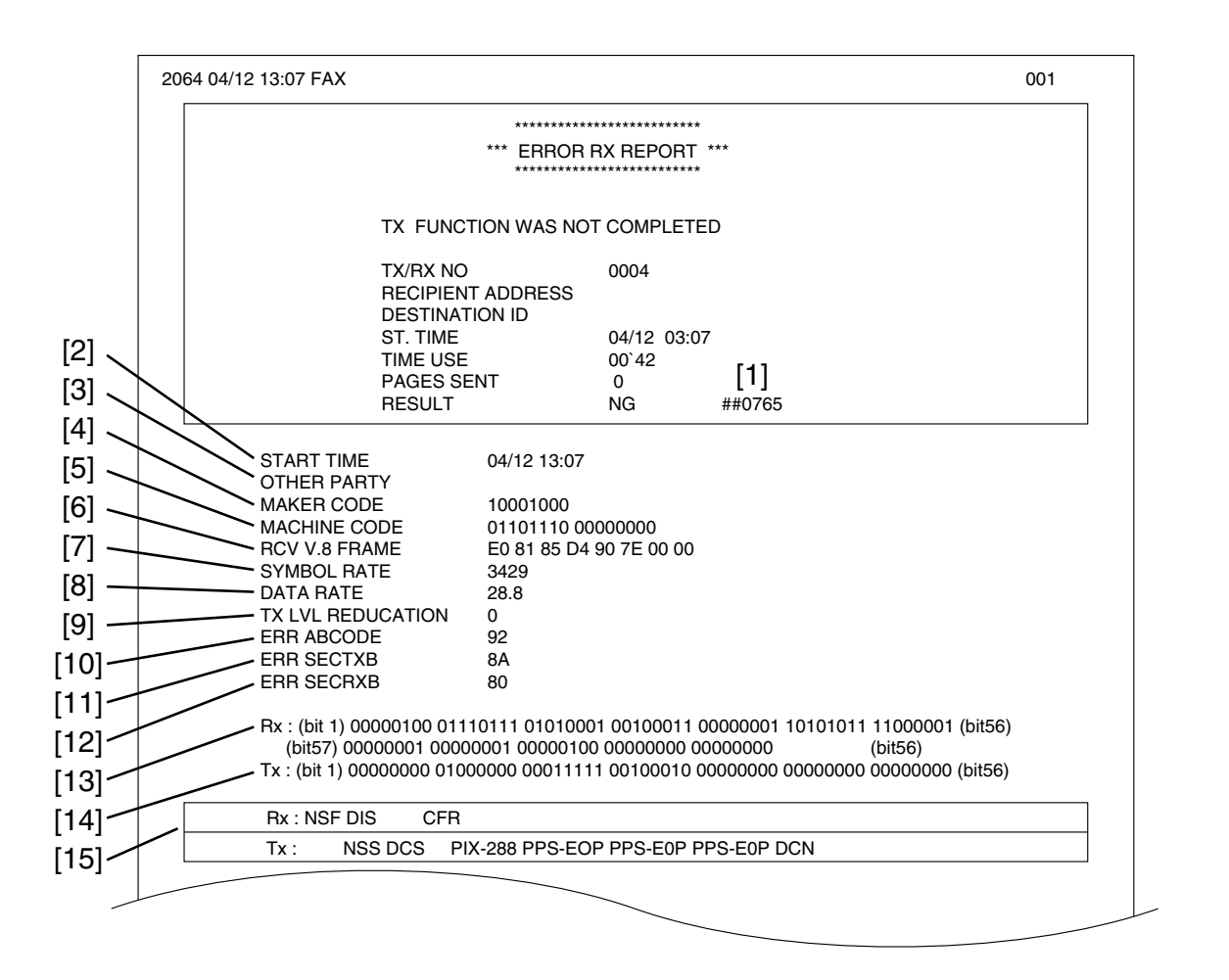

F13-506-09

- [1] service error code
- [2] START TIME (data and time; in 24-hr notation)
- [3] OTHER PARTY (telephone number sent from the other party)
- [4] MAKER CODE (manufacturer's code)
- [5] MACHINE CODE (model-by-model code)
- [6] nature of the V.8 signal received from the other party
- [7] symbol speed used in the primary channel
- [8] data speed used in the primary channel
- [9] 0 (fixed)

- [10] code generated by the modem in the event that the communication ends in error (not used in service)
- [11] transmission status of the modem in the event that the communication ends in error (not used in service)
- [12] reception status of the modem in the even that the communication ends in error (not used in service)
- [13] bits 1 through 56 or 96 of received DIS, DCS, or DTC.
- [14] bits 1 through 56 or 96 of transmitted DIS, DCS, or DTC
- [15] RX = procedure signal received

TX = procedure signal transmitted

# 6 Self Diagnosis

# 6.1 Outline

The machine is equipped with a mechanism to check its own condition, issuing an error code on the LCD of the control panel upon detection of a fault.

Each of the error codes of the machine is indicated in any of the following two ways: • copier-related error code: EXXX

• fax-related error code: #XXXX or ##XXXX (only if equipped with fax functions)

The history of copier-related error cedes may be checked by generating a report by making the following selections in service mode: #10 REPORT>JAM/ERR LOG RE-PORT.

The history of fax-related error codes may be checked by setting '1' to bit 0 under #1 SSSW SW01 of service mode; if the communication ends in error, the appropriate service error code will be indicated in the communications control report, reception result report, and error transmission report.

# 6.2 Error Codes

The following are the possible error codes and causes of errors that can occur in the machine:

# 6.2.1 Error Codes Used for the Machine

| E000 | The main thermistor reading does not reach 40°C 14 sec after the fixing heater goes ON. (fixing low temperature error)                                                                                                    |
|------|----------------------------------------------------------------------------------------------------|
| E001 | The main thermistor reading reaches 220°C or higher. (fixing high temperature error)                                                                                                    |
| E002 | A start-up fault is detected under any of the following conditions of the main thermistor (start-up detection fault):<br>after exceeding 40°C, it fails to reach 60°C within 10 sec.<br>after exceeding 60°C, it fails to reach 80°C within 10 sec.<br>after exceeding 80°C, it fails to reach 100°C within 10 sec.<br>after exceeding 100°C, it fails to reach 120°C within 10 sec.<br>after exceeding 120°C, it fails to reach 140°C within 10 sec.<br>after exceeding 140°C, it fails to reach 140°C within 10 sec.<br>after exceeding 140°C, it fails to reach 160°C within 10 sec.<br>after exceeding 160°C, it fails to reach 180°C within 10 sec.<br>after exceeding 160°C, it fails to reach 180°C within 10 sec. |
| E003 | After the end of the WAIT period, the main thermistor reading is 100°C or lower.<br>In standby, the sub thermistor reading is 50°C or lower. (low temperature error in fixing temperature control)                                                                                                    |

| E004           |                                                                                                    |
|----------------|----------------------------------------------------------------------------------------------------|
|                | At time of initialization, the ZEROXI* signal of the power supply is not detected.                                                                                                    |
|                | During temperature control, the ZEROXI* signal does not arrive for 3 sec continuously.                                                                                                    |
|                | A short circuit is detected in the triac (ASIC; fixing temperature control drive circuit error).                                                                                                    |
| Possible cause | Fixing assembly is faulty. (The main thermistor has an open circuit. The sub thermistor has an open circuit. The fixing heater has an open circuit. The power supply PCB is faulty. The DC controller PCB is faulty.) |
| Note           | To reset the error, execute the following in service mode, and turn off the                                                                                                    |
|                | and then on the power switch.<br>#7 PRINTER>#4 PRINTER RESET>YES=(*)                                                                                                    |
| Remedy         |                                                                                                    |
|                | 1) Wiring                                                                                                    |
|                | Is the connection of the connector (CN8) on the power supply PCB                                                                                                    |
|                | and the connector (J103) on the DC controller PCB and the wiring                                                                                                    |
|                | to the fixing assembly normal?                                                                                                    |
|                | NO : Correct the connection and wiring.                                                                                                    |
|                | 2) Fixing assembly                                                                                                    |
|                | Try replacing the fixing assembly. Is the fault corrected?                                                                                                    |
|                | YES : End.                                                                                                    |
|                | 3) Power supply PCB, DC controller PCB<br>Twy repeating the neuron supply PCP. Is the foult connected?                                                                                                    |
|                | YES · End                                                                                                    |
|                | NO : Replace the DC controller PCB.                                                                                                    |
|                | 4) Error                                                                                                    |
|                | With the power switch ON, clear E000 through E004; then, turn                                                                                                    |
|                | off and then on the power switch.                                                                                                    |
|                |                                                                                                    |

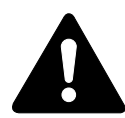

If E000 through E004 is indicated, the RAM on the image processor will retain the error memory of the fixing assembly after the power switch has been turned off an then on. Execute the following in service mode, and turn off and then on the power switch to clear the memory: #7 PRINTER>#4 PRINTER RESET>YES=(\*).

| E010           |                                                                                                    |
|----------------|----------------------------------------------------------------------------------------------------|
| Possible cause | A specific revolution is not detected from the main motor rotation detec-<br>tion signal (MLOK*), causing the signal to go '1'. (main motor fault)<br>The main motor (M101) is faulty. The controller PCB is faulty. |
| Refficuy       | 1) Connector                                                                                                    |
|                | Is the connection of the connector (1003) of the main motor and                                                                                                    |
|                | the connector (1106) on the DC controller PCB normal?                                                                                                    |
|                | NO : Correct the connection.                                                                                                    |
|                | 2) Main motor (M101), DC controller PCB                                                                                                    |
|                | Try replacing the main motor. Is the fault corrected?                                                                                                    |
|                | YES : Replace the main motor.                                                                                                    |
|                | NO : Check the wiring; if normal, replace the DC controller PCB.                                                                                                    |
|                |                                                                                                    |
| EIUU           |                                                                                                    |
|                | When the scanner motor is started up, the BD input signal does not arrive                                                                                                    |
|                | within a specific period of time.                                                                                                    |
|                | fails to reach a specific revolution within 20 sec at time of deceleration                                                                                                    |
|                | While the scanner motor is rotating at a specific speed, the BD input sig-                                                                                                    |
|                | nal cycle is not within a specific range $(\pm 2\%)$ for an equivalent of 10 mm                                                                                                    |
|                | (print distance).                                                                                                    |
|                | While the scanner motor is rotating at a specific speed, the BD input sig-                                                                                                    |
|                | nal cycle is not as indicated $(\pm 2\%)$ .                                                                                                    |
|                | During the WMUPR period after the power switch has been turned on or                                                                                                    |
|                | the front cover/left cover has been opened/closed, the drum unit is absent.                                                                                                    |
| Possible cause | The wiring is faulty (short circuit, open circuit). The laser scanner unit is                                                                                                    |
| Remedy         | Taulty. The DC controller PCB is faulty. The drum unit is not installed.                                                                                                    |
| Refficuy       | 1) Drum unit                                                                                                    |
|                | Is the drum unit installed in host machine?                                                                                                    |
|                | NO : Install the drum unit.                                                                                                    |
|                | 2) Connection                                                                                                    |
|                | Is the connection of the connector (J908) on the BD detection                                                                                                    |
|                | PCB, connector (J907) of the laser unit, and connector (J102) on                                                                                                    |
|                | the DC controller PCB normal?                                                                                                    |
|                | NO : Correct the connection.                                                                                                    |
|                | Try replacing the laser/scanner unit is the fault corrected?                                                                                                    |
|                | YES : End.                                                                                                    |
|                | NO : Replace the DC controller PCB.                                                                                                    |
|                | 1                                                                                                    |

| E716            |                                                                                                    |
|-----------------|----------------------------------------------------------------------------------------------------|
|                 | The communication between the cassette unit and the DC controller PCB                               |
|                 | is disrupted.                                                                                       |
| Possible cause  | The wiring is faulty (short circuit, open circuit). The cassette unit control-<br>ler PCB is faulty |
|                 | The DC controller DCD is faulty.                                                                    |
| <b>D</b> 1      | The DC controller PCB is faulty.                                                                    |
| Remedy          |                                                                                                    |
|                 | 1) Connector                                                                                        |
|                 | Is the connection and the wiring for the connector on the cassette                                  |
|                 | unit controller PCB and the connector on the DC controller PCB                                      |
|                 | normal?                                                                                             |
|                 | NO : Correct the connection.                                                                        |
|                 | 2) Cassette unit controller PCB                                                                     |
|                 | Try replacing the cassette unit controller PCB. Is the fault cor-                                   |
|                 | rected?                                                                                             |
|                 | VFS · Fnd                                                                                           |
|                 | NO : Paplace the DC controller PCB                                                                  |
|                 | NO . Replace the De controller red.                                                                 |
|                 |                                                                                                    |
| E717            |                                                                                                    |
|                 | The communication between the RDD (Remote diagnostic device) and                                    |
|                 | the image processor PCB is disrupted                                                                |
| Possible cause  | The wiring is faulty (short circuit, open circuit). The RDD is faulty                               |
| 1 Ossible eduse | The image processor PCB is faulty                                                                   |
| Note            | Be sure to clear the error in service mode : #12 CLEAD>EDD>E717 CL                                  |
| Demeder         | be sure to creat the error in service mode . #12 CLEAR>ERR>E/17-CL.                                 |
| Remedy          |                                                                                                    |
|                 | 1) Connector                                                                                        |
|                 | Is the connection and the wiring for the RDD's connector and the                                    |
|                 | connector (J208) on the image processor PCB normal?                                                 |
|                 | NO : Correct the connection.                                                                        |
|                 | 2) Image processor PCB                                                                              |
|                 | Try replacing the image processor PCB. Is the fault corrected?                                      |
|                 | YES : End.                                                                                          |
|                 | NO : Replace the RDD.                                                                               |
|                 | 1 •                                                                                                 |
|                 |                                                                                                    |

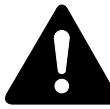

If E717 is indicated, the fault in communication is retained by the RAM on the image processor even when the power switch has been turned off and then on; be sure to execute #12 CLEAR>ERR>E717-CLR in service mode before making corrections.

| E719           |                                                                                                    |
|----------------|----------------------------------------------------------------------------------------------------|
|                | The communication between the card reader and the image processor<br>PCB is disrupted.                                                                                                    |
| Possible cause | The wiring is faulty (short circuit, open circuit). The card reader is faulty.                                                                                                    |
| Note           | The image processor PCB is faulty.                                                                                                    |
| Remedy         | Be sure to clear the error in service mode : #12 CLEAR>CARD.                                                                                                    |
|                | 1) Connector                                                                                                    |
|                | Is the connection and the wiring for the connector (J1131) of the                                                                                                    |
|                | card reader and the connector (J10/J210) on the image processor<br>PCB normal?                                                                                                    |
|                | NO : Correct the connection.                                                                                                    |
|                | 2) Image processor PCB                                                                                                    |
|                | Try replacing the card reader. Is the fault corrected?                                                                                                    |
|                | YES: End.                                                                                                    |
|                | 1 NO . Replace the image processor FCB.                                                                                                    |
|                | If E719 is indicated, the fault in communication is retained by the RAM on the image processor even when the power switch has been turned off and then on; be sure to execute #12 CLEAR>CARD in service mode be-<br>fore making corrections. |
|                |                                                                                                    |
| E733           |                                                                                                    |
|                | The communication between the DC controller PCB and the image pro-<br>cessor PCB is disrupted.                                                                                                    |
| Possible cause | The flexible cable is faulty (short circuit, open circuit). The DC controller                                                                                                    |
|                | PCB is faulty.                                                                                                    |
|                | The image processor PCB is faulty.                                                                                                    |
| Remedy         |                                                                                                    |
|                | 1) Connector<br>Is the connection and the flavible cable for the connector (1104) on                                                                                                    |
|                | the DC controller PCB and the connector (J35/J235) on the image<br>processor PCB normal?                                                                                                    |
|                | NO : Correct the connection                                                                                                    |
|                | 2) DC controller PCB                                                                                                    |
|                | Try replacing the DC controller PCB. Is the fault corrected?                                                                                                    |
|                | YES : End.                                                                                                    |
|                | NO : Replace the image processor PCB.                                                                                                    |
|                |                                                                                                    |

| E805           |                                                                             |
|----------------|-----------------------------------------------------------------------------|
|                | After the heat discharge fan drive signal is generated, the fan lock detec- |
|                | tion signal does not arrive for a specific period of time.                  |
| Possible cause | The fan wiring is faulty (short circuit, open circuit). The heat discharge  |
|                | fan (FM101) is fautly. The DC controller PCB is faulty.                     |
| Remedy         |                                                                             |
|                | 1) Foreign matter                                                           |
|                | Is there foreign matter that prevents the rotation of the fan?              |
|                | YES : Remove the foreign matter.                                            |
|                | 2) Wiring, Connector                                                        |
|                | Is the connection and wiring of the connector (J951) of the heat            |
|                | discharge fan (FM101) and the connector (J106) on the DC con-               |
|                | troller PCB normal?                                                         |
|                | NO : Correct the wiring.                                                    |
|                | 3) Heat discharge fan (FM101), DC controller PCB                            |
|                | Try replacing the heat discharge fan (FM101). Is the fault cor-             |
|                | rected?                                                                     |
|                | YES : End.                                                                  |
|                | NO : Replace the DC controller PCB.                                         |

# 6.2.2 Finisher Error Codes

| E500                     |                                                                                                    |
|--------------------------|----------------------------------------------------------------------------------------------------|
|                          | An error has occurred in the communication between the machine and the finisher twice continuously.                                                                                                    |
| Possible cause           | The harness to the finisher is faulty (disconnected connector, open cir-<br>cuit). The finisher controller PCB or the DC controller PCB is faulty.                                                                                                    |
| Remedy                   |                                                                                                    |
|                          | 1) Power switch<br>Twy turning off and then on the newer switch. Is the fault cor                                                                                                    |
|                          | rected?                                                                                                    |
|                          | YES : End.                                                                                                    |
|                          | 2) Wiring                                                                                                    |
|                          | Is the wiring from the finisher controller PCB to the DC control-<br>ler PCB normal?                                                                                                    |
|                          | NO : Corrected the wiring.                                                                                                    |
|                          | 3) Finisher controller PCB, DC controller PCB                                                                                                    |
|                          | Try replacing the finisher controller PCB. Is the fault corrected?                                                                                                    |
|                          | NO : Replace the DC controller PCB.                                                                                                    |
|                          |                                                                                                    |
| E514                     |                                                                                                    |
|                          | The stack delivery belt does not reach home position when the stack han-                                                                                                    |
|                          | dling motor (M2) is driven for a specific time (CW; if the same condition                                                                                                    |
| Possible cause           | occurs during stack delivery, a jam will be identified).<br>The stack handling motor (M2) is faulty. The stack delivery home posi-                                                                                                    |
| Possible cause           | occurs during stack delivery, a jam will be identified).<br>The stack handling motor (M2) is faulty. The stack delivery home posi-<br>tion sensor (S8) is faulty. The connector is disconnected or has an opera-                                                                                                    |
| Possible cause           | dling motor (M2) is driven for a specific time (CW; if the same condition<br>occurs during stack delivery, a jam will be identified).<br>The stack handling motor (M2) is faulty. The stack delivery home posi-<br>tion sensor (S8) is faulty. The connector is disconnected or has an opera-<br>tion circuit. The stack handling motor relay harness is faulty. The stack                                                                                                    |
| Possible cause           | dling motor (M2) is driven for a specific time (CW; if the same condition occurs during stack delivery, a jam will be identified).<br>The stack handling motor (M2) is faulty. The stack delivery home position sensor (S8) is faulty. The connector is disconnected or has an operation circuit. The stack handling motor relay harness is faulty. The stack delivery belt is faulty. The finisher controller PCB is faulty.                                                                                                    |
| Possible cause<br>Remedy | <ul> <li>dling motor (M2) is driven for a specific time (CW; if the same condition occurs during stack delivery, a jam will be identified).</li> <li>The stack handling motor (M2) is faulty. The stack delivery home position sensor (S8) is faulty. The connector is disconnected or has an operation circuit. The stack handling motor relay harness is faulty. The stack delivery belt is faulty. The finisher controller PCB is faulty.</li> <li><b>1) Stack handling motor drive belt</b></li> </ul>                                                                                                    |
| Possible cause<br>Remedy | <ul> <li>dling motor (M2) is driven for a specific time (CW; if the same condition occurs during stack delivery, a jam will be identified).</li> <li>The stack handling motor (M2) is faulty. The stack delivery home position sensor (S8) is faulty. The connector is disconnected or has an operation circuit. The stack handling motor relay harness is faulty. The stack delivery belt is faulty. The finisher controller PCB is faulty.</li> <li><b>1) Stack handling motor drive belt</b> Is the tension of the drive belt appropriate?</li> </ul>                                                                                                    |
| Possible cause<br>Remedy | <ul> <li>dling motor (M2) is driven for a specific time (CW; if the same condition occurs during stack delivery, a jam will be identified).</li> <li>The stack handling motor (M2) is faulty. The stack delivery home position sensor (S8) is faulty. The connector is disconnected or has an operation circuit. The stack handling motor relay harness is faulty. The stack delivery belt is faulty. The finisher controller PCB is faulty.</li> <li><b>1)</b> Stack handling motor drive belt Is the tension of the drive belt appropriate?</li> <li>NO : Loosen the screw on the tension to correct the tension.</li> </ul>                                                                                                    |
| Possible cause<br>Remedy | <ul> <li>dling motor (M2) is driven for a specific time (CW; if the same condition occurs during stack delivery, a jam will be identified).</li> <li>The stack handling motor (M2) is faulty. The stack delivery home position sensor (S8) is faulty. The connector is disconnected or has an operation circuit. The stack handling motor relay harness is faulty. The stack delivery belt is faulty. The finisher controller PCB is faulty.</li> <li><b>1)</b> Stack handling motor drive belt Is the tension of the drive belt appropriate? NO : Loosen the screw on the tension to correct the tension.</li> <li><b>2)</b> Wiring Is the wiring between the finisher controller PCB and the harness.</li> </ul>                                                                                                    |
| Possible cause<br>Remedy | <ul> <li>dling motor (M2) is driven for a specific time (CW; if the same condition occurs during stack delivery, a jam will be identified).</li> <li>The stack handling motor (M2) is faulty. The stack delivery home position sensor (S8) is faulty. The connector is disconnected or has an operation circuit. The stack handling motor relay harness is faulty. The stack delivery belt is faulty. The finisher controller PCB is faulty.</li> <li><b>1)</b> Stack handling motor drive belt Is the tension of the drive belt appropriate?</li> <li>NO : Loosen the screw on the tension to correct the tension.</li> <li><b>2)</b> Wiring Is the wiring between the finisher controller PCB and the harness handling motor (M2) normal?</li> </ul>                                                                                               |
| Possible cause<br>Remedy | <ul> <li>dling motor (M2) is driven for a specific time (CW; if the same condition occurs during stack delivery, a jam will be identified).</li> <li>The stack handling motor (M2) is faulty. The stack delivery home position sensor (S8) is faulty. The connector is disconnected or has an operation circuit. The stack handling motor relay harness is faulty. The stack delivery belt is faulty. The finisher controller PCB is faulty.</li> <li><b>1)</b> Stack handling motor drive belt Is the tension of the drive belt appropriate? NO : Loosen the screw on the tension to correct the tension.</li> <li><b>2)</b> Wiring Is the wiring between the finisher controller PCB and the harness handling motor (M2) normal? NO : Correct the wiring.</li> </ul>                                                                               |
| Possible cause<br>Remedy | <ul> <li>ding motor (M2) is driven for a specific time (CW; if the same condition occurs during stack delivery, a jam will be identified).</li> <li>The stack handling motor (M2) is faulty. The stack delivery home position sensor (S8) is faulty. The connector is disconnected or has an operation circuit. The stack handling motor relay harness is faulty. The stack delivery belt is faulty. The finisher controller PCB is faulty.</li> <li><b>1)</b> Stack handling motor drive belt Is the tension of the drive belt appropriate? NO : Loosen the screw on the tension to correct the tension.</li> <li><b>2)</b> Wiring Is the wiring between the finisher controller PCB and the harness handling motor (M2) normal? NO : Correct the wiring.</li> <li><b>3)</b> Sensor flag</li> </ul>                                                 |
| Possible cause<br>Remedy | <ul> <li>ding motor (M2) is driven for a specific time (CW; if the same condition occurs during stack delivery, a jam will be identified).</li> <li>The stack handling motor (M2) is faulty. The stack delivery home position sensor (S8) is faulty. The connector is disconnected or has an operation circuit. The stack handling motor relay harness is faulty. The stack delivery belt is faulty. The finisher controller PCB is faulty.</li> <li><b>1)</b> Stack handling motor drive belt Is the tension of the drive belt appropriate? NO : Loosen the screw on the tension to correct the tension.</li> <li><b>2)</b> Wiring Is the wiring between the finisher controller PCB and the harness handling motor (M2) normal? NO : Correct the wiring.</li> <li><b>3)</b> Sensor flag Are the sensor flag spring and the flag normal?</li> </ul> |

|                | <ul> <li>4) Stack delivery lever home position sensor (S8)<br/>Check the stack delivery lever home position sensor (S8). Is the<br/>sensor normal?<br/>NO : Replace the sensor.</li> <li>5) Stack handling motor (M2), Finisher controller PCB<br/>Try replacing the stack handling motor (M2). Is the fault cor-<br/>rected?<br/>YES : End.<br/>NO : Replace the finisher controller PCB.</li> </ul> |
|----------------|----------------------------------------------------------------------------------------------------|
| E530           |                                                                                                    |
| Possible cause | The rear aligning plate does not reach home position when the rear alignment motor (M4) has been driven for a specific time.<br>The rear aligning plate does not reach home position when the rear alignment motor (M4) has been driven for a specific time.<br>The rear alignment motor (M4) is faulty. The rear aligning plate home po-                                                             |
|                | sition sensor (S7) is faulty. The sensor connector is disconnected or has an open circuit. The rear alignment motor relay harness is faulty. The rear aligning plate is subjected to an abnormal load. The finisher controller PCB is faulty.                                                                                                    |
| Remedy         |                                                                                                    |
| 5              | <ol> <li>Rear aligning plate home position sensor (S7)<br/>Check the rear aligning plate home position sensor (S7). Is the<br/>sensor normal?<br/>NO : Replace the sensor.</li> <li>Wiring</li> </ol>                                                                                                    |
|                | <ul> <li>2) Wiring</li> <li>List the wiring between the finisher controller PCB and the rear alignment motor (M4).</li> <li>NO : Correct the wiring.</li> </ul>                                                                                                    |
|                | <ul> <li>3) Rear aligning plate</li> <li>Is the rack riding cover the collar of the roll?</li> <li>YES : Correct it.</li> </ul>                                                                                                    |
|                | <ul> <li>4) Rear alignment motor (M4), Finisher controller PCB<br/>Try replacing the rear alignment motor (M4). Is the fault corrected?</li> <li>YES : End</li> </ul>                                                                                                    |
|                | NO : Replace the finisher controller PCB.                                                                                                    |

| E531            |                                                                                                    |
|-----------------|----------------------------------------------------------------------------------------------------|
|                 | The stapler does not leave the stapling home position sensor (S13) within 0.5 sec after the stapler motor (M6) is rotated CW.<br>The stapler does to return to the home position sensor (S13) within 0.5 |
|                 | sec after the stapler motor (M6) is driven CW and, in addition, it does not<br>return to the sensor within 0.5 sec after the motor is driven CCW thereaf-                                                |
| Possible cause  | ter.<br>The stapler motor (M6) is faulty. The stapler home position sensor (SW1)                                                                                                    |
| 1 Ossible cause | is faulty. The stapler harness is faulty. The finisher controller PCB is faulty.                                                                                                    |
| Remedy          |                                                                                                    |
|                 | 1) Wiring<br>It the wiring between the stapler unit and the finisher controller                                                                                                    |
|                 | PCB normal?                                                                                                    |
|                 | NO : Correct the wiring.                                                                                                    |
|                 | Try replacing the stapler unit. Is the fault corrected?                                                                                                    |
|                 | YES : End.                                                                                                    |
|                 | NO : Replace the finisher controller PCB.                                                                                                    |
| E537            |                                                                                                    |
|                 | The front aligning plate does not reach home position when the front                                                                                                    |
|                 | aligning motor (M3) is driven for a specific time.                                                                                                    |
|                 | alignment motor (M3) is driven for a specific time.                                                                                                    |
| Possible cause  | The front alignment motor (M3) is faulty. The front aligning plate home                                                                                                    |
|                 | position sensor (S6) is faulty. The sensor connector is disconnected or has                                                                                                    |
|                 | front aligning plate is subjected to an abnormal load. The finisher control-                                                                                                    |
| Domodry         | ler PCB is faulty.                                                                                                    |
| Remedy          | 1) Front aligning plate home position sensor (S6)                                                                                                    |
|                 | Check the front aligning plate home position sensor (S6). Is the sensor normal?                                                                                                    |
|                 | NO : Replace the sensor.                                                                                                    |
|                 | 2) wiring<br>Is the wiring between the finisher controller PCB and the front                                                                                                    |
|                 | alignment motor (M3) normal?                                                                                                    |
|                 | NO : Correct the wiring.                                                                                                    |
|                 | 3) Front aligning plate<br>Is the rack riding over the collar of the roll?                                                                                                    |
|                 | YES : Correct it.                                                                                                    |
|                 |                                                                                                    |

|                | <ul> <li>4) Front alignment motor (M3), Finisher controller PCB<br/>Try replacing the front alignment motor (M3). Is the problem corrected?</li> <li>YES : End.</li> <li>NO : Replace the finisher controller PCB.</li> </ul>                                                                                                    |
|----------------|----------------------------------------------------------------------------------------------------|
| E551           |                                                                                                    |
| Possible cause | The delivery fan rotation signal (FNALCOK) does not arrive within 1 sec<br>when the heat discharge fan drive signal (FANON) is sent.<br>The heat discharge fan (FM1) is faulty. The heat discharge fan relay har-<br>ness is faulty. The heat discharge fan is subjected to an abnormal load.<br>The finisher controller PCB is faulty.                                        |
| Remedy         |                                                                                                    |
|                | <ol> <li>Wiring         Is the wiring between the heat discharge fan and the finisher con-<br/>troller PCB normal?     </li> <li>NO : Correct the wiring.</li> <li>Heat discharge fan (FM1), Finisher controller PCB<br/>Try replacing the heat discharge fan (FM1). Is the fault corrected?</li> <li>YES : End.</li> <li>NO : Replace the finisher controller PCB.</li> </ol> |

| E577           |                                                                                                    |
|----------------|----------------------------------------------------------------------------------------------------|
| Possible cause | The return roller does not reach home position when the delivery motor (M1) is driven for a specific time. (If the same condition is detected while alignment takes place in the direction of feed, a jam will be identified.) The delivery motor (M1) on the finisher controller PCB is faulty. The return roller home position sensor (S3) is faulty. The connector is discontented or has an open circuit. The delivery motor relay harness is faulty. The return roller is faulty. The finisher controller PCB is faulty.                                                                                                    |
| Remedy         |                                                                                                    |
|                | <ol> <li>Delivery motor (drive mechanism)         Is the return roller rotation when the motor is rotating CCW?     </li> <li>NO : Correcting the drive mechanism.         Is the return roller displaced?     </li> <li>NO : Correct the return roller spring.         Is the tension of the delivery motor drive belt appropriate?     </li> <li>NO : Loosen the screw, and correct the tension.</li> <li>Return roller home position sensor (S3)         Check the return roller home position sensor (S3). Is the sensor normal?     </li> <li>NO : Replace the sensor.</li> <li>Delivery motor (M1), Finisher controller PCB         Try replacing the delivery motor (M1). Is the fault corrected?     </li> <li>YES : End.         NO : Replace the finisher controller PCB.     </li> </ol> |
| E580           |                                                                                                    |
| Possible cause | The stack tray upper limit sensor (S1) goes ON while the stack tray up/<br>down motor (M5) is in operation.<br>The clock signal of the stack tray up/down clock sensor (S9) is not de-<br>tected 15 times or more within 0.8 sec while the stack tray up/down motor<br>(M5) is in operation.<br>It does not reach the stack tray paper height sensor (S10) 2 sec after the<br>stack tray up/down motor (M5) rotates for ascent.<br>It does not leave the stack tray power height sensor (S10) 2 sec after the<br>stack tray up/down motor (M5) starts to rotate for descent.<br>The stack tray up/down motor (M5) is faulty. The stack tray paper height                                                                                                    |
|                | sensor (S10) is faulty. The sensor connector is disconnected or has an open circuit. The stack tray up/down clock sensor (SW9) is faulty. The sensor connector is disconnected or has an open circuit. The stack tray up/ down motor is subjected to an abnormal load. The finisher controller PCB is faulty.                                                                                                    |

#### Remedy

- 1) Stack tray up/down motor (encoder)
  - Try turning the encoder of the stack tray up/down motor by hand. Does it rotate smoothly?
- NO : Correct the mechanical mechanism.
- 2) Wiring
  - Is the wiring between the finisher controller PCB and the stack tray up/down motor (M5) normal?
- NO : Correct the wiring.
- 3) Tray phase
  - Is the left/right phase of the stack tray normal?
  - NO : Correct the phase.
- 4) Stack tray up/down lock sensor (S9) Check the stack tray up/down clock sensor (S9). Is the sensor normal?
- NO : Replace the sensor.
- 5) Stack tray paper height sensor (S10) Check the stack tray paper height sensor (S10). Is the sensor normal?
- NO : Replace the sensor.
- 6) Stack tray paper limited sensor (S1), Stack tray lower limit sensor (S12)

Check the stack tray upper limit sensor (S1) and the stack tray lower limit sensor (S12). Are the sensors normal?

- NO : Replace the sensors.
- 7) Stack tray up/down motor (M5), Finisher controller PCB Try replacing the stack tray up/down motor (M5). Is the fault corrected?
- YES : End.
- NO : Replace the finisher controller PCB.

| E585           |                                                                                                    |
|----------------|----------------------------------------------------------------------------------------------------|
| Possible cause | The stack retaining lever does not reach home position when the stack handling motor (M2) has been driven for a specific time (at the start of motor CCW rotation). (If the same condition is detected during stack de-livery, a jam will be identified.)<br>The stack handling motor (M2) is faulty. The stack delivery lever home position sensor (S8) is faulty. The sensor connector is disconnected or has an open circuit. The stack handling motor relay harness is faulty. The |
| Remedy         | stack retaining lever is faulty. The finisher controller PCB is faulty.                                                                                                    |
| Refficulty     | 1) Stack holding motor drive belt.                                                                                                    |
|                | Is the tension of the drive belt appropriate?                                                                                                    |
|                | NO : Loosen the screw, and correct the tension.                                                                                                    |
|                | 2) Stack handling motor (drive mechanism)                                                                                                    |
|                | Is the return roller rotating while the motor is rotating CCW?                                                                                                    |
|                | NO : Correct that drive mechanism.                                                                                                    |
|                | 3) Wiring                                                                                                    |
|                | Is the wiring between the finisher controller PCB and the stack<br>handling motor (M2) normal?                                                                                                    |
|                | NO : Correct the wiring.                                                                                                    |
|                | 4) Stack retaining lever home position sensor (S4)                                                                                                    |
|                | Check the stack retaining lever home position sensor (S4). Is the                                                                                                    |
|                | sensor normal?                                                                                                    |
|                | NO : Replace the sensor.                                                                                                    |
|                | 5) Stack handling motor (W2), Finisher controller FCB<br>Try replacing the stack handling motor (M2). Is the fault cor-                                                                                                    |
|                | rected?                                                                                                    |
|                | YES : End.                                                                                                    |
|                | NO : Replace the finisher controller PCB.                                                                                                    |
|                |                                                                                                    |

# 6.3 Fax Error Code

# 6.3.1 Service Error Code Output

If '1' is set to service data #1 SSSW SW01 bit 0, an appropriate service error code will be indicated on the following reports if a communication ends in error: communication control report, reception result report, error transmission report.

When an error occurs, you can generate a system dump list in service mode to check the code.

# 6.3.2 Error Codes

The error codes used in the machine are defined as follows:

- 1. Transmission Level (ATT): No.07 of Service Soft Switch #2 MENU
- Increase the transmission level:
- Increase the setting so that it is closer to -8 dBm. (At -8 dBm, the LCD indicates '8'.) • Decrease the transmission level:

Decrease the setting so that it is closer to -15 dBm. (At -15 dBm, the LCD indicates '15'.)

# 2.NL Equalizer: No.05 of Service Soft Switch #2 MENU

• Adjust the NL equalizer: Select 'ON'.

# 3. Transmission Page Timer: SW12 of Service Soft Switch #1 SSSW

• Increase the page timer setting:

To set both transmission and reception to the same time-out length, set SW12 as follows:

- 8 min: bit 7, bit 1, bit 0 = 0, 0, 0 16 min: bit 7, bit 1, bit 0 = 0, 0, 1
- 32 min: bit 7, bit 1, bit 0 = 0, 1, 0
- 64 min: bit 7, bit 1, bit 0 = 0, 1, 1

If you want to set transmission and reception to different time-out lengths, or use different time-out lengths according to different image modes, you will have to set all bits (from 7 through 0) accordingly.

4.T0 Timer: No.10 of Service Soft Switch #3 NUMERIC param.

• Increase the T0 timer setting:

Increase the setting of No.10.

The T0 timer is used to set the period of time in which a line connection is recognized for transmission, i.e., in which the machine waits for a significant signal from the other party after dialing. The line will be disconnected if no significant signal is received during the period. 5.T1 Timer: No.11 of Service Soft Switch #3 NUMERIC param.

• Increase the T1 timer setting:

Increase the setting of No.11.

The T1 timer is used to set the period of time in which a line connection is recognized for reception, i.e., in which the machine waits for a significant signal from the other party after transmission of DIS. The line will be disconnected if no significant signal is received during the period.

6. RTN Signal Transmission Condition: No. 02, 03, and 04 of Service Soft Switch #3 NUMERIC param.

Loosen the RTN signal transmission condition:

Increase the settings of No.02, 03, and 04.

No.02 is used to set the ratio of the number of error lines to the total number of lines per page (1% to 99%).

No.03 is used to set the burst error (number of successive error lines identified as an errors) ; (2 to 99 lines).

No.04 is used to set the number of errors falling short of a burst error (1 to 99 times).

7. Echo Remedy

• A remedy against echoes may be implemented on the transmission side or the reception side

Remedy 1 for Echo (on the transmission side; relates to international communications settings)

By the User:

Choose the appropriate international transmission settings when setting auto-dial numbers (one-touch dialing, speed dialing).

If international transmission 1 is selected, the 1st DIS from the other party will be ignored.

If international transmission 2 is selected, a 1850Hz tonal signal will be transmitted when the other party sends DIS.

If international transmission 3 is selected, a 1650Hz tonal signal will be transmitted when the other party sends DIS.

By the Service Person:

All transmissions may be e set to accommodate international transmission using bits 6, 5, and 4 of #1 SSSW SW03 (service soft switch):

international transmission 1: (bit 6, bit 5, bit 4) = (0, 0, 1)

international transmission 2: (bit 6, bit 5, bit 4) = (0, 1, 0)

international transmission 3: (bit 6, bit 5, bit 4) = (1, 1, 0)

Remedy 2 for Echo (on reception side; addition of 1080-Hz tonal signal before CED transmission)

Set '1' to bit 7 of SW03 of #1 SSSW (service soft switch) so that a 1080Hz tonal signal will be transmitted before CED transmission.

Remedy 3 for Echo (on reception side; change made to the time during which lowspeed signals are ignored after CFR transmission)

Set '1' to bit 4 of SW04 of #1 SSSW (service soft switch) so that the time during which low-speed signals are ignored after CFR transmission will be longer (instead of 700 msec, it will be 1500 msec).

8. Echo Protect Tone: SW03 bit 1 of Service Soft Switch #1 SSSW

• Add an echo protect tone to the V.29 modem signal for transmission:

When SW03 bit 1 is set to '1', an echo protect tone will be added to high-speed transmission V.29 (at 9600 or 7200 bps) for transmission.

9. Number of Final Flag Sequences: SW04 bit 2 of Service Soft Switch #1 SSSWIncrease the number of final flag sequences:

When SW04 bit 2 is set to '1', the number of final flag sequences will be increased from 1 to 2 for a procedure signal (transmitted at 300 bps).

# 10. Subaddress

A subaddress is used to indicate the location of a memory box in the other party (e.g., confidential mailbox, polling box), and it consists of 20 or fewer characters (numerals, \*, #, space). As log as the other party complies with the International Standards of ITU-T, the machine can communicate with it by means of subaddresses.

At times, an ID number (referred to as a 'password') is used to restrict access to a location indicated by a subaddress.

With some models, polling based on subaddresses is called 'selective polling', and a subaddress used at time of polling is called a 'selective polling address'.

### 11. Password

A password used by a Canon facsimile machine may be any of the following: Password for Subaddress Communications:

This is an ID number used for a subaddress communication and, as in the case of a subaddress, it consists of 20 or fewer characters (numerals, \*, #, space).

Communication Password:

This is an ID number used for a password communication. Some models use 4 decimal characters (0000 through 9999), while some use 3 decimal characters (000 through 255).

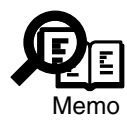

Password Used When Making Settings:

A password may also be used for memory lock Rx, call restriction, and other functions. Such a password consists of 4 decimal characters (0000 through 9999), and it is important to remember that these passwords are used inside the machine and are not intended for communication procedures.

12. Signals

Tonal Signal:

A tonal signal consists of sinusoidal waves of a specific frequency, and may be thought of as a sound carrying a meaning. CNG, CED, and ANSam are tonal signals.

Binary Signal:

A binary signal is used to indicate the meaning of a procedure. It is either '1' or '0', modulated according to frequency, and is used as G3 procedure signals.

Procedure Signal:

It is a generic term for a tonal signal and a binary signal.

Preamble:

It is a signal attached to the beginning of a binary signal, and is used to synchronize modem signals for a procedure signal.

Image Signal:

Of procedure signals, it is used for actual transmission of image data.

Significant Signal:

It is a signal whose significance can be understood by a facsimile machine that receives it, and it is free of a transmission error.

### 13. Timer

T0 Timer:

It indicates the period of time in which a line connection is recognized during transmission; specifically, the machine waits for a significant signal from the other party after dialing.

T1 Timer:

It indicates the period of time in which a line connection is recognized during reception; specifically, the machine waits for a significant signal from the together party after transmission of DIS.

T5 Timer:

It is the period of time in which RR/RNR is transmitted during an ECM communication.

# 6.3.3 Causes and Remedies for User Error Codes

The causes and remedies for individual user error codes are as follows:

| #0001 [TX]   | Document has jammed                                                                                                    |
|--------------|----------------------------------------------------------------------------------------------------|
| Cause:       | The original is trapped in the feeder                                                                                                    |
| Remedy:      | Remove the document, and try again.                                                                                                    |
| Cause:       | The original is not of a standard size or thickness.                                                                                                    |
| Remedy:      | (1) Make a copy on A4/LTR paper in book mode, and transmit the output.                                                                                                    |
|              | (2) If the original is too thin or too small, transmit it in book mode.                                                                                                    |
| Cause:       | Internal Fault                                                                                                    |
| Remedy:      | <ol> <li>Check the connection of the DS sensor (original paper sensor; PI6), DES sensor (read sensor; PI8), and ADF driver PCB (J5).</li> </ol>                                   |
|              | <ul><li>(2) Check the connection of the ADF driver PCB (J1) and image processor PCB (J64/J264).</li></ul>                                                                         |
|              | (3) Check the following to see if they operate normally: DS sensor (original sensor), DES senor (registration sensor). (See 5.5.7 'Faculty Test (6:FACULTY TEST)" in Chapter 13.) |
|              | (4) Replace the DS sensor (original paper sensor; PI6) and the DES sensor (read sensor; PI8).                                                                                     |
|              | (5) Check the connection between the ADF motor and ADF driver PCB (J4).                                                                                                    |
|              | (6) Make copies to find out if the ADF motor is operating normally.                                                                                                    |
|              | (7) Replace the ADF motor.                                                                                                    |
|              | (8) Replace the ADF driver PCB.                                                                                                    |
|              | (9) Replace the image processor PCB.                                                                                                    |
| #0003 [TX/R> | (] Document is too long, or page time-over                                                                                                    |
| Cause:       | The length of a single page is too long.                                                                                                    |
| Remedy:      | (1) Make copies in book mode, and transmit the original in several divisions.                                                                                                    |
|              | (2) In case of a copy, make a copy in copy mode.                                                                                                    |
| Cause:       | The data of a single page is too large, exceeding the time allowed for transmission.                                                                                              |
| Remedy:      | (1) Decrease the reading resolution when transmitting.                                                                                                    |
|              | (2) If the original is too long and, thus, results in a large amount of data, make copies in book mode, and transmit the original in several divisions.                           |
|              | (3) If halftone transmission is used, the original is of a default size, and the data is too large, increase the setting of the page timer.                                       |
| Cause:       | The data of a single page is too large, exceeding the time allowed for reception.                                                                                                 |
| Remedy:      | <ol> <li>Ask the operator of the other party to decrease the reading resolution and transmit.</li> </ol>                                                                          |
|              | (2) Ask the operator of the other party to divide the original and transmit.                                                                                                    |
|              | (3) Increase the setting of the page timer.                                                                                                    |
|              | (4) Ask the operator of the other party to find out the cause.                                                                                                    |
|              |                                                                                                    |

Cause: An internal mechanism is faulty.

Remedy:

- (1) Check the connection of the DS sensor (original paper sensor; PI6), DES sensor (read sensor; PI8), and ADF driver PCB (J5).
  - (2) Check the following to see if they operate normally: DS sensor (original sensor), DES senor (registration sensor). (See 5.5.7 'Faculty Test (6:FACULTY TEST)" in Chapter 13.)
  - (3) Replace the DS sensor (original paper sensor; PI6) and the DES sensor (read sensor; PI8).
  - (4) Check the connection between the ADF motor and ADF driver PCB (J4).
  - (5) Make copies to find out if the ADF motor is operating normally.
  - (6) Replace the ADF motor.
  - (7) Replace the ADF driver PCB.
  - (8) Replace the image processor PCB.

# #0005 [TX/RX] Initial identification (T0/T1) time-over

| Cause:<br>Remedy: | The tone/pulse setting is wrong.<br>Make the correct tone/pulse setting.                                                                                              |
|-------------------|----------------------------------------------------------------------------------------------------|
| Cause:            | The time it takes to connect to the other party's line is too long.                                                                                                   |
| Remedy:           | (1) When registering an auto-dial number, put a relatively long pause after the tele-<br>phone number to delay the T0 timer start mechanism.                          |
|                   | <ul><li>(2) In service mode, increase the T0 timer length using '10' of #3 Numeric param. so that a time-cover condition will not occur. (for transmission)</li></ul> |
|                   | (3) In service mode, increase the T1 timer length using '11' of #3 Numeric param. so that a time-over condition will not occur. (for reception)                       |
| Cause:            | The other party does not respond.                                                                                                    |
| Remedy:           | Contact the operator of the other party, and find out the cause.                                                                                                    |
| Cause:            | The other party's communication mode (G2, G3, etc.) does not match.                                                                                                   |
| Remedy:           | The communication mode depends on each specific model, and no remedy can be offered.                                                                                  |
| Cause:            | During transmission, the other party malfunctioned because of an echo.                                                                                                |
| Remedy:           | (1) Provide echo remedy 1.                                                                                                    |
|                   | (2) Using a manual call, press the Start button after hearing the 1st DIS from the other party.                                                                       |
|                   | (3) To prevent response to the 1st DIS from the other party, put a relatively long pause to the telephone number when registering an auto-dial number.                |
|                   | (4) Ask the operator of the other party to provide echo remedy 2.                                                                                                    |
|                   | (5) Ask the operator of the other party to decrease the transmission level.                                                                                           |
| Cause:            | During reception, the machine malfunctioned because of an echo.                                                                                                    |
| Remedy:           | Provide echo remedy 2.                                                                                                    |

# #0008 [TX] Password does not match for polling transmission

| Cause:  | During polling that uses a subaddress, the password of the machine and that of the |
|---------|------------------------------------------------------------------------------------|
|         | other machine do not match.                                                        |
| Remedy: | Match the password of the machine and that of the other party.                     |

# #0009 [RX] Paper has jammed or the paper has run out

| Cause:  | The paper is trapped.                                                 |
|---------|-----------------------------------------------------------------------|
| Remedy: | Remove the trapped paper.                                             |
| Cause:  | The paper has run out.                                                |
| Remedy: | Set new paper.                                                        |
| Cause:  | The paper cassette is not set correctly.                              |
| Remedy: | Set the paper cassette.                                               |
| Cause:  | An internal mechanism is faulty.                                      |
| Remedy: | Correct it. (See 3.5 'Troubleshooting Feeding Faults' in Chapter 13.) |

# #0011 [RX] Polling reception error

| Cause:  | There is no document in the other party.                                      |
|---------|-------------------------------------------------------------------------------|
| Remedy: | Ask the operator of the other party to set the document correctly.            |
| Cause:  | Transmission was attempted, and polling reception was started because the doc |
|         | ment was not set correctly.                                                   |
| Remedy: | Set the document correctly to transmit.                                       |

### #0012 [TX] The other party has run out of paper

| Cause:  | The other party has run out of recordingpaper.    |
|---------|---------------------------------------------------|
| Remedy: | Ask the operator of the other party to set paper. |

# #0018 [TX] Auto dialing transmission error

| Cause:  | The tone/pulse setting is wrong.                                                        |
|---------|-----------------------------------------------------------------------------------------|
| Remedy: | Make the correct tone/pulse setting.                                                    |
| Cause:  | The connection time for the line is too long.                                           |
| Remedy: | (1) When registering an auto-dial number, put a relatively long pause at the end of     |
|         | the telephone number to delay the start of the T0 timer.                                |
|         | (2) Increase the T0 timer setting to prevent a time-over condition.                     |
| Cause:  | The line of the other party was engaged.                                                |
| Remedy: | Start a call once again.                                                                |
| Cause:  | The other party is not connected to the line, or is not turned on so that the transmis- |
|         | sion did not arrive.                                                                    |
| Remedy: | Ask the operator of the other party to find out the cause.                              |
| Cause:  | The other party is not a facsimile machine.                                             |
| Remedy: | Check the number of the other party, and start a call once again.                       |

| Cause:     | The other party ran out of paper so that the line was disconnected during the pre-<br>procedure. |
|------------|--------------------------------------------------------------------------------------------------|
| Remedy:    | Ask the operator of the other machine to set paper.                                              |
| Cause:     | The machine was disconnected from the line using an unidentified reason code.                    |
| Remedy:    | (1) Wait for a while, and start a call once again.                                               |
|            | (2) Check to make sure that the other party is tuned on.                                         |
| Cause:     | (1) The other party did not respond.                                                             |
|            | (2) The other party is out of order.                                                             |
|            | (3) The other party is out of use for some reason.                                               |
|            | (4) The exchange is congested.                                                                   |
|            | (5) There is no line/channel that is available at present.                                       |
|            | (6) The requested line/channel cannot be used on the side of the other party.                    |
|            | (7) Calls crashed.                                                                               |
|            | (8) Communication is not possible at present by reason of terminal management.                   |
| Remedy:    | Ask the operator of the other party to find out the cause.                                       |
|            |                                                                                                  |
| #0021 [RX] | The other party has rejected the machine during polling reception                                |
| Cause:     | When starting a call, a subaddress, or a subaddress and a password, was not speci-               |
|            | fied.                                                                                            |
| Remedy:    | Specify a subaddress, or a subaddress and a password, when starting a call.                      |
|            |                                                                                                  |
| #0022 [TX] | Call fails                                                                                       |
| Cause:     | The data for an auto-dial number used when selecting a party was deleted.                        |
| Remedy:    | Register the telephone number of the other party as an auto-dial number, and trans-              |
|            | mit once again.                                                                                  |

# #0025 [TX/RX] Auto-dial setting is wrong

| Cause:     | The settings require registration of a subaddress for auto-dialing; however, a call was attempted without registering a subaddress. |
|------------|----------------------------------------------------------------------------------------------------|
| Remedy:    | If auto-dialing is of a type requiring registration of a subaddress, register a subaddress.                                         |
| Cause:     | A confidential setting and a relay setting were combined for auto-dialing, and an attempt was made for transmission.                |
| Remedy:    | Make correct auto-dial settings.                                                                                                    |
| #0033 [TX] | Confidential transmission cannot be used                                                                                            |
| Cause:     | The other party does not have a function that supports subaddress mode.                                                             |
| Remedy:    | Confidential transmission is not possible.                                                                                          |
|            | Try a direct mode of transmission.                                                                                                  |

| #0034 [TX]                             | Transmission to the confidential mailbox of the other party cannot be made in confidential transmission                                                                                                    |
|----------------------------------------|----------------------------------------------------------------------------------------------------|
| Cause:<br>Remedy:<br>Cause:<br>Remedy: | The other party does not have the selected confidential mailbox.<br>Check the number of the confidential mail-box of the other party, and try again.<br>The memory of the other party is full.<br>Ask the operator of the other party to delete image data that is no longer needed. |
| #0035 [TX]                             | Relay control transmission cannot be used                                                                                                    |
| Cause:<br>Remedy:                      | The other party does not have a function that supports subaddress mode.<br>Relay control transmission cannot be made. Transmit directly to the final destina-<br>tion.                                                                                                    |
| #0036 [TX]                             | Relay control transmission cannot be made                                                                                                    |
| Cause:                                 | The relay control source has not been registered as part of auto-dialing of the relay machine                                                                                                    |
| Remedy:                                | Ask the operator of the relay machine to register the telephone number of the relay control source as part of auto-dialing.                                                                                                    |
| Cause:                                 | The relay control source is wrongly registered as part of auto-dialing of the relay machine.                                                                                                    |
| Remedy:                                | Ask the operator of the relay machine to correct the telephone number of the relay control source as part of auto-dialing.                                                                                                    |
| Cause:                                 | The relay switch of the relay station is OFF.                                                                                                    |
| Remedy:                                | Ask the operator of the relay station to turn on the relay switch.                                                                                                    |
| Cause:                                 | The memory of the relay station is full.                                                                                                    |
| Remedy:                                | Ask the operator of the relay station to delete image data that is no longer needed.                                                                                                    |
| #0037 [RX]                             | Memory has overflowed when receiving images                                                                                                    |
| Cause:<br>Remedy:                      | The image memory overflowed during reception.<br>Delete image data that is no longer needed, and ask the operator of the other party<br>to transmit once again.                                                                                                    |
| #0059 [TX]                             | Dialed number and the connected number (CSI) do not match                                                                                                    |
| Cause:<br>Remedy:                      | <ul><li>The user telephone number is not registered correctly on the receiving side.</li><li>(1) Ask the operator of the receiving side to register the user telephone number correctly.</li></ul>                                                                                   |
|                                        | (2) Use manual transmission; then, after making sure that a connection has been made, transmit once again.                                                                                                    |
| Cause:<br>Remedy:                      | The exchange malfunctioned, and the machine is not connected to the dialed party.<br>Have the exchange checked.                                                                                                    |
|                                        |                                                                                                    |
| #0080 [TX]        | The other party is not equipped with an ITU-T-compliant subaddress reception function                                                                                                    |  |
|-------------------|----------------------------------------------------------------------------------------------------|--|
| Cause:<br>Remedy: | <ul><li>Bit 49 of DIS received from the other party is '0'.</li><li>(1) Transmit to a fax machine equipped with a subaddress function.</li><li>(2) Use normal G3 transmission.</li></ul>                                                                          |  |
| #0081 [TX]        | The other party is not equipped with an ITU-T-compliant password reception function                                                                                                    |  |
| Cause:<br>Remedy: | <ul> <li>Bit 50 of DIS received from the other party is '0'.</li> <li>(1) Transmit to a fax machine equipped with a password function.</li> <li>(2) Use subaddress transmission that does not use a password.</li> <li>(3) Use normal G3 transmission.</li> </ul> |  |
| #0082 [RX]        | The other party is not equipped with an ITU-T-compliant selective polling transmission function                                                                                                    |  |
| Cause:<br>Remedy: | Bit 47 of DIS received from the other party is '0'.<br>Ask the operator to set normal polling transmission, and use polling reception.                                                                                                    |  |
| #0083 [RX]        | Selective polling address or the password does not match during ITU-T-compliant selective polling reception                                                                                                    |  |
| Cause:<br>Remedy: | The selective polling address or the password of the machine does not match that of the other machine.<br>Match the selective polling address and the password of the machine with that of the other party.                                                       |  |
| #0084 [RX]        | The other party is not equipped with a password function for ITU-T-<br>compliant selective polling reception                                                                                                    |  |
| Cause:<br>Remedy: | Bit 50 of DIS received from the other party is '0'.<br>Use selective polling that does not use a password.                                                                                                    |  |

#### #0102 [TX/RX] Subaddress or password does not match during an ITU-T-compliant subaddress communication

| Cause:  | The subaddress and the password of the machine do not match that of the other      |
|---------|------------------------------------------------------------------------------------|
|         | party.                                                                             |
| Remedy: | Match the subaddress and password of the machine with those of the other party.    |
| Cause:  | An appropriate subaddress and password are not set on the other party.             |
| Remedy: | Ask the operator of the other party to set an appropriate subaddress and password. |
| Cause:  | In the case of transmission, the image memory of the party is full.                |
| Remedy: | Ask the operator of the other party to delete image data that is no longer needed, |
|         | and transmit once again.                                                           |

## #0995 [TX/RX] Memory transmission reservation clear/memory reception image clear

| In the case of transmission, the user canceled the memory transmission reservation. |
|-------------------------------------------------------------------------------------|
| Transmit once again.                                                                |
| In the case of reception, the user deleted the image that had been received in      |
| memory reception.                                                                   |
| Ask the operator of the other party to transmit once again.                         |
|                                                                                     |

#### 6.3.4 Causes and Remedies for Service Error Codes

The causes and remedies for service error codes are as follows:

| ##0100 [TX] | The number allowed for retransmission of the procedure signal was exceeded during transmission                                                                                   |
|-------------|----------------------------------------------------------------------------------------------------|
| Cause :     | The transmission level is too low, and the other party cannot receive NSS, TSI, DCS, TCF, or the training signal correctly.                                                      |
| Remedy :    | Increase the transmission level so that the other party may receive the signal correctly.                                                                                        |
| Cause :     | After transmission of TCF immediately before the image signal, the other party malfunctioned because of an echo.                                                                 |
| Remedy :    | (1) Ask the operator of the other party to provide echo remedy 3.                                                                                                    |
|             | (2) Using a manual call, press the Start button after hearing the 1st DIS from the other party.                                                                                  |
|             | <ul><li>(3) To prevent response to the 1st DIS from the other party, put a relatively long pause to the telephone number when registering an auto-dialing number.</li></ul>      |
| Cause :     | After transmission of the Q signal following the image signal, the line condition became poor so that the other party cannot receive the image signal or the Q signal correctly. |
| Remedy :    | <ul><li>(1) Increase the transmission level so that the other party may service the image signal or the Q signal correctly.</li></ul>                                            |
|             | (2) crease the transmission start speed.                                                                                                    |
|             | (3) Adjust the NL equalizer so that the other party may receive the image signal or the Q signal correctly.                                                                      |
|             | (4) Add an echo protect tone to the V.29 modem signal for transmission.                                                                                                    |
|             | (5) Increase the number of final flag sequences for the procedure signal so that the other party may receive the procedure signal correctly.                                     |

COPYRIGHT© 2002 CANON INC. CANON iR1600/iR2000/iR1610/iR2010 SERIES REV.0 MAR. 2002 13-201

| Cause :<br>Remedy :<br>Cause : | The modem speed of the machine does not match that of the other machine.<br>The modem speed is part of machine specifications, and there is no remedy.<br>In the case of transmission, the speed for fallback does not match that of the other<br>party.                                                                                                    |
|--------------------------------|----------------------------------------------------------------------------------------------------|
| Remedy :                       | (1) Increase the transmission level so that the other party may receive TCF correctly.                                                                                                    |
|                                | <ul><li>(2) Adjust the NL equalizer so that the other party may receive TCF correctly.</li><li>(3) Provide echo remedy 1 or 2.</li></ul>                                                                                                    |
|                                | (4) Using a manual call, press the Start button after hearing the 1st DIS from the other party.                                                                                                    |
|                                | (5) To prevent response to the 1st DIS from the other party, put a relatively long pause to the telephone number when registering an auto-dialing number.                                                                                                    |
|                                | <ul><li>(6) Ask the operator of the other party to decrease the transmission level so that the other party will not receive an echo.</li></ul>                                                                                                    |
| ##0102 [TX]                    | Fallback is not possible                                                                                                    |
| Cause :                        | The line condition is poor, and the other party cannot receive TCF correctly.                                                                                                    |
| Remedy :                       | <ol> <li>Increase the transmission level so that the other party may receive TCF correctly.</li> </ol>                                                                                                    |
| -                              | (2) Adjust the NL equalizer so that the other party may receive TCF correctly.                                                                                                    |
| Cause :                        | An echo has caused a malfunction.                                                                                                    |
| Remedy :                       | (1) Provide echo remedy I.                                                                                                    |
|                                | (2) Using a manual call, press the Start button after hearing the 1st DIS from the other party.                                                                                                    |
|                                | (3) To prevent response to the 1st DIS from the other party, put a relatively long<br>pause to the telephone number when registering an auto-dialing number.                                                                                                    |
|                                | (4) Ask the operator of the other party to provide echo remedy 2.                                                                                                    |
|                                | (5) Ask the operator of the other party to decrease the transmission level so that the other party will not receive an echo.                                                                                                    |
| ##0103 [RX]                    | EOL cannot be detected for 5 sec (15 sec if CBT)                                                                                                    |
| Cause :<br>Remedy :            | <ul> <li>The line condition is poor, and the image signal cannot be received correctly.</li> <li>(1) Ask the operator of the other party to increase the transmission level so that the image signal may be received correctly.</li> <li>(2) Ask the operator of the other party to decrease the transmission start speed.</li> <li>(3) Adjust the NL equalizer so that the image signal may be received correctly.</li> </ul> |
| Cause :                        | The machine malfunctioned because of an echo of CFR                                                                                                    |
| Remedy :                       | (1) Provide echo remedy 3.                                                                                                    |
| ,                              | <ul><li>(2) Decrease the transmission level so that an echo of transmitted CFR will not be received.</li></ul>                                                                                                    |
|                                |                                                                                                    |

# ##0101[TX/RX] The modem speed of the machine does not match that of the other party

| ##0104 [TX] | RTN or PIN | has been received |
|-------------|------------|-------------------|
|-------------|------------|-------------------|

| Cause :  | The line condition is poor so that the other party cannot receive the image signal correctly.                                                             |
|----------|----------------------------------------------------------------------------------------------------|
| Remedy : | (1) Increase the transmission level so that the other party may receive the image signal correctly.                                                       |
|          | (2) Decrease the transmission start speed.                                                                                                    |
|          | (3) Adjust the NL equalizer so that the other party may receive the image signal correctly.                                                               |
|          | (4) Add an echo protect tone to the V.29 modem signal for transmission.                                                                                   |
|          | (5) Ask the operator of the other party to loosen the RTN transmission conditions so that the other party will not transmit RTN.                          |
| Cause :  | The machine malfunctioned because of an echo.                                                                                                    |
| Remedy : | (1) Provide echo remedy 1.                                                                                                    |
|          | (2) Using a manual call, press the Start button after hearing the 1st DIS from the other party.                                                           |
|          | (3) To prevent response to the 1st DIS from the other party, put a relatively long pause to the telephone number when registering an auto-dialing number. |
|          | (4) Ask the operator of the other party to provide echo remedy 2.                                                                                         |
|          | (5) Ask the operator of the other party to decrease the transmission level so that the other party will not receive an echo.                              |

#### ##0106 [RX] The procedure signal cannot be received for 6 sec while in wait

| Cause :  | The line condition is poor, and the procedure signal from the other party cannot be received correctly.                            |
|----------|----------------------------------------------------------------------------------------------------|
| Remedy : | (1) Ask the operator of the other party to increase the transmission level so that the procedure signal may be received correctly. |
|          | (2) Adjust the NL equalizer so that the procedure signal may be received correctly.                                                |
| Cause :  | The line condition is poor, and the other party cannot receive the signal.                                                         |
| Remedy : | (1) Increase the transmission level so that the other party may receive the signal correctly.                                      |
|          | (2) Adjust the NL equalizer so that the other party may receive the signal correctly.                                              |
| Cause :  | The machine malfunctioned because of an echo.                                                                                      |
| Remedy : | (1) Provide echo remedy 2.                                                                                                    |
|          | (2) Decrease the transmission level so that an echo of transmitted signal will not be received.                                    |

| Cause :             | The line condition is poor, and the signal from the other party cannot be received correctly even at 2400 bps.                                                        |
|---------------------|----------------------------------------------------------------------------------------------------|
| Remedy :            | (1) Ask the operator of the other party to increase the transmission level so that the signal may be received correctly.                                              |
|                     | (2) Adjust the NL equalizer so that the signal may be received correctly.                                                                                             |
|                     | (3) Loosen the RTN transmission conditions so that RTN will not be transmitted.                                                                                       |
| Cause :             | The machine malfunctioned because of an echo.                                                                                                    |
| Remedy :            | (1) Provide echo remedy 2.                                                                                                    |
|                     | (2) Decrease the transmission level so that an echo of the transmitted signal will<br>not be received.                                                                |
| ##0109 [TX]         | After transmitting DCS, a signal other than DIS, DTC, FTT, CFR,<br>and CRP was received, exceeding the permitted number of trans-<br>missions of the procedure signal |
| Cause :<br>Remedy : | The procedure signal is faulty.<br>Record the protocol on a DAT or MD, and have it analyzed by the local Canon office and/or Technical Center.                        |

#### ##0107 [RX] The transmitting machine cannot use fallback

#### ##0111 [TX/RX] Memory error

| Cause :  | While printing data stored in the image memory, the effects of noise caused a data    |
|----------|---------------------------------------------------------------------------------------|
|          | error.                                                                                |
| Remedy : | Print out all image data and system data, and execute all-clear; then, store the sys- |
|          | tem data once again.                                                                  |
| Cause :  | Noise started wrong dialing.                                                          |
| Remedy : | Replace the image processor PCB.                                                      |
|          |                                                                                       |

#### ##0114 [RX] RTN was transmitted

| Cause :  | The line condition is poor, and the image signal from the other party cannot be re-<br>ceived correctly.                       |
|----------|----------------------------------------------------------------------------------------------------|
| Remedy : | (1) Ask the operator of the other party to increase the transmission level so that the image signal may be received correctly. |
|          | (2) Ask the operator of the other party to decrease the transmission start speed.                                              |
|          | (3) Adjust the NL equalizer so that the image signal may be received correctly.                                                |
|          | (4) Loosen the RTN transmission conditions so that RTN will not be transmitted.                                                |
| Cause :  | The machine malfunctioned because of an echo of CFR.                                                                           |
| Remedy : | (1) Provide echo remedy 3.                                                                                                    |
|          | (2) Decrease the transmission level so that an echo of transmitted CFR will not be received.                                   |

#### ##0200 [RX] During image reception, a carrier is not detected for 5 sec

| Cause :  | The line condition is poor, and the image signal cannot be received.                   |
|----------|----------------------------------------------------------------------------------------|
| Remedy : | (1) Ask the operator of the other party to increase the transmission level so that the |
|          | image signal may be received correctly.                                                |
|          | (2) Ask the operator of the other party to decrease the transmission start speed.      |
| Cause :  | The training signal cannot be received because of an echo of CFR, causing a            |
|          | timeover condition.                                                                    |
| Remedy : | (1) Provide echo remedy 3.                                                             |
|          | (2) Decrease the transmission level so that an echo of transmitted CFR will not be     |

received.

#### ##0201 [TX/RX] DCN was received through a non-normal procedure

| Cause :       | The other party is not ready for reception (e.g., out of paper).                                    |
|---------------|----------------------------------------------------------------------------------------------------|
| Remedy :      | Ask the operator of the other party to set the machine for reception (as by setting                 |
| Course        | paper).<br>The mean taken have much as here not have no sistered (if the maximum scheme is a        |
| Cause :       | PICOH 2000L)                                                                                        |
| Romody :      | Pagister the user telephone number                                                                  |
| Course :      | During recention a talk recompation was made, however a call was not enswand                        |
| Cause :       | Contact the other party by telephone                                                                |
| Ceuree :      |                                                                                                    |
| Cause :       | In polling transmission, document is not placed.                                                    |
| Remedy :      | Place a document, and ask the operator of the other party to make a call once again.                |
| Cause :       | The other party transmitted, but there is no paper.                                                 |
| Remedy :      | Set the paper.                                                                                      |
| Cause :       | The line condition is poor, and the other party cannot receive the procedure signal correctly.      |
| Remedy :      | (1) Increase the transmission level so that the other party may receive the proce-                  |
| -             | dure signal correctly.                                                                              |
|               | (2) Adjust the NL equalizer so that the other party may receive the procedure sig-<br>nal correctly |
| Cause :       | The machine malfunctioned because of an echo.                                                       |
| Remedy :      | (1) Provide echo remedies 1 2 or 3                                                                  |
| r tornioù y r | (1) Decrease the transmission level so that an echo will not be received.                           |
| Cause :       | The image signal or the O signal cannot be received, and the other party suffered an                |
|               | excess number of re-transmissions of the procedure signal.                                          |
| Remedy :      | (1) Ask the operator of the other party to increase the transmission level so that the              |
|               | signal may be received correctly.                                                                   |
|               | (2) Adjust the NL equalizer so that the signal may be received correctly.                           |
|               | (3) Ask the operator of the other party to decrease the transmission start speed.                   |
| Cause :       | The line condition is poor, anad the other party (transmitting machine) cannot use                  |
|               | fall-back.                                                                                          |
| Remedy :      | (1) Ask the operator of the other party to increase the transmission level so that the              |
| -             | signal may be received correctly.                                                                   |
|               | (2) Adjust the NL equalizer so that the signal may be received correctly.                           |
|               | (3) Loosen the RTN transmission conditions so that RTN will not be transmitted.                     |

| ##0220 [TX/RX] | System error | (main program | may have | gone away) |
|----------------|--------------|---------------|----------|------------|
|----------------|--------------|---------------|----------|------------|

| Cause : | Noise caused the CPU to malfunction. |
|---------|--------------------------------------|
| Domodu  | Turn off and then on the new on      |

| Remeay : | Turn off and then on the power. |
|----------|---------------------------------|
|          |                                 |

| ##0223 [TX] The line was disconnected during communication | on |
|------------------------------------------------------------|----|
|------------------------------------------------------------|----|

| Cause :  | The Stop key was pressed during image transmission. |
|----------|-----------------------------------------------------|
| Remedy : | Transmit once gain.                                 |

#### ##0224 [TX/RX] Fault occurred in the communication procedure signal

| Cause :     | The document on the transmitting party is not correctly fed, forcing polling mode                                              |
|-------------|----------------------------------------------------------------------------------------------------|
| <b>_</b>    | to start (i.e., DCN was received in response to DIS).                                                                          |
| Remedy :    | (1) Check to make user that the document is placed correctly.                                                                  |
| -           | (2) If the feeding roller is worn, replace it.                                                                                 |
| Cause :     | In a memory full condition, a call arrived when a document was set (i.e., DCN was received in response to DIS).                |
| Remedy :    | If any image received in memory reception remains in the memory, print out the                                                 |
|             | image and empty the memory. Also, avoid leaving a document in the document tray<br>unless the machine is in transmission mode. |
| Cause :     | The procedure signal is faulty.                                                                                                |
| Remedy :    | Record the protocol on a DAT or MD, and have it analyzed by the local Canon of-                                                |
|             | fice and/or Technical Center.                                                                                                  |
|             |                                                                                                    |
| ##0229 [RX] | The recording system became locked for 1 min                                                                                   |
| Cause :     | Not identified.                                                                                                    |
| Remedy :    | Correct the locking, and press the Start key to print out the image.                                                           |
|             |                                                                                                    |
| ##0232 [TX] | The unit used to control the encoder is faulty                                                                                 |
| Cause :     | The operation of the IC used to control the encoder did not end normally.                                                      |
| Remedy :    | Replace the unit (image processor PCB) used to control the encoder.                                                            |
|             |                                                                                                    |
| ##0237 [RX] | The IC used to control the decoder malfunctioned                                                                               |
| Cause :     | The operation of the IC used to control the decoder did not end normally.                                                      |
| Remedy :    | Replace the unit (image processor PCB) used to control the decoder.                                                            |
| -           |                                                                                                    |
| ##0238 [RX] | The unit used to control recording malfunctioned                                                                               |
| Cause :     | The operation of the IC used to control recording did not end normally                                                         |
| Remedy ·    | Replace the unit (DC controller PCB) used to control recoding                                                                  |
| . ternedy i | replace ale ant (2 e controller i eb) asea to control recound.                                                                 |

| ##0261[TX/R)        | X] System error occurred between the modem and system control<br>board                                                                                                    |
|---------------------|----------------------------------------------------------------------------------------------------|
| Cause :<br>Remedy : | An internal unit is faulty (when RS is set to '1', CS fails to go '1').<br>Replace the image processor PCB (modem faulty).                                                                                               |
| ##0280 [TX]         | The number of re-transmissions of the procedure signal has been exceeded                                                                                                    |
| Cause :             | The line condition is poor, and the appropriate signal from the other party cannot be received correctly after transmission of TCF.                                                                                      |
| Remedy :            | (1) Increase the transmission level so that the other party may receive TCF correctly.                                                                                                    |
|                     | (2) Ask the other party to increase the transmission level so that the appropriate<br>signal may be received correctly.                                                                                                  |
| Cause :             | The other party malfunctioned because of an echo.                                                                                                    |
| Remedy :            | (1) Using a manual call, press the Start button after hearing the 1st DIS from the other party.                                                                                                    |
|                     | (2) To prevent response to the 1st DIS from the other party, put a relatively long<br>pause to the telephone number when registering an auto-dialing number.                                                             |
|                     | <ul><li>(3) Ask the operator of the other party to provide echo remedy 2.</li><li>(4) Ask the operator of the other party to decrease the transmission level so that the other party will not receive an echo.</li></ul> |
| Cause :             | The telephone line has a faulty connection.                                                                                                    |
| Remedy :            | Check to see that the telephone line is connected correctly.                                                                                                    |
| Cause :             | During a communication, the telephone line was disconnected.                                                                                                    |
| Remedy :            | Avoid disconnecting the telephone line while a communication is under way.                                                                                                    |
| ##0281 [TX]         | The number of re-transmissions of the procedure signal has been exceeded                                                                                                    |
| Cause :             | The line condition is poor, and the appropriate signal from the other party cannot be received correctly after transmission of EOP.                                                                                      |
| Remedy :            | (1) Increase the transmission level so that the other party may receive EOP correctly.                                                                                                    |
|                     | (2) Decrease the transmission start speed.                                                                                                    |
|                     | (3) Adjust the NL equalizer so that the other party may receive EOP correctly.                                                                                                    |
|                     | (4) Add an echo protect tone to the V.29 modem signal for transmission.                                                                                                    |
|                     | (5) Ask the operator of the other party to increase the transmission level so that the appropriate signal may be received correctly.                                                                                     |

| ##0282 [1X]         | The number of re-transmissions of the procedure signal has been exceeded                                                                                                    |
|---------------------|----------------------------------------------------------------------------------------------------|
| Cause :             | The line condition is poor, and the appropriate signal from the other party cannot be received correctly after transmission of EOM.                                                                                                    |
| Remedy :            | (1) Increase the transmission level so that the other party may receive EOM correctly.                                                                                                    |
|                     | (2) Decrease the transmission start speed.                                                                                                    |
|                     | (3) Adjust the NL equalizer so that the other party may receive EOM correctly.                                                                                                    |
|                     | (4) Add an echo protect tone to the V.29 modem signal for transmission.                                                                                                    |
|                     | (5) Ask the operator of the other party to increase the transmission level so that the appropriate signal may be received correctly.                                                                                                    |
| ##0283 [TX]         |                                                                                                    |
|                     | The number of re-transmissions of the procedure signal has been exceeded                                                                                                    |
| Cause :             | The number of re-transmissions of the procedure signal has been<br>exceeded<br>The line condition is poor, and the appropriate signal from the other party cannot be<br>received correctly after transmission of MPS.                                                                                                    |
| Cause :<br>Remedy : | The number of re-transmissions of the procedure signal has been<br>exceeded<br>The line condition is poor, and the appropriate signal from the other party cannot be<br>received correctly after transmission of MPS.<br>(1) Increase the transmission level so that the other party may receive MPS cor-<br>rectly.                                                                                                    |
| Cause :<br>Remedy : | <ul> <li>The number of re-transmissions of the procedure signal has been exceeded</li> <li>The line condition is poor, and the appropriate signal from the other party cannot be received correctly after transmission of MPS.</li> <li>(1) Increase the transmission level so that the other party may receive MPS correctly.</li> <li>(2) Decrease the transmission start speed.</li> </ul>                                                                                                    |
| Cause :<br>Remedy : | <ul> <li>The number of re-transmissions of the procedure signal has been exceeded</li> <li>The line condition is poor, and the appropriate signal from the other party cannot be received correctly after transmission of MPS.</li> <li>(1) Increase the transmission level so that the other party may receive MPS correctly.</li> <li>(2) Decrease the transmission start speed.</li> <li>(3) Adjust the NL equalizer so that the other party may receive MPS correctly.</li> </ul>                                                                                  |
| Cause :<br>Remedy : | <ul> <li>The number of re-transmissions of the procedure signal has been exceeded</li> <li>The line condition is poor, and the appropriate signal from the other party cannot be received correctly after transmission of MPS.</li> <li>(1) Increase the transmission level so that the other party may receive MPS correctly.</li> <li>(2) Decrease the transmission start speed.</li> <li>(3) Adjust the NL equalizer so that the other party may receive MPS correctly.</li> <li>(4) Add an echo protect tone to the V.29 modem signal for transmission.</li> </ul> |

| Cause :                                                                | The other party is not ready for reception (e.g., out of paper).                                                                                                    |
|------------------------------------------------------------------------|----------------------------------------------------------------------------------------------------|
| Remedy :                                                               | Ask the operator of the other party to set the machine for reception (as by setting                                                                                                    |
| 2                                                                      | paper).                                                                                                    |
| Cause :                                                                | The user telephone number has not been registered (if the receiving machine is a                                                                                                    |
|                                                                        | RICOH 3000L).                                                                                                    |
| Remedy :                                                               | Register the user telephone number.                                                                                                    |
| Cause :                                                                | The other party cannot receive TCF correctly.                                                                                                    |
| Remedy :                                                               | Increase the transmission level so that the other party may receive TCF correctly.                                                                                                    |
| Cause :                                                                | The other party malfunctioned because of an echo.                                                                                                    |
| Remedy :                                                               | (1) Using a manual call, press the Start button after hearing the 1st DIS from the other party.                                                                                                    |
|                                                                        | (2) To prevent response to the 1st DIS from the other party, put a relatively long                                                                                                    |
|                                                                        | pause to the telephone number when registering an auto-dialing number.                                                                                                    |
|                                                                        | (3) Ask the operator of the other party to provide echo remedy 2.                                                                                                    |
|                                                                        | (4) Ask the operator of the other party to decrease the transmission level so that the other party will not receive an echo.                                                                                                    |
| Cause :                                                                | Relay control was sent to the other party, but the other party is in the middle of re-                                                                                                    |
|                                                                        | lay broadcasting.                                                                                                    |
| Remedy :                                                               | Start communication once again after a while.                                                                                                    |
| ##0205 [TV]                                                            | DCN has been received after transmitting EOP                                                                                                    |
| ##0265 [TA]                                                            |                                                                                                    |
| Cause :                                                                | The Stop key was pressed during a communication.                                                                                                    |
| Remedy :                                                               | Transmit once again.                                                                                                    |
|                                                                        |                                                                                                    |
| ##0286 [TX]                                                            | DCN has been received after transmitting EOM                                                                                                    |
| Cause :                                                                | The Stop key was pressed during a communication.                                                                                                    |
| Remedy :                                                               | Transmit once again.                                                                                                    |
|                                                                        |                                                                                                    |
|                                                                        | DON has been received offer transmitting MDC                                                                                                    |
| ##287 [IX]                                                             | DCN has been received after transmitting MPS                                                                                                    |
| ##287 [1X]<br>Cause :                                                  | DCN has been received after transmitting MPS<br>The Stop key was pressed during a communication.                                                                                                    |
| ##287 [TX]<br>Cause :<br>Remedy :                                      | DCN has been received after transmitting MPS<br>The Stop key was pressed during a communication.<br>Transmit once again.                                                                                                    |
| ##287 [TX]<br>Cause :<br>Remedy :                                      | DCN has been received after transmitting MPS<br>The Stop key was pressed during a communication.<br>Transmit once again.                                                                                                    |
| ##287 [TX]<br>Cause :<br>Remedy :<br>##288 [TX]                        | DCN has been received after transmitting MPS<br>The Stop key was pressed during a communication.<br>Transmit once again.<br>After transmitting EOP, a signal other than PIN, PIP, MCF, RTP, or                                                                                                    |
| ##287 [TX]<br>Cause :<br>Remedy :<br>##288 [TX]                        | DCN has been received after transmitting MPS The Stop key was pressed during a communication. Transmit once again. After transmitting EOP, a signal other than PIN, PIP, MCF, RTP, or RTN was received                                                                                                    |
| ##287 [1X]<br>Cause :<br>Remedy :<br>##288 [TX]<br>Cause :             | DCN has been received after transmitting MPS<br>The Stop key was pressed during a communication.<br>Transmit once again.<br>After transmitting EOP, a signal other than PIN, PIP, MCF, RTP, or<br>RTN was received<br>The procedure signal has a fault.                                                                                                    |
| ##287 [TX]<br>Cause :<br>Remedy :<br>##288 [TX]<br>Cause :<br>Remedy : | <ul> <li>DCN has been received after transmitting MPS</li> <li>The Stop key was pressed during a communication.<br/>Transmit once again.</li> <li>After transmitting EOP, a signal other than PIN, PIP, MCF, RTP, or<br/>RTN was received</li> <li>The procedure signal has a fault.<br/>Record the protocol on a DAT or MD, and have it analyzed by the local Canon of-</li> </ul>          |
| ##287 [1X]<br>Cause :<br>Remedy :<br>##288 [TX]<br>Cause :<br>Remedy : | DCN has been received after transmitting MPS         The Stop key was pressed during a communication.         Transmit once again.         After transmitting EOP, a signal other than PIN, PIP, MCF, RTP, or RTN was received         The procedure signal has a fault.         Record the protocol on a DAT or MD, and have it analyzed by the local Canon office and/or Technical Center. |

| ##0284 [TX] | DCN has been received after transmission of TCF |
|-------------|-------------------------------------------------|
|             |                                                 |

| ##0289 [TX]         | After transmitting EOM, a signal other than PIN, PIP, MCF, RTP, or RTN was received                                                                                                    |
|---------------------|----------------------------------------------------------------------------------------------------|
| Cause :<br>Remedy : | The procedure signal has a fault.<br>Record the protocol on a DAT or MD, and have it analyzed by the local Canon of-<br>fice and/or Technical Center.                                                                                                    |
| ##0290 [TX]         | After transmitting MPS, a signal other than PIN, PIP, MCF, RTP, or RTN was received                                                                                                    |
| Cause :<br>Remedy : | The procedure signal has a fault.<br>Record the protocol on a DAT or MD, and have it analyzed by the local Canon of-<br>fice and/or Technical Center.                                                                                                    |
| ##0670 [TX]         | In V.8 late start, the V.8 ability was detected in DIS from the other party and, in response, CI was transmitted; however, the procedure failed to advance, causing a T1 time-over condition                                                                                  |
| Cause :             | CI was transmitted, but the other party failed to receive it correctly and disconnect                                                                                                    |
| Remedy :            | <ul> <li>(1) Increase the transmission level so that the other party may receive CI correctly.</li> <li>(2) Prohibit the V.8/V.34 procedure.</li> </ul>                                                                                                    |
| Cause :<br>Remedy : | <ul> <li>ANSam or DIS from the other party cannot be received correctly.</li> <li>(1) Ask the operator of the other party to increase the transmission level so that the signal may be received correctly.</li> <li>(2) Prohibit the V.8/V.34 procedure.</li> </ul>           |
| ##0671 [RX]         | In V.8 call arrives, the procedure fails to advance to phase 2 after CM detection, causing a T1 time-over condition                                                                                                    |
| Cause :             | In phase 1, the other party cannot receive the signal correctly and disconnect the line.                                                                                                    |
| Remedy :            | <ol> <li>Increase the transmission level so that the other party may receive the signal correctly.</li> <li>Prohibit the V.8/V.34 procedure.</li> </ol>                                                                                                    |
| Cause :<br>Remedy : | <ul> <li>In phase 1, the signal from the other party cannot be received correctly.</li> <li>(1) Ask the operator of the other party to increase the transmission level so that the signal may be received correctly.</li> <li>(2) Prohibit the V.8/V.34 procedure.</li> </ul> |
|                     |                                                                                                    |

| In V.34 transmission, the procedure fails to move from phase 2 to phase 3 and later, causing a T1 time-over condition                                                                                                    |
|----------------------------------------------------------------------------------------------------|
| In phase 2, the other party cannot receive the signal correctly, and disconnect the line.                                                                                                    |
| <ol> <li>Increase the transmission level so that the other party may receive the signal correctly.</li> <li>Prohibit the V8 /V 34 procedure</li> </ol>                                                                                                    |
| In phase 2 the signal from the other party cannot be received correctly                                                                                                    |
| <ol> <li>(1) Ask the operator of the other party to increase the transmission level so that the signal may be received correctly.</li> <li>(2) Prohibit the V.8/V.34 procedure.</li> </ol>                                                                                               |
| In V.34 reception, the procedure fails to move from phase 2 to phase 3 and later, causing a T1 time-over condition                                                                                                    |
| In phase 2, the other party cannot receive the signal correctly, and disconnect the line.                                                                                                    |
| <ol> <li>Increase the transmission level so that the other party may receive the signal correctly.</li> <li>Dishibit the V80/24 procedure</li> </ol>                                                                                                    |
| (2) Promibil the v.8/v.34 procedure.<br>In phase 2, the signal from the other party cannot be received correctly                                                                                                    |
| <ol> <li>(1) Ask the operator of the other party to increase the transmission level so that the signal may be received correctly.</li> <li>(2) Prohibit the V.8/V.34 procedure.</li> </ol>                                                                                               |
| In V.34 transmission, the procedure fails to move from phase 3 or phase 4 to a control channel or later, causing a T1 time-over condi-<br>tion                                                                                                    |
| In phase 3 or phase 4, the other party cannot receive the signal correctly, and disconnect the line.                                                                                                    |
| <ol> <li>Increase the transmission level so that the other party may receive the signal correctly.</li> </ol>                                                                                                    |
| (2) Prohibit the V.8/V.34 procedure.                                                                                                    |
| <ol> <li>In phase 3 or phase 4, the signal from the other party cannot be received correctly.</li> <li>(1) Ask the operator of the other party to increase the transmission level so that the signal may be received correctly.</li> <li>(2) Prohibit the V.8/V.34 procedure.</li> </ol> |
|                                                                                                    |

| ##0675 [RX]       | In V.34 reception, the procedure fails to move from phase 3 or phase 4 to a control channel or later, causing a T1 time-over condi-<br>tion                                                                                                    |
|-------------------|----------------------------------------------------------------------------------------------------|
| Cause:            | In phase 3 or phase 4, the other party cannot receive the signal correctly, and dis-<br>connect the line.                                                                                                    |
| Remedy:           | <ol> <li>Increase the transmission level so that the other party may receive the signal correctly.</li> <li>Prohibit the V.8/V.34 procedure.</li> </ol>                                                                                                    |
| Cause:<br>Remedy: | <ul> <li>In phase 3 or phase 4, the signal from the other party cannot be received correctly.</li> <li>(1) Ask the operator of the other party to increase the transmission level so that the signal may be received correctly.</li> <li>(2) Prohibit the V.8/V.34 procedure.</li> </ul>                                                                                                |
| ##0750 [TX]       | In ECM transmission, no significant signal can be received after transmission of PPS-NULL, and the allowed number of procedure signal re-transmissions was exceeded                                                                                                    |
| Cause:<br>Remedy: | <ul> <li>The line condition is poor, and the other party cannot receive PPS-NULL correctly.</li> <li>(1) Increase the transmission level so that the other party may receive PPS-NULL correctly.</li> <li>(2) Adjust the NL equalizer so that the other party may receive PPS-NULL correctly.</li> </ul>                                                                                |
| Cause:<br>Remedy: | <ul><li>(3) Add an echo protect tone to the V.29 modem signal for transmission.</li><li>The line condition is poor, and the significant signal cannot be received correctly.</li><li>Ask the operator of the other party to increase the transmission level so that the signal may be received correctly.</li></ul>                                                                     |
| ##0752 [TX]       | In ECM transmission, DCN was received after transmission of PPS-NULL                                                                                                    |
| Cause:<br>Remedy: | <ul> <li>The line condition is poor, and the other party cannot receive PPS-NULL correctly.</li> <li>(1) Increase the transmission level so that the other party may receive PPS-NULL correctly.</li> <li>(2) Adjust the NL equalizer so that the other party may receive PPS-NULL correctly.</li> <li>(3) Add an echo protect tone to the V29 modem signal for transmission</li> </ul> |
| Cause:<br>Remedy: | The Stop key was pressed during a communication.<br>Transmit once again.                                                                                                    |

| ##0753 [TX]       | In ECM transmission, the allowed number of procedure signal re-<br>transmissions was exceeded or a T5 time-over (60 sec) condition<br>occurred after transmission of PPS-NULL                                                                                                    |
|-------------------|----------------------------------------------------------------------------------------------------|
| Cause:            | The page buffer of the other party is full or is engaged; as such, although RNR was received after transmission of PPS-NULL and then RR was transmitted, no significant signal was received correctly thereafter.                                                                            |
| Remedy:           | <ol> <li>Start G3 mode, and transmit once again (Prohibit the ECM mode).</li> <li>Decrease the transmission start speed.</li> <li>Record the protocol on a DAT or MD, and have it analyzed by the local Canon office and/or Technical Center.</li> </ol>                                     |
| ##0754 [TX]       | In ECM transmission, the allowed numberb of procedure signal re-<br>transmissions was exceeded after transmission of PPS-NULL                                                                                                    |
| Cause:            | The line condition is poor; as such, although PPR was received 4 times after trans-<br>mission of PPS-NULL and then CTC was transmitted, the other party could not re-<br>ceive it correctly.                                                                                                |
| Remedy:<br>Cause: | Increase the transmission level so that the other party may receive CTC correctly.<br>The line condition is poor; as such, although PPR was received 4 times after trans-<br>mission of PPS-NULL and then CTC was transmitted, no significant signal was re-<br>ceived correctly thereafter. |
| Remedy:           | Ask the operator of the other party to increase the transmission level so that the sig-<br>nal may be received correctly.                                                                                                    |
| ##0755 [TX]       | In ECM transmission, no significant signal can be received after transmission of PPS-MPS, and the allowed number of procedure signal re-transmissions was exceeded                                                                                                    |
| Cause:<br>Remedy: | <ul><li>The line condition is poor, and the other party cannot receive PPS-MPS correctly.</li><li>(1) Increase the transmission level so that the other party may receive PPS-MPS correctly.</li></ul>                                                                                       |
|                   | <ul><li>(2) Adjust the NL equalizer so that the other party may receive PPS-MPS correctly.</li><li>(3) Add an echo protect tone to the V.29 modem signal for transmission.</li></ul>                                                                                                    |
| Cause:<br>Remedy: | The line condition is poor, and the significant signal cannot be received correctly.<br>Ask the operator of the other party to increase the transmission level so that the sig-<br>nal may be received correctly.                                                                            |

| ##0757 [TX]       | In ECM transmission, DCN was received after transmission of<br>PPS-MPS                                                                                                    |
|-------------------|----------------------------------------------------------------------------------------------------|
| Cause:<br>Remedy: | <ul> <li>The line condition is poor, and the other party cannot receive PPS-MPS correctly.</li> <li>(1) Increase the transmission level so that the other party may receive PPS-MPS correctly.</li> <li>(2) Adjust the NL equalizer so that the other party may receive PPS-MPS correctly.</li> <li>(3) Add an echo protect tone to the V.29 modem signal for transmission.</li> </ul> |
| Cause:<br>Remedy: | The Stop key was pressed during a communication.<br>Transmit once again.                                                                                                    |
| ##0758 [TX]       | In ECM transmission, the allowed number of procedure signal re-<br>transmissions was exceeded or a T5 time-over (60 sec) condition<br>occurred after transmission of PPS-MPS                                                                                                    |
| Cause:            | The page buffer of the other party is full or is engaged; as such, although RNR was received after transmission of PPS-MPS and then RR was transmitted, no significant signal was received correctly thereafter.                                                                                                    |
| Remedy:           | <ol> <li>Start G3 mode, and transmit once again (Prohibit the ECM mode).</li> <li>Decrease the transmission start speed.</li> <li>Record the protocol on a DAT or MD, and have it analyzed by the local Canon office and/or Technical Center.</li> </ol>                                                                                                    |
| ##0759 [TX]       | In ECM transmission, the allowed number of procedure signal re-<br>transmissions was exceeded after transmission of PPS-MPS                                                                                                    |
| Cause:            | The line condition is poor; as such, although PPR was received 4 times after trans-<br>mission of PPS-MPS and then CTC was transmitted, the other party could not re-<br>ceive it correctly.                                                                                                    |
| Remedy:<br>Cause: | Increase the transmission level so that the other party may receive CTC correctly.<br>The line condition is poor; as such, although PPR was received 4 times after trans-<br>mission of PPS-MPS and then CTC was transmitted, no significant signal was re-<br>ceived correctly thereafter.                                                                                            |
| Remedy:           | Ask the operator of the other party to increase the transmission level so that the sig-<br>nal may be received correctly.                                                                                                    |

| ##0760 [TX]       | In ECM transmission, no significant signal can be received after transmission of PPS-EOM, and the allowed number of procedure signal re-transmissions was exceeded                                     |
|-------------------|----------------------------------------------------------------------------------------------------|
| Cause:<br>Remedy: | <ul><li>The line condition is poor, and the other party cannot receive PPS-EOM correctly.</li><li>(1) Increase the transmission level so that the other party may receive PPS-EOM correctly.</li></ul> |
|                   | <ul> <li>(2) Adjust the NL equalizer so that the other party may receive PPS-EOM correctly.</li> <li>(2) Add an aska protect tone to the V20 modern signal for transmission</li> </ul>                 |
| Causo             | (3) Add an echo protect tone to the v.29 modem signal for transmission.                                                                                                    |
| Remedy:           | Ask the operator of the other party to increase the transmission level so that the sig-<br>nal may be received correctly.                                                                              |
| ##0762 [TX]       | In ECM transmission, DCN was received after transmission of PPS-EOM                                                                                                    |
| Cause:<br>Remedy: | <ul><li>The line condition is poor, and the other party cannot receive PPS-EOM correctly.</li><li>(1) Increase the transmission level so that the other party may receive PPS-EOM correctly.</li></ul> |
|                   | (2) Adjust the NL equalizer so that the other party may receive PPS-EOM correctly.                                                                                                    |
|                   | (3) Add an echo protect tone to the V.29 modem signal for transmission.                                                                                                    |
| Cause:<br>Remedy: | The Stop key was pressed during a communication.<br>Transmit once again.                                                                                                    |
| ##0763 [TX]       | In ECM transmission, the allowed number of procedure signal re-<br>transmissions was exceeded or a T5 time-over (60 sec) condition<br>occurred after transmission of PPS-EOM                           |
| Cause:            | The page buffer of the other party is full or is engaged; as such, although RNR was received after transmission of PPS-EOM and then RR was transmitted, no signifi-                                    |
| Remedy:           | (1) Start G3 mode and transmit once again (Prohibit the ECM mode)                                                                                                    |
| nemeuy.           | (1) Start C5 mode, and transmit once again (Fromoti the ECW mode).<br>(2) Decrease the transmission start speed                                                                                        |
|                   | <ul><li>(3) Record the protocol on a DAT or MD, and have it analyzed by the local Canon office and/or Technical Center.</li></ul>                                                                      |

| ##0764 [TX]                      | In ECM transmission, the allowed number of procedure signal re-<br>transmissions was exceeded after transmission of PPS-EOM                                                                                                    |
|----------------------------------|----------------------------------------------------------------------------------------------------|
| Cause:                           | The line condition is poor; as such, although PPR was received 4 times after trans-<br>mission of PPS-EOM and then CTC was transmitted, the other party could not re-<br>ceive it correctly.                                                                                                    |
| Remedy:<br>Cause:                | Increase the transmission level so that the other party may receive CTC correctly.<br>The line condition is poor; as such, although PPR was received 4 times after trans-<br>mission of PPS-EOM and then CTC was transmitted, no significant signal was re-<br>ceived correctly thereafter.                                                                                                    |
| Remedy:                          | Ask the operator of the other party to increase the transmission level so that the sig-<br>nal may be received correctly.                                                                                                    |
|                                  |                                                                                                    |
| ##0765 [TX]                      | In ECM transmission, no significant signal can be received after transmission of PPS-EOP, and the allowed number of procedure signal re-transmissions was exceeded                                                                                                    |
| ##0765 [TX]<br>Cause:<br>Remedy: | <ul> <li>In ECM transmission, no significant signal can be received after transmission of PPS-EOP, and the allowed number of procedure signal re-transmissions was exceeded</li> <li>The line condition is poor, and the other party cannot receive PPS-EOP correctly.</li> <li>(1) Increase the transmission level so that the other party may receive PPS-EOP correctly.</li> <li>(2) Adjust the NL equalizer so that the other party may receive PPS-EOP correctly.</li> <li>(3) Add an echo protect tone to the V29 modem signal for transmission</li> </ul> |

| ##0767 [TX]       | In ECM transmission, DCN was received after transmission of<br>PPS-EOP                                                                                                    |
|-------------------|----------------------------------------------------------------------------------------------------|
| Cause:<br>Remedy: | <ul><li>The line condition is poor, and the other party cannot receive PPS-EOP correctly.</li><li>(1) Increase the transmission level so that the other party may receive PPS-EOP correctly.</li></ul>           |
|                   | <ul> <li>(2) Adjust the NL equalizer so that the other party may receive PPS-EOP correctly.</li> <li>(3) Add an echo protect tone to the V20 modem signal for transmission</li> </ul>                            |
| Cause:            | The Stop key was pressed during a communication.                                                                                                    |
| Remedy:           | Transmit once again.                                                                                                    |
| ##0768 [TX]       | In ECM transmission, the allowed number of procedure signal re-<br>transmissions was exceeded or a T5 time-over (60 sec) condition<br>occurred after transmission of PPS-EOP                                     |
| Cause:            | The page buffer of the other party is full or is engaged; as such, although RNR was received after transmission of PPS-EOP and then RR was transmitted, no significant signal was received correctly thereafter. |
| Remedy:           | (1) Start G3 mode, and transmit once again (Prohibit the ECM mode).                                                                                                    |
|                   | (2) Decrease the transmission start speed.                                                                                                    |
|                   | (3) Record the protocol on a DAT or MD, and have it analyzed by the local Canon office and/or Technical Center.                                                                                                  |
| ##0769 [TX]       | In ECM transmission, the allowed number of procedure signal re-<br>transmissions was exceeded after transmission of PPS-EOP                                                                                      |
| Cause:            | The line condition is poor; as such, although PPR was received 4 times after trans-<br>mission of PPS-EOP and then CTC was transmitted, the other party could not re-<br>ceive it correctly.                     |
| Remedy:           | Increase the transmission level so that the other party may receive CTC correctly.                                                                                                    |
| Cause:            | The line condition is poor; as such, although PPR was received 4 times after trans-<br>mission of PPS-EOP and then CTC was transmitted, no significant signal was re-<br>ceived correctly thereafter.            |
| Remedy:           | Ask the operator of the other party to increase the transmission level so that the sig-<br>nal may be received correctly.                                                                                        |

| ##0770 [TX]       | In ECM transmission, no significant signal can be received after<br>transmission of EOR-NULL, and the allowed number of procedure<br>signal re-transmissions was exceeded                                         |
|-------------------|----------------------------------------------------------------------------------------------------|
| Cause:<br>Remedy: | <ul><li>The line condition is poor, and the other party cannot receive EOR-NULL correctly.</li><li>(1) Increase the transmission level so that the other party may receive EOR-NULL correctly.</li></ul>          |
|                   | (2) Adjust the NL equalizer so that the other party may receive EOR-NULL correctly.                                                                                                    |
|                   | (3) Add an echo protect tone to the V.29 modem signal for transmission.                                                                                                    |
| Cause:            | The line condition is poor, and the significant signal cannot be received correctly.                                                                                                    |
| Remedy:           | Ask the operator of the other party to increase the transmission level so that the sig-<br>nal may be received correctly.                                                                                         |
| ##0772 [TX]       | In ECM transmission, DCN was received after transmission of EOR-NULL                                                                                                    |
| Cause:<br>Remedy: | <ul> <li>The line condition is poor, and the other party cannot receive EOR-NULL correctly.</li> <li>(1) Increase the transmission level so that the other party may receive EOR-NULL correctly.</li> </ul>       |
|                   | <ul><li>(2) Adjust the NL equalizer so that the other party may receive EOR-NULL correctly.</li></ul>                                                                                                    |
|                   | (3) Add an echo protect tone to the V.29 modem signal for transmission.                                                                                                    |
| Cause:            | The Stop key was pressed during a communication.                                                                                                    |
| Remedy:           | Transmit once again.                                                                                                    |
| ##0773 [TX]       | In ECM transmission, the allowed number of procedure signal re-<br>transmissions was exceeded or a T5 time-over (60 sec) condition<br>occurred after transmission of EOR-NULL                                     |
| Cause:            | The page buffer of the other party is full or is engaged; as such, although RNR was received after transmission of EOR-NULL and then RR was transmitted, no significant signal was received correctly thereafter. |
| Remedy:           | (1) Start G3 mode, and transmit once again (Prohibit the FCM mode)                                                                                                    |
| . tornody.        | (2) Decrease the transmission start speed.                                                                                                    |
|                   | <ul><li>(3) Record the protocol on a DAT or MD, and have it analyzed by the local Canon office and/or Technical Center.</li></ul>                                                                                 |

| ##0774 [17]       | EOR-NULL                                                                                                    |
|-------------------|----------------------------------------------------------------------------------------------------|
| Cause:            | The line condition is poor, and the other party cannot often receive the image signal correctly.                                                                     |
| Remedy:           | (1) Increase the transmission level so that the other party may receive the image signal correctly.                                                                  |
|                   | (2) Adjust the NL equalizer so that the other party may receive the image signal correctly.                                                                          |
| Cause:            | The other party malfunctioned because of an echo.                                                                                                    |
| Remedy:           | (1) Provide echo remedy 1.                                                                                                    |
|                   | (2) Using a manual call, press the Start button after hearing the 1st DIS from the other party.                                                                      |
|                   | (3) To prevent response to the 1st DIS from the other party, put a relatively long pause to the telephone number when registering an auto-dialing number.            |
|                   | (4) Ask the operator of the other party to provide echo remedy 2.                                                                                                    |
|                   | (5) Ask the operator of the other party to decrease the transmission level so that the other party will not receive an echo.                                         |
| ##0775 [TX]       | In ECM transmission, no significant signal can be received after                                                                                                    |
|                   | transmission of EOR-MPS, and the allowed number of procedure                                                                                                    |
|                   | signal re-transmissions was exceeded                                                                                                    |
| Cause:<br>Remedy: | The line condition is poor, and the other party cannot receive EOR-MPS correctly.<br>(1) Increase the transmission level so that the other party may receive EOR-MPS |
|                   | <ul><li>(2) Adjust the NL equalizer so that the other party may receive EOR-MPS correctly.</li></ul>                                                                 |
|                   | (3) Add an echo protect tone to the V.29 modem signal for transmission.                                                                                              |
| Cause:            | The line condition is poor, and the significant signal cannot be received correctly.                                                                                 |
| Remedy:           | Ask the operator of the other party to increase the transmission level so that the sig-<br>nal may be received correctly.                                            |
|                   |                                                                                                    |

# ##0774 [TX] In ECM transmission EBB was received after transmission of

| ##0777 [TX]       | In ECM transmission, DCN was received after transmission of EOR-MPS                                                                                                    |
|-------------------|----------------------------------------------------------------------------------------------------|
| Cause:<br>Remedy: | <ul> <li>The line condition is poor, and the other party cannot receive EOR-MPS correctly.</li> <li>(1) Increase the transmission level so that the other party may receive EOR-MPS correctly.</li> <li>(2) Adjust the NL equalizer so that the other party may receive EOR-MPS correctly.</li> </ul> |
| 0                 | (3) Add an echo protect tone to the V.29 modem signal for transmission.                                                                                                    |
| Cause:<br>Remedy: | The Stop key was pressed during a communication.<br>Transmit once again.                                                                                                    |
| ##778 [TX]        | In ECM transmission, the allowed number of procedure signal re-<br>transmissions was exceeded or a T5 time-over (60 sec) condition<br>occurred after transmission of EOR-MPS                                                                                                    |
| Cause:            | The page buffer of the other party is full or is engaged; as such, although RNR was received after transmission of EOR-MPS and then RR was transmitted, no significant signal was received correctly thereafter.                                                                                      |
| Remedy:           | <ol> <li>Start G3 mode, and transmit once again (Prohibit the ECM mode).</li> <li>Decrease the transmission start speed.</li> <li>Record the protocol on a DAT or MD, and have it analyzed by the local Canon office and/or Technical Center.</li> </ol>                                              |
| ##0779 [TX]       | In ECM transmission, ERR was received after transmission of EOR-MPS                                                                                                    |
| Cause:            | The line condition is poor, and the other party cannot often receive the image signal correctly.                                                                                                    |
| Remedy:           | <ol> <li>Increase the transmission level so that the other party may receive the image signal correctly.</li> <li>Adjust the NL equalizer so that the other party may receive the image signal correctly.</li> </ol>                                                                                  |
| Cause:            | The other party malfunctioned because of an echo.                                                                                                    |
| Remedy:           | (1) Provide echo remedy 1.                                                                                                    |
|                   | (2) Using a manual call, press the Start button after hearing the 1st DIS from the other party.                                                                                                    |
|                   | (3) To prevent response to the 1st DIS from the other party, put a relatively long<br>pause to the telephone number when registering an auto-dialing number.                                                                                                    |
|                   | (4) Ask the operator of the other party to provide echo remedy 2.                                                                                                    |
|                   | (5) Ask the operator of the other party to decrease the transmission level so that the other party will not receive an echo.                                                                                                    |

| ##0780 [TX]       | In ECM transmission, no significant signal can be received after transmission of EOR-EOM, and the allowed number of procedure signal re-transmissions was exceeded                                                                                                    |
|-------------------|----------------------------------------------------------------------------------------------------|
| Cause:<br>Remedy: | <ul> <li>The line condition is poor, and the other party cannot receive EOR-EOM correctly.</li> <li>(1) Increase the transmission level so that the other party may receive EOR-EOM correctly.</li> <li>(2) Adjust the NL equalizer so that the other party may receive EOR-EOM correctly.</li> </ul> |
|                   | <ul> <li>(2) Adjust the fill equalizer so that the other party may receive bord bord correctly.</li> <li>(3) Add an echo protect tone to the V29 modem signal for transmission</li> </ul>                                                                                                    |
| Cause:            | The line condition is poor, and the significant signal cannot be received correctly.                                                                                                    |
| Remedy:           | Ask the operator of the other party to increase the transmission level so that the sig-<br>nal may be received correctly.                                                                                                    |
| ##0782 [TX]       | In ECM transmission, DCN was received after transmission of EOR-EOM                                                                                                    |
| Cause:<br>Remedy: | <ul><li>The line condition is poor, and the other party cannot receive EOR-EOM correctly.</li><li>(1) Increase the transmission level so that the other party may receive EOR-EOM correctly.</li></ul>                                                                                                |
|                   | (2) Adjust the NL equalizer so that the other party may receive EOR-EOM correctly.                                                                                                    |
|                   | (3) Add an echo protect tone to the V.29 modem signal for transmission.                                                                                                    |
| Cause:            | The Stop key was pressed during a communication.                                                                                                    |
| Remedy:           | Transmit once again.                                                                                                    |
| ##0783 [TX]       | In ECM transmission, the allowed number of procedure signal re-<br>transmissions was exceeded or a T5 time-over (60 sec) condition<br>occurred after transmission of EOR-EOM                                                                                                    |
| Cause:            | The page buffer of the other party is full or is engaged; as such, although RNR was received after transmission of EOR-EOM and then RR was transmitted, no significant signal was received correctly thereafter.                                                                                      |
| Remedy:           | <ol> <li>(1) Start G3 mode, and transmit once again (Prohibit the ECM mode).</li> <li>(2) Decrease the transmission start speed.</li> <li>(3) Record the protocol on a DAT or MD, and have it analyzed by the local Canon</li> </ol>                                                                  |
|                   | office and/or Technical Center.                                                                                                    |

| ##U784 [IX]       | EOR-EOM                                                                                                    |
|-------------------|----------------------------------------------------------------------------------------------------|
| Cause:            | The line condition is poor, and the other party cannot often receive the image signal correctly.                                                                                                    |
| Remedy:           | <ol> <li>Increase the transmission level so that the other party may receive the image signal correctly.</li> <li>Adjust the NL equalizer so that the other party may receive the image signal</li> </ol>                                             |
|                   | correctly.                                                                                                    |
| Cause:            | The other party malfunctioned because of an echo.                                                                                                    |
| Remedy:           | <ol> <li>Provide echo remedy 1.</li> <li>Using a manual call, press the Start button after hearing the 1st DIS from the other party.</li> </ol>                                                                                                    |
|                   | <ul><li>(3) To prevent response to the 1st DIS from the other party, put a relatively long pause to the telephone number when registering an auto-dialing number.</li><li>(4) Ask the operator of the other party to provide echo remedy 2.</li></ul> |
|                   | (5) Ask the operator of the other party to decrease the transmission level so that the other party will not receive an echo.                                                                                                    |
| ##0785 [TX]       | In ECM transmission, no significant signal can be received after transmission of EOR-EOP, and the allowed number of procedure signal re-transmissions was exceeded                                                                                    |
| Cause:<br>Remedy: | <ul><li>The line condition is poor, and the other party cannot receive EOR-EOP correctly.</li><li>(1) Increase the transmission level so that the other party may receive EOR-EOP correctly.</li></ul>                                                |
|                   | (2) Adjust the NL equalizer so that the other party may receive EOR-EOP correctly.                                                                                                    |
| Courses           | (3) Add an echo protect tone to the V.29 modem signal for transmission.                                                                                                    |
| Remedy:           | Ask the operator of the other party to increase the transmission level so that the sig-<br>nal may be received correctly.                                                                                                    |
| ##0787 [TX]       | In ECM transmission, DCN was received after transmission of EOR-EOP                                                                                                    |
| Cause:            | The line condition is poor, and the other party cannot receive EOR-EOP correctly. (1) Increase the transmission level so that the other party may receive EOR-EOP                                                                                     |
| ,                 | correctly.                                                                                                    |
|                   | (2) Adjust the NL equalizer so that the other party may receive EOR-EOP correctly.                                                                                                    |
| 0                 | (3) Add an echo protect tone to the V.29 modem signal for transmission.                                                                                                    |
| Cause:<br>Remedy: | The Stop key was pressed during a communication.<br>Transmit once again                                                                                                    |
| on oay            |                                                                                                    |

| ##0788 [TX]       | In ECM transmission, the allowed number of procedure signal re-<br>transmissions was exceeded or a T5 time-over (60 sec) condition<br>occurred after transmission of EOR-EOP                                                                  |  |  |  |  |  |
|-------------------|----------------------------------------------------------------------------------------------------|--|--|--|--|--|
| Cause:            | The page buffer of the other party is full or is engaged; as such, although RNR received after transmission of EOR-EOP and then RR was transmitted, no sign cant signal was received correctly thereafter.                                    |  |  |  |  |  |
| Remedy:           | (1) Start G3 mode, and transmit once again (Prohibit the ECM mode).                                                                                                    |  |  |  |  |  |
|                   | <ul><li>(2) Decrease the transmission start speed.</li><li>(3) Record the protocol on a DAT or MD, and have it analyzed by the local Canon office and/or Technical Center.</li></ul>                                                          |  |  |  |  |  |
| ##0789 [TX]       | In ECM transmission, ERR was received after transmission of EOR-EOP                                                                                                    |  |  |  |  |  |
| Cause:            | The line condition is poor, and the other party cannot often receive the image signal correctly.                                                                                                    |  |  |  |  |  |
| Remedy:           | <ol> <li>Increase the transmission level so that the other party may receive the image signal correctly.</li> </ol>                                                                                                    |  |  |  |  |  |
|                   | (2) Adjust the NL equalizer so that the other party may receive the image signal correctly.                                                                                                    |  |  |  |  |  |
| Cause:            | The other party malfunctioned because of an echo.                                                                                                    |  |  |  |  |  |
| Remedy:           | (1) Provide echo remedy 1.                                                                                                    |  |  |  |  |  |
|                   | (2) Using a manual call, press the Start button after hearing the 1st DIS from the other party.                                                                                                    |  |  |  |  |  |
|                   | (3) To prevent response to the 1st DIS from the other party, put a relatively long<br>pause to the telephone number when registering an auto-dialing number.                                                                                  |  |  |  |  |  |
|                   | (4) Ask the operator of the other party to provide echo remedy 2.                                                                                                    |  |  |  |  |  |
|                   | (5) Ask the operator of the other party to decrease the transmission level so that the other party will not receive an echo.                                                                                                    |  |  |  |  |  |
| ##0790 [RX]       | In ECM reception, ERR was transmitted after reception of EOR-Q                                                                                                    |  |  |  |  |  |
| Cause:<br>Remedy: | <ul><li>The line condition is poor, and the image signal cannot often be received correctly.</li><li>(1) Ask the operator of the other party to increase the transmission level so that the image signal may be received correctly.</li></ul> |  |  |  |  |  |
| Cause:            | <ul><li>(2) Adjust the NL equalizer so that the image signal may be received correctly.</li><li>The mac hine malfunctioned because of an echo.</li></ul>                                                                                      |  |  |  |  |  |
| Remeay:           | <ol> <li>Provide echo remedy 2.</li> <li>Decrease the transmission level so that an echo is not received.</li> </ol>                                                                                                    |  |  |  |  |  |

| ##0791[TX/R>                           | K] During an ECM mode procedure, a signal other than a signifi-<br>cant signal was received                                                                                                    |  |  |  |  |
|----------------------------------------|----------------------------------------------------------------------------------------------------|--|--|--|--|
| Cause:<br>Remedy:                      | The procedure signal is faulty.<br>Record the protocol on a DAT or MD, and have it analyzed by the local Canon of-<br>fice and/or Technical Center.                                                                                                    |  |  |  |  |
| ##0792 [RX]                            | In ECM reception, PPS-NULL between partial pages cannot be de-<br>tected                                                                                                    |  |  |  |  |
| Cause:<br>Remedy:                      | <ul> <li>The line condition is poor, and PPS-NULL cannot be received.</li> <li>(1) Ask the operator of the other party to increase the transmission level so that PPS-NULL may be received correctly.</li> <li>(2) Adjust the NL equalizer so that PPS-NULL may be received correctly.</li> </ul>                                                                                                    |  |  |  |  |
| ##0793 [RX]                            | In ECM reception, no effective frame was detected while signals                                                                                                    |  |  |  |  |
|                                        | were received at high speed, and a time-over condition occurred                                                                                                    |  |  |  |  |
| Cause:<br>Remedy:                      | <ul> <li>The line condition is poor, and the other party cannot receive CFR correctly.</li> <li>(1) Increase the transmission level so that the other party may receive CFR correctly.</li> <li>(2) Adjust the NL equalizer so that the other party may receive CFR correctly.</li> </ul>                                                                                                    |  |  |  |  |
| Cause:<br>Remedy:<br>Cause:<br>Remedy: | <ul> <li>The line condition is poor, and the other party cannot receive CFR correctly.</li> <li>(1) Increase the transmission level so that the other party may receive CFR correctly.</li> <li>(2) Adjust the NL equalizer so that the other party may receive CFR correctly.</li> <li>The line condition is poor, and the image signal cannot be received correctly.</li> <li>(1) Ask the operator of the other party to increase the transmission level so that the image signal may be received correctly.</li> <li>(2) Ask the operator of the other party to decrease the transmission start speed.</li> </ul> |  |  |  |  |

#### ##0795[TX/RX] A fault occurred in decoding process during a communication

| Cause:  | The communication CODEC is busy.     |
|---------|--------------------------------------|
| Remedy: | (1) Turn off and then on the power.  |
|         | (2) Replace the image processor PCB. |

# CHAPTER 14 VERSION UP

## 1 Upgrading

### 1.1 Outline

The machine or its accessory is upgraded by downloading firmware from a PC or by replacing the ROM DIMM.

The firmware that may be upgraded is either of the following 3 types:

- System software (machine; ROM DIMM on image processor PCB)
- G3 multiport firmware (accessory; ROM DIMM on G3 multiport PCB)
- Finisher-L1 (accessory; ROM DIMM on finisher controller PCB)

Downloading of the system software and the G3 multiport firmware are done by way of the USB port of the image processor PCB.

The ROM DIMM is made available as a service part, and upgrading may take place by replacing the ROM DIMM.

Downloading of the Finisher-L1 is done by connecting a PC to the finisher controller PCB by way of downloader PCB.

The ROM is built into the CPU, which is directly soldered to the finisher controller, and cannot be replaced in the filed.

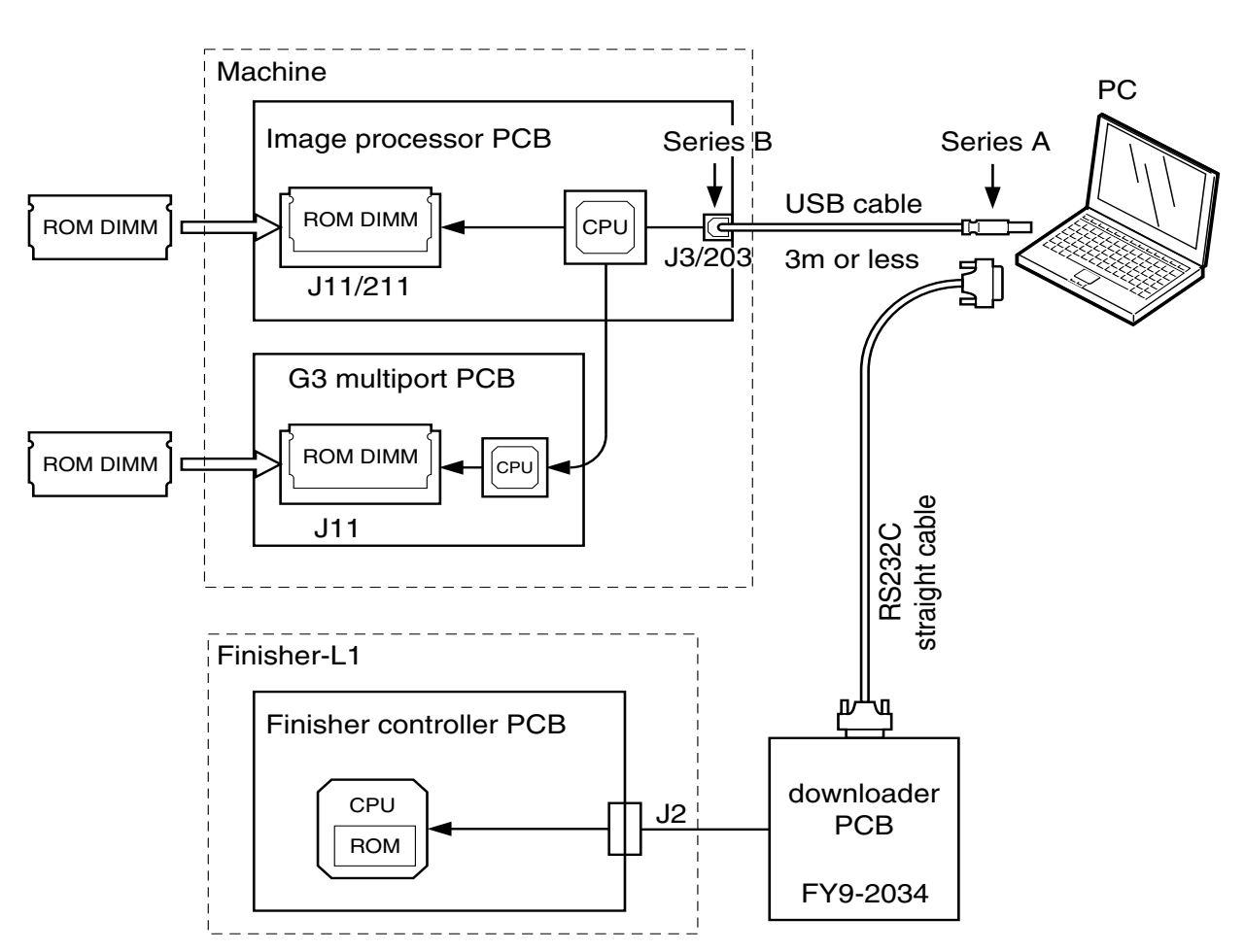

Upgrading by replacing the ROM DIMM

Upgrading by downloading

F14-101-01

## 2 Upgrading by Downloading

### 2.1 Before Starting the Work

Prepare the following:

- PC to which the Service Support Tool (version 1.31E or later) has been installed. Downloading will be by way of a USB port; be sure that its OS supports SUB (Windows 98/98SE/2000). You cannot use Windows 95 or Windows NT, as they do not support USB.
- Firmware for downloading The firmware for the machine will be offered in compressed form (self-decompressing). USB cable
- USB cable (connector type: Series A SeriesB) You will need a USB cable for downloading the system software.
- Downloader PCB (FY9-2034) You will need the downloader PCB for downloading for the Finisher-L1.

### 2.2 Installing the USB Driver (only if Windows 98 or Windows 98SE)

To connect the machine to a PC, you must install a USB driver to the PC. (This is required when you first connect the machine to a PC running on Windows 98 or 98SE. Once done, it need not be done for a second time. You may also skip it if Windows 2000 is used.)

- 1) Connect the PC to which the Service Support Tool (Ver. 1.31E or later) has been installed to the machine using a USB cable.
- 2) Turn on the PC and the machine in sequence.
- 3) When [Add New Hardware Wizard] has started up, click 'Next'.

| Add New Hardware Wiz | ard                                                                                                    |
|----------------------|----------------------------------------------------------------------------------------------------|
| 1000                 | Windows driver file search for the device:                                                                                                 |
|                      | USB (ójüjTl)()g                                                                                                    |
|                      | Windows is now ready to install the best driver for this<br>device. Click Back to select a different driver, or click Next<br>to continue. |
| 29 A                 | Location of driver:                                                                                                    |
|                      |                                                                                                    |
|                      |                                                                                                    |
|                      |                                                                                                    |
|                      | < <u>B</u> ack <u>Next&gt;</u> Cancel                                                                                                    |

F14-202-01

4) Select 'Search for the best driver for your device. (Recommended)', and click 'Next'.

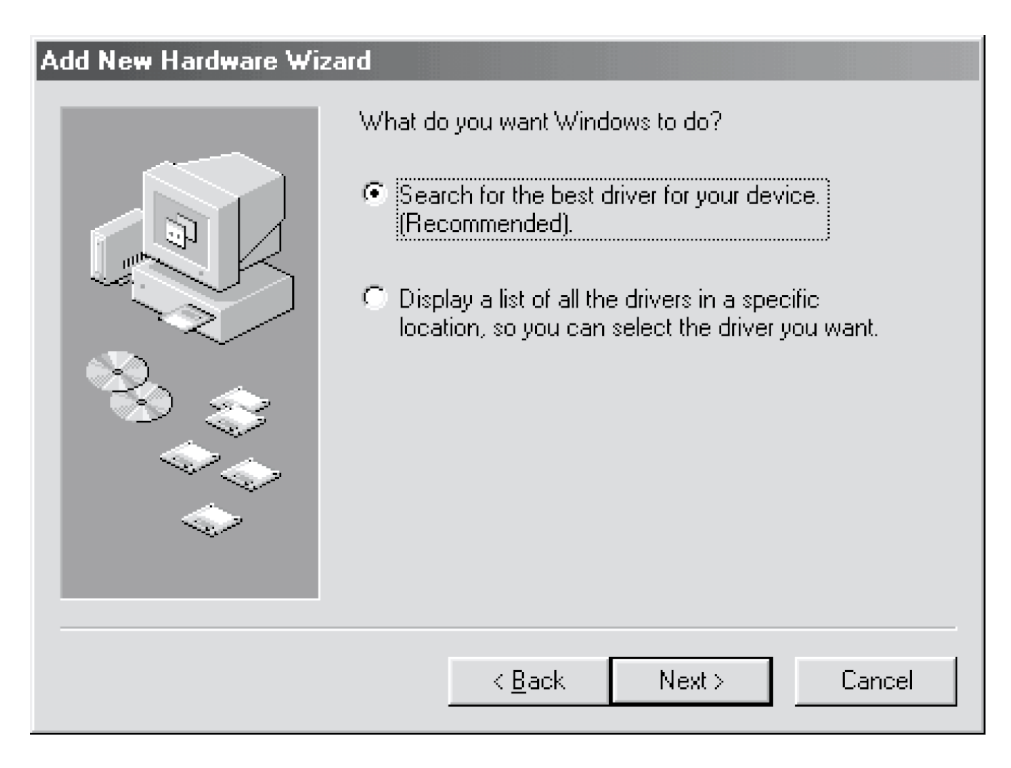

F14-202-02

5) Select 'Specify a location', and click 'Browse'; then, select 'C:\ProgramFiles\ServiceSupportTool\inf\usbprint', and click 'Next'.

| Add New Hardware Wiz | ard                                                                                                    |
|----------------------|----------------------------------------------------------------------------------------------------|
|                      | Windows will search for new drivers in its driver database<br>on your hard drive, and in any of the following selected<br>locations. Click Next to start the search.<br>Floppy disk drives<br>CD-ROM drive<br>Microsoft Windows Update<br>Specify a Jocation:<br>C:\Program Files\ServiceSupportTool\inf\usbprint \ |
|                      | < <u>B</u> ack Next > Cancel                                                                                                    |

F14-202-03

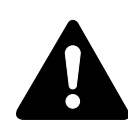

After step 5), the following message box may appear.

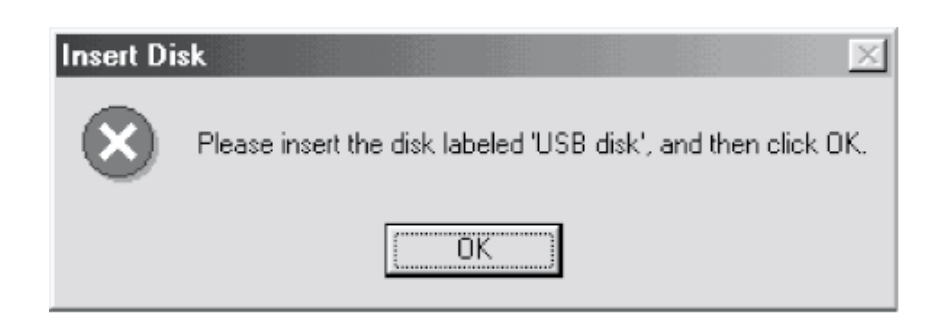

F14-202-04

If the box appears, click the OK button; then, be sure to perform steps i) through iii). Otherwise, you may not be able to register a USB driver in the future.

i) Click the 'Browse' button.

| Copying      | Files                  |           |            |            |          |          |                   | × |
|--------------|------------------------|-----------|------------|------------|----------|----------|-------------------|---|
| _ <b>_</b> _ | The file 'u<br>found.  | isbmon.(  | lll' on US | B disk ca  | innot be |          | OK                |   |
| _            | Insert US<br>click OK. | B disk ir | the sele   | cted drive | e, and   |          | Cancel            |   |
|              |                        |           |            |            |          |          | <u>S</u> kip File |   |
|              | <u>C</u> opy files     | from:     |            |            |          | [        | <u>)</u> etails   |   |
|              | C:\WIND                | 0WS\(     | OPTIONS    | \CABS      | •        | <u>E</u> | rowse             |   |

F14-202-05
ii) Move to 'C:\Program Files\service support tool\inf\usbprint', and check that the 'usbmon.dll' file has been selected. Then, press the OK button.

| Open                              |                                                                                                | ? ×    |
|-----------------------------------|------------------------------------------------------------------------------------------------|--------|
| File <u>n</u> ame:<br>Jushmon dli | <u>F</u> olders:<br>C:\Program Files\S\usborint                                                | OK     |
| usbmon.dll                        | C. V regram hies com tadopnik<br>C. V<br>Program Files<br>ServiceSupportToo<br>inf<br>Usbprint | Cancel |
|                                   | Drives:                                                                                        |        |

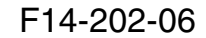

iii) Click the OK button.

| Copying | Files                        |              |            |          |          |          | × |
|---------|------------------------------|--------------|------------|----------|----------|----------|---|
|         | The file 'usbmo<br>found.    | n.dll' on US | B disk ca  | annot be | [        | OK       |   |
| _       | Insert USB disk<br>click OK. | in the sele  | cted drive | e, and   | (        | Cancel   |   |
|         |                              |              |            |          | <u>S</u> | kip File |   |
|         | <u>C</u> opy files from:     |              |            |          | D        | etails   |   |
|         | C:\Program Fil               | es\Service\$ | SupportT   | ool∖in▼  | Br       | owse     |   |

F14-202-07

6) When the screen indicates the end of installation, click 'Finish'.

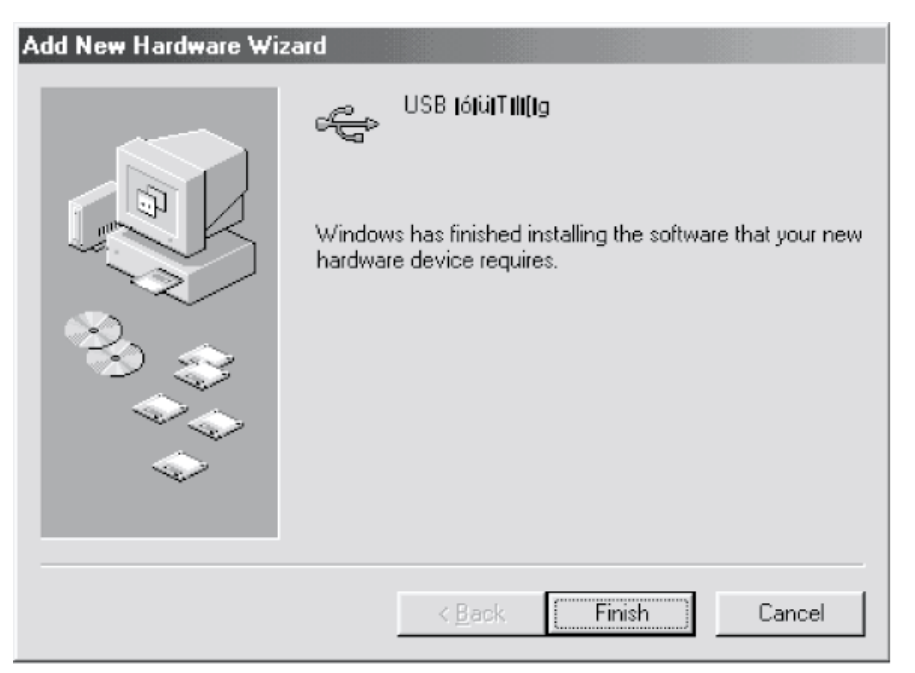

F14-202-08

7) Click 'Yes' to re-start the PC.

| System S                | öettings Change 🛛 🔀                                                     |  |  |  |  |
|-------------------------|-------------------------------------------------------------------------|--|--|--|--|
| ?                       | To finish setting up your new hardware, you must restart your computer. |  |  |  |  |
| $\overline{\mathbf{v}}$ | Do you want to restart your computer now?                               |  |  |  |  |
|                         | Yes <u>N</u> o                                                          |  |  |  |  |

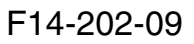

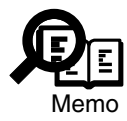

If You Cannot Install the USB Driver

You will not be able to install the USB driver to a PC (Windows 98/98SE) if you stopped the installation in the middle. (Thereafter, if you connect the PC and the machine with a USB cable and turn on the machine, you will not be able to start up the 'Add New Hardware Wizard, thus not being able to move on.)

To avoid the problem, be sure to go through steps 1 through 5 shown below. If you deleted the registry information other than the information indicated, you may not be able to start up Windows. Be sure to take full care.

- 1. Perform the following to back up the registry information.
- 1) From the Start menu, select 'Run.', and type 'regedit'; then, click the OK button.
- When the Registry Editor has started up, execute 'Export Registry File.' from the File menu, and store all registry files. To return the registry files, execute 'Import Registry File.' from the File menu.
- Delete the registry information.
  If any of the following registry keys exist, delete it; some PCs may not have some of these registry keys:
  - 'HKEY\_LOCAL\_MACHINE\Enum\USB\VID\_04A9&PID\_0000'
  - 'HKEY\_LOCAL\_MACHINE\Enum\USBPRINT\CanonCFYSA'
  - all registry keys located in layers under HKEY\_LOCAL\_MACHINE\SYSTEM\CurrentControlSet\Control\DeviceClasses\ {28d78fad-5a12-11d1-ae5b-0000f803a8c2}'
  - all registry keys located in layers under HKEY\_LOCAL\_MACHINE\SYSTEM\CurrentControlSet\Control\DeviceClasses\ {a5dcbf10-6530-11d2-901f-00c04fb951ed}'
  - all registry keys named 'USBXXX" located in layers under 'HKEY\_LOCAL\_MACHINE\SYSTEM\CurrentControlSet\Control\Print\Ports' (The notation 'XXX" stands for any 3 numerals.)
  - of the registry keys referring to printer names located in layers under HKEY\_LOCAL\_MACHINE\SYSTEM\CurrentControlSet\Control\Print\Printers', those whose port variable is 'USBXXX."
- 3. Delete the files.

If any of the following files exist on the PC, delete them; some PCs many not have some of these files:

- 'C:\Windows\INF\OTHER\Canonusbprint.inf'
- 'C:\Windows\INF\DrvData.bin'
- 'C:\Windows\INF\Drvidx.bin'
- 4. Re-start the PC.
- 5. Connect the PC and the machine using a USB cable, and turn on the machine's power switch. When the 'Add New Hardware Wizard' has started up, start installing the USB driver.

### 2.3 Installing the Firmware

To start downloading, you need to install the firmware in question to the Service Support Tool; the individual pieces of firmware will be installed under the following names:

Firmware Built into the Machine Model name: iR1600 (if iR1600/iR2000) iR1600US (iR1600/iR2000 120V for USA) iR1610 (if iR1610E//iR2010) iR1610US (iR1610F/iR2010F 120V for USA) Unit name Image processor PCB : System G3 multiport PCB : G3FAX

Finisher-L1 Model name : Fin-L1 Unit name Finisher controller PCB : CPU

The iR1600 group (iR1600/iR2000) and the iR1610 group (iR1610F/iR2010F) use different firmware items.

When downloading firmware, select the model name for Service Support Tool as follows.

For iR1600/iR2000, select iR1600. For iR1600/iR2000 (120V for USA), select iR1600US. For iR1610F/iR2010F, select iR1610. For iR1610F/iR2010F (120V for USA), select iR1610US. To install the system software, for example, go through the following:

 Decompress the firmware, and store it in the NewROM folder. The firmware is offered in self-decompression form. Click the file (obtained using Explorer) so that it will decompress on its own. Its destination will be the following folder, which is created when the Service Support Tool is installed using default settings:

C:\ServTool\NewROM

- 2) Start up the Service Support Tool.
- 3) Click 'To Next' under [Controlling Data].
- 4) Click 'Registering Firmware'.

| ervice Support Tool Ver. 1.31E (DLMO) Selecting D<br>Controlling Firmware | 'ata Control Item       |
|---------------------------------------------------------------------------|-------------------------|
| To register firmware, click the button on the right.                      | Registering Firmware    |
| To remove stored firmware, click the button on the right.                 | Removing Firmware       |
| Controlling Backup Data                                                   |                         |
| To remove stored backup data, click the button<br>on the right.           | Controlling Backup Data |
|                                                                           |                         |
|                                                                           |                         |
|                                                                           | To Main Menu            |

F14-203-01

5) Click 'Register from NewROM folder'.

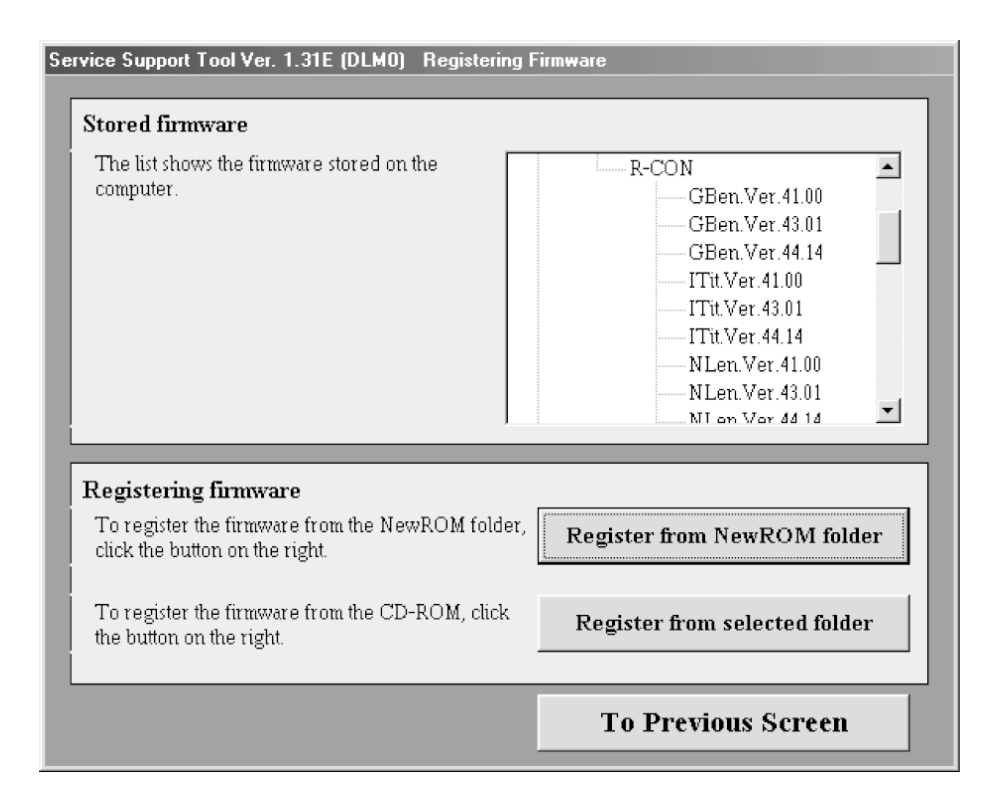

F14-203-02

6) Check to see that the firmware in question has been added to the list of firmware.

# 2.4 Downloading the System Software

#### a. Before Mounting

If you are upgrading the machine (i.e., replacing the ROM DIMM or downloading from a PC), you will have to execute 'ALL CLEAR' after mounting. Be sure to print out the stored data before you start installation or upgrading.

#### · Printing Out the Stored Data

- 1) If the machine is equipped with fax functions, print out a one-touch dial/speed dial/ group address list and communications control report.
- 2) If the machine is equipped with fax functions, print out all transmission/reception images.
- 3) Generating a Counter Report

In service mode, make the following selections: #10 REPORT>COUNTER REPORT. The Counter Report provides the following contents:

- 1. various counter data
- 2. data produced as the result of changes made to factory settings (user data/service data)
- 3. system dump list

#### **b. Making Connections**

To download using a USB connection, go through the following:

- 1) Turn off the machine.
- 2) Remove the rear cover, and connect the USB connector (J3/J203) on the image processor PCB and the PC using a USB cable. If a network interface board is mounted, disconnect the USB cable from the board.

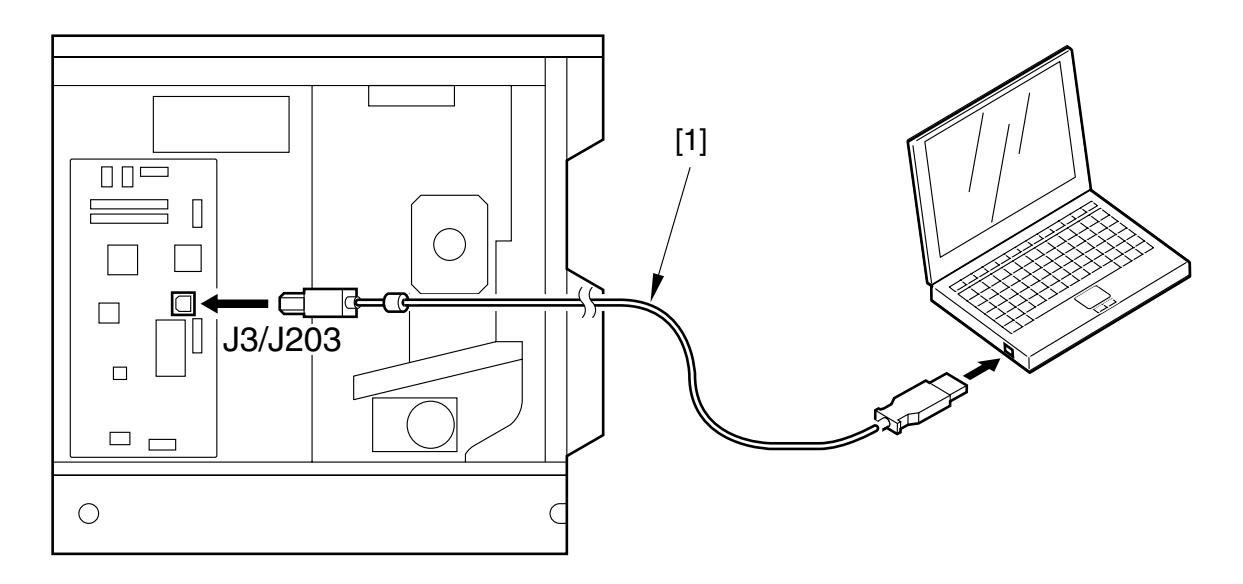

F14-204-01

- 3) Turn on the PC, and start up the Service Support Tool.
- 4) Turn on the machine.

#### c. Downloading

The procedure of upgrading iR1600 is explained below. Note that different files must be selected for different models.

1) Turn on the power switch so that [Add New Hardware Wizard] appears; click 'Cancel'.

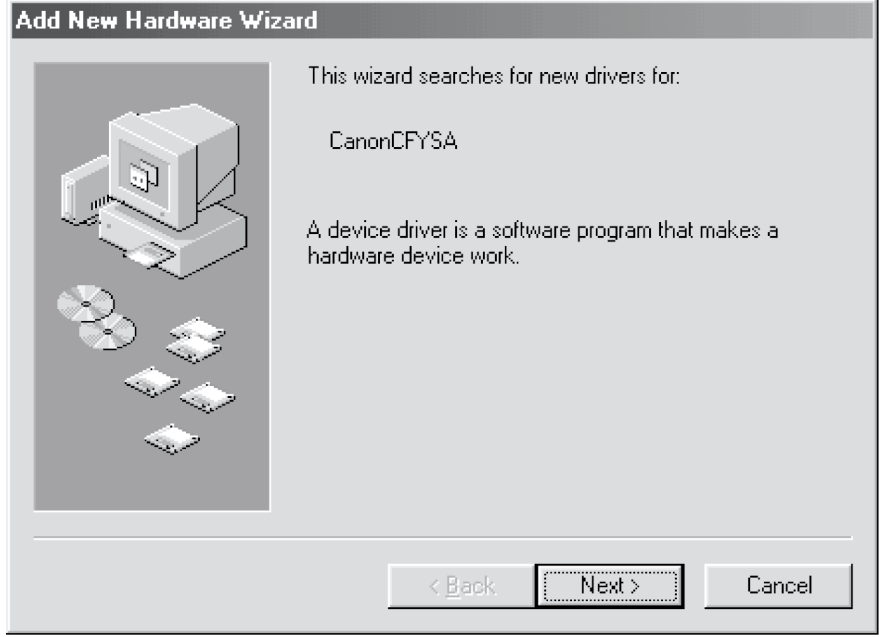

F14-204-02

2) Click 'To Next' under [Downloading/Uploading].

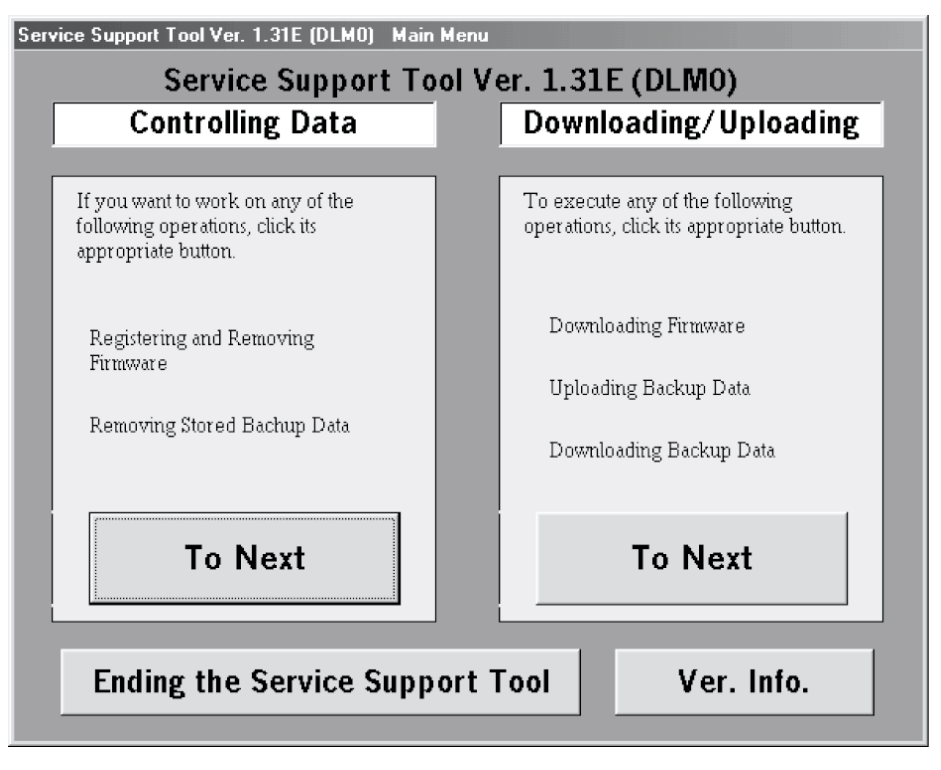

F14-204-03

- 3) Press the User Mode key and the # key in the control panel to start service mode.
- 4) Using the cursor key  $\triangleleft / \triangleright$ , select '#11 DOWNLOAD'.
- 5) Click 'OK' so that the machine will be in download standby mode (indicating 'DOWNLOAD CONNECTED').
- 6) Select 'iR1600 SYSTEM' on the PC's screen, and click 'Connect'. The discussions that follow assume the use of 'iR1600 SYSTEM' as a model.

| Available I<br>The list show<br>connected. S<br>by clicking.           | <b>Model and Un</b><br>s models and units<br>elect the PCB for t | iit<br>that may be<br>the machine       | ServTool<br>——AD<br>——Fin<br>——Fin<br>——iR1 | PF-S<br>CPU<br>-L1<br>-CPU<br>isher_D1<br>CPU<br>600<br>SYSTEM |
|------------------------------------------------------------------------|------------------------------------------------------------------|-----------------------------------------|---------------------------------------------|----------------------------------------------------------------|
| Selected M<br>Model<br>iR1600<br>Check the se<br><connect> b</connect> | Aodel and Un<br>Unit<br>SYSTEM<br>lected model/unit,<br>utton.   | it<br>Interface<br>USB<br>and click the | ×                                           | Connect                                                        |
|                                                                        |                                                                  |                                         |                                             | To Main Menu                                                   |

F14-204-04

7) Click 'OK' to start the connection.

| Service Sup                                                | port Tool DLM5                                                                   | (Ver.1.31Eg)                                    | Checking the St                  | art   |    |  |
|------------------------------------------------------------|----------------------------------------------------------------------------------|-------------------------------------------------|----------------------------------|-------|----|--|
| Selected Mod                                               | el and Unit                                                                      |                                                 |                                  |       |    |  |
| Model                                                      | iR1600                                                                           | Unit                                            | SYSTEM                           |       |    |  |
| If the follow<br>Turn off the<br>Connect th<br>Turn on the | ving preparations ha<br>e machine.<br>e PC and the machi<br>e machine, and start | ve been made,<br>ne using a USE<br>the download | click [OK].<br>3 cable.<br>mode. |       |    |  |
| То                                                         | Unit Selecti<br>Screen                                                           | on                                              | Switch oper<br>mode              | ation | ОК |  |

F14-204-05

8) When the connection is made, the following screen will appear; click 'OK'.

| Servi | ice Su            | oport Tool DLM5                                | (Ver.1.31Eg)                       | Connecting to t       | he Machir | ie    |   |  |
|-------|-------------------|------------------------------------------------|------------------------------------|-----------------------|-----------|-------|---|--|
| Selec | ted Mod           | del and Unit                                   |                                    |                       |           |       |   |  |
| I     | Model             | iR1600                                         | Unit                               | SYSTEM                |           |       |   |  |
| Conn  | ected M           | odel and Unit                                  |                                    |                       |           |       |   |  |
| ŀ     | Model             | iR1600                                         | Unit                               | SYSTEM                |           |       |   |  |
| -L    | ist of Sy         | stem Software for th                           | e Target of Cor                    | nection               |           |       |   |  |
|       | I                 | anguage                                        | Country                            | Ve                    | rsion     | State |   |  |
|       | ſ                 | Common                                         | A11                                | 19                    | . 81      |       | • |  |
|       |                   |                                                |                                    |                       |           |       |   |  |
|       |                   |                                                |                                    |                       |           |       |   |  |
|       |                   |                                                |                                    |                       |           |       |   |  |
|       |                   |                                                |                                    |                       |           |       |   |  |
|       |                   |                                                |                                    |                       |           |       |   |  |
|       | The info<br>Check | ormation needed for l<br>the indicated descrip | the job has bee<br>tions, and pres | n obtained.<br>∝ (∩K1 |           |       |   |  |
|       | CHOOK             | and indicated descrip                          | None, and pros                     | o [017].              |           |       |   |  |
|       |                   |                                                |                                    |                       |           |       |   |  |
|       |                   |                                                | ſ                                  |                       |           |       |   |  |
|       |                   |                                                | l.                                 | OK                    |           |       |   |  |
|       |                   |                                                |                                    |                       |           |       |   |  |

F14-204-06

9) Click 'System Software Download'.

| Service S            | upport Tool DL                          | M5 (Ver.1.31Eg)         | Selecting a Job |         |                     |                    |  |
|----------------------|-----------------------------------------|-------------------------|-----------------|---------|---------------------|--------------------|--|
| Connected            | Model and Unit                          | Unit                    | eveten          |         |                     |                    |  |
| Mode                 |                                         | Unit                    | SISIEM          |         |                     |                    |  |
| -List of S           | System Software f                       | or the Target of Cor    | nection         |         |                     |                    |  |
|                      | Language                                | -<br>Country            | Ve              | rsion   | State               |                    |  |
|                      | Common                                  | A11                     | 19              | . 81    | -                   | ·                  |  |
| Click th<br>Write th | e job key for SYS<br>ne system software | TEM.<br>to the machine. | Syste           | m Sol   | tware Do            | ownload            |  |
| backed<br>Save th    | l up.<br>ne backup data of              | the machine.            | Recov           | /er th  | e Backup            | o system           |  |
| Write th             | ne saved backup                         | data to the machine     | Down            | load th | e Backu<br>the Back | p Data<br>kup Data |  |
|                      |                                         |                         | To U            | Init Se | election            | Screen             |  |

F14-204-07

10) Select the system software to download from the list, and click 'Start' so that downloading will start.

| Service Su           | upport Tool DLM5              | (Ver.1.31Eg) Sel       | ecting a ¥ | ersion  |          |          |      |
|----------------------|-------------------------------|------------------------|------------|---------|----------|----------|------|
| Connected            | Model and Unit                |                        |            |         |          |          |      |
| Model                | iR1600                        | Unit SY                | STEM       |         |          |          |      |
| - List of 9          | System Software for th        | e Target of Connect    | ion        |         |          |          |      |
|                      |                               | Countru                |            | loveion | state 12 |          |      |
|                      | Connon                        | All                    |            | 19_81   | JLALE    | <b>•</b> |      |
|                      | 1                             |                        |            |         |          |          |      |
| - System             | Software Versions Av          | ailable for Selection  |            |         |          |          |      |
| Click the            | e appropriate version         | to select from among   | the [      | anguage | Country  | Ver      | sion |
| avaliabi             | e system sonware ver          | SIONS.                 | C          | ommon   | All      | 19.      | 01   |
| Informal<br>the bott | tion on the selected v<br>om. | ersion will be indicat | edat 🤐     | Simon   | 01       | 20.      | 01   |
|                      |                               |                        | •          |         |          |          |      |
| - Selecte            | d Version                     |                        |            |         |          |          |      |
| Langu<br>Comi        | lage<br>mon                   | Country<br>All         | Versi      | on<br>1 |          | Start    |      |
|                      |                               |                        |            | Prev    | vious So | reen     |      |

F14-204-08

11) See that some LEDs of the machine remain ON while downloading is taking place.

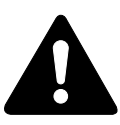

Do not turn off the power or disconnect the cable while downloading from the PC is taking place. Otherwise, the ROM DIMM will no longer be usable, requiring replacement.

12) See that the machine re-starts automatically at the end of downloading. When [Add New Hardware Wizard] has started up, click 'Cancel'.

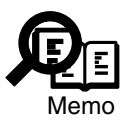

Do not turn off the power even when the transfer of firmware has ended from the PC to the machine, as the machine is likely to be deleting/writing ROM DIMM programs. If done at the wrong timing, the programs will be incomplete, preventing the machine from starting up.

13) Wait for a couple of minutes until 'OK' is displayed the display as judgment, then click the OK button.

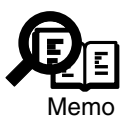

This model urges caution to keep the power switch on while erasing or writing ROM data, by the following functions. (The indication changes depending on which of the system or G3fax firmware downloaded.)

SYSTEM: LEDs on the operator panel lights. G3FAX: The LCD on the operator panel displays 'Don't turn off SW'.

#### c. After Finishing Downloading

- 1) Turn off the power switch of the machine.
- 2) Turn off the PC.
- 3) Disconnect the USB cable from the PC and the machine.
- 4) (If a network interface board is mounted, connect the USB cable to the network interface able.) Mount the rear cover.
- 5) Turn on the power switch of the machine.
- 6) Press the User Mode key and the # key in the control panel to start service mode.
- 7) Using the cursor key select '#13 ROM', and click 'OK'.
- 8) Using the cursor key check the version indicated under 'MAIN'.
- 9) Execute the following in service mode: #12 CLEAR>ALL.
- 10) Enter the following in service mode: #5 TYPE.
- 11) Be sure to ensure that you set the country type to suit the communication standard used in your country/region using the cursor key.
- 12) Press the OK key so that the entered type settings will be stored.
- 13) Press clear key to return the copying mode.
- 14) Store the data that has been cleared and data which has been returned to factory settings.

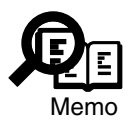

Executing 'ALL CLEAR' will not clear the various counter data and the data stored under #6 SCANNER>7 CCD in service mode; i.e., you need not store them newly.

# 2.5 Downloading for G3 FAX

To download G3 multiport firmware, use the steps given for downloading the system software; however, you must select the following on the Unit Select screen:

G3 multiport: G3FAX

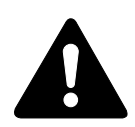

Do not turn off the power switch before the machine automatically restarts at the end of downloading. Otherwise, the machine will fail to start up, requiring you to replace its ROM DIMM.

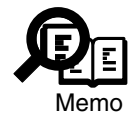

As soon as the firmware has been transferred from the PC to the machine, the Result column of the Service Support Tool screen will indicate 'OK'; thereafter, the machine will start deleting/writing the programs in the ROM DIMM. Do not turn off the machine while it deletes/writes programs; otherwise, the machine will not be able to start up because of the incomplete programs.

The machine indicates the following while it deletes/writes the data in ROM to alert the operator (with the message varying depending on the firmware being downloaded):

G3FAX : 'Don't Turn Off SW" (in the control panel)

When the download ends, check the version in service mode: 'OPT' under '#13 ROM'.

# 2.6 Downloading for the Finisher-L1

### 2.6.1 Outline

To upgrade the Finisher-L1 (accessory) by upgrading the ROM on the controller PCB, use a downloader PCB (FY9-2034).

Names and Functions

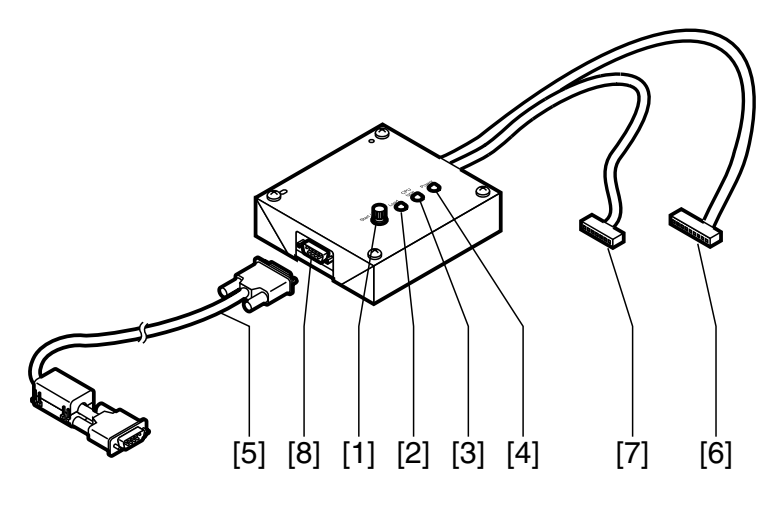

F14-206-01

Component names and functions

| Ref. | Name                  | Description                                              |
|------|-----------------------|----------------------------------------------------------|
| [1]  | Start/Stop button     | Press it to start/end downloading.                       |
| [2]  | Load LED              | Remains ON while downloading is possible.                |
| [3]  | CPU type indicator    | Not used.                                                |
|      | LED                   |                                                          |
| [4]  | Power LED             | Remains ON when the downloader PCB is supplied with      |
|      |                       | power by the accessory.                                  |
| [5]  | RS-232C cable         | Used to connect the downloader PC and a PC. Be sure to   |
|      | (straight, full-wire; | connect it so that its ferrite core is on the PC side.   |
|      | 9-pin)                |                                                          |
| [6]  | Cable A (9-pin;       | Not used in the machine.                                 |
|      | about 70 cm long)     |                                                          |
| [7]  | Cable B (7-pin;       | Used to connect the downloader PCB and the controller    |
|      | about 50 cm long)     | PCB of the accessory.                                    |
| [8]  | RS-232C connector     | Used to connect the RS-232C cable to the downloader PCB. |

T14-206-01

### 2.6.2 Downloading

a. Connecting to the Finisher

- 1) Turn off the power switch of the machine.
- 2) Remove the left front cover of the machine and the front cover of the finisher.
- 3) Connect the 7-pin connector [2] of the cable B [1] to the connector J2 [3] of the finisher controller PCB.

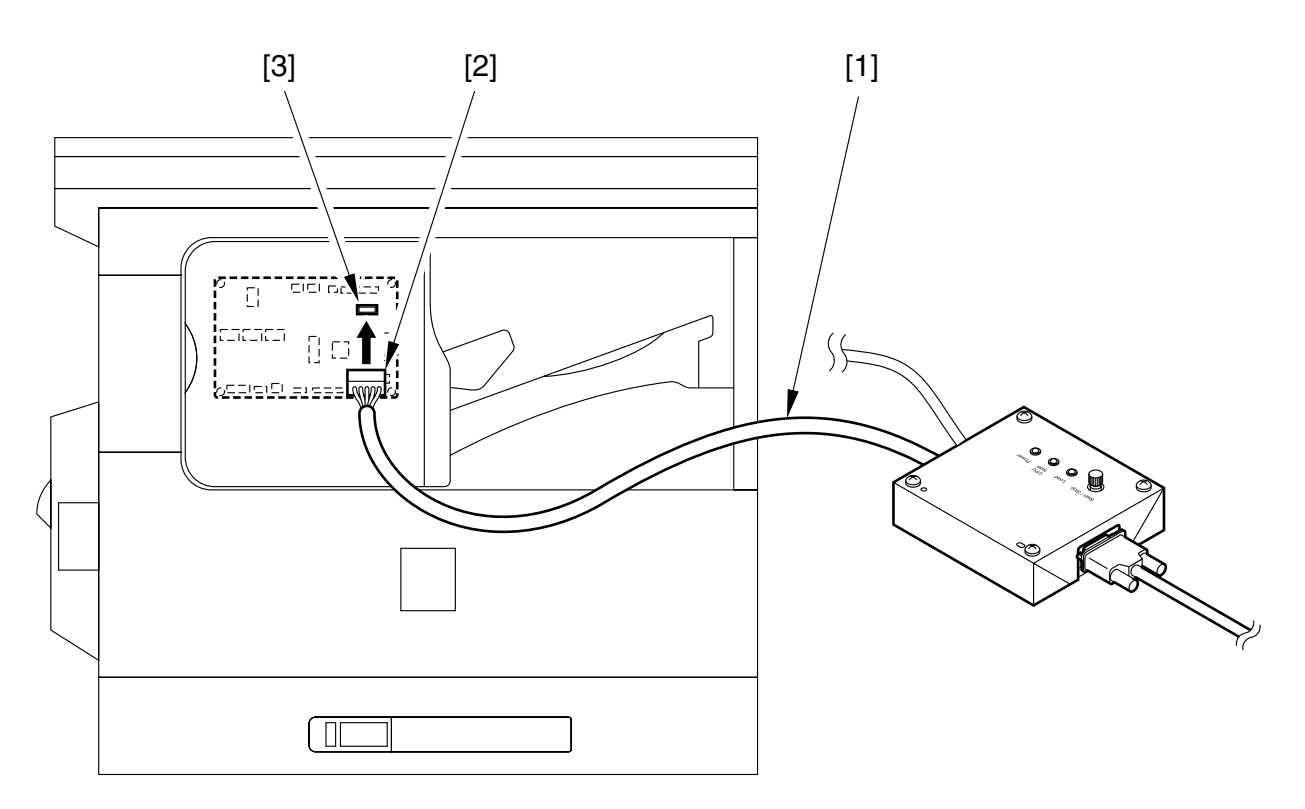

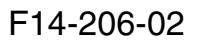

- 4) Connect the RS-232C cable to the downloader PCB and the RS-232C connector of the PC. At this time, be sure that the ferrite core of the cable is on the PC side.
- 5) Turn on the PC and the machine in sequence.
- 6) When [Add New Hardware Wizard] has started up, click 'Cancel'.
- 7) Press the User Mode key and then the # key in the control panel to start service mode.
- 8) Using the cursor key  $\triangleleft$  /  $\triangleright$ , select '#11 DOWNLOAD'.
- 9) Click 'OK' so that the machine will be in download standby mode (indicating 'DOWNLOAD CONNECTED').

#### b. Downloading for the Finisher

- 1) Start up the Service Support Tool.
- 2) Click 'Next' under [Downloading/Uploading].

| Controlling Data                                                                      | Downloading (Uploading                                                    |  |  |  |  |
|---------------------------------------------------------------------------------------|---------------------------------------------------------------------------|--|--|--|--|
| Controlling Data                                                                      | Downloading/ opioading                                                    |  |  |  |  |
| If you want to work on any of the following operations, click its appropriate button. | To execute any of the following operations, click its appropriate button. |  |  |  |  |
| Registering and Removing                                                              | Downloading Firmware                                                      |  |  |  |  |
| Firmware                                                                              | Uploading Backup Data                                                     |  |  |  |  |
| Removing Stored Bachup Data                                                           | Downloading Backup Data                                                   |  |  |  |  |
| To Next                                                                               | To Next                                                                   |  |  |  |  |
| Ending the Service Support Tool Ver. Info.                                            |                                                                           |  |  |  |  |

F14-206-03

- 3) Shift the 'Start/Stop' button on the download PCB to ON position so that the download indicator LED goes ON.
- 4) Select 'CPU' under 'Fin-L1' to highlight, and click 'Connect'.

| Se                       | rvice Support Tool Ver. 1.31E (DLMO) Selecting Model/Unit |  |  |  |  |  |  |  |  |  |
|--------------------------|-----------------------------------------------------------|--|--|--|--|--|--|--|--|--|
| Available Model and Unit |                                                           |  |  |  |  |  |  |  |  |  |
|                          |                                                           |  |  |  |  |  |  |  |  |  |
|                          | The list shows models and units that may be ServTool      |  |  |  |  |  |  |  |  |  |
|                          | connected. Select the PCB for the machine                 |  |  |  |  |  |  |  |  |  |
|                          |                                                           |  |  |  |  |  |  |  |  |  |
|                          |                                                           |  |  |  |  |  |  |  |  |  |
|                          | Finisher_D1                                               |  |  |  |  |  |  |  |  |  |
|                          | CPU                                                       |  |  |  |  |  |  |  |  |  |
|                          | iR1600                                                    |  |  |  |  |  |  |  |  |  |
|                          | SYSTEM                                                    |  |  |  |  |  |  |  |  |  |
| i                        | ·                                                         |  |  |  |  |  |  |  |  |  |
| ſ                        |                                                           |  |  |  |  |  |  |  |  |  |
|                          | Selected Model and Unit                                   |  |  |  |  |  |  |  |  |  |
|                          | Model Unit Interface Connect                              |  |  |  |  |  |  |  |  |  |
|                          | Fm-L1 JCPU RS232C Somect                                  |  |  |  |  |  |  |  |  |  |
|                          | Check the selected model/unit, and click the              |  |  |  |  |  |  |  |  |  |
|                          | <connect> button.</connect>                               |  |  |  |  |  |  |  |  |  |
| l                        |                                                           |  |  |  |  |  |  |  |  |  |
|                          | Te Mein Menu                                              |  |  |  |  |  |  |  |  |  |
|                          |                                                           |  |  |  |  |  |  |  |  |  |
|                          |                                                           |  |  |  |  |  |  |  |  |  |

F14-206-04

5) Follow the instructions on the screen to prepare for downloading. Check that the download indicator LED is ON, and click 'OK' to move to the next screen.

| Se | Service Support Tool DLM2 Ver. 1.28E Confirm Download Ready                                                        |  |  |  |  |  |  |  |  |  |
|----|----------------------------------------------------------------------------------------------------|--|--|--|--|--|--|--|--|--|
| Se | elected Unit                                                                                                    |  |  |  |  |  |  |  |  |  |
| М  | Model Unit                                                                                                    |  |  |  |  |  |  |  |  |  |
| Fi | n-L1 CPU                                                                                                    |  |  |  |  |  |  |  |  |  |
|    | Download ready? Check the following items:                                                                         |  |  |  |  |  |  |  |  |  |
|    | 1. The computer and the accessory connected by cable.                                                              |  |  |  |  |  |  |  |  |  |
|    | 2. Accessory power is ON, and connection cable control box Power LED is ON.                                        |  |  |  |  |  |  |  |  |  |
|    | If download is ready, follow these steps:                                                                          |  |  |  |  |  |  |  |  |  |
|    | 1. Press the Start/Stop button on the connection cable control box. Check that the Start LED is ON.                |  |  |  |  |  |  |  |  |  |
|    | 2. Click the <ok> button, proceed to the ROM version select menu and select the ROM version to be downloaded.</ok> |  |  |  |  |  |  |  |  |  |
|    |                                                                                                    |  |  |  |  |  |  |  |  |  |
|    | Port Select To Unit Selection O K                                                                                  |  |  |  |  |  |  |  |  |  |

F14-206-05

6) Click the ROM version to download.

| Servi | ce Support                                                                                                    | Tool DLM2 Ver.     | 1.28E Selecting V             | ersion |       |  |  |  |  |
|-------|----------------------------------------------------------------------------------------------------|--------------------|-------------------------------|--------|-------|--|--|--|--|
| Sele  | ected Uni                                                                                                    | t                  |                               |        |       |  |  |  |  |
| Mode  | el                                                                                                    | Unit               |                               |        |       |  |  |  |  |
| Fin-L | .1                                                                                                    | CPU                |                               |        |       |  |  |  |  |
| A     | vailable                                                                                                    | Version            |                               | _      |       |  |  |  |  |
|       | The list shows versions of the firmware that may be<br>downloaded. Select the appropriate version by<br>clicking. |                    |                               |        |       |  |  |  |  |
| s     | elected                                                                                                    | Version            |                               |        |       |  |  |  |  |
|       | Language<br>Common                                                                                                | Country<br>All     | Version<br>Ver.02.03          |        | Start |  |  |  |  |
| L     | Check the s<br>button.                                                                                            | elected version, a | and click the <start></start> | >      |       |  |  |  |  |
|       |                                                                                                    |                    |                               |        | Abort |  |  |  |  |

F14-206-06

- 7) Click 'Start' so that the PC will start downloading programs through the downloader PCB.
- 8) When downloading ends, click 'OK'.

| Service Support | Tool DLM2 Ver. 1     | 1.28E Downloadi | ing Firmware |           |  |
|-----------------|----------------------|-----------------|--------------|-----------|--|
| Selected Unit/  | /ersion              |                 |              |           |  |
| Model           | Unit                 | Language        | Country      | Version   |  |
| Fin-L1          | CPU                  | Common          | All          | Ver.02.03 |  |
| _               |                      |                 |              |           |  |
| Status of       | Writing Ope          | ration          |              |           |  |
| Finished v      | vriting to the flash | ROM.            |              |           |  |
|                 | Ŭ                    |                 |              |           |  |
|                 |                      |                 |              |           |  |
|                 |                      |                 |              |           |  |
|                 |                      |                 |              |           |  |
| Bosult of       | Writing Open         | ration          |              |           |  |
| Chockey         | writing Oper         | ation           |              |           |  |
| Checksull       | LIS COLLECC          |                 |              |           |  |
| Correct         | Obtained             | l Result        |              | OK        |  |
| 740             | 740                  | D OK            |              | UK        |  |
|                 |                      |                 | 5            |           |  |
|                 |                      |                 |              |           |  |
|                 |                      |                 |              | Cancel    |  |
|                 |                      |                 |              |           |  |
|                 |                      |                 |              |           |  |

F14-206-07

9) Go through the instructions on the screen to end the work.

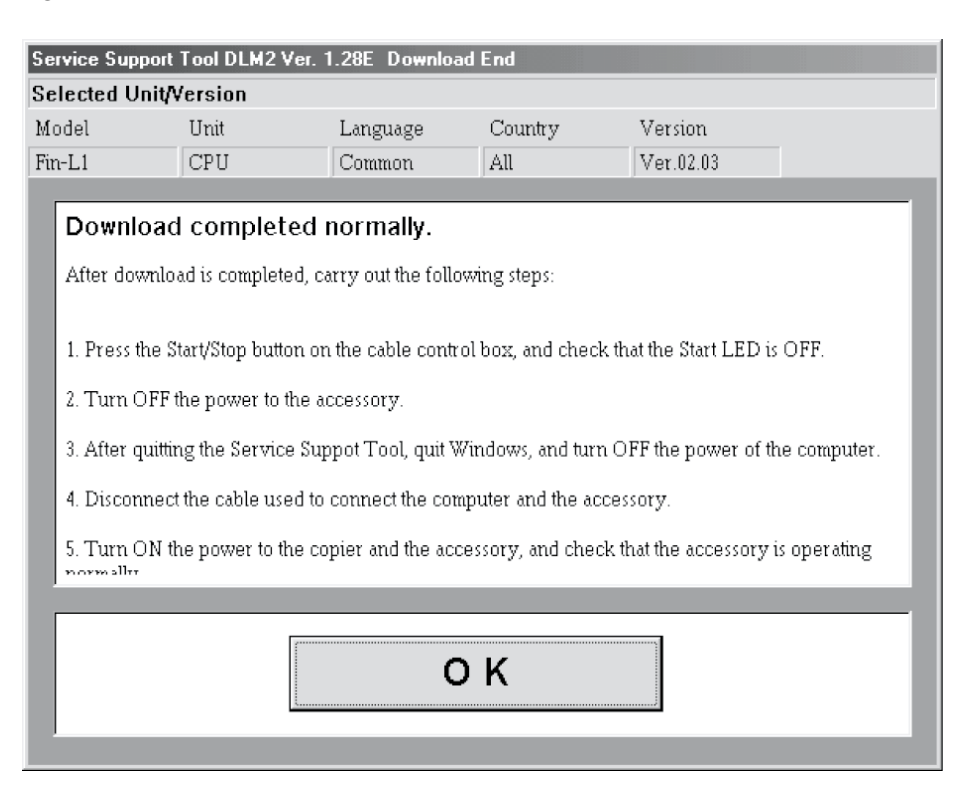

F14-206-08

#### c. Making Checks After Downloading

- 1) Press the 'Start/Stop' button on the downloader PCB so that the download indicator LED goes OFF.
- 2) Turn off the power switch of the machine.
- 3) Disconnect the cable B (7-pin connector) form the connector J2 of the finisher controller PCB.
- 4) Mount the front cover of the finisher and the left front cover of the machine.
- 5) Turn on the power switch of the machine.
- 6) Press the Additional function key and the ID (#) key in the control panel to start service mode.
- 7) Using the cursor  $\triangleleft$  /  $\triangleright$ , select '#13 ROM'.
- 8) Using the cursor  $\blacktriangleleft$  /  $\blacktriangleright$ , check the version indicated under [FIN].

# 3 Back Up Data

## 3.1 Outline

Using the Service Support Tool, you can back up the data of the SRAM mounted to the image processor PCB.

The SRAM contains the following items of data:

- Service mode settings
- User mode settings (include the dial register if equipped with a fax function)
- Various machine data

Once you have backed up the data, you may write it to the main image processor PCB after replacing the PCB; or, you can simplify the work involved in entering service mode or user mode settings.

It is recommended to back up the data whenever possible using the Service Support Tool when you have updated the service mode settings or the user mode settings.

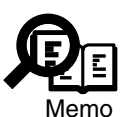

- Conditions for Using the Backup Data Upload/Download Function • The Service Support Tool installed to the PC must be 1.41E or later.
- The Service Support fool installed to the PC must be 1.41E or fater
- The version of the machine system is XX-34-YY\* or later.
- \* The notation 'XX' stands for EC or US, while the notation 'YY' are any 2 numerals.

# 3.2 Backing Up Data

### 3.2.1 Making Preparations

- Install the system software to the Service Support Tool, making sure that its version is the same as that of the machine in question.
- Check to make sure that the machine's online indicator is OFF.
- Turn off the machine's main power switch, and disconnect the power plug; as necessary, disconnect the network cable.

### 3.2.2 Making Connections

To download using a USB connection, go through the following:

- 1) Turn off the machine.
- 2) Remove the rear cover, and connect the USB connector (J3/J203) on the image processor PCB and the PC using a USB cable. If a network interface board is mounted, disconnect the USB cable from the board.

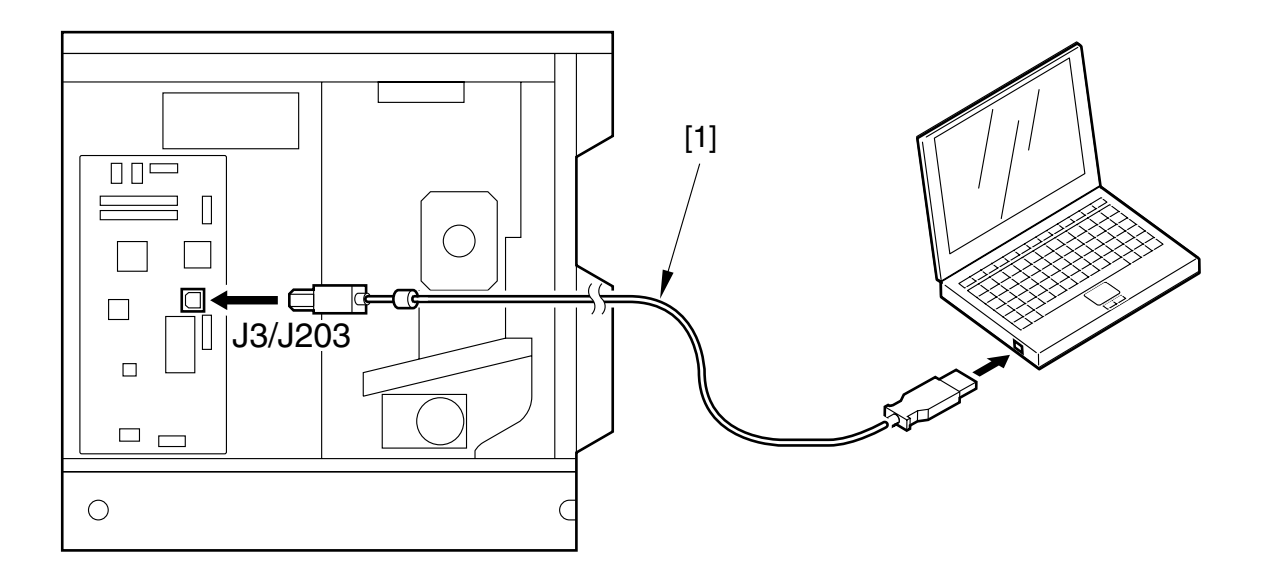

F14-302-01

- 3) Turn on the PC, and start up the Service Support Tool.
- 4) Turn on the machine.
- 5) Press the Additional Functions key and the #/ID(#) key in the control panel to start service mode.
- 6) Using the cursor key, select '#11 DOWNLOAD'.
- 7) The machine will be in download standby mode (indicating 'DOWNLOAD CON-NECTED').

### 3.2.3 Backing Up Data

1) Under 'Downloading/Uploading', select 'To Next'.

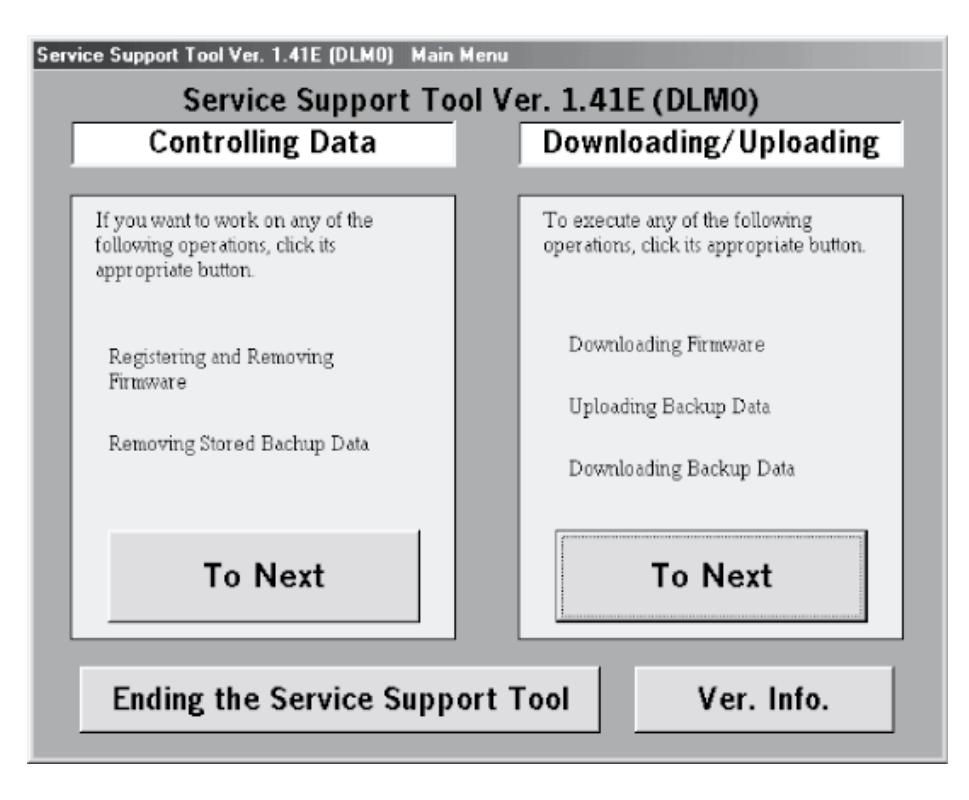

F14-302-02

2) Select 'SYSTEM', and select 'Connect'.

| Service Support Tool Ver. 1.41E (DL<br>Available Model and Ur                                                           | .MO) Selectin;<br>iit                   | g Model/Un           | it                                                       |   |
|----------------------------------------------------------------------------------------------------|-----------------------------------------|----------------------|----------------------------------------------------------|---|
| The list shows models and units<br>connected. Select the PCB for t<br>by clicking.                                      | that may be<br>the machine              | iR16<br>iR16<br>iR22 | BOOT<br>SYSTEM<br>00<br>SYSTEM<br>10<br>SYSTEM<br>00<br> | - |
| Selected Model and Unit<br>Model Unit<br>IR1600 SYSTEM<br>Check the selected model/unit,<br><connect> button.</connect> | it<br>Interface<br>USB<br>and click the | •                    | Connect                                                  |   |
|                                                                                                    |                                         |                      | To Main Men                                              | u |

F14-302-03

3) Click 'OK' to start connection.

| Service Sup                                        | port Tool DLM5                                                           | (Ver.1.41Eh)                                  | Checking the S                                       | art   |    |  |
|----------------------------------------------------|--------------------------------------------------------------------------|-----------------------------------------------|------------------------------------------------------|-------|----|--|
| Selected Mod                                       | del and Unit                                                             |                                               |                                                      |       |    |  |
| Model                                              | iR1600                                                                   | Unit                                          | SYSTEM                                               |       |    |  |
| If the follo<br>Turn off t<br>Connect<br>Turn on f | owing preparatio<br>the machine.<br>the PC and the n<br>the machine, and | ns have ber<br>nachine usir<br>I start the do | en made, click ((<br>ng a USB cable.<br>wnload mode. | эк].  |    |  |
| То                                                 | Unit Selectio<br>Screen                                                  | on                                            | Switch oper<br>mode                                  | ation | ОК |  |

F14-302-04

4) When connection is done, the following screen appears. Click 'OK'.

| Service Su   | pport Tool DLM5  | (Ver.1.41Eh)   | Connecting to t  | he Machi | ne    |   |   |
|--------------|------------------|----------------|------------------|----------|-------|---|---|
| Selected Mod | del and Unit     |                |                  |          |       |   |   |
| Model        | iR1600           | Unit           | SYSTEM           | ]        |       |   |   |
| Connected    | Model and Unit   |                |                  |          |       |   |   |
| Model        | iR1600           | Unit           | SYSTEM           |          |       |   |   |
| -List of S   | System Software  | for the Targ   | et of Connectior | ı        |       |   |   |
|              | Language         | Country/       | Region Ve        | rsion    | State |   |   |
| [            | Connon           | A11            | 32               | 2.01     | A     | • |   |
|              |                  |                |                  |          |       |   |   |
|              |                  |                |                  |          |       |   |   |
|              |                  |                |                  |          |       |   |   |
|              |                  |                |                  |          |       |   |   |
|              |                  |                |                  |          |       |   |   |
| The in       | formation neede  | ed for the job | has been obta    | ined.    |       |   |   |
| Check        | the indicated de | escriptions, a | and press [OK].  |          |       |   |   |
|              |                  |                |                  |          |       |   | _ |
|              |                  | 6              |                  |          |       |   |   |
|              |                  |                | OK               |          |       |   |   |
|              |                  |                |                  |          | _     |   |   |
|              |                  |                |                  |          |       |   |   |

F14-302-05

5) Select 'Upload the Backup Data' on the Service Support Tool screen.

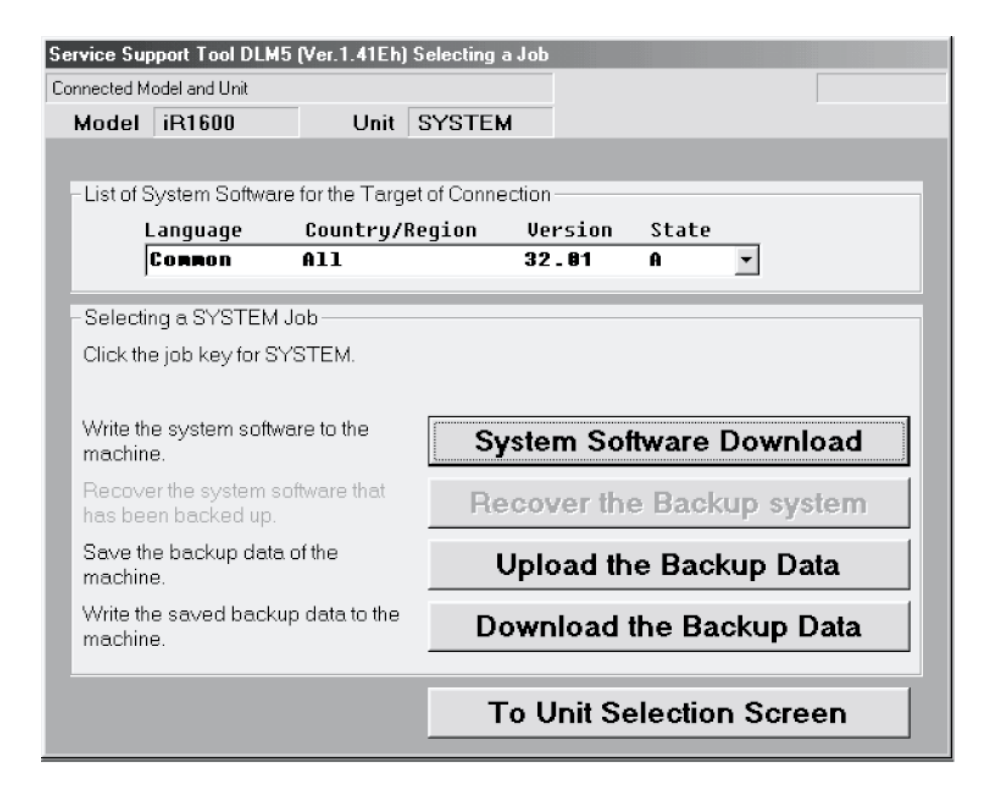

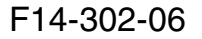

6) Select 'ALL', and select 'Start Storing'.

| Service Su                                                               | pport Tool DLM5                                                                                                    | (Ver.1.41Eh) Selecting  | Backup Data |         |                  |   |  |  |  |
|--------------------------------------------------------------------------|----------------------------------------------------------------------------------------------------|-------------------------|-------------|---------|------------------|---|--|--|--|
| Connected Model and Unit                                                 |                                                                                                    |                         |             |         |                  |   |  |  |  |
| Model                                                                    | iR1600                                                                                                    | Unit SYSTE              | M           |         |                  |   |  |  |  |
| -List of S                                                               | System Software                                                                                                    | for the Target of Conne | ection ———  |         |                  |   |  |  |  |
|                                                                          | Language                                                                                                    | Country/Region          | Version     | State   |                  |   |  |  |  |
|                                                                          | Co <b>nn</b> on                                                                                                    | A11                     | 32.01       | A       | •                |   |  |  |  |
| Backup<br>The list<br>saved,<br>hard di<br>Click th<br>selecte<br>bottom | Backup Data Available for Selection<br>The list indicates the data that may be<br>saved, from among data saved on he<br>hard disk of the selected unit.<br>Click the appropriate data to save. The<br>selected data will be indicated at the<br>bottom. |                         |             |         |                  |   |  |  |  |
| -Selecte<br>Data                                                         | ed Backup Data<br>Type                                                                                                    | Language<br>Common      | Country/R   | egion   | Version<br>32.01 | _ |  |  |  |
|                                                                          |                                                                                                    |                         | 1           | Sta     | art Storing      | , |  |  |  |
|                                                                          |                                                                                                    |                         | Prev        | vious S | icreen           |   |  |  |  |

F14-302-07

- 7) See the progress bar, indicating the progress of the save operation.
- 8) Select the drive to save the data to, and enter the file name; the, select 'Save'.

| 🖷, Service  | Support Tool   | DLM5 (Ver.1.4    | 1Eh) Uploading B   | ackup Dat    | a     | 2        |
|-------------|----------------|------------------|--------------------|--------------|-------|----------|
| Connected M | odel and Unit  |                  |                    |              |       |          |
| Model       | iR1600         | Unit             | SYSTEM             |              |       |          |
|             |                |                  |                    |              |       |          |
| -List of Sy | rstern Softwar | e for the Targ   | et of Connection - |              |       |          |
| La          | anguage        | Country/         | Region Ver         | sion 3       | State |          |
| C           | ommon          | A11              | 32.                | <b>0</b> 1 ( | A     | <b>_</b> |
|             |                |                  |                    |              |       |          |
| Selected B  | ackup Data     |                  |                    |              |       |          |
| Data Type   | Langua         | age Cou          | ntry/Regior_Vers   | on           |       |          |
| ALL         | Comm           | ion All          | 32.0               | 1            |       |          |
| -State of S | Saving         |                  |                    |              |       |          |
| Selectt     | he drive, and  | enter the file r | name.              |              |       |          |
|             |                |                  |                    |              |       | Save     |
| <b>c</b> :  |                | •                |                    |              |       |          |
|             |                | _                |                    |              |       |          |
| File nar    | ne             |                  |                    |              |       | Discard  |
| iR160       | 0              |                  |                    |              |       | Distard  |
|             |                |                  |                    |              |       |          |
|             |                |                  |                    |              |       |          |
|             |                |                  |                    |              |       |          |

F14-302-08

9) When the selected file has been stored on the selected drive, the following screen will appear; make the following selections to end the Service Support Tool: OK>To Unit Selection Screen>OK>To Main Menu>Ending the Service Support Tool>End.

| Service Su    | upport Tool DI | M5 (Ver 1.4) | 1Eh) Unload | ing Back | un Data  |       |     |    | X |
|---------------|----------------|--------------|-------------|----------|----------|-------|-----|----|---|
| Connected Mod | del and Unit   |              | renj oprodo |          | ap b att | _     | _   |    |   |
| Model i       | iR1600         | Unit         | SYSTE       | M        |          |       |     | 1  |   |
|               |                |              |             |          |          |       |     |    |   |
| -List of Syst | tem Software f | or the Targe | et of Conne | ction —  |          |       |     |    |   |
| Lan           | iguage         | Country/A    | Region      | Versio   | on S     | state |     |    |   |
| Co            | ARON (         | 11           |             | 32.01    | 6        | ]     | •   |    |   |
|               |                |              |             |          |          |       |     |    |   |
| Selected Ba   | ckup Data      |              |             |          |          |       |     |    |   |
| Data Type     | Language       | e Cour       | ntry/Regior | Version  |          |       |     |    |   |
| ALL           | Common         | n All        |             | 32.01    |          |       |     |    |   |
| -Result of L  | Jploading —    |              |             |          |          |       |     |    |   |
| The back      | kup data has b | een saved.   |             |          |          |       |     |    |   |
|               |                |              |             |          |          |       |     |    |   |
| 🗐 c:          |                | -            |             |          |          |       |     |    | 1 |
|               |                | _            |             |          |          |       | - ( | DK |   |
| File name     | Э              |              |             |          |          |       |     |    |   |
| iR1600        |                |              |             |          |          |       |     |    |   |
|               |                |              |             |          |          |       |     |    |   |
|               |                |              |             |          |          |       |     |    |   |
|               |                |              |             |          |          |       |     |    |   |

F14-302-09

10) Press the stop key or the reset key to start standby mode.

### 3.2.4 Downloading Backup Data

1) Under 'Downloading/Uploading', select 'To Next'.

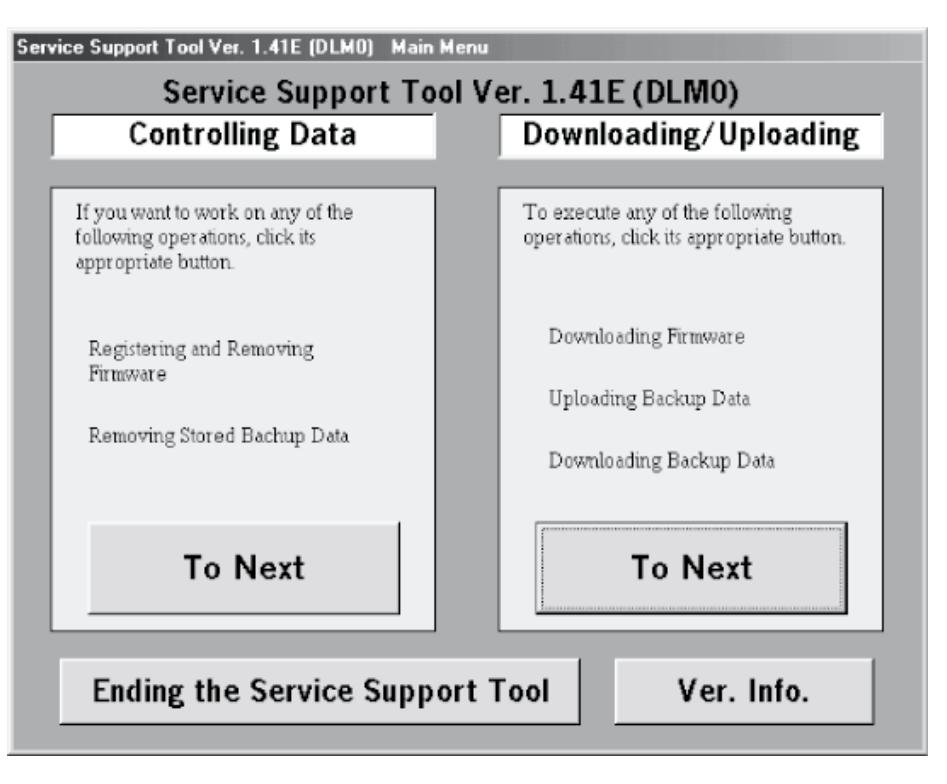

F14-302-10

2) Select 'SYSTEM', and select 'Connect'.

| ervice Support Tool Ver. 1.41E (DLMO) Selecti                                                            | ing Model/Unit     |  |  |  |  |  |  |  |  |  |
|----------------------------------------------------------------------------------------------------|--------------------|--|--|--|--|--|--|--|--|--|
| Available Model and Unit                                                                                 |                    |  |  |  |  |  |  |  |  |  |
| The list shows models and units that may be<br>connected. Select the PCB for the machine<br>by clicking. | BOOT<br>SYSTEM<br> |  |  |  |  |  |  |  |  |  |
| Selected Model and Unit<br>Model Unit Interface<br>iR1600 SYSTEM USB                                     | - Connect          |  |  |  |  |  |  |  |  |  |
| Check the selected model/unit, and click the<br><connect> button.</connect>                              | To Main Menu       |  |  |  |  |  |  |  |  |  |
| Check the selected model/unit, and click the<br><connect> button.</connect>                              | To Main Menu       |  |  |  |  |  |  |  |  |  |

F14-302-11

3) Select 'OK', and start connection.

| Service Su                                  | pport Tool DLM5                                                            | (Ver.1.41Eh)                                  | Checking the St                                      | art   |    |  |
|---------------------------------------------|----------------------------------------------------------------------------|-----------------------------------------------|------------------------------------------------------|-------|----|--|
| Selected Mo                                 | del and Unit                                                               |                                               |                                                      |       |    |  |
| Model                                       | iR1600                                                                     | Unit                                          | SYSTEM                                               |       |    |  |
| lf the fol<br>Turn off<br>Connec<br>Turn on | owing preparatio<br>the machine.<br>t the PC and the r<br>the machine, and | ns have ber<br>nachine usir<br>d start the do | en made, click (G<br>ng a USB cable.<br>wnload mode. | DK].  |    |  |
|                                             |                                                                            |                                               |                                                      |       |    |  |
| То                                          | Unit Selectio<br>Screen                                                    | on                                            | Switch opera<br>mode                                 | ation | ОК |  |

F14-302-12

4) When connection is done, the following screen appears. Click 'OK'.

| Service Su  | pport Tool DLM5   | (Ver.1.41Eh)   | Connecting to  | the Machi | ne    |   |  |
|-------------|-------------------|----------------|----------------|-----------|-------|---|--|
| Selected Mo | idel and Unit     |                |                |           |       |   |  |
| Model       | iR1600            | Unit           | SYSTEM         |           |       |   |  |
| Connecte    | d Model and Unit  | t              |                |           |       |   |  |
| Model       | iR1600            | Unit           | SYSTEM         |           |       |   |  |
| -List of    | System Software   | for the Targ   | et of Connecti | on        |       |   |  |
|             | Language          | Country/       | Region (       | Jersion   | State |   |  |
|             | Connon            | A11            | 3              | 82.01     | A     | • |  |
|             |                   |                |                |           |       |   |  |
|             |                   |                |                |           |       |   |  |
|             |                   |                |                |           |       |   |  |
|             |                   |                |                |           |       |   |  |
| _           |                   |                |                |           |       |   |  |
| The i       | nformation needs  | ed for the job | has been obt   | ained.    |       |   |  |
| Chec        | k the indicated d | escriptions,   | and press [OK  | ].        |       |   |  |
|             |                   |                |                |           |       |   |  |
|             |                   | r              |                |           | ;     |   |  |
|             |                   |                | Oł             | <         |       |   |  |
|             |                   |                |                |           |       |   |  |
|             |                   |                |                |           |       |   |  |

F14-302-13

5) Select 'Download the backup Data'.

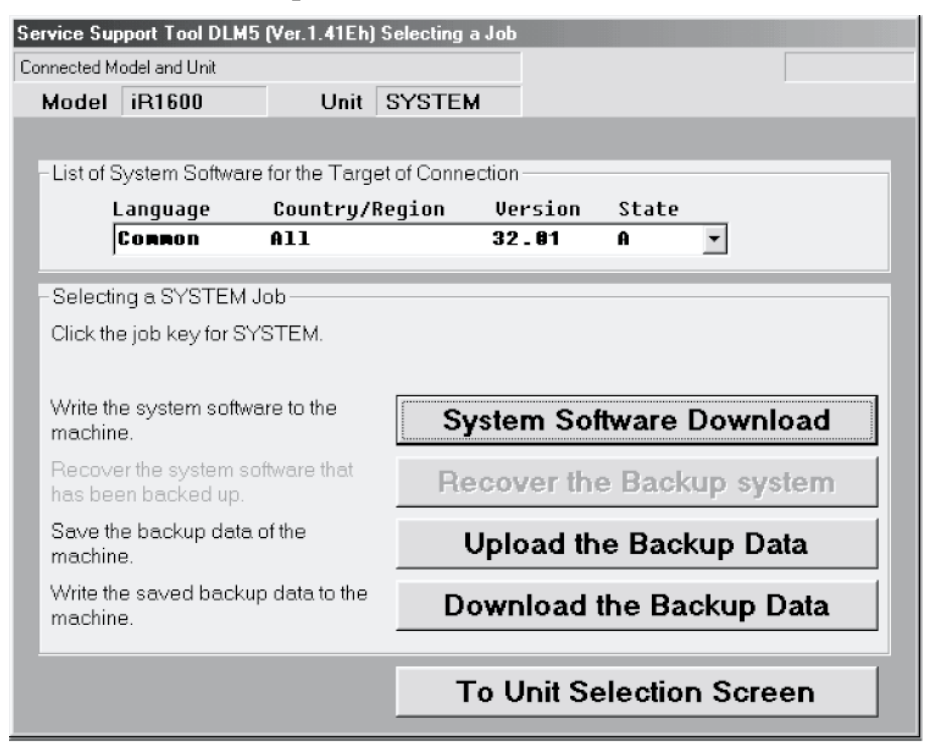

F14-302-14

6) Select the file to download, and select 'Start Writing'.

| Service Support Tool DLM5 (Ver.1.41Eh) Selecting Backup Data |                                                                                                    |                                  |                      |                    |          |                |         |                    |     |
|--------------------------------------------------------------|----------------------------------------------------------------------------------------------------|----------------------------------|----------------------|--------------------|----------|----------------|---------|--------------------|-----|
| Conr                                                         | Connected Model and Unit                                                                                                    |                                  |                      |                    |          |                |         |                    |     |
| M                                                            | lodel                                                                                                    | iR1600                           | Un                   | it SYSTE           | М        |                |         |                    |     |
|                                                              | list of C                                                                                                    | ) ustern Clefft                  | up to the Te         | walet of Conv      | ti- n    |                |         |                    |     |
|                                                              | LISCOLO.                                                                                                    | system Sulliv                    | vare lor me i a      | argecor conr       | ection . |                |         |                    |     |
|                                                              | Language Country/Region                                                                                                    |                                  | y/Region             | Version State      |          |                |         |                    |     |
|                                                              | ļ                                                                                                    | COMMON                           | ATT                  |                    | 32       | . 81           | A       | •                  |     |
| -<br>()<br>()<br>()<br>()                                    | Backup Data Available for Selection<br>The list shows data that may be<br>downloaded.<br>Click the data to download to<br>select.Information on the selected data will<br>be indicated at the bottom. |                                  |                      |                    |          |                |         | <b>)</b>           |     |
| - :                                                          | Selecte<br>Mode<br>iR160                                                                                                    | ed Backup C<br>I U<br><b>0 S</b> | lata<br>nit<br>YSTEM | Language<br>Common | - Ci     | ountry/R<br>II | egion \ | Version<br>32.01   | -   |
| L                                                            | File N<br>iR160                                                                                                    | ame<br>O.upd                     |                      | Data Type          | [2.      | ate<br>/28/02  | i       | Time<br>9:32:08 AM |     |
|                                                              |                                                                                                    |                                  |                      |                    |          |                | S       | itart Writ         | ing |
|                                                              |                                                                                                    |                                  |                      |                    |          | Prev           | vious   | Screen             |     |

F14-302-15

7) See the progress bar, indicating the progress of the downloading operation. At the end, the following screen will appear. Select 'OK'.

| 🖷, Service Support Tool DLM5 (Ver.1.41Eh) Downloading Backup Data 🛛 🔀 |                    |                 |         |       |    |     |  |
|-----------------------------------------------------------------------|--------------------|-----------------|---------|-------|----|-----|--|
| Connected Model and Unit                                              |                    |                 |         |       |    |     |  |
| Model iR1600                                                          |                    | Unit SYSTE      | м       |       |    |     |  |
|                                                                       |                    | _               |         |       |    |     |  |
| List of System                                                        | n Software for the | Target of Conne | ction — |       |    |     |  |
| Langu                                                                 | age Coun           | try/Region      | Version | State |    |     |  |
| Conn                                                                  | on All             |                 | 32.01   | A     | •  | - 1 |  |
|                                                                       | 5.                 |                 |         |       |    |     |  |
| Selected Backi                                                        | ip Data            |                 |         |       |    |     |  |
| Data Type                                                             | Language           | Country/Region  | Version |       |    |     |  |
| ALL                                                                   | Common             | All             | 32.01   |       |    |     |  |
| - Result of Downloading                                               |                    |                 |         |       |    |     |  |
| The backup                                                            | data has been ti   | ransferred.     |         |       |    | - 1 |  |
|                                                                       |                    |                 |         |       |    |     |  |
|                                                                       |                    |                 |         |       |    |     |  |
|                                                                       |                    |                 |         |       |    |     |  |
|                                                                       |                    |                 |         |       | OK |     |  |
|                                                                       |                    |                 |         |       |    |     |  |
|                                                                       |                    |                 |         |       |    |     |  |
|                                                                       |                    |                 |         |       |    |     |  |
|                                                                       |                    |                 |         |       |    |     |  |

#### F14-302-16

- Make the following selections to end the Service Support Tool: To Unit Selection Screen>OK>To Main Menu>Ending the Service Support Tool>End.
- 9) Press the stop key or the reset key to start standby mode.

### 3.2.5 Managing Backup Data

You can delete backup data that has become obsolete as follows: You need not connect a PC to the machine to do so.

1) Under 'Controlling Data', select 'To Next'.

| rvice Support Tool Ver. 1.41E (DLMO) Main Menu                                              |                                                                                                    |  |  |  |  |
|---------------------------------------------------------------------------------------------|----------------------------------------------------------------------------------------------------|--|--|--|--|
| Service Support Tool Ver. 1.41E (DLM0)                                                      |                                                                                                    |  |  |  |  |
| Controlling Data                                                                            | Downloading/Uploading                                                                                |  |  |  |  |
|                                                                                             |                                                                                                    |  |  |  |  |
| If you want to work on any of the<br>following operations, click its<br>appropriate button. | To execute any of the following<br>operations, click its appropriate button.<br>Downloading Firmware |  |  |  |  |
| Registering and Removing                                                                    |                                                                                                    |  |  |  |  |
| T II III WYWL G                                                                             | Uploading Backup Data                                                                                |  |  |  |  |
| Removing Stored Bachup Data                                                                 | Downloading Backup Data                                                                              |  |  |  |  |
| To Next                                                                                     | To Next                                                                                              |  |  |  |  |
| Ending the Service Suppo                                                                    | rt Tool Ver. Info.                                                                                   |  |  |  |  |

F14-302-17

2) Select 'Controlling Backup Data'.

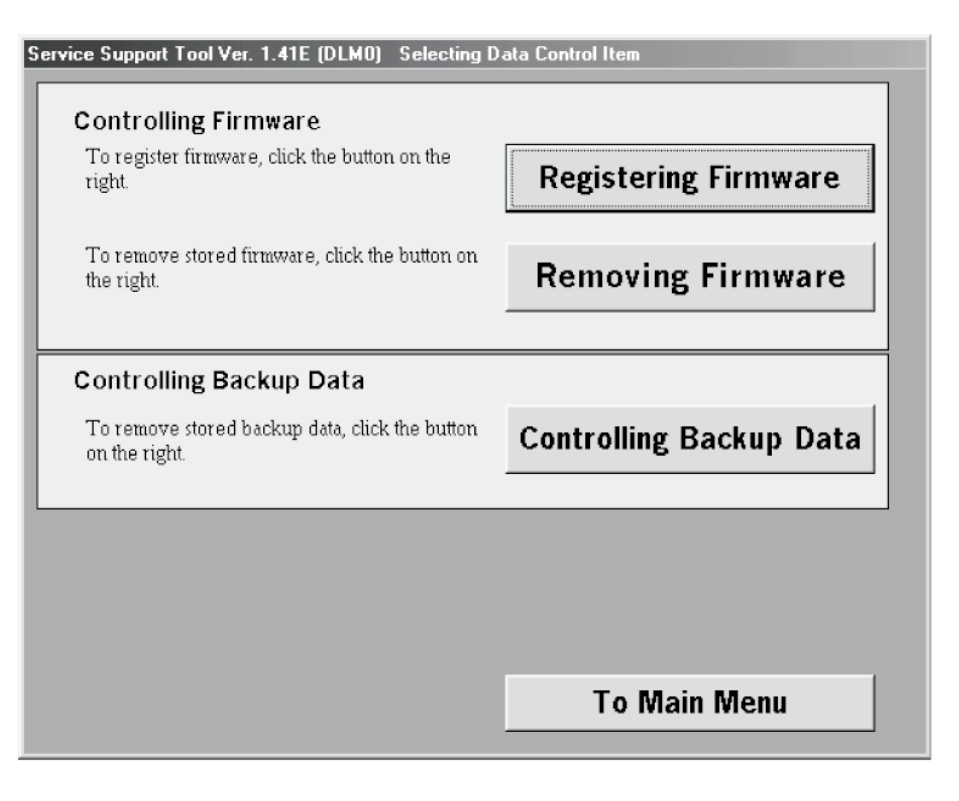

F14-302-18

3) Select the file to delete from the list of 'Backup Data Stored on Computer'; then select 'Remove'.

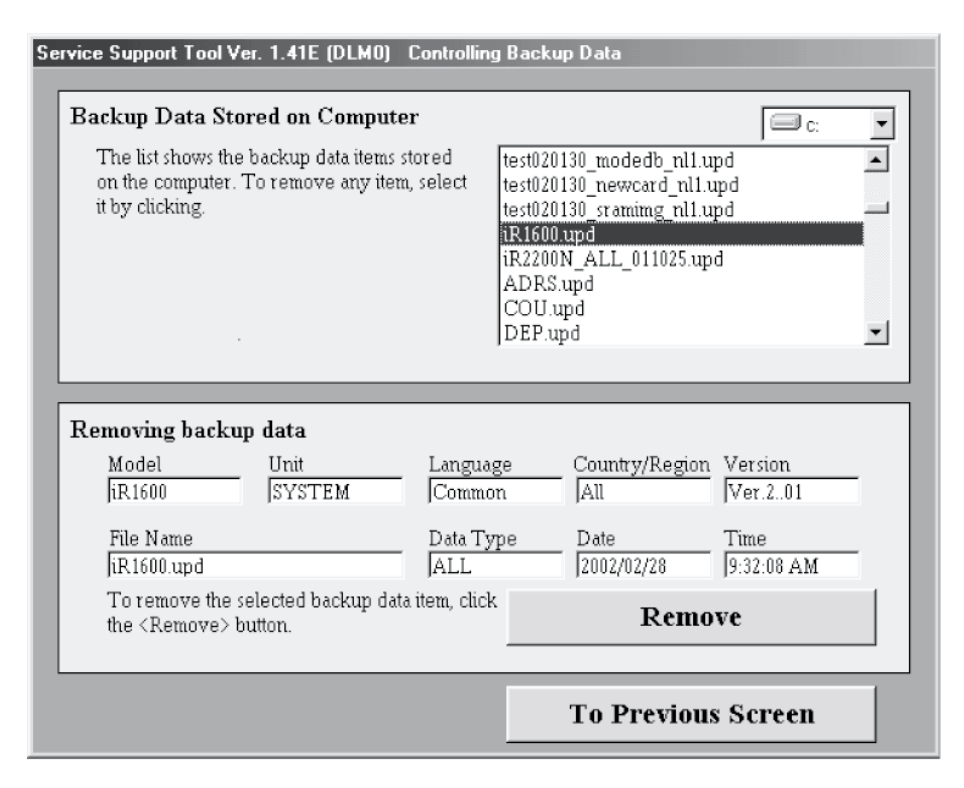

F14-302-19

4) When the Delete Check screen appears, check the description for the selected file, and select 'Remove'.

| You will not be able to recover the backup data once you have removed it.<br>To remove the backup data, click the <remove> button.<br/>To keep the backup data, click the <cancel> button.</cancel></remove> |                |                    |                |                    |  |  |
|----------------------------------------------------------------------------------------------------|----------------|--------------------|----------------|--------------------|--|--|
|                                                                                                    | Remove         |                    | Cancel         |                    |  |  |
| moving bac                                                                                                    | kup data       |                    |                |                    |  |  |
| Model<br>iR1600                                                                                                    | Unit<br>SYSTEM | Language<br>Common | Country/Region | Version<br>Ver.201 |  |  |
| File Name<br>iR1600.upd                                                                                                    |                | Data Type<br>ALL   | Date           | Time<br>9:32:08 AM |  |  |
| To remove the selected backup data item, click the <remove> button.</remove>                                                                                                    |                |                    | Remove         |                    |  |  |

F14-302-20

5) When the Delete Finish screen appears, click 'OK'. Make the following selections to end the Service Support Tool: Return to Previous Screen>Return to Main Menu>Ending the Service Support Tool>End.

| Service Support Tool Ve                      | r. 1.41E (DLMO)              | Controlling Back | sup Data      |            |
|----------------------------------------------|------------------------------|------------------|---------------|------------|
| You will not be a                            | The selec                    | ted backup dat   | a has been    | noved it.  |
| To keep the back                             | e removeu.                   |                  |               |            |
|                                              |                              | ОК               |               |            |
| Removing backup                              | ) data                       |                  |               |            |
| Model                                        | Unit<br>                     | Language         | Country/Regio | on Version |
| File Name                                    |                              | Data Type        | Date          | Time       |
| To remove the se<br>the <remove> bu</remove> | elected backup dat<br>utton. | a item, click    | Rem           | love       |
|                                              |                              |                  | To Previo     | us Screen  |

F14-302-21

# APPENDIX

COPYRIGHT © 2002 CANON INC. CANON iR1600/iR2000/iR1610/iR2010 SERIES REV.0 MAR. 2002
#### A General Timing Chart

#### Book copy, A4 paper, Machine cassette, 2 Prints

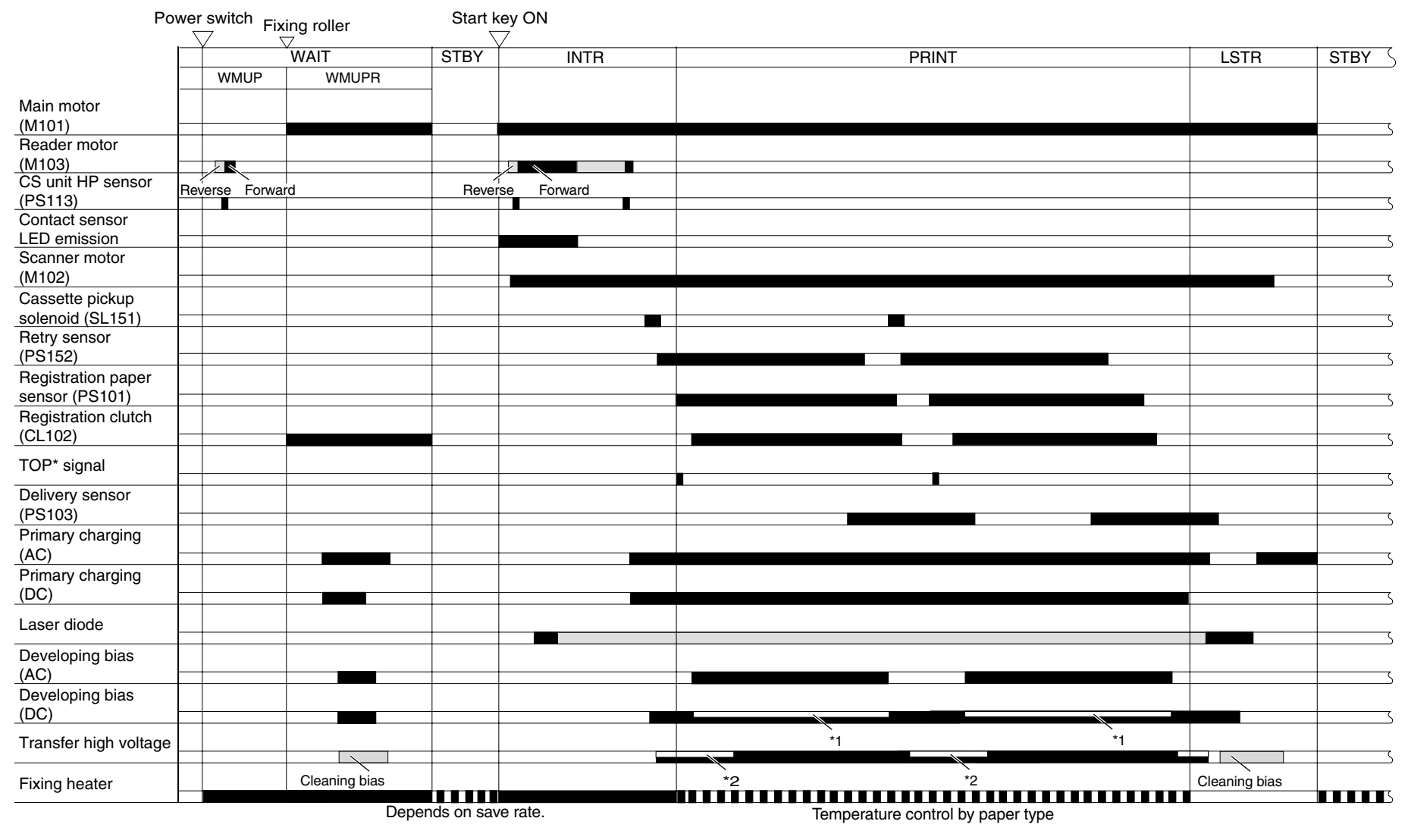

\*1 : varies depending on the temperature setting. If PDL output, the copying is constant.

\*2 : ATVC control.

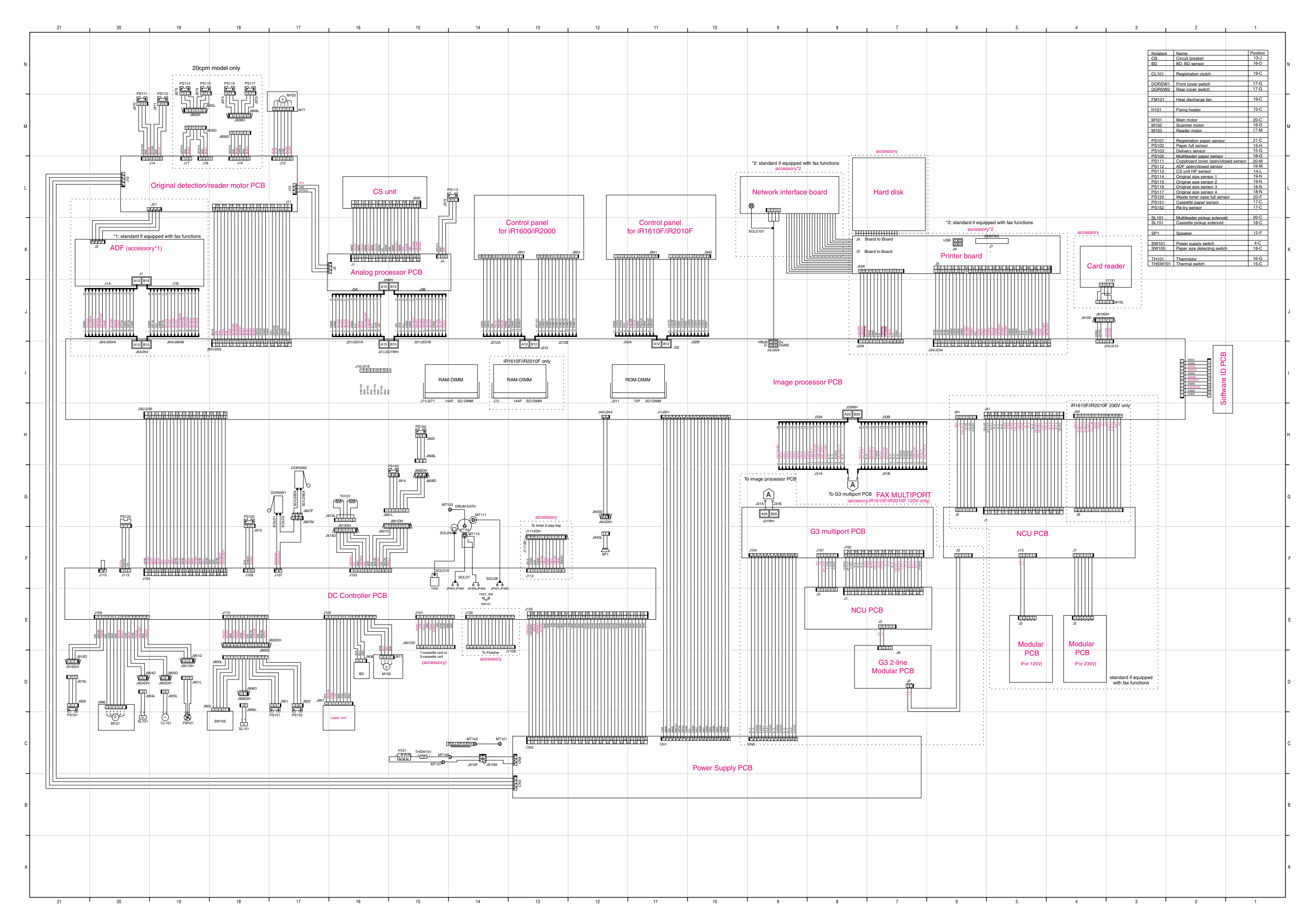

#### C 1-cassette unit

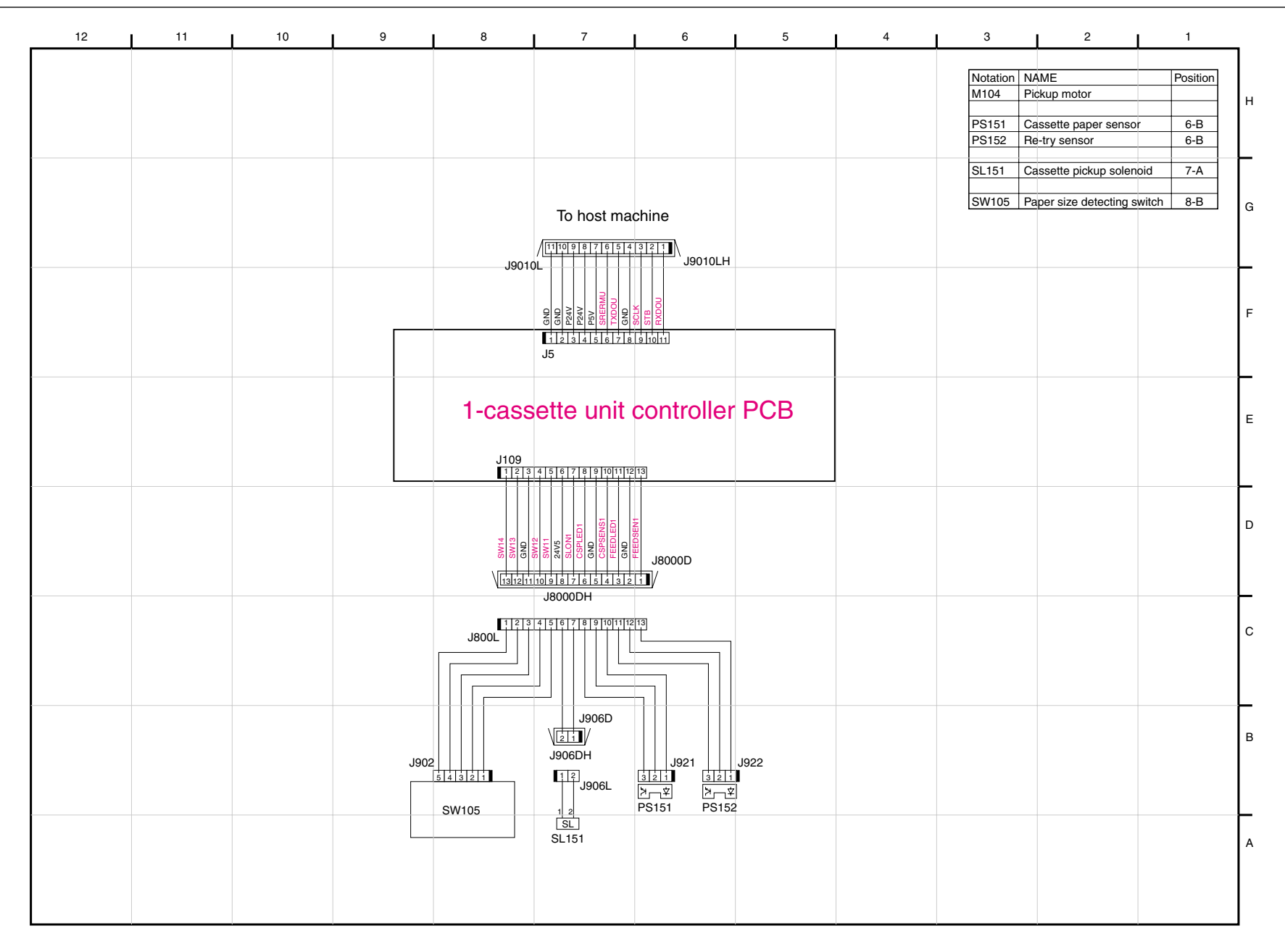

#### D 2/3-cassette unit

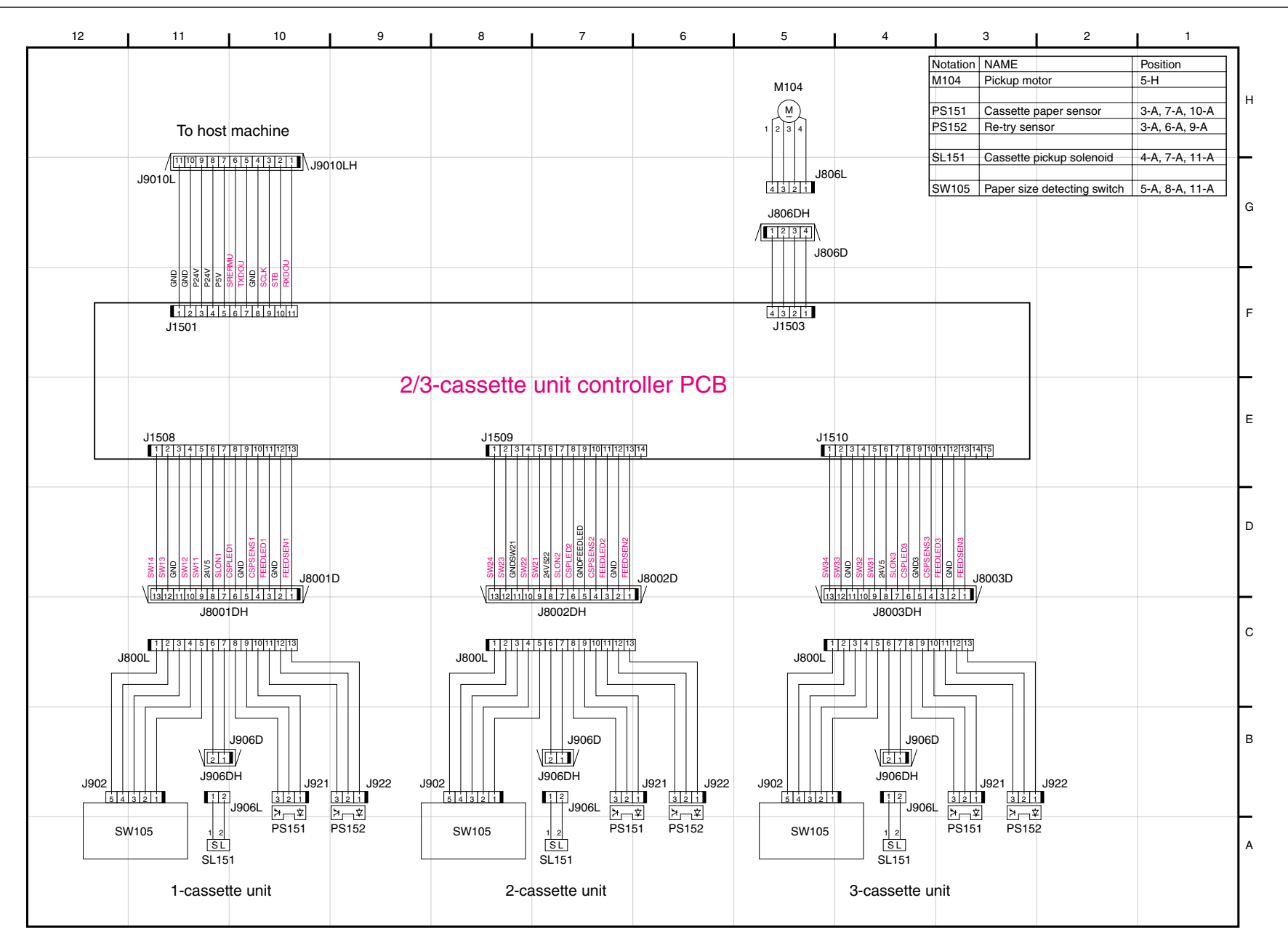

#### E Inner 2-way tray

| 12 | 11 | 10 | 9 | 8 | 7           | 6              | 5     | 4 | 3                                   | 2                                                                      | 1                                              | _ |
|----|----|----|---|---|-------------|----------------|-------|---|-------------------------------------|------------------------------------------------------------------------|------------------------------------------------|---|
|    |    |    |   |   |             |                |       |   | Notation<br>PS201<br>PS202<br>SL201 | NAME<br>No.2 delivery sen<br>No.2 full detection<br>No.2 delivery sole | Position<br>sor 6-F<br>sensor 5-F<br>enoid 7-G | н |
|    |    |    |   |   | SL201       |                |       |   |                                     |                                                                        |                                                | G |
|    |    |    |   |   | J811LL21    | PS201          | PS202 |   |                                     |                                                                        |                                                | F |
|    |    |    |   |   | J811D       |                |       |   |                                     |                                                                        |                                                | E |
|    |    |    |   |   | No.2        |                |       |   |                                     |                                                                        |                                                | D |
|    |    |    |   |   | SASS<br>J11 |                | 11    |   |                                     |                                                                        |                                                | с |
|    |    |    |   |   |             | o nost machine | 3     |   |                                     |                                                                        |                                                | в |
|    |    |    |   |   |             |                |       |   |                                     |                                                                        |                                                | A |

## F Special Tools

In addition to the standard tools set, you will need the following special tools when servicing the machine in the field:

| No. | Tool name                         | Tool No. | Appearance | Rank | Uses/remarks                              |
|-----|-----------------------------------|----------|------------|------|-------------------------------------------|
| 1   | Digital multimeter                | FY9-2002 |            | A    | For making electrical checks.             |
| 2   | Door switch                       | TKN-0093 | A A        | A    |                                           |
| 3   | NA-3 Test Sheet                   | FY9-9196 |            | A    | For making image adjust-<br>ments/checks. |
| 4   | Meter extension pin               | FY9-3038 |            | A    | For making electrical checks.             |
| 5   | Meter extension pin<br>(L-shaped) | FY9-3039 |            | A    | For making electrical checks.             |

| No. | Tool name      | Tool No. | Appearance | Rank | Uses/remarks     |
|-----|----------------|----------|------------|------|------------------|
| 6   | Downloader PCB | FY9-2034 |            | C    | For Finisher-J1. |
|     |                |          |            |      |                  |

Ranking:

- A : Each service person is expected to carry one.
- ${\bf B}$  : Each group of about 5 service persons is expected to carry one.
- C : Each workshop is expected to carry one.

## G Solvents and Oils

| No. | Name      | Uses                   | Composition             | Remarks                     |
|-----|-----------|------------------------|-------------------------|-----------------------------|
| 1   | Alcohol   | Cleaning: e.g., glass, | Alcohol, Surface acti-  | Do to bring near fire.      |
|     |           | plastic, rubber; ex-   | vating agent, Water     | Procure locally.            |
|     |           | ternal cover.          |                         | IPA (isopropyl alcohol) may |
|     |           |                        |                         | be substituted.             |
| 2   | Solvent   | Cleaning: e.g.,        | Fluorine-family hydro-  | Do not bring near fire.     |
|     |           | metal; oil, toner.     | carbon, Chlorine-family | Procure locally.            |
|     |           |                        | hydrocarbon, Alcohol    | MEK                         |
| 3   | Lubricant |                        | Mineral oil (paraffin-  | Tool No.: CK-0524 (100 cc)  |
|     |           |                        | family)                 |                             |
| 4   | Lubricant | Drive parts, friction  | Silicone oil            | Tool No.: CK-0551 (20 g)    |
|     |           | parts; carriage rail.  |                         |                             |

# FAX BOARD

# SERVICE MANUAL

**REVISION 0** 

COPYRIGHT© 2002 CANON INC. CANON FAX BOARD REV.0 MAR. 2002 PRINTED IN JAPAN (IMPRIME AU JAPON)

#### Application

This manual has been issued by Canon Inc. for qualified persons to learn technical theory, installation, maintenance, and repair of products. This manual covers all localities where the products are sold. For this reason, there may be information in this manual that does not apply to your locality.

#### Corrections

This manual may contain technical inaccuracies or typographical errors due to improvements or changes in products. When changes occur in applicable products or in the contents of this manual, Canon will release technical information as the need arises. In the event of major changes in the contents of this manual over a long or short period, Canon will issue a new edition of this manual.

The following paragraph does not apply to any countries where such provisions are inconsistent with local law.

#### Trademarks

The product names and company names used in this manual are the registered trademarks of the individual companies.

#### Copyright

This manual is copyrighted with all rights reserved. Under the copyright laws, this manual may not be copied, reproduced or translated into another language, in whole or in part, without the written consent of Canon Inc.

#### COPYRIGHT © 2002 CANON INC. Printed in Japan Imprimé au Japon

Caution

Use of this manual should be strictly supervised to avoid disclosure of confidential information.

## 1 Outline of the Manual

This Service Manual contains basic facts and figures used in the field when servicing the G3 FAX Board designed for installation to the iR1610F/iR2010F/iR2010E. For operation, see the Service Manual for the host machine.

| This Service | Manual consists of | f the following chapters:                                |
|--------------|--------------------|----------------------------------------------------------|
| Chapter 1    | Introduction       | outline, specifications                                  |
| Chapter 2    | Basic Operation    | functional construction, outline of electrical circuitry |
| Chapter 3    | Troubleshooting    | troubleshooting procedures                               |

The descriptions in this Service Manual are subject to change for product improvements or the like, and major changes will be communicated in the form of a Service Information bulletin.

All service persons are encouraged to go through the contents of this Service Manual and Service Information bulletins for a good, full understanding of the machine, thus equipping themselves with the knowledge and skill to maintain the quality and performance of the machine by promptly identifying any faults.

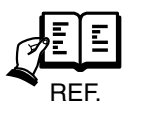

This Service Manual does not offer detailed information on how to operate the Board or how to generate user reports. See the separately available Guide as necessary. For detailed information on SSSWs or error codes, see the Service Manual of the host machine.

# Contents

## CHAPTER 1 INTRODUCTION

1 Introduction ......1-1

2 Specifications ..... 1-2

## CHAPTER 2 BASIC OPERATION

| 1 | Outl | ine of Electrical Circuitry  | . 2-1 |
|---|------|------------------------------|-------|
|   | 1.1  | Block Diagram of the G3 Fax  |       |
|   |      | Function                     | . 2-1 |
|   | 1.2  | Functions                    | . 2-2 |
|   | 1.3  | Functional Diagram of the G3 |       |
|   |      | Multiport                    | . 2-3 |
|   | 1.4  | Functions                    | . 2-4 |

| 2 | Communication | System 2 | 2-5 |
|---|---------------|----------|-----|
|   |               |          |     |

- 2.1 Line Selection (if equipped with
  - G3 multiport) ..... 2-5
  - 2.1.1 Line Selection Number ...... 2-5
  - 2.1.2 List of Functions ...... 2-6

## CHAPTER 3 TROUBLESHOOTING

| 1 | Points to Note When                       |
|---|-------------------------------------------|
|   | Troubleshooting                           |
|   | 1.1 When Turning Off the                  |
|   | Main Power 3-1                            |
| 2 | Faults at Time of Installation            |
| 3 | General Faults                            |
| 4 | Correcting Communication Faults 3-3       |
|   | 4.1 Initial Identification of a Fault 3-3 |
|   |                                           |

|   | 4.2  | Correcting Communication   |     |
|---|------|----------------------------|-----|
|   |      | Faults                     | 3-4 |
|   | 4.2  | .1 Correcting Faults       | 3-4 |
|   | 4.3  | Recording the Sound of the |     |
|   |      | Communications Procedure   | 3-6 |
| 5 | Upg  | rading                     | 3-6 |
| 6 | Serv | ice Switch                 | 3-7 |
|   | 6.1  | Hardware Switch            |     |
|   |      | (230V model)               | 3-7 |
|   |      |                            |     |

# CHAPTER 1 INTRODUCTION

COPYRIGHT © 2002 CANON INC. CANON FAX BOARD REV.0 MAR. 2002

## **1** Introduction

The Board is designed to enable a digital copier to serve as a high-performance fax copier (G3; 2 lines) and, thus, is equipped with various image processing functions and communication functions (for telephone lines).

It communicates at 33.6 kbps, and it allows connection of 2 telephone lines when a G3 multiport is mounted.

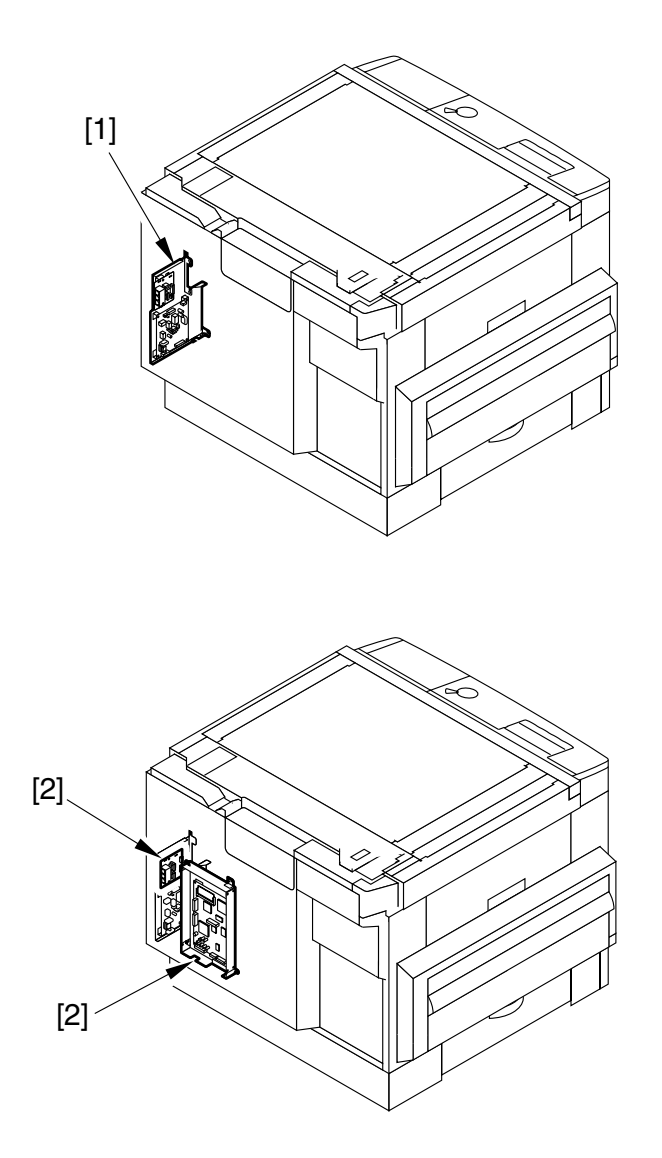

- [1] G3 FAX BOARD (built in)
- [2] FAX MULTIPORT-B1 (for 120V)

F01-101-01

## 2 Specifications

#### Supported Lines

- Subscriber line (PSTN)
- Terminal under Facsimile Communications Network Type 1 Subscription Class 2 may be connected (support of 16 Hz)

#### Method of Modulation

G3 image signal ITU-T V. 27ter (2.4Kbps, 4.8Kbps) ITU-T V. 29 (7.2Kbps, 9.6Kbps) ITU-T V. 17 (TC 7.2Kbps, TC 9.6Kbps, 12Kbps, 14.4Kbps) ITU-T V. 34 (2.4Kbps, 4.8Kbps, 7.2Kbps, 9.6Kbps, 12Kbps, 14.4Kbps, 16.8Kbps, 19.2Kbps, 21.6Kbps, 24Kbps, 26.4Kbps, 28.8Kbps, 31.2Kbps, 33.6Kbps)
G3 protocol signal ITU-T V. 21 No.2 (300bps) ITU-T V. 8, V34 (300bps, 600bps, 1200bps)

#### Speed of Transmission

33.6Kbps, 31.2Kbps, 28.8Kbps, 26.4Kbps, 24Kbps, 21.6Kbps, 19.2Kbps, 16.8Kbps, 14.4Kbps, 12Kbps, TC9.6Kbps, TC7.2Kbps, 9.6Kbps, 7.2Kbps, 4.8Kbps, 2.4Kbps, Equipped with auto fall-back function

Coding Method G3 : MMR, MR, MH, JBIG

G3 Independent Abbreviation Procedure None

Modem IC CONEXANT FM336

Error Correction ITU-T ECM method

#### Specifications for the Reader Unit

Size of Original for Transmission A3, A4, A4R, A5, A5R, B4, B5, B5R LTR, LTRR, LGL, 11 x 17, STMT If equipped with ADF : original of 297 mm wide and 1000 mm long

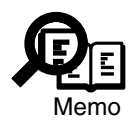

For each transmission method, you may not change the resolution of the original or use originals of different sizes.

#### Density of Scanning Lines

| Standard   | 8dot/mm x 3.85 lines/mm (G3 : 200 x 100dpi)  |
|------------|----------------------------------------------|
| Fine       | 8dot/mm x 7.7 lines/mm (G3 : 200 x 200dpi)   |
| Super Fine | 8dot/mm x 15.4 lines/mm (G3 : 200 x 400dpi)  |
| Ultra Fine | 16dot/mm x 15.4 lines/mm (G3 : 400 x 400dpi) |

#### Halftone

256-gradation error diffusion method

#### **DONE** Stamp

If equipped with ADF, yellow ink (SHACHIHATA X STAMPER Y30) may be switched between SENT and READ

#### Specifications for Recording Unit

Maximum reception size A3 (297mm x 420mm) Density of scanning lines 600 x 600dpi

#### Specifications for Memory

Image memoryStandard memory : 2 MB (about 100 pages)<br/>(about 2 MB; Canon FAX Standard Chart No. 1)<br/>Expansion memory : 64 MB (+32+32 MB)<br/>Maximum memory : 80 MB (about 1500 pages) (about 57 MB)

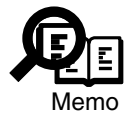

The area of image memory in the expansion memory used for the 1st page is 23 MB; the remaining 9 MB is used by the system area.

#### Back-Up Memory for Power Shortage

| Method            | vanadium lithium secondary battery                            |
|-------------------|---------------------------------------------------------------|
| Length of back-up | 1 hr (approx.; however, after being kept powered for 1 day or |
|                   | more)                                                         |
| Retention         | image data, work area                                         |
| Storage method    | : JBIG                                                        |

| Other Specifications          |                                                   |
|-------------------------------|---------------------------------------------------|
| ECM function yes              |                                                   |
| Polling yes (F code)          |                                                   |
| Memory box yes (confident     | ial, relay, polling at fixed time, polling, etc.) |
| Transfer yes                  |                                                   |
| Quick memory transmission     | no                                                |
| Rapid transmission            | no                                                |
| Direct mail shut-out function | no                                                |
| Bundle transmission function  | no                                                |
| by destination                |                                                   |
| Timer transmission            | yes (210 destinations max.; 70 items max.)        |
| Telephone number notification | yes                                               |
| function (its own)            |                                                   |

## CHAPTER 2 BASIC OPERATION

COPYRIGHT © 2002 CANON INC. CANON FAX BOARD REV.0 MAR. 2002

## 1 Outline of Electrical Circuitry

## 1.1 Block Diagram of the G3 Fax Function

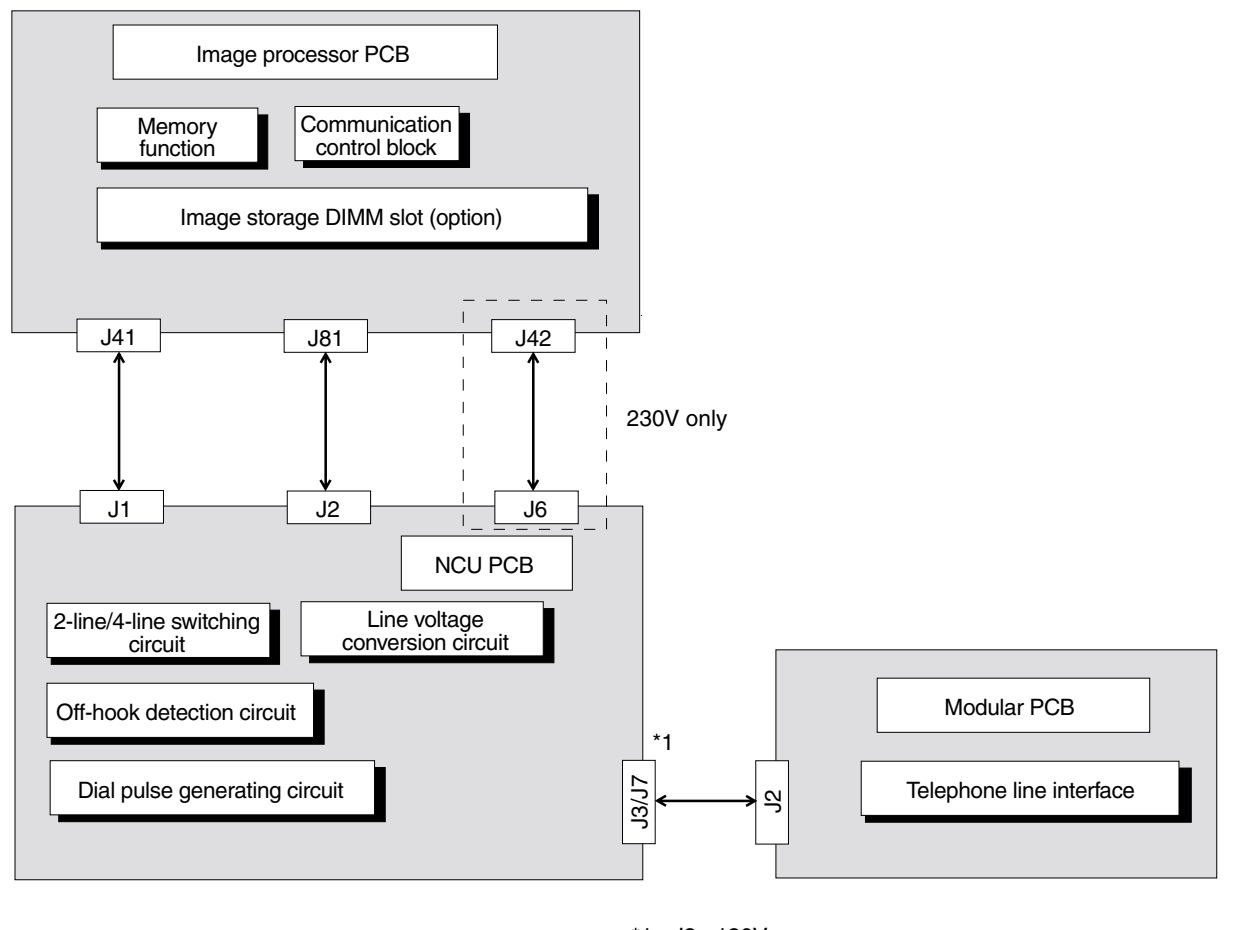

\*1 : J3 : 120V J7 : 230V

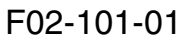

#### 1.2 Functions

#### a. Image Processor PCB Communication Control Block

The communication control block is designed to detect circuit signals (e.g., CNG, DTMF). It also uses the main CPU on the image processor PCB to control the 33.6kbps modem, thus modulating or demodulating transmission/reception data.

#### **Memory Function**

The 16MB (as mounted) SDRAM used for storage of image data is capable of holding image data equivalent to about 100 pages (about 2 MB) of Canon FAX Standard Chart No. 1. The image data will also be backed up for about 1 hr by the vanadium lithium secondary battery in the event of a power shortage. The 128KB SRAM, on the other hand, is designed to store registered data (e.g., user data, service data), and the data will be backed up by means of a lithium battery when the machine is turned off (for about 5 yr).

#### Image Storage DIMM Slot (option)

The RAM-DIMM (32MB x 2) fitted to the slot is used for storage of image data for transmission and reception.

#### b. NCU PCB

#### 2-line/4-line Conversion Circuit

The signal from a 2-line type telephone line is converted into transmission signals and reception signals (4 lines). It also prevents transmission signals from the modem from coming into the reception circuit.

#### **Dial Pulse Generating Circuit**

The dial pulse generating circuit is designed to generate dial pulses by turning on and off the relay inside the circuit in response to the control signal from the image processor PCB, thus sending the dial signals from the fax using the telephone line.

#### **Off-Hook Detection Circuit**

When the telephone line connected to the telephone terminal or the handset (option) is in off-hook state, the direct current flowing to the circuit is detected to find out that the system is in off-hook state.

#### Line Voltage Conversion Circuit

The primary side of the NCU PCB is controlled by a +48V DC circuit voltage; its direct component is cut using a capacitor so that only the voice signal is connected into a modem-level voltage.

#### c. Modular PCB

#### **Telephone Line Interface**

The signals from the 3 modular jacks (for telephone line, for telephone connection, for option handset) is forwarded to the line voltage conversion circuit of the NCU PCB for communication of signals from a fax to the telephone line.

## 1.3 Functional Diagram of the G3 Multiport

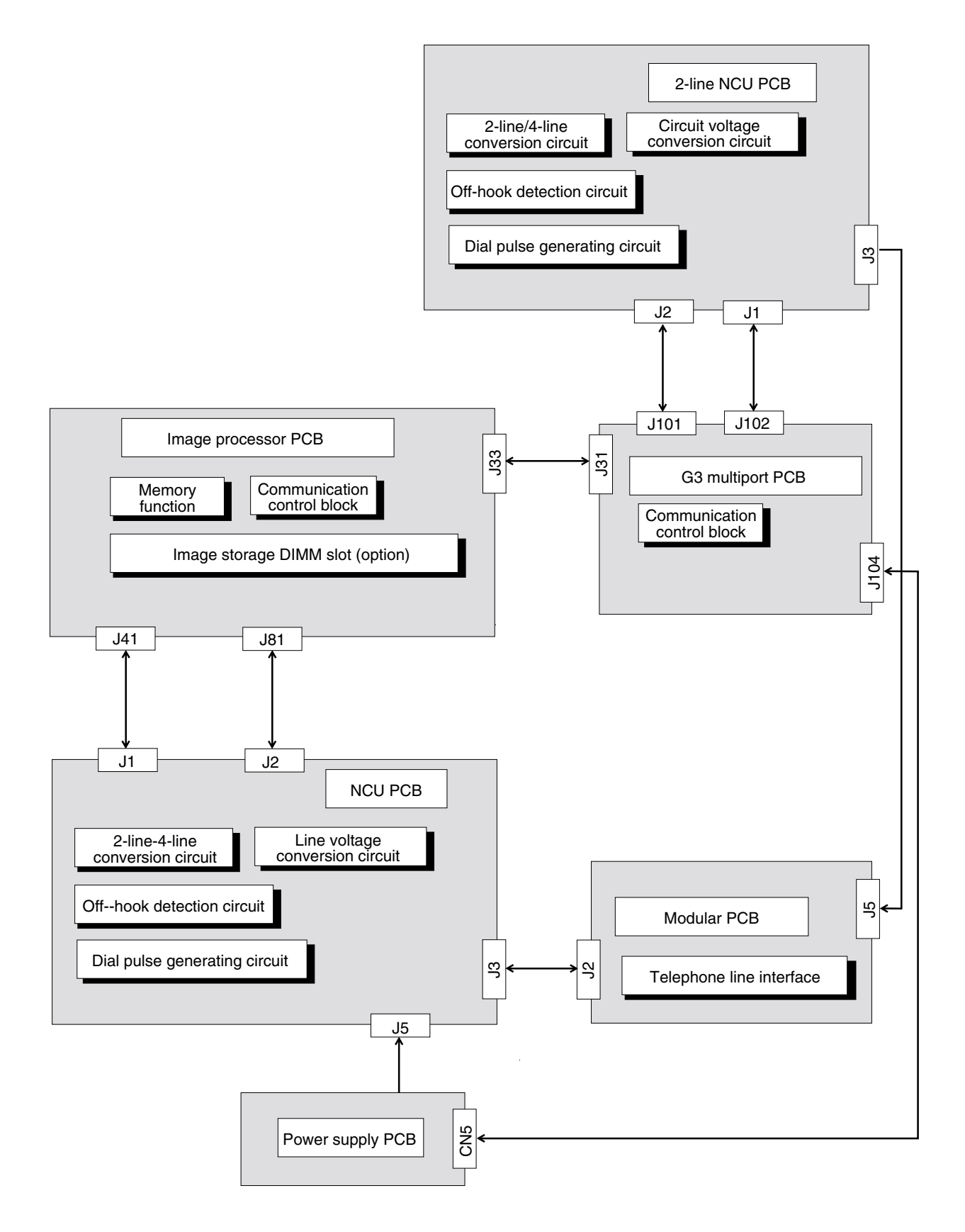

F02-103-01

#### **1.4 Functions**

#### a.G3 Multiport PCB

#### Communication Control Block

The communication control block is designed to detect circuit signals (e.g., CNG, DTMF). It also uses the CPU on the image processor PCB to control the 33.6Kbps modem, thus modulating or demodulating transmission/reception data.

#### **Memory Function**

The 16MB (as mounted) SDRAM used for the storage of image data is capable of storing image data equivalent of about 100 pages (about 2 MB) of Canon FAX Standard Chart No. 1. The image data is backed up by a vanadium lithium secondary battery for as long as 1 hr in the event of a power shortage. The 128KB SRAM, on the other hand, is used to back up registered data (user data, service data), and its contents are backed up by means of a lithium battery when the machine is turned off (as long as 5 yr).

#### Image Storage DIMM Slot (option)

The RAM-DIMM (32MB x 2) fitted to the slot is used for storage of data for transmission and reception.

#### b. NCU PCB

#### 2-line/4-line Conversion Circuit

The 2-line signal from the telephone line is converted into 4-line signals (transmission signal and reception signal): it also prevents the transmission signals from the modem from coming into the reception circuit.

#### **Dial Pulse Generating Circuit**

The dial pulse generating circuit is designed to generate dial pulses by turning on and off the relay in the circuit, thus detecting dial signals from the fax over the telephone line.

#### **Off-Hook Detection Circuit**

When the telephone connected to the telephone terminal or the handset (option) is in off-hook state, the direct circuit flowing to the circuit is detected to find out if the system is in off-hook state.

#### Line Voltage Conversion Circuit

The primary side of the NCU PCB is controlled by a circuit voltage of +48 VDC; its DC component is cut, and only the voice signals are converted to modem-level voltages.

#### c. Modular PCB

#### Telephone Line Interface

The signals from the 3 modular jacks (for telephone line, for telephone connection, for option handset) is forwarded to the line voltage conversion circuit of the NCU PCB, thereby communicating the signals from the fax to the telephone line.

## 2 Communication System

## 2.1 Line Selection (if equipped with G3 multiport)

The line for calling is selected according to the settings made when the transmission line is selected as part of 2-line settings:

- If transmission is with priority on line 1, the line connected to line 1 will be used.
- If transmission is with priority on line 2, the line connected to line 2 will be used.
- If transmission is prohibited on line 1, the line connected to line 1 will not be used fro calling.
- If transmission is prohibited on line 2, the line connected to line 1 will not be used for calling.

#### 2.1.1 Line Selection Number

If the first numerals of the calling number fully match any of the 5 line selection numbers that have been selected, the call will be made on the selected line.

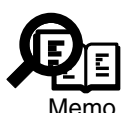

- If bit 0 of SSSW SW11 is set to '1', the line selection number will be indicated to the user mode.
- A calling number made up of a non-numerical character will be excluded from matching.
  - Regardless of the settings made for the selection of a transmission line (priority/prohibition), a line that has been registered as part of line selection number settings will be selected.
  - A call in response to the On-Hook button/telephone receiver will not activate this function.
  - If the same number or a number that holds the same numerals is registered, the lower of the numbers will be used (01 > 05).

#### **Registered Settings**

| 01 | line selection number              | 0041   |
|----|------------------------------------|--------|
|    | number of calls                    | line 2 |
|    | line selection number transmission | yes    |
| 02 | line selection number              | 004    |
|    | number of calls                    | line 1 |
|    | line selection number transmission | yes    |

Call Number (one-touch/abbreviated dialing)

 $0041p123456 \rightarrow sent by line 2$ 

Likewise, a calling number made up of 0p0p4p1123456 will also be sent on line 2.

#### 2.1.2 List of Functions

|                           | Line 1 | Line 2 |
|---------------------------|--------|--------|
| Memory transmission       | yes    | yes    |
| Manual transmission       | yes    | no     |
| Manual reception          | yes    | no     |
| Telephone                 | yes    | no     |
| FAX/TEL switching         | yes    | no     |
| Dial-in FAX/TEL switching | yes    | no     |
| Answering mode            | yes    | no     |
| Remote reception          | yes    | no     |
| Fax communication network | 16Hz   | 16Hz   |

# CHAPTER 3 TROUBLESHOOTING

COPYRIGHT © 2002 CANON INC. CANON FAX BOARD REV.0 MAR. 2002

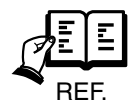

If an error code is indicated in the event of a fault, refer to the appropriate section of Chapter 13 in the Service Manual for the host machine. Likewise, to check error codes, refer to the same section (generating a report on error codes).

## 1 Points to Note When Troubleshooting

Keep the following in mind when troubleshooting the Board:

### 1.1 When Turning Off the Main Power

The Board is equipped with a back-up function so that no data will be erased in the event of a power shortage or when the main power is tuned off (for a specific period of time).

The back up battery is either a lithium battery or a vanadium lithium secondary battery, the latter of which can back up the image data for about 1 hr (provided that the main power has been kept ON for 1 day or more continuously in a normal temperature/humidity environment). If the data cannot be retained for more than half of this period of time, suspect that the battery has come to the end of its life.

The secondary battery exhaust itself when it has been charged and discharged (100%) 40 times or more (at 25°). The image date will be lost when the indicated period passes.

The lithium battery lasts for about 5 yr. Also, keep in mind that the image data backed up by the secondary battery will be lost if the jumper plug (JP2) is shifted from ON to OFF position on the image processor PCB.

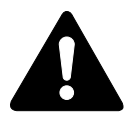

Both lithium battery and vanadium lithium secondary battery contain combustible materials (e.g., lithium, organic solvent), and are likely to start explosion or combustion when thrown into fire. Moreover, disassembling the batteries can lead to inflammation of the skin upon contact with the organic solvent. Be sure to take appropriate measures when disposing of the batteries, as by treating them separately from other waste matter.

## 2 Faults at Time of Installation

The G3 FAX Board is not recognized (i.e., data registration cannot be performed).

| Cause    | The image processor PCB automatically recognizes by communicating        |
|----------|--------------------------------------------------------------------------|
|          | with the G3 fax control PCB when the power is turned on. The cable may   |
|          | not be connected.                                                        |
| Measures | Check to make sure that the cable is correctly connected between the im- |
|          | age processor PCB and the G3 fax control PCB.                            |

## 3 General Faults

#### No communication can be made.

| Cause    | The telephone line is not connected to the modular jack for line connec- |
|----------|--------------------------------------------------------------------------|
|          | tion.                                                                    |
| Measures | Connect the telephone line to the modular jack for line connection.      |

#### No call can be made.

CauseThe type of line selected (tone or dial) is not the type of line connected.MeasuresMake sure that the type of line selected is the type of line connected.

#### No sound is generated by the speaker.

| Cause    | The speaker is not correctly connected.                              |
|----------|----------------------------------------------------------------------|
| Measures | Check the connection between the image processor PCB and the speaker |
|          | cable.                                                               |
|          | Replace the speaker.                                                 |
|          | Replace the image processor PCB.                                     |
|          |                                                                      |

## 4 Correcting Communication Faults

### 4.1 Initial Identification of a Fault

A fax mechanism is a means of transmitting image data, and requires a transmitting device, receiving device, and a telephone line. A fault in any of these 3 devices can prevent normal transmission of an image.

Communication fault

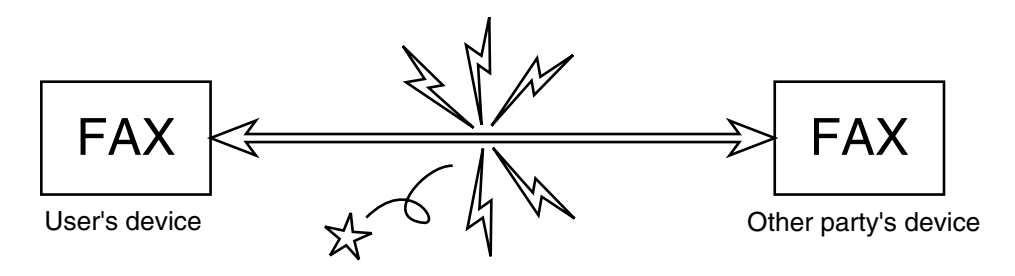

F03-401-01

To correct a communication fault, it is important first to narrow down on the cause. To that end, make checks according to the following flow chart:

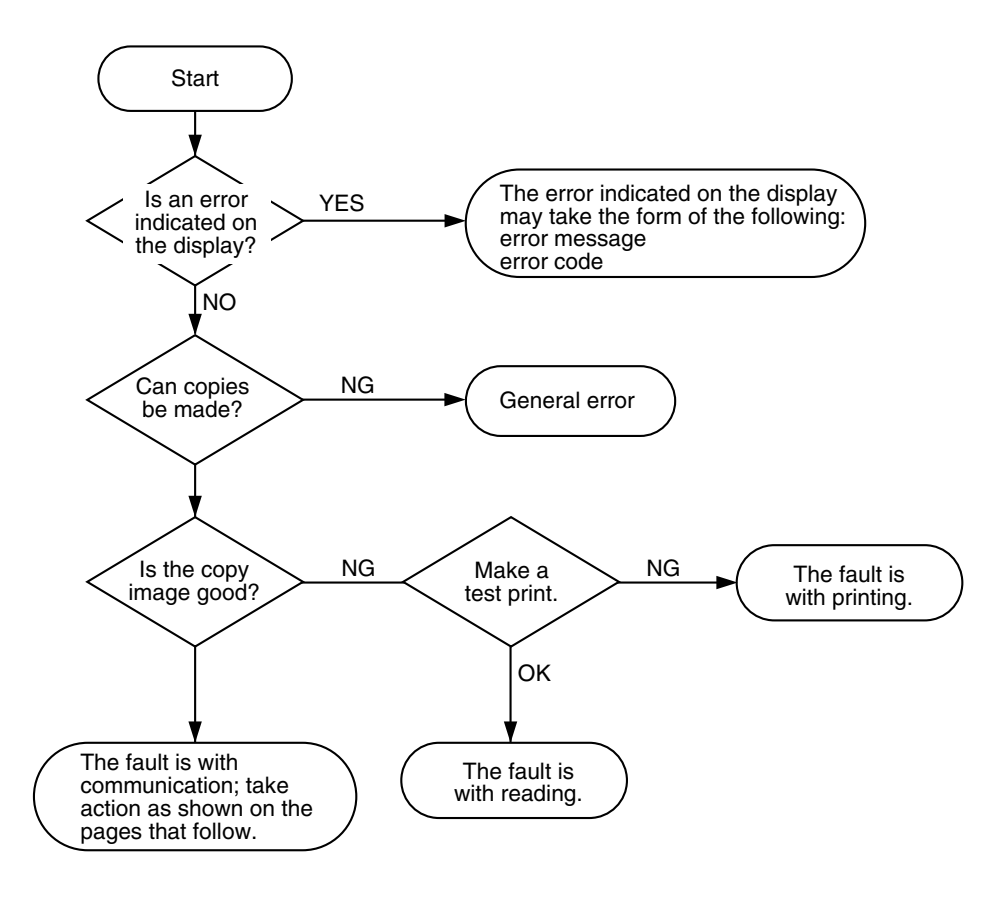

F03-401-02

## 4.2 Correcting Communication Faults

If you found out that the fault is with communication after going through the flow chart on the preceding page, go through the following:

#### 4.2.1 Correcting Faults

1) Obtain the details of the fault.

- a. operation preceding the fault number of originals, transmission mode, timing of error (e.g., before transmission), use of auto dialing.
- b. faulty image sample (if in reception)
- c. LCD indications at time of the fault
- d. communications control report at time of the fault
- e. user's abbreviation, telephone number, fax number, model name
- f. other party's user name, telephone number, fax number, model name
- g. frequency and type of error for the fault
- h. other party's fax condition number of pages transmitted/received, auto or manual, error or successful, reception condition

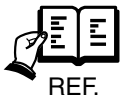

If you are visiting the user in response to a call, generate a system dump list for a. and g.

- 2) Perform communications testing according to the flow chart shown on the next page.
  - Perform the testing several times using the actual line for each item; then, check the symptoms, and record them.
- 3) Evaluate the fault based on the details you have obtained, and take appropriate action.

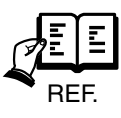

If the other party is a non-Canon device, and the use's machine is free of indefinable faults, have the device of the other party checked by informing the user as such.
• Correcting a Fault with a Canon Device Use a 3-point communication as indicated to correct the fault:

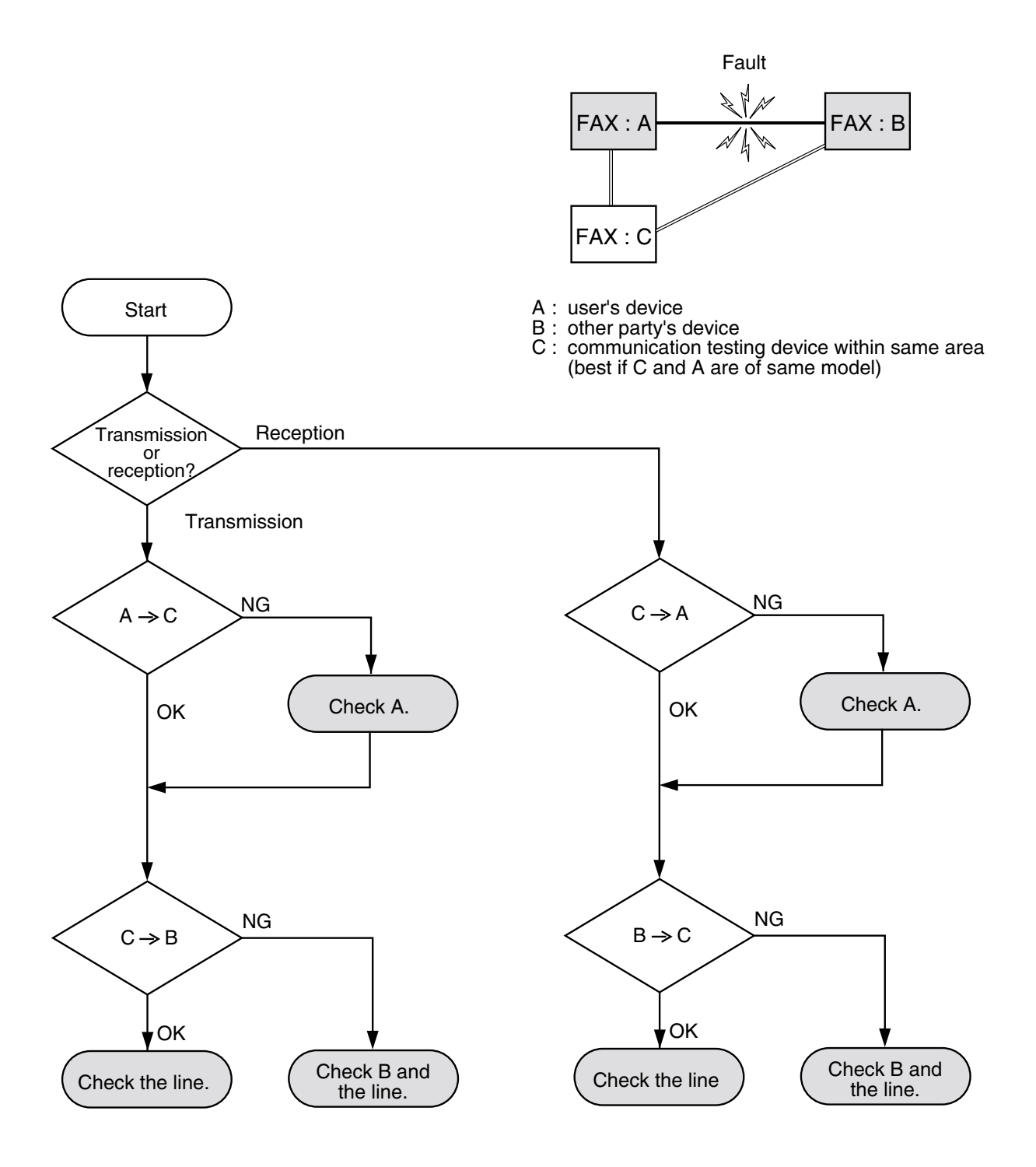

F03-402-01

# 4.3 Recording the Sound of the Communications Procedure

If the Service Manual for the host machine instructs you to 'record the sound of the communications procedure on a DAT or MD, ask the Technical Center for analysis," refer to the following (for a common way of connection):

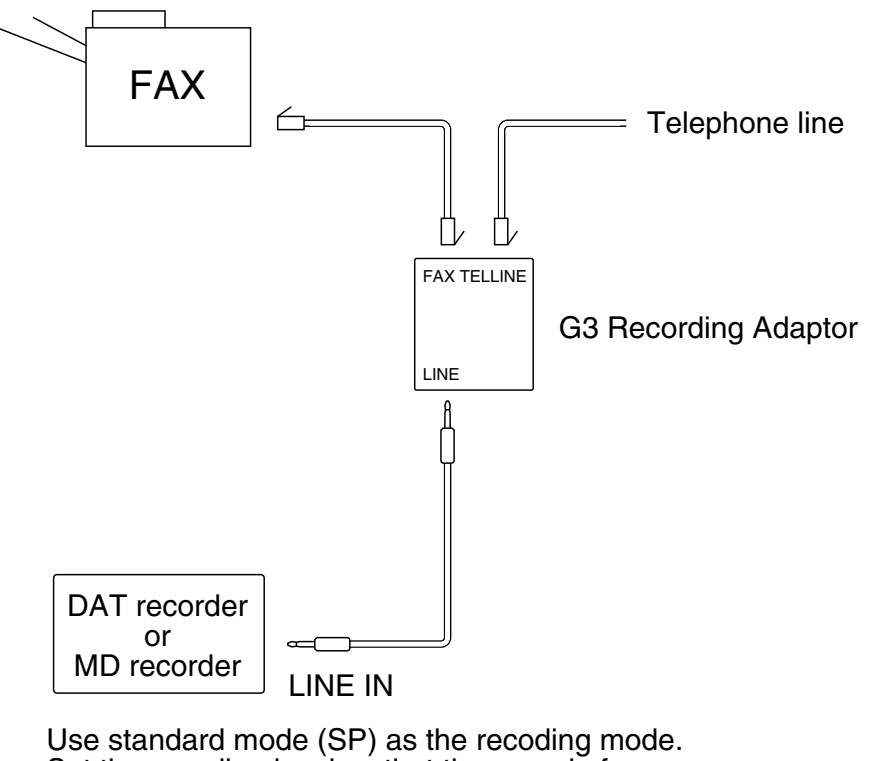

Set the recoding level so that the sound of communication may be clearly heard while it is free of noise.

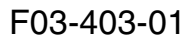

# 5 Upgrading

For descriptions of how to upgrade the board, see Chapter 14 of the Service Manual for the host machine.

# 6 Service Switch

# 6.1 Hardware Switch (230V model)

The NCU PCB for the 230V model of the iR1610F/iR2010F is equipped with a switching mechanism to enable compliance with the communications standards of various countries. The following is a list of settings:

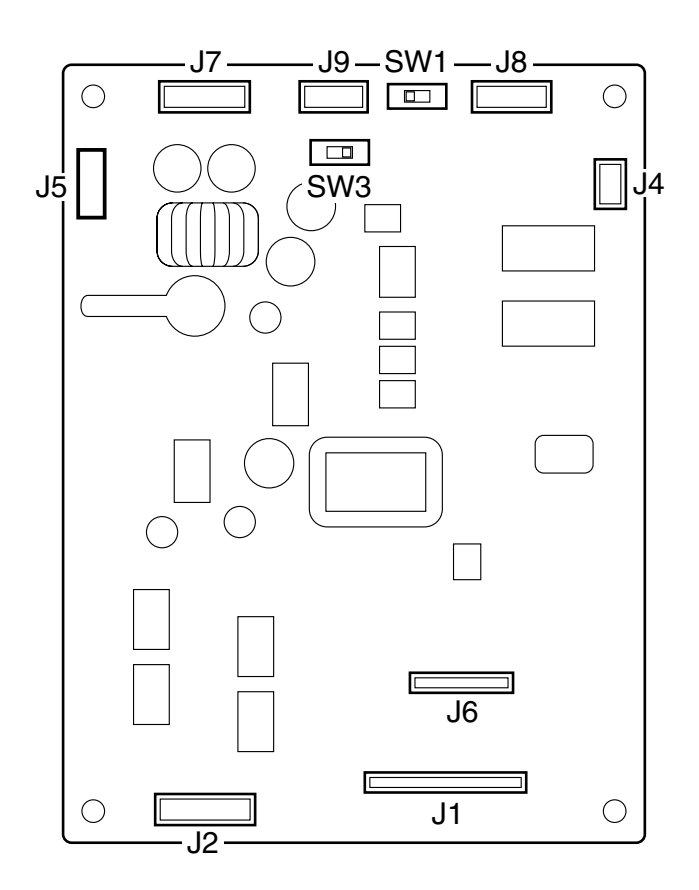

F03-601-01

| Destination | SW1 | SW3 |
|-------------|-----|-----|
| General     | А   | А   |
| U.K., FRN   | В   | В   |

T03-601-01

# Printer Board-N1/Ethernet Network Interface Adapter iN-E5

# SERVICE MANUAL

**REVISION 0** 

MAR. 2002

COPYRIGHT© 2002 CANON INC. CANON Printer Board-N1/iN-E5 REV.0 MAR. 2002 PRINTED IN JAPAN (IMPRIME AU JAPON)

#### Application

This manual has been issued by Canon Inc. for qualified persons to learn technical theory, installation, maintenance, and repair of products. This manual covers all localities where the products are sold. For this reason, there may be information in this manual that does not apply to your locality.

#### Corrections

This manual may contain technical inaccuracies or typographical errors due to improvements or changes in products. When changes occur in applicable products or in the contents of this manual, Canon will release technical information as the need arises. In the event of major changes in the contents of this manual over a long or short period, Canon will issue a new edition of this manual.

The following paragraph does not apply to any countries where such provisions are inconsistent with local law.

#### Trademarks

The product names and company names used in this manual are the registered trademarks of the individual companies.

#### Copyright

This manual is copyrighted with all rights reserved. Under the copyright laws, this manual may not be copied, reproduced or translated into another language, in whole or in part, without the written consent of Canon Inc.

#### COPYRIGHT © 2002 CANON INC. Printed in Japan Imprimé au Japon

Caution

Use of this manual should be strictly supervised to avoid disclosure of confidential information.

# 1 Symbols Used

This documentation uses the following symbols to indicate special information:

#### **Symbol** Description

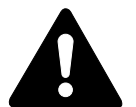

Indicates an item of a non-specific nature, possibly classified as Note, Caution, or Warning.

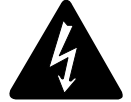

Indicates an item requiring care to avoid electric shocks.

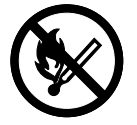

Indicates an item requiring care to avoid combustion (fire).

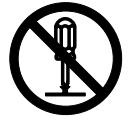

Indicates an item prohibiting disassembly to avoid electric shocks or problems.

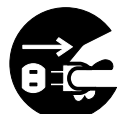

Indicates an item requiring disconnection of the power plug from the electric outlet.

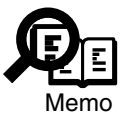

Indicates an item intended to provide notes assisting the understanding of the topic in question.

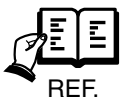

Indicates an item of reference assisting the understanding of the topic in question.

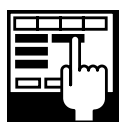

Provides a description of a service mode.

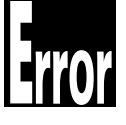

Provides a description of the nature of an error indication.

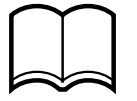

Refers to the Copier Basics Series for a better understanding of the contents.

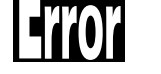

# 2 Outline of the Manual

This Service Manual provides basic facts and figures about the Printer Board-N1/Network Interface Board iN-E5 that may be used when servicing the Board in the field. This Service Manual consists of the following:

| Chapter 1 Introduction:         | product outline, features, specifications, operation |
|---------------------------------|------------------------------------------------------|
| Chapter 2 Operation:            | functional blocks of the board, upgrading            |
| Chapter 3 Disassembly/Assembly: | disassembly/assembly procedure                       |
| Chapter 4 Troubleshooting:      | service mode, self diagnosis                         |
| Appendix:                       | list of special tools                                |

The descriptions in this manual are subject to change, and major changes will be communicated in the form of Service Information bulletins.

The service persons are expected to be fully familiar with the contents of this manual and the service information bulletins so as to equipped themselves with the ability to respond to the needs of the field, i.e., isolating and correcting faults.

# Contents

# CHAPTER 1 INTRODUCTION

- 1 Outline ...... 1-1 1.1 Outline ...... 1-1
- 2 Specifications ..... 1-2
  - 2.1 Printer Board-N1 ...... 1-22.2 Ethernet Network Interface
    - Adapter iN-E5 ..... 1-2

# CHAPTER 2 OPERATION

- 1 Construction ...... 2-1

  - 1.2 Function of the Printer Board ... 2-1

- 2.3 Hard Disk HD-65 ..... 1-2
- 3 Operation ..... 1-3
  - 3.1 Making Network Settings ...... 1-3
  - 3.2 Making Printer Settings ..... 1-3

| 1.2 | 2.2 Upgrading              | 2-4 |
|-----|----------------------------|-----|
| 1.3 | Functional Block           |     |
|     | (network interface board)2 | 2-5 |

# CHAPTER 3 DISASSEMBLY/ASSEMBLY

- 1 Disassembly and Assembly ...... 3-1
  - 1.1 Removing the Hard Disk ...... 3-2
  - 1.2 Removing the Network Interface Board ...... 3-3
- 1.3 Removing the Printer Board ...... 3-5
  - 1.3.1 Before Starting the Work ...... 3-5
  - 1.3.2 Removing the Printer Board . 3-5
  - 1.3.3 After Replacement ...... 3-7

# CHAPTER 4 TROUBLESHOOTING

- 1 Service Mode ...... 4-1
  - 1.1 Outline ...... 4-1
  - 1.2 Functions of Service Mode ...... 4-4
- 2 Self Diagnosis ...... 4-6

  - 2.2 Warning Messages ...... 4-7

  - 2.4 Service Call Error ...... 4-9

# APPENDIX

1 Special Tools ..... A-1

# CHAPTER 1 INTRODUCTION

# 1 Outline

## 1.1 Outline

The names and the functions of the accessories configured in a system are as follows:

#### Printer Board-N1

When built inside the host machine, it enables the host to function as a printer.

With an Adobe PS3 Module-B1 mounted to the expansion ROM slot of the printer board, the host can serve as a PS printer.

Addition of a Flash ROM Module FR-65, moreover, will enable downloading of fonts and macros.

#### Ethernet Network Interface Adapter iN-E5

Built into the host machine together with a Printer Board-N1, it enables the host to function as a network printer.

#### Hard Disk HD-65

Built into the host machine together with a Printer Board-N1, it will enable PDL data or data that has undergone RIP processing.

# 2 Specifications

## 2.1 Printer Board-N1

| CPU              | Power PC (200 MHz)                                                    |
|------------------|-----------------------------------------------------------------------|
| ROM              | 8 MB                                                                  |
| RAM              | Standard : 8 MB (72 MB max.)                                          |
| Interface        | Parallel (IEEE1284), USB                                              |
| Page description | PCL 5e, PCL-XL 2.0                                                    |
| language         |                                                                       |
| OS               | Windows 2000/NT4.0/Me/98/95 MAC OS (8.5/8.6 or later)                 |
|                  | 45 scalable fonts as standard (MicroType fonts); 32 TrueType fonts, 9 |
|                  | bitmap fonts                                                          |
| Accessory        | Adobe PS3 Module-B1 (includes a total of 136 fonts)                   |
|                  | Flash ROM Module FR-65                                                |

# 2.2 Ethernet Network Interface Adapter iN-E5

| Interface     | 10Base-T, 100Base-TX                                    |
|---------------|---------------------------------------------------------|
| CPU           | RISC CPU (100 MHz)                                      |
| Protocol      | IPX/SPX, TCP/IP, AppleTalk, NetBIOS/NetBEUI             |
| Print service | Bindery PServer, NDS PServer, NDPS, LPD, Port9100, IPP, |
|               | CAP (Canon AppleTalk PrintServer)                       |

## 2.3 Hard Disk HD-65

| Capacity  | 10 GB |
|-----------|-------|
| Interface | ATA-3 |

# **3** Operation

## 3.1 Making Network Settings

The Board's network settings are made in user mode, and the settings are layered as shown in the following diagram; for details, see the Network Guide.

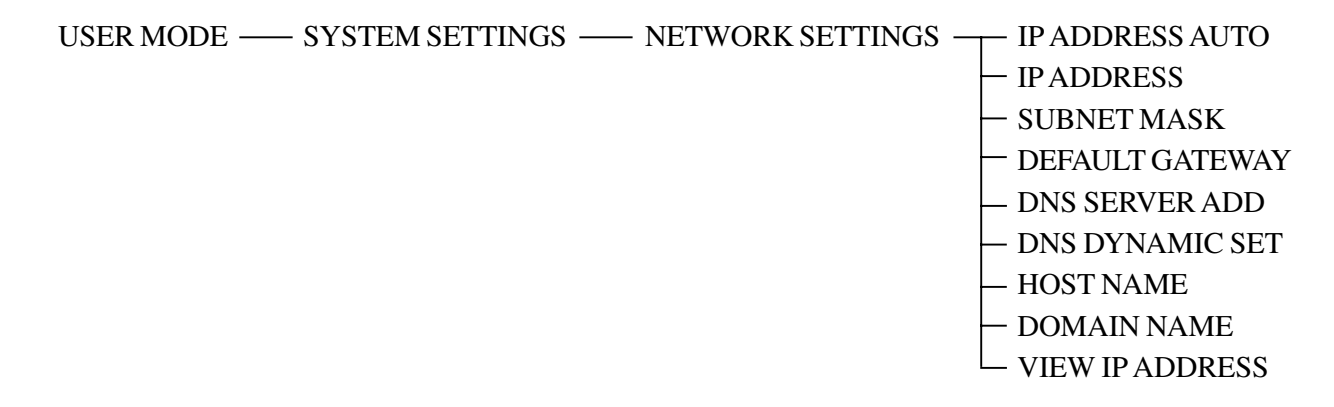

### 3.2 Making Printer Settings

The Board's printer settings are made from a PC or the host's control panel. The following shows how settings may be made from the control panel and the layers into which the settings are grouped; for details on making settings from a driver, see the Printer Guide:

#### Making Settings

The keys to use on the control panel vary depending on the host model (whether or not equipped with a fax function). The indications within parentheses refer to the control panel keys of a host model equipped with a fax function.

- 1) Press the System key (Printer key) so that 'READY' appears and the machine enters printer mode.
- 2) Press the Go key (OK key) so that 'PAUSED' appears and the machine goes off-line.
- 3) Press the Menu key (F1 key) to select the desired menu.
- 4) Press the Item key (F2 key) to select the desired item.
- 5) Press the Value key (F3 key), select a setting, and press the Enter key (F4 key) to store.

## Hierarchy of the Settings

| Menu Name              | Description                                                   |
|------------------------|---------------------------------------------------------------|
| SECURED JOB MENU       |                                                               |
| ENTER PASSWD           | Prompts you to enter the password required for printing the   |
|                        | selected job.                                                 |
| COPIES                 | Sets the number of copies to print for the secured print job. |
| INVALID PASSWD REENTER | Asks whether or not you want to reenter the password.         |
| SHUTDOWN MENU          |                                                               |
| SHUT DOWN              | Shuts down the printer.                                       |
| TEST MENU              |                                                               |
| SHOW PAGE CONT         | Displays the number of pages printed.                         |
| TEST PRINT             | Prints the Test Print page.                                   |
| PRINT PCL FONTS        | Prints the PCL Font list.                                     |
| PRINT PS FONTS *1      | Prints the PS Font list.                                      |
| PRINT JOB LOG          | Prints the job log.                                           |
| <b>CONTINUOUS TEST</b> | Prints the Test Print page continuously.                      |
| PRINT EN CONFIG        | Prints the Ethernet configuration page.                       |
| PCL MENU               |                                                               |
| RESOLUTION             | Displays the resolution used for printing.                    |
| COPIES                 | Sets the number of copies to print.                           |
| PAGESIZE               | Sets the default paper size to use when printing from the     |
|                        | printer.                                                      |
| ORIENTATION            | Sets the paper orientation.                                   |
| FORM                   | Sets the number of lines on a page.                           |
| FNTSRC                 | Sets the font source.                                         |
| FONTNUM                | Sets the font number.                                         |
| PT. SIZE               | Sets the default point size.                                  |
| PITCH                  | Sets the default pitch.                                       |
| SYMSET                 | Sets the default symbol set.                                  |
| AUTO CR                | Turns auto carriage return on or off.                         |
| WIDE A4                | Turns wide A4 on or off.                                      |
| OVERRIDE               | Turns override on or off.                                     |
| PS MENU *1             |                                                               |
| RESOLUTION             | Displays the resolution used for printing.                    |
| COPIES                 | Sets the number of copies to print.                           |
| PRINT ERRS             | Specifies whether or not to print PS print errors.            |
| FEED MENU              |                                                               |
| FEED                   | Sets the paper source to use when printing.                   |
| TRAY SWITCH            | Enables the printer to switch to Stack Bypass if the selected |
|                        | drawer is empty.                                              |

| CONFIG MENU                   |                                                                    |  |
|-------------------------------|--------------------------------------------------------------------|--|
| <b>JAM RECOVERY</b>           | Enables the printer to resume printing once a paper jam has        |  |
|                               | been cleared.                                                      |  |
| AUTOCONT                      | Turns the Automatic Continue function, for error handling, on      |  |
|                               | or off.                                                            |  |
| DENSITY                       | Sets the relative darkness of the printouts.                       |  |
| ECONOMY MODE                  | Turns Economy Mode, for reducing toner usage, on or off.           |  |
| REFINE                        | Enables the printer to enhance the quality of the printouts.       |  |
| JOB CONTROL MENU              |                                                                    |  |
| JOB SECURING TIME             | Sets the length of time a secured job is held on the printer.      |  |
| PARALLEL MENU                 |                                                                    |  |
| PERSONALITY                   | Set the default print personality for the parallel interface.      |  |
| BIDIRECTION                   | Specifies whether or not to use bidirectional control.             |  |
| I/O TIMEOUT                   | Sets the timeout interval for print jobs received via the parallel |  |
|                               | interface.                                                         |  |
| USB MENU                      |                                                                    |  |
| PERSONALITY                   | Sets the default print personality for the USB interface.          |  |
| I/O TIMEOUT                   | Sets the timeout interval for print jobs received via the USB      |  |
|                               | port.                                                              |  |
| ETHERNET MENU *2              |                                                                    |  |
| PERSONALITY                   | Sets the default print personality for the optional network inter- |  |
|                               | face board.                                                        |  |
| I/O TIMEOUT                   | Sets the timeout interval for the optional network interface       |  |
|                               | board.                                                             |  |
| LANGUAGE MENU                 |                                                                    |  |
| LANG                          | Sets the default language for the LCD display on the printer.      |  |
| REST MENU                     |                                                                    |  |
| RESET                         | Resets the selected settings to their default values.              |  |
| JOB LOG MENU                  |                                                                    |  |
| AUTO PRINT LOG PER 50/30 JOBS |                                                                    |  |
|                               | Specifies whether or not to automatically print the job log.       |  |
| AUTO CLEAR LOG EVERY 50       | /30 JOBS                                                           |  |
|                               | Specifies whether or not to automatically clear the job log.       |  |
| JOB LOG FULL                  | Sets the default action for when the job log becomes full.         |  |
| GMT DIFFERENTIAL TIME         | Displays the time difference from Greewich Mean time.              |  |
| DAYLIGHT SAVING TIME          | Displays whether or not to use daylight saying time.               |  |
|                               |                                                                    |  |

\*1: displays only after the Adobe PS3 Module-B1 has been installed.

\*2: displays only after the network interface board has been installed.

# CHAPTER 2 OPERATION

# 1 Construction

## 1.1 Outline

The three Boards described in this manual are designed for the following functions:

- · Printer Board
- Develops print data written in PCL.
- · Network Interface Board
- Connects the host machine with a network.
- Hard Disk (HDD) Stores print data and log data.

## 1.2 Function of the Printer Board

#### 1.2.1 Functional Blocks of the Printer Board

The printer board is divided into the following functional blocks:

#### a.CPU

It is equipped with a Power PC (200 MHz), and it processes data as instructed by the program contained in the built-in RAM in the CPU.

- [1] Controls the SDRAM.
- [2] Controls the ROM.
- [3] Controls the printer board interface, hard disk interface, and network board interface.
- [4] Communicates with the host machine.
- [5] Controls the IEEE1284 parallel port interface.
- [6] Controls compression/expansion of image data.

#### b. ASIC

The ASIC controls the workings of the printer board as instructed by the control program stored in the ROM. Its main functions are as follows:

- [1] Performs image smoothing.
- [2] Performs EEPROM control.

#### c. DRAM

The DRAM possesses 8 M bytes of memory as standard, and functions as follows:

- [1] Stores print data entered from an external device (reception buffer).
- [2] Stores code data or pattern data resulting from conversion of image data.
- [3] Stores fonts processed by the printer board.

The Board is equipped with a single slot, and addition of a 32 MB or 64 MB expansion RAM DIMM will enable storage of up to 72 M bytes of data.

#### d. Built-In Program ROM

The built-in program ROM offers 8 MB of memory, and holds a translator used to translate PCL into an internal processing language and then into image data; it also is used to control the printer board and stores fonts.

#### e. Expansions ROM DIMM (J1, J2, J3)

The expansion ROM DIMM may be a ROM DIMM for upgrading, accessory PS module, and flash ROM DIMM (3 pc. max.; any slots may be used).

#### f. EEPROM (IC4, IC5)

The EEPROM is a memory capable of electrically deleting or writing data. It offers 32 K bits of memory, and is used to retain data in the absence of power (data including printing environment, number of prints).

#### g.Interface

As its interface, a USB connector (Series B; J7) comes as standard, and a parallel connector (J10) comes as standard for printing.

#### h.Image Processing

At a resolution of 600 dpi, processing is executed so that multivalue (2-bit) output image data is converted into binary image data, thereby generating data at 2400 dpi in main scanning direction and at 600 dpi in sub scanning direction.

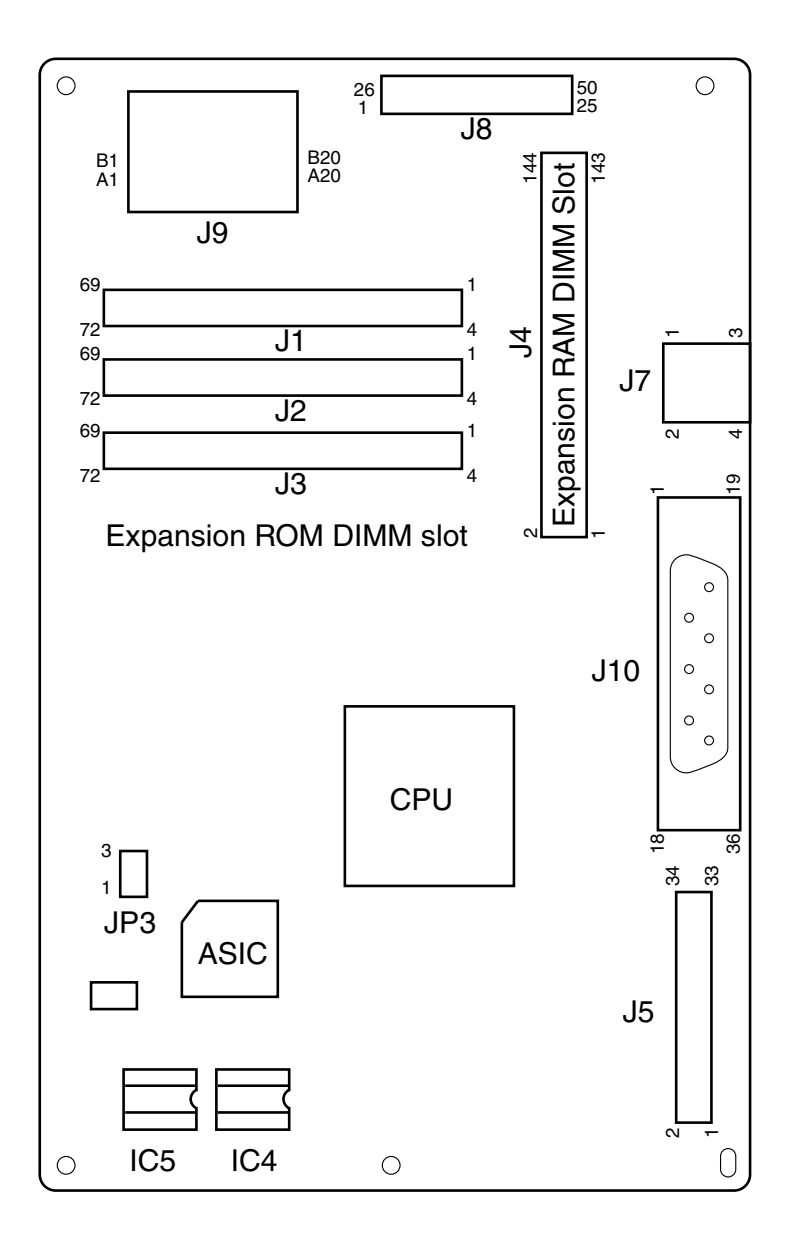

F02-102-01

JP3 : Do not use. (Be sure to keep 1 and 2 shorted.)

## 1.2.2 Upgrading

Mount the ROM DIMM designed for upgrading to a slot (J1, J2, or J3) so that the functions of the existing built-in program ROM will be stopped, and its contents will be replaced with the contents of the newly mounted ROM DIMM. At this time, you need not remove the existing built-in program ROM.

When you have removed the ROM DIMM from the slot, the contents of the built-in program ROM will take over.

# 1.3 Functional Block (network interface board)

The following is a functional block of the network interface.

#### a. Interface

A RJ-45 connector for 10/100Base-T comes as standard for an Ethernet configuration. (The board uses 100Base-TX as standards it supports for 100Base.) The network interface board is equipped with an automatic function to switch between 10Base-T and 100Base-TX, so that it supports a network on which these 2 different speeds exist by automatic detection and switching.

#### b. Transmission Function (if equipped with fax functions)

When the network interface board is mounted, images scanned by the reader unit of the host machine may be transmitted to an external device over a network.

• E-mail/i FAX

An image that has been scanned may be sent as an attached file of an e-mail to a PC or an i-fax connected to the same network.

An e-mail may be in simple mode or in e-mail mode.

In the case of simple mode, the format of the attached image will always be TIFF (MH).

In the case of e-mail mode, on the other hand, the format of the attached image may be any of 4: TIFF (MMR, MR, MH), PDF.

• FTP

An image that has been scanned may be transmitted to an FTP server for uploading.

#### Setting the Network Interface Board

At time of shipment, the network interface board is set so that the speed of transmission and transfer of 10BASE/100BASE is detected automatically.

If a fault occurs frequently in communication with the host machine on the LAN, change the setting of the DIP switch.

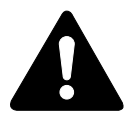

Be sure to turn off the machine before changing the settings of the DIP switch.

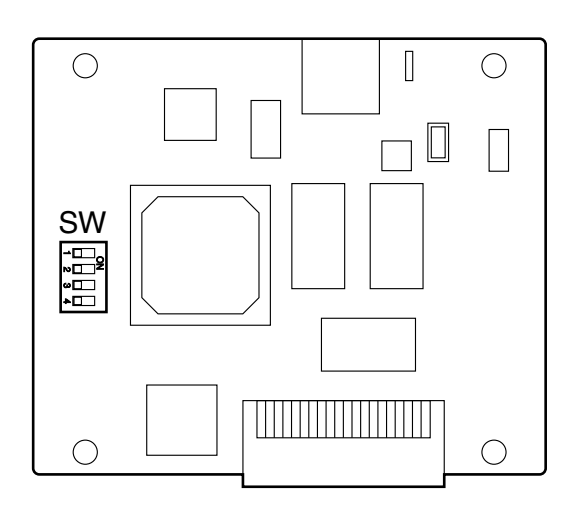

F02-103-01

| DIP SW | Item                               | Default |
|--------|------------------------------------|---------|
| SW1    | fixed to OFF                       | OFF     |
| SW2    | auto (ON)/fixed (OFF)              | ON      |
| SW3    | 100 Mbps (ON)/10 Mbps (OFF)        | OFF     |
| SW4    | full duplex (ON)/half-duplex (OFF) | OFF     |

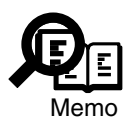

Full-Duplex Using a conversion hub, 2 points are selected for connection (nodes of the LAN) for simultaneous transmission and reception of data packets.
Half-Duplex At any time, data may only be transmitted in one direction for transmission or reception of data packets, i.e., transmission and reception cannot take place at the same time.

# **CHAPTER 3**

# DISASSEMBLY/ASSEMBLY

COPYRIGHT © 2002 CANON INC.

# 1 Disassembly and Assembly

Here, instructions on how to disassemble/assemble the machine are given together with explanations of its mechanical characteristics; be sure to keep the following in mind when going through the work:

- 1. A Before starting the work, be sure to disconnect the power plug.
- 2. Unless otherwise specially indicated, reverse the steps used to disassemble the machine when assembling it.
- 3. Identify the screws by types (length, diameter) and location.
- 4. To ensure electrical continuity, the mounting screws used for the grounding wire and arrestors are equipped with toothed washers. Do not leave them out when assembling the machine.
- 5. As a rule, do not operate the machine with any of its parts removed.
- 6. Be sure to use SHUT DOWN MENU to shut down the printer if the Hard Disk HD-65 (accessory) has been installed.

# 1.1 Removing the Hard Disk

1) Remove the 2 screws [1], and detach the hard disk [2].

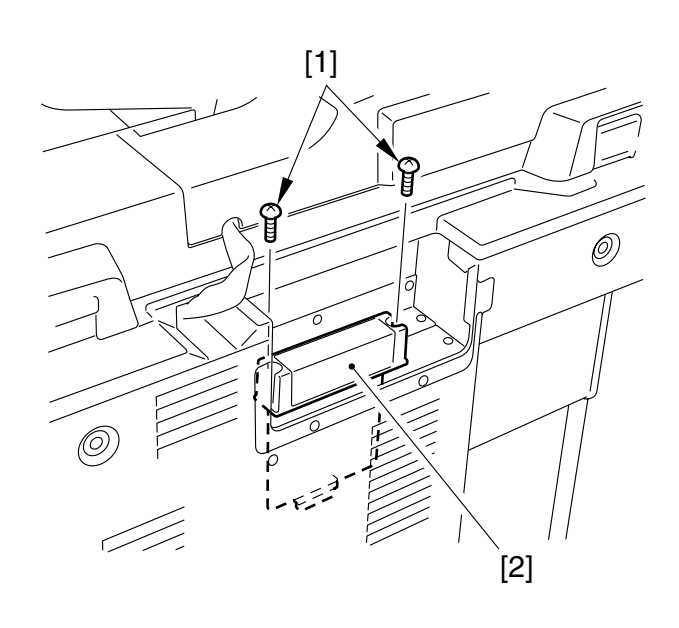

F03-101-01

# 1.2 Removing the Network Interface Board

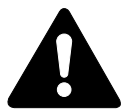

If a hard disk exists, be sure to remove it in advance.

1) Remove the 13 screws [1], and detach the rear cover [2].

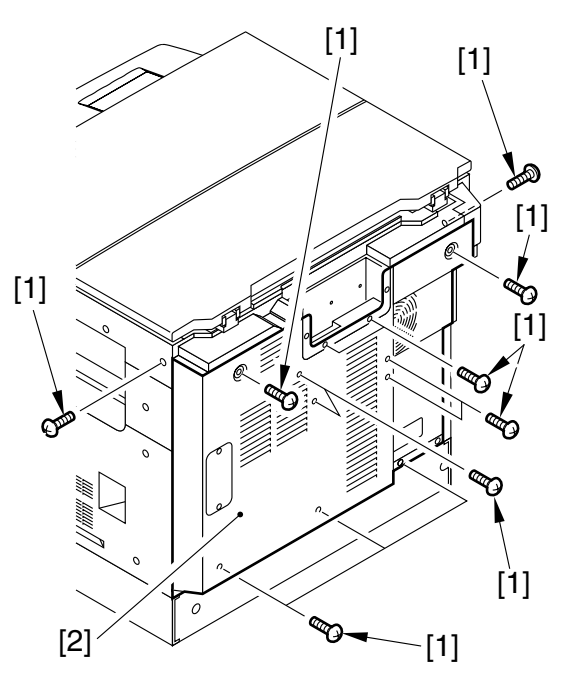

F03-102-01

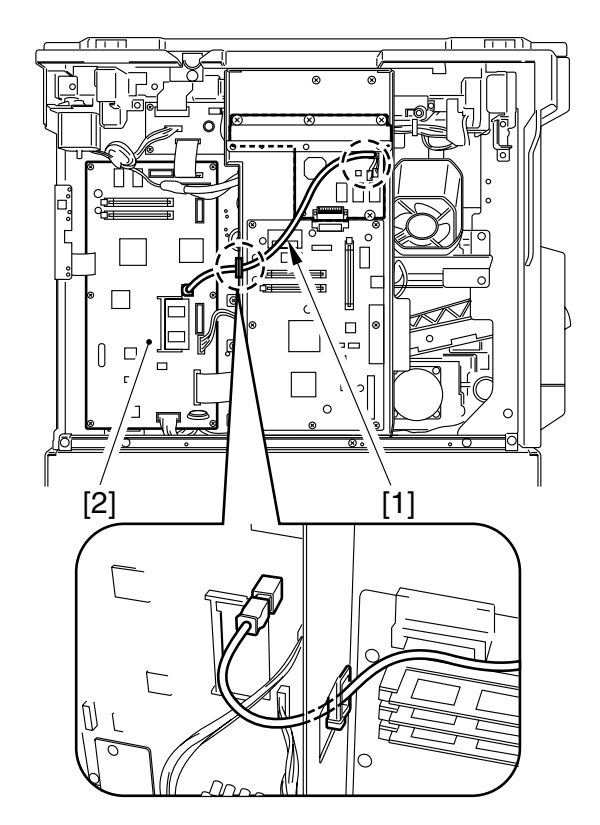

F03-102-02

2) Remove the USB cable [1] from the image processor PCB [2].

3) Remove the 4 screws [1], and detach the network interface board.

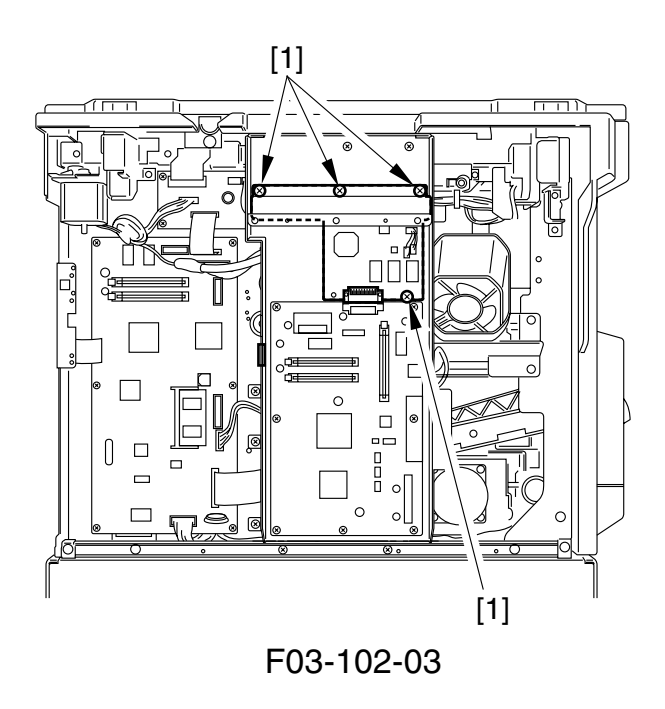

## **1.3 Removing the Printer Board** 1.3.1 Before Starting the Work

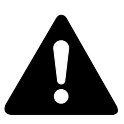

If you have replaced the Printer Board with a new one, execute the following steps.

- 1) Go to User Menu to TEST MENU, run TEST PRINT to output a test print.
- If the machine has the network interface board, go to User Menu to TEST MENU, run PRINT EN CONFIG to output the Ethernet configuration page.

### 1.3.2 Removing the Printer Board

1) Turn off the power switch.

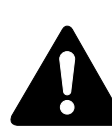

If a hard disk or a network interface board exists, be sure to remove it in advance.

2) Remove the 13 screws [1], and detach the rear over [2].

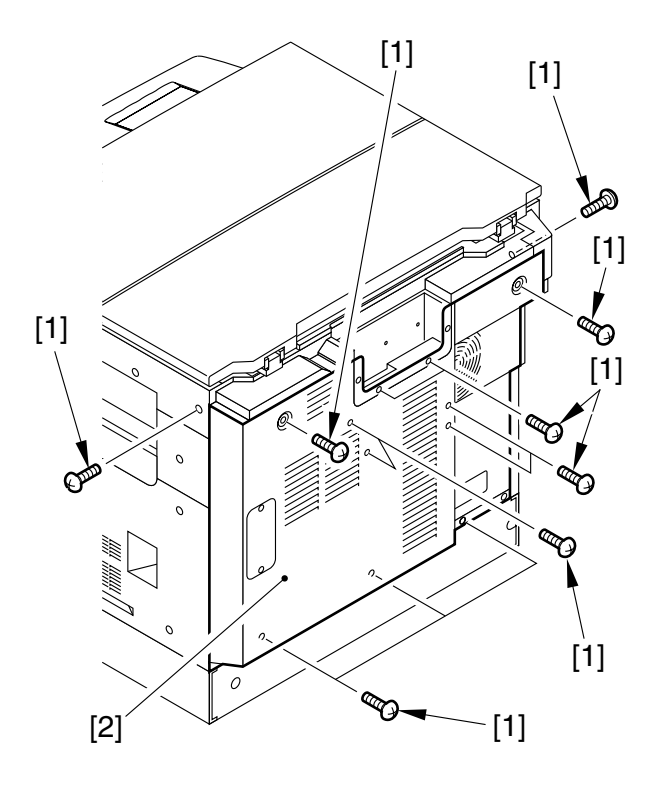

F03-103-01

3) Disconnect the connector [1], and detach the flexible cable [2].

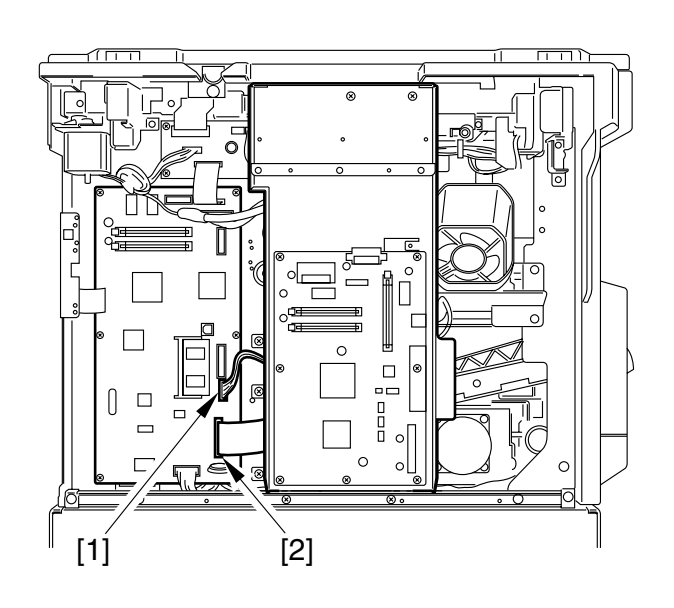

F03-103-02

4) Remove the 7 screws [1], and detach the printer board [2].

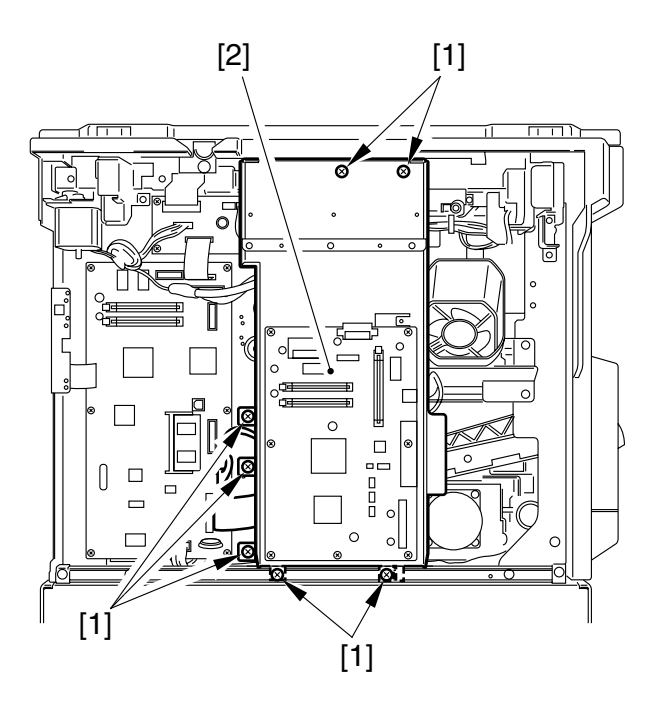

F03-103-03

5) If you are replacing the existing printer board with a new one, be sure to perform the following to make printer settings.

#### 1.3.3 After Replacement

- a. Transfer the Printer Settings
- Remove the RAM DIMM/ROM DIMM/EEPROM (IC4, 5) from the existing printer board, and mount them to the same locations on the new printer board.

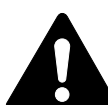

If a ROM DIMM designed for upgrading exists on the old printer board, be sure that the built-in ROM or the upgrading ROM on the new printer board are of the latest version.

- Press the Additional Functions key and then the #/ID (#) key in the control panel to start service mode.
- 3) Using the cursor key, select #8 PDL (printer-related service mode).
- Using the cursor key, select PDL-PCL MENU, and press the OK key.
- 5) Using the cursor key, select SERVICE MENU, and Press the OK key.
- 6) If equipped with fax functions, press the printer key to enter the printer service menu.
- 7) Go through the steps in F03-103-04.

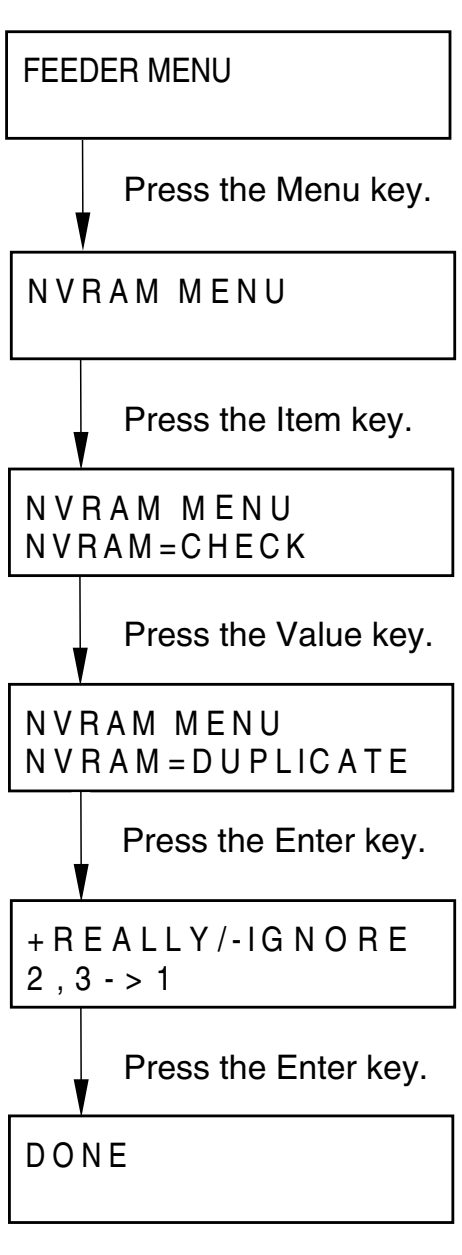

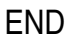

F03-103-04

8) Press the Go/OK key to end service menu.

- b. Setting the COLD RESET A4/LTR Execute the following steps to register the default paper size.
- Press the additional functions key and then the #/ID (#) key to set the machine to the service mode.
- 2) Select #8 PDL with the cursor key and press the OK key.
- 3) Select PDL-PCL MENU with the cursor key and press the OK key.
- 4) When the default paper is A4, select COLD RESET A4 with the cursor key and press the OK key. When it's Letter, select COLD RESET LETTER and press the OK key. After about 45 sec, the printer mode

will return to the READY status.

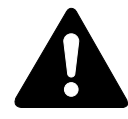

If the setting is incorrect, it will be impossible to generate the test print etc.

- 5) Press the Go/OK key to end service mode.
- 6) Turn off the power.
- 7) Mount the hard disk (option) and the network board (option).
- 8) Turn on the power switch.
- Enter necessary settings referring to the TEST PRINT output in Steps 1) and 2) and the Ethernet configuration page (for machines with the network board only).
- 10) Turn off the power switch with the shutdown menu.
- 11) End.
# CHAPTER 4 TROUBLESHOOTING

## 1 Service Mode

#### 1.1 Outline

You can use the host machine's service mode to make printer-related service mode settings as follows:

#### Making Settings

The keys to use on the control panel vary depending on the host model (whether or not equipped with a fax function). The indications within parentheses refer to the control panel keys of a host model equipped with a fax function.

- 1) Press the Additional Functions key and then the ID (#) key in the control panel to start service mode.
- 2) Using the cursor key, select #8 PDL (printer-related service mode).
- 3) Using the cursor key, select PDL-PCL MENU, and press the OK key.
- 4) Using the cursor key, select MENU, and press the OK key.

If you have selected SERVICE MENU, go through the following:

- 5) If the fax function model, press the printer key to enter the printer mode.
- 6) Using the MENU (F1) key, select the desired menu.
- 7) Using the ITEM (F2) key, select the desired item.
- 8) Using the VALUE (F3) key, select the desired setting.
- 9) Press the ENTER (F4) key to store the setting.
- 10) Press the Go (OK) key to end service mode.

#### • For non-fax model

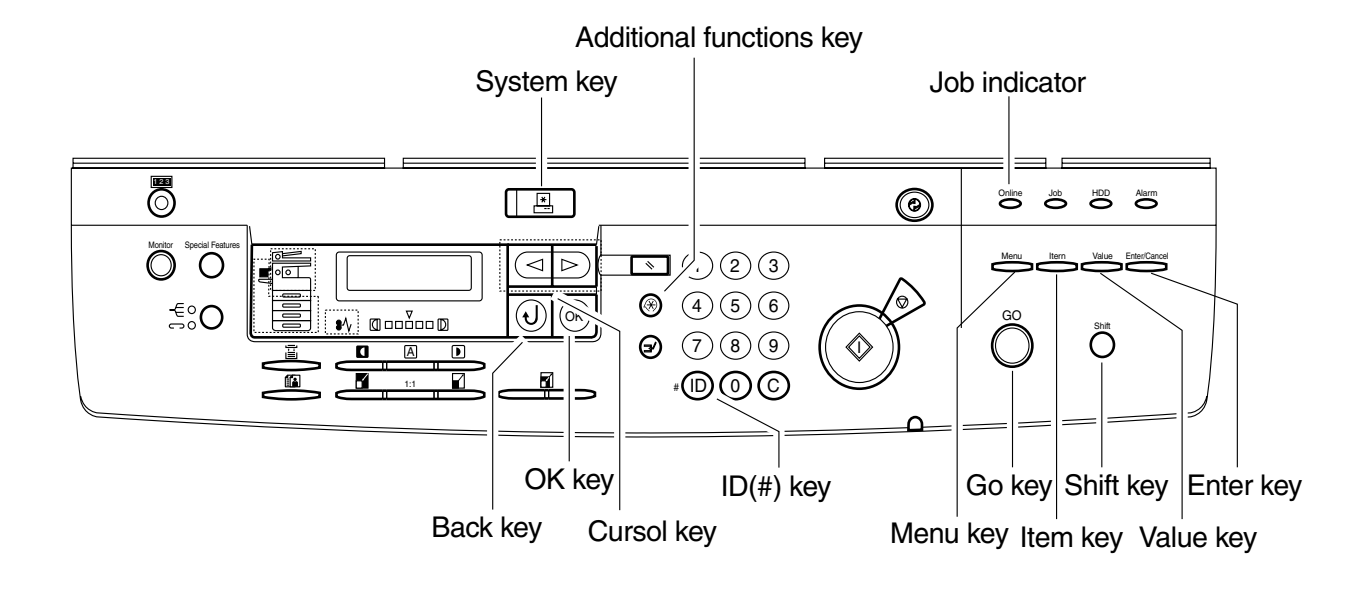

F05-101-01

• For fax model

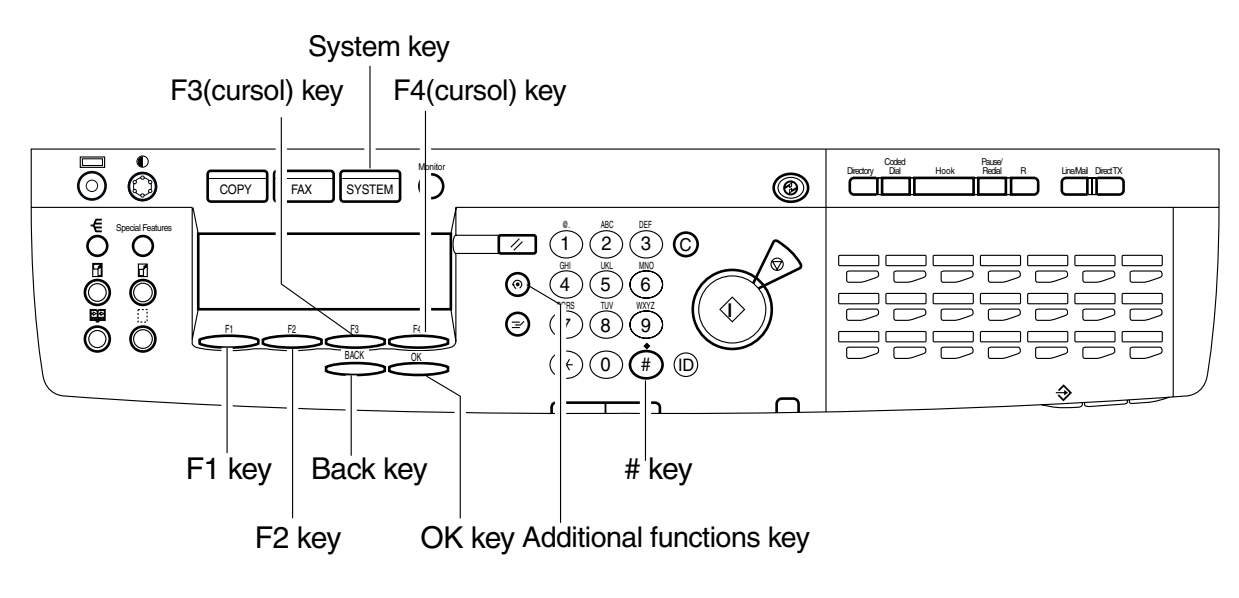

F05-101-02

The following is the menu items for service mode:

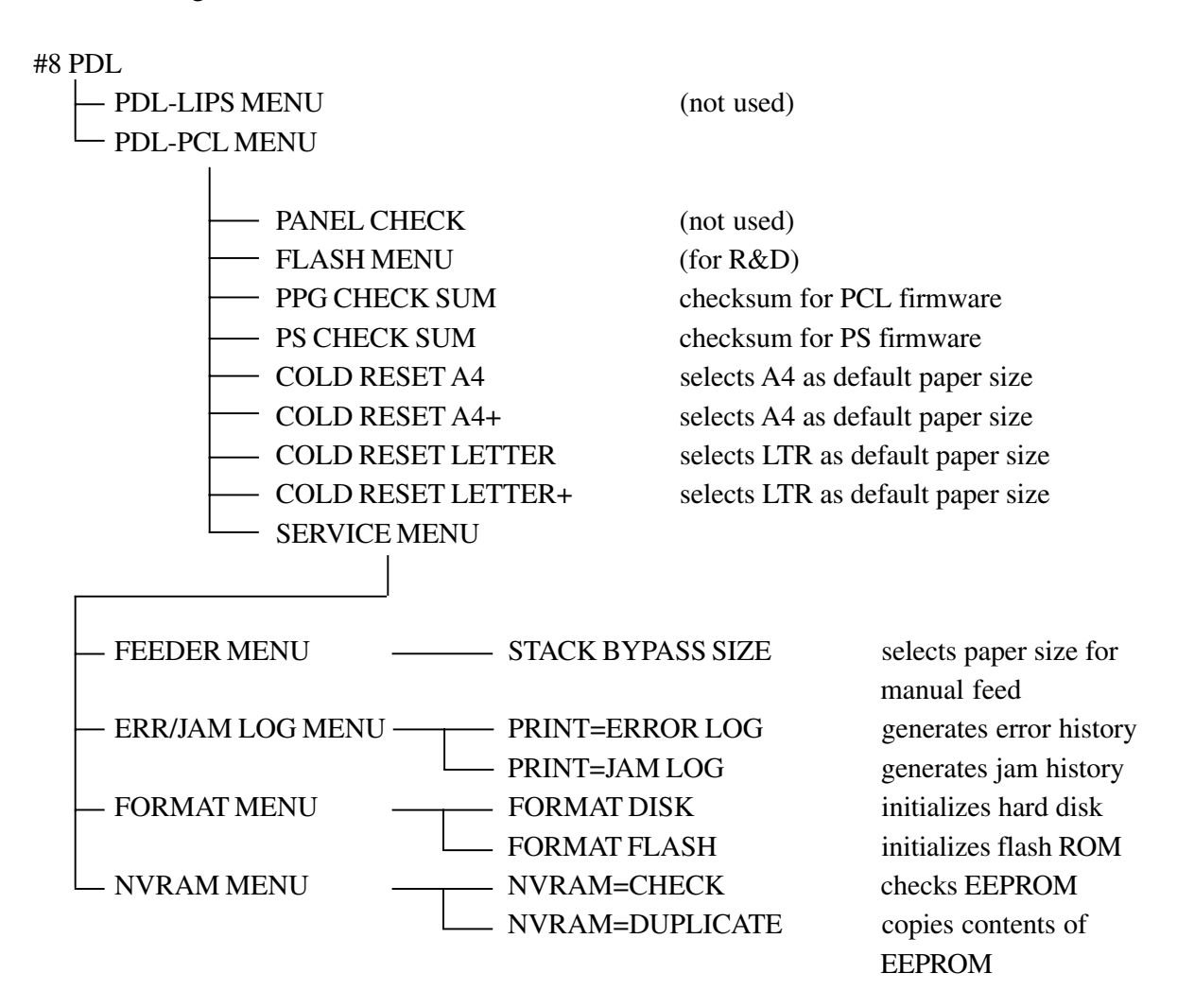

### 1.2 Functions of Service Mode

The functions of each service mode item are as follows:

#### PPG CHECK SUM/PS CHECK SUM

The host machine performs a check sum operation on the requested ROM bank. The calculated Check Sum is displayed on the LCD.

#### COLD RESET A4/LETTER

The host machine sets the default to the selected paper size (A4/LTR), and resets it to zero, if the page count is less than 50.

#### COLD RESET A4+/LETTER+

The host machine sets the default to the selected paper size (A4/LTR), and resets its to zero, if the page count is less than 50, and then feeds the paper without the paper size for manual feed.

#### FEEDER MENU

You may select any of the following paper sizes for manual feed: ANY<sup>\*1</sup>, A4, LETTER, LEGAL, A5, B5-JIS, COM10, MONARCH, C5, DL, A3, B4, 11x17, CUSTOM, STATEMENT, B5-ISO.

\*1: displayed only if the host machine is set COLD RESET A4+ or COLD RESET LETTER+

#### SERVICE MENU

#### ERR/JAM LOG MENU

- PRINT=ERROR LOG Indicates the times, codes, and locations of the most recent 20 errors.
- · PRINT=JAM LOG (jam history output)
- Indicates the times, codes, and locations of the most recent 20 jams.

#### FORMAT MENU

- FORMAT DISK (displayed only if equipped with a hard disk.) Initializes the hard disk.
- FORMAT FLASH (displayed only if equipped with a flash ROM.) Initializes the flash ROM.

#### NVRAM MENU

- NVRAM=CHECK Indicates the counter readings of the 3 NVRAMs on the printer board. NVRAM1=built-in NVRAM, NVRAM2=IC4, NVRAM3=IC5
- NVRAM=DUPLICATE Copies the contents of the existing NVRAM (EEPROM) at time of printer board replacement.

The NVRAM contains the following data: page counter readings of the printer, panel settings of the printer, error/jam history, serial number.

## 2 Self Diagnosis

## 2.1 Outline

When the host machine is turned on, the printer unit runs its self diagnostic program for hardware, thereby checking the Board, expansion ROM, expansion RAM, and expansion I/O port. If a fault is detected as a result, the host will indicate the following in its control panel: warming message, NORMAL ERROR, or SERVICE CALL ERROR.

## 2.2 Warning Messages

A warning message may be may be any of the following; take the action given to suit each message:

| Message                   | Meaning                                                              | Action                                                                                                    |  |  |
|---------------------------|----------------------------------------------------------------------|----------------------------------------------------------------------------------------------------|--|--|
| MEMORY OVERFLOW           | A memory overflow has oc-<br>curred.                                 | The printer has received more data than<br>it can hold in the available memory on<br>the printer board.<br>If AUTOCONT is ON (CONFIG<br>MENU), the print job will be put back<br>online after 10 sec. If AUTOCONT is<br>OFF, the printer will go offline.<br>Press the Go key and the print job will<br>continue printing, although data may be<br>lost.<br>Simplify the print job by deleting un-<br>necessary fonts or macros from the<br>printer memory, or add additional<br>memory to the printer. |  |  |
| FLASH OVERFLOW            | A memory overflow has oc-<br>curred in the optional Flash<br>ROM.    | The printer has received more font and<br>macro data than it can hold in the avail-<br>able memory of the Flash ROM. The<br>printer will go offline. Press the Go but-<br>ton to put the printer back online.<br>Format the Flash ROM or delete font<br>and macro data to create more space.                                                                                                    |  |  |
| MRT COMPRESSION           | The printer is processing complex data.                              | The printer is using MRT Compression<br>because the page is too complex.<br>Wait a moment for the operation to<br>complete.                                                                                                    |  |  |
| DISK ALMOST FULL          | The optional hard disk is 70% or more full.                          | Delete any font or macro files that are<br>no longer needed to increase the amount<br>available disk space.                                                                                                    |  |  |
| DISK FULL                 | The optional hard disk is 95% full, and the printer will go offline. | The printer will be put back online after<br>10 sec, if AUTOCONT is ON (CONFIG<br>MENU).<br>Delete any fonts or macro files that are<br>no longer needed to increase the amoun<br>of available disk space.                                                                                                    |  |  |
| READY JOB LOG<br>FULL     | The amount of stored job logs will exceed the maximum limit.         | Delete unnecessary job logs from the hard disk.                                                                                                    |  |  |
| READY NEAR STORE<br>LIMIT | The number of stored print jobs will exceed the maximum of 9500.     | Delete unnecessary print jobs from the hard disk.                                                                                                    |  |  |

## 2.3 Normal Error

A normal error indication may be any of the following; take the action given to suit each indication:

| Message Meaning                                          |                                                              | Action                                                                                                    |  |  |
|----------------------------------------------------------|--------------------------------------------------------------|----------------------------------------------------------------------------------------------------|--|--|
| AUTHENTICATION<br>ERROR                                  | Invalid password                                             | Enter the correct password.                                                                                                    |  |  |
| EXCEEDS STORE<br>LIMIT                                   | Unable to save a print job on the printer hard disk.         | There is not enough available free space<br>on the hard disk. Delete unnecessary<br>print jobs from the hard disk, and then,<br>press the Go key on the printer.                                                                           |  |  |
| PS OPTION ERROR                                          | An option PS module error oc-<br>curred.                     | An option ROM has failed the startup checksum. Replace the option ROM.                                                                                                    |  |  |
| OPTION RAM ERROR                                         | An option RAM error occurred.                                | An option RAM has failed the startup diagnostic. Replace the option RAM.                                                                                                    |  |  |
| OPTION ROM ERROR                                         | An option ROM error occurred.                                | An option ROM has failed the startup checksum. Replace the option ROM.                                                                                                    |  |  |
| <b>FLASH ERROR</b>                                       | The Flash ROM error occurred.                                | Replace the Flash ROM.                                                                                                    |  |  |
| WRITING DISK ERROR                                       | Unable to write to the printer hard disk.                    | Make sure that the hard disk is installed<br>correctly.<br>Turn off the printer, and the turn it on<br>again.<br>If the warning persists, format the hard<br>disk.                                                                         |  |  |
| READING DISK ERROR Unable to read the printer hard disk. |                                                              | Make sure that the hard disk is installed<br>correctly.<br>Turn off the printer, and then turn it on<br>again.<br>If the warning persists, format the hard<br>disk.                                                                        |  |  |
| MEM ALLOC ERROR                                          | Not enough memory to process<br>the data and print the page. | If AUTOCONT is ON (CONFIG<br>MENU), the printer will be put back<br>online after 10 sec.<br>If AUTOCONT is OFF, press the GO<br>key to put the printer back online.<br>Check the printed page to ensure that<br>the print job is complete. |  |  |

| PARALLEL INTER-<br>FACE ERROR | A parallel port error occurred.           | Correct the connection after checking<br>ne connector. Then, restart the printer.<br>f the warning persists, replace the<br>printer board.                  |  |
|-------------------------------|-------------------------------------------|----------------------------------------------------------------------------------------------------|--|
| USB INTERFACE ER-<br>ROR      | A USB port error occurred.                | Correct the connection after checking<br>the connector. Then, restart the printer.<br>If the error persists, replace the printer<br>board.                  |  |
| ETHERNET OPTION<br>ERROR      | A network interface board error occurred. | Restart the printer after checking the<br>installation of the network interface<br>board.<br>If the error persists, replace the network<br>interface board. |  |
| JOB STORING RE-<br>JECTED     | The receiving print job will stop.        | The mount of the stored job logs will<br>exceed the maximum limit.<br>Delete unnecessary job logs from the<br>hard disk.                                    |  |

## 2.4 Service Call Error

A service call error may be any of the following; take the action given to suit each indication:

| Message             | Meaning                         | Action                                      |  |
|---------------------|---------------------------------|---------------------------------------------|--|
| E676 CALL FOR SER-  | A communication error occurred  | Restart the printer. If the error persists, |  |
| VICE                | between the host machine and    | replace the printer board.                  |  |
|                     | the printer board.              | If the error persists, replace the image    |  |
|                     |                                 | processor PCB.                              |  |
|                     |                                 |                                             |  |
| E677/6F-7A CALL     | An SRAM error occurred in the   | Restart the printer. If the error persists, |  |
| FOR SERVICE         | ASIC.                           | replace the printer board.                  |  |
| E677/6E-61 CALL FOR | An internal ROM check error     | Restart the printer. If the error persists  |  |
| SERVICE             | occurred.                       | replace the printer board.                  |  |
|                     |                                 | T T T                                       |  |
| E677/6F-63 CALL FOR | An internal RAM error occurred. | Restart the printer. If the error persists, |  |
| SERVICE             |                                 | replace the printer board.                  |  |

## APPENDIX

COPYRIGHT © 2002 CANON INC.

## **1** Special Tools

You will need the following tools in addition to the standard tools set to service the Board:

| No. | Tool name   | Tool No.    | Appearance                                                                                                    | Rank | Remarks |
|-----|-------------|-------------|----------------------------------------------------------------------------------------------------|------|---------|
| 1   | Wrist strap | CK-0534-000 |                                                                                                    | A    |         |
|     |             |             | - and and a second second second second second second second second second second second second second second s |      |         |

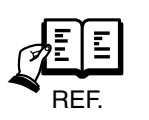

Rank

- A : Each service person is expected to carry one.
- B : Each group of 5 service persons is expected to carry one.
- $C\,$  : Each workshop is expected to carry one.

Prepared by Office Imaging Products Quality Assurance Center CANON INC. Printed in Japan

#### REVISION 0 (MAR. 2002) (30359/29685)

5-1, Hakusan 7-chome, Toride-shi, Ibaraki 302-8501 Japan

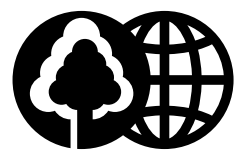

This publication is printed on 100% reprocessed paper.

# Canon